# PowerPact<sup>™</sup> H-, J-, and L-Frame Circuit Breakers with MicroLogic<sup>™</sup> Trip Units—User Guide

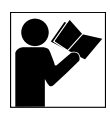

Interruptores automáticos PowerPact™ marcos H, J y L con unidades de disparo MicroLogic™

Disjoncteur PowerPact<sup>MC</sup> à châssis H, J ou L avec déclencheurs MicroLogic<sup>MC</sup>

Instruction Bulletin Boletín de instrucciones Directives d'utilisation

48940-313-01 Retain for Future Use. / Conservar para uso futuro. / À conserver pour usage ultérieur.

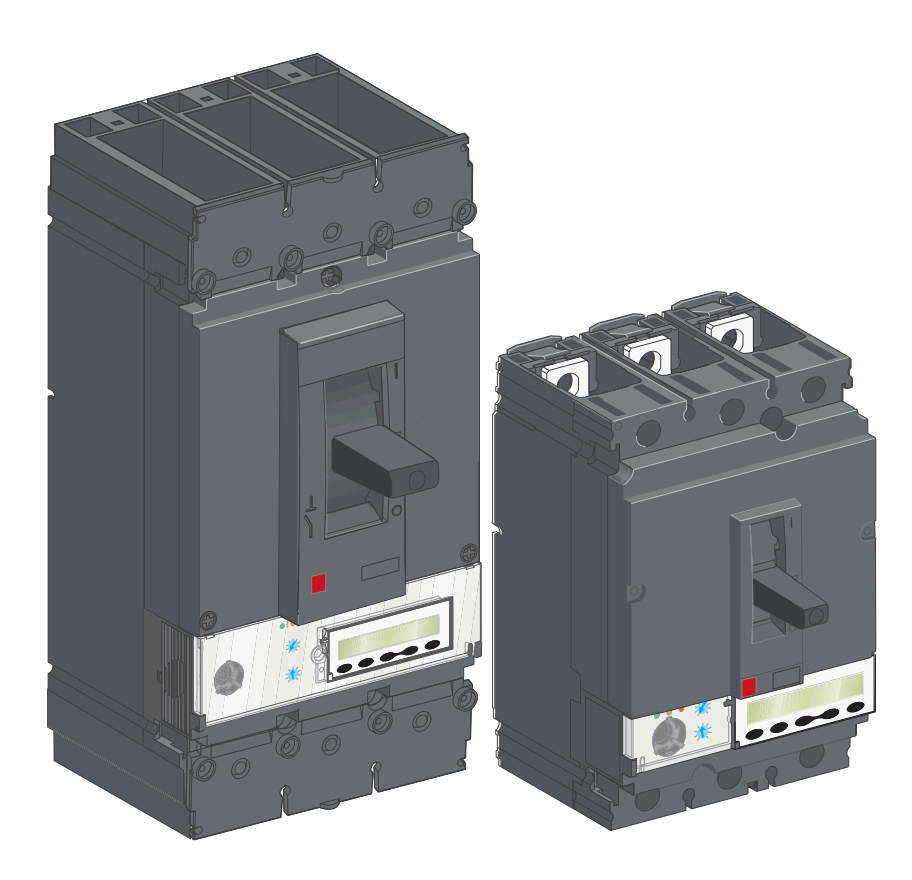

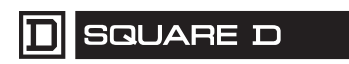

# PowerPact<sup>™</sup> H-, J-, and L-Frame Circuit Breakers with MicroLogic<sup>™</sup> Trip Units—User Guide

# **Class 0611**

# **Instruction Bulletin**

48940-313-01 Rev. 02, 01/2020

Retain for future use.

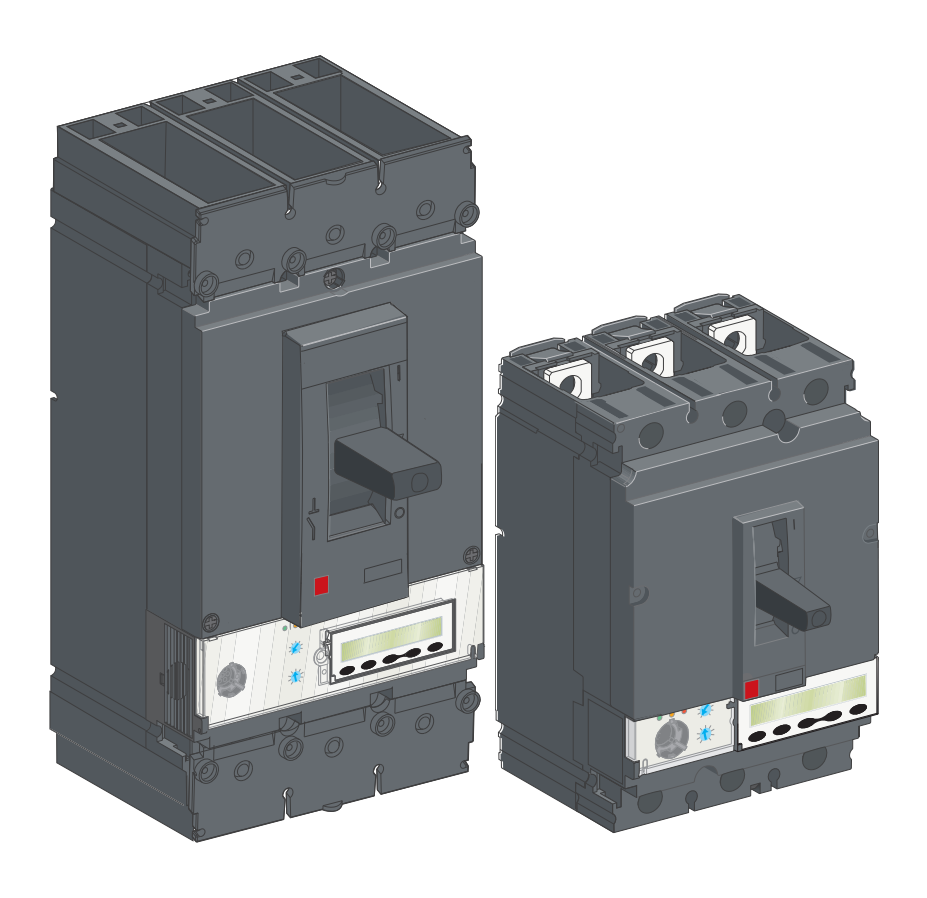

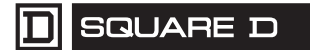

by Schneider Electric

### **Hazard Categories and Special Symbols**

Read these instructions carefully and look at the equipment to become familiar with the device before trying to install, operate, service or maintain it. The following special messages may appear throughout this bulletin or on the equipment to warn of potential hazards or to call attention to information that clarifies or simplifies a procedure.

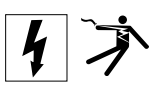

The addition of either symbol to a "Danger" or "Warning" safety label indicates that an electrical hazard exists which will result in personal injury if the instructions are not followed.

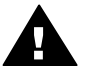

This is the safety alert symbol. It is used to alert you to potential personal injury hazards. Obey all safety messages that follow this symbol to avoid possible injury or death.

### **A** DANGER

**DANGER** indicates an imminently hazardous situation which, if not avoided, **will result in** death or serious injury.

### A WARNING

**WARNING** indicates a potentially hazardous situation which, if not avoided, **can result in** death or serious injury.

# **A**CAUTION

**CAUTION** indicates a potentially hazardous situation which, if not avoided, **can result in** minor or moderate injury.

### NOTICE

**NOTICE**, used without the safety alert symbol, indicates a potentially hazardous situation which, if not avoided, **can result in** property damage.

NOTE: Provides additional information to clarify or simplify a procedure.

### **Please Note**

Electrical equipment should be installed, operated, serviced, and maintained only by qualified personnel. No responsibility is assumed by Schneider Electric for any consequences arising out of the use of this material.

### FCC Notice

This equipment has been tested and found to comply with the limits for a Class A digital device, pursuant to part 15 of the FCC Rules. These limits are designated to provide reasonable protection against harmful interference when the equipment is operated in a commercial environment. This equipment generates, uses, and can radiate radio frequency energy and, if not installed and used in accordance with the instruction manual, may cause harmful interference to radio communications. Operation of this equipment in a residential area is likely to cause harmful interference at his own expense.

| SECTION 1:PRODUCT INTRODUCTION                                                                                                    | 7                                                |
|----------------------------------------------------------------------------------------------------|--------------------------------------------------|
| Circuit Breaker Overview<br>Circuit Breaker Functions<br>Identification<br>MicroLogic™ Trip Units<br>Dial Settings<br>Trip Unit Settings<br>Handle Position<br>Load Indication<br>Remote Indication                                       | 7<br>7<br>8<br>9<br>9<br>9<br>9<br>9<br>10<br>10 |
| De-Energizing the Switchgear                                                                                                    | 11                                               |
| Isolation Capacity                                                                                                    | 11                                               |
| Maintenance and Servicing Work on Installation                                                                                                    | 12                                               |
| Maintenance Work following Trip Fault                                                                                                    | 12                                               |
| Checking Settings                                                                                                    | 12                                               |
| Testing Circuit Breaker                                                                                                    | 12                                               |
| Setting Trip Unit                                                                                                    | 13                                               |
| Manually Operated Circuit Breakers                                                                                                    | 13                                               |
| Circuit Breaker Face                                                                                                    | 13                                               |
| Open, Close, and Reset                                                                                                    | 13                                               |
| Locking the Circuit Breaker                                                                                                    | 13                                               |
| Circuit Breaker with Rotary Handle                                                                                                    | 17                                               |
| Controls and Locking Mechanisms                                                                                                    | 17                                               |
| Open, Close, and Reset                                                                                                    | 18                                               |
| Testing a Circuit Breaker with Direct Rotary Handle                                                                                                    | 20                                               |
| Locking a Circuit Breaker with Direct Rotary Handle                                                                                                    | 21                                               |
| Testing a Circuit Breaker with Extended Rotary Handle                                                                                                    | 24                                               |
| Locking a Circuit Breaker with Direct Rotary Handle                                                                                                    | 25                                               |
| Motor-Operated Circuit Breakers                                                                                                    | 27                                               |
| Circuit Breaker Face                                                                                                    | 27                                               |
| Front Indications                                                                                                    | 28                                               |
| Manu/Auto Selector                                                                                                    | 28                                               |
| Open, Close, and Reset Circuit Breakers with Motor Operator                                                                                                    | 28                                               |
| Open, Close, and Reset Circuit Breakers with Com Motor Operator                                                                                                    | 31                                               |
| Locking the Circuit Breaker                                                                                                    | 32                                               |
| SECTION 2:ELECTRICAL ACCESSORIES AND AUXILIARIES                                                                                                    | 33                                               |
| Plug-In Circuit Breaker                                                                                                    | 33                                               |
| Disconnection                                                                                                    | 33                                               |
| Safety During Disconnection                                                                                                    | 34                                               |
| Connection                                                                                                    | 34                                               |
| Safety During Connection                                                                                                    | 35                                               |
| Protection Against Direct Contact with Power Circuits                                                                                                    | 35                                               |
| Drawout Circuit Breaker<br>Disconnection<br>Safety During Disconnection<br>Removal<br>Connection<br>Safety During Connection<br>Protection of the Chassis from Direct Contact<br>Auxiliary Circuit Test with Circuit Breaker Disconnected | 36<br>36<br>37<br>38<br>38<br>38<br>38           |

| Ш  |  |
|----|--|
| NG |  |
|    |  |
| Ï  |  |

|                          | Carriage Switches (Optional)                                          | 39<br>30 |
|--------------------------|-----------------------------------------------------------------------|----------|
|                          | Locking the Chassis                                                   | 55       |
|                          | Characteristics of Indication Contacts                                | 40<br>40 |
|                          | Standard and Low-Level Contacts                                       | 40       |
|                          | SDy Module                                                            | /1       |
|                          | Description, Installation, and Connection                             | 41       |
|                          | Default Output Assignment                                             | 42       |
|                          | Reconfiguring the SDx Module Outputs                                  | 42       |
|                          | SDTAM Module (MicroLogic 2 M and 6 E-M)                               | 43       |
|                          | Output Assignment                                                     | 43       |
|                          | Contactor Safety Control                                              | 43       |
|                          | Operating Mode                                                        | 44       |
|                          | BSCM                                                                  | 44       |
|                          | Setting Up the BSCM                                                   | 44       |
|                          | Data Sent and Configuration of the BSCM                               | 45       |
|                          | Data Provided by the BSCM                                             | 47       |
|                          | Configuring BSCM Thresholds                                           | 47       |
|                          | Configuring the Resetting of the Communicating Motor Operator         | 48       |
|                          | NSX Cord                                                              | 49       |
|                          | Description, Installation, and Connection                             | 49       |
|                          | Communication with the NSX Cord                                       | 50       |
|                          | Control Auxiliaries                                                   | 51       |
|                          | Control and Indication Contacts Installed Outside the Circuit Breaker | 51       |
|                          |                                                                       | 51       |
|                          | Other Accessories                                                     | 52       |
|                          |                                                                       | 52       |
|                          | Summary Tables of Auxiliaries                                         | 52       |
|                          | Operation of the Auxiliary Indication Contacts                        | 52       |
|                          |                                                                       |          |
| SECTION 3:DESCRIPTION OF |                                                                       | 55       |
|                          | Fault Currents and Trip Units                                         | 55       |
|                          | Applications                                                          | 55       |
|                          | Overcurrents Protection in Electrical Distribution                    | 55       |
|                          | Protection Against Insulation Faults                                  | 57       |
|                          | Protection for Motor-Feeders                                          | 58       |
|                          | Vigi Earth-Leakage Protection Module (L-Frame Circuit Breakers Only)  | 61       |
|                          | Vigi Face                                                             | 61       |
|                          | Installation                                                          | 61       |
|                          | Setting the Intentional Delay                                         | 62       |
|                          | Testing and Resetting                                                 | 02<br>62 |
|                          | Insulation and Dielectric Strength Tests                              | 63       |
|                          | Sealing Accessories for Earth-Leakage Protection                      | 63       |
|                          | MicroLogic Electronic Trip Units                                      | 63       |
|                          | Characteristics of MicroLogic Electronic Trip Units                   | 63       |
|                          |                                                                       |          |

|                         | MicroLogic 3 Electronic Trip Unit<br>MicroLogic 5 (LSI) and 6 (LSIG) Electronic Trip Units<br>MicroLogic 5 (LSI) Trip Unit:                                                                                                    | 68<br>69<br>71                                                                                                    |
|-------------------------|----------------------------------------------------------------------------------------------------|----------------------------------------------------------------------------------------------------|
|                         | MicroLogic 6 Trip Unit: Setting the Protection                                                                                                    | 72                                                                                                    |
|                         | MicroLogic 1.3 M Electronic Trip Unit                                                                                                    | 73                                                                                                    |
|                         | MicroLogic 2 M Electronic Trip Unit                                                                                                    | 75                                                                                                    |
|                         | MicroLogic 6 E-M Electronic Trip Unit                                                                                                    | 78                                                                                                    |
| SECTION 4:TESTING MICRO |                                                                                                    | 79                                                                                                    |
|                         | Trip Unit Checks                                                                                                    | 79                                                                                                    |
|                         | Precautions before Checking, Tests, or Setting                                                                                                    | 79                                                                                                    |
|                         | Pocket Tester                                                                                                    | 80                                                                                                    |
|                         | Pocket Flashlight Function                                                                                                    | 80                                                                                                    |
|                         | Preparing the Equipment                                                                                                    | 80                                                                                                    |
|                         | Inspection and Checking                                                                                                    | 81                                                                                                    |
|                         | Inhibit Thermal Memory Function (Maintenance Level IV)                                                                                                    | 81                                                                                                    |
|                         | Stand-Alone UTA Tester                                                                                                    | 82                                                                                                    |
|                         | Description of UTA Tester                                                                                                    | 82                                                                                                    |
|                         | Preparing the Equipment                                                                                                    | 83                                                                                                    |
|                         | Inspection and Checking                                                                                                    | 83                                                                                                    |
|                         | The Three Test Functions                                                                                                    | 83                                                                                                    |
|                         | Tripping Test Using the Electrical Push-to-Trip Button                                                                                                    | 84                                                                                                    |
|                         | Inhibit Ground-Fault Protection Function (Maintenance Level IV)                                                                                                    | 85                                                                                                    |
|                         | UTA Tester Connected to a Computer                                                                                                    | 85                                                                                                    |
|                         | Description and Connection                                                                                                    | 85                                                                                                    |
|                         | Hardware and Software                                                                                                    | 86                                                                                                    |
|                         | UTA Tester Connected to a Computer with RSU Software                                                                                                    | 86                                                                                                    |
|                         |                                                                                                    |                                                                                                    |
|                         | Preparing the Equipment                                                                                                    | 88                                                                                                    |
|                         | Preparing the Equipment<br>Inspection and Checking                                                                                                    | 88<br>88                                                                                                    |
|                         | Preparing the Equipment<br>Inspection and Checking<br>Tests Using the UTA Tester                                                                                                    | 88<br>88<br>88                                                                                                    |
|                         | Preparing the Equipment<br>Inspection and Checking<br>Tests Using the UTA Tester<br>Saving and Printing                                                                                                    | 88<br>88<br>88<br>88                                                                                                    |
|                         | Preparing the Equipment<br>Inspection and Checking<br>Tests Using the UTA Tester<br>Saving and Printing<br>UTA Tester Connected to a Computer with LTU Software                                                                                                    | 88<br>88<br>88<br>88<br>89                                                                                                    |
|                         | Preparing the Equipment<br>Inspection and Checking<br>Tests Using the UTA Tester<br>Saving and Printing<br>UTA Tester Connected to a Computer with LTU Software<br>Preparing the Equipment                                                                                                    | 88<br>88<br>88<br>88<br>88<br>88<br>88<br>89<br>90                                                                                                    |
|                         | Preparing the Equipment<br>Inspection and Checking<br>Tests Using the UTA Tester<br>Saving and Printing<br>UTA Tester Connected to a Computer with LTU Software<br>Preparing the Equipment<br>Inspection and Checking                                                                                                    | 88<br>88<br>88<br>88<br>88<br>88<br>89<br>90<br>90                                                                                                    |
|                         | Preparing the Equipment<br>Inspection and Checking<br>Tests Using the UTA Tester<br>Saving and Printing<br>UTA Tester Connected to a Computer with LTU Software<br>Preparing the Equipment<br>Inspection and Checking<br>Tests Using the UTA Tester                                                                                                    | 88<br>88<br>88<br>88<br>88<br>88<br>89<br>90<br>90<br>90                                                                                                    |
|                         | Preparing the Equipment<br>Inspection and Checking<br>Tests Using the UTA Tester<br>Saving and Printing<br>UTA Tester Connected to a Computer with LTU Software<br>Preparing the Equipment<br>Inspection and Checking<br>Tests Using the UTA Tester<br>Automatic Test Using the LTU Software                                                                                                    |                                                                                                    |
|                         | Preparing the Equipment<br>Inspection and Checking<br>Tests Using the UTA Tester<br>Saving and Printing<br>UTA Tester Connected to a Computer with LTU Software<br>Preparing the Equipment<br>Inspection and Checking<br>Tests Using the UTA Tester<br>Automatic Test Using the LTU Software<br>Manual Test Using the LTU Software<br>Saving and Printing                                                                                          |                                                                                                    |
| SECTION 5-OPERATING THE | Preparing the Equipment<br>Inspection and Checking<br>Tests Using the UTA Tester<br>Saving and Printing<br>UTA Tester Connected to a Computer with LTU Software<br>Preparing the Equipment<br>Inspection and Checking<br>Tests Using the UTA Tester<br>Automatic Test Using the LTU Software<br>Manual Test Using the LTU Software<br>Saving and Printing                                                                                          |                                                                                                    |
| SECTION 5:OPERATING THE | Preparing the Equipment<br>Inspection and Checking<br>Tests Using the UTA Tester<br>Saving and Printing<br>UTA Tester Connected to a Computer with LTU Software<br>Preparing the Equipment<br>Inspection and Checking<br>Tests Using the UTA Tester<br>Automatic Test Using the LTU Software<br>Manual Test Using the LTU Software<br>Saving and Printing<br>ECIRCUIT BREAKER                                                                      | 88<br>88<br>88<br>88<br>88<br>90<br>90<br>90<br>90<br>90<br>90<br>91<br>92<br>92<br>92<br>93                                                                                                    |
| SECTION 5:OPERATING THE | Preparing the Equipment<br>Inspection and Checking<br>Tests Using the UTA Tester<br>Saving and Printing<br>UTA Tester Connected to a Computer with LTU Software<br>Preparing the Equipment<br>Inspection and Checking<br>Tests Using the UTA Tester<br>Automatic Test Using the LTU Software<br>Manual Test Using the LTU Software<br>Saving and Printing<br>ECIRCUIT BREAKER                                                                      | 88<br>88<br>88<br>88<br>88<br>89<br>90<br>90<br>90<br>90<br>90<br>91<br>92<br>92<br>92<br>93<br>93<br>93                                                                                                    |
| SECTION 5:OPERATING THE | Preparing the Equipment<br>Inspection and Checking<br>Tests Using the UTA Tester<br>Saving and Printing<br>UTA Tester Connected to a Computer with LTU Software<br>Preparing the Equipment<br>Inspection and Checking<br>Tests Using the UTA Tester<br>Automatic Test Using the LTU Software<br>Manual Test Using the LTU Software<br>Saving and Printing<br>ECIRCUIT BREAKER<br>Startup<br>List of Checks and Inspections                         | 88<br>88<br>88<br>88<br>90<br>90<br>90<br>90<br>90<br>90<br>91<br>92<br>92<br>92<br>92<br>92<br>93<br>93<br>93                                                                                                    |
| SECTION 5:OPERATING THE | Preparing the Equipment<br>Inspection and Checking<br>Tests Using the UTA Tester<br>Saving and Printing<br>UTA Tester Connected to a Computer with LTU Software<br>Preparing the Equipment<br>Inspection and Checking<br>Tests Using the UTA Tester<br>Automatic Test Using the LTU Software<br>Manual Test Using the LTU Software<br>Saving and Printing<br>ECIRCUIT BREAKER<br>Startup<br>List of Checks and Inspections<br>Operating Conditions | 88<br>88<br>88<br>88<br>88<br>90<br>90<br>90<br>90<br>90<br>91<br>92<br>92<br>92<br>92<br>93<br>93<br>93<br>93<br>93<br>93                                                                                                    |
| SECTION 5:OPERATING THE | Preparing the Equipment<br>Inspection and Checking<br>Tests Using the UTA Tester                                                                                                    | 88<br>88<br>88<br>88<br>90<br>90<br>90<br>90<br>90<br>91<br>92<br>92<br>92<br>92<br>93<br>93<br>93<br>93<br>93<br>93<br>93                                                                                                    |
| SECTION 5:OPERATING THE | Preparing the Equipment<br>Inspection and Checking                                                                                                    | 88<br>88<br>88<br>88<br>90<br>90<br>90<br>90<br>90<br>91<br>92<br>92<br>92<br>93<br>93<br>93<br>93<br>93<br>93<br>95<br>96<br>96                                                                                                    |
| SECTION 5:OPERATING THE | Preparing the Equipment                                                                                                    | 88<br>88<br>88<br>88<br>90<br>90<br>90<br>90<br>90<br>90<br>91<br>92<br>92<br>92<br>93<br>93<br>93<br>93<br>93<br>93<br>95<br>96<br>96<br>96                                                                                                    |
| SECTION 5:OPERATING THE | Preparing the Equipment<br>Inspection and Checking<br>Tests Using the UTA Tester                                                                                                    | 88<br>88<br>88<br>88<br>90<br>90<br>90<br>90<br>90<br>90<br>91<br>92<br>92<br>92<br>92<br>93<br>93<br>93<br>93<br>93<br>93<br>93<br>93<br>93<br>93<br>93<br>93<br>93                                                                                                    |
| SECTION 5:OPERATING THE | Preparing the Equipment                                                                                                    | 88<br>88<br>88<br>88<br>90<br>90<br>90<br>90<br>90<br>91<br>92<br>92<br>92<br>92<br>93<br>93<br>93<br>93<br>93<br>93<br>93<br>93<br>93<br>93<br>93<br>93<br>93                                                                                                    |
| SECTION 5:OPERATING THE | Preparing the Equipment                                                                                                    | 88<br>88<br>88<br>88<br>90<br>90<br>90<br>90<br>90<br>91<br>92<br>92<br>92<br>92<br>93<br>93<br>93<br>93<br>93<br>93<br>93<br>93<br>93<br>93<br>93<br>93<br>93                                                                                                    |
| SECTION 5:OPERATING THE | Preparing the Equipment                                                                                                    | 88         88         88         88         90         90         90         90         90         91         92         93         93         93         93         93         93         95         96         96         97         98         98         98         98 |

|                       | Identify the Cause of the Trip                       |     |
|-----------------------|------------------------------------------------------|-----|
|                       | Trip Following a Fault on the Installation           |     |
|                       | Maintenance of the Equipment Following Trip on Fault | 100 |
|                       | Malfunctions                                         | 101 |
| APPENDIX A:WIRING DIA | AGRAMS                                               | 103 |
|                       | Unit-Mount Circuit Breakers                          | 103 |
|                       | Motor Operator                                       | 107 |
|                       | SDx Module with MicroLogic Trip Unit                 | 109 |
|                       | SDTAM Module with MicroLogic M Trip Unit             | 110 |
|                       | Smart System Communication Wiring System             | 111 |

# **Section 1— Product Introduction**

### **Circuit Breaker Overview**

### **Circuit Breaker Functions**

PowerPact<sup>™</sup> H-, J-, and L-frame circuit breakers offer a wide choice of field-installable functions.

### Figure 1 – PowerPact H-Frame Circuit Breaker

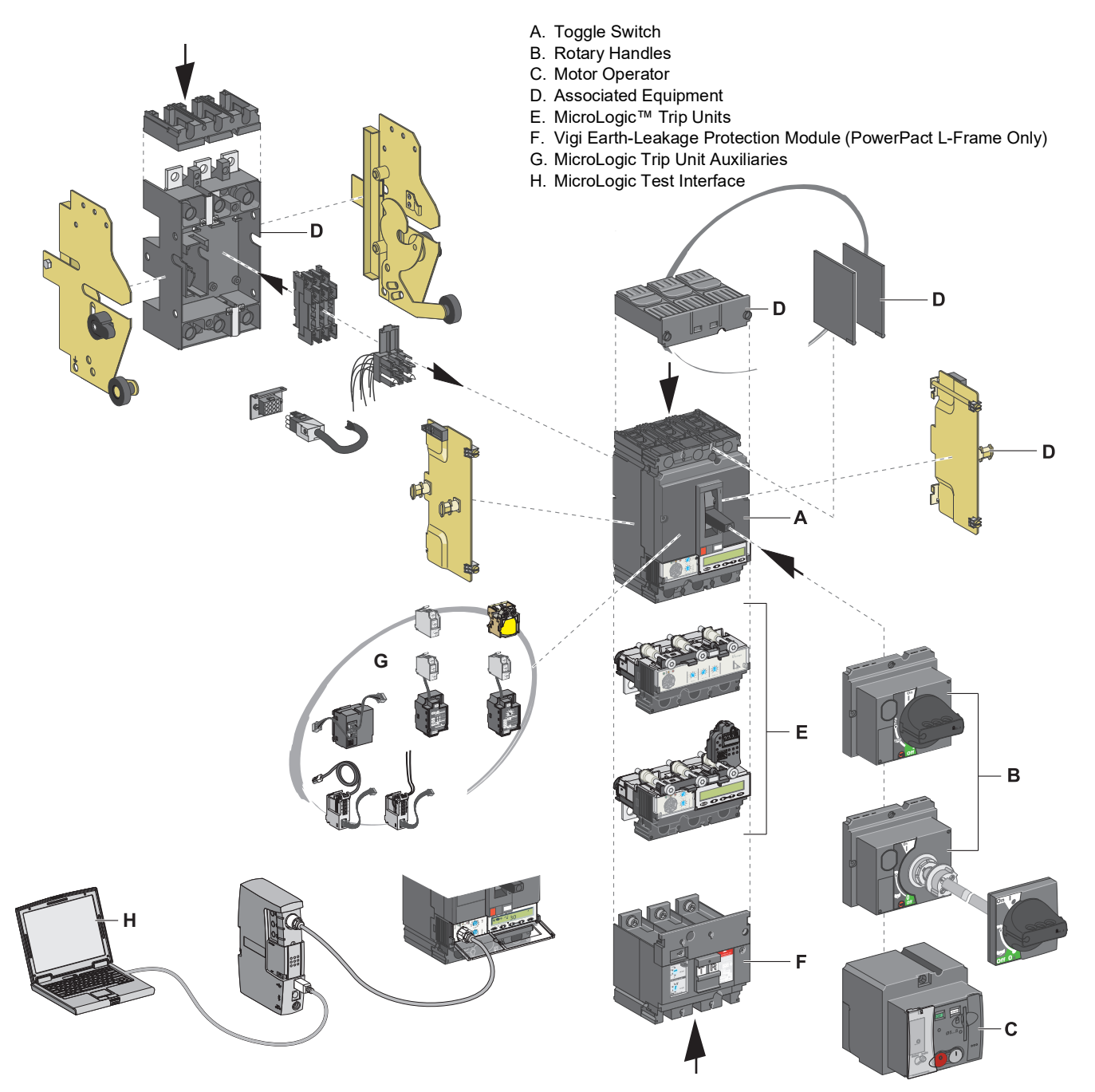

### Identification

ENGLIS

Figure 2 – Faceplate

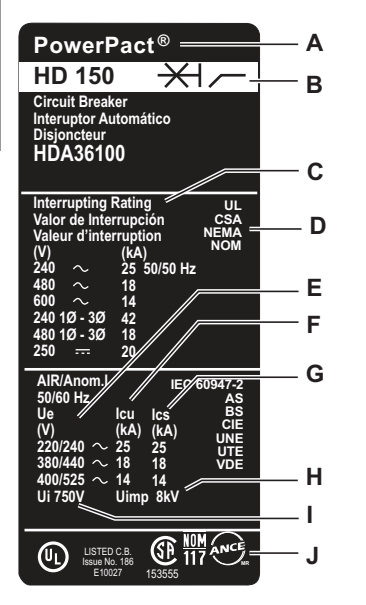

The faceplate on the front of the circuit breaker identifies the circuit breaker and its characteristics:

- A. Circuit breaker type
- B. Circuit breaker disconnector symbol
- C. Interruption ratings
- D. Standards
- E. U<sub>e</sub>: Operating voltage per IEC
- F. Icu: Ultimate breaking capacity per IEC
- G.  $I_{cs}$ : Service breaking capacity per IEC
- H. U<sub>imp</sub>: Rated impulse withstand voltage per IEC
- I. Ui: Insulation voltage per IEC
- J. Listing marks

NOTE: For extended rotary handles, open the door to view the faceplate label.

### MicroLogic™ Trip Units

The PowerPact H-, J-, and L-frame family of circuit breakers use the MicroLogic electronic trip units. The range of these MicroLogic trip units consists of two families of electronic trip units.

- Standard MicroLogic 1, 2 and 3 trip units without display provide the following functions:
  - Dials to set protection settings.
  - MicroLogic 3 trip units protect conductors in commercial and industrial electrical distribution.
  - MicroLogic 2 M trip units protect motor-feeders on standard applications. The trip units calculate the thermal trip curves assuming self-cooled motors.

For information on the standard MicroLogic 1, 2, and 3 trip units, see bulletin 48940-310-01, *MicroLogic*<sup>™</sup> *1*, *2*, and 3 Electronic Trip Units—User Guide.

- Advanced MicroLogic 5 and 6 trip units with display provide the following functions:
  - Protecting the electrical distribution system or specific applications
  - Metering instantaneous and demand values for electrical quantities
  - Kilowatt hour metering
  - Operating information (such as peak demand values, customized alarms, or operation counters)
  - Communication

For information on the advanced MicroLogic 5 and 6 trip units, see bulletin 48940-312-01, *MicroLogic*<sup>™</sup> 5 and 6 Electronic Trip Units—User Guide.

### **Dial Settings**

The dial positions on the front set the circuit breaker pickup settings.

### Figure 3 – Trip Unit Dials Α MicroLogic 3 Electronic Trip In=60A В 3.2 Micrologio Α MicroLogic 5 Electronic Trip In=60A В Isd tsd li(xln) tr ò 00 68 ОК

- A. Sensor rating In
- B. Protection setting dials

### **Trip Unit Settings**

The circuit breaker trip unit settings must satisfy the requirements of the performance and installation diagram (see "Startup" on page 93).

For MicroLogic 5 and 6 electronic trip units, read all settings on the display unit (see "MicroLogic 5 (LSI) and 6 (LSIG) Electronic Trip Units" on page 69).

### **Handle Position**

The handle position indicates the state of the circuit breaker:

| Standard Handle                                                                                        | Rotary Handle     | Motor Operator                   |  |
|----------------------------------------------------------------------------------------------------|-------------------|----------------------------------|--|
| ON<br>OFF                                                                                              | ON<br>Trip<br>OFF | I ON<br>O OFF                    |  |
| I (ON): Circuit breaker clo                                                                            | osed.             |                                  |  |
| Close manually.                                                                                        |                   | • I (UN): Circuit breaker closed |  |
| O (OFF): Circuit breaker open.                                                                         |                   | (In Auto or Manu mode.)          |  |
| Open manually.                                                                                         |                   | O (OFF): Circuit breaker open or |  |
| <ul> <li>Trip or Tripped: Circuit breaker tripped.</li> </ul>                                          |                   | tripped:                         |  |
| Tripped by the protection (trip unit or trip auxiliaries), the push-to-trip button, or the UTA tester. |                   | (In Auto or Manu mode.)          |  |

### Load Indication

Circuit breakers equipped with a MicroLogic 5 or 6 trip unit provide precise information of the state of the circuit breaker or the installation. This information can be used for the management and maintenance of the installation.

For example, if the pre-alarm or alarm indicator is lit, performing load shedding may prevent tripping due to circuit breaker overload.

### Figure 4 – Load Indication

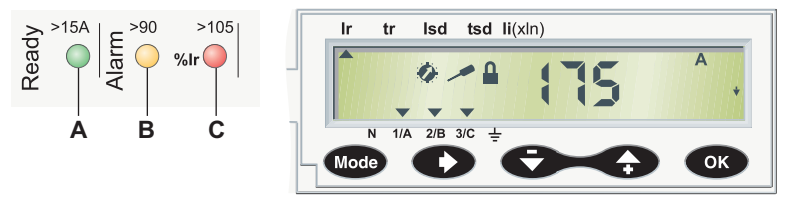

- A. The Ready LED (green) blinks slowly when the electronic trip unit is ready to provide protection.
- B. The overload pre-alarm LED (orange) shows a steady light when the load exceeds 90% of the  $\rm I_r$  setting.
- C. The overload alarm LED (red) shows a steady light when the load exceeds 105% of the  $\rm I_r$  setting.

### Remote Indication

Information is available remotely:

- from the indication contacts
- by using a communication bus

These indication auxiliaries are field installable.

### A WARNING

# POTENTIAL COMPROMISE OF SYSTEM AVAILABILITY, INTEGRITY, AND CONFIDENTIALITY

- Change default passwords at first use to help prevent unauthorized access to device settings, controls and information.
- Disable unused ports/services and default accounts to help minimize pathways for malicious attackers.
- Place networked devices behind multiple layers of cyber defenses (such as firewalls, network segmentation, and network intrusion detection and protection.
- Use cybersecurity best practices (for example, least privilege, separation of duties) to help prevent unauthorized exposure, loss, modification of data and logs, or interruption of services.

Failure to follow these instructions can result in death, serious injury, or equipment damage.

For more details on the remote indication and communication options, see "Summary Tables of Auxiliaries" on page 52 and refer to bulletin 48940-312-01, *MicroLogic™ 5 and 6 Electronic Trip Units—User Guide*.

### **De-Energizing the Switchgear**

### **Isolation Capacity**

PowerPact H-, J-, and L-frame circuit breakers offer positive contact indication and are suitable for isolation in accordance with standards IEC 60947-1 and 2. The O (OFF) position of the actuator is sufficient to isolate the circuit breaker concerned.

The following marking on the faceplate label indicates the circuit breaker is capable of isolation:

\_\_\_/<del>\×</del>

To confirm this capability, standards IEC 60947-1 and 2 require specific shock withstand tests.

H-, J-, and L-frame circuit breakers can be locked in the O (OFF) position to allow work to be carried out with the power off in accordance with installation rules. The circuit breaker can only be locked in the open position if the circuit breaker is in the O (OFF) position.

**NOTE:** Locking a circuit breaker in the open position is sufficient to isolate the circuit breaker.

The locking devices depend on the type of actuator:

- For circuit breakers with handles, see "Locking Accessories" on page 16.
- For circuit breakers with rotary handles, see "Locking Accessories" on page 25 and "Locking the Extended Rotary Handle" on page 26.
- For circuit breakers with motor operators, see "Locking Accessories" on page 32.

### Maintenance and Servicing Work on Installation

### 

### HAZARD OF ELECTRIC SHOCK, EXPLOSION, OR ARC FLASH

- Apply appropriate personal protective equipment (PPE) and follow safe electrical work practices. See NFPA 70E, CSA Z462, NOM 029-STPS or local equivalent.
- This equipment must only be installed and serviced by qualified electrical personnel.
- Turn off all power supplying this equipment before working on or inside equipment.
- · Always use a properly rated voltage sensing device to confirm power is off.
- Replace all devices, doors and covers before turning on power to this equipment.

### Failure to follow these instructions will result in death or serious injury.

Turn off all power supplying the equipment before working on or inside equipment. For a partial powering down of the installation, the installation and safety rules require clearly labeling and isolating the feed being worked on.

### Maintenance Work following Trip Fault

# **ACAUTION** HAZARD OF CLOSING ON ELECTRICAL FAULT Do not close the circuit breaker again without first inspecting and, if necessary, repairing the downstream electrical equipment. Failure to follow these instructions can result in injury or equipment damage. The fact that a protection has tripped does not remedy the cause of the fault on the downstream electrical equipment. After a fault trip:

- 1. Isolate the feed (see "Maintenance and Servicing Work on Installation" on page 11) before inspecting the downstream electrical equipment.
- 2. Look for the cause of the fault.
- 3. Inspect and, if necessary, repair the downstream equipment.
- 4. Inspect the equipment in the event of a short-circuit trip.
- 5. Close the circuit breaker again.

For more information about troubleshooting and restarting following a fault, see "In the Event of a Trip" on page 98.

### Checking Settings

Checking settings does not require any particular precautions. However, a qualified person must do the checks.

### **Testing Circuit Breaker**

# 

### HAZARD OF NUISANCE TRIPPING

Protection tests must only be done by trained electrical personnel.

# Failure to follow these instructions can result in injury or equipment damage.

When testing circuit breaker trip mechanisms, precautions must be taken:

- to not disrupt operations.
- to not trip inappropriate alarms or actions.

For example, tripping the circuit breaker with the push-to-trip button or with test software can lead to inappropriate fault indications or corrective actions (such as switching to a replacement power source).

### Setting Trip Unit

# 

### HAZARD OF NUISANCE TRIPPING OR FAILURE TO TRIP

Protection setting adjustments must be done only by trained electrical personnel.

Failure to follow these instructions can result in injury or equipment damage.

Modifying trip unit settings requires a thorough knowledge of the installation and safety rules.

### **Manually Operated Circuit Breakers**

### **Circuit Breaker Face**

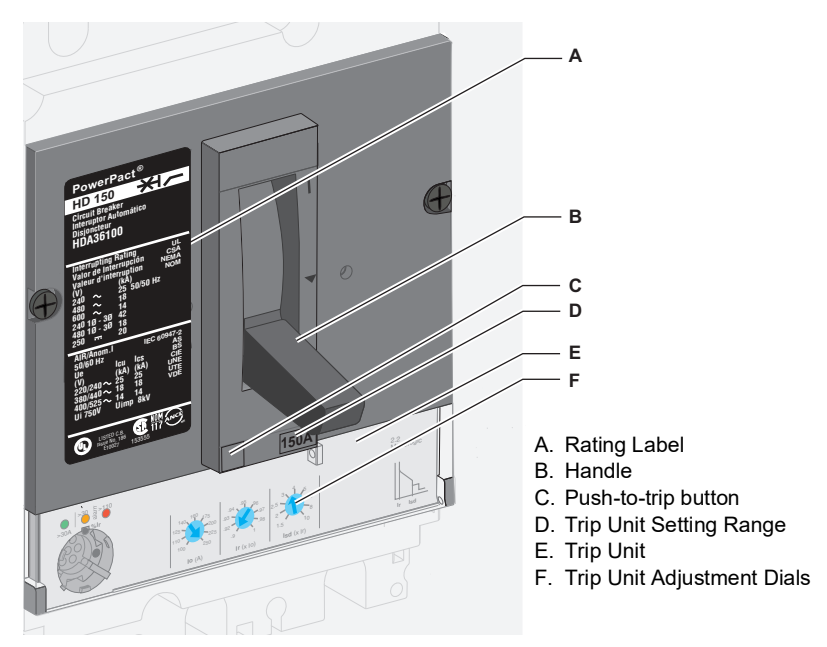

Figure 5 – Circuit Breaker Face

For more information about trip units, see "Description of Trip Units" on page 55.

### **Open, Close, and Reset**

Opening and Closing Locally

### Figure 6 – Manual Operation

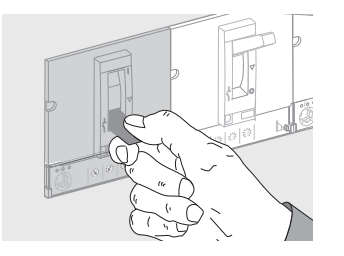

- To close the circuit breaker, move the handle from the O (OFF) position to the I (ON) position.
- To open the circuit breaker, move the handle from the I (ON) position to the O (OFF) position.

### **Resetting After Trip**

# **A**CAUTION

### HAZARD OF CLOSING ON ELECTRICAL FAULT

Do not reclose the circuit breaker without first inspecting and, if necessary, repairing the downstream electrical equipment.

Failure to follow these instructions can result in injury or equipment damage.

### Figure 7 – Resetting

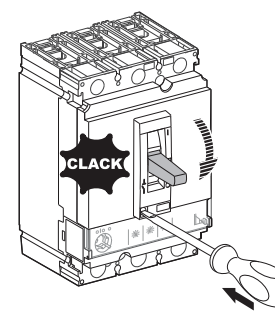

The circuit breaker has tripped, the handle has moved from the I (ON) position to the reset position.

The fact that a circuit breaker has tripped does not remedy the cause of the fault on the downstream electrical equipment.

### **Reset Procedure**

To reset after a fault trip:

- 1. Isolate the feed (see "Maintenance and Servicing Work on Installation" on page 11) before inspecting the downstream electrical equipment.
- 2. Look for the cause of the fault.
- 3. Inspect and, if necessary, repair the downstream equipment.
- 4. Inspect the equipment in the event of a short-circuit trip.
- 5. Reset and close the circuit breaker.

### Table 1 –Reset Procedure

| Step | Action |                                                         | Position |
|------|--------|---------------------------------------------------------|----------|
| 1    | reset  | Move handle to O (OFF) to reset the circuit<br>breaker. | O (OFF)  |
| 2    | OFF    | Move handle to I (ON) to close the circuit<br>breaker.  | I (ON)   |

### **Testing the Circuit Breaker**

To check whether the trip mechanism is working correctly, press the push-to-trip button.

| Table 2 – | Push-to-Trip | Procedure |
|-----------|--------------|-----------|
|-----------|--------------|-----------|

| Step | Action |                                                                       | Position |
|------|--------|-----------------------------------------------------------------------|----------|
| 1    | ON     | Close the circuit breaker.                                            | I (ON)   |
| 2    |        | Press the push-to-trip button to trip<br>the circuit breaker.         | •        |
| 3    | reset  | Move the handle to the O (OFF) position to reset the circuit breaker. | O (OFF)  |
| 4    | ON     | Move the handle to the I (ON) position to close the circuit breaker.  | I (ON)   |

### Locking the Circuit Breaker

### **Locking Accessories**

### A DANGER

### HAZARD OF ELECTRIC SHOCK, EXPLOSION, OR ARC FLASH

When circuit breaker handle is locked OFF (O), always use a properly rated voltage sensing device to confirm power is off before working on equipment.

Failure to follow these instructions will result in death or serious injury.

Use locking accessories to lock the handle in the I (ON) or O (OFF) position.

### Table 3 – Locking Accessories

| Accessory |                                    | Padlocks                                                                       |
|-----------|------------------------------------|--------------------------------------------------------------------------------|
|           | Accessory that is part of the case | Use up to three padlocks (not<br>supplied) 0.2–0.3 in. (5–8 mm) in<br>diameter |
|           | Accessory that is detachable       | Use up to three padlocks (not<br>supplied) 0.2–0.3 in. (5–8 mm) in<br>diameter |

**NOTE:** Locking the handle in the I (ON) position does **not** disable the circuit breaker protection functions. If there is a fault, the circuit breaker trips without altering its performance. When unlocked, the handle moves to the tripped position. To return the circuit breaker to service, see "Open, Close, and Reset" on page 13.

### Seals

Use sealing accessories to prevent circuit breaker operations.

### Table 4 – Sealing Accessories

| Seal |                              | Prohibited Operations                                                                                                |  |
|------|------------------------------|----------------------------------------------------------------------------------------------------|--|
|      | Escutcheon fixing screw      | <ul> <li>Dismantling the escutcheon</li> <li>Accessing the auxiliaries</li> <li>Dismantling the trip unit</li> </ul> |  |
|      | Transparent protective cover | <ul> <li>Altering trip unit settings</li> <li>Accessing the test port for the trip units</li> </ul>                  |  |

### **Circuit Breaker with Rotary Handle**

### **Controls and Locking Mechanisms**

**The Front Face** 

The circuit breaker operating controls, operation indicators, settings, and locking mechanisms for the direct rotary handle are on the front of the circuit breaker.

If there is an extended rotary handle:

- The circuit breaker operating controls are on the door escutcheon.
- The operation indicators and settings are only accessible when the door is open.
- Operate the locking mechanisms on the circuit breaker or on the door escutcheon (door closed).

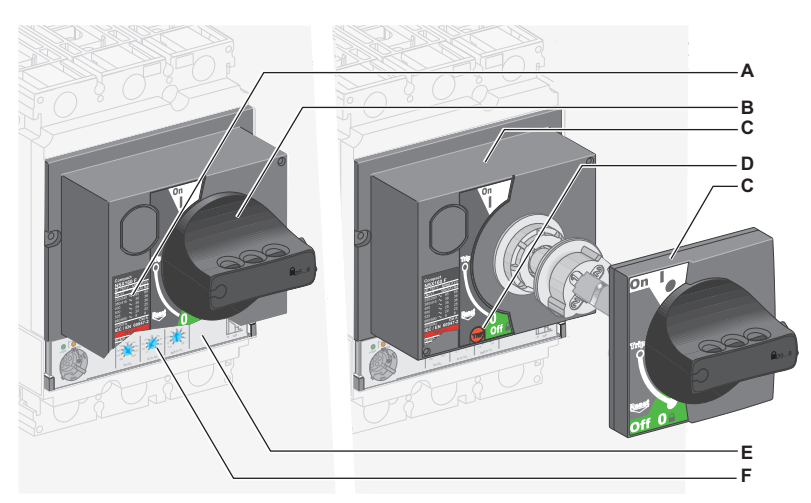

### Figure 8 – Circuit Breaker Face with Rotary Handle

- A. Faceplate Label
- B. Direct rotary handle
- C. Extended rotary handle
- D. Push-to-trip button
- E. Trip unit
- F. Trip unit adjusting dials

**NOTE:** For more information about the trip units, see "Description of Trip Units" on page 55.

### **Open, Close, and Reset**

Opening and Closing Locally

### Figure 9 – Operating Handle

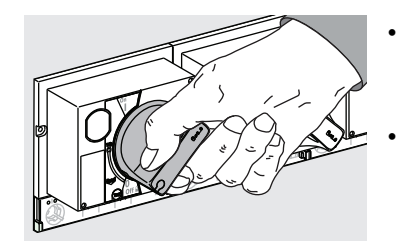

- To close the circuit breaker, turn the rotary handle clockwise from the O (OFF) position to the I (ON) position.
- To open the circuit breaker, turn the rotary handle counterclockwise from the I (ON) position to the O (OFF) position.

### **Resetting after a Trip**

# **A**CAUTION

### HAZARD OF CLOSING ON ELECTRICAL FAULT

Do not close the circuit breaker again without first inspecting and, if necessary, repairing the downstream electrical equipment.

# Failure to follow these instructions can result in injury or equipment damage.

### Figure 10 – Tripped Circuit Breaker

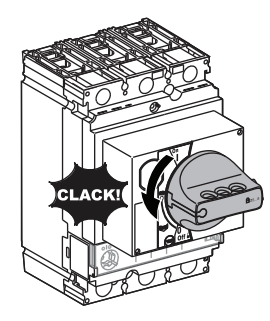

The circuit breaker has tripped, the handle has moved from the I (ON) position to the reset position.

The fact that a circuit breaker has tripped does not remedy the cause of the fault on the downstream electrical equipment.

### **Reset Procedure**

To reset after a fault trip:

- 1. Isolate the feed (see "Maintenance and Servicing Work on Installation" on page 11) before inspecting the downstream electrical equipment.
- 2. Look for the cause of the fault.
- 3. Inspect and, if necessary, repair the downstream equipment.
- 4. Inspect the equipment in the event of a short-circuit trip.
- 5. Reset and close the circuit breaker.

### Table 5 – Reset Procedure

| Step | Action |                                                                                                    | Position |
|------|--------|----------------------------------------------------------------------------------------------------|----------|
| 1    | Reset  | Turn the rotary handle counterclockwise<br>from the Trip position to the O (OFF)<br>position. The circuit breaker is open (reset). | O (OFF)  |
| 2    | ON     | Turn the rotary handle clockwise from the O<br>(OFF) position to the I (ON) position. The<br>circuit breaker is closed.            | I (ON)   |

### Testing a Circuit Breaker with Direct Rotary Handle

To check whether the trip mechanism is working correctly, press the push-to-trip button.

Table 6 – Push-to-Trip Procedure

| Step | Action                                |                                                                                                    | Position |
|------|---------------------------------------|----------------------------------------------------------------------------------------------------|----------|
| 1    | ON<br>OFF                             | Close the circuit breaker.                                                                                                 | I (ON)   |
| 2    | Reset                                 | Press the push-to-trip button:<br>the circuit breaker trips.                                                               | Trip     |
| 3    | C C C C C C C C C C C C C C C C C C C | Turn the rotary handle<br>counterclockwise to the<br>O (OFF) position. The circuit<br>breaker is open.                     | O (OFF)  |
| 4    | ON<br>OFF                             | Turn the rotary handle<br>clockwise from the O (OFF)<br>position to the I (ON) position.<br>The circuit breaker is closed. | I (ON)   |

### Locking a Circuit Breaker with Direct Rotary Handle

**NOTE:** Locking the rotary handle in the I (ON) position does not disable the circuit breaker protection functions. If there is a fault, the circuit breaker still trips. When unlocked, the handle moves to the Trip position. To return the circuit breaker to service, follow the resetting instructions (see "Resetting after a Trip" on page 18).

### **Locking Accessories**

Lock handle with up to three padlocks (not supplied) or a keylock.

Table 7 – Locking Accessories

| Accessory |                                                                                                    | Lock                                                                                                    |
|-----------|----------------------------------------------------------------------------------------------------|----------------------------------------------------------------------------------------------------|
|           | Padlocking (standard) only in<br>the O (OFF) position                                                                                                    | Lock handle with up to<br>three padlocks (not<br>supplied) with shackle<br>diameters of 5–8 mm.                   |
|           | Padlocking (after modification<br>to the rotary handle during<br>installation) in the two positions<br>I (ON) and O (OFF)                                                                                                | Lock handle with up to<br>three padlocks (not<br>supplied) with shackle<br>diameters of 5–8 mm.                   |
|           | Keylocking with a Profalux <sup>®</sup> or<br>Ronis <sup>®</sup> lock (optional).<br>The device can be locked in the<br>O (OFF) position only or in the<br>O (OFF) and I (ON) position,<br>depending on the bolt chosen. | A Profalux or Ronis lock<br>is field installable.<br>Keylocking can be used<br>at the same time as<br>padlocking. |

### **Door Locking**

The direct rotary handle locks the door closed when the circuit breaker is on.

### 

### HAZARD OF ELECTRIC SHOCK, EXPLOSION, OR ARC FLASH

Disabling the door lock must be done only by trained electrical personnel.

Failure to follow these instructions will result in death or serious injury.

### Figure 11 – Door Locking with Direct Rotary Handle

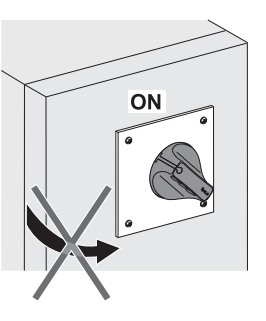

The direct rotary handle locks the door in the closed position when the circuit breaker is in the I (ON) position.

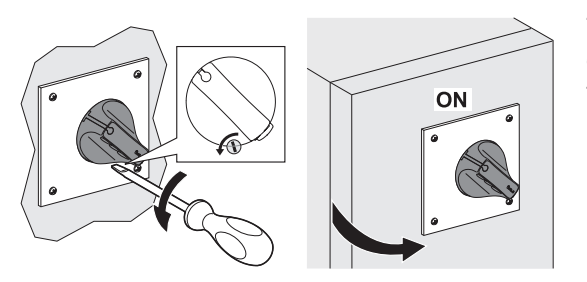

Temporarily disable this lock to open the door.

Preventing Circuit Breaker Closing When the Door Is Open

Non-Interlocked Door Option

Seals

The door locking device can also prevent moving the direct rotary handle to the I (ON) position when the door is open.

Omitting the lock requires modifying the extended rotary handle (see instructions shipped with the rotary handle). In this case, the functions for door locking and preventing the circuit breaker from being closed when the door is open are inoperative.

Use sealing accessories to prevent circuit breaker operations.

| Seal |                              | Prohibited Operations                                                                                                |
|------|------------------------------|----------------------------------------------------------------------------------------------------|
|      | Escutcheon fixing screw      | <ul> <li>Dismantling the escutcheon</li> <li>Accessing the auxiliaries</li> <li>Dismantling the trip unit</li> </ul> |
|      | Transparent protective cover | <ul> <li>Altering trip unit settings</li> <li>Accessing the test port for the trip units</li> </ul>                  |

### Table 8 – Sealing Accessories

### Testing a Circuit Breaker with Extended Rotary Handle

To check the trip mechanism, press the push-to-trip button.

The push-to-trip button is not accessible on the front face; conduct the test with the door open.

Table 9 – Push-to-Trip Procedure

| Step | Action |                                                                                                    | Position |
|------|--------|----------------------------------------------------------------------------------------------------|----------|
| 1    | OFF    | Switch the circuit breaker to the open O<br>(OFF) position. Open the door.                                                                                                    | O (OFF)  |
| 2    |        | Use a special tool <sup>1</sup> to turn the extension<br>shaft clockwise and switch the circuit<br>breaker to the I (ON) position. The circuit<br>breaker is ready for the test.                                     | I (ON)   |
| 3    |        | Press the push-to-trip button. The circuit breaker trips.                                                                                                    | Trip     |
| 4    |        | Use a special tool <sup>1</sup> to turn the extension<br>shaft counterclockwise and switch the<br>circuit breaker from the Trip position to<br>the O (OFF) position. The circuit breaker<br>is in the open position. | O (OFF)  |
| 5    |        | Close the door                                                                                                    | _        |

<sup>1</sup>The special tool can be:

- A standard rotary handle designed for tests
- A flat wrench, taking care not to damage either the extension shaft (the hollow square 10 mm x 10 mm tube) or its surface treatment

### Locking a Circuit Breaker with Direct Rotary Handle

**NOTE:** Locking the rotary handle in the I (ON) position does not disable the circuit breaker protection functions. If there is a fault, the circuit breaker still trips. When unlocked, the handle moves to the Trip position. To return the circuit breaker to service, follow the resetting instructions (see "Resetting after a Trip" on page 18).

The extended rotary handle offers several locking functions to:

- Prevent the door opening
- Prevent the rotary handle operating

Some locking functions can be disabled on different adaptations.

### Locking the Door

Locking Accessories

### A DANGER

### HAZARD OF ELECTRIC SHOCK, EXPLOSION, OR ARC FLASH

Disabling the door lock must be done only by trained electrical personnel.

Failure to follow these instructions will result in death or serious injury.

### Figure 12 – Door Locking with Extended Rotary Handle

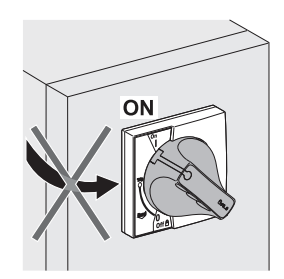

The extended rotary handle locks the door in the I (ON) position as standard.

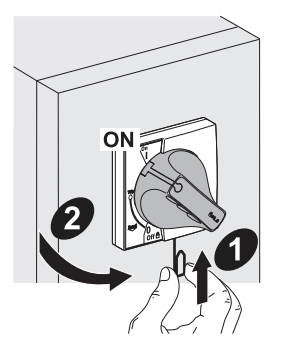

Temporarily disable this lock to open the door.

Omitting this lock requires modifying the extended rotary handle (see instruction shipped with the extended rotary handle).

Example: An application includes a circuit breaker for a switchboard incoming supply and several receiver circuit breakers with extended rotary handles installed behind the same door. Locking the door with a single rotary handle (incoming supply circuit breaker) simplifies maintenance work on the switchboard.

# Locking the Extended Rotary Handle

The handle can be locked with up to three padlocks (not supplied) or keylock.

**NOTE:** Locking the rotary handle in the I (ON) position does not disable the circuit breaker protection functions. If there is a fault, the circuit breaker still trips. When unlocked, the handle moves to the Trip position. To return the circuit breaker to service, follow the resetting instructions (see "Resetting after a Trip" on page 18).

Table 10 - Locking Accessories

| Accessory |                                                                                                    | Lock                                                                                                    |
|-----------|----------------------------------------------------------------------------------------------------|----------------------------------------------------------------------------------------------------|
| OFF       | Padlocking (standard) only in the<br>O (OFF) position. Padlocking the<br>rotary handle prevents the door<br>opening.                                                                                                    | Lock handle with up to three<br>padlocks (not supplied) with<br>shackle diameters of 5–<br>8 mm.               |
| OFF       | <ul> <li>Padlocking (after modification to the rotary handle during installation) in the two positions I (ON) and O (OFF)</li> <li>There is a choice of two options when locking the rotary handle in the I (ON) position:</li> <li>Standard with the door opening locked.</li> <li>As an option, door is not interlocked, and locking the rotary handle does not stop the door from opening.</li> </ul> | Lock handle with up to three<br>padlocks (not supplied) with<br>shackle diameters of 5–<br>8 mm.               |
|           | Keylocking with a Profalux or<br>Ronis lock (optional).<br>Lock the device in the O (OFF)<br>position only or in the O (OFF) and<br>I (ON) positions depending on the<br>bolt chosen.                                                                                                    | A Profalux or Ronis lock is<br>field installable. Keylocking<br>can be used at the same<br>time as padlocking. |

Key-Operated Locking Procedure Keylocking can be done with circuit breaker in either the O (OFF) or the I (ON) position.

| Table 11 – | Keylocking |
|------------|------------|
|------------|------------|

| Step | Action (Circuit Breaker in the O (OFF)<br>Position)                                   | Action (Circuit Breaker in the I (ON)<br>Position)                                    |
|------|---------------------------------------------------------------------------------------|---------------------------------------------------------------------------------------|
| 1    | Open the door.                                                                        | Open the door by disabling the door locking device if necessary.                      |
| 2    | Use the keylock mounted on the case inside the switchboard to lock the rotary handle. | Use the keylock mounted on the case inside the switchboard to lock the rotary handle. |
| 3    | Close the door.                                                                       | Close the door, disabling the door locking device if necessary.                       |

### **Motor-Operated Circuit Breakers**

There are two possible types of motor operator:

- Motor operator, which can open and close a circuit breaker remotely with electrical commands (using pushbuttons)
- Communicating motor operator, which can open and close a circuit breaker remotely using the communication bus

### **Circuit Breaker Face**

The main controls, operation indicators, settings, and locking mechanisms are on the front of an electrically-operated circuit breaker (with motor operator).

### Figure 13 – Motor-Operated Circuit Breaker Face

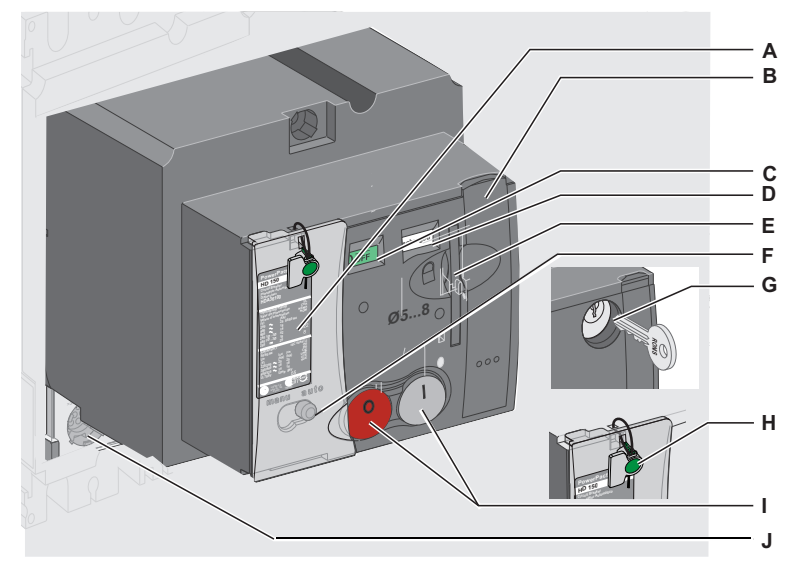

- A. Faceplate Label
- B. Stored energy control in manual mode
- C. Main contacts position indicator
- D. Control position indicator
- E. Padlocking in O (OFF) position
- F. Manual/automatic operating mode selector
- G. Keylocking in O (OFF) position (J-frame only)
- H. Sealing accessory
- I. Closing (I) and opening (O) controls
- J. Trip unit front indications

Two operation indicators on the front of the trip unit show the position and state of the motor operator.

Table 12 - Front Indications

| Indicator                                                                                                    | Shows                           |                                  |  |
|----------------------------------------------------------------------------------------------------|---------------------------------|----------------------------------|--|
| Main contacts position indicator:                                                                                                    |                                 | • I (ON) position                |  |
|                                                                                                    | OOFF                            | • O (OFF) or tripped position    |  |
| Note: Use the SD or SDEswitch to distinguish the tripped position from the O (OFF) position.                                                                                  |                                 |                                  |  |
| Control charge indicator                                                                                                    | • Stored energy control charged |                                  |  |
|                                                                                                    | discharged                      | Stored energy control discharged |  |
| <b>NOTE:</b> Stored energy control only provides the necessary energy for the circuit breaker closing switch. The circuit breaker mechanism supplies the energy for tripping. |                                 |                                  |  |

### Manu/Auto Selector

The Manu/Auto button selects operating mode.

### Table 13 – Manu/Auto Button

| manu auto | In automatic operating mode, only electrical commands are executed. |
|-----------|---------------------------------------------------------------------|
|           | In manual operating mode, all electrical commands are ignored.      |

### **Open, Close, and Reset Circuit Breakers with Motor Operator**

# **A**CAUTION

### HAZARD OF REPEATED CLOSING ON ELECTRICAL FAULT

Do not modify the motor operator wiring.

# Failure to follow these instructions can result in injury or equipment damage.

The motor operator can open and close a circuit breaker remotely with electrical commands. There are many applications:

- · Automation of electrical distribution to optimize operating costs
- Normal/standby source changeover: changes over to a replacement source to improve continuity of service
- Load shedding/reconnection to optimize tariff-based contracts

Wire the motor operator in strict accordance with the motor operator wiring diagram in Appendix A.

In automatic operating mode, wiring the SDE contact prevents the circuit breaker from resetting automatically on an electrical fault. For more details on the SDE contact, see "Indication Contacts" on page 40.

### Manual Operation: Opening, Closing, and Resetting Locally

Move the selector to the Manu position.

### Figure 14 – Selecting Manu Position

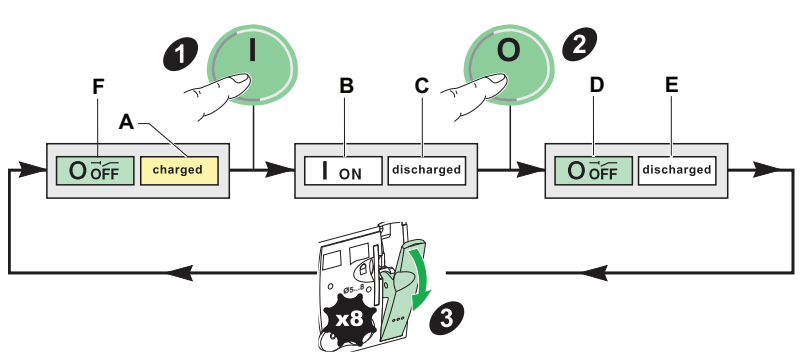

Check that the stored energy control is charged (the charge indicator [Figure 14, A] is on charged). If not, reset the circuit breaker.

To reset the circuit breaker:

- Close the circuit breaker by pressing the closing switch 
   When the circuit breaker is closed:
  - The contact position indicator (B) changes to I ON
  - The charge indicator (C) changes to discharged
- Open the circuit breaker by pressing the opening switch 
   When the circuit breaker is open:
  - The contact position indicator (D) changes to O OFF
  - The charge indicator (E) stays on discharged
- 3. Reset the stored energy control by operating the handle (eight times). When the circuit breaker is ready to be closed:
  - The contact position indicator (F) stays on O OFF
  - The charge indicator (A) changes to charged

Move the selector to the Auto position.

Figure 15 – Selecting Auto Position

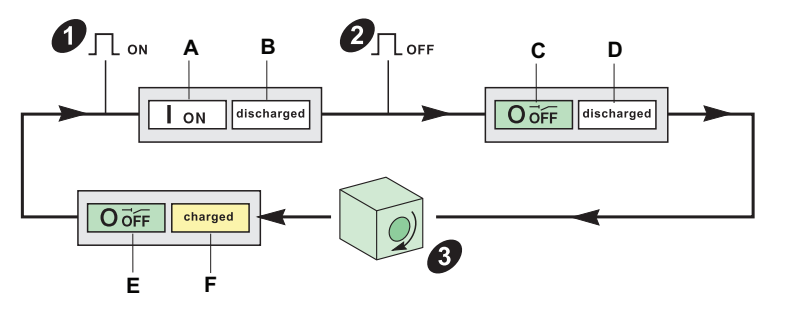

- 1. Close the circuit breaker by sending a close (ON) command (Figure 15, 1). When the circuit breaker is closed:
  - The contact position indicator (A) changes to I ON
  - The charge indicator (B) changes to discharged
- 2. Open the circuit breaker by sending an open (OFF) command (2). When the circuit breaker opens:
  - The contact position indicator (C) changes to O OFF
  - The charge indicator (D) stays on discharged

Automatic Operation: Opening, Closing, and Resetting Remotely

- 3. Reset the stored energy control. There are three reset modes, depending on the wiring diagram (see motor operator wiring diagrams in Appendix A):
  - Automatic reset
  - Remote reset using the pushbutton
  - Manual reset by operating the handle

The circuit breaker opens in the O (OFF) position:

- The contact position indicator (E) stays on O (OFF)
- The charge indicator (F) changes to charged

### Resetting after a Fault Trip

# **A**CAUTION

### HAZARD OF CLOSING ON ELECTRICAL FAULT

Do not close the circuit breaker again without first inspecting and, if necessary, repairing the downstream electrical equipment.

# Failure to follow these instructions can result in injury or equipment damage.

**NOTE:** The fact that a protection has tripped does not remedy the cause of the fault on the downstream electrical equipment.

Resetting after a fault trip can only be done locally. When operating in automatic mode, return to manual operation to reset the circuit breaker.

To reset after a fault trip:

- 1. Isolate the feed (see "Maintenance and Servicing Work on Installation" on page 11) before inspecting the downstream electrical equipment.
- 2. Look for the cause of the fault.
- 3. Inspect and, if necessary, repair the downstream equipment.
- 4. Inspect the equipment in the event of a short-circuit trip.
- 5. Reset and close the circuit breaker.

### Figure 16 – Resetting After a Fault Trip

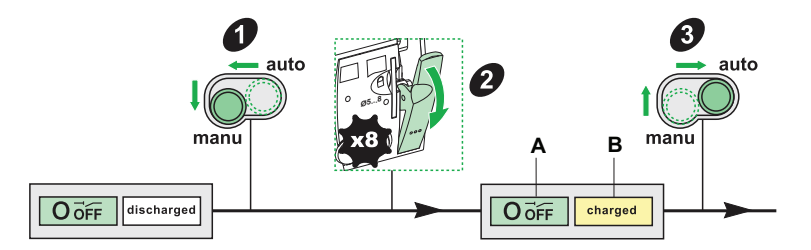

Automatic operation:

- 1. Move the operating mode selector to the manual position (Manu).
- 2. Reset the stored energy control by operating the handle (eight times). The charge indicator changes to charged (B) and the internal mechanism goes from the Tripped position to the O (OFF) position (A).
- 3. Lock the circuit breaker and look for the cause of the fault.
- 4. Move the position selector back to automatic (Auto).

Manual operation:

- 1. Reset the stored energy control by operating the handle (eight times).
- 2. The charge indicator changes to charged (B) and the internal mechanism goes from the Tripped position to the O (OFF) position (A).
- 3. Lock the circuit breaker and look for the cause of the fault.

### Open, Close, and Reset Circuit Breakers with Com Motor Operator

### **A**CAUTION

### HAZARD OF REPEATED CLOSING ON ELECTRICAL FAULT

Do not modify the wiring schemata for the motor operator.

### Failure to follow these instructions can result in injury or equipment damage.

Manage the communicating motor operator with the communication bus.

### **A** WARNING

# POTENTIAL COMPROMISE OF SYSTEM AVAILABILITY, INTEGRITY, AND CONFIDENTIALITY

Change default passwords at first use to help prevent unauthorized access to device settings, controls and information.

# Failure to follow these instructions can result in death, serious injury, or equipment damage.

For this function, it is necessary to:

standard motor operator (see 30).

- Install a Breaker Status Control Module (BSCM, see "BSCM" on page 44) and the NSX Cord (see "NSX Cord" on page 49)
- Use a communicating motor operator

Connect the BSCM module to the communication bus by the NSX Cord:

- · To receive closing, opening, and reset commands from the circuit breaker
- To transmit the circuit breaker states: O (OFF), I(ON), Tripped by SDE

**NOTE:** The communicating motor operator has a separate bulletin (see catalog 0611CT1001, *PowerPact H-, J-, and L-Frame 15 to 600 A Circuit Breakers*)

Manual Operation: Opening, The process is the same as the standard motor operator, see 29.

Closing, and Resetting Locally Automatic Operation:

Opening, Closing, and Resetting Remotely

**Resetting After a Fault Trip** 

Without modifying the factory configuration, the process is the same as the

The process is the same as the standard motor operator, see 29.

Reconfiguration of the BSCM module (see "Configuring the Resetting of the Communicating Motor Operator" on page 48) authorizes remote resetting after a fault trip on a circuit breaker with the communicating motor operator. The precise data on the cause of the electrical fault, transmitted by MicroLogic 5 and 6 trip units through the communication bus, enables the operator to make this decision.

### Locking the Circuit Breaker

### Locking Accessories

Lock the mechanism with up to three padlocks (not supplied) or a keylock.

NOTE: Both locking methods can be used at the same time

### Table 14 – Locking Accessories

| OFF | <ol> <li>Switch the circuit breaker to the O<br/>(OFF) position.</li> <li>Pull out the tab.</li> <li>Lock the circuit breaker with the<br/>keylock (leaving the tab out).</li> </ol>           | The circuit breaker is locked. No<br>commands in Auto mode or<br>Manu mode are executed. |
|-----|----------------------------------------------------------------------------------------------------|------------------------------------------------------------------------------------------|
|     | <ol> <li>Switch the circuit breaker to the O<br/>(OFF) position.</li> <li>Pull out the tab.</li> <li>Lock the tab with up to three<br/>padlocks, 0.2–0.3 in. (5–8 mm)<br/>diameter.</li> </ol> | The circuit breaker is locked. No<br>commands in Auto or Manu<br>mode will be executed.  |

### Sealing Accessories

Use sealing accessories to prevent circuit breaker operations.

### Table 15 – Sealing Accessories

| Seal |                                                 | Prohibited Operations                                                                                                    |
|------|-------------------------------------------------|----------------------------------------------------------------------------------------------------|
|      | Motor operator fixing screw                     | <ul> <li>Dismantling the escutcheon screw</li> <li>Accessing the auxiliaries</li> <li>Dismantling the trip unit</li> </ul>                        |
|      | Transparent cover for the motor operator        | Accessing the manual/automatic<br>selector (depending on its position,<br>manual operation <sup>1</sup> , or automatic<br>operation is disabled). |
|      | Transparent protective cover for the trip units | Altering any settings and accessing the test port                                                                                                 |

<sup>1</sup> In this case no local operations are possible.

### Section 2— Electrical Accessories and Auxiliaries

This chapter describes the electrical accessories and auxiliaries available for the PowerPact H-, J-, and L-frame circuit breakers.

### Plug-In Circuit Breaker

Use plug-in bases with all circuit breaker types:

- With handle
- With rotary handle
- With motor operator
- With a Vigi module

### Disconnection

| Table 16 – | Disconnection | Procedure |
|------------|---------------|-----------|
|            |               |           |

| Step |    | Action                                               |
|------|----|------------------------------------------------------|
| 1    | ON | Switch the circuit breaker to the O (OFF) position.  |
| 2    |    | Remove both fixing screws.                           |
| 3    |    | Pull out the circuit breaker, keeping it horizontal. |

### **Safety During Disconnection**

### Table 17 – Disconnection

| The auxiliary circuits automatically disconnect because of the connectors located on the base and at the rear of the circuit breaker.                                                                    |
|----------------------------------------------------------------------------------------------------|
| Open the circuit breaker before disconnecting it.<br>If the circuit breaker is in the I (ON) position when disconnecting,<br>a safety mechanism trips the circuit breaker before the pins<br>disconnect. |

### Connection

### Table 18 – Connection Procedure

| Step |           | Action                                              |
|------|-----------|-----------------------------------------------------|
| 1    | ON<br>OFF | Switch the circuit breaker to the O (OFF) position. |
| 2    |           | Connect the circuit breaker.                        |
| 3    |           | Replace both fixing screws.                         |
## **Safety During Connection**

Open the circuit breaker before connecting it. If the circuit breaker is in the closed (I ON) position when connecting, a safety mechanism ensures that the poles open automatically by tripping the circuit breaker before the pins connect.

The auxiliary circuits automatically disconnect because of the connectors located on the base and at the rear of the circuit breaker.

## **Protection Against Direct Contact with Power Circuits**

An adapter enables the base to take the same isolation and connection accessories as the unit-mount circuit breaker.

#### Table 19 – Base Protection Against Direct Contact

| Circuit Breaker Connected |                          | IP40 with terminal shields                                   |  |
|---------------------------|--------------------------|--------------------------------------------------------------|--|
|                           | Circuit Broaker Persoved | IP20 base only                                               |  |
|                           | On curt Breaker Kennoved | IP40 base equipped with terminal shields and blanking covers |  |

## **Drawout Circuit Breaker**

Use the drawout chassis with all circuit breaker types:

- With handle
- With rotary handle
- With motor operator

## Disconnection

## Table 20 – Disconnection Procedure

| Step |                 | Action                                                                                                    |  |
|------|-----------------|----------------------------------------------------------------------------------------------------|--|
| 1    | ON<br>ON<br>OFF | Switch the circuit breaker to the open<br>(O OFF) position.                                                                                                    |  |
| 2    |                 | Move both locking levers down as far as<br>they can go.                                                                                                    |  |
| 3    |                 | Push down both operating handles at the<br>same time until you hear a double click from<br>the locking levers (as the locking levers<br>return to their original position).<br>The circuit breaker is disconnected. |  |

## Safety During Disconnection

The auxiliary circuits can be:

- Automatically disconnected because of the connectors located on the chassis
   and at the rear of the circuit breaker
- Left connected for a circuit breaker with a manual auxiliary connector (see Table 21)

Open the circuit breaker before disconnecting it. If the circuit breaker is in the closed (I ON) position when disconnecting, a safety mechanism ensures that the poles open automatically by tripping the circuit breaker before the pins disconnect.

ENGLISH

## Removal

| Step | Action                                                                                                    |  |
|------|----------------------------------------------------------------------------------------------------|--|
| 1    | Disconnect the circuit breaker.<br>Disconnect the manual auxiliary connector (if the circuit<br>breaker has one). |  |
| 2    | Move both locking levers down.                                                                                    |  |
| 3    | Push down both operating handles as far as the next notch.                                                        |  |
| 4    | Remove the circuit breaker, keeping it horizontal.                                                                |  |

## Table 21 – Removal Procedure

ENGLISH

## Connection

| Table 22 – | Connection | Procedure |
|------------|------------|-----------|
|------------|------------|-----------|

| Step |        | Action                                                                                                    |  |
|------|--------|----------------------------------------------------------------------------------------------------|--|
| 1    | Click! | Switch the circuit breaker to the open (O OFF)<br>position.<br>Move both operating handles down to the low<br>position on the chassis.<br>Push in the circuit breaker until you hear a click<br>from the locking levers. |  |
| 2    |        | Move both locking levers forward.                                                                                                    |  |
| 3    |        | Raise both locking levers at the same time.                                                                                                    |  |

## Safety During Connection

Open the circuit breaker before connecting it. If the circuit breaker is in the closed (I ON) position when connecting, a safety mechanism ensures that the poles open automatically by tripping the circuit breaker before the pins connect.

## **Protection of the Chassis from Direct Contact**

Use blanking plates to protect the chassis from direct contact.

#### Table 23 – Chassis Protection from Direct Contact

| Circuit Breaker Disconnected or | IP20 base only                 |
|---------------------------------|--------------------------------|
| Removed                         | IP40 base with blanking covers |

## Auxiliary Circuit Test with Circuit Breaker Disconnected

#### Figure 17 – Circuit Breaker Disconnected

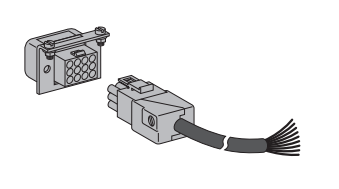

The auxiliary circuit test function is possible with devices which have manual auxiliary connectors.

In the disconnected position, operate the device (by the actuator or push-to-trip button) to check whether the auxiliary circuits are working correctly.

## **Carriage Switches (Optional)**

Two changeover contacts can be installed on the chassis (for more details of contact operation, see "Control Auxiliaries" on page 51).

#### Figure 18 – Carriage Switches

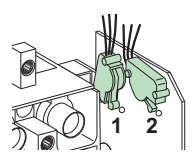

1. Connected-position carriage switch (CE)

2. Disconnected position carriage switch (CD)

## Locking the Chassis

Table 24 – Chassis Locking

| Lock the circuit breaker using up to three padlocks (not supplied) with a shackle diameter of 0.2–0.3 in. (5–8 mm) to prevent connection. |
|----------------------------------------------------------------------------------------------------|
| Lock the circuit breaker using a keylock in the connected or disconnected position                                                        |

## **Indication Contacts**

## **Characteristics of Indication Contacts**

Indication contacts are either under the front face of the circuit breaker, under the motor operator, or in the rotary handle. Installation is in a compartment isolated from the power circuits. There are three types:

- Standard contact
- Low-level contact
- Solid-state output for SDx and SDTAM Modules

## **Standard and Low-Level Contacts**

Standard and low-level contacts are the common point changeover type.

## Figure 19 – Contacts

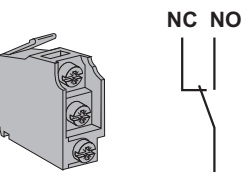

NC: Normally Closed contact NO: Normally Open contact

## Table 25 – Standard and Low-Level Contacts

| Name | Definition                                                                                                    |
|------|----------------------------------------------------------------------------------------------------|
| OF   | Changeover<br>The NO contact is normally open when the circuit breaker is in the O (OFF) position.                                                                                                    |
| SD   | <ul> <li>Trip indication</li> <li>The SD contact indicates that the circuit breaker has tripped due to:</li> <li>Long-time protection</li> <li>Short-time protection</li> <li>Ground-fault protection</li> <li>An earth-leakage fault detected by the Vigi module</li> <li>Operation of the MX or MN voltage releases</li> <li>Operation of the push-to-trip button</li> <li>Connecting/Disconnecting the circuit breaker</li> <li>Manually opening the motor operator</li> </ul> |
| SDE  | <ul> <li>Electrical fault indication</li> <li>The SDE contact indicates that the circuit breaker has tripped on an electrical fault due to:</li> <li>Long-time protection</li> <li>Short-time protection</li> <li>Ground-fault protection</li> <li>An earth-leakage fault detected by the Vigi module</li> </ul>                                                                                                    |
| SDV  | Earth-leakage fault indication (tripped by Vigi)<br>The SDV contact indicates that the circuit breaker has tripped due to an earth-leakage fault<br>detected by the Vigi module. Available on L-frame circuit breakers only.                                                                                                    |

**NOTE:** One indicator contact model provides OF, SD, SDE, and SDV indication functions. The position of the contact inside the case determines the function (OF, SD, or SDE contacts).

ENGLISH

## **SDx Module**

Circuit breakers equipped with MicroLogic 3, 5, and 6 trip units can take the optional SDx Module.

The SDx Module receives data from the trip unit through a fiber optic link.

- For MicroLogic 3 trip units, data is from a solid state output (nonconfigurable) for remote feedback of a thermal trip alarm
- For MicroLogic 5 and 6, data is from two solid state outputs (configurable) for remote feedback of alarms

## **Description, Installation, and Connection**

#### Figure 20 – SDx Module

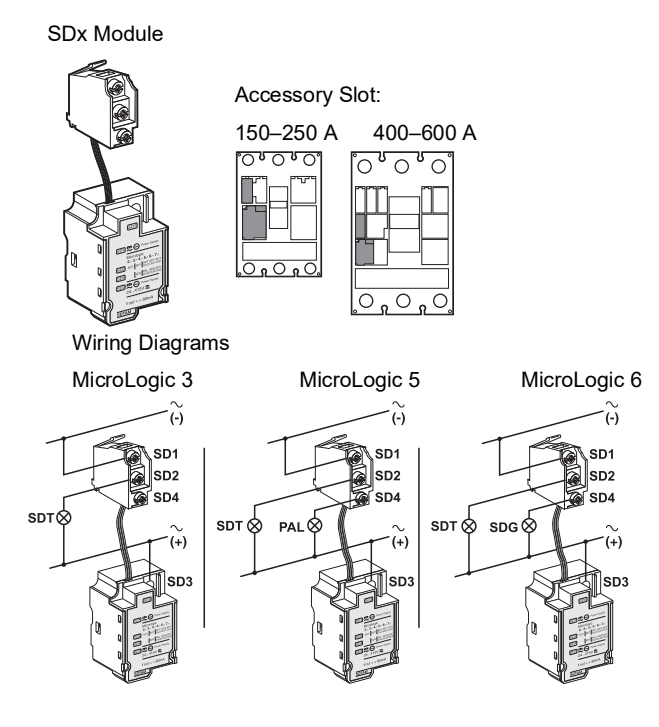

The SDx Module cannot be installed at the same time as an MN/MX release and OF contact.

Connect the SDx Module and the two solid state outputs in strict accordance with the wiring diagram.

The characteristics of the SDx Module solid state outputs are:

- Voltage: 24–415 Vac/Vdc
- Current:
  - Active outputs: 80 mA max
  - Idle outputs: 0.25 mA

## **Default Output Assignment**

ENGLISH

The functions offered by the SDx Module outputs depend on the type of trip unit installed with the module:

- For all MicroLogic trip units, output 1 (SD2/OUT1) is assigned to the thermal fault indication (SDT) alarm. This alarm indicates that the long-time protection was the cause of the trip.
- Output 2 (SD4/OUT2) is only available with MicroLogic 5 and 6.
  - For MicroLogic 5 trip units, it is assigned to the long-time pre-alarm (PAL  $I_r$ ). Alarm activated as soon as the current in the load reaches 90%  $I_r$  or higher.
  - For MicroLogic 6 trip units, it is assigned to the ground-fault indication alarm (SDG).

**NOTE:** Outputs SDT and SDG return automatically to their initial state when the device closes.

## **Reconfiguring the SDx Module Outputs**

SDx outputs can be reconfigured on site as follows:

Reconfigure Outputs 1 (SD2/OUT1) and 2 (SD4/OUT2) on site:

- Using only MicroLogic 5 and 6 trip units
- Using the UTA Tester
- Using the RSU software

For more details on the list of alarms and configuration options using the RSU software, see "UTA Tester Connected to a Computer with RSU Software" on page 86 and bulletin 48940-312-01, *MicroLogic 5 and 6 Electronic Trip Units - User Guide.* 

## Figure 21 – SDx Outputs

| 🐮 Micrologic F                                                       | SU - C:W                 | hicrologic/Utility | y\RSU_A\Data                  |                  |           |                          |                       |
|----------------------------------------------------------------------|--------------------------|--------------------|-------------------------------|------------------|-----------|--------------------------|-----------------------|
| jile <u>R</u> emote functions <u>S</u> etup Live update <u>H</u> elp |                          |                    |                               |                  |           |                          |                       |
| Micrologic selec<br>Trip unit Distribu<br>P/N LV429                  | tion<br>ution 💌<br>106 💌 | Micrologic 5.2 E   | ▼ 4P ▼                        | In 40 🔻 IEC 🔹    | •         |                          | Schneider<br>Electric |
| Se                                                                   | rvice 🛛 📐                | Basic prot. 📔 🚺 Al | larms. SDX Outputs            | Breaker I/O      | Interface | Passwords                |                       |
| SDX                                                                  |                          | SDX designation    |                               | Assigned event   |           | Mode                     | Delay (s)             |
|                                                                      | SDX Out 1<br>SDX Out 2   | 2                  | Long time pr<br>Pre Alarm Ir( | ot Ir<br>PAL Ir) |           | -<br>Non latching output | 1                     |
|                                                                      |                          |                    |                               |                  |           |                          |                       |
|                                                                      |                          |                    |                               |                  |           |                          |                       |
|                                                                      |                          |                    |                               |                  |           |                          |                       |
|                                                                      |                          |                    |                               |                  |           |                          |                       |
|                                                                      |                          |                    |                               |                  |           |                          |                       |
|                                                                      |                          |                    |                               |                  |           |                          |                       |

The operating mode of the outputs can be configured:.

- Without latching
- With latching (the return to the initial state takes place using the communication bus or the MicroLogic keypad)
- Time-delayed without latching (the return to the initial state takes place at the end of the time delay)

- Forced to the closed state (the return to the initial state takes place through the communication bus or the MicroLogic keypad)
- Forced to the open state (the return to the initial state takes place through the communication bus or the MicroLogic keypad)

## SDTAM Module (MicroLogic 2 M and 6 E-M)

Circuit breakers with a MicroLogic 2 M or 6 E-M trip unit designed to protect motors can take the SDTAM Module. The SDTAM Module receives data from the MicroLogic trip unit through a fiber optic link and makes available two inverted solid state outputs assigned to manage tripping due to overload.

#### Figure 22 – SDTAM Module

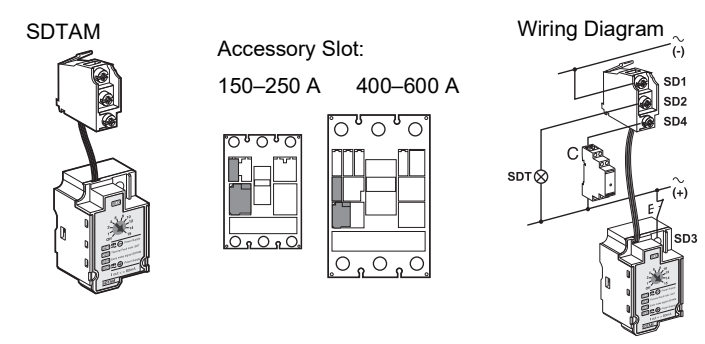

The SDTAM Module cannot be installed at the same time as an MN/MX release and OF contact. Connect the SDTAM Module and the two solid state outputs in strict accordance with the wiring diagram.

The characteristics of the SDTAM Module solid state outputs are:

- Voltage: 24–415 Vac/Vdc
- Current:
  - Active outputs: 80 mA max
  - Idle outputs: 0.25 mA

## **Output Assignment**

Output 1 (SD2/OUT1): normally open, indicates thermal faults.

Output 2 (SD4/OUT2): normally closed, opens the contactor.

Outputs are activated 400 ms before the circuit breaker trips in the case of:

- Long-time protection
- Phase-unbalance protection
- Locked rotor protection (MicroLogic 6 E-M)
- Undercurrent protection (MicroLogic 6 E-M)

## **Contactor Safety Control**

Contactor control by the output 2 signal (SD4/OUT2) optimizes continuity of service. This is also a safety feature because:

- There is a lower risk of motor deterioration.
- Activation of the output means that the application is not working normally. Abnormal operation is not the result of an anomaly or internal fault in the motor-feeder.

48940-313-01

 The cause of this abnormal operation can be temporary (for example, a voltage drop causing an overly long starting time).

The equipment can therefore be powered up again when the cause of the overload or unbalance has disappeared.

**NOTE:** To control a contactor with a consumption exceeding 80 mA, it is necessary to provide an interface (RBN or RTBT relay).

## **Operating Mode**

The SDTAM Module incorporates an operating mode selection switch.

#### Figure 23 – SDTAM Operating Mode Switch

To return the outputs to their initial state following activation:

- Manually (SDTAM switch in the OFF position) after canceling the module power supply
  - Automatically (SDTAM switch on one of the time delay adjustment settings) following a time delay (set from 1 to 15 minutes to allow for the motor cooling time).

## BSCM

The BSCM (Breaker Status Control Module) can send the following data using the communication bus:

- Device states (feedback from OF, SD, and SDE contacts)
- Control instructions for the communicating motor operator (opening, closing, and resetting)
- Information to assist the operator (storage of the last ten events)

Use the BSCM with all H-, J-, and L-frame circuit breakers equipped with MicroLogic electronic trip units and with the L-frame switches.

The BSCM module is required:

- With the NSX Cord
- · With the communicating motor operator

## **Description, Installation, and Connection**

To install the BSCM:

- 1. Plug in the module.
- 2. Connect the four connectors.

#### Figure 24 – BSCM Installation

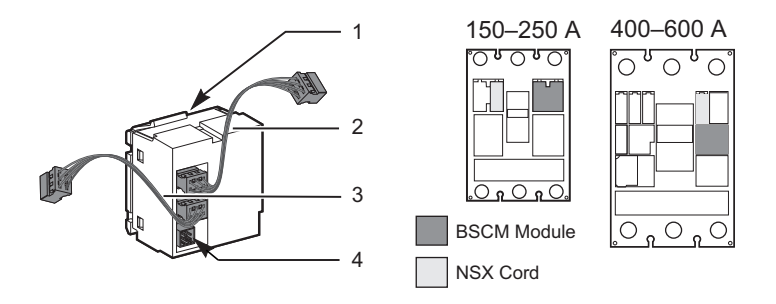

| No. | Data Medium                                          | Data Transmitted                                                                                 | Comments                                                                          |
|-----|------------------------------------------------------|--------------------------------------------------------------------------------------------------|-----------------------------------------------------------------------------------|
| 1   | BSCM module<br>microswitches                         | State of OF and SDE contacts                                                                     | The BSCM takes the place of the<br>auxiliary contacts in the OF and<br>SDE slots. |
| 2   | Connector for the<br>NSX Cord                        | Communication bus and state of SD contact through the microswitch on the NSX Cord                | The NSX Cord goes in the SD slot<br>instead of the auxiliary contact.             |
| 3   | Connector for the<br>MicroLogic 5 or 6 trip<br>unit  | Communication bus                                                                                | Only with MicroLogic 5 and 6 trip units.                                          |
| 4   | Connector for the<br>communicating<br>motor operator | Controlling the communicating motor<br>operator<br>Status of the communicating motor<br>operator | Use the connector supplied with the communicating motor operator.                 |

 Table 26 –
 BSCM Connections

The BSCM module cannot be installed at the same time as an OF contact or the SDE contact.

The BSCM module is field installable.

## Setting Up the BSCM

Setting up the BSCM on the communication bus requires no addressing.

LED indication on the BSCM confirms that the BSCM is working.

#### Table 27 – BSCM Setup

| LED Indication           | Information                                                     |  |
|--------------------------|-----------------------------------------------------------------|--|
| ON: 50 ms/OFF: 950 ms    | Correct operation                                               |  |
| ON: 250 ms/OFF: 250 ms   | Addressing error                                                |  |
| ON: 1000 ms/OFF: 1000 ms | Communication test (test button on the Modbus Interface Module) |  |
| ON: 500 ms/OFF: 500 ms   | No communication with other modules                             |  |
| ON continuously          | Internal error on the BSCM module                               |  |
| OFF continuously         | BSCM module powered down                                        |  |

## Data Sent and Configuration of the BSCM

To configure the BSCM on site:

- Use the RSU software
- Use a computer connected to the UTA Tester, with the tester connected:
  - To the trip unit test port (MicroLogic 5 and 6 trip units)
  - Or to the RJ45 socket of a ULP module (Modbus Interface Module IFM or Front Display Module FDM121)

The BSCM sends data on the operational states of the circuit breaker and its communicating motor operator (if present) in the BreakerI/O tab.

1

2

3

## Figure 25 – BSCM Data

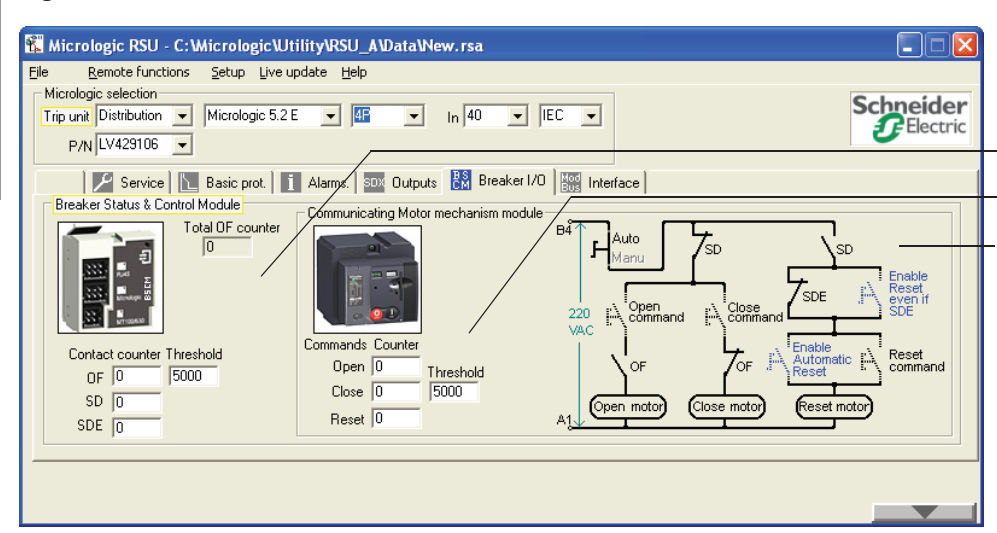

- Data made available for all devices equipped with a BSCM
- 2. Additional data made available to all devices equipped with a BSCM and a communicating motor operator
- Simplified schematic of communicating motor operator.

For more details on the list of alarms and configuration options, see "UTA Tester Connected to a Computer with RSU Software" on page 86 and bulletin 48940-312-01, *MicroLogic 5 and 6 Electronic Trip Units—User Guide.* 

## Data Provided by the BSCM

| Table 28 – | BSCM | Information |
|------------|------|-------------|
|------------|------|-------------|

| Information                                                                                                    |     |  |  |  |  |  |  |
|----------------------------------------------------------------------------------------------------|-----|--|--|--|--|--|--|
| All Circuit Breakers with BSCM                                                                                        |     |  |  |  |  |  |  |
| Count of the total number of times the circuit breaker opens and closes (count of OF contact operations).             | No  |  |  |  |  |  |  |
| Count of the total number of times the circuit breaker opens and closes (count of OF contact operations) <sup>1</sup> | Yes |  |  |  |  |  |  |
| Maximum number of times the device can open and close <sup>2</sup>                                                    | Yes |  |  |  |  |  |  |
| Count of the number of fault trips by the circuit breaker (count of SD contact operations) <sup>1</sup>               |     |  |  |  |  |  |  |
| Count of the number of electrical fault trips by the circuit breaker (count of SDE contact operations) <sup>1</sup>   |     |  |  |  |  |  |  |
| Circuit Breakers with BSCM and Communicating Motor Operator                                                           |     |  |  |  |  |  |  |
| Count of the number of times the communicating motor operator opens 1                                                 | No  |  |  |  |  |  |  |
| Count of the number of times the communicating motor operator closes 1                                                | Yes |  |  |  |  |  |  |
| Maximum number of times the communicating motor operator closes <sup>2</sup>                                          | Yes |  |  |  |  |  |  |
| Count of the number of fault trips by the circuit breaker (count of SD contact operations) <sup>1</sup>               | Yes |  |  |  |  |  |  |
| Count of the number of times the communicating motor operator resets <sup>1</sup>                                     | Yes |  |  |  |  |  |  |

The user can modify the content of the counter if, for example, the BSCM module is installed or replaced during operation.

<sup>2</sup> Overshooting the threshold results in a medium priority alarm. To acknowledge the fault, modify the content of the counter or the value of the threshold

## **Configuring BSCM Thresholds**

| Table 29 – | Configuring | the BSCM | Thresholds |
|------------|-------------|----------|------------|
|------------|-------------|----------|------------|

| Breaker Status & Control Module<br>Total OF counter             | In the Breaker I/O tab, select the Breaking Status & Control Module window.<br>In the Threshold window, indicate the maximum                                                                       |  |  |  |  |  |
|-----------------------------------------------------------------|----------------------------------------------------------------------------------------------------|--|--|--|--|--|
| Contact counter Threshold<br>OF 0 5000<br>SD 0<br>SDE 0         | number of times the device can open and close (for<br>example, maximum number of operations before level<br>IV maintenance). See "Maintaining the Circuit Breaker<br>During Operation" on page 96. |  |  |  |  |  |
| - Communicating Motor mechanism module                          | In the <b>Breaker I/O</b> tab, select the <b>Communicating</b><br><b>Motor Operator module</b> window (left side).                                                                                 |  |  |  |  |  |
|                                                                 | In the <b>Threshold</b> window, indicate the maximum number of closures for the communicating motor operator.                                                                                      |  |  |  |  |  |
| Commands Counter<br>Open 0 Threshold<br>Close 0 5000<br>Reset 0 | For more details on the indicators for MicroLogic trip<br>units associated with a BSCM module, see the<br><i>MicroLogic 5 and 6 Trip Units - User Guide</i> .                                      |  |  |  |  |  |

## Configuring the Resetting of the Communicating Motor Operator

## **A**CAUTION

## HAZARD OF REPEATED CLOSING ON ELECTRICAL FAULT

Reconfiguring of the BSCM module must be done only by trained electrical personnel.

## Failure to follow these instructions can result in injury or equipment damage.

In the **Breaker I/O** tab, select the **Communicating Motor Operator Module** window.

#### Figure 26 – Communicating Motor Operator Window

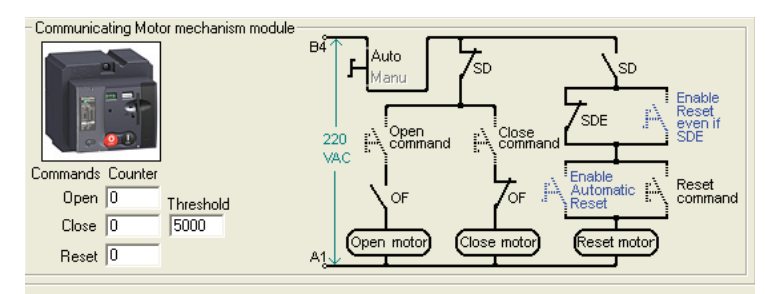

- Clicking on the blue switch **Enable Reset even if SDE** on the schematic (the blue switch closes) authorizes resetting of the mechanism using the communication bus even after an electrical fault trip.
- Clicking on the blue switch **Enable Automatic Reset** (the blue switch closes) authorizes automatic resetting after tripping by the MN, MX release, or push-to-trip button.
- Clicking on the two blue switches **Enable Reset even if SDE** and **Enable Automatic Reset** (both blue switches close) authorizes automatic resetting even after an electrical fault trip.

## **NSX Cord**

The NSX Cord connects a circuit breaker to the communication bus.

The NSX Cord can be used:

- By itself for communicating measurements and settings (only with MicroLogic 5 and 6 trip units)
- With a BSCM:
  - For communicating measurements and settings (only with MicroLogic 5 and 6 trip units)
  - For communicating states (with standard and advanced trip units)

For more details on integrating H-, J- and L-frame circuit breaker communication functions, see the *ULP system - User Guide* and the *Modbus - User Guide*.

## **Description, Installation, and Connection**

The NSX Cord consists of a junction box, a cable with an RJ45 connector and a cable equipped with a screw terminal block.

Figure 27 illustrates installation of an NSX Cord:

#### Figure 27 – NSX Cord

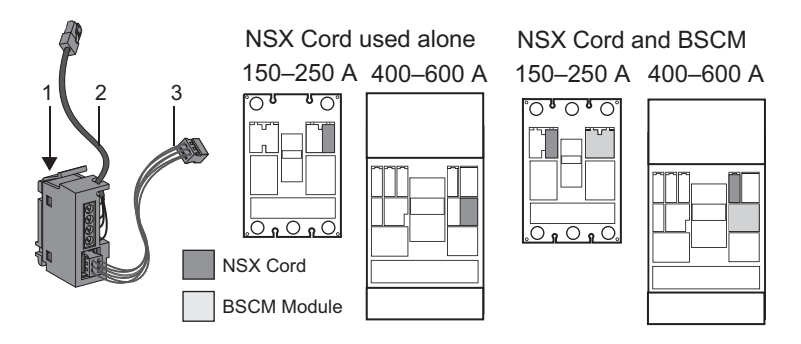

Table 30 – NSX Cord Connections

| No. | Data Medium                                                                                                    | Data<br>Transmitted    | Comments                                                                                        |
|-----|----------------------------------------------------------------------------------------------------|------------------------|-------------------------------------------------------------------------------------------------|
| 1   | NSX Cord microswitch                                                                                           | State of SD<br>contact | The NSX Cord goes in the SD slot instead of the auxiliary contact.                              |
| 2   | Cable equipped with an RJ45 connector<br>for the Modbus Interface Module or the<br>Front Display Module FDM121 | Communication<br>bus   | Three cable lengths are available:<br>4.27 ft (1.3 m), 9.84 ft (3.0 m), and<br>14.7 ft (4.5 m). |
| 3   | Internal link to MicroLogic 5 or 6 trip unit or the BSCM module                                                | Communication<br>bus   | With the BSCM module, the NSX<br>Cord also transmits the circuit<br>breaker states.             |

The NSX Cord also provides the 24 Vdc power supply:

- for the MicroLogic 5 or 6 trip unit (without BSCM module)
- for the BSCM module (when this module is installed)

The NSX Cord is field installable.

NOTE: The NSX Cord cannot be installed at the same time as the SD contact.

## **Communication with the NSX Cord**

The NSX Cord connects:

- directly to the Modbus Interface Module IFM
- using the Front Display Module FDM121 (see bulletin 48940-312-01, *MicroLogic 5 and 6 Electronic Trip Units—User Guide*)

For additional information see Bulletin 0611IB1302: Modbus Communication Guide.

Table 31 – NSX Cord Connections

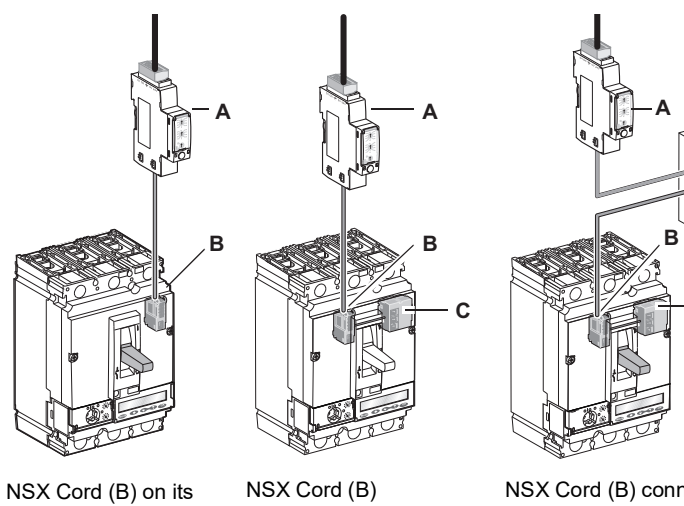

NSX Cord (B) on its own connected directly to the Modbus Interface Module IFM (A) NSX Cord (B) connected to the BSCM module (C) and directly to the Modbus Interface Module IFM (A) NSX Cord (B) connected to the BSCM module (C) and to the Modbus IFM (A) using the Front Display Module FDM121 (D)

С

## **Control Auxiliaries**

## **Control and Indication Contacts Installed Outside the Circuit Breaker**

Control and indication contacts installed outside the case are contacts for specific applications (see the *PowerPact H-, J-, and L-Frame Circuit Breaker* catalog).

Table 32 – Contacts Installed Outside the Circuit Breaker

|                      | Early-operation contacts                                                                                                    |  |  |  |  |  |  |
|----------------------|----------------------------------------------------------------------------------------------------|--|--|--|--|--|--|
|                      | Install in the rotary handle:                                                                                                    |  |  |  |  |  |  |
| CAM<br>contacts      | <ul> <li>Early-make contacts (CAF1, CAF2) actuate before the poles close when a circuit breaker manual command is given.</li> <li>The early-break changeover contact (CAO1) actuates before the poles open when a circuit breaker manual command is given.</li> </ul> |  |  |  |  |  |  |
| Carriage<br>switches | Connected (CE)/Disconnected (CD) carriage switches                                                                                                    |  |  |  |  |  |  |
|                      | Install on the chassis to indicate the position of the circuit breaker in the chassis:                                                                                                    |  |  |  |  |  |  |
|                      | <ol> <li>Connected position carriage switch (CE)</li> <li>Disconnected position carriage switch (CD)</li> </ol>                                                                                                    |  |  |  |  |  |  |

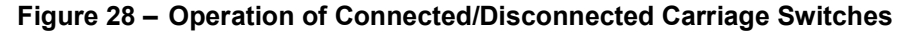

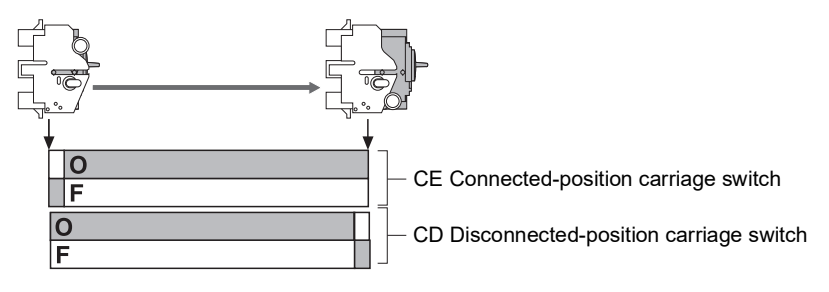

## Voltage Releases

Use voltage releases to trip circuit breakers deliberately using an electrical signal. Install these auxiliaries in the case under the front face.

## Table 33 – Voltage Releases

|  |                    | Undervoltage release                                                                                                    |  |  |  |  |  |  |
|--|--------------------|----------------------------------------------------------------------------------------------------|--|--|--|--|--|--|
|  |                    | This release:                                                                                                    |  |  |  |  |  |  |
|  | MN Release         | <ul> <li>Trips the circuit breaker when the supply voltage in its control circuit falls below a value between 0.35 times and 0.7 times nominal voltage</li> <li>Closes the circuit breaker again once the voltage reaches 0.85 times nominal</li> <li>Use this type of trip unit for fail-safe emergency stops.</li> </ul> |  |  |  |  |  |  |
|  | Time-Delay<br>Unit | Time-delay unit for MN release<br>The time-delay unit eliminates nuisance tripping of an undervoltage<br>release due to transient voltage dips lasting < 200 ms.<br>There are two types of time-delay units: adjustable or fixed.                                                                                          |  |  |  |  |  |  |
|  | MX Release         | Shunt trip<br>This release causes the circuit breaker to open on the appearance<br>of a voltage exceeding 0.7 times nominal voltage.                                                                                                    |  |  |  |  |  |  |

## **Other Accessories**

## Accessories for Safety

ENGLISH

A comprehensive accessories offer is available for H-, J-, and L-frame circuit breakers. Accessories are field-installable on site to improve safety and ease of operation.

## Figure 29 – Other Safety Accessories

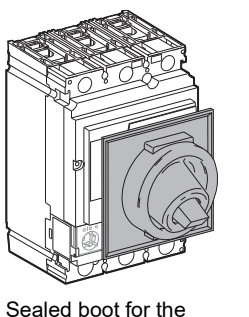

handle, providing IP43

protection on the front

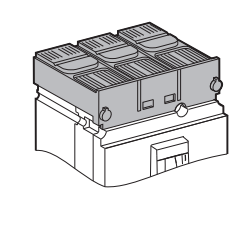

Short terminal shields,

providing IP40

protection

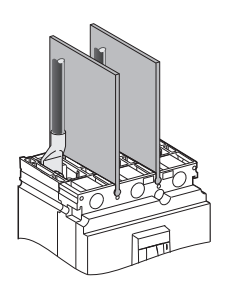

Flexible interphase barriers improving isolation between power connections

For more details on the accessories offer, see the *PowerPact H-, J-, and L-Frame Circuit Breaker* catalog.

## **Summary Tables of Auxiliaries**

## **Slots for Control and Indication Auxiliaries**

## Figure 30 – H- and J-Frame Circuit Breaker Accessory Slots

Tables 34 and 35 show the possible slots for the auxiliary devices mounted in the case. Only one auxiliary can be installed per slot. (For further details see catalog 0611CT1001, *PowerPact H-, J- and L-Frame Circuit Breakers*).

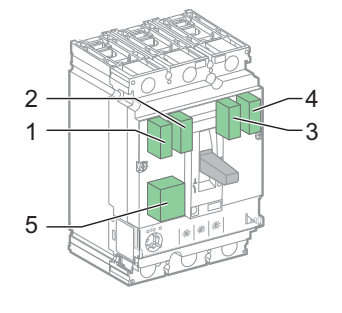

| A                      | Slot     |         |        |         |        | Commonts                                           |  |  |  |
|------------------------|----------|---------|--------|---------|--------|----------------------------------------------------|--|--|--|
| Accessory              | 1        | 2       | 3      | 4       | 5      | Comments                                           |  |  |  |
| Standard remote indic  | ation a  | nd co   | ontrol | auxilia | aries  |                                                    |  |  |  |
| OF1                    | Х        |         |        |         |        |                                                    |  |  |  |
| OF2                    |          |         |        | Х       |        |                                                    |  |  |  |
| SD                     |          | Х       |        |         |        | For all trip unit types and control types (handle, |  |  |  |
| SDE                    |          |         | Х      |         |        | rotary handle, or motor operator).                 |  |  |  |
| MN                     |          |         |        |         | Х      | 7                                                  |  |  |  |
| MX                     |          |         |        |         | Х      |                                                    |  |  |  |
| Specific remote indica | ation (N | licroL  | ogic t | rip un  | its)   |                                                    |  |  |  |
| SDx or SDTAM           | Х        |         |        |         | Х      | For Migral agia trip upita anhy                    |  |  |  |
| 24 Vdc Power Supply    |          |         |        | Х       |        |                                                    |  |  |  |
| Communication          |          |         |        |         |        |                                                    |  |  |  |
| BSM                    |          |         | Х      | Х       |        | For sending OF, SDE (BSCM) and SD (NSX             |  |  |  |
| NSX Cord               |          | Х       |        |         |        | Cord) data to the communication bus.               |  |  |  |
| Communication with     | Modbus   | s Inter | face I | Modul   | e (Mic | croLogic trip unit)                                |  |  |  |
| NSX Cord               |          |         |        | Х       |        | For MicroLogic trip units only.                    |  |  |  |
|                        |          |         |        |         |        |                                                    |  |  |  |

Example: The SDx remote indication option cannot be installed at the same time as an MN or MX release and the OF1 contact.

|     | Accessory Slots | 5 |
|-----|-----------------|---|
| 3—  |                 |   |
| 2—  |                 |   |
| 1—  |                 |   |
| 9 — | 7               |   |
| 5 — |                 |   |
|     | 6               |   |

1

## Figure 31 – L-Frame Circuit Breaker

## Table 35 – L-Frame Circuit Breaker Accessory Locations

| Neme                                               | Slo   | ot    |      |       |       |        |      |      |     | Commonto                                    |  |  |
|----------------------------------------------------|-------|-------|------|-------|-------|--------|------|------|-----|---------------------------------------------|--|--|
| Name                                               | 1     | 2     | 3    | 4     | 5     | 6      | 7    | 8    | 9   | Comments                                    |  |  |
| Standard remote indication and control auxiliaries |       |       |      |       |       |        |      |      |     |                                             |  |  |
| OF1                                                | Х     |       |      |       |       |        |      |      |     |                                             |  |  |
| OF2                                                |       | Х     |      |       |       |        |      |      |     |                                             |  |  |
| OF3                                                |       |       | Х    |       |       |        |      |      |     |                                             |  |  |
| OF4                                                |       |       |      |       |       |        | Х    |      |     |                                             |  |  |
| SD                                                 |       |       |      | Х     |       |        |      |      |     | For all trip unit types and control types   |  |  |
| SDE                                                |       |       |      |       |       |        |      | Х    |     | (handle, rotary handle, or motor operator). |  |  |
| SDV <sup>1</sup>                                   |       |       |      |       |       | Х      |      |      |     |                                             |  |  |
| Reserved                                           |       |       |      |       |       |        |      |      | Х   |                                             |  |  |
| MN                                                 |       |       |      |       | Х     |        |      |      |     |                                             |  |  |
| MX                                                 |       |       |      |       | Х     |        |      |      |     |                                             |  |  |
| Specific remote indi                               | catio | on (N | licr | oLo   | gic t | trip ( | unit | s)   |     |                                             |  |  |
| SDx or SDTAM                                       |       |       |      |       | Х     |        |      |      | Х   | For Migral agis trip units only             |  |  |
| 24 Vdc Power Supply                                |       |       |      |       |       |        | Х    |      |     |                                             |  |  |
| Communication                                      |       |       |      |       |       |        |      |      |     |                                             |  |  |
| BSM                                                |       |       |      |       |       |        | Х    | Х    |     | For sending OF, SDE (BSCM) and SD (NSX      |  |  |
| NSX Cord                                           |       |       |      | Х     |       |        |      |      |     | Cord) data to the communication bus.        |  |  |
| Communication with                                 | Мо    | dbu   | s In | terfa | ice l | Mod    | ule  | (Mic | roL | ogic trip unit)                             |  |  |
| NSX Cord                                           |       |       |      |       |       |        | Х    |      |     | For MicroLogic trip units only.             |  |  |

Available on unit-mount circuit breakers only. Cannot be used with the FWBS lug.

## **Operation of the Auxiliary Indication Contacts**

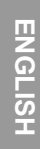

# Table 36 – Position of Indication Contacts Relative to Position of the Actuator and Main Contacts

|                  |               | ON       | Tripped    | Tripped By:     |         |      |   |   |   | OFF |
|------------------|---------------|----------|------------|-----------------|---------|------|---|---|---|-----|
|                  |               |          | MN/MX      | PT <sup>1</sup> | Trip U  | nit² |   |   |   |     |
|                  |               |          |            |                 | L       | S    | I | v | G |     |
| Name             | )             | Position | of Indicat | tion Con        | tacts   | •    | • |   |   |     |
| OF               |               | Х        |            |                 |         |      |   |   |   |     |
| SD               |               |          | Х          | Х               | Х       | Х    | Х | Х | Х |     |
| SDE              |               |          |            |                 | Х       | Х    | Х | Х | Х |     |
| SDV <sup>3</sup> |               |          |            |                 |         |      |   | Х |   |     |
| SDx O            | utputs        |          |            |                 |         | -    |   |   |   |     |
| OUT1             | SDT           |          |            |                 | Х       |      |   |   |   |     |
|                  | PAL           |          |            |                 | Х       |      |   |   |   |     |
| 0012             | SDG           |          |            |                 |         |      |   |   | Х |     |
| SDTAI            | M Outputs     |          |            |                 | •       |      |   |   |   | •   |
| OUT1             | Early make/   |          |            |                 | 0       |      |   |   |   |     |
| OUT2             | break SDT     | Х        | Х          | Х               |         | Х    | Х | Х | Х | Х   |
| X = Co           | ontact Closed | O =      | Early-Mak  | e Output        | (400 ms | )    | • | • |   | ·   |

<sup>1</sup> PT: Push-to-Trip

- <sup>2</sup> L: Long-Time Protection
  - S: Short-Time Protection
  - I: Instantaneous Protection
  - V: Vigi Protection, L-Frame Only
- G: Ground-Fault Protection
- <sup>3</sup> Available on unit-mount circuit breakers only. Cannot be used with the FWBS lug.

**NOTE:** The indication auxiliary (changeover) contacts are represented in the switchboard by the state of the Normally Open (NO) contact. The state of the NO contact is open:

- For NO contacts, when the circuit breaker is in the O (OFF) position
- For SD, SDE, and SDV contacts, when the associated function is not active

## Figure 32 – Indication Auxiliary Contacts

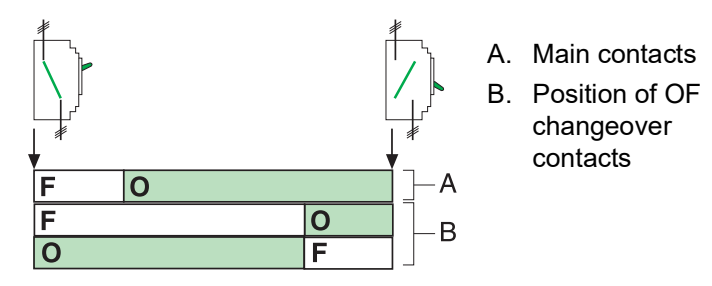

## Section 3— Description of Trip Units

This section describes the adjustment, metering, indication, and communication functions of the MicroLogic<sup>™</sup> electronic trip units in the PowerPact<sup>™</sup> H-, J-, and L-frame circuit breaker range.

## **Fault Currents and Trip Units**

## Applications

Figure 33 – Two Main Types of Applications Requiring Protection

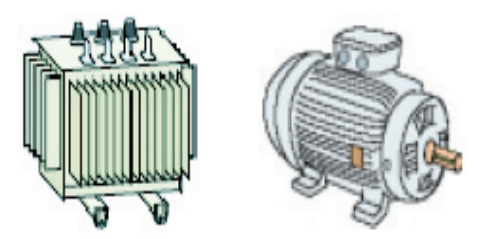

The circuit breaker trip units offer protection for all applications due to the great flexibility of their settings.

Two types of applications are considered:

- Electrical distribution protection
- Special protection for receivers (such as motors or transformers) or generators

## Fault Currents in Electrical Distribution

There are four types of fault current, divided into two categories:

- The overcurrent category:
  - Overload currents
  - Short-circuit currents
- The insulation fault category:
  - Low intensity insulation faults
  - High intensity insulation faults

Overcurrent Category

The main characteristics and associated risks of the overcurrent category are:

- Overload currents are usually due to problems with excessive loads. For example, too many loads in a workshop at the same time (heating, lighting, power) can bring about an electrical distribution overload. The main risks from overload currents are a gradual deterioration in equipment, or a fire.
- Short-circuit currents are usually due to a deterioration in the system, for example a short-circuit between two phases in the winding of a motor operating in severe conditions (vibration, damp, or corrosive atmosphere). The risks associated with short-circuit currents are equipment damage, a fire, or even an explosion due to the high energy level at the site of the fault.

| Insulation Fault Category | Insulation faults can be due to the deterioration of plant, equipment, or conductors (for example, operating in damp conditions).                          |
|---------------------------|----------------------------------------------------------------------------------------------------|
|                           | The intensity of such fault currents depends on the ground wiring diagram used.<br>These currents can be:                                                  |
|                           | <ul> <li>Very low in value, that is, well below the nominal feed current in the system<br/>(leakage currents or residual ground-fault currents)</li> </ul> |

 High in value, that is, identical to a short-circuit current in the system (groundfault currents)

Any ground-fault current presents a grave risk of electrocution or fire.

## **Overcurrents Protection in Electrical Distribution**

Overcurrent Trip Units

**ENGLISH** 

H-, J-, and L-frame circuit breaker trip units handle overcurrents (overload currents and short-circuit currents) and in certain cases ground-fault currents.

- Pickup adjustments are calculated relative to the downstream circuit being protected.
- Time delay adjustments are calculated in relation to the protection management (coordination).

**NOTE:** The protection plan is based on coordination of the protections. Coordination is achieved by time delays (time-related selectivity) while complying with ammeter- and power-related selectivity rules.

There are two types of trip units:

- Thermal-magnetic trip units for H- and J-frame circuit breakers
- MicroLogic electronic trip units for H-, J-, and L-frame circuit breakers

#### Standard Settings for Overcurrent Protection

#### Table 37 – Circuit Breaker Protection Functions Trip Characteristics

|                                 | Long-time protection is of the inverse time type (with I <sup>2</sup> t constant):                                                                                                    |  |  |  |  |  |
|---------------------------------|----------------------------------------------------------------------------------------------------|--|--|--|--|--|
| Long-time<br>protection (L)     | - No trip for a current below 105% of the long-time protection pickup $\mathrm{I_r}$                                                                                                    |  |  |  |  |  |
|                                 | <ul> <li>Trip in less than two hours for a current equal to:<br/>—120% of I<sub>r</sub> for an electronic trip unit<br/>—130% of I<sub>r</sub> for a thermal-magnetic trip unit</li> </ul>    |  |  |  |  |  |
|                                 | For a higher fault current, the trip time is inversely proportional to the fault current value.                                                                                               |  |  |  |  |  |
|                                 | Short-time protection is time-independent:                                                                                                    |  |  |  |  |  |
| Short-time                      | <ul> <li>No trip for a current below 80% of the short-time pickup setting I<sub>sd</sub></li> <li>Trip for a current equal to 120% of the short-time pickup setting I<sub>sd</sub></li> </ul> |  |  |  |  |  |
| protection (S)                  | The trip time t <sub>sd</sub> is:                                                                                                    |  |  |  |  |  |
|                                 | <ul> <li>Less than 0.2 seconds for a short-time protection with no time delay</li> <li>Equal to the value of the time delay t<sub>sd</sub> for a protection with time delay</li> </ul>        |  |  |  |  |  |
|                                 | Instantaneous protection I <sub>i</sub> is time-independent:                                                                                                    |  |  |  |  |  |
| Instantaneous<br>protection (I) | <ul> <li>No trip for a current below 80% of the instantaneous setting</li> <li>Trip for a current equal to 120% of the instantaneous setting</li> </ul>                                       |  |  |  |  |  |
|                                 | The trip time is less than 0.2 seconds.                                                                                                    |  |  |  |  |  |

Half neutral

Full neutral

Oversized neutral

| Protecting the Conductors | The installation rule                                                               | es closely define the type of pr                                                                      | otection required, considering:                                                                     |
|---------------------------|-------------------------------------------------------------------------------------|----------------------------------------------------------------------------------------------------|----------------------------------------------------------------------------------------------------|
| -                         | <ul> <li>Potential overc</li> <li>Conductors bei</li> <li>Simultaneous c</li> </ul> | urrents (overloads and short-c<br>ing protected<br>cut off of current to all conducto                 | ircuits)                                                                                            |
|                           | <b>NOTE:</b> All three of special applications distributed and ider                 | the phase conductors must be<br>s, the phase protection can pro<br>ntical to the phases in size, that | e protected at all times. In some<br>otect the neutral conductor (if it is<br>at is, full neutral). |
| The Neutral Protection    | The neutral should                                                                  | have specific protection if:                                                                          |                                                                                                    |
|                           | • It is reduced in                                                                  | size compared to the phases                                                                           |                                                                                                    |
|                           | Nonlinear loads                                                                     | s generating third order harmo                                                                        | nics are installed                                                                                  |
|                           | It may be necessar source diagram) or                                               | y to cut off current to the neuti<br>safety reasons (working with                                     | al for functional reasons (multiple power off).                                                     |
|                           | To summarize, the                                                                   | neutral conductor can be:                                                                             |                                                                                                    |
|                           | Non-distributed                                                                     | l (3P)                                                                                                |                                                                                                    |
|                           | Distributed, not                                                                    | t cut off, and not protected (3P                                                                      | )                                                                                                   |
|                           | <ul> <li>Distributed, not<br/>312-01, <i>MicroL</i></li> </ul>                      | cut off but protected (3P with ogic 5 and 6 Electronic Trip U                                         | ENCT option) (see bulletin 48940-<br>nits - User Guide)                                             |
|                           | <ul> <li>Distributed, cut</li> </ul>                                                | off, and protected (4P)                                                                               |                                                                                                    |
|                           | H-, J-, and L-frame                                                                 | circuit breaker trip units are s                                                                      | uitable for all protection types.                                                                   |
|                           | Table 38 – Circui                                                                   | it Breaker Neutral Protectior                                                                         | 1                                                                                                   |
|                           | Circuit Breaker                                                                     | Possibilities                                                                                         | Neutral Protection                                                                                  |
|                           | 3P                                                                                  | 3P, 3D                                                                                                | None                                                                                                |
|                           |                                                                                     | 3P, 3D                                                                                                | None                                                                                                |

P: Pole D: Trip unit N: Neutral protection
 <sup>1</sup> Use OSN (Oversized Neutral) protection when high third harmonic (and multiples of the third harmonic) currents are present. Install OSN protection on MicroLogic 5 and 6 trip units (see bulletin 48940-312-01, *MicroLogic 5 and 6 Electronic Trip Units - User Guide*).

## **Protection Against Insulation Faults**

Protection against insulation faults is provided by:

3P, 3D + N/2

3P, 3D + OSN1

3P, 3D + N

3P + ENCT

- · Earth-leakage protection in the case of low intensity fault currents
- Ground-fault protection in the case of high intensity fault currents

**ENGLISH** 

**Earth-Leakage Protection** (L-Frame Circuit Breakers Only)

## Figure 34 - Vigi Module

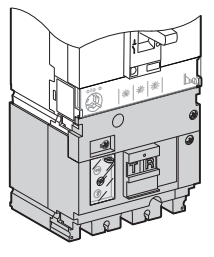

The Vigi module, which is external to the trip unit, provides earth-leakage protection. Install the Vigi module on Lframe circuit breakers equipped with MicroLogic electronic trip units.

Installation standards require particular sensitivity and trip time values for earthleakage protection:

## Table 39 – Values of $\Delta t$ and $I\Delta n$

| Type of Protection                   | I۸n                            | ۸t                     | Installation Standards                                                                                                    |  |  |  |
|--------------------------------------|--------------------------------|------------------------|----------------------------------------------------------------------------------------------------|--|--|--|
|                                      | 1411                           | <u> </u>               |                                                                                                    |  |  |  |
| Protection against direct<br>contact | ≤ 30 mA                        | $\leq 40 \text{ ms}^1$ | Required                                                                                                    |  |  |  |
| Fire protection                      | $\leq$ 300 mA or $\leq$ 500 mA | $\leq 40 \text{ ms}^1$ | Required if necessary                                                                                                    |  |  |  |
| Protection against indirect contact  | l∆n                            | ≤1s                    | Lowest possible recommended values of $I\Delta n$ and $\Delta t$ (the value of $I\Delta n$ depends on the ground resistance) |  |  |  |

<sup>1</sup> Value of  $\Delta t$  for a fault current  $\geq 10 \ I\Delta n$ 

**Ground-Fault Equipment** Ground-fault equipment protection is incorporated in MicroLogic 6 trip units (see bulletin 48940-312-01, MicroLogic 5 and 6 Electronic Trip Units - User Guide).

> Installation standards require or recommend the pickup and trip time values for ground-fault protection.

The ground-fault protection system causes the service disconnect to open all ungrounded conductors of the faulted circuit. The maximum setting of the groundfault protection is 1200 A, and the maximum time delay is one second for groundfault currents equal to or greater than 3000 A.

## Protection for Motor-Feeders

Protection (G)

Structure of a Motor Feeder Direct-on-line starting is the most widely used type of motor-feeder.

> The direct-on-line starting motor-feeder can comprise up to four different items of switchgear, providing one or more functions. It must also incorporate the specific characteristics of the application.

## Figure 35 - Motor Feeders

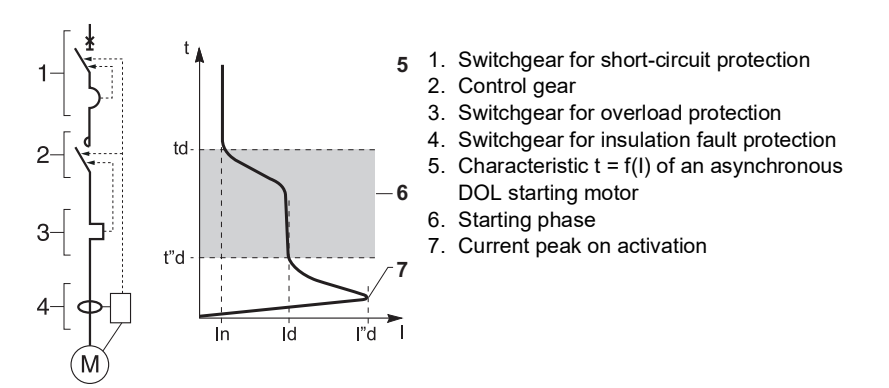

| Characteristics | A motor-feeder protects contactors and motor-feeders by:                                                                          |
|-----------------|----------------------------------------------------------------------------------------------------|
|                 | <ul> <li>Coordination of motor-feeder protections</li> <li>Thermal relay trip classes</li> <li>Insulation coordination</li> </ul> |
| Coordination    | There are two types of coordination:                                                                                              |
|                 | <ul> <li>In type 1 coordination, deterioration of the contactor and relay is accepted if<br/>both:</li> </ul>                     |
|                 | <ul> <li>The contactor or starter does not represent a danger to persons or<br/>installations</li> </ul>                          |
|                 | <ul> <li>The starter can operate correctly when parts have been repaired or<br/>replaced</li> </ul>                               |

- In type 2 coordination, some slight soldering of the contactor starter contacts is allowed if, following type 2 coordination tests:
  - They are easy to separate
  - The control and protection switchgear functions then work without the need for repair

To ensure type 2 coordination, standards require three  $I_d$  fault current tests intended to check that the equipment performs correctly in overload and short-circuit conditions.

## Figure 36 – Overload and Short-Circuit Conditions

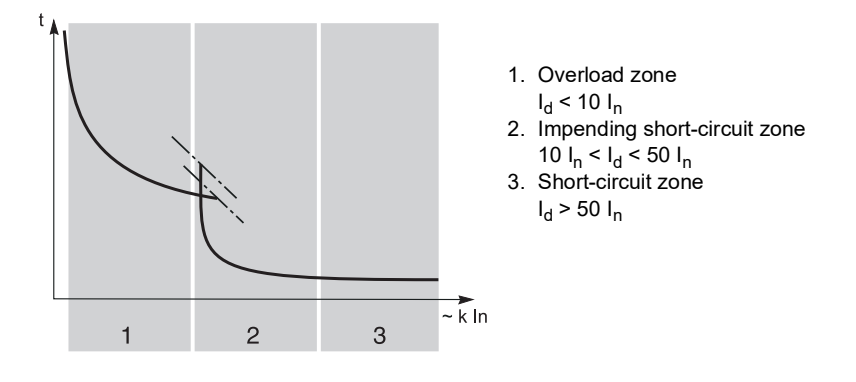

## Thermal Relay Trip Classes Figure 37 – Trip Classes

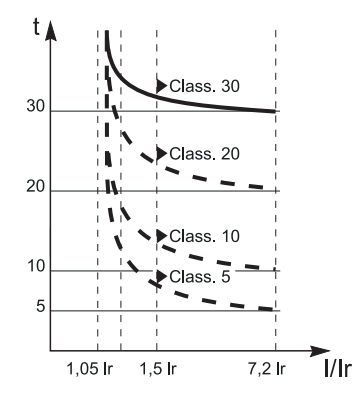

The four thermal relay trip classes are 5, 10, 20, and 30 (values correspond to the maximum relay trip time in seconds at 7.2  $I_n$ ).

## Table 40 – Trip Class Values

| Class | 1.05 l <sub>n</sub> | 1.2 I <sub>n</sub> | 1.5 l <sub>n</sub> | 7.2 l <sub>n</sub> |
|-------|---------------------|--------------------|--------------------|--------------------|
| 5     | t > 2 h             | t < 2 h            | t < 2 min          | 0.5 s = t = 5 s    |
| 10    | t > 2 h             | t < 2 h            | t < 4 min          | 4 s = t = 10 s     |
| 20    | t > 2 h             | t < 2 h            | t < 8 min          | 6 s = t = 20 s     |
| 30    | t > 2 h             | t < 2 h            | t < 12 min         | 9 s = t = 30 s     |

Classes 5 and 10 are most common. Classes 20 and 30 apply to applications in which motor starting conditions are difficult.

# Additional Protection Depending on the application and the operating constraints, additional protection may be required concerning: • Phase unbalance or phase loss

- Locked rotor
- Undercurrent
- Long starts

#### Motor Circuit Breakers

H-, J-, and L-frame motor circuit breakers have MicroLogic Type M electronic trip units.

## Table 41 – Protection Functions by Trip Unit Type

| Protoction                                     | Trip Unit Type   |                |                  |  |  |  |
|------------------------------------------------|------------------|----------------|------------------|--|--|--|
| FIOLECTION                                     | MicroLogic 1.3 M | MicroLogic 2 M | MicroLogic 6 E-M |  |  |  |
| Overloads                                      | —                | Х              | Х                |  |  |  |
| Short circuits                                 | Х                | Х              | Х                |  |  |  |
| Insulation faults<br>(ground-fault protection) | _                | _              | Х                |  |  |  |
| Phase unbalance or phase loss                  | —                | Х              | Х                |  |  |  |
| Locked rotor<br>Undercurrent<br>Long starts    | _                | —              | X<br>X<br>X      |  |  |  |

The protection against insulation faults in the MicroLogic 6 E-M trip unit is the ground-fault protection type. All H-, J-, and L-frame motor circuit breakers have had Type 1 and 2 coordination tests done with motor-feeder components.

#### Table 42 – Trip Classes by Trip Unit Type

| Class | Trip Unit Type   |                |                  |  |  |  |  |  |
|-------|------------------|----------------|------------------|--|--|--|--|--|
| Class | MicroLogic 1.3 M | MicroLogic 2 M | MicroLogic 6 E-M |  |  |  |  |  |
| 5     | —                | Х              | Х                |  |  |  |  |  |
| 10    | —                | Х              | Х                |  |  |  |  |  |
| 20    | —                | Х              | Х                |  |  |  |  |  |
| 30    | _                | _              | Х                |  |  |  |  |  |

Trip Unit Long-Time Protection The pickup setting  $I_r$  for trip unit long-time protection is in amperes:

This value corresponds to the operating current used in the motor application

The maximum Ir setting corresponds to the sensor rating In

## Vigi Earth-Leakage Protection Module (L-Frame Circuit Breakers Only)

Use the Vigi earth-leakage protection module to provide protection against very low value insulation fault currents. If there is a fault, this earth-leakage protection module causes the circuit breaker to trip very rapidly by acting directly on the circuit breaker mechanism.

Earth-leakage protection by the Vigi module is provided for L-frame circuit breakers by adding a Vigi MB module (low sensitivity)

## Vigi Face

The settings and controls are on the front face of the Vigi module.

#### Figure 38 – Vigi Face

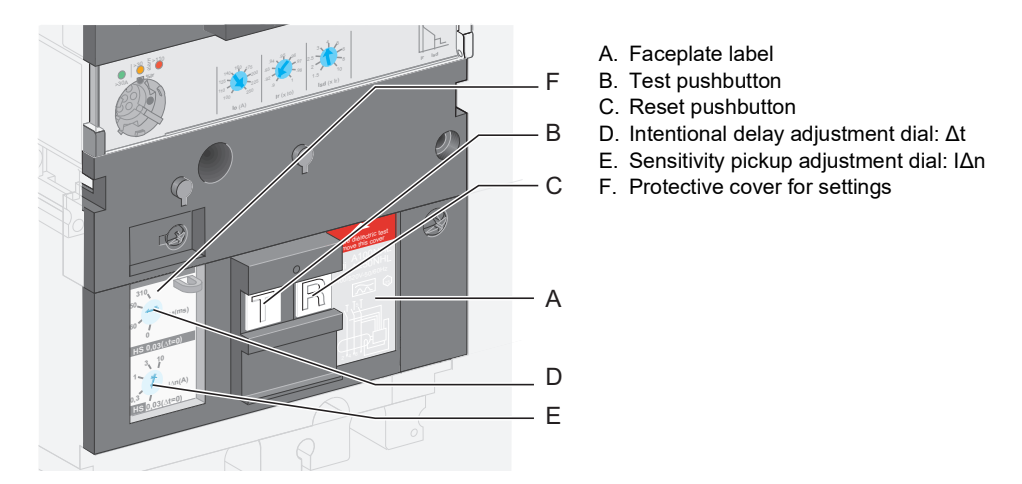

## Installation

Install the Vigi module on the trip unit. Use an intermediate terminal shield to provide protection against direct contact with the circuit breaker downstream connection block.

Install a Vigi module on circuit breakers with:

- a handle
- a rotary handle
- a motor operator

Install a circuit breaker with Vigi module on a mounting plate, chassis, or base. Vigi modules cannot be used on I-line circuit breakers or with FWBS lugs.

## Setting the Earth-Leakage Protection

## A DANGER

HAZARD OF ELECTRIC SHOCK, EXPLOSION, OR ARC FLASH

Adjustments to Vigi module must be done only by trained electrical personnel.

Failure to follow these instructions will result in death or serious injury.

The Vigi module protects personnel and equipment.

## Figure 39 – Setting the Vigi Module I∆n Dial

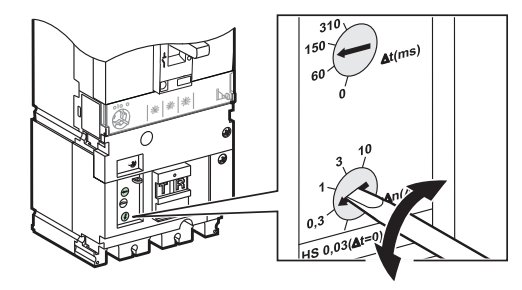

Set the sensitivity  $(I\Delta n)$ using the dial on the front face. The sensitivity value is in amperes.

## Setting the Intentional Delay

Set the intentional delay ( $\Delta t$ ) with the dial on the front face.

## Figure 40 – Setting the Vigi Module $\Delta t$ Dial

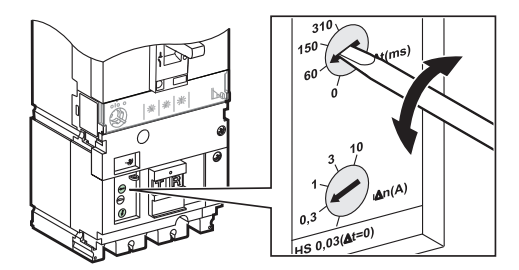

The intentional delay value is in milliseconds.

## Table 43 – Setting Values for Vigi MB Module

| IΔn (A) | Δt (ms) |
|---------|---------|
| 0.03    | 0       |
| 1       | 60      |
| 3       | 150     |
| 10      | 310     |
| 30      | —       |

## **Testing and Resetting**

A test pushbutton (T) is on the front of the circuit breaker. Pressing this test button creates a real ground fault that fully tests the device.

**NOTE:** Test the earth-leakage protection at regular intervals (every six months). Many installation standards require these periodic tests.

After an insulation fault trip, the circuit breaker cannot be closed again until the Vigi module has been reset by pressing the reset pushbutton (R).

## **Insulation and Dielectric Strength Tests**

There is a specific procedure for carrying out the insulation and dielectric strength tests on equipment with a Vigi module (see "Startup" on page 93).

## Sealing Accessories for Earth-Leakage Protection

Use sealing accessories to prevent the following operations:

#### Table 44 – Sealing Accessories

| Seal | Description                                         | Prohibited Operation                        |
|------|-----------------------------------------------------|---------------------------------------------|
|      | Seals Vigi module fixing screw                      | Dismantling of the Vigi module              |
|      | Seals transparent protective cover for the settings | Modification of the Vigi module<br>settings |

## **MicroLogic Electronic Trip Units**

This section describes the MicroLogic electronic trip units used on all H-, J-, and L- frame circuit breakers.

## **Characteristics of MicroLogic Electronic Trip Units**

MicroLogic electronic trip units provide the following functions:

- · Protection of the electrical distribution or specific applications
- Measurement of instantaneous values and measurement of average values (demand) for electrical quantities
- Kilowatt hour metering
- Operational assistance (such as peak demand, customized alarms, or operation counters)
- Communication

## Figure 41 – Electronic Trip Unit Front Face

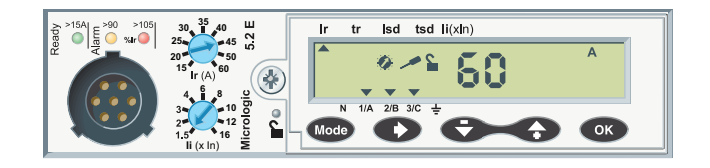

## Identification

#### Identify the trip unit installed on the circuit breaker by the four characters on the front face: MicroLogic 6.3 E-M X.Y Z-T

| Ш  |
|----|
| Z  |
| G  |
|    |
| ົດ |
| I  |
|    |

## Table 45 – Identification of MicroLogic Electronic Trip Units

|                    | Protection (X) <sup>1</sup> Frame Size (Y) M |        | Measurements (Z) |                  | Application (T) |         |              |                                            |  |
|--------------------|----------------------------------------------|--------|------------------|------------------|-----------------|---------|--------------|--------------------------------------------|--|
|                    | 0                                            | Switch | 2                | 60/100/150/250 A | Α               | Ammeter | —            | Distribution                               |  |
|                    | 1                                            | Į      | 3                | 400/600 A        | Е               | Energy  | S            | Distribution with Short-Time<br>Protection |  |
|                    | 3                                            | LI/LSI |                  |                  |                 |         | м            | Motor                                      |  |
|                    | 5                                            | LSI    |                  |                  |                 |         |              |                                            |  |
|                    | 6                                            | LSIG   |                  |                  |                 |         |              |                                            |  |
| Examples           |                                              |        |                  |                  |                 |         |              |                                            |  |
| MicroLogic 1.3     | I                                            |        | 400/6            | 00 A             |                 |         | Distrib      | ution                                      |  |
| MicroLogic 3.3     | LI                                           |        | 400/600 A        |                  |                 |         | Distribution |                                            |  |
| MicroLogic 3.3S    | LSI                                          |        | 400/600 A        |                  |                 |         | Distribution |                                            |  |
| MicroLogic 2.3M    | LS                                           |        | 400/600 A        |                  |                 |         | Motor        |                                            |  |
| MicroLogic 5.2A    | LSI                                          |        | 60/100/150/250 A |                  | Ammeter         |         | Distribution |                                            |  |
| MicroLogic 5.3E    | LSI                                          |        | 400/6            | 400/600 A        |                 | Energy  |              | Distribution                               |  |
| MicroLogic 6.3 E-M | LSIG                                         |        | 400/6            | 00 A             | Energy          |         | Motor        |                                            |  |

<sup>1</sup> I: Instantaneous

L: Long time

S: Short time G: Ground fault

**Distribution Trip Unit** 

Table 46 defines the protection functions for distribution type MicroLogic trip units:

## Table 46 – Distribution-Type MicroLogic Trip Units

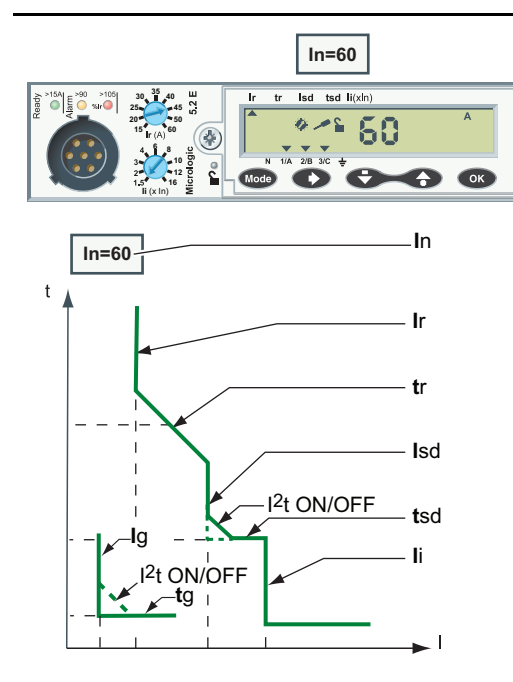

| Deremeter               | Description                                                          | MicroLogic <sup>1</sup> |    |   |   |   |
|-------------------------|----------------------------------------------------------------------|-------------------------|----|---|---|---|
| Parameter               | Description                                                          | 3                       | 3S | 5 | 6 |   |
| I <sub>n</sub>          | Sensor rating                                                        |                         | 0  | 0 | 0 | 0 |
| l <sub>r</sub>          | Long-time protection pickup                                          |                         | Х  | Х | Х | Х |
| tr                      | Long-time protection time delay                                      |                         | 0  | 0 | Х | Х |
| I <sub>sd</sub>         | Short-time protection pickup                                         |                         | —  | Х | Х | Х |
| t <sub>sd</sub>         | Short-time protection time delay                                     | s                       |    | 0 | Х | Х |
| I <sup>2</sup> t ON/OFF | Short-time protection I <sup>2</sup> t curve in ON or OFF position   |                         | _  | _ | х | х |
| li                      | Instantaneous protection pickup                                      | I                       | х  | х | х | х |
| lg                      | Ground-fault protection pickup                                       |                         | —  |   | _ | Х |
| tg                      | Ground-fault protection time delay                                   | G                       | _  |   | _ | Х |
| I <sup>2</sup> t ON/OFF | Ground-fault protection I <sup>2</sup> t curve in ON or OFF position |                         | _  | _ | _ | х |
| <sup>1</sup> Functions  |                                                                      |                         |    |   |   |   |

X = Adjustable

- = Not present

#### **Motor Trip Units**

Table 47 defines the protection functions for MicroLogic type M trip units:

## Table 47 – Type M MicroLogic Trip Units

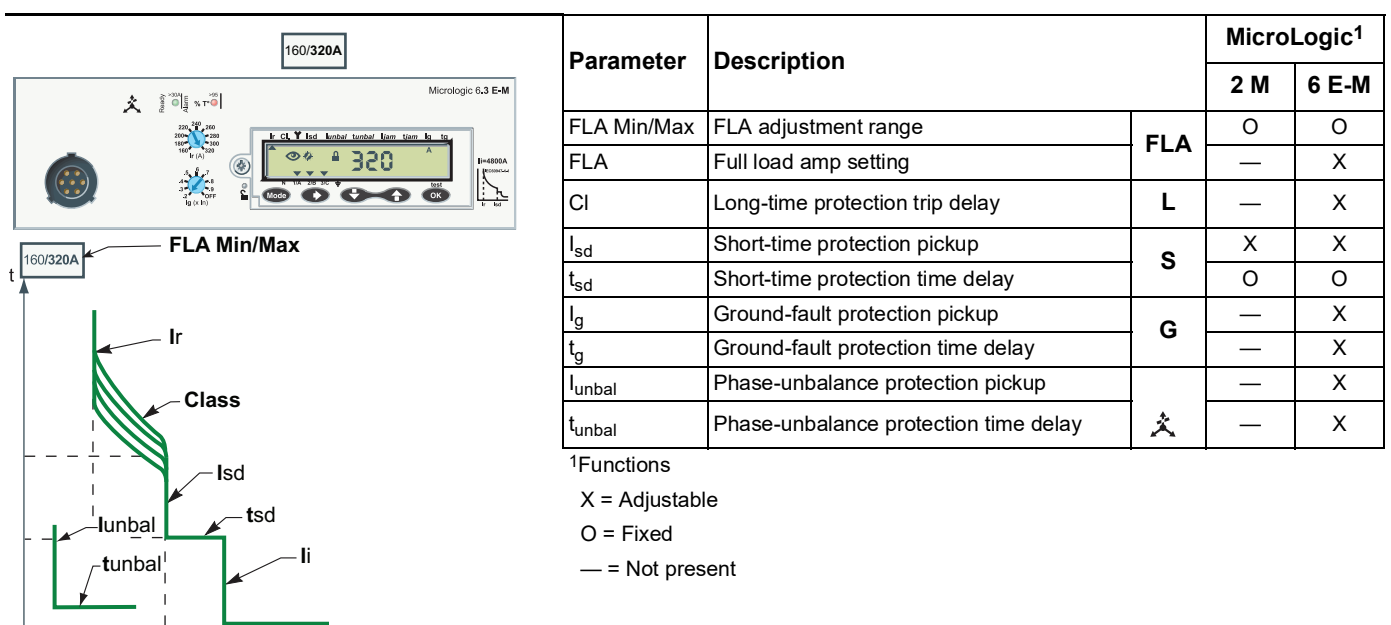

Motor type M trip unit (in particular MicroLogic 6 E-M) also incorporate additional protection for the motor application. For more details, see the *MicroLogic 5 and 6 Trip Units—User Guide*.

### Indication LEDs

Indication LEDs on the front of the trip unit indicate its operational state.

The number of LEDs and their meaning depend on the type of MicroLogic trip unit.

| Table 48 – | Indication | LEDs |
|------------|------------|------|
|            |            | -    |

| Type of MicroLogic Trip Unit                                                                                                    | Description                                                                                                    |
|----------------------------------------------------------------------------------------------------|----------------------------------------------------------------------------------------------------|
| Distribution<br>$\begin{array}{c} \begin{array}{c} \begin{array}{c} \\ \end{array} \end{array} \end{array}  \begin{array}{c} \\ \end{array} \end{array}  \begin{array}{c} \\ \end{array}  \end{array}  \begin{array}{c} \\ \end{array}  \end{array}  \begin{array}{c} \end{array}  \begin{array}{c} \\ \end{array}  \end{array}  \begin{array}{c} \end{array}  \begin{array}{c} \\ \end{array}  \end{array}  \begin{array}{c} \end{array}  \begin{array}{c} \\ \end{array}  \end{array}  \begin{array}{c} \end{array}  \begin{array}{c} \\ \end{array}  \end{array}  \begin{array}{c} \\ \end{array}  \end{array}  \begin{array}{c} \end{array}  \begin{array}{c} \\ \end{array}  \end{array}  \begin{array}{c} \\ \end{array}  \end{array}  \end{array}  \begin{array}{c} \\ \end{array}  \end{array}  \end{array}  \begin{array}{c} \\ \end{array}  \end{array}  \end{array}  \begin{array}{c} \\ \end{array}  \end{array}  \end{array}  \begin{array}{c} \end{array}  \end{array}   \end{array}  \end{array}  \end{array}  \end{array}  \end{array}  \end{array}  \end{array}  \end{array}  \end{array}  \end{array}  \end{array}  \end{array}  \end{array}  \end{array}  \end{array}  \end{array}   \end{array}  \end{array}  \end{array}  \end{array}  \end{array}  \end{array}  \end{array}  \end{array}  \end{array}  \end{array}  \end{array}  \end{array}   \end{array}   \end{array}  \end{array}  \end{array}  \end{array}  \end{array}  \end{array}  \end{array}   \end{array}$ | <ul> <li>Ready LED (green): Blinks slowly when the electronic trip unit is ready to provide protection.</li> <li>Overload pre-alarm LED (orange): Shows a steady light when the load exceeds 90% of the I<sub>r</sub> setting.</li> <li>Overload alarm LED (red): Shows a steady light when the load exceeds 105% of the I<sub>r</sub> setting.</li> </ul> |
|                                                                                                    | <ul> <li>Ready LED (green): Blinks slowly when the electronic trip unit<br/>is ready to provide protection.</li> <li>Overload temperature alarm LED (red): Shows a steady light<br/>when the motor thermal image exceeds 95% of the I<sub>r</sub> setting.</li> </ul>                                                                                      |
| L A                                                                                                    | The MicroLogic 1.3 M trip unit, which provides short-time protection only, displays the Ready LED (green).                                                                                                    |

The indication LEDs are reliable for circuit breaker load currents:

- above 15 A on a MicroLogic trip unit rated 40 A
- above 30 A on MicroLogic trip units rated > 40 A

This limit value is on the front panel, above the Ready LED of the MicroLogic trip unit.

To activate the Ready LED when the load current is below the limit value, you can:

- Install a 24 Vdc external power supply module
- Or, during maintenance, connect the Pocket Tester (see "Pocket Tester" on page 80) to monitor the trip unit.

**NOTE:** If the pre-alarm and alarm LEDs keep lighting up, perform load shedding to avoid tripping due to a circuit breaker overload.

#### Port

MicroLogic trip units come with a test port specifically for testing trip unit operation (see "Testing MicroLogic Trip Units" on page 79).

## Figure 42 – Test Port

This port is designed for:

- Connecting the Pocket Tester for local MicroLogic testing
   Connecting the UTA Tester for testing setting the
- Connecting the UTA Tester for testing, setting the MicroLogic trip unit, or for installation diagnostics

ENGLISH

## Upgradability of MicroLogic Trip Units

Sealing the Protection

## Figure 43 – Trip Unit Screws

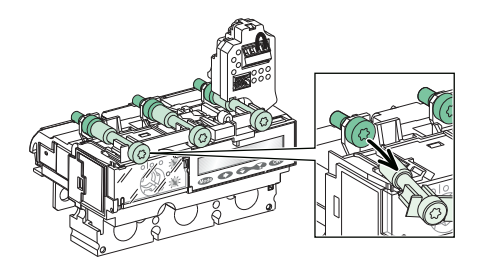

On site replacement of trip units is simple:

- No connections to make
- No special tools (for example, calibrated torque wrench)
- · Compatibility of trip units ensured by mechanical cap
- Torque limited screw ensures correct torque

The simplicity of the replacement process means that it is easy to make the necessary adjustments as operation and maintenance processes evolve.

**NOTE:** The screw head is accessible when the trip unit is installed, so the trip unit can still be removed.

Seal the transparent cover on MicroLogic trip units to prevent modification of the protection.

#### Figure 44 – Sealing the Trip Unit

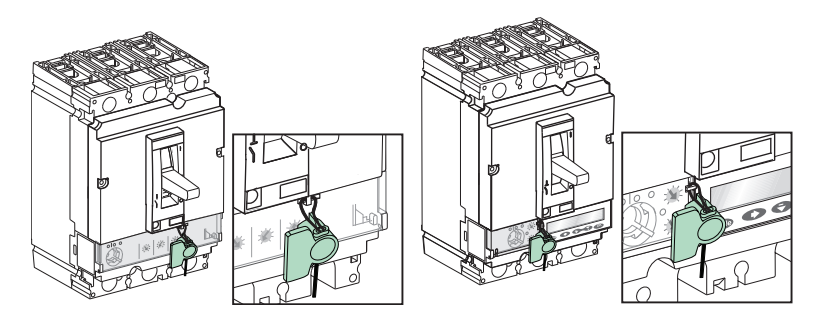

On MicroLogic 5 and 6 trip units, it is possible to use the keypad, with the cover sealed, to read the protection settings and measurements.

## MicroLogic 3 Electronic Trip Unit

Use the MicroLogic 3 electronic trip unit to protect conductors in commercial and industrial electrical distribution.

The adjustment dials and indications are on the front face.

## Figure 45 – Trip Unit Front Face

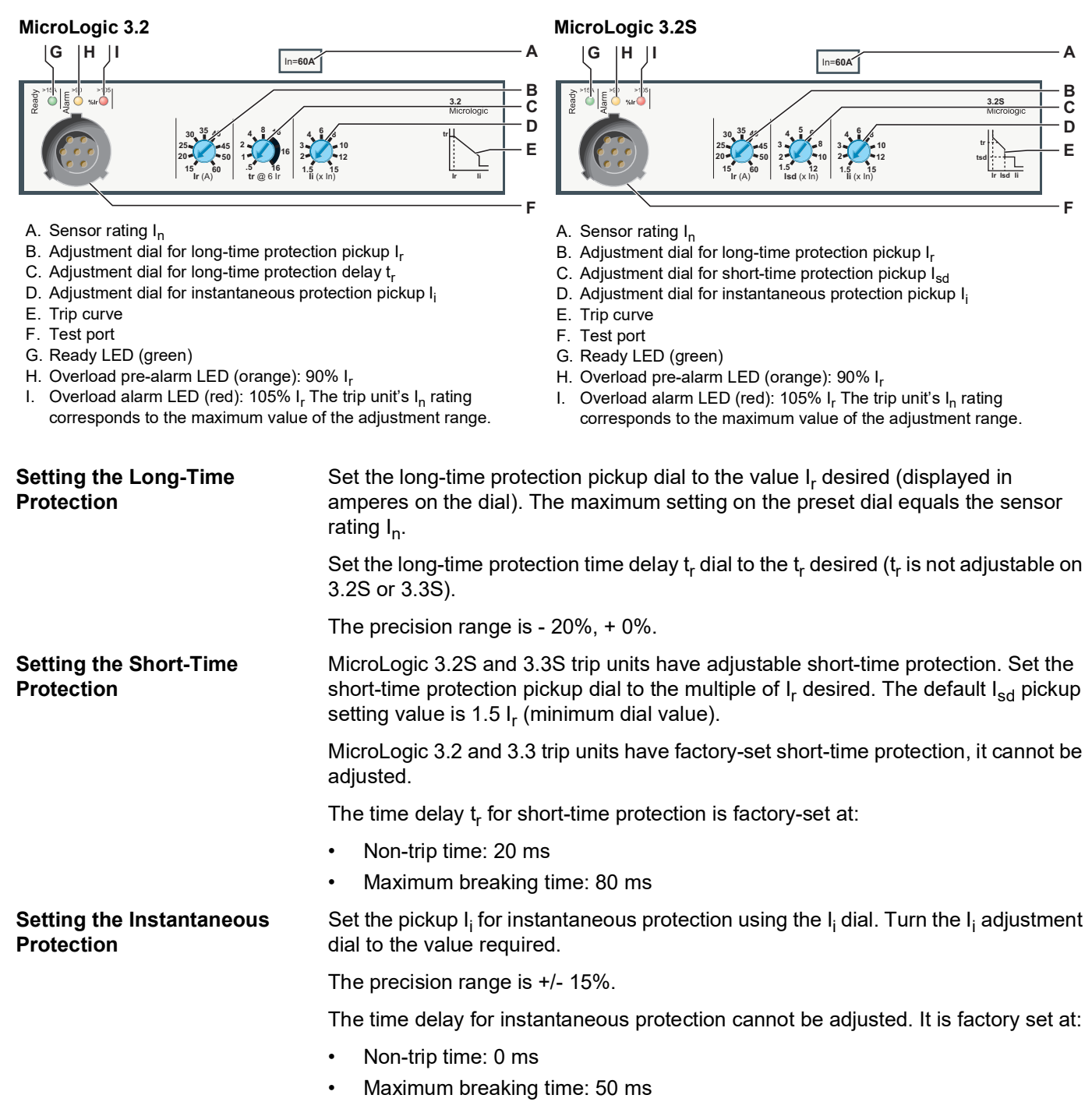

## MicroLogic 5 (LSI) and 6 (LSIG) Electronic Trip Units

MicroLogic 5 and 6 electronic trip units provide protection adaptable to all types of application. They incorporate measurement, operation, and maintenance assistance functions and communication functions as standard. The information given in this guide is a summary. For more detailed information on the operation of MicroLogic 5 and 6 trip units, refer to the *MicroLogic 5 and 6 Electronic Trip Units* - *User Guide*.

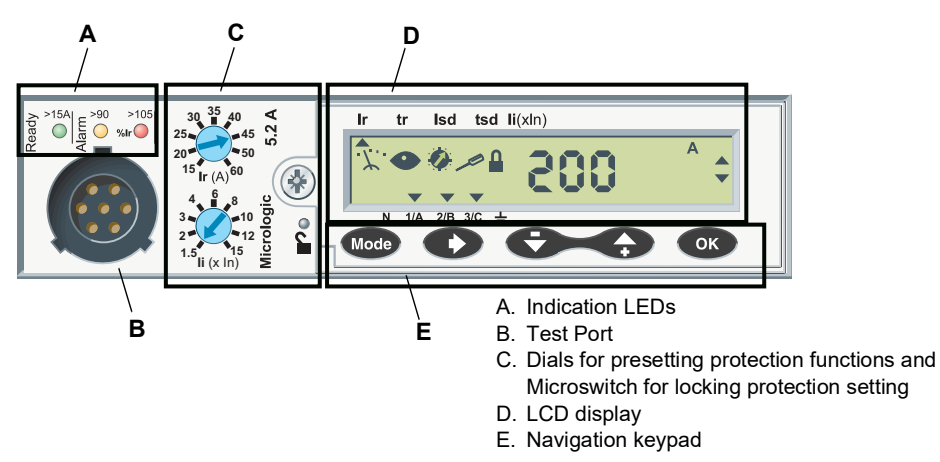

## Figure 46 – Front of a MicroLogic 5.2 A Trip Unit for 3P Circuit Breaker

Indication LEDs

Indication LEDs indicate the operational state of the trip unit (see "Indication LEDs" on page 66).

Test Port

**Dials and Microswitch** 

The test port is specifically for trip unit testing (see "Test" on page 66).

Use the two dials to preset the protection parameters. Use the microswitch to lock and unlock the protection parameter settings.

## Figure 47 – Presetting Dials

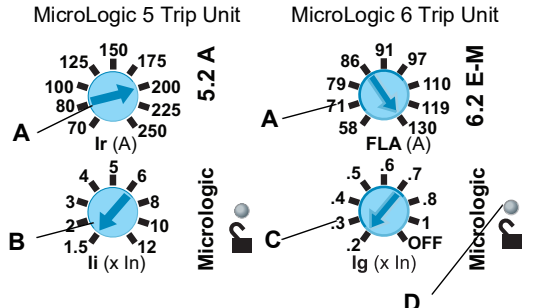

- A. Pickup (I<sub>r</sub>) preset dial for all MicroLogic trip unit types
- B. Instantaneous protection pickup (li) preset dial (MicroLogic 5 only)
- C. Ground-fault protection pickup (I<sub>g</sub>) preset dial (MicroLogic 6 only)
- D. Microswitch for locking/unlocking the protection parameter settings

## LCD Display

The display provides all information necessary to use the trip unit. The list of protection parameters depends on the MicroLogic trip unit type: 5, 6, or 6 E-M.

#### Figure 48 – LCD Display

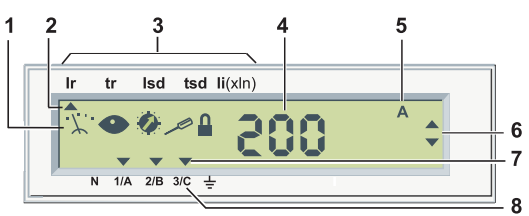

- 1. Five mode definition pictograms
- 2. Up arrow points to protection parameter being set
- 3. List of protection parameters according to the MicroLogic trip unit type:

| MicroLogic 5: <b>Ir</b> | tr    | lsd   | tsd    | li (> | k In)             |                     |      |
|-------------------------|-------|-------|--------|-------|-------------------|---------------------|------|
|                         |       |       |        |       |                   |                     |      |
| MicroLogic 6: Ir        | tr    | lsd t | tsd li | lg    | tg                |                     |      |
| MicroLogic 6 E-M        | 1: FL | A CI  | Y Isd  | lunb  | al <b>t</b> unbal | ljam <b>t</b> jam l | g tg |
|                         |       |       |        |       |                   |                     |      |

- 4. Value of the measured quantity
- 5. Unit of the measured quantity
- 6. Navigation arrows
- 7. Down arrow(s) point to the selected phase(s), neutral, or the ground
- 8. Phases (1/A, 2/B, 3/C), neutral (N) and ground

#### Keypad

#### Use the 5-button keypad for navigation.

| Button | Description                                                                    |
|--------|--------------------------------------------------------------------------------|
| Mode   | Mode: Selecting the mode                                                       |
| O      | Scroll: Scrolling navigation                                                   |
| Ð      | Back: Navigation back (metering) or - (setting the protection functions)       |
|        | Forward: Navigation forward (metering) or + (setting the protection functions) |
| ОК     | OK: Confirmation                                                               |

## Locking/Unlocking the Protection Parameter Settings

The protection parameter settings are locked when the transparent cover is closed and sealed to prevent access to the adjustment dials and the locking/unlocking microswitch.

A pictogram on the display unit indicates whether the protection parameter settings are locked:

| Display | Description       | Description                           |
|---------|-------------------|---------------------------------------|
|         | Padlock locked.   | The protection settings are locked.   |
|         | Padlock unlocked. | The protection settings are unlocked. |

To unlock the protection parameter settings, open the transparent cover and:

- · press the locking/unlocking microswitch, or
- actuate one of the adjustment dials.

To lock the protection parameter settings, press the unlocking microswitch again.
modes.

locked.

cyclically.

The protection parameter settings also lock automatically five minutes after the MicroLogic keypad is last pressed.

The information accessible on the MicroLogic display is split between different

The modes that are accessible depends on whether the protection settings are

Select a mode by successive presses on the Mode button. The modes scroll

**Mode Definition** 

Figure 49 – Mode Pictograms

·<u>`</u> Metering

- Readout
- Protection

Setting

Locking

Press the unlocking/locking microswitch to switch between readout mode and setting mode.

| Padlock  | Pictograms      | Mode Accessible                                                                                   |
|----------|-----------------|---------------------------------------------------------------------------------------------------|
|          | ·X·· •          | <ul><li>Instantaneous measurement readout</li><li>Kilowatt hour meter readout and reset</li></ul> |
| _ocked   | ·∵· ●           | Peak demand readout and reset                                                                     |
|          | • •             | Protection function readout                                                                       |
|          | · <i>X</i> ·· • | Neutral status readout                                                                            |
|          | · Ž. • •        | <ul><li>Instantaneous measurement readout</li><li>Kilowatt hour meter readout and reset</li></ul> |
| Jnlocked | ·∵· ●           | Peak demand readout and reset                                                                     |
|          | Ø / 🔒           | Protection function setting                                                                       |
|          | · <u>·</u> ··   | Neutral status setting                                                                            |

#### Screensaver

The MicroLogic display unit automatically reverts to a screensaver five minutes after the last action on the keypad or dials.

The screensaver displays the current intensity of the most heavily loaded phase (reading instantaneous measurements mode).

#### MicroLogic 5 (LSI) Trip Unit:

Setting the Long-Time<br/>ProtectionSet the long-time protection pickup Ir using the 9-setting preset dial and the<br/>keypad.Use the preset dial to preset the pickup to the value Ir (displayed in amperes on the<br/>dial). The maximum setting on the preset dial equals the trip unit sensor rating In.<br/>Then fine-tune the pickup Ir using the keypad.1. Turn the Ir preset dial higher than the value required.2. Access the Ir screen in parameter setting mode (padlock open).3. Using the keypad, set Ir to the exact value required (in steps of 1 A).4. Confirm the setting by pressing the OK button twice.

|                                                                                                    | Set the time delay t <sub>r</sub> directly using the keypad.                                                                                                    |  |  |  |
|----------------------------------------------------------------------------------------------------|----------------------------------------------------------------------------------------------------|--|--|--|
|                                                                                                    | <ol> <li>Switch to setting mode (padlock open) and access the t<sub>r</sub> setting screen.</li> <li>Using the keypad, set t<sub>r</sub> to the value required: 0.5 s, 2 s, 4 s, 8 s, 16 s.</li> <li>Confirm the setting by pressing the OK button twice.</li> </ol>                                                                                                    |  |  |  |
| Setting the Short-Time                                                                                                    | Set the short-time protection pickup I <sub>sd</sub> using the keypad.                                                                                                    |  |  |  |
| Protection                                                                                                    | <ol> <li>Access the I<sub>sd</sub> screen in setting mode (padlock open).</li> <li>Using the keypad, set I<sub>sd</sub> to the exact value required (from 1.5 to 10 I<sub>r</sub>, in steps of 0.5 I<sub>r</sub>).</li> <li>Confirm the setting by pressing the OK button twice.</li> </ol>                                                                                                    |  |  |  |
|                                                                                                    | Set the time delay $t_{sd}$ using the keypad. The same setting is also used for selecting option $I^2t$ ON.                                                                                                    |  |  |  |
|                                                                                                    | <ol> <li>Switch to setting mode (padlock open) and access the t<sub>sd</sub> setting screen.</li> <li>Using the keypad, set t<sub>sd</sub> to the desired value<br/>(0.0 s, 0.1 s, 0.2 s, 0.3 s, or 0.4 s with or without l<sup>2</sup>t ON).</li> <li>Confirm the setting by pressing the OK button twice.</li> </ol>                                                                                                    |  |  |  |
| Setting the Instantaneous                                                                                                    | Set the instantaneous protection pickup I <sub>i</sub> using the keypad.                                                                                                    |  |  |  |
| Protection                                                                                                    | <ol> <li>Switch to setting mode (padlock open) and access the I<sub>i</sub> setting screen.</li> <li>Using the keypad, set I<sub>i</sub> to the value required (range: 0.5–12 I<sub>n</sub> in steps of 0.5 I<sub>n</sub>)</li> </ol>                                                                                                    |  |  |  |
|                                                                                                    | 3. Confirm the setting by pressing the OK button twice.                                                                                                    |  |  |  |
| 3. Confirm the setting by pressing the OK button twice.<br>MicroLogic 6 Trip Unit: Setting the Protection<br>Set the overcurrent protection on the MicroLogic 6 trip unit in the same way as for |                                                                                                    |  |  |  |
|                                                                                                    | Set the overcurrent protection on the MicroLogic 6 trip unit in the same way as for the MicroLogic 5.                                                                                                    |  |  |  |
|                                                                                                    | The MicroLogic 6 trip unit incorporates ground-fault protection; both pickup and time delay can be adjusted.                                                                                                    |  |  |  |
| Setting the Ground-Fault                                                                                                    |                                                                                                    |  |  |  |
|                                                                                                    | Set the ground-fault protection pickup I <sub>g</sub> using the keypad.                                                                                                    |  |  |  |
| Protection                                                                                                    | Set the ground-fault protection pickup I <sub>g</sub> using the keypad.<br>1. Access the I <sub>g</sub> screen in setting mode (padlock open).                                                                                                    |  |  |  |
| Protection                                                                                                    | <ol> <li>Set the ground-fault protection pickup I<sub>g</sub> using the keypad.</li> <li>Access the I<sub>g</sub> screen in setting mode (padlock open).</li> <li>Using the keypad, set I<sub>g</sub> to the exact value required (in steps of 0.05 I<sub>n</sub> up to 0.2 I<sub>n</sub>).</li> </ol>                                                                                                    |  |  |  |
| Protection                                                                                                    | <ol> <li>Set the ground-fault protection pickup I<sub>g</sub> using the keypad.</li> <li>Access the I<sub>g</sub> screen in setting mode (padlock open).</li> <li>Using the keypad, set I<sub>g</sub> to the exact value required (in steps of 0.05 I<sub>n</sub> up to 0.2 I<sub>n</sub>).</li> <li>Confirm the setting by pressing the OK button twice.</li> </ol>                                                                                                    |  |  |  |
| Protection                                                                                                    | <ol> <li>Set the ground-fault protection pickup I<sub>g</sub> using the keypad.</li> <li>Access the I<sub>g</sub> screen in setting mode (padlock open).</li> <li>Using the keypad, set I<sub>g</sub> to the exact value required (in steps of 0.05 I<sub>n</sub> up to 0.2 I<sub>n</sub>).</li> <li>Confirm the setting by pressing the OK button twice.</li> <li>Set the time delay t<sub>g</sub> using the keypad. Use the same setting for selecting option I<sup>2</sup>t ON.</li> </ol>                                                                                                    |  |  |  |
| Protection                                                                                                    | <ol> <li>Set the ground-fault protection pickup I<sub>g</sub> using the keypad.</li> <li>Access the I<sub>g</sub> screen in setting mode (padlock open).</li> <li>Using the keypad, set I<sub>g</sub> to the exact value required (in steps of 0.05 I<sub>n</sub> up to 0.2 I<sub>n</sub>).</li> <li>Confirm the setting by pressing the OK button twice.</li> <li>Set the time delay t<sub>g</sub> using the keypad. Use the same setting for selecting option I<sup>2</sup>t ON.</li> <li>Switch to setting mode (padlock open) and access the setting screen t<sub>g</sub>.</li> </ol>                                                                                                    |  |  |  |
| Protection                                                                                                    | <ol> <li>Set the ground-fault protection pickup I<sub>g</sub> using the keypad.</li> <li>Access the I<sub>g</sub> screen in setting mode (padlock open).</li> <li>Using the keypad, set I<sub>g</sub> to the exact value required (in steps of 0.05 I<sub>n</sub> up to 0.2 I<sub>n</sub>).</li> <li>Confirm the setting by pressing the OK button twice.</li> <li>Set the time delay t<sub>g</sub> using the keypad. Use the same setting for selecting option I<sup>2</sup>t ON.</li> <li>Switch to setting mode (padlock open) and access the setting screen t<sub>g</sub>.</li> <li>Using the keypad, set t<sub>g</sub> to the desired value (0.0 s, 0.1 s, 0.2 s, 0.3 s, or 0.4 s - with or without I<sup>2</sup>t ON).</li> </ol>                                                                                                    |  |  |  |
| Protection                                                                                                    | <ol> <li>Set the ground-fault protection pickup I<sub>g</sub> using the keypad.</li> <li>Access the I<sub>g</sub> screen in setting mode (padlock open).</li> <li>Using the keypad, set I<sub>g</sub> to the exact value required (in steps of 0.05 I<sub>n</sub> up to 0.2 I<sub>n</sub>).</li> <li>Confirm the setting by pressing the OK button twice.</li> <li>Set the time delay t<sub>g</sub> using the keypad. Use the same setting for selecting option I<sup>2</sup>t ON.</li> <li>Switch to setting mode (padlock open) and access the setting screen t<sub>g</sub>.</li> <li>Using the keypad, set t<sub>g</sub> to the desired value (0.0 s, 0.1 s, 0.2 s, 0.3 s, or 0.4 s - with or without I<sup>2</sup>t ON).</li> <li>Confirm the setting by pressing the OK button twice.</li> </ol>                                                                                                    |  |  |  |
| Protection<br>Neutral Protection                                                                                                    | <ol> <li>Set the ground-fault protection pickup I<sub>g</sub> using the keypad.</li> <li>Access the I<sub>g</sub> screen in setting mode (padlock open).</li> <li>Using the keypad, set I<sub>g</sub> to the exact value required (in steps of 0.05 I<sub>n</sub> up to 0.2 I<sub>n</sub>).</li> <li>Confirm the setting by pressing the OK button twice.</li> <li>Set the time delay t<sub>g</sub> using the keypad. Use the same setting for selecting option I<sup>2</sup>t ON.</li> <li>Switch to setting mode (padlock open) and access the setting screen t<sub>g</sub>.</li> <li>Using the keypad, set t<sub>g</sub> to the desired value (0.0 s, 0.1 s, 0.2 s, 0.3 s, or 0.4 s - with or without I<sup>2</sup>t ON).</li> <li>Confirm the setting by pressing the OK button twice.</li> </ol>                                                                                                    |  |  |  |
| Protection<br>Neutral Protection                                                                                                    | <ol> <li>Set the ground-fault protection pickup I<sub>g</sub> using the keypad.</li> <li>Access the I<sub>g</sub> screen in setting mode (padlock open).</li> <li>Using the keypad, set I<sub>g</sub> to the exact value required (in steps of 0.05 I<sub>n</sub> up to 0.2 I<sub>n</sub>).</li> <li>Confirm the setting by pressing the OK button twice.</li> <li>Set the time delay t<sub>g</sub> using the keypad. Use the same setting for selecting option I<sup>2</sup>t ON.</li> <li>Switch to setting mode (padlock open) and access the setting screen t<sub>g</sub>.</li> <li>Using the keypad, set t<sub>g</sub> to the desired value (0.0 s, 0.1 s, 0.2 s, 0.3 s, or 0.4 s - with or without I<sup>2</sup>t ON).</li> <li>Confirm the setting by pressing the OK button twice.</li> <li>Neutral protection is not incorporated in the trip unit. It is effected by phase tripping.</li> <li>MicroLogic 5 and 6 trip units incorporate the ENCT function to provide dedicated neutral protection. In the setting mode, it is necessary to:</li> </ol>                                                        |  |  |  |
| Protection<br>Neutral Protection                                                                                                    | <ol> <li>Set the ground-fault protection pickup I<sub>g</sub> using the keypad.</li> <li>Access the I<sub>g</sub> screen in setting mode (padlock open).</li> <li>Using the keypad, set I<sub>g</sub> to the exact value required (in steps of 0.05 I<sub>n</sub> up to 0.2 I<sub>n</sub>).</li> <li>Confirm the setting by pressing the OK button twice.</li> <li>Set the time delay t<sub>g</sub> using the keypad. Use the same setting for selecting option I<sup>2</sup>t ON.</li> <li>Switch to setting mode (padlock open) and access the setting screen t<sub>g</sub>.</li> <li>Using the keypad, set t<sub>g</sub> to the desired value (0.0 s, 0.1 s, 0.2 s, 0.3 s, or 0.4 s - with or without I<sup>2</sup>t ON).</li> <li>Confirm the setting by pressing the OK button twice.</li> <li>Neutral protection is not incorporated in the trip unit. It is effected by phase tripping.</li> <li>MicroLogic 5 and 6 trip units incorporate the ENCT function to provide dedicated neutral protection. In the setting mode, it is necessary to:</li> <li>Declare whether the neutral must be protected</li> </ol> |  |  |  |

ENGLISH

This requires the installation of an on demand external sensor (for more details on sensor characteristics, see the *PowerPact H-, J-, and L-Frame Circuit Breakers* catalog).

# ENGLISH

# Setting the Neutral Protection

Setting on the screen allows a choice of four values for the neutral protection pickup.

| Scroon Sotting | Setting or Adjustment Range |                     |  |  |
|----------------|-----------------------------|---------------------|--|--|
| Screen Setting | l <sub>r</sub>              | I <sub>sd</sub>     |  |  |
| 0              | 0                           | 0                   |  |  |
| 0.5            | l <sub>r</sub> / 2          | I <sub>sd</sub> /2  |  |  |
| 1              | l <sub>r</sub>              | I <sub>sd</sub>     |  |  |
| OSN or 3P      | 1.6 l <sub>r</sub>          | 1.6 l <sub>sd</sub> |  |  |

| Table 49 – | Neutral | Protection | Screen | Settina |
|------------|---------|------------|--------|---------|
|            |         |            |        |         |

The time delays for the long and short-time protections are the same as the time delay for the phases.

**NOTE:** MicroLogic 5 and 6 trip units incorporate the OSN function, which manages the neutral protection when harmonic currents in multiples of three are present.

For more details, see the MicroLogic 5 and 6 Trip Units - User Guide.

#### MicroLogic 1.3 M Electronic Trip Unit

The MicroLogic 1.3 M electronic trip unit with high short-time protection pickup provides motor-feeders with short-circuit protection.

Use the MicroLogic 1.3 M electronic trip unit to create a type 1 or type 2 coordination motor-feeder.

The adjustment dial and indication are on the front face.

#### Figure 50 – MicroLogic 1.3 M Trip Unit Front Face

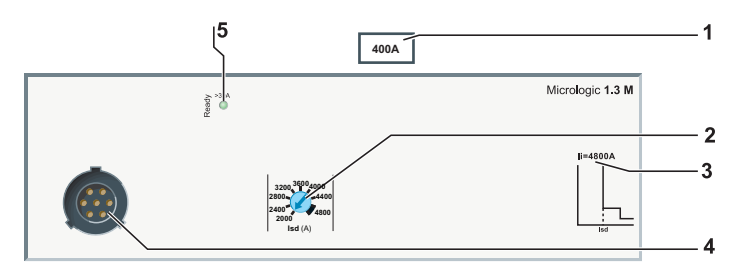

- 1. MicroLogic trip unit adjustment range
- 2. Adjustment dial for the short-time protection pickup Isd
- 3. Instantaneous protection pickup Ii
- 4. Test port
- 5. Ready LED (green)

Two ratings are available: 400 A and 600 A.

# Setting the Short-Time Protection

Set the short-time protection pickup I<sub>sd</sub> using a 9-setting dial.

#### Figure 51 – Short-Time Protection

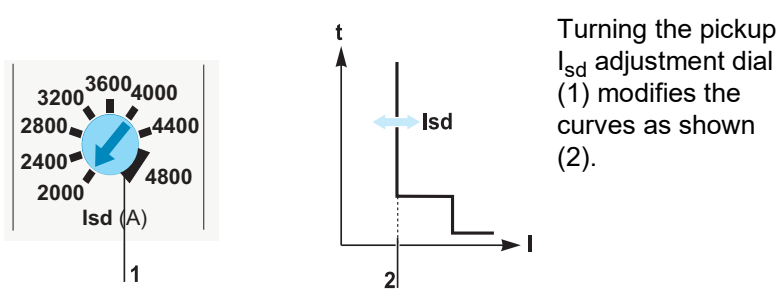

Table 50 – Short-Time Protection Isd and Instantaneous Protection Ii

| Sensor Size I <sub>n</sub> | I <sub>sd</sub> Dia | I <sub>sd</sub> Dial Values (A) |      |      |      |      |      |      | l <sub>i</sub> (A) |      |
|----------------------------|---------------------|---------------------------------|------|------|------|------|------|------|--------------------|------|
| 400 A                      | 2000                | 2400                            | 2800 | 3200 | 3600 | 4000 | 4400 | 4800 | 4800               | 4800 |
| 600 A                      | 3000                | 3600                            | 4200 | 4800 | 5400 | 6000 | 6600 | 7200 | 7200               | 7200 |

The precision range is +/- 15%.

The following is an example of a motor-feeder application:

- Power supplied by a 1,250 kVA transformer, 400 V, 4%
- Downstream power supply to a motor-feeder with the following characteristics:
  - Three-component motor-feeder (circuit breaker, thermal relay, contactor)
  - Direct-on-line starting
  - Motor power 160 kW (I<sub>n</sub> = 280 A)
  - Type two coordination

#### Figure 52 – Installation Diagram

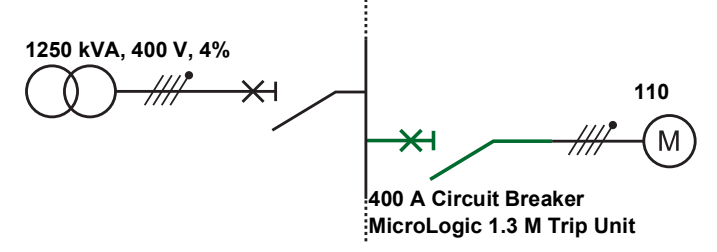

Use calculations performed on the installation in accordance with the regulations to determine the characteristics of the appropriate H-, J-, and L-frame circuit breakers to install (calculations performed using the Ecodial software).

#### Table 51 – Circuit Breaker Selection

| Installation                 | Circuit Breaker                          | Comments                                                  |
|------------------------------|------------------------------------------|-----------------------------------------------------------|
| I <sub>n</sub> = 280 A       | J-frame, 400 A with MicroLogic 1.3 M 320 | Motor circuit breaker, case size                          |
| I <sub>sc</sub> = 28.5 kA    | F                                        | Read the I <sub>cu</sub> performance from faceplate label |
| I <sub>k min</sub> = 18.3 kA |                                          | _                                                         |

Example of Application

| Installation                                                       | Trip Unit Setting         | Comments                                                                                                    |
|--------------------------------------------------------------------|---------------------------|----------------------------------------------------------------------------------------------------|
| I <sub>k min</sub> = 18.3 kA<br>Inrush current = 14 I <sub>n</sub> | I <sub>sd</sub> = 4,160 A | <ul> <li>The I<sub>sd</sub> protection setting is compatible with:</li> <li>Transient startup currents</li> <li>Short-circuit protection</li> </ul> |

Table 52 – Trip Unit Protection

#### MicroLogic 2 M Electronic Trip Unit

The MicroLogic 2 M electronic trip unit is suitable for protecting motor-feeders on standard applications. The thermal trip curves are calculated for self-ventilated motors.

Use the MicroLogic 2 M electronic trip unit to create a type 1 or type 2 coordination motor-feeder.

The adjustment dials and indications are on the front face of the trip unit.

Figure 53 – MicroLogic 2 M Trip Unit Front Face

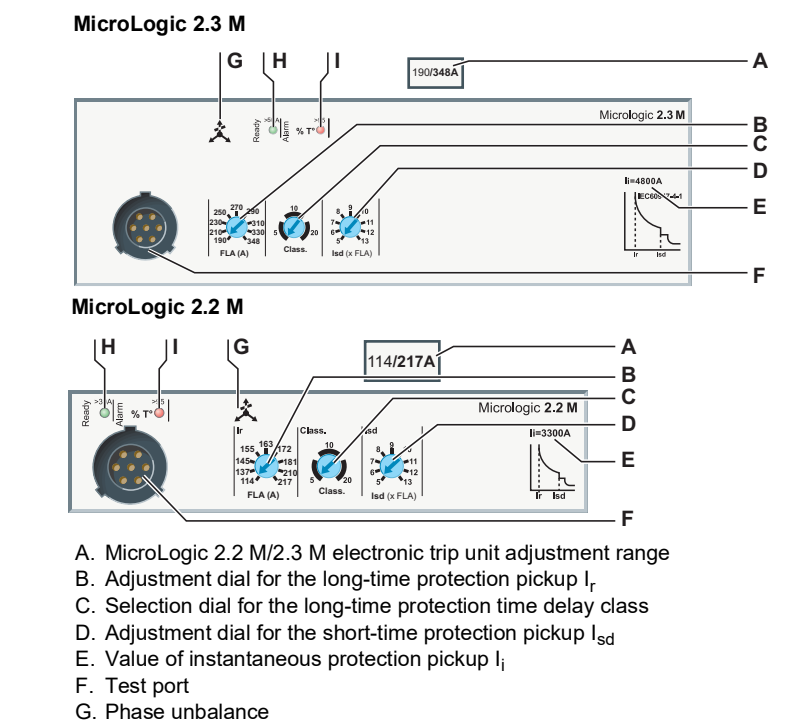

- H. Ready LED (green)
- I. Alarm LED

The sensor size in corresponds to the maximum value of the adjustment range.

#### Set the long-time protection in relation to the starting characteristics of the application.

#### Figure 54 – Long-Time Protection

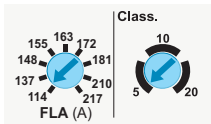

Set the long-time protection using the two dials in relation to the starting characteristics of the application.

Set the long-time protection pickup I<sub>r</sub> with the 9-setting dial.

Protection

Setting the Long-Time

|                | g  |     |     |     | Johns |  |  |
|----------------|----|-----|-----|-----|-------|--|--|
| Full Load Amps |    |     |     |     |       |  |  |
| 30             | 50 | 100 | 150 | 250 | 400   |  |  |

| Table 53 – | Long-Time Protection Pick | up I <sub>r</sub> for All Dial Setting |
|------------|---------------------------|----------------------------------------|
|------------|---------------------------|----------------------------------------|

| Full Load A |                            |     |     |     |     |     |  |  |  |  |
|-------------|----------------------------|-----|-----|-----|-----|-----|--|--|--|--|
| 30          | 50                         | 100 | 150 | 250 | 400 | 600 |  |  |  |  |
| Full Load A | ull Load Amp Dial Settings |     |     |     |     |     |  |  |  |  |
| 14          | 14                         | 30  | 58  | 114 | 190 | 312 |  |  |  |  |
| 16          | 17                         | 35  | 71  | 137 | 210 | 338 |  |  |  |  |
| 18          | 21                         | 41  | 79  | 145 | 230 | 364 |  |  |  |  |
| 20          | 24                         | 45  | 86  | 155 | 250 | 390 |  |  |  |  |
| 21          | 27                         | 51  | 91  | 163 | 270 | 416 |  |  |  |  |
| 22          | 29                         | 56  | 97  | 172 | 290 | 442 |  |  |  |  |
| 23          | 32                         | 63  | 110 | 181 | 310 | 468 |  |  |  |  |
| 24          | 36                         | 71  | 119 | 210 | 330 | 494 |  |  |  |  |
| 25          | 42                         | 80  | 130 | 217 | 348 | 524 |  |  |  |  |

Set the long-time protection time delay class with the 3-setting dial. The choices of class are 5, 10, and 20.

#### Table 54 – Trip Time Delay

| Current in the Load | Trip Time Delay t <sub>r</sub> (in seconds) |          |          |  |  |
|---------------------|---------------------------------------------|----------|----------|--|--|
|                     | Class 5                                     | Class 10 | Class 20 |  |  |
| 1.5 l <sub>r</sub>  | 120                                         | 240      | 400      |  |  |
| 6 I <sub>r</sub>    | 6.5                                         | 13.5     | 26       |  |  |
| 7.2 l <sub>r</sub>  | 5                                           | 10       | 20       |  |  |

The precision range is - 20%, + 0%.

Set the pickup for short-time protection with its 9-setting dial. Pickup is in multiples of I<sub>r</sub>.

- 1. Set the long-time protection first: the setting pickup is  $I_r$  (A).
- 2. Turn the I<sub>sd</sub> adjustment dial to the value required. The adjustment range is 5-13  $I_r$  in steps of  $I_r$  (nine settings).
- 3. Set I<sub>sd</sub> to I<sub>r</sub> (A) x I<sub>sd</sub> setting.

The precision range is +/- 15%.

The short-time protection time delay is 30 ms and cannot be adjusted.

#### Setting the Instantaneous Protection

**Setting the Short-Time** 

Protection

#### Table 55 – Instantaneous Protection Pickup I<sub>i</sub> Values

|                           | Full Load Amps |     |      |      |      |      |      |
|---------------------------|----------------|-----|------|------|------|------|------|
|                           | 30             | 50  | 100  | 150  | 250  | 400  | 600  |
| Pickup I <sub>i</sub> (A) | 450            | 750 | 1500 | 2250 | 3750 | 4800 | 7200 |

The precision range is +/- 15%.

**Phase-Unbalance Protection** 

- MicroLogic 2 M trip units incorporate a protection against phase unbalance. The characteristics are:
  - Protection not adjustable •
  - Pickup: 30% phase unbalance (the precision range is +/- 20%)
  - Overshoot time: 4 s in steady state, 0.7 s during startup

© 2011–2020 Schneider Electric All Rights Reserved

**Example of Application** 

#### Example:

A phase unbalance exceeding 30% for longer than 4 s in steady state causes the protection to trip.

Contactor OpeningTrip units with an SDTAM Module can use output 2 (SD4/OUT2) from this module to<br/>activate the contactor opening command for the motor-feeder before the circuit breaker<br/>trips (see "SDTAM Module (MicroLogic 2 M and 6 E-M)" on page 43).

The following is an example of protection of a motor-feeder with the following characteristics:

- Power supplied by a 1,250 kVA transformer, 400 V, 4%
- Protection of a motor application defined by:
  - Two-component motor-feeder (circuit breaker, contactor)
  - Direct-on-line starting
  - Motor power 110 kW (I<sub>n</sub> = 196 A)
  - Type 2 coordination
  - The application constraints dictate a slow startup

#### Figure 55 – Installation Diagram

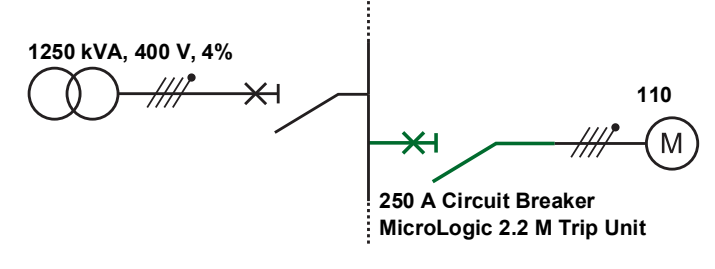

Calculations performed on the installation in accordance with the regulations have determined the characteristics of the appropriate circuit breakers to install (calculations performed using the Ecodial software).

#### Table 56 – Circuit Breaker Selection

| Installation                 | Circuit Breaker                              | Comments                                  |
|------------------------------|----------------------------------------------|-------------------------------------------|
| I <sub>n</sub> = 196 A       | H-frame, 250 A, with<br>MicroLogic 2.2 M 220 | Motor circuit breaker, case size          |
|                              | г                                            | Read the I <sub>cu</sub> performance from |
| т <sub>sc</sub> – 20.5 кА    | F                                            | faceplate label                           |
| l <sub>k</sub> min = 14.8 kA | —                                            | —                                         |

#### Table 57 – Trip Unit Protection

| Installation                                                  | Trip Unit Setting                                        | Comments                                                                                                    |
|---------------------------------------------------------------|----------------------------------------------------------|----------------------------------------------------------------------------------------------------|
| I <sub>n</sub> = 196 A                                        | MicroLogic 2.2 M 220 set to 200 A                        | MicroLogic trip unit setting                                                                                                    |
| Slow starting                                                 | Set in class 20                                          | Long-time protection trip class                                                                                                    |
| I <sub>k</sub> min = 14.8 kA<br>Transient = 14 I <sub>n</sub> | I <sub>sd</sub> / I <sub>n</sub> > 12<br>(Isd > 2,400 A) | <ul> <li>I<sub>sd</sub> protection setting compatible with:</li> <li>Transient startup currents</li> <li>Short-circuit protection</li> </ul> |

## MicroLogic 6 E-M Electronic Trip Unit

MicroLogic 6 E-M electronic trip units are suitable for all types of motor-feeder application. They also incorporate functions for measurement, operational assistance, maintenance assistance, and communication as standard.

Use the MicroLogic 6 E-M electronic trip unit to create a type 1 or type 2 coordination motor-feeder.

For more detailed information on the operation of MicroLogic 6 E-M trip units, consult the *MicroLogic 5 and 6 Electronic Trip Units—User Guide*.

The adjustment dials and indications are on the front face. Figure 56 – MicroLogic 6.3 E-M Trip Unit Face

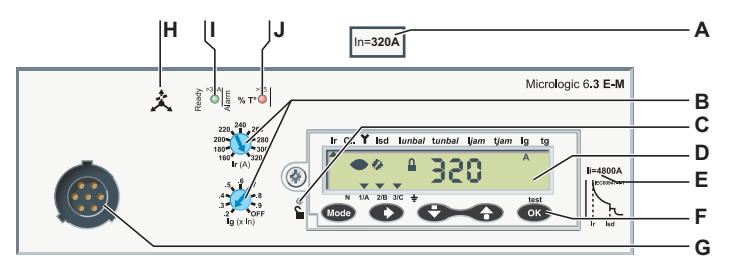

- A. I<sub>n</sub> rating of the MicroLogic 6.3 E-M electronic trip unit
- B. Protection pickup  ${\rm I}_{\rm r}$  and  ${\rm I}_{\rm g}$  adjustment dials
- C. Locking/unlocking microswitch
- D. Display unit
- E. Instantaneous protection pickup value: Ii
- F. Keypad
- G. Test port
- H. Phase unbalance
- I. Ready LED (green)
- J. Alarm LED

**Overcurrent Protection** 

**Additional Protection** 

Set the overcurrent protection settings on the MicroLogic 6 E-M trip unit in the same way as for the MicroLogic 6, except the I<sup>2</sup>t setting for the short-time protections and ground-fault protection, which is always OFF (see "MicroLogic 5 (LSI) and 6 (LSIG) Electronic Trip Units" on page 69).

The MicroLogic 6 E-M trip unit incorporates additional protection functions for LSIG protection:

- Phase-unbalance or phase-loss protection
- Locked rotor protection
- Undercurrent protection
- Long-start protection
- Monitoring motor insulation during operation protection
- Adjust these protections on the screen or by using the RSU software (see the *MicroLogic 5 and 6 Trip Units User Guide*)

# Section 4— Testing MicroLogic Trip Units

This chapter describes the test interface for MicroLogic trip units.

# **Trip Unit Checks**

A 24 Vdc power supply is necessary for carrying out local checks on a trip unit. Checks can also be done using the test interface.

 Table 58 –
 Testing MicroLogic Trip Units

| Test Interface                                       | Availability |
|------------------------------------------------------|--------------|
| 24 Vdc external power supply                         |              |
| Pocket Tester for MicroLogic                         |              |
| Stand-alone UTA Tester                               |              |
| UTA Tester connected to a computer with RSU software |              |
| UTA Tester connected to a computer with LTU software |              |
| = Possible for all MicroLogic trip units             |              |
| $\Box$ = Possible for MicroLogic 5 and 6 trip units  |              |

#### Table 59 – Functions of the Test Interfaces

| Test Interface                                       | Setting | Checking | Testing | Saving<br>Settings |
|------------------------------------------------------|---------|----------|---------|--------------------|
| 24 Vdc external power supply                         |         |          | —       | _                  |
| Pocket Tester for MicroLogic                         |         |          | _       | —                  |
| Stand-alone UTA Tester                               |         |          | Х       | _                  |
| UTA Tester connected to a computer with RSU software |         | •        | х       |                    |
| UTA Tester connected to a computer with LTU software |         |          | •       |                    |
| = Possible for all MicroLogic trip units             |         |          |         |                    |
| □ = Possible for MicroLogic 5 and 6 trip units       |         |          |         |                    |
|                                                      |         |          |         |                    |

X = Only on tripping using the UTA push-to-trip button

#### Precautions before Checking, Tests, or Setting

Before Checking

Checking the settings does not require any particular precautions. However, all checks must be done by a qualified person.

#### **Before Testing**

# **A**CAUTION

#### HAZARD OF NUISANCE TRIPPING

Protection tests must be done only by trained electrical personnel.

Failure to follow these instructions can result in injury or equipment damage.

When testing circuit breaker trip mechanisms, the necessary precautions must be taken:

- To not disrupt operations
- To not trip inappropriate alarms or actions

#### **Before Setting**

# **A**CAUTION

#### HAZARD OF NUISANCE TRIPPING OR FAILURE TO TRIP

Adjusting protection settings must be done only by trained electrical personnel.

Failure to follow these instructions can result in injury or equipment damage.

Modifying settings requires a thorough knowledge of the installation and safety rules.

# Pocket Tester

Use the Pocket Tester for the local inspection and testing of MicroLogic trip units.

The Pocket Tester contains two batteries which connect to the test port on MicroLogic electronic trip units.

#### Figure 57 – Pocket Tester

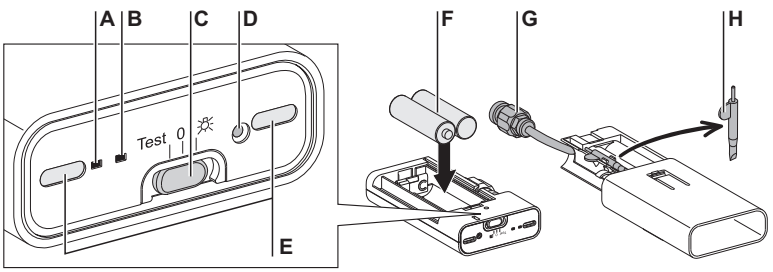

- A. Green LED for checking battery status
- B. Yellow LED for checking thermal memory inhibition
- C. 3-position slide switch: Left = Test position; Center = OFF; Right = pocket flashlight
- D. Inhibit thermal memory button
- E. Two illumination LEDs
- F. Two 1.5 V AA batteries (not supplied)
- G. Connector for connecting to the test port on the MicroLogic trip unit
- H. Stylus/screwdriver (supplied)

#### **Pocket Flashlight Function**

To use the module as a pocket flashlight, move the slide switch to the pocket flashlight position (C, above).

#### **Preparing the Equipment**

To prepare the equipment before carrying out maintenance:

- 1. Slide open the protective cover to access the trip unit connector.
- 2. Click the Pocket Tester connector into the test port on the MicroLogic trip unit.
- 3. Move the slide switch to the Test position (C, above).
- 4. Check the battery status: the green LED must be on.

#### Inspection and Checking

To check trip unit after preparing the equipment, check that the green Ready LED on the trip unit is blinking. This means that all the functions of the MicroLogic trip unit are in a satisfactory operational state (internal self test).

To check the setting values on the display unit (for MicroLogic 5 and 6 trip units):

- 1. Use the navigation buttons to display the Reading protection parameters mode (see "MicroLogic 5 (LSI) and 6 (LSIG) Electronic Trip Units" on page 69).
- Scroll down and check the values of the different settings. For example, for the MicroLogic 5 trip unit:
  - $-I_r(A)$
  - I<sub>N</sub> (A) (if present) long time
  - t<sub>r</sub> (s)
  - $-I_{sd}(A)$
  - I<sub>N</sub> (A) (if present) short time
  - t<sub>sd</sub> (ms) with/without I<sup>2</sup>t
  - $-I_i(A)$

**NOTE:** Settings can be modified.

The screen backlighting is not activated to optimize battery life (four hours).

#### Inhibit Thermal Memory Function (Maintenance Level IV)

The "Inhibit thermal memory" button temporarily cancels the thermal memory. This inhibition is necessary to obtain a true measurement of the long-time protection time delay  $t_r$  during tripping tests by primary current injection. This operation forms part of maintenance level IV, and requires a specialist maintenance service (see "Maintaining the Circuit Breaker During Operation" on page 96).

To carry out the test after preparing the equipment:

- 1. Switch the circuit breaker to the I (ON) position.
- 2. Move the slide switch to the OFF position (center).
- 3. Inhibiting the thermal memory
  - a. Use the stylus to press the button for inhibiting the thermal memory.
  - b. The yellow confirmation LED and the green LED light up. The thermal memory on the trip unit is inhibited for 15 minutes.
- 4. Canceling thermal memory inhibition (before 15 minutes)
  - a. Press the button for inhibiting the thermal memory again.
  - b. The yellow confirmation LED and the green LED go out. The thermal memory on the trip unit is reactivated.

**NOTE:** Thermal memory inhibition is canceled (the yellow confirmation LED goes out) if, in the course of running the test:

- The slide switch is moved to another position
- The Pocket Tester is disconnected from the test port

## Stand-Alone UTA Tester

Use the stand-alone UTA Tester for:

- Trip unit checks and inspections
- Tripping tests
- The inhibition functions required for tripping tests by primary current injection (maintenance level IV)

A UTA Tester Kit is available (see the PowerPact™ H-, J-, and L-Frame Circuit Breakers catalog).

The UTA Tester Kit contains the parts shown in Figure 58.

#### Figure 58 – UTA Tester Kit

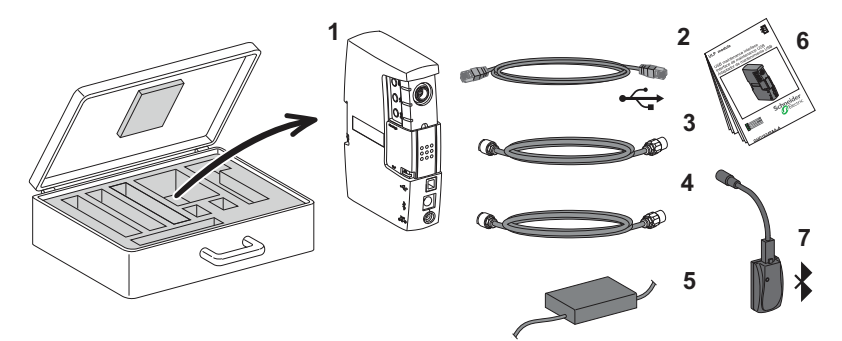

- 1. UTA Tester
- 2. Standard USB cord for connection to the computer
- 3. Special cord for connecting the UTA Tester to the test port on the trip unit
- 4. Standard RJ45 cord for connecting the UTA Tester to a ULP module
- 5. UTA Tester power supply unit
- 6. Instruction Sheet
- 7. Optional: A Bluetooth<sup>®</sup> wireless connection (to computer)

## **Description of UTA Tester**

#### Figure 59 – UTA Tester

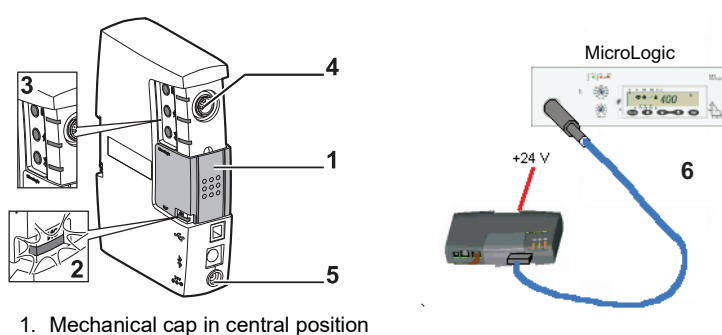

- 2. Green ON LED
- 3. Test buttons (3) with LEDs (3)
- 4. Connection socket for special cord connecting UTA Tester to test port on trip unit
- 5. Connection socket for power supply unit
- 6. Special cord for connecting the UTA Tester to the test port on the trip unit

#### **Preparing the Equipment**

To prepare the equipment before carrying out maintenance:

- 1. Position the UTA Tester sliding mechanical cap in the central position.
- 2. Connect the 24 Vdc power cord: the green ON LED lights up.
- 3. Click the UTA Tester connector into the test port on the MicroLogic trip unit.

#### Inspection and Checking

To check and inspect the trip unit after preparing the equipment:

1. Inspect the equipment:

Check that the green Ready LED on the MicroLogic trip unit is blinking. This means that all the MicroLogic trip unit functions are in a satisfactory operational state (internal self test).

- 2. Check the setting values on the display unit (for MicroLogic 5 and 6).
  - a. Use the navigation buttons to display the Reading protection parameters mode (see the *MicroLogic 5 and 6 Trip Units User Guide*).
  - b. Scroll down and check the values of the different settings. For example, for the MicroLogic 5 trip unit:
    - I<sub>r</sub> (A)
    - I<sub>N</sub> (A) (if present) long time
    - t<sub>r</sub> (s)
    - I<sub>sd</sub> (A)
    - $I_N$  (A) (if present) short time
    - t<sub>sd</sub> (ms) with/without I<sup>2</sup>t
    - I<sub>i</sub> (A)

**NOTE:** The settings can be modified.

#### The Three Test Functions

Use the three test buttons for testing. The associated LEDs provide confirmation.

#### Figure 60 – Test Functions

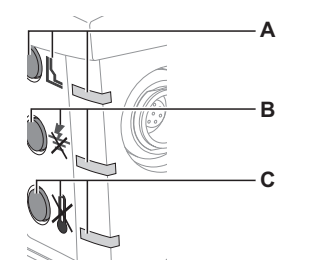

- A. Electrical push-to-trip test button with pictogram and red confirmation LED
- B. Inhibit thermal memory button with pictogram and yellow confirmation LED
- C. Inhibit ground-fault protection button with pictogram and yellow confirmation LED

## **Tripping Test Using the Electrical Push-to-Trip Button**

The electrical push-to-trip button causes an electronic trip in the circuit breaker. This test checks the electronic and mechanical circuit breaker controls.

To carry out the test after preparing the equipment:

- 1. Switch the circuit breaker to the I (ON) position.
- 2. Trip the circuit breaker by pressing the electrical push-to-trip button.
  - The red confirmation LED on the UTA Tester lights up and goes off immediately.
  - The circuit breaker trips.
  - On circuit breakers with standard or rotary handles, the control mechanism moves to the tripped position
  - On circuit breakers with motor operators, the control mechanism moves to the OFF position
  - The green Ready LED on the MicroLogic trip unit continues blinking
  - The screen on the MicroLogic 5 and 6 stays unchanged
- 3. Reset the circuit breaker
- 4. Reset the control mechanism.

The circuit breaker is ready.

The Inhibit thermal memory button temporarily cancels the thermal memory. This inhibition is necessary to obtain a true measurement of the long-time protection time delay  $t_r$  during tripping tests by primary current injection. This operation, which is maintenance level IV, requires a specialist maintenance service (see "Maintaining the Circuit Breaker During Operation" on page 96).

To carry out the test after preparing the equipment:

- 1. Switch the circuit breaker to the I (ON) position.
- 2. Inhibit the thermal memory:
  - a. Press the button for inhibiting the thermal memory.
  - b. The yellow confirmation LED shows a steady light.

The thermal memory on the trip unit is inhibited for 15 minutes.

- 3. Canceling thermal memory inhibition (before 15 minutes)
  - a. Press the button for inhibiting the thermal memory again.
  - b. The yellow confirmation LED goes out.

The thermal memory on the trip unit is reactivated.

Inhibiting the thermal memory also restrains the ZSI function (if this option is present on the trip unit). This prevents the time delay for short-time protection  $t_{sd}$  and time delay for ground-fault protection  $t_g$  (MicroLogic 6) from being taken out of commission during the tests.

Inhibit Thermal Memory Function (Maintenance Level IV)

ENGLISH

#### Inhibit Ground-Fault Protection Function (Maintenance Level IV)

The Inhibit ground-fault protection button temporarily cancels this protection (MicroLogic 6) and the thermal memory: it is then possible to inject the test current on each phase separately and calculate the true time delay tr.

To carry out the test after preparing the equipment:

- 1. Switch the circuit breaker to the I (ON) position.
- 2. Inhibit ground-fault protection:
  - a. Press the button for inhibiting the ground-fault protection.
  - b. The yellow confirmation LEDs for ground-fault protection and thermal memory inhibition show a steady light.
  - c. Ground-fault protection and the thermal memory on the trip unit are inhibited for 15 minutes.
- 3. Canceling ground-fault protection inhibition (before 15 minutes):
  - a. Press the button for inhibiting the ground-fault protection again.
  - The yellow confirmation LEDs for ground-fault protection and thermal memory inhibition go out.
     Ground-fault protection and the thermal memory on the trip unit are reactivated.

Inhibiting the ground-fault protection also restrains the ZSI function (if this option is present on the trip unit). This prevents the time delay for short-time protection  $t_{sd}$  from being taken out of commission during the tests.

## **UTA Tester Connected to a Computer**

#### **Description and Connection**

Use the UTA Tester connected to a computer to carry out the complete range of checks, tests, and adjustments on the MicroLogic trip unit.

There are two possible ways to connect the computer to the UTA Tester:

- Using the USB port
- Using the Bluetooth option

#### Table 60 – Connection Using the USB Port

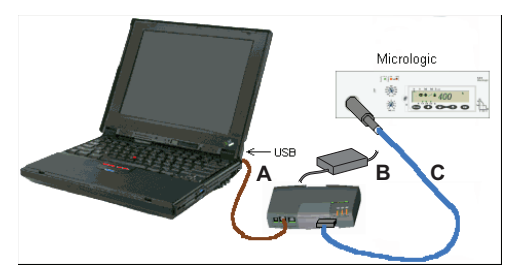

- A. USB standard connection cord from the UTA Tester to the computer
- B. UTA Tester power supply unit
- C. MicroLogic cord for connecting the UTA Tester to the test port on the trip unit

**NOTE:** If the USB port does not supply enough power to energize the MicroLogic trip unit and the UTA Tester, the three test LEDs on the UTA Tester start to blink. In such cases, provide energy to the UTA Tester from the power supply module supplied with the UTA Tester Kit.

#### Table 61 – Connection Using Bluetooth

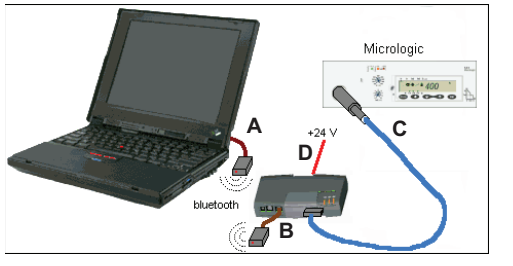

- A. RJ45 cord for Bluetooth transmitterreceiver, on computer
- B. PS/2/RJ45 cord for Bluetooth transmitter-receiver, on the UTA Tester
- C. MicroLogic cord for connecting the UTA Tester to the test port on the trip unit
- D. UTA Tester power supply unit

**NOTE:** Use the power supply unit supplied with the kit.

**NOTE:** Connect the Bluetooth option firmly to the UTA Tester with the PS/2 connector (do not use the RJ45 connection used in the ULP connection method by forcing the mechanical cap).

#### Hardware and Software

The following hardware and software are required for operational use:

• Hardware

The UTA Tester provides all the necessary connections (the Bluetooth wireless method is optional and has to be ordered separately). The test computer is standard with a minimum Windows XP configuration and a USB1 port

- Software
  - Two software options are offered:
  - RSU protection and alarm parameter-setting software. Download this free software from www.schneider-electric.com.
  - LTU settings test software (such as fault simulation, pickup, and time delay measurement)

**NOTE:** Access for modifying the MicroLogic trip unit settings using communication is user password-protected. The factory-set administrator password is '0000'. To check whether to use a password, contact the authorized administrators.

# A WARNING

# POTENTIAL COMPROMISE OF SYSTEM AVAILABILITY, INTEGRITY, AND CONFIDENTIALITY

Change default passwords at first use to help prevent unauthorized access to device settings, controls and information.

Failure to follow these instructions can result in death, serious injury, or equipment damage.

## UTA Tester Connected to a Computer with RSU Software

The RSU (Remote Setting Utility) software is a MicroLogic utility designed to help the operator:

- · check or configure:
  - Protection parameters
  - Measurement parameters
  - Alarm parameters
  - Assignment of the SDx Module outputs

- BSCM module parameters
- Communication interface module parameters
- modify passwords
- save these configurations
- edit configurations
- display trip curves

#### Figure 61 – RSU Software Screen

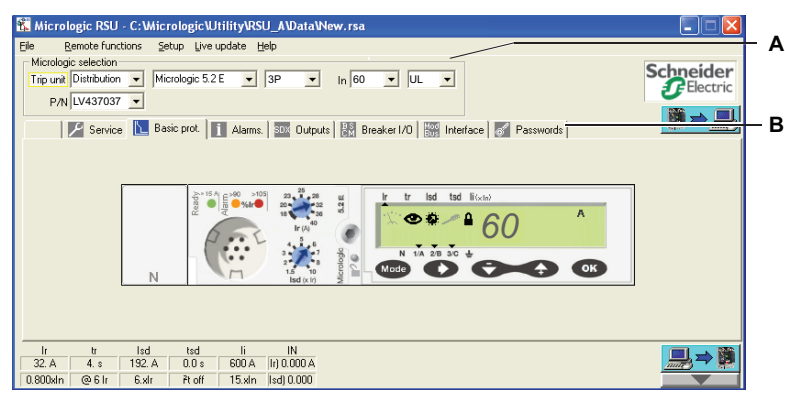

A. MicroLogic Selection Window

B. Accessible Function Tabs

Access the description of the RSU software configuration functions using different tabs.

| Table 62 – The RSU Software | Fur | nctions |
|-----------------------------|-----|---------|
|-----------------------------|-----|---------|

| Tab                  | Functions                                                                                                    |
|----------------------|----------------------------------------------------------------------------------------------------|
| ✓ Service            | Configure the metering functions (MicroLogic E)                                                                                                    |
| Basic prot           | Set the protection functions                                                                                                    |
| i Alarms.            | Configure pre-alarms and the ten user-defined alarms                                                                                                    |
| SDX Outputs          | Assign the two SDx outputs                                                                                                    |
| <b>Passwords</b>     | Configure four password levels                                                                                                    |
| BSCM Module          | o Option                                                                                                    |
| Breaker1/O           | <ul> <li>Counters for OF operations and actions on SD and SDE faults</li> <li>Alarm threshold associated with the OF counter</li> <li>Communicating motor operator: Close command counter</li> <li>Communicating motor operator: Configure the motor reset command</li> <li>Communicating motor operator: Alarm threshold associated with the close command counter</li> </ul> |
| Modbus Interf        | ace Option                                                                                                    |
| Mod<br>Bus Interface | <ul><li>Read Modbus addresses</li><li>Communication functions setup</li></ul>                                                                                                    |

For more details about the Services, Alarms and Outputs tabs, see the *MicroLogic 5* and 6 *Trip Units - User Guide*.

#### Preparing the Equipment

To prepare the equipment before carrying out maintenance:

- 1. Position the UTA Tester mechanical cap in the central position.
- 2. Start up the PC.
- 3. Set up the connections between the computer and the UTA Tester or connect the Bluetooth connectors.
- 4. Click the UTA Tester connector into the test port on the MicroLogic trip unit.

#### Inspection and Checking

To check and inspect the trip unit after preparing the equipment:

#### Inspection

 Check that the green Ready LED is blinking. This means that all the MicroLogic functions are in a satisfactory operational state (internal self test).

#### **Checking the Settings**

- 2. Run the RSU software:
  - An active screen of the front of the MicroLogic variant tested appears under the Basic Protection tab

| Service 🔝           | Basic prot. 🔲 Alarma. 🔤 Output | ta li Beake U(1) ∰ Interfacio   ∰ Pariwoods |  |
|---------------------|--------------------------------|---------------------------------------------|--|
| It It Isd           | tad li IN                      |                                             |  |
| 40. A 0.500 ± 60. A | 0.0 % 60 A OFF                 |                                             |  |
| 1 (0) C) C   1 Edd  | B off 1 Selo                   |                                             |  |

- Access to settings and navigation between screens are identical to those used for MicroLogic trip units (see the *MicroLogic 5 and 6 Trip Units User Guide*).
- a. Scroll down and check the values of the different settings. For example, for the MicroLogic 5 trip unit:
- I<sub>r</sub> (A)
- I<sub>N</sub> (A) (if present) long time
- t<sub>r</sub> (s)
- I<sub>sd</sub> (A)
- I<sub>N</sub> (A) (if present) short time
- $t_{sd}$  (ms) with/without I<sup>2</sup>t
- I<sub>i</sub> (A)

**NOTE:** The settings can be modified only if the padlock is unlocked.

#### **Tests Using the UTA Tester**

When connected to a computer the UTA Tester can operate in stand-alone mode in which the three test functions are accessible (see "Stand-Alone UTA Tester" on page 82).

#### Saving and Printing

The different settings and data can be saved and printed.

# UTA Tester Connected to a Computer with LTU Software

The LTU (Local Test Utility) software is a MicroLogic

program to help the operator:

- Test the protection time delays
- Simulate alarms
- Save test results
- Print test reports
- Display trip curves
- · Display currents
- Test the hold time (check selectivity)
- Test the ZSI (Zone Selective Interlocking) function

Use trip simulations to check the protection time delay values (see LTU Online Help).

Two types of tests are offered:

 Under the Automatic Test tab, the LTU software automatically performs trip tests in sequence.

The test result shows as a value and by a color-coded bar which is:

- Green (trip time within tolerance): Passed
- Red (trip time outside tolerance): Failed
- Under the Manual Test tab, the LTU software prompts the user to choose values for the intensity and duration of the fault current. Use this test to check the hold thresholds and times on the trip unit.

See Figure 62 for a description of the LTU screen under the Identification tab.

#### Figure 62 – LTU Software Screen

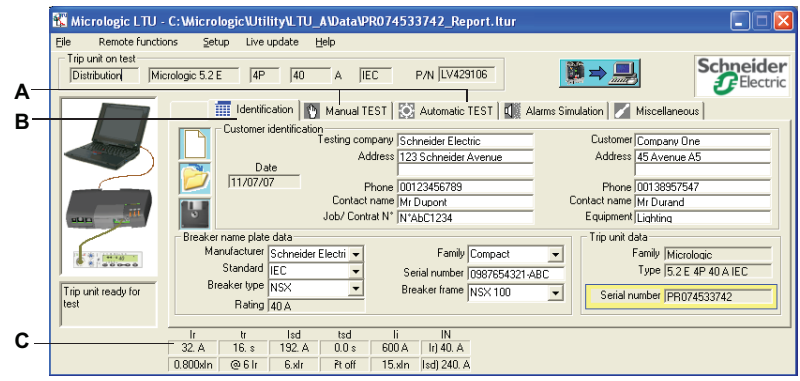

- A. Accessible test tabs
- B. Installation, customer, and product identification tab
- C. Setting values area for the MicroLogic trip unit being tested

| Tab              | Function                                                             |
|------------------|----------------------------------------------------------------------|
| Identification   | Identification of the installation and the circuit breaker/trip unit |
| Manual Test      | Manual setting of fault current values                               |
| Automatic Test   | Automatic setting of fault current values                            |
| Alarm simulation | Alarm simulation for system testing                                  |
| Miscellaneous    | Push-to-trip button test                                             |

#### Table 63 - Test Functions Accessible on the PC

#### Preparing the Equipment

To prepare the equipment before carrying out maintenance:

- 1. Position the UTA Tester mechanical cap in the central position.
- 2. Start up the PC.
- 3. Set up the connections between the computer and the UTA Tester or connect the Bluetooth connectors.
- 4. Click the UTA Tester connector into the test port on the MicroLogic trip unit.

#### Inspection and Checking

To check and inspect the trip unit after preparing the equipment:

- Check that the green Ready LED is blinking. This indicates that all the MicroLogic functions are in a satisfactory operational state (internal self test).
- 2. Run the LTU software to check the settings. Check under the **Trip unit on test** tab for a description of the MicroLogic variant tested.

The setting values appear in the area at the foot of the screen.

#### Figure 63 – Settings Values

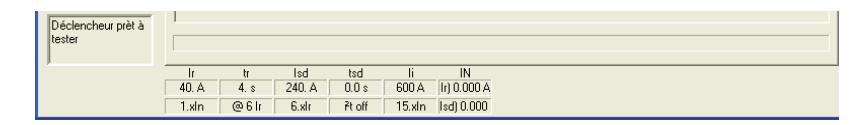

#### **Tests Using the UTA Tester**

When connected to a computer the UTA Tester can operate in stand-alone mode: the three test functions are accessible (see "Stand-Alone UTA Tester" on page 82).

# ENGLISH

## Automatic Test Using the LTU Software

Automatic Test Tab

- Run the LTU software. Check under the **Trip unit on test** tab for a description of the MicroLogic variant tested. The setting values appear in the area at the foot of the screen.
- 2. Select the Automatic Test tab.
- 3. Click **Run automatic tests**. The LTU software performs fault current simulation on all the protection types in succession: long-time, short-time, instantaneous, and ground-fault protection, as applicable.
- 4. The results are displayed in the table of values (see Figure 64).

#### Figure 64 – Table of Values

| 👫 Micrologic LTU -   | C:\Micrologic\Utility\LTU_A\Data\PR074533742_Report.ltur                                                                                                    |                       |
|----------------------|----------------------------------------------------------------------------------------------------|-----------------------|
| File Remote function | ons <u>Setup Live update Help</u><br>crologic 5.2.E   4P   40 A   IEC P/N   LV423106                                                                                                    | Schneider<br>Electric |
|                      | Identification 💽 Manual TEST 🔯 Automatic TEST 🕼 Alarms Simulation 📈 Miscellaneo                                                                                                    | us                    |
|                      | Run automatic tests                                                                                                    |                       |
| Trip unit ready for  | Protections         Current levels (A)         Current coefficients         Tinp time (s)         Status         Interval (s)           Short time         380         11.3 kl         0.038         Passed         0.020         0.000           Instantaneous         750         18.8 kln         0.034         Passed         0.011         0.080           Long time         155         4.84 x lr         5.564         Passed         4.952         6.206 |                       |
| test                 | Ir         tr         Isd         tsd         Ii         IN           32. A         15. s         192. A         0.0 s         600 A         ii) 40. A           0.00 M         60. k         b/d M         b/d M         b/d M         b/d M                                                                                                    |                       |

#### Manual Test Using the LTU Software

#### Manual Test Tab

 Run the LTU software. Find a description of the MicroLogic variant tested under the Trip unit on test tab.

The setting values appear at the foot of the screen.

- 2. Select the Manual Test tab.
- 3. Indicate the three fault current values (in A) in the **Three Phase injection** areas.

Indicate the duration (in ms) of the fault current in the **Injection duration** area.

- 4. Click on **Run manual test**. The simulation shows the type of trip (for example, long time) or NON trip.
- 5. The results are displayed in the table of values (see Figure 65).

#### Figure 65 – Table of Values

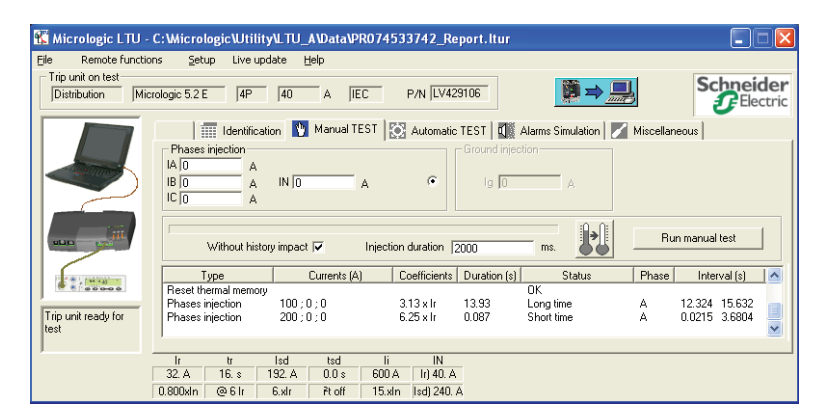

#### Saving and Printing

Settings and data can be saved and printed. The software also provides an option to examine a trace of the trip curve calculated by the trip unit.

#### Figure 66 – Setting and Data

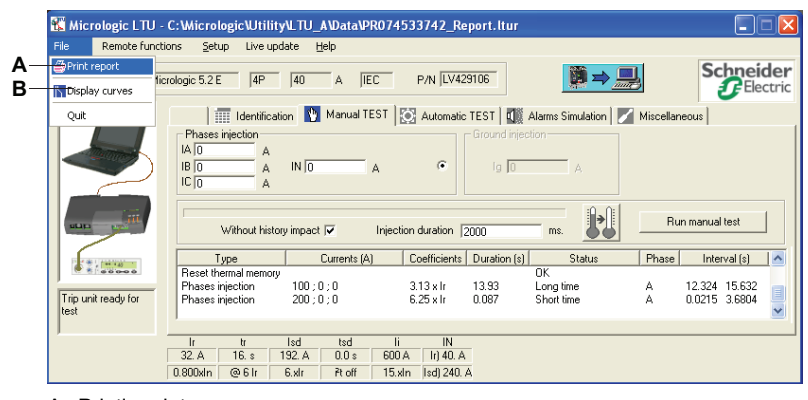

A. Printing data

B. Trip curves

The software automatically saves the data.

92

# Section 5— Operating the Circuit Breaker

This chapter sets out recommendations for startup, operating conditions, and maintenance of H-, J-, and L-frame circuit breakers. Observing these recommendations ensures a useful service life for the equipment and the installation.

## Startup

#### List of Checks and Inspections

When starting up new equipment, or following lengthy downtime, a general check takes just a few minutes. Such a check reduces the risk of a malfunction due to error or oversight.

**NOTE:** Disconnect all power to the switchboard before carrying out any checks and tests.

#### Table 64 – Checks and Inspections

|                                                                | A<br>Insulation<br>and Dielectric<br>Strength<br>Tests | B<br>Inspect<br>Switchboard | C<br>Check<br>Compliance<br>with the<br>Diagram | D<br>Inspect<br>Mechanical<br>Equipment | E<br>Check<br>Mechanical<br>Operation | F<br>Check<br>Electronic<br>Trip Units and<br>Vigi Modules |
|----------------------------------------------------------------|--------------------------------------------------------|-----------------------------|-------------------------------------------------|-----------------------------------------|---------------------------------------|------------------------------------------------------------|
| Before startup                                                 | Х                                                      | Х                           | Х                                               | Х                                       | Х                                     | Х                                                          |
| Periodically during operation <sup>1</sup>                     |                                                        |                             |                                                 | Х                                       | Х                                     | Х                                                          |
| After carrying out work on the switchboard                     |                                                        | х                           | х                                               | х                                       | х                                     | х                                                          |
| Periodically during lengthy downtime                           |                                                        | Х                           |                                                 | Х                                       |                                       | Х                                                          |
| Following lengthy downtime                                     |                                                        | Х                           |                                                 | Х                                       | Х                                     | Х                                                          |
| Following lengthy downtime and modification to the switchboard | х                                                      | Х                           | х                                               | х                                       | Х                                     | х                                                          |

<sup>1</sup> See "Regular Preventive Maintenance" on page 96.

# A: Insulation and Dielectric Strength Tests

# NOTICE

#### HAZARD OF EQUIPMENT DAMAGE

Insulation and dielectric strength tests must be done only by trained electrical personnel.

#### Failure to follow these instructions can result in equipment damage.

Insulation and dielectric strength tests are carried out before the switchboard is delivered. These tests are subject to the currently applicable standards.

Dielectric strength tests impose great stress on the equipment and can cause damage if performed incorrectly. In particular:

- Reduce the value used for the test voltage according to the number of consecutive tests on the same piece of equipment
- Disconnect electronic equipment if necessary

**NOTE:** MicroLogic trip units can be left connected, even if equipped with voltage measurement (ENVT option).

#### A: Insulation and Dielectric Strength Tests on Vigi Modules

# **A**CAUTION

#### HAZARD OF PERSONAL INJURY OR EQUIPMENT DAMAGE

Disconnect the protective cover on the front of the Vigi module before performing insulation and dielectric strength tests.

Failure to follow these instructions can result in injury or equipment damage.

# A DANGER

#### HAZARD OF ELECTRIC SHOCK, EXPLOSION, OR ARC FLASH

The protective cover for the connections must be reconnected without fail following dielectric tests.

Failure to follow these instructions will result in death or serious injury.

#### Table 65 - Testing Vigi Module

| <ol> <li>Disconnect Vigi modules<br/>before performing<br/>dielectric tests.</li> </ol>                            | <b>NOTE:</b> Removing the protective<br>cover on the front of the module<br>automatically disconnects the Vigi<br>module.                                                      |
|----------------------------------------------------------------------------------------------------|----------------------------------------------------------------------------------------------------|
| <ol> <li>Replace the protective<br/>cover for the connections<br/>upon completing dielectric<br/>tests.</li> </ol> | <ul> <li>NOTE: If the cover is not replaced:</li> <li>There is a risk of direct contact with connections</li> <li>There is a risk of an insulation fault downstream</li> </ul> |

Check that the circuit breakers are installed:

- In a clean environment without waste from assembling the equipment (such as wiring, tools, shavings, metallic particles)
- In a properly ventilated switchboard (unobstructed ventilation grilles)

Check that the circuit breakers comply with the installation diagram (see "Identification" on page 8):

- · Identification of the feeds on the front of the circuit breakers
- Rating and breaking capacity (indications on the faceplate label)
- Identification of the trip units (type, rating)
- Presence of additional functions (Vigi earth-leakage protection module, motor operator, rotary handle, control, or indication auxiliaries, locking, sealing)

**B: Inspect Switchboard** 

C: Compliance with the

Diagram

|                                                                                      | <ul> <li>Protection settings (overload, short-circuit, earth-leakage):</li> </ul>                                                                                                    |
|--------------------------------------------------------------------------------------|----------------------------------------------------------------------------------------------------|
|                                                                                      | <ul> <li>Thermal-magnetic and MicroLogic 2 electronic trip unit: visually check the position of the switches</li> </ul>                                                                                                    |
|                                                                                      | <ul> <li>MicroLogic 5 and 6 electronic trip units: visually check the main settings<br/>and use the test interface to check in detail</li> </ul>                                                                                                    |
|                                                                                      | <b>NOTE:</b> H-, J-, and L-frame circuit breakers with a Vigi module require an intermediate terminal shield for the earth-leakage protection to function correctly.                                                                                                    |
| D: Inspection of Mechanical                                                          | Check the mounting and mechanical strength:                                                                                                    |
| Equipment                                                                            | <ul> <li>Of circuit breakers in the switchboard and of power connections</li> </ul>                                                                                                    |
|                                                                                      | <ul> <li>Of auxiliaries and accessories on the circuit breakers:</li> </ul>                                                                                                    |
|                                                                                      | <ul> <li>Rotary handles or motor operators</li> </ul>                                                                                                    |
|                                                                                      | <ul> <li>Installation accessories (such as terminal shields and escutcheons)</li> <li>Auxiliary circuit connections</li> </ul>                                                                                                    |
|                                                                                      |                                                                                                    |
| E: Mechanical Operation                                                              | Check the circuit breaker mechanical operation (see "Circuit Breaker Overview" on page 7):                                                                                                    |
| E: Mechanical Operation                                                              | <ul><li>Check the circuit breaker mechanical operation (see "Circuit Breaker Overview" on page 7):</li><li>Opening</li></ul>                                                                                                    |
| E: Mechanical Operation                                                              | <ul> <li>Check the circuit breaker mechanical operation (see "Circuit Breaker Overview" on page 7):</li> <li>Opening</li> <li>Closing</li> </ul>                                                                                                    |
| E: Mechanical Operation                                                              | <ul> <li>Check the circuit breaker mechanical operation (see "Circuit Breaker Overview" on page 7):</li> <li>Opening</li> <li>Closing</li> <li>Tripping with the push-to-trip button</li> </ul>                                                                                                    |
| E: Mechanical Operation                                                              | <ul> <li>Check the circuit breaker mechanical operation (see "Circuit Breaker Overview" on page 7):</li> <li>Opening</li> <li>Closing</li> <li>Tripping with the push-to-trip button</li> <li>Resetting</li> </ul>                                                                                                    |
| E: Mechanical Operation<br>F: Operation of Electronic                                | <ul> <li>Check the circuit breaker mechanical operation (see "Circuit Breaker Overview" on page 7):</li> <li>Opening</li> <li>Closing</li> <li>Tripping with the push-to-trip button</li> <li>Resetting</li> <li>Check that the following are working correctly:</li> </ul>                                                                                                    |
| E: Mechanical Operation<br>F: Operation of Electronic<br>Trip Units and Vigi Modules | <ul> <li>Check the circuit breaker mechanical operation (see "Circuit Breaker Overview" on page 7):</li> <li>Opening</li> <li>Closing</li> <li>Tripping with the push-to-trip button</li> <li>Resetting</li> <li>Check that the following are working correctly:</li> <li>MicroLogic electronic trip units, with the aid of the special testing tools:</li> </ul>                                                                                                    |
| E: Mechanical Operation<br>F: Operation of Electronic<br>Trip Units and Vigi Modules | <ul> <li>Check the circuit breaker mechanical operation (see "Circuit Breaker Overview" on page 7):</li> <li>Opening</li> <li>Closing</li> <li>Tripping with the push-to-trip button</li> <li>Resetting</li> <li>Check that the following are working correctly:</li> <li>MicroLogic electronic trip units, with the aid of the special testing tools: <ul> <li>Pocket Tester</li> <li>UTA Tester</li> </ul> </li> </ul>                                                                                                    |
| E: Mechanical Operation<br>F: Operation of Electronic<br>Trip Units and Vigi Modules | <ul> <li>Check the circuit breaker mechanical operation (see "Circuit Breaker Overview" on page 7):</li> <li>Opening</li> <li>Closing</li> <li>Tripping with the push-to-trip button</li> <li>Resetting</li> <li>Check that the following are working correctly:</li> <li>MicroLogic electronic trip units, with the aid of the special testing tools: <ul> <li>Pocket Tester</li> <li>UTA Tester</li> </ul> </li> <li>Vigi modules, by operating the test button T on the front (this test checks the whole measurement system and tripping on earth-leakage faults)</li> </ul>                                                                      |
| E: Mechanical Operation<br>F: Operation of Electronic<br>Trip Units and Vigi Modules | <ul> <li>Check the circuit breaker mechanical operation (see "Circuit Breaker Overview" on page 7):</li> <li>Opening</li> <li>Closing</li> <li>Tripping with the push-to-trip button</li> <li>Resetting</li> <li>Check that the following are working correctly:</li> <li>MicroLogic electronic trip units, with the aid of the special testing tools: <ul> <li>Pocket Tester</li> <li>UTA Tester</li> </ul> </li> <li>Vigi modules, by operating the test button T on the front (this test checks the whole measurement system and tripping on earth-leakage faults)</li> <li>Communication through the bus (see ULP System - User Guide)</li> </ul> |

## **Operating Conditions**

For operating conditions see catalog 0611CT1001: *PowerPact H-, J-, and L-Frame Circuit Breakers* 

# Maintaining the Circuit Breaker During Operation

The electrical switchboard and all its equipment continue to age whether they operate or not. This aging process is due mainly to environmental influences and operating conditions.

To ensure that circuit breaker retains the operating and safety characteristics specified in the catalog for the whole of its service life:

- Install the device in optimum environmental and operating conditions (described in Table 66).
- Have routine inspections and regular maintenance done by qualified personnel.

#### **Environmental and Operating Conditions**

The environmental conditions described in bulletin 0611CT1001 *H, J, and L-frame Circuit Breaker Catalog* refer to harsh operating environments.

| Environmental and<br>Operating Factor             | Comments                                                                                                    |
|---------------------------------------------------|----------------------------------------------------------------------------------------------------|
| Temperature                                       | Average annual temperature outside the switchboard: < 25°C.                                                    |
| Loading                                           | Loading remains < 80% of I <sub>n</sub> 24 hours a day.                                                        |
| Harmonics                                         | The harmonic current per phase is < 30% of I <sub>n</sub> .                                                    |
| Humidity                                          | The relative humidity is < 70%.                                                                                |
| Corrosive atmosphere (SO2,<br>NH3, H2S, Cl2, NO2) | Install the circuit breaker in environmental category 3C1 or 3C2 (IEC 60721-3-3).                              |
| Saline environment                                | Install the circuit breaker in an environment free of saline mist.                                             |
| Dust                                              | The dust level is low: protect the circuit breaker within a switchboard fitted with filters or IP54 ventilated |
| Vibration                                         | Continuous vibration is < 0.2 g.                                                                               |

 Table 66 – Optimum Environmental and Operating Conditions

The maintenance programs apply to optimum environmental and operating conditions. Outside these limits circuit breakers are subject to accelerated aging which can quickly lead to malfunctions.

#### **Regular Preventive Maintenance**

Maintenance (servicing and inspection) recommendations for each product are intended to maintain the equipment or subassemblies in a satisfactory operational state for their useful service life.

There are three recommended maintenance levels (see Table 67).

Table 67 – Maintenance Operations

| Level                                                                                   | Maintenance<br>Interval | Maintenance Operations                                                         |
|-----------------------------------------------------------------------------------------|-------------------------|--------------------------------------------------------------------------------|
| Level II                                                                                | 1 year                  | Visual inspection and functional testing, replacement of faulty accessories    |
| Level III                                                                               | 2 years                 | As for level II plus servicing operation and subassembly tests                 |
| Level IV                                                                                | 5 years                 | As for level III plus diagnostics and repairs (by Schneider Electric Services) |
| <b>NOTE:</b> The intervals stated are for normal environmental and operating conditions |                         |                                                                                |

Provided B the environmental conditions are more favorable, maintenance intervals can be longer (for example, Level III maintenance can be carried out every three years).

48940-313-01

If **just one** of the conditions is more severe, perform maintenance more frequently (for advice, contact Schneider Electric Services). Functions linked specifically to safety require particular maintenance intervals.

**NOTE:** Test that the remote safety stop commands and the earth-leakage protection (Vigi module) work at regular intervals (every six months).

#### Inspection and Servicing Operations Required

Inspection and servicing chiefly consist of checks and inspections D, E, and F as defined for the Servicing commissioning phase (see "Startup" on page 93).

|   | Inspection Definition                                                                                                    | Level II | Level III                                                                                                    | Level IV                                                                                    |
|---|----------------------------------------------------------------------------------------------------|----------|----------------------------------------------------------------------------------------------------|---------------------------------------------------------------------------------------------|
|   | Visually inspect general state of circuit breaker:<br>escutcheon, trip unit, case, chassis,<br>connections. Check the mounting and the<br>mechanical strength:                                                                                                    |          |                                                                                                    |                                                                                             |
| D | <ul> <li>Of circuit breakers in the switchboard and of power connections</li> <li>Of auxiliaries and accessories on the circuit breakers: <ul> <li>Rotary handles or motor operators</li> <li>Installation accessories (such as terminal shields and escutcheons)</li> <li>Auxiliary circuit connections</li> </ul> </li> <li>Of the chassis (drawout circuit breaker)</li> <li>Of locks, padlocks, and padlock support tabs</li> </ul> | Yes      | As for level II                                                                                                    | As for level III<br>plus<br>measurement<br>of insulation<br>resistance                      |
| E | <ul> <li>Check the circuit breaker mechanical operation:</li> <li>Opening, closing, and resetting</li> <li>Tripping with the push-to-trip button</li> <li>Tripping by MN/MX control auxiliaries</li> <li>Opening, closing, resetting by motor operator</li> </ul>                                                                                                    | Yes      | As for level II<br>plus check of the<br>closing times,<br>opening times,<br>and voltage<br>characteristics<br>(releases) | As for level III                                                                            |
| F | <ul> <li>Check operation of the electronic subassemblies:</li> <li>MicroLogic electronic trip units with the aid of special testing tools: <ul> <li>Pocket Tester</li> <li>UTA Tester</li> <li>RSU and LTU software</li> </ul> </li> <li>Vigi modules, using the test button T on the front</li> <li>communication (see the ULP System—User Guide)</li> </ul>                                                                           | Yes      | As for level II<br>plus check of the<br>trip curves (LTU<br>software)                                                    | As for level III<br>plus check of<br>the trip<br>characteristics<br>by primary<br>injection |

For a detailed definition of these operations, contact Schneider Electric Services.

## Maintenance Following Short-Circuit Trip

Test a circuit breaker in severe conditions, in accordance with UL standards, to check that it can break a short-circuit current at maximum permissible value three times.

After a short-circuit fault, it is necessary to:

- Carefully clean off any traces of black smoke (the particles can be conducting)
- Check the power connections and fine wires
- Operate the circuit breaker several times at no load (at least five times)

#### **Cleaning the Circuit Breakers**

To avoid dust deposits that can affect the circuit breaker mechanical operation, clean the circuit breakers (if necessary) when performing maintenance.

Table 69 – Cleaning the Circuit Breaker

| Nonmetallic Parts | Always use a dry cloth. Do not use cleaning products.                                                                           |
|-------------------|----------------------------------------------------------------------------------------------------|
| Metal Parts       | Preferably use a dry cloth. If a cleaning product must be used, avoid applying or splashing the product onto nonmetallic parts. |

# In the Event of a Trip

#### Identify the Cause of the Trip

Local and remote indication provides information on the probable cause of a trip. In particular, the MicroLogic 5 or 6 trip unit provides specific information about the cause of the fault (see the *MicroLogic 5 and 6 Electronic Trip Units - User Guide*).

The causes are of several types:

- Faults on the installation
- Faults due to a malfunction
- Intentional tripping

## Trip Following a Fault on the Installation

The control mechanism is positioned on  $\mathbf{\nabla}$ , Trip, or Tripped.

| Table 70 – | Trip Indication Following a Fault on the Installation |
|------------|-------------------------------------------------------|
|------------|-------------------------------------------------------|

| Indication |              |                                                                                                    | Probable Cause                                                                                                    |
|------------|--------------|----------------------------------------------------------------------------------------------------|----------------------------------------------------------------------------------------------------|
| тм         | MicroLogic 3 | MicroLogic 5 and 6                                                                                                    |                                                                                                    |
| SD         | SD           | SD Information on the display<br>Ir tr Isd tsd Ii (x In)<br>A<br>∧ 1/A 2/B 3/ ±                                                          | <ul> <li>Tripped manually by:</li> <li>Push-to-trip test</li> <li>Manually opening the motor operator</li> <li>Disconnecting the circuit breaker</li> <li>MN or MX releases</li> </ul>                                                                    |
|            | SD, SDE, SDT | SD, SDE, SDT<br>Information on the display<br>Ir tr Isd tsd Ii (x In)<br>Reset? OK<br>N 1/A 2/B 3/ ±                                     | <ul> <li>TM: Tripped on electrical fault, cause unknown</li> <li>MicroLogic 3: Tripped by long-time protection</li> <li>MicroLogic 5 and 6: Tripped by long-time protection on phase 1 at 930 A</li> </ul>                                                |
| SD, SDE    | SD, SDE      | SD, SDE<br>Information on the display<br>Ir tr Isd tsd Ii (x In)<br>Reset? OK<br>N 1/A 2/B 3/ ±                                          | <ul> <li>TM: Tripped on electrical fault, cause unknown</li> <li>MicroLogic 3: Tripped by short-time or<br/>instantaneous protection</li> <li>MicroLogic 5 and 6: Tripped by instantaneous<br/>protection on short-circuit on phase 2 at 18 kA</li> </ul> |
| SD, SDE    | SD, SDE      | MicroLogic 5<br>SD, SDE, SDV<br>Button R on Vigi module in the out position<br>Information on the display<br>Ir tr Isd tsd Ii (x In)<br> | <ul> <li>MicroLogic 3: Tripped by earth-leakage protection</li> <li>MicroLogic 5 and 6: Tripped by earth-leakage protection (no other faults reported)</li> </ul>                                                                                         |
|            | _            | MicroLogic 6<br>SD, SDE, SDG<br>Information on the display<br>Ir tr Isd tsd li Ig tg<br>Reset? OK<br>N 1/A 2/B 3/ =                      | MicroLogic 6: Tripped by ground-fault protection due to fault on phase 2                                                                                                    |

## Maintenance of the Equipment Following Trip on Fault

# 

#### HAZARD OF CLOSING ON ELECTRICAL FAULT

Do not close the circuit breaker again without first inspecting and, if necessary, repairing the downstream electrical equipment.

# Failure to follow these instructions can result in injury or equipment damage.

The fact that the protection has tripped does not remedy the cause of the fault on the downstream equipment.

# **A** DANGER

#### HAZARD OF ELECTRIC SHOCK, EXPLOSION, OR ARC FLASH

- Apply appropriate personal protective equipment (PPE) and follow safe electrical work practices. See NFPA 70E, CSA Z462, NOM 029-STPS or local equivalent.
- This equipment must only be installed and serviced by qualified electrical personnel.
- Turn off all power supplying this equipment before working on or inside equipment.
- Always use a properly rated voltage sensing device to confirm power is off.
- · Install safety barriers and display a danger sign.
- Replace all devices, doors, and covers before turning on power to this equipment.

#### Failure to follow these instructions will result in death or serious injury.

Isolate the feed before inspecting the electrical equipment downstream of the protection.

Depending on the type of fault, perform maintenance inspections on all or part of the equipment where the fault occurred (see "Startup" on page 93):

- Minor faults:
  - Tripped by long-time protection
  - Tripped by earth-leakage protection

Following repairs, checks D, E, and F must be carried out.

- Serious or destructive faults:
  - Tripped due to unknown electrical fault
  - Tripped by short-time protection
  - Tripped by ground-fault protection

Following repairs, checks A, B, D, E, and F must be carried out. Check the circuit breaker that tripped (see "Maintaining the Circuit Breaker During Operation" on page 96) before being returned to service.

NOTE: Checks, tests, and inspections must be carried out by qualified personnel.

If restarting is a high priority (for example, a safety installation), the defective part of the installation must be isolated and logged in order to carry out this maintenance.

## Malfunctions

Table 71 shows the checks or repairs to be carried out in relation to the probable causes of the malfunction indicated, according to the trip unit type:

| Malfunction            | Indication                                                  | Probable Cause                                                                                         | Checks or Repairs                                                                                                    |  |
|------------------------|-------------------------------------------------------------|----------------------------------------------------------------------------------------------------|----------------------------------------------------------------------------------------------------|--|
|                        | All Trip Unit Types                                         |                                                                                                    |                                                                                                    |  |
|                        | SD                                                          | Supply voltage to the MN<br>undervoltage release is too<br>low or subject to significant<br>variations | Check the power supply for the release (for<br>example, a supply powering motors with high<br>power ratings may be unstable). If so, connect the<br>release to a clean or stable supply.                              |  |
|                        |                                                             | Supply voltage to an MX<br>shunt release applied<br>unintentionally                                    | Check that the release connection is correct compared to the installation diagram.                                                                                                    |  |
|                        | SD, SDE                                                     | Operating temperature too<br>high                                                                      | Check the switchboard ventilation and the temperature in the room.                                                                                                    |  |
|                        |                                                             | Inappropriate earth lookage                                                                            | Check the value of the natural leakage current.<br>Depending on the results:                                                                                                    |  |
| Repetitive<br>Tripping | SD, SDE, SDV<br>Button R on Vigi module in the out position | protection (Vigi module)<br>setting                                                                    | <ul> <li>Isolate the equipment with excessive natural<br/>leakage current</li> <li>Or raise the earth-leakage (Vigi module)<br/>protection setting, observing the safety rules.</li> </ul>                            |  |
|                        |                                                             | Transient insulation fault on the equipment                                                            | Check whether the fault coincides with<br>commissioning an item of equipment                                                                                                    |  |
|                        |                                                             |                                                                                                    | Depending on the results:                                                                                                    |  |
|                        |                                                             |                                                                                                    | <ul> <li>Repair the faulty equipment</li> <li>Isolate the equipment with excessive natural leakage current</li> <li>Or raise the earth-leakage (Vigi module) protection setting observing the safety rules</li> </ul> |  |
|                        | MicroLogic 5 and 6                                          |                                                                                                    | protocion octaing, observing the safety rules.                                                                                                    |  |
|                        | SD, SDE                                                     | Operating temperature too<br>high                                                                      |                                                                                                    |  |
|                        | Screen TriP then StoP<br>Ir tr Isd tsd li Ig tg             |                                                                                                    | Check the switchboard ventilation and the temperature in the room.                                                                                                    |  |
|                        | <br>Reset? ОК StoP                                          |                                                                                                    |                                                                                                    |  |

| Malfunction                                                                                                | Indication                                                                     | Probable Cause                                                                                     | Checks or Repairs                                                                                                    |
|----------------------------------------------------------------------------------------------------|--------------------------------------------------------------------------------|----------------------------------------------------------------------------------------------------|----------------------------------------------------------------------------------------------------|
|                                                                                                    | Manually Operated Circuit Breaker, All                                         | Trip Unit Types                                                                                    |                                                                                                    |
|                                                                                                    |                                                                                | MX shunt release energized                                                                         | Check that the release connection is correct compared to the installation diagram.                                                                                              |
|                                                                                                    | SD                                                                             | MN undervoltage release not energized                                                              |                                                                                                    |
| Circuit                                                                                                    | OF                                                                             | Circuit breaker interlocked                                                                        | Check the installation and interlock diagram (mechanical or electrical) for both circuit breakers                                                                               |
| Breaker                                                                                                    | Motor-Operated Circuit Breaker, All Trip                                       | o Unit Types                                                                                       |                                                                                                    |
| Fails to<br>Close                                                                                          |                                                                                |                                                                                                    | Check the Auto position of the selector on the front of the circuit breaker.                                                                                                    |
|                                                                                                    |                                                                                |                                                                                                    | Also check:                                                                                                    |
|                                                                                                    | OF                                                                             | Close instruction not<br>operational                                                               | <ul> <li>The power supply to the motor operator, the motor voltage</li> <li>The voltage at the motor terminals on the motor operator</li> <li>The close command path</li> </ul> |
|                                                                                                    | MicroLogic 5 and 6                                                             |                                                                                                    |                                                                                                    |
| MicroLogic<br>5 and 6                                                                                      | Screen TriP then StoP<br>Ir tr Isd tsd li Ig tg<br>Reset? OK<br>N 1/A 2/B 3/ ± | Serious fault on the<br>MicroLogic trip unit: the trip<br>unit can no longer provide<br>protection | Change the trip unit immediately. The circuit breaker cannot be reset.                                                                                                    |
| Fault<br>Screens                                                                                           | Screen Err                                                                     |                                                                                                    |                                                                                                    |
| (for more<br>details, see<br>the <i>MicroLogic</i><br>5 and 6<br>Electronic Trip<br>Units - User<br>Guide) | Ir tr Isd tsd li Ig tg<br>Reset? OK<br>N 1/A 2/B 3/ =                          | Fault on the MicroLogic trip<br>unit                                                               | Change the trip unit on the next maintenance visit.<br>The trip unit can still provide protection.                                                                              |
|                                                                                                    | Screen OUT<br>Ir tr Isd tsd li Ig tg                                           | Acknowledgment of a<br>latching alarm which has not<br>been reset on the SDx                       | Check the cause of the alarm and use the OK                                                                                                    |
|                                                                                                    | Reset? OK         OULI           N 1/A 2/B 3/ ≟                                | Module                                                                                             |                                                                                                    |

#### Table 71 – Malfunctions (continued)

ENGLISH

# Appendix A—Wiring Diagrams

# **Unit-Mount Circuit Breakers**

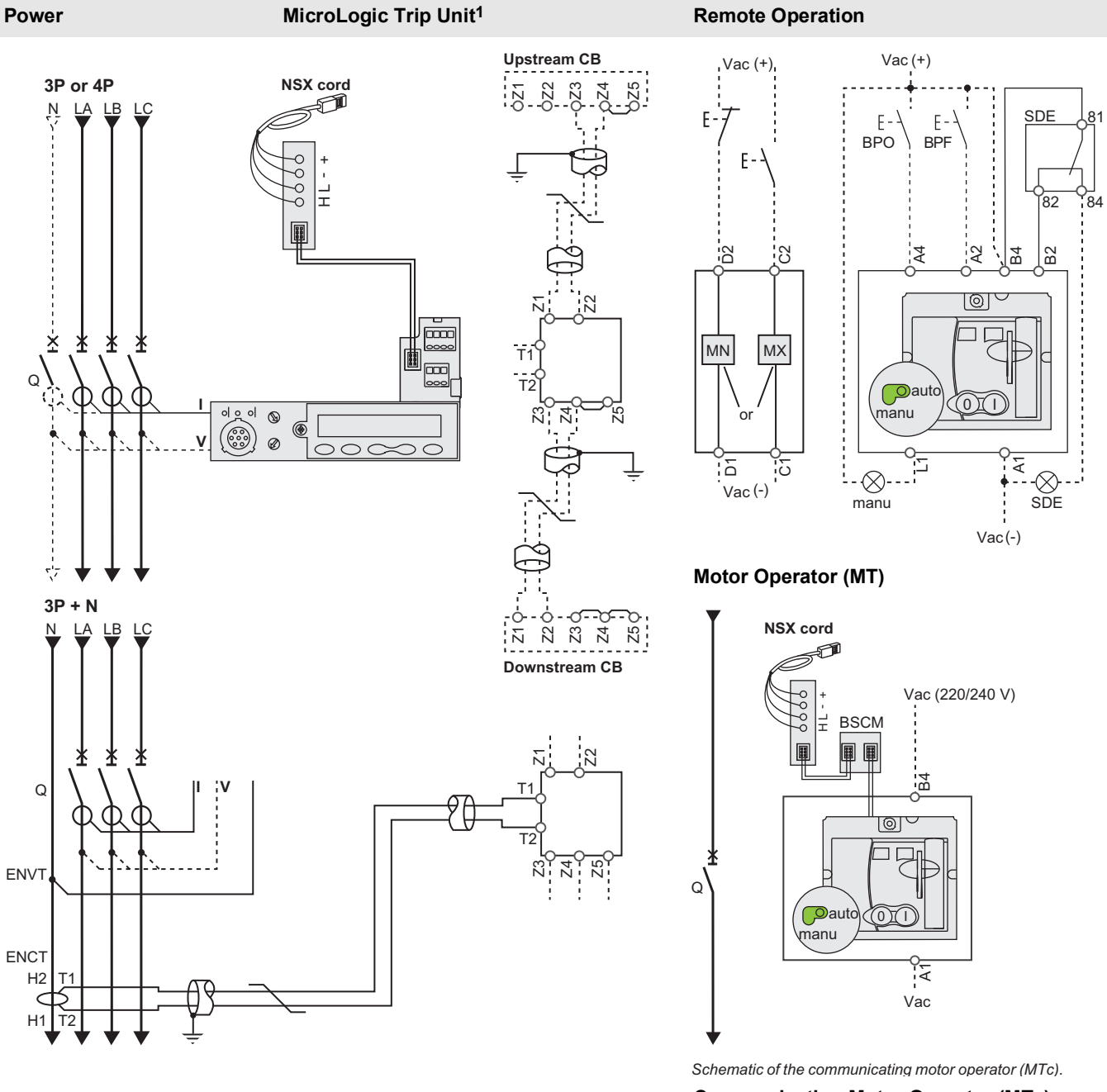

Communicating Motor Operator (MTc)

Continued on next page

# Unit-Mount Circuit Breakers (continued)

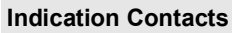

ENGLISH

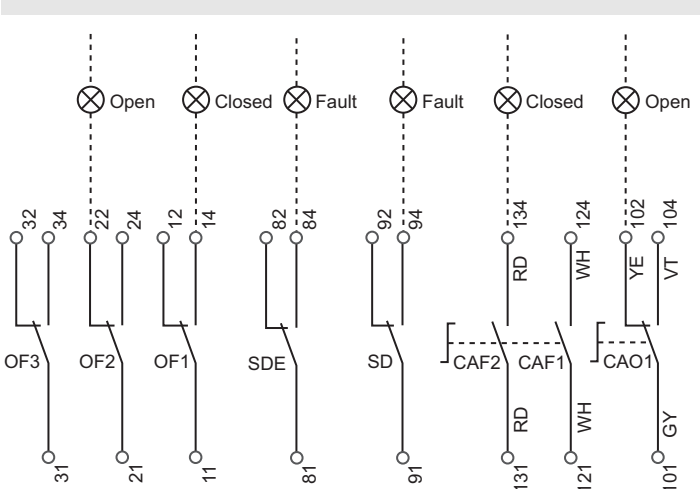

The diagram is shown with circuits de-energized, all devices open, connected and charged and relays in normal position.

Terminal connections shown as O must be connected by the customer.

| MicroLogic Trip Unit A or E     |                                                                                                    |  |
|---------------------------------|----------------------------------------------------------------------------------------------------|--|
|                                 | Communication                                                                                                    |  |
| A/E                             | H (WH), L(BL): data                                                                                                    |  |
|                                 | -(BK), +(RD): 24 Vdc power supply                                                                                                    |  |
|                                 | ZSI (Zone Selective Interlocking)                                                                                                    |  |
|                                 | Z1: ZSI OUT SOURCE                                                                                                    |  |
|                                 | Z2: ZSI OUT                                                                                                    |  |
| A/E                             | Z3: ZSI IN SOURCE                                                                                                    |  |
|                                 | Z4: ZSI IN ST (short time)                                                                                                    |  |
|                                 | Z5: ZSI IN GF (ground fault)                                                                                                    |  |
|                                 | (Z3, Z4, and Z5 for L-frame circuit breaker only)                                                                                                    |  |
| A/E                             | ENCT: External Neutral Current Transformer:<br>-Shielded cable with 1 twisted pair (T1, T2)<br>-Shielding earthed at CT end only<br>Connection L = 12 in. (30 cm) max.<br>-Maximum length of 33 ft (10 m)<br>-Cable size of 22 AWG<br>-Recommended cable: Belden 9451SB or equivalent |  |
| E                               | ENVT: External Neutral Voltage Tap for Connection to the Neutral using a 3P Circuit Breaker                                                                                                    |  |
| Color Code for Auxiliary Wiring |                                                                                                    |  |
| RD: Red                         | VI: Violet                                                                                                    |  |
| WH: White                       | GY: Gray                                                                                                    |  |
| YE: Yellow                      | OR: Orange                                                                                                    |  |
| BK: Black                       | BL: Blue                                                                                                    |  |
| GN: Green                       |                                                                                                    |  |

| Remote Operation                   |                                                                                         |  |
|------------------------------------|-----------------------------------------------------------------------------------------|--|
| MN:                                | Undervoltage Release                                                                    |  |
| or                                 |                                                                                         |  |
| MX:                                | Shunt Release                                                                           |  |
| Motor Operat                       | or (MT)                                                                                 |  |
| A4:                                | Opening Order                                                                           |  |
| A2:                                | Closing Order                                                                           |  |
| B4, A1:                            | Power Supply to Motor Operator                                                          |  |
| L1:                                | Manual Position (manu)                                                                  |  |
| B2: SDE:                           | SDE Interlocking (mandatory for correct operation)                                      |  |
| BPO:                               | Opening Pushbutton                                                                      |  |
| BPF:                               | Closing Pushbutton                                                                      |  |
| Communicating Motor Operator (MTc) |                                                                                         |  |
| B4, A1:                            | Motor Operator Power Supply                                                             |  |
| BSCM:                              | Breaker Status and Control Module                                                       |  |
| Indication C                       | ontacts                                                                                 |  |
| OF2/OF1:                           | Device ON/OFF Indication Contacts                                                       |  |
| OF4/OF3:                           | Device ON/OFF Indication Contacts (L-Frame)                                             |  |
| SDE:                               | Fault-Trip Indication Contact<br>(short-circuit, overload, ground fault, earth leakage) |  |
| SD:                                | Trip Indication Contact                                                                 |  |
| CAF2/CAF1;                         | Early-Make Contact (rotary handle only)                                                 |  |
| CAO1:                              | Early-Break Contact (rotary handle only)                                                |  |
|                                    |                                                                                         |  |

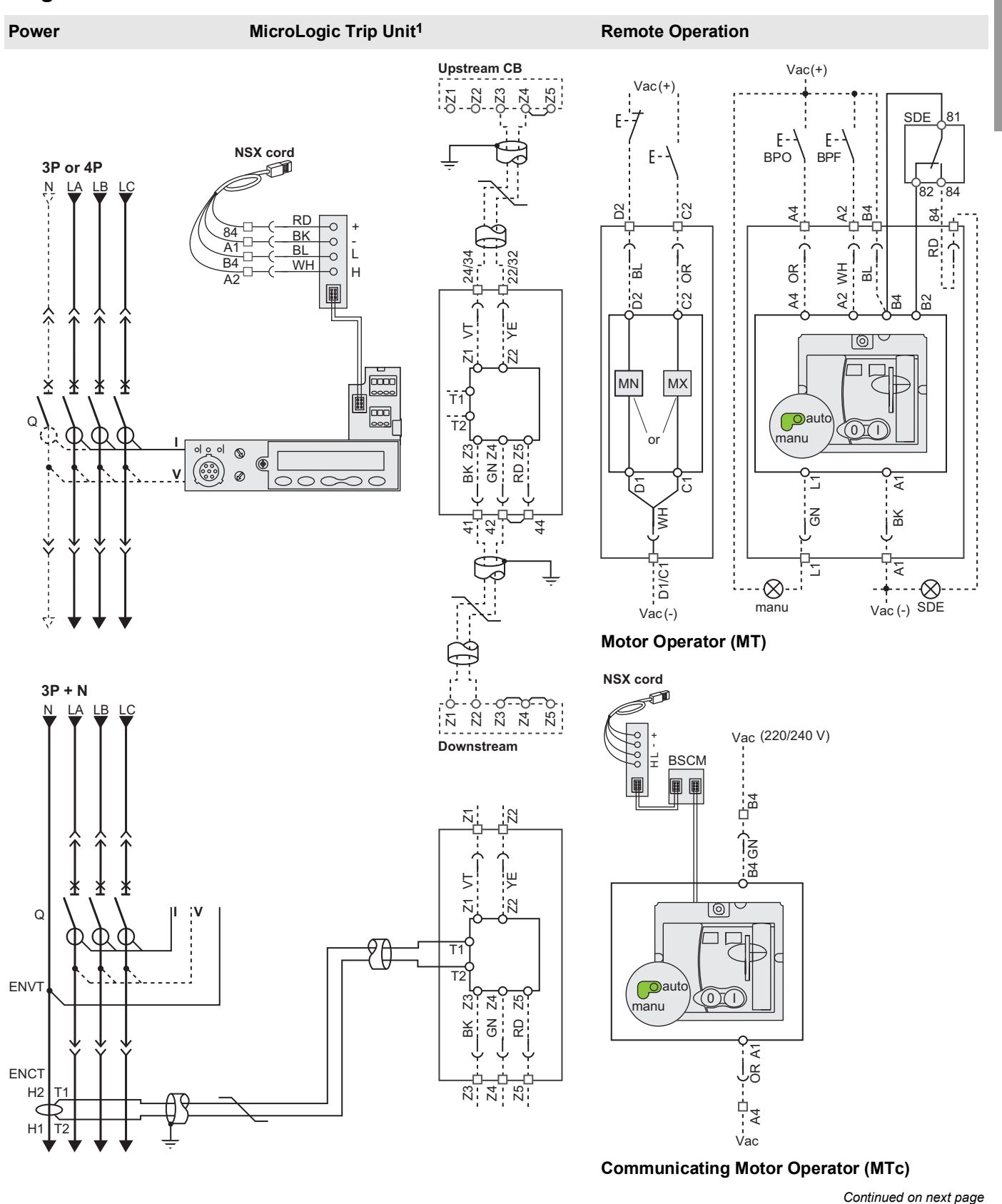

## **Plug-In and Drawout Circuit Breakers**

ENGLISH

#### Plug-In and Drawout Circuit Breakers (continued)

## Indication Contacts

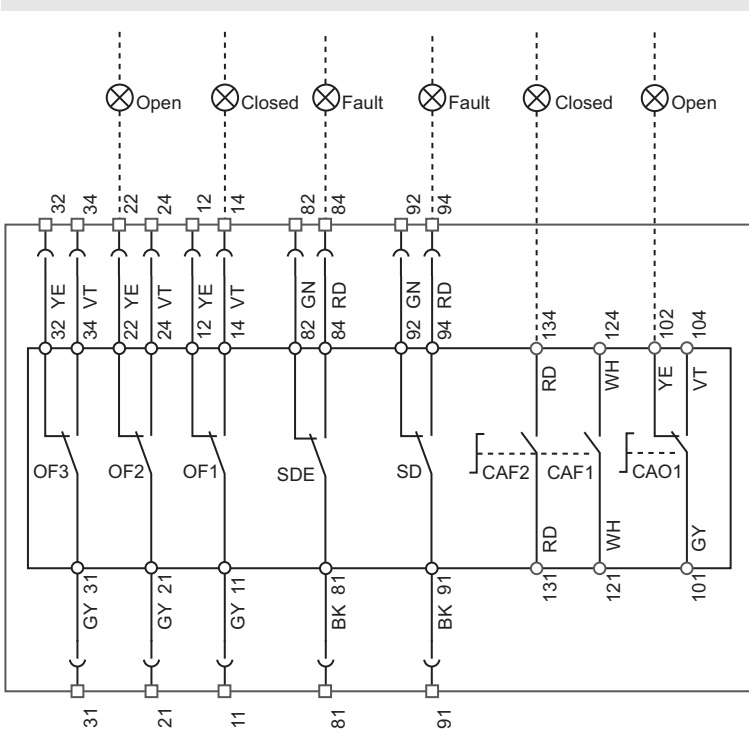

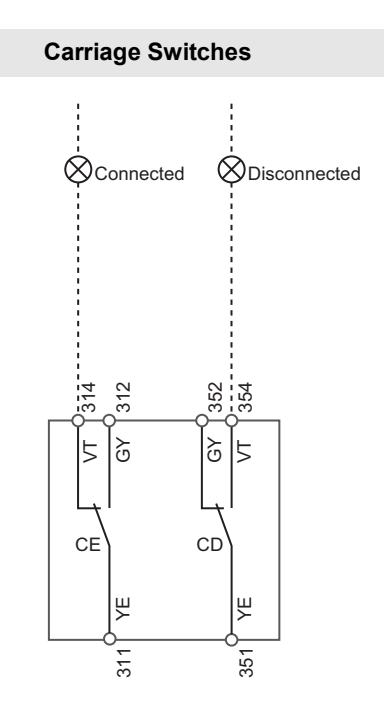

The diagram is shown with circuits de-energized, all devices open, connected and charged and relays in normal position.

Terminal connections shown as 
and O must be connected by the customer.

| MicroLogic Trip Unit A or E        |                                                                                                    |                                    |  |
|------------------------------------|----------------------------------------------------------------------------------------------------|------------------------------------|--|
| A/E                                | Communication<br>H (WH), L(BL): data<br>-(BK), +(RD): 24 Vdc power supply                                                                                                    |                                    |  |
|                                    | ZSI (Zone Selective Interlocking)                                                                                                    |                                    |  |
| A/E                                | Z1: ZSI OUT SOURCE<br>Z2: ZSI OUT<br>Z3: ZSI IN SOURCE<br>Z4: ZSI IN ST (short time)<br>Z5: ZSI IN GF (ground fault)<br>(Z3, Z4, and Z5 for L-frame circuit breaker only)                                     |                                    |  |
| A/E                                | <ul> <li>ENCT: External Neutral Current Transformer:</li> <li>Shielded cable with 1 twisted pair (T1, T2)</li> <li>Shielding earthed at CT end only</li> <li>/E Connection L = 12 in. (30 cm) max.</li> </ul> |                                    |  |
|                                    | <ul> <li>Maximum length of 33 ft (10 m)</li> <li>Cable size of 22 AWG</li> <li>Recommended cable: Belden 9451SB or equivalent</li> </ul>                                                                      |                                    |  |
| E                                  | ENVT: External Neutral Voltage Tap for Connection to the Neutral using a 3P Circuit Breaker                                                                                                    |                                    |  |
| Color Code for Auxiliary Wiring    |                                                                                                    |                                    |  |
| RD: Red<br>WH: White<br>YE: Yellow | BK: Black<br>GN: Green<br>VI: Violet                                                                                                    | GY: Gray<br>OR: Orange<br>BL: Blue |  |

| Remote Operation                                           |                                                                                                    |  |
|------------------------------------------------------------|----------------------------------------------------------------------------------------------------|--|
| MN:                                                        | Undervoltage Release                                                                                                    |  |
| or                                                         |                                                                                                    |  |
| MX:                                                        | Shunt Release                                                                                                    |  |
| Motor Operator (MT)                                        |                                                                                                    |  |
| A4:<br>A2:<br>B4, A1:<br>L1:<br>B2: SDE:<br>BPO:<br>BPF:   | Opening Order<br>Closing Order<br>Power Supply to Motor Operator<br>Manual Position (manu)<br>SDE Interlocking (mandatory for correct operation)<br>Opening Pushbutton<br>Closing Pushbutton                                                                                                  |  |
| Communicating Motor Operator (MTc)                         |                                                                                                    |  |
| B4, A1:<br>BSCM:                                           | Motor Operator Power Supply<br>Breaker Status and Control Module                                                                                                    |  |
| Indication Contacts                                        |                                                                                                    |  |
| OF2/OF1:<br>OF4/OF3:<br>SDE:<br>SD:<br>CAF2/CAF1;<br>CAO1: | Device ON/OFF Indication Contacts<br>Device ON/OFF Indication Contacts (L-Frame)<br>Fault-Trip Indication Contact<br>(short-circuit, overload, ground fault, earth leakage)<br>Trip Indication Contact<br>Early-Make Contact (rotary handle only)<br>Early-Break Contact (rotary handle only) |  |
## **Motor Operator**

**NOTE:** The diagram is shown with circuits de-energized, all devices open, connected and charged and relays in normal position.

After tripping initiated by the push-to-trip button, the undervoltage release (MN), or the shunt release (MX), device reset can be automatic, remote or manual.

Following tripping due to an electrical fault (with an SDE contact), reset must be carried out manually.

Motor Operator (MT) with Automatic Reset

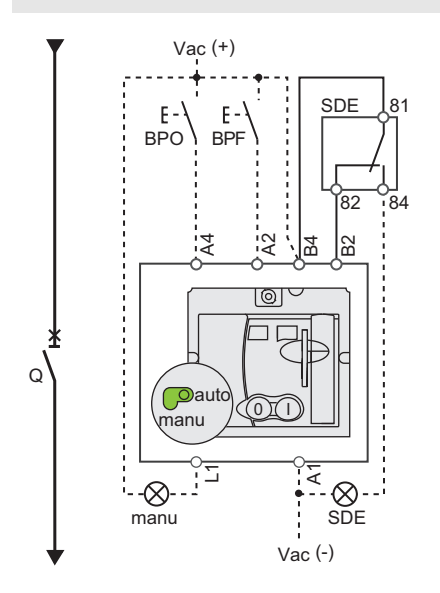

#### Symbols

| Q:      | Circuit Breaker                                                                         |
|---------|-----------------------------------------------------------------------------------------|
| A4:     | Opening Order                                                                           |
| A2:     | Closing Order                                                                           |
| B4, A1: | Motor Operator Power Supply                                                             |
| L1:     | Manual Position (manu)                                                                  |
| B2:     | SDE Interlocking (mandatory for correct operation)                                      |
| BPO:    | Opening Pushbutton                                                                      |
| BPF:    | Closing Pushbutton                                                                      |
| SDE:    | Fault-Trip Indication Contact<br>(short-circuit, overload, ground fault, earth leakage) |

#### Motor Operator (MT) with Remote Reset

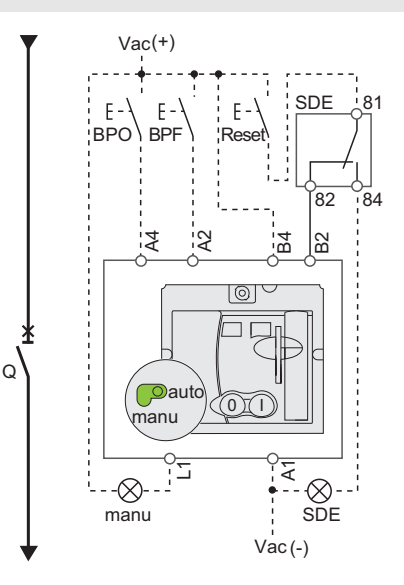

#### Motor Operator (MT) with Manual Reset

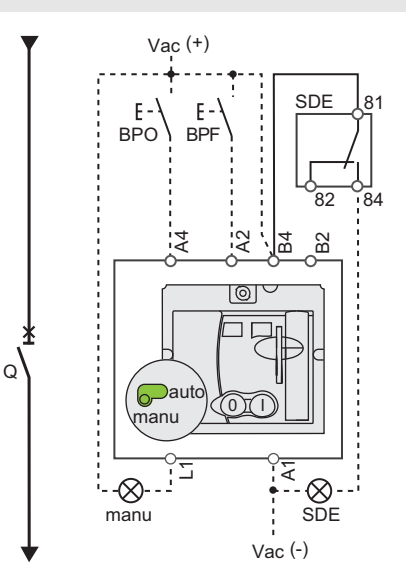

## Motor Operator (continued)

| Symbols |                                   |
|---------|-----------------------------------|
| Q:      | Circuit Breaker                   |
| B4, A1: | Motor Operator Power Supply       |
| BSCM:   | Breaker Status and Control Module |

#### **Communicating Motor Operator (MTc)**

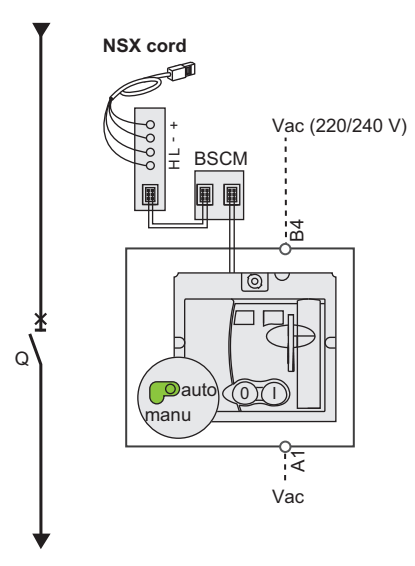

Schematic of the communicating motor operator (MTc).

#### RSU Screen for Communicating Motor Operator (MTc)

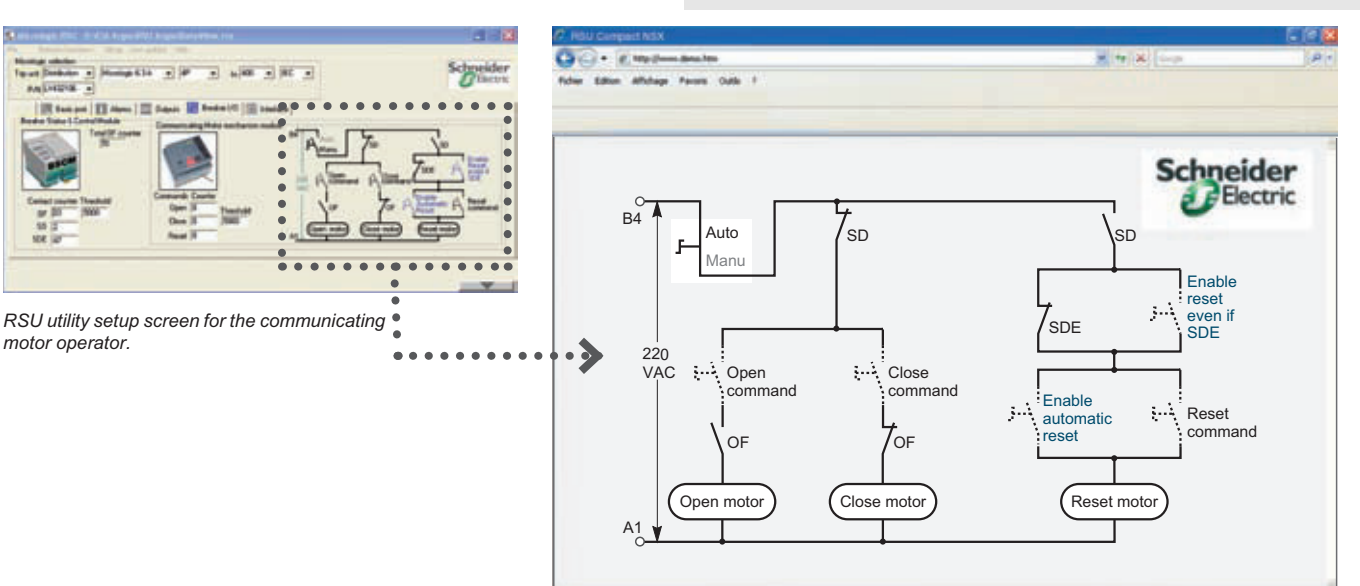

Single-line diagram of communicating motor operator

Opening, closing, and reset orders are transmitted through the communication network. The "Enable automatic reset" and "Enable reset even if SDE" parameters must be set using the RSU software using the screen by clicking the blue text.

"Auto/Manu" is a switch on the front of the motor operator.

## SDx Module with MicroLogic Trip Unit

**NOTE:** The diagram is shown with circuits de-energized, all devices open, connected and charged and relays in normal position.

| Symbols      |                         |                                |  |
|--------------|-------------------------|--------------------------------|--|
| SD1, SD3:    | SDx Module Power Supply |                                |  |
| SD2:         | Output 1 (80 mA n       | nax.)                          |  |
| SD4:         | Output 2 (80 mA max.)   |                                |  |
|              |                         |                                |  |
|              | SD2                     | SD4                            |  |
| MicroLogic 3 | SDT                     | _                              |  |
| MicroLogic 5 | SDT or Output 1         | PAL I <sub>r</sub> or Output 2 |  |
| MicroLogic 6 | SDT or Output 1         | SDG or Output 2                |  |

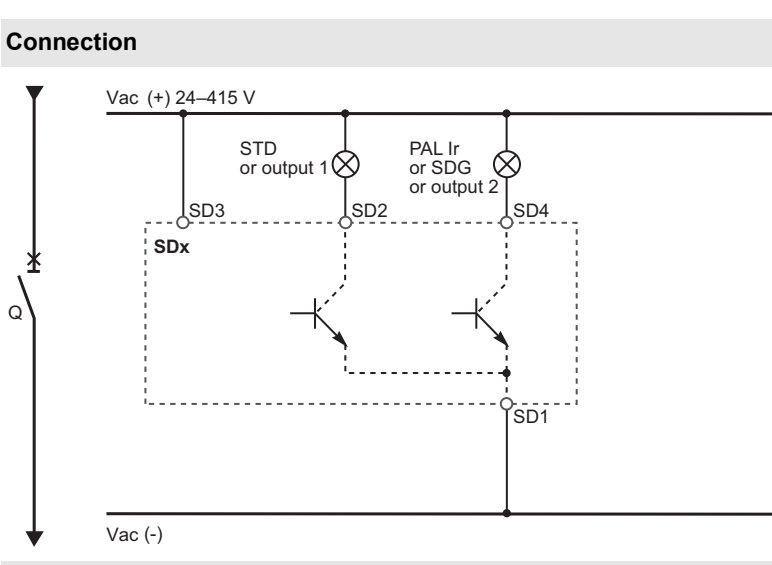

#### Operation

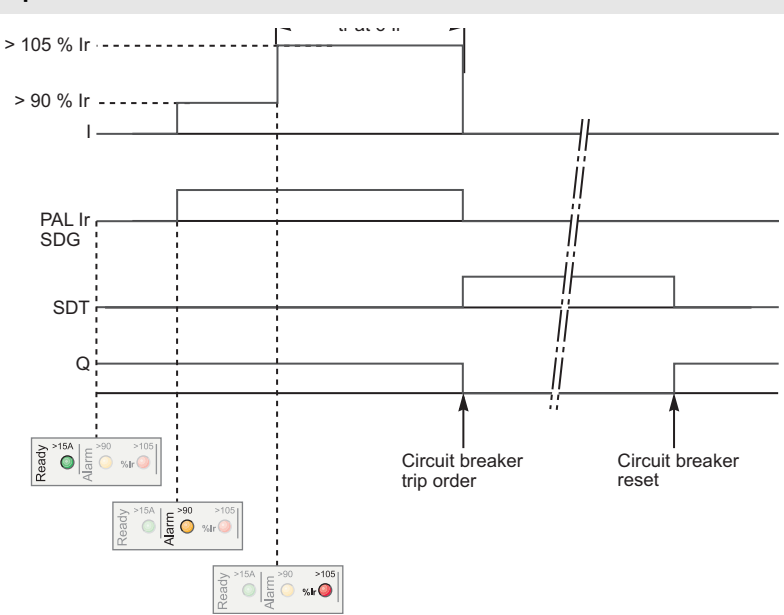

| l:                   | Charge Current             |
|----------------------|----------------------------|
| PAL I <sub>r</sub> : | Thermal Overload Pre-Alarm |
| SDG:                 | Ground-Fault Signal        |
| SDT:                 | Thermal-Fault Signal       |
| Q:                   | Circuit Breaker            |

## SDTAM Module with MicroLogic M Trip Unit

**NOTE:** The diagram is shown with circuits deenergized, all devices open, connected and charged and relays in normal position.

#### Connection

| Symbols          |                                                                |     |
|------------------|----------------------------------------------------------------|-----|
| SD1, SD3:        | SDTAM Module Power Supply<br>Thermal Fault Signal (80 mA max.) |     |
| SD2:             |                                                                |     |
| SD4:             | Contactor Control Output (80 mA max.)                          |     |
|                  | SD2                                                            | SD4 |
| MicroLogic 3-M   | SDT                                                            | KA1 |
| MicroLogic 6 E-M | SDT                                                            | KA1 |

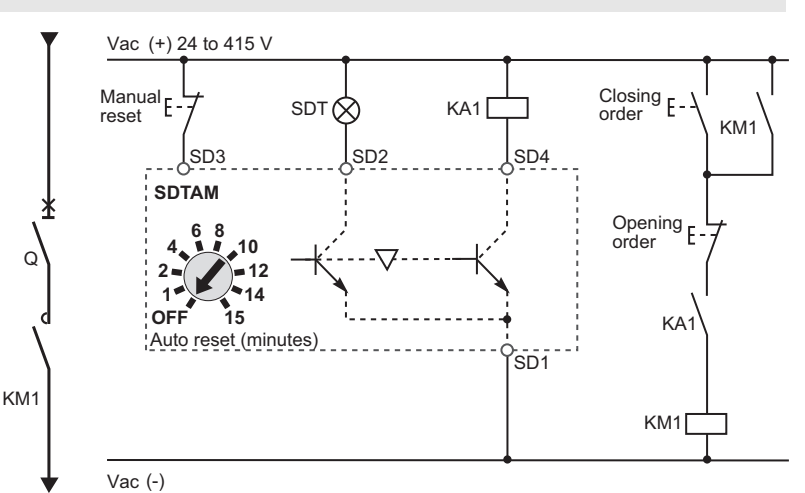

#### Operation

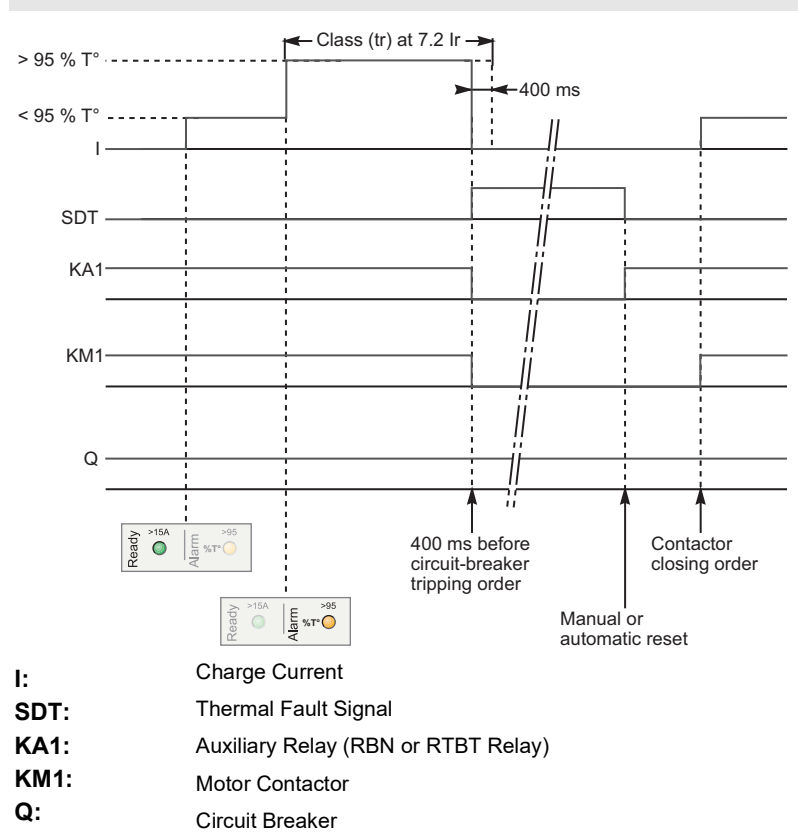

# Smart System Communication Wiring System

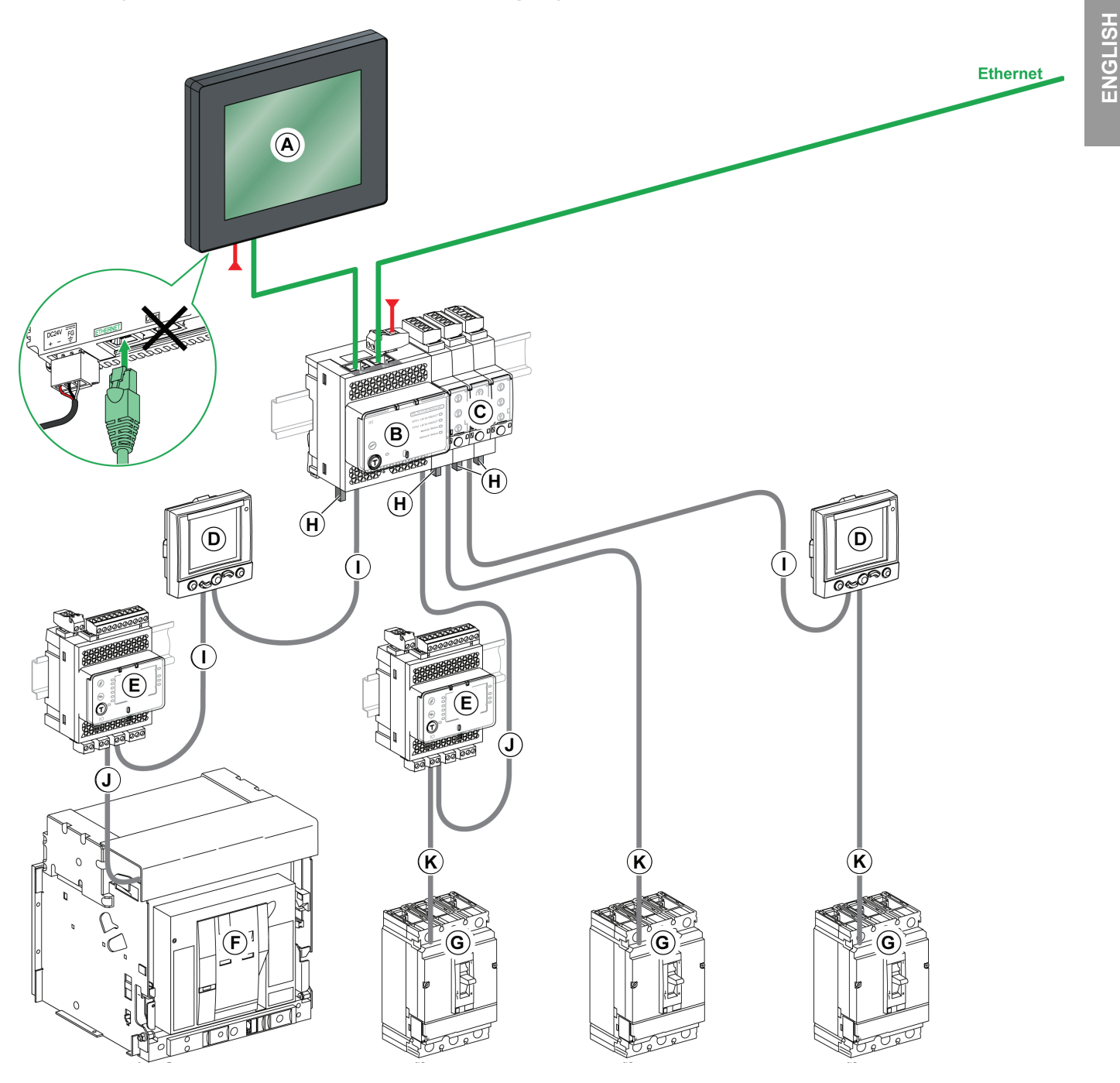

- A. FDM128 display for 8 LV devices
- B. IFE Ethernet interface for LV circuit breaker and gateway
- C. IFM Modbus-SL interface for LV circuit breaker
- D. FDM121 display for LV circuit breaker
- E. IO input/output interface module for LV circuit breaker
- F. MasterPact NT/NW circuit breaker

- G. PowerPact H-, J-, or L-frame circuit breaker
- H. ULP line terminator
- I. ULP cable
- J. Circuit breaker ULP cord
- K. NSX cord

## Auxiliary devices 33 В

А

Accessory slots 52

control 51

operation 54

Auxiliary contacts

BSCM configuration 45 configuring thresholds 47 connection 44 data provided 47 data sent 45 description 44 installation 44 reset com motor operator 48 setup 45 С Carriage switches 39 Checks startup 93 trip unit 81 Circuit breaker accessory slots 52 cleaning 98 close 13 face 13 functions 7 locking 16 maintenance 96 motor operated 27 open 13 operation 93 plug-in 33 reset 13 startup 93 testing 12, 15 Cleaning 98 Close 13 com. motor operator 31 motor operator 28 rotarv handle 18 Communicating motor operator close 31 open 31 reset 31 Connection drawout circuit breaker 38 plug-in circuit breaker 34 Contact opening 77 Control contacts 51 D Dials 69 Dielectric strength test 93 Disconnecting plug-in circuit breaker 33 Distribution trip unit 64 Door locking rotary handle 22

Drawout circuit breaker 36 auxiliary circuit test 38 carriage switches 39 chassis 36 connection 38 disconnection 36 locking drawout chassis 39 protection from direct contact 38removal 37 wiring diagram 105 E Earth-leakage protection 58 Electrical accessories 33 F Face motor operator 27 rotary handle 17 Vigi module 61 Flexible interphase barriers 52 Front indication, motor operator 28 G Ground-fault protection 58 inhibit function 85 setting 72 I Indication contacts 40, 51 accessory slots 52 characteristics 40 low-level 40 operation 54 standard 40 Indication LEDs 66, 69 Inhibit thermal memory 81 Inspection 97 startup 93 trip unit 81 Instantaneous protection Micrologic 2 M trip unit 76 Micrologic 5 trip unit 72 Insulation test 93 Κ Key-operated locking rotary handle 26 Keypad Micrologic trip units 70 L LCD display 70 Locked rotor protection 78 Locking circuit breaker 16 direct rotary handle 25 drawout chassis 39 motor operator 32 rotary handle 21 Locking/unlocking settings 70 Long-start protection 78 Long-time protection Micrologic 2 M trip unit 75

Micrologic 3 trip unit 68 Micrologic 5 trip unit 71 motor feeders 60 Μ Maintenance 96 following a trip on a fault 100inspection 97 preventive 96 servicing 97 Manu/auto selector 28 Micrologic trip units 63 1.3 M 73 2м75 3 68 571 672 6 E-M 78 characteristics 63 distribution 64 identification 64 motor 65 upgradability 67 Microswitch 69 Modbus wiring diagram 111 Mode definition 71 Motor feeder characteristics 59 coordination 59 protection 58 structure 58 thermal relay trip classes 59 trip units 60 type M 60 Motor insulation monitoring 78 Motor operator close 28 communicating close 31 open 31 face 27 front indications 28 locking 32 manu/auto selector 28 open 28 reset 28, 31 seals 32 wiring diagram 107 Motor trip units 65 Motor-operator 27 Ν Neutral protection 72 NSX cord 49 communication 50 connection 49 description 49 installation 49 0 Open 13 com motor operator 31

motor operator 28 rotary handle 18 Overcurrents protection 56 Р Phase-loss protection Micrologic 6 E-M 78 Phase-unbalance protection 78 Micrologic 2 M trip unit 76 Plug-in circuit breaker 33 connections 34 direct contact protection 35 disconnection 33 wiring diagram 105 Pocket tester 80 Preventive maintenance 96 Protection from direct contact drawout circuit breaker 38 Push-to-trip button 84 R Reset 13 com motor operator 31 motor operator 28 rotary handle 18 Resetting Vigi module 62 Rotary handle close 18 controls 17 door locking 22 front face 17 key locking 26 locking 21, 25 locking mechanisms 17 open 18 reset 18 seals 22 test 24 testing 20 S Screensaver 71 SDTAM module contactor safety control 43 description 43 operating mode 44 output assignment 43 wiring diagram 110 SDx module connection 41 default output assignment 42 description 41 installation 41 reconfiguring outputs 42 wiring diagram 109 Sealed boot 52 Seals 17 motor operator 32 rotary handle 22 trip units 67 Vigi module 63 Servicing

at installation 11 regular 97 Setting earth-leakage protection 62 trip unit 13 Short terminal shields 52 Short-time protection Micrologic 1.3M trip unit 74 Micrologic 2 M trip unit 76 Micrologic 3 trip unit 68 Micrologic 5 trip unit 72 Startup 93 checks 93 inspection 93 Т Test port 69 Testing 20 circuit breaker 12, 15 direct rotary handle 20 drawout auxiliary circuit 38 extended rotary handle 24 Micrologic trip units 79 pocket tester 80 UTA tester 82 Vigi module 62 Thermal memory inhibit button 81 Thermal relay trip classes 59 Trip following a fault 99 maintenance after a fault 100 Trip unit checks 79, 81 contactor opening command 77 description 55 dials 69 fault currents 55 ground fault protection 72 indication LEDs 66, 69 inspection 81 instantaneous protection Micrologic 2 M 76 Micrologic 5 72 keypad 70 LCD display 70 locked rotor protection 78 locking/unlocking settings 70 long-start protection 78 long-time protection Micrologic 2 M 75 Micrologic 3 68 Micrologic 5 71 motor feeders 60 malfunctions 101 Micrologic 3 68 Micrologic 5 69, 71 Micrologic 6 69 microswitch 69 mode definition 71 motor insulation monitoring 78

neutral protection 72 overcurrent protection 56 phase-loss protection Micrologic 6 E-M 78 phase-unbalance protection Micrologic 2 M 76 Micrologic 6 E-M 78 pocket tester 80 precautions 79 screensaver 71 seals 67 setting 13 short-time protection Micrologic 1.3M 74 Micrologic 2 M 76 Micrologic 3 68 Micrologic 5 72 test functions 83 test port 69 testing 82 undercurrent protection 78 Tripping 98 Type M trip units 60 U Undercurrent protection 78 Upgradability 67 UTA tester 82 description 82 with a computer 85with computer and LTU software 89V Vigi module 58, 61face 61 installation 61 resetting 62 seals 63 setting 62 testing 62 Voltage releases 51 W Wiring diagram drawout circuit breaker 105 Modbus module 111 motor operator 107 plug-in circuit breakers 105 SDTAM module 110 SDx module 109 unit-mount circuit breakers 103

ENGLISH

Schneider Electric USA, Inc. 800 Federal Street Andover, MA 01810 USA 888-778-2733 www.schneider-electric.us

Standards, specifications, and designs may change, so please ask for confirmation that the information in this publication is current.

Schneider Electric, Square D, PowerPact and MicroLogic are owned by Schneider Electric Industries SAS or its affiliated companies. All other trademarks are the property of their respective owners.

© 2011–2020 Schneider Electric All Rights Reserved

48940-313-01, Rev. 02, 01/2020 Replaces 48940-313-01, Rev. 01, 08/2015

# Interruptores automáticos PowerPact™ marcos H, J y L con unidades de disparo MicroLogic™—Guía de usuario

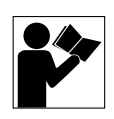

Clase 0611

# **Boletín de instrucciones**

48940-313-01 Rev. 02, 01/2020

Conservar para uso futuro.

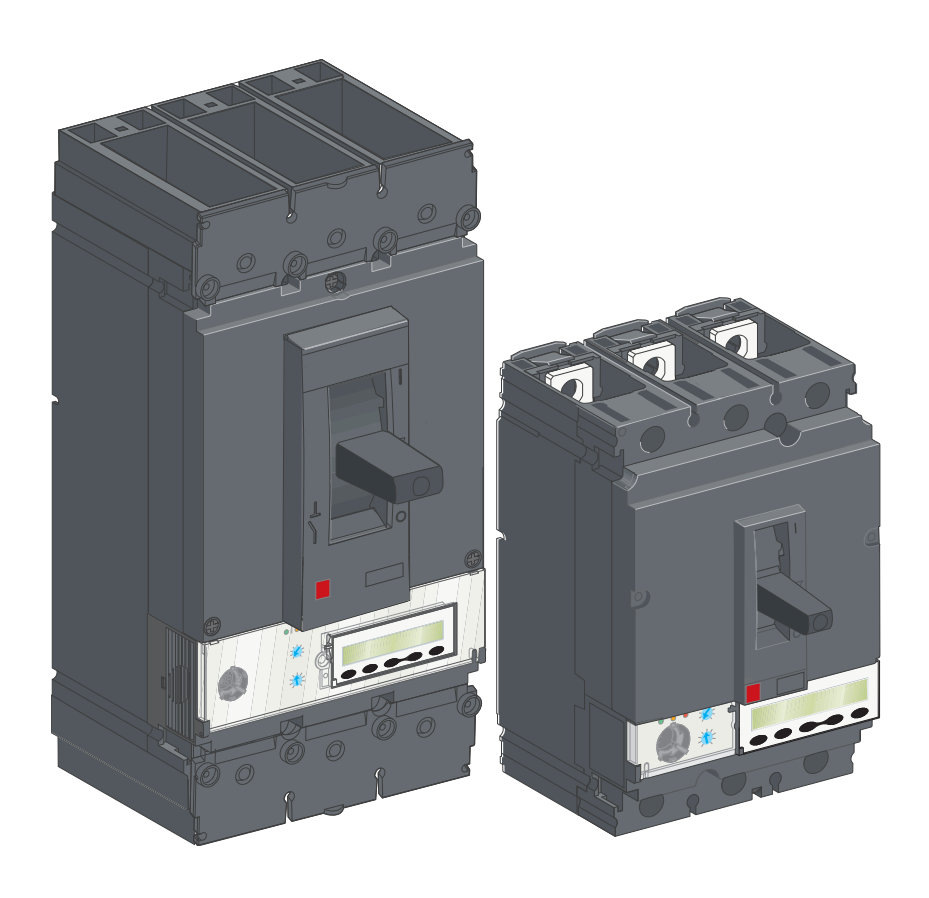

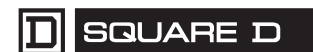

by Schneider Electric

## Categorías de riesgos y símbolos especiales

Asegúrese de leer detenidamente estas instrucciones y realice una inspección visual del equipo para familiarizarse con él antes de instalarlo, hacerlo funcionar o prestarle servicio de mantenimiento. Los siguientes mensajes especiales pueden aparecer en este boletín o en el equipo para advertirle sobre peligros potenciales o llamar su atención sobre cierta información que clarifica o simplifica un procedimiento.

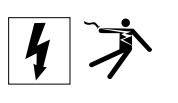

La adición de cualquiera de estos símbolos a una etiqueta de seguridad de "Peligro" o "Advertencia" indica la existencia de un peligro eléctrico que podrá causar lesiones personales si no se observan las instrucciones.

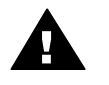

Este es el símbolo de alerta de seguridad. Se usa para avisar sobre peligros potenciales de lesiones personales. Respete todos los mensajes de seguridad con este símbolo para evitar posibles lesiones o la muerte.

## A PELIGRO

**PELIGRO** indica una situación de peligro inminente que, si no se evita, **podrá** causar la muerte o lesiones serias.

## **A** ADVERTENCIA

**ADVERTENCIA** indica una situación potencialmente peligrosa que, si no se evita, **puede** causar la muerte o lesiones serias.

## **APRECAUCIÓN**

**PRECAUCIÓN** indica una situación potencialmente peligrosa que, si no se evita, **puede** causar lesiones menores o moderadas.

## **AVISO**

**PRECAUCIÓN** cuando se usa sin el símbolo de alerta de seguridad, indica una situación potencialmente peligrosa que, si no se evita, **puede** causar daño a la propiedad.

NOTA: Proporciona información adicional para clarificar o simplificar un procedimiento.

## **Observe que**

Solamente el personal calificado deberá instalar, hacer funcionar y prestar servicios de mantenimiento al equipo eléctrico. Schneider Electric no asume responsabilidad alguna por las consecuencias emergentes de la utilización de este material.

## Aviso FCC

El equipo está probado y cumple con los límites establecidos para los dispositivos digitales Clase A de acuerdo con la parte 15 de las normas de la FCC (Comisión federal de comunicaciones de los EUA). La intención de estos límites es proporcionar un grado razonable de protección contra interferencias dañinas cuando el equipo opere en ambientes comerciales. Este equipo genera, usa y puede radiar energía de radio frecuencia que, si no se instala siguiendo las indicaciones del manual de instrucciones, puede afectar negativamente a las comunicaciones de radio. Operar este equipo en un área residencial podría ocasionar interferencias nocivas, de ser así, el usuario tendrá que corregir dicha interferencia por su propia cuenta y riesgo.

| SECCIÓN 1:INTRODUCCIÓN DEL PRODUCTO                                                                                                    |                                                                                    |  |
|----------------------------------------------------------------------------------------------------|------------------------------------------------------------------------------------|--|
| Descripción general del interruptor automático<br>Funciones del interruptor automático<br>Identificación<br>Unidades de disparo MicroLogic™<br>Ajustes de los selectores<br>Ajustes de la unidad de disparo<br>Posición de la palanca<br>Indicación de carga<br>Indicación remota<br>Desenergización del tablero de fuerza<br>Capacidad de aislamiento<br>Trabajos de mantenimiento y servicio en la instalación<br>Trabajo de mantenimiento después de una falla por disparo | 7<br>7<br>8<br>9<br>9<br>9<br>9<br>9<br>9<br>9<br>10<br>10<br>11<br>11<br>12<br>12 |  |
| Comprobación de ajustes                                                                                                    | . 13<br>. 13                                                                       |  |
| Ajustes de la unidad de disparo                                                                                                    | . 13                                                                               |  |
| Interruptores automáticos de funcionamiento manual<br>Parte frontal del interruptor automático<br>Apertura, cierre y restablecimiento<br>Bloqueo del interruptor automático                                                                                                    | . 13<br>. 13<br>. 14<br>. 17                                                       |  |
| Interruptor automático con palanca giratoria<br>Mecanismos de bloqueo y control                                                                                                    | . 18                                                                               |  |
| Apertura, cierre y restablecimiento<br>Prueba de un interruptor automático con palanca giratoria de montaje<br>directo                                                                                                    | . 19<br>. 21                                                                       |  |
| Bloqueo de un interruptor automático con palanca giratoria de montaje<br>directo<br>Prueba de un interruptor automático con palanca giratoria extendida<br>Bloqueo de un interruptor automático con palanca giratoria de montaje<br>directo                                                                                                    | . 22<br>. 24<br>. 25                                                               |  |
| Interruptores automáticos accionados por motor<br>Parte frontal del interruptor automático<br>Indicadores en la parte frontal<br>Selector de modo Manu/Auto<br>Apertura, cierre y restablecimiento de los interruptores automáticos con<br>operador de motor<br>Apertura, cierre y restablecimiento de los interruptores automáticos con<br>operador de motor con módulo de comunicación                                                                                      | . 28<br>. 28<br>. 29<br>. 29<br>un<br>. 29<br>un<br>. 32                           |  |
| Bloqueo del interruptor automático                                                                                                    | . 34                                                                               |  |
| SECCIÓN 2:ACCESORIOS Y EQUIPO ELÉCTRICO                                                                                                    | . 35                                                                               |  |
| Interruptor automático con base enchufable<br>Desconexión<br>Seguridad durante la desconexión<br>Conexión<br>Seguridad durante la conexión<br>Protección contra contacto directo con los circuitos de alimentación                                                                                                    | . 35<br>. 35<br>. 36<br>. 36<br>. 37<br>. 37                                       |  |
| Interruptor automático removible                                                                                                    | . 38                                                                               |  |
| Desconexión<br>Seguridad durante la desconexión                                                                                                    | . 38<br>. 38                                                                       |  |

|                            | Desmontaje<br>Conexión<br>Seguridad durante la conexión<br>Protección del chasis contra contacto directo<br>Prueba del circuito auxiliar con el interruptor automático desconectado .<br>Contactos de posición (opcionales)<br>Bloqueo del chasis | 39<br>40<br>40<br>40<br>40<br>40<br>41<br>41 |
|----------------------------|----------------------------------------------------------------------------------------------------|----------------------------------------------|
| Cc                         | ontactos de indicación<br>Características de los contactos de indicación<br>Contactos de bajo nivel y estándar                                                                                                    | 42<br>42<br>42                               |
| Мс                         | ódulo SDx<br>Descripción, instalación y conexión<br>Asignación de salidas por omisión<br>Reconfiguración de las salidas del módulo SDx                                                                                                    | 43<br>43<br>44<br>44                         |
| Мо                         | ódulo SDTAM (MicroLogic 2 M y 6 E-M)<br>Asignación de salidas<br>Control de seguridad del contactor<br>Modo de funcionamiento                                                                                                    | 45<br>45<br>46<br>46                         |
| BS                         | SCM                                                                                                    | . 46                                         |
|                            | Descripción, instalación y conexión                                                                                                    | . 47                                         |
|                            | Configuración del BSCM                                                                                                    | . 47                                         |
|                            | Datos proporcionados por el BSCM                                                                                                    | 49                                           |
|                            | Configuración de los umbrales del BSCM<br>Configuración del restablecimiento del operador de motor con módulo d<br>comunicación                                                                                                    | . 49<br>e<br>. 50                            |
| Cc                         | ordón NSX<br>Descripción, instalación y conexión<br>Comunicación con el cordón NSX                                                                                                    | 50<br>51<br>52                               |
| Eq                         | uipo auxiliar de control<br>Contactos de indicación y control instalados en el exterior del interrupto<br>automático                                                                                                    | . 52<br>r<br>52                              |
|                            | Disparadores voltimétricos                                                                                                    | . 53                                         |
| Ot                         | ros accesorios<br>Accesorios para seguridad                                                                                                    | 54<br>54                                     |
| Та                         | blas abreviadas de equipo auxiliar                                                                                                    | . 54                                         |
|                            | Ranuras para el equipo auxiliar de indicación y control                                                                                                    | . 54                                         |
|                            | Funcionamiento de los contactos de indicación auxiliares                                                                                                    | . 50                                         |
| SECCION 3:DESCRIPCION DE I | LAS UNIDADES DE DISPARO                                                                                                    | 57                                           |
| Cc                         | prrientes de falla y unidades de disparo                                                                                                    | 57                                           |
|                            | Corrientes de falla en redes eléctricas                                                                                                    | . 57                                         |
|                            | Protección contra sobrecorriente en redes eléctricas                                                                                                    | 58                                           |
|                            | Protección contra fallas de aislamiento<br>Protección para alimentadores de motores                                                                                                    | . 60<br>. 61                                 |
| Mc                         | ódulo de protección contra fucas a tierra Vici (interruptores automáticos                                                                                                    |                                              |
| ma                         | arco L solamente)                                                                                                    | . 64                                         |
|                            | Parte frontal del módulo Vigi                                                                                                    | 64                                           |
|                            | Instalacion                                                                                                    | 64                                           |

|                         | Configuración de la protección contra fugas a tierra                  | . 65 |
|-------------------------|-----------------------------------------------------------------------|------|
|                         | Ajuste del retardo intencional                                        | . 65 |
|                         | Prueba y restablecimiento                                             | . 65 |
|                         | Pruebas de rigidez dieléctrica y aislamiento                          | . 66 |
|                         | Accesorios de sello para la protección contra fugas a tierra          | . 66 |
|                         | Unidades de disparo electrónico MicroLogic                            | . 66 |
|                         | Características de las unidades de disparo electrónico MicroLogic     | . 66 |
|                         | Unidad de disparo electrónico MicroLogic 3                            | . 71 |
|                         | Unidades de disparo electrónico MicroLogic 5 (LSI) y 6 (LSIG)         | . 72 |
|                         | Unidad de disparo MicroLogic 5                                        | . 75 |
|                         | Unidad de disparo MicroLogic 6: Cómo ajustar la protección            | . 75 |
|                         | Unidad de disparo electrónico MicroLogic 1.3 M                        | . 76 |
|                         | Unidad de disparo electrónico MicroLogic 2 M                          | . 78 |
|                         | Unidad de disparo electrónico MicroLogic 6 E-M                        | . 82 |
| SECCIÓN 4:PRUEBA DE LAS | UNIDADES DE DISPARO MICROLOGIC                                        | . 83 |
|                         | Comprobaciones de la unidad de disparo                                | . 83 |
|                         | Precauciones previas a las comprobaciones, pruebas o ajustes          | . 83 |
|                         | Probador de bolsillo                                                  | . 84 |
|                         | Función de la linterna de bolsillo                                    | . 84 |
|                         | Preparación del equipo                                                | . 85 |
|                         | Inspección y comprobación                                             | . 85 |
|                         | Función de supresión de memoria térmica (nivel de mantenimiento IV)   | . 85 |
|                         | Prohador LITA independiente                                           | 86   |
|                         | Descripción del probador LITA                                         | 87   |
|                         | Preparación del equino                                                | 87   |
|                         | Inspección v comprobación                                             | 87   |
|                         | Las tres funciones de prueba                                          | . 88 |
|                         | Prueba de disparo utilizando el botón de disparo eléctrico            | . 88 |
|                         | Supresión de la función de protección contra falla a tierra (nivel de |      |
|                         | mantenimiento IV)                                                     | . 89 |
|                         | Probador UTA conectado a la computadora                               | . 90 |
|                         | Descripción y conexión                                                | . 90 |
|                         | Hardware y software                                                   | . 91 |
|                         | Probador UTA conectado a una computadora con software RSU             | 92   |
|                         | Preparación del equipo                                                | . 93 |
|                         | Inspección y comprobación                                             | . 94 |
|                         | Pruebas empleando el probador UTA                                     | . 94 |
|                         | Cómo guardar e imprimir                                               | . 94 |
|                         | Probador LITA conectado a una computadora con software LTU            | 95   |
|                         | Preparación del equipo                                                |      |
|                         | Inspección v comprobación                                             | . 96 |
|                         | Pruebas empleando el probador UTA                                     | . 96 |
|                         | Prueba automática con el software LTU                                 | . 96 |
|                         | Prueba manual con el software LTU                                     | . 97 |
|                         | Cómo guardar e imprimir                                               | . 98 |
| SECCIÓN 5:FUNCIONAMIEN  | TO DEL INTERRUPTOR AUTOMÁTICO                                         | . 99 |
|                         | Puesta en servicio                                                    | . 99 |
|                         | Lista de comprobaciones e inspecciones                                | . 99 |
|                         | Condiciones de funcionamiento                                         | 101  |
|                         |                                                                       | 101  |

|                       | Servicio de mantenimiento del interruptor automático durante el funcionami<br>102 | iento |
|-----------------------|-----------------------------------------------------------------------------------|-------|
|                       | Condiciones ambientales y de funcionamiento                                       | 102   |
|                       | Servicio de mantenimiento regular preventivo                                      | 103   |
|                       | Operaciones de inspección y servicio necesarios                                   | 104   |
|                       | Mantenimiento después de un disparo por cortocircuito                             | 104   |
|                       | Cómo limpiar los interruptores automáticos                                        | 105   |
|                       | En caso de un disparo                                                             | 105   |
|                       | Identifique la causa del disparo                                                  | 105   |
|                       | Disparo después de una falla en la instalación                                    | 106   |
|                       | Malfuncionamientos                                                                | 108   |
| PÉNDICE A:DIAGRAMAS D | )E ALAMBRADO                                                                      | 110   |
|                       | Interruptores automáticos de montaje individual                                   | 110   |
|                       | Interruptores automáticos enchufables y removibles                                | 112   |
|                       | Operador de motor                                                                 | 114   |
|                       | Módulo SDx con unidad de disparo Micrologic                                       | 116   |
|                       | Módulo SDTAM con unidad de disparo Micrologic                                     | 117   |
|                       | Alambrado de comunicaciones en sistemas inteligentes                              | 118   |
|                       |                                                                                   |       |

## Sección 1—Introducción del producto

## Descripción general del interruptor automático

## Funciones del interruptor automático

Los interruptores automáticos PowerPact™ marcos H, J y L ofrecen una amplia selección de funciones para instalar en campo.

## Figura 1 – Interruptor automático PowerPact marco H

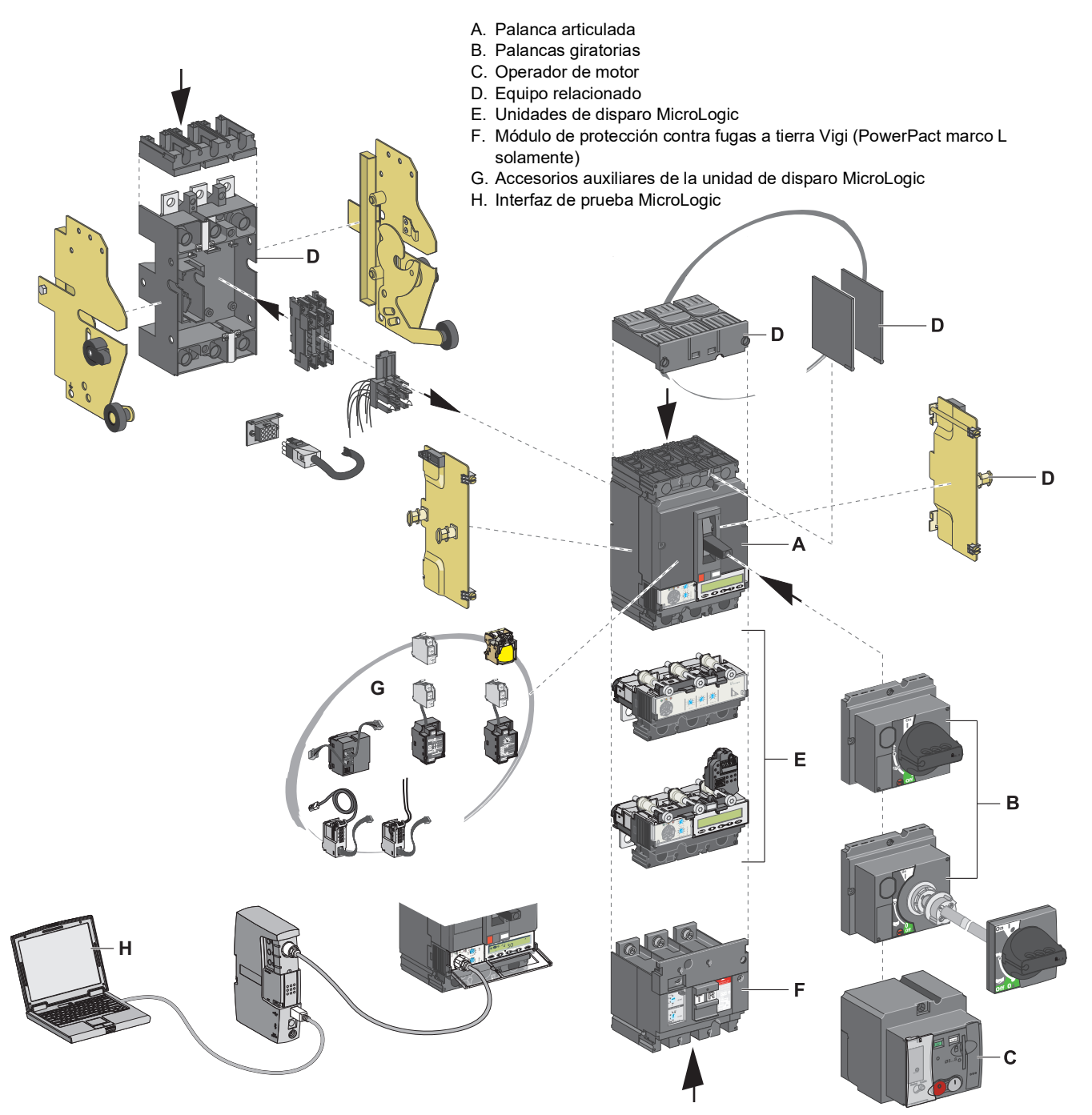

## Identificación

Figura 2 – Placa frontal

PowerPact<sup>®</sup> HD 150 В rcuit Breaker teruptor Automático HDA36100 С D , 50/50 Hz Е F G н E

La placa frontal situada en el frente del interruptor automático identifica el interruptor automático y sus características:

- A. Tipo de interruptor automático
- B. Símbolo del desconectador del interruptor automático
- C. Valores nominales de interrupción
- D. Normas
- E. Ue: Tensión de funcionamiento de acuerdo con IEC
- F. I<sub>cu</sub>: Capacidad de apertura fundamental de acuerdo con IEC
- G. I<sub>cs</sub>: Capacidad de apertura de acometida de acuerdo con IEC
- H. Uimp: Tensión nominal de aguante a impulsos de acuerdo con IEC
- I. Ui: Tensión de aislamiento de acuerdo con IEC
- J. Marcado de aprobaciones

**NOTA:** En las palancas giratorias extendidas, abra la puerta para ver la etiqueta de la placa frontal.

## Unidades de disparo MicroLogic™

La familia de interruptores automáticos PowerPact marcos H, J y L usan las unidades de disparo electrónico MicroLogic. La gama de estas unidades de disparo MicroLogic consiste en dos familias de unidades de disparo electrónico.

- Las unidades de disparo MicroLogic 1, 2 y 3 estándar sin pantalla ofrecen las siguientes funciones:
  - Selectores para configurar los ajustes de protección
  - Las unidades de disparo MicroLogic 3 protegen los conductores en redes eléctricas industriales y comerciales.
  - Las unidades de disparo MicroLogic 2 M protegen los alimentadores de motores en las aplicaciones estándar. Las unidades de disparo calculan las curvas de disparo térmico suponiendo que hay motores autoventilados.

Para obtener más información sobre las unidades de disparo MicroLogic 1, 2 y 3 estándar, consulte el boletín 48940-310-01, Unidades de disparo electrónico MicroLogic™ 1, 2 y 3—Guía de usuario.

- Las unidades de disparo MicroLogic 5 y 6 avanzadas con pantalla ofrecen las siguientes funciones:
  - Protección del sistema de distribución eléctrica o aplicaciones específicas
  - Medición de valores instantáneos y de demanda para las cantidades eléctricas
  - Medición de Kilowatt-hora
  - Información de funcionamiento (por ejemplo, valores de demanda, alarmas personalizadas o contadores de operaciones)
  - Comunicación

Para obtener más información sobre las unidades de disparo MicroLogic 5 y 6 avanzadas, consulte el boletín 48940-312-01, Unidades de disparo electrónico MicroLogic™ 5 y 6—Guía de usuario.

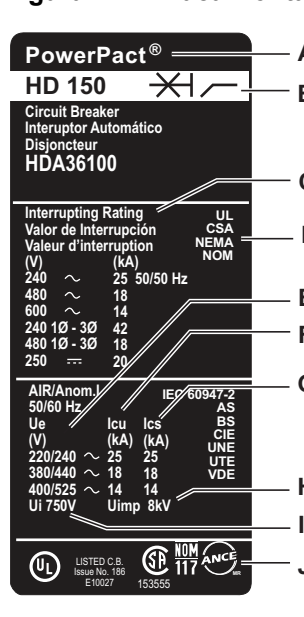

## Ajustes de los selectores

Las posiciones de los selectores en la parte frontal determinan los ajustes de activación del interruptor automático.

Figura 3 – Selectores de la unidad de disparo

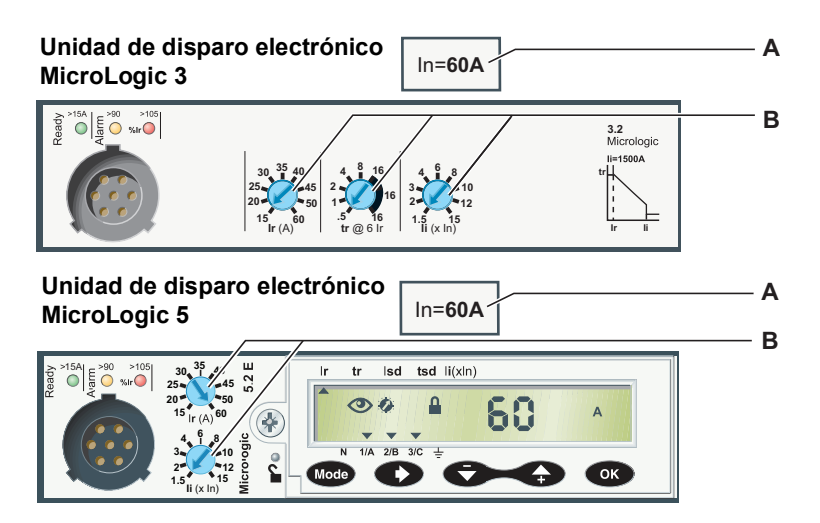

- A. Valor nominal In del sensor de la unidad de disparo MicroLogic
- B. Selectores de ajuste de protección

## Ajustes de la unidad de disparo

Los ajustes de la unidad de disparo del interruptor automático deben cumplir con los requisitos de rendimiento e instalación según el diagrama (consulte "Puesta en servicio" en la página 99).

Para las unidades de disparo electrónico MicroLogic 5 y 6, lea todos los ajustes en la pantalla (consulte "Unidades de disparo electrónico MicroLogic 5 (LSI) y 6 (LSIG)" en la página 72).

## Posición de la palanca

La posición de la palanca indica el estado del interruptor automático:

| Palanca estándar                                                                                                    | Palanca giratoria                                                                                                    | Operador de motor                                                                                                    |
|----------------------------------------------------------------------------------------------------|----------------------------------------------------------------------------------------------------|----------------------------------------------------------------------------------------------------|
| ON<br>CON<br>COFF                                                                                                    | ON                                                                                                    |                                                                                                    |
| <ul> <li>I (ON): Interruptor autom<br/>Cerrar manualmente.</li> <li>O (OFF): Interruptor auton<br/>Abrir manualmente.</li> <li>Trip or Tripped: Interrupto<br/>Disparado por la protecció<br/>auxiliar de disparo), el bor<br/>UTA.</li> </ul> | ático cerrado.<br>mático abierto.<br>r automático disparado.<br>ón (unidad de disparo o equipo<br>tón de disparo o el probador | <ul> <li>I (ON): Interruptor automático cerrado<br/>(En modo Auto o Manu).</li> <li>O (OFF): Interruptor automático<br/>abierto o disparado: (En modo Auto o<br/>Manu).</li> </ul> |

## Indicación de carga

Los interruptores automáticos equipados con una unidad de disparo MicroLogic 5 ó 6 ofrecen información precisa acerca del estado del interruptor automático o la instalación. Esta información puede ser utilizada para el control y mantenimiento de la instalación.

Por ejemplo, si el indicador de prealarma o alarma se ilumina, si se desconecta (deslastra) la carga es posible evitar disparos provocados por sobrecarga del interruptor automático:

### Figura 4 – Indicación de carga

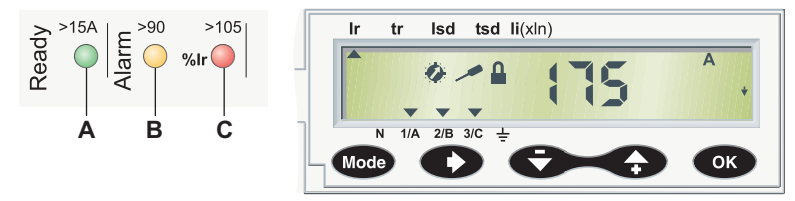

- A. El LED Ready (verde) parpadea lentamente cuando la unidad de disparo electrónico está lista para brindar protección.
- B. El LED de prealarma de sobrecarga (anaranjado) se ilumina continuamente cuando la carga excede el 90% del ajuste I<sub>r</sub>.
- C. El LED de alarma de sobrecarga (rojo) se ilumina continuamente cuando la carga excede el 105% del ajuste  $I_r$ .

## Indicación remota

La información está disponible remotamente:

- desde los contactos de indicación
- empleando un bus de comunicación

Estos equipos auxiliares de indicación se pueden instalar en campo.

## **A** ADVERTENCIA

POSIBLE COMPROMISO DE LA DISPONIBILIDAD, LA INTEGRIDAD Y LA CONFIDENCIALIDAD DEL SISTEMA

- Cambie de inmediato las contraseñas predeterminadas para ayudar a prevenir accesos no autorizados a la configuración, los controles y la información del dispositivo.
- Desactive los puertos/servicios no utilizados y las cuentas predeterminadas para reducir al mínimo las vías de acceso de ataques malintencionados.
- Proteja los dispositivos en red con múltiples niveles de ciberseguridad (como firewalls, segmentación de redes y sistemas de detección y protección frente a accesos no autorizados a redes).
- Use las mejores prácticas en materia de ciberseguridad (por ejemplo: privilegios mínimos, separación de tareas) para contribuir a prevenir la exposición, la pérdida o la modificación no autorizadas de datos y registros, o la interrupción de los servicios.

El incumplimiento de estas instrucciones puede causar la muerte o lesiones serias.

Para obtener más detalles sobre la indicación remota y opciones de comunicación, consulte "Tablas abreviadas de equipo auxiliar" en la página 54 y el boletín 48940-312-01, Unidades de disparo electrónico *MicroLogic*<sup>™</sup> 5 y 6—*Guía de usuario*.

## Desenergización del tablero de fuerza

## Capacidad de aislamiento

Los interruptores automáticos PowerPact marcos H, J y L ofrecen indicación de contacto positiva y son adecuados para aislamiento de acuerdo con las normas 60947-1 y 2 de IEC. La posición O (OFF) del accionador es suficiente para aislar el interruptor automático correspondiente.

El siguiente marcado en la etiqueta de la placa frontal indica que el interruptor automático es capaz de aislamiento:

\_\_∕+<del>×</del>-

Para confirmar esta capacidad, las normas 60947-1 y 2 de IEC requieren la realización de pruebas específicas de aguante a vibraciones.

Los interruptores automáticos marcos H, J y L pueden ser bloqueados en posición de abierto (O/OFF) para realizar trabajos con la alimentación desconectada de acuerdo con las normas de instalación. El interruptor automático puede ser bloqueado solamente en la posición de abierto siempre que éste se encuentre en dicha posición (O/OFF).

**NOTA:** El bloqueo de un interruptor automático en la posición de abierto es suficiente para aislarlo.

Los dispositivos de bloqueo dependen del tipo de accionador:

- Para los interruptores automáticos con palancas, consulte "Accesorios de bloqueo" on page 17.
- Para los interruptores automáticos con palancas giratoria, consulte "Accesorios de bloqueo" en la página 25 y "Bloqueo de la palanca giratoria extendida" en la página 27.
- Para los interruptores automáticos con operadores de motor, consulte "Accesorios de bloqueo" en la página 34.

## Trabajos de mantenimiento y servicio en la instalación

## PELIGRO DE DESCARGA ELÉCTRICA, EXPLOSIÓN O DESTELLO POR ARQUEO

A PELIGRO

- Utilice equipo de protección personal (EPP) apropiado y siga las prácticas de seguridad en trabajos eléctricos establecidas por su Compañía, consulte la normas NFPA 70E, CSA Z462, NOM-029-STPS u otros códigos locales correspondientes.
- Solamente el personal eléctrico calificado deberá instalar y prestar servicio de mantenimiento a este equipo.
- Desenergice el equipo antes de realizar cualquier trabajo dentro o fuera de él. Bloquee el tablero de fuerza en la posición de aislado.
- Siempre utilice un dispositivo detector de tensión nominal adecuado para confirmar la desenergización del equipo.
- Vuelva a colocar todos los dispositivos, las puertas y las cubiertas antes de energizar este equipo.

# El incumplimiento de estas instrucciones podrá causar la muerte o lesiones serias.

Desenergice el equipo antes de realizar cualquier trabajo en él. Durante una desenergización parcial de la instalación, las normas de seguridad e instalación requieren que se aísle y marque claramente la alimentación con la que se está trabajando.

## Trabajo de mantenimiento después de una falla por disparo

## A PRECAUCIÓN

### PELIGRO DE CIERRE DURANTE UNA FALLA ELÉCTRICA

No vuelva a cerrar el interruptor automático sin antes inspeccionar y, si fuese necesario, reparar el equipo eléctrico en el flujo descendente.

# El incumplimiento de estas instrucciones puede causar lesiones o daño al equipo.

El hecho que una protección se haya disparado no soluciona la causa de la falla del equipo eléctrico en el flujo descendente.

Después de un disparo producido por una falla:

- 1. Aísle la alimentación (consulte "Trabajos de mantenimiento y servicio en la instalación" en la página 12) antes de inspeccionar el equipo eléctrico en el flujo descendente.
- 2. Busque la causa de la falla.
- 3. Realice una inspección y, si fuese necesario, repare el equipo en el flujo descendente.
- 4. Inspeccione el equipo en el caso de un disparo por cortocircuito.
- 5. Cierre nuevamente el interruptor automático.

Para obtener más información acerca del diagnóstico y solución de problemas, rearranque después de una falla, consulte "En caso de un disparo" en la página 105.

## Comprobación de ajustes

La comprobación de los ajustes no requiere ninguna precaución particular. Sin embargo, una persona calificada debe realizar las comprobaciones.

## Prueba del interruptor automático

# **A**PRECAUCIÓN

PELIGRO DE DISPARO INVOLUNTARIO

La prueba de protección debe efectuarla sólo personal eléctrico calificado.

El incumplimiento de estas instrucciones puede causar lesiones o daño al equipo.

Al realizar la prueba a los mecanismos de disparo del interruptor automático, las siguientes prcauciones deben observarse:

- para no interrumpir las operaciones
- para no disparar alarmas ni realizar acciones inapropiadas

Por ejemplo, el disparo del interruptor automático con el botón de disparo o con el software de prueba puede indicar una falla o acciones correctivas inapropiadas (tales como el cambio a una fuente de alimentación de repuesto).

## Ajustes de la unidad de disparo

## A PRECAUCIÓN

## PELIGRO DE DISPARO INVOLUNTARIO O FALLA DE DISPARO

La modificación a los ajustes de protección debe efectuarla sólo personal eléctrico calificado.

# El incumplimiento de estas instrucciones puede causar lesiones o daño al equipo.

La modificación de los ajustes de la unidad de disparo requiere un buen conocimiento de las normas de seguridad y de la instalación.

## Interruptores automáticos de funcionamiento manual

## Parte frontal del interruptor automático

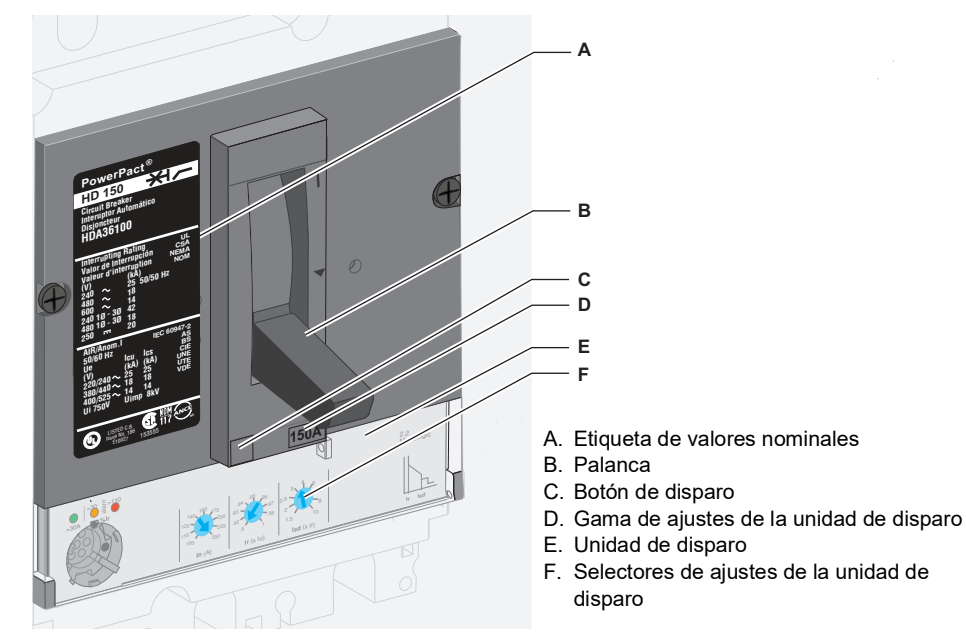

Figura 5 – Parte frontal del interruptor automático

Para obtener más información acerca de las unidades de disparo, consulte "Descripción de las unidades de disparo" en la página 57.

## Apertura, cierre y restablecimiento

Apertura y cierre local

### Figura 6 – Funcionamiento manual

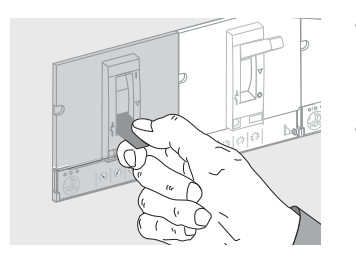

- Para cerrar el interruptor automático, mueva la palanca de la posición de abierto "O/OFF" a la posición de cerrado "I/ON".
- Para abrir el interruptor automático, mueva la palanca de la posición de cerrado "I/ON" a la posición de abierto "O/OFF".

# Restablecimiento después de un disparo

# **A**PRECAUCIÓN

## PELIGRO DE CIERRE DURANTE UNA FALLA ELÉCTRICA

No vuelva a cerrar el interruptor automático sin antes inspeccionar y, si fuese necesario, reparar el equipo eléctrico en el flujo descendente.

El incumplimiento de estas instrucciones puede causar lesiones personales o daño al equipo.

### Figura 7 – Restablecimiento

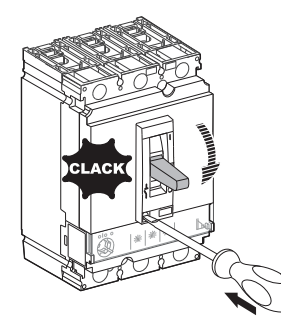

El interruptor automático se ha disparado, la palanca ha cambiado de la posición de cerrado (I/ON) a la posición de restablecimiento.

El hecho que un interruptor automático se haya disparado no soluciona la causa de la falla del equipo eléctrico en el flujo descendente.

# Procedimiento de restablecimiento

Para restablecer después un disparo producido por una falla:

- 1. Aísle la alimentación (consulte "Trabajos de mantenimiento y servicio en la instalación" en la página 12) antes de inspeccionar el equipo eléctrico en el flujo descendente.
- 2. Busque la causa de la falla.
- 3. Realice una inspección y, si fuese necesario, repare el equipo en el flujo descendente.
- 4. Inspeccione el equipo en el caso de un disparo por cortocircuito.
- 5. Restablezca y cierre el interruptor automático.

#### Tabla 1 – Procedimiento de restablecimiento

| Paso | vaso Acción |                                                                                                    | Posición |
|------|-------------|----------------------------------------------------------------------------------------------------|----------|
| 1    | reset       | Mueva la palanca a la posición de abierto<br>(O/OFF) para restablecer el interruptor<br>automático. | O (OFF)  |
| 2    | ON          | Mueva la palanca a la posición I (ON) para<br>cerrar el interruptor automático.                     | I (ON)   |

Para comprobar que el mecanismo de disparo funciona correctamente, presione el botón de disparo.

Sección 1—Introducción del producto

Tabla 2 – Procedimiento de disparo

| Paso | o Acción  |                                                                                                    | Posición |
|------|-----------|----------------------------------------------------------------------------------------------------|----------|
| 1    | ON        | Cierre el interruptor automático.                                                                   | I (ON)   |
| 2    |           | Presione el botón de disparo para<br>disparar el interruptor automático.                            | •        |
| 3    | reset     | Mueva la palanca a la posición de<br>abierto (O/OFF) para restablecer el<br>interruptor automático. | O (OFF)  |
| 4    | ON<br>OFF | Mueva la palanca a la posición l<br>(ON) para cerrar el interruptor<br>automático.                  | I (ON)   |

## Bloqueo del interruptor automático

### Accesorios de bloqueo

## A PELIGRO

## PELIGRO DE DESCARGA ELÉCTRICA, EXPLOSIÓN O DESTELLO POR ARQUEO

Cuando la palanca del interruptor automático está bloqueada en abierto (O/OFF), siempre utilice un dispositivo detector de tensión nominal adecuado para confirmar la desenergización del equipo antes de realizar cualquier trabajo en él.

El incumplimiento de estas instrucciones podrá causar la muerte o lesiones serias.

Emplee accesorios de bloqueo para bloquear la palanca en la posición de cerrado (I/ON) o abierto (O/OFF).

| O |
|---|
| Z |
| < |
|   |
| 5 |
| ш |
|   |

#### Tabla 3 – Accesorios de bloqueo

| Accesorio |                               | Candados                                                                                                |
|-----------|-------------------------------|----------------------------------------------------------------------------------------------------|
|           | Accesorio integrado a la caja | Utilice hasta un máximo de tres<br>candados (no incluidos) de 5 a 8mm<br>(0,2 a 0,3 pulg) de diámetro.  |
|           | Accesorio desmontable         | Utilice hasta un máximo de tres<br>candados (no incluidos) de 5 a 8 mm<br>(0,2 a 0,3 pulg) de diámetro. |

**NOTA:** El bloqueo de la palanca en la posición de cerrado (I/ON) no inhabilita las funciones de protección del interruptor automático. Si hay una falla, el interruptor automático se dispara sin alterar su funcionamiento. Cuando se desbloquea, la palanca se mueve a la posición de disparado. Para regresar el interruptor automático al servicio, consulte "Apertura, cierre y restablecimiento" en la página 14.

### **Cierres herméticos**

Utilice accesorios de cierre hermético para inhabilitar las operaciones del interruptor automático.

| Cierre hermético |                                  | Operaciones prohibidas                                                                                                    |  |
|------------------|----------------------------------|----------------------------------------------------------------------------------------------------|--|
|                  | Tornillo de fijación del escudo  | <ul> <li>Desmontaje del escudo</li> <li>Acceso al equipo auxiliar</li> <li>Desmontaje de la unidad de<br/>disparo</li> </ul>                   |  |
|                  | Cubierta protectora transparente | <ul> <li>Modificación de los ajustes de la<br/>unidad de disparo</li> <li>Acceso al puerto de prueba de las<br/>unidades de disparo</li> </ul> |  |

Tabla 4 – Accesorios de cierre hermético

## Interruptor automático con palanca giratoria

## Mecanismos de bloqueo y control

Parte frontal

Los mecanismos de bloqueo, ajustes, indicadores y controles de funcionamiento del interruptor automático para la palanca giratoria de montaje directo se encuentran en la parte frontal del interruptor.

Si hay una palanca giratoria extendida:

- Los controles de funcionamiento del interruptor automático se encuentran en el escudo de la puerta.
- Los indicadores de funcionamiento y ajustes se pueden acceder únicamente cuando la puerta está abierta.
- Haga funcionar los mecanismos de bloqueo en el interruptor automático o en el escudo de la puerta (puerta cerrada).

# 

## Figura 8 – Parte frontal del interruptor con palanca giratoria

- A. Etiqueta en la placa frontal
- B. Palanca giratoria de montaje directo
- C. Palanca giratoria extendida
- D. Botón de disparo
- E. Unidad de disparo
- F. Selectores de ajustes de la unidad de disparo

**NOTA:** Para obtener más información acerca de las unidades de disparo, consulte "Descripción de las unidades de disparo" en la página 57.

## Apertura, cierre y restablecimiento

Apertura y cierre local

### Figura 9 – Palanca de funcionamiento

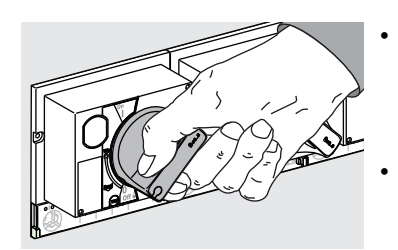

- Para cerrar el interruptor automático, mueva la palanca giratoria en sentido de las manecillas del reloj de la posición de abierto (O/OFF) a la posición de cerrado (I/ON).
- Para abrir el interruptor automático, mueva la palanca giratoria en sentido contrario a las manecillas del reloj de la posición de cerrado (I/ON) a la posición de abierto (O/OFF).

# Restablecimiento después de un disparo

# A PRECAUCIÓN

## PELIGRO DE CIERRE DURANTE UNA FALLA ELÉCTRICA

No vuelva a cerrar el interruptor automático sin antes inspeccionar y, si fuese necesario, reparar el equipo eléctrico en el flujo descendente.

# El incumplimiento de estas instrucciones puede causar lesiones personales o daño al equipo.

### Figura 10 – Interruptor automático disparado

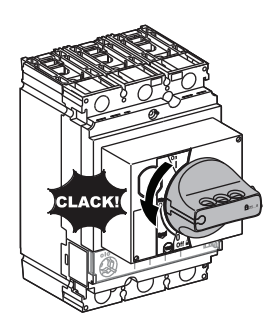

El interruptor automático se ha disparado, la palanca ha cambiado de la posición de cerrado (I/ON) a la posición de restablecimiento.

El hecho que un interruptor automático se haya disparado no soluciona la causa de la falla del equipo eléctrico en el flujo descendente.

Para restablecer después un disparo producido por una falla:

- 1. Aísle la alimentación (consulte "Trabajos de mantenimiento y servicio en la instalación" en la página 12) antes de inspeccionar el equipo eléctrico en el flujo descendente.
- 2. Busque la causa de la falla.
- 3. Realice una inspección y, si fuese necesario, repare el equipo en el flujo descendente.
- 4. Inspeccione el equipo en el caso de un disparo por cortocircuito.
- 5. Restablezca y cierre el interruptor automático.

#### Tabla 5 – Procedimiento de restablecimiento

| Paso | Acción            |                                                                                                    | Posición |
|------|-------------------|----------------------------------------------------------------------------------------------------|----------|
| 1    | Reset             | Mueva la palanca giratoria en sentido<br>contrario a las manecillas del reloj de la<br>posición de disparado a la posición de<br>abierto (O/OFF). El interruptor automático<br>está abierto (restablecido). | O (OFF)  |
| 2    | ON<br>ON<br>OFF 7 | Mueva la palanca giratoria en sentido de<br>las manecillas del reloj de la posición de<br>abierto (O/OFF) a la posición de cerrado<br>(I/ON). El interruptor automático está<br>cerrado.                    | I (ON)   |

Procedimiento de restablecimiento

## Prueba de un interruptor automático con palanca giratoria de montaje directo

Para comprobar que el mecanismo de disparo funciona correctamente, presione el botón de disparo.

 Tabla 6 –
 Procedimiento de disparo

| Paso | Acción Posición |                                                                                                    |                   |
|------|-----------------|----------------------------------------------------------------------------------------------------|-------------------|
| 1    | OFF<br>OFF      | Cierre el interruptor<br>automático.                                                                                                    | I (ON)            |
| 2    | Reset           | Presione el botón de disparo:<br>el interruptor automático se<br>dispara.                                                                                                    | Trip<br>(disparo) |
| 3    | OFF OFF         | Mueva la palanca giratoria en<br>sentido contrario de las<br>manecillas del reloj a la<br>posición de abierto (O/OFF). El<br>interruptor automático está<br>abierto.                        | O (OFF)           |
| 4    | ON<br>OFF       | Mueva la palanca giratoria en<br>sentido de las manecillas del<br>reloj de la posición de abierto<br>(O/OFF) a la posición de<br>cerrado (I/ON). El interruptor<br>automático está cerrado. | I (ON)            |

## Bloqueo de un interruptor automático con palanca giratoria de montaje directo

**NOTA:** El bloqueo de la palanca giratoria en la posición de cerrado (I/ON) no inhabilita las funciones de protección del interruptor automático. Si hay una falla, el interruptor automático aún se dispara. Cuando se desbloquea, la palanca se mueve a la posición Trip (disparado). Para regresar el interruptor automático al servicio, siga las instrucciones de restablecimiento (consulte "Restablecimiento después de un disparo" en la página 19).

#### Accesorios de bloqueo

Bloquee la palanca con un máximo de tres candados (no incluidos) o una cerradura de llave

| Accesorio |                                                                                                    | Bloqueo                                                                                                    |
|-----------|----------------------------------------------------------------------------------------------------|----------------------------------------------------------------------------------------------------|
|           | Bloqueo con candados<br>(estándar) solamente en la<br>posición de abierto (O/OFF)                                                                                                    | Bloquee la palanca con<br>un máximo de tres<br>candados (no incluidos)<br>con aldaba de 5 a 8 mm<br>de diámetro.                                                       |
|           | Bloqueo con candados<br>(después de modificar la<br>palanca giratoria durante la<br>instalación) en las dos<br>posiciones de abierto (O/OFF)<br>y cerrado (I/ON).                                                                                                    | Bloquee la palanca con<br>un máximo de tres<br>candados (no incluidos)<br>con aldaba de 5 a 8 mm<br>de diámetro.                                                       |
|           | Bloqueo de llave con una<br>cerradura Profalux <sup>®</sup> o Ronis <sup>®</sup><br>(opcional).<br>El dispositivo puede ser<br>bloqueado en la posición de<br>abierto (O/OFF) solamente o<br>en la posición de abierto<br>(O/OFF) y cerrado (I/ON)<br>según el tipo de cerradura. | La cerradura Profalux o<br>Ronis se puede instalar<br>en campo. El bloqueo<br>con cerradura de llave<br>puede usarse al mismo<br>tiempo que el bloqueo<br>con candado. |

### Tabla 7 – Accesorios de bloqueo

#### Bloqueo de puerta

La palanca giratoria de montaje directo bloquea (cierra) la puerta cuando el interruptor automático está cerrado (I/ON).

## A PELIGRO

PELIGRO DE DESCARGA ELÉCTRICA, EXPLOSIÓN O DESTELLO POR ARQUEO

La desactivación de la cerradura de puerta debe efectuarla únicamente personal eléctrico calificado.

El incumplimiento de estas instrucciones podrá causar la muerte o lesiones serias.

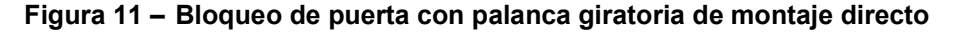

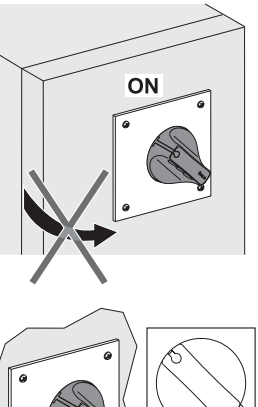

La palanca giratoria de montaje directo bloquea la puerta en la posición de cerrado cuando el interruptor automático está en la posición de cerrado (I/ON).

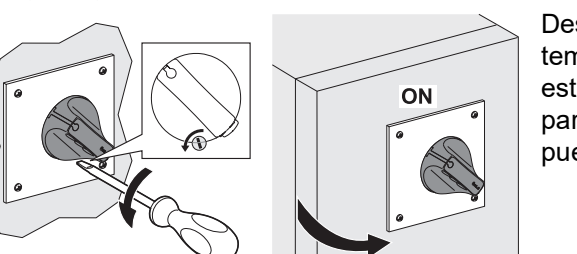

Desactive temporalmente esta cerradura para abrir la puerta.

Prevención del cierre del interruptor automático cuando la puerta está abierta

Opción de puerta sin enclavamiento

**Cierres herméticos** 

El dispositivo de bloqueo de la puerta también puede evitar el giro de la palanca de montaje directo a la posición de cerrado (I/ON) cuando la puerta está abierta.

Si se omite la cerradura será necesario modificar la palanca giratoria extendida (consulte las instrucciones incluidas con la palanca giratoria). En este caso, las funciones para bloquear la puerta y evitar que el interruptor automático se cierre cuando la puerta está abierta, son inoperantes.

Utilice accesorios de cierre hermético para inhabilitar las operaciones del interruptor automático.

| Cierre hermético |                                     | Operaciones prohibidas                                                                                                    |
|------------------|-------------------------------------|----------------------------------------------------------------------------------------------------|
|                  | Tornillo de fijación del escudo     | <ul> <li>Desmontaje del escudo</li> <li>Acceso al equipo auxiliar</li> <li>Desmontaje de la unidad de<br/>disparo</li> </ul>           |
|                  | Cubierta protectora<br>transparente | <ul> <li>Modificación de los ajustes de la unidad de disparo</li> <li>Acceso al puerto de prueba de las unidades de disparo</li> </ul> |

## Tabla 8 – Accesorios de cierre hermético

## Prueba de un interruptor automático con palanca giratoria extendida

Para comprobar que el mecanismo de disparo funciona correctamente, presione el botón de disparo.

El botón de disparo no está accesible en la parte frontal, realice la prueba con la puerta abierta.

| Paso | Acción |                                                                                                    | Posición |
|------|--------|----------------------------------------------------------------------------------------------------|----------|
| 1    | OFF    | Coloque el interruptor automático en la<br>posición de abierto (O/OFF). Abra la<br>puerta.                                                                                                    | O (OFF)  |
| 2    |        | Emplee una herramienta especial <sup>1</sup> para<br>girar el eje de extensión en sentido de las<br>manecillas del reloj y colocar el<br>interruptor automático en la posición de<br>cerrado (I/ON). El interruptor automático<br>está listo para la prueba. | I (ON)   |

 Tabla 9 –
 Procedimiento de disparo

ESPAÑOL

| Paso | Acción |                                                                                                    | Posición          |
|------|--------|----------------------------------------------------------------------------------------------------|-------------------|
| 3    |        | Presione el botón de disparo. El<br>interruptor automático se dispara.                                                                                                    | Trip<br>(disparo) |
| 4    |        | Emplee una herramienta especial <sup>1</sup> para<br>girar el eje de extensión en sentido<br>contrario de las manecillas del reloj y<br>colocar el interruptor automático de la<br>posición de disparado en la posición de<br>abierto (O/OFF). El interruptor automático<br>se encuentra en la posición de abierto. | O (OFF)           |
| 5    |        | Cierre la puerta                                                                                                    |                   |

Tabla 9 – Procedimiento de disparo (continuación)

<sup>1</sup>La herramienta especial puede ser:

- Una palanca giratoria estándar diseñada para pruebas
- Una llave inglesa (plana), proceda con precaución para no dañar el eje de extensión (el tubo con hueco cuadrado de 10 mm x 10 mm) o el acabado de la superficie

## Bloqueo de un interruptor automático con palanca giratoria de montaje directo

**NOTA:** El bloqueo de la palanca giratoria en la posición de cerrado (I/ON) no inhabilita las funciones de protección del interruptor automático. Si hay una falla, el interruptor automático aún se dispara. Cuando se desbloquea, la palanca se mueve a la posición Trip (disparado). Para regresar el interruptor automático al servicio, siga las instrucciones de restablecimiento (consulte "Restablecimiento después de un disparo" en la página 19).

Accesorios de bloqueo La palanca giratoria extendida ofrece varias funciones de bloqueo para:

- Evitar que se abra la puerta
- Evitar que funcione la palanca giratoria

Algunas funciones de bloqueo pueden ser desactivadas con diferentes adaptaciones.

### Bloqueo de la puerta

# A PELIGRO

## PELIGRO DE DESCARGA ELÉCTRICA, EXPLOSIÓN O DESTELLO POR ARQUEO

La desactivación de la cerradura de puerta debe efectuarla únicamente personal eléctrico calificado.

El incumplimiento de estas instrucciones podrá causar la muerte o lesiones serias.

Figura 12 – Bloqueo de la puerta con palanca giratoria extendida

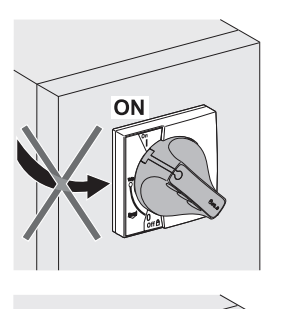

La palanca giratoria extendida bloquea la puerta en la posición de cerrado (I/ON) como una función estándar.

Desactive temporalmente esta cerradura para abrir la puerta.

Si se omite la cerradura será necesario modificar la palanca giratoria extendida (consulte las instrucciones incluidas con la palanca extendida).

Por ejemplo: Una aplicación incluye un interruptor automático para la fuente de alimentación entrante de un tablero de distribución y varios interruptores automáticos receptores con palancas giratorias extendidas instaladas detrás de la misma puerta. El bloqueo de la puerta con una sola palanca giratoria (interruptor automático con fuente de alimentación entrante) simplifica el trabajo de mantenimiento en el tablero de distribución.

# Bloqueo de la palanca giratoria extendida

La palanca puede ser bloqueada con un máximo de tres candados (no incluidos) o una cerradura de llave.

**NOTA:** El bloqueo de la palanca giratoria en la posición de cerrado (I/ON) no inhabilita las funciones de protección del interruptor automático. Si hay una falla, el interruptor automático aún se dispara. Cuando se desbloquea, la palanca se mueve a la posición Trip (disparado). Para regresar el interruptor automático al servicio, siga las instrucciones de restablecimiento (consulte "Restablecimiento después de un disparo" en la página 19).

Tabla 10 – Accesorios de bloqueo

| Accesorio |                                                                                                    | Bloqueo                                                                                                    |
|-----------|----------------------------------------------------------------------------------------------------|----------------------------------------------------------------------------------------------------|
| OFF       | Bloqueo con candados (estándar)<br>solamente en la posición de abierto<br>(O/OFF). Para evitar que se abra la puerta,<br>coloque candados para bloquearla.                                                                                                    | Bloquee la palanca con<br>un máximo de tres<br>candados (no incluidos)<br>con aldaba de 5 a 8 mm<br>de diámetro.                                                       |
| OFF       | <ul> <li>Bloqueo con candados (después de modificar la palanca giratoria durante la instalación) en las dos posiciones de abierto (O/OFF) y cerrado (I/ON).</li> <li>Existen dos opciones para bloquear la palanca giratoria en la posición de cerrado (I/ON):</li> <li>Estándar con la apertura de la puerta bloqueada.</li> <li>Como opción, la puerta no viene enclavada, el bloquear la palanca giratoria no evita que se abra la puerta.</li> </ul> | Bloquee la palanca con<br>un máximo de tres<br>candados (no incluidos)<br>con aldaba de 5 a 8 mm<br>de diámetro.                                                       |
|           | Bloqueo de llave con una cerradura<br>Profalux <sup>®</sup> o Ronis <sup>®</sup> (opcional).<br>El dispositivo puede ser bloqueado en la<br>posición de abierto (O/OFF) solamente o<br>en la posición de abierto (O/OFF) y<br>cerrado (I/ON) según el tipo de cerradura.                                                                                                    | La cerradura Profalux o<br>Ronis se puede instalar<br>en campo. El bloqueo<br>con cerradura de llave<br>puede usarse al mismo<br>tiempo que el bloqueo<br>con candado. |

El bloqueo con cerradura de llave puede realizarse con el interruptor automático en la posición de abierto (O/OFF) o cerrado (I/ON).

| Tabla 11 – | Bloqueo con | cerradura | de llave |
|------------|-------------|-----------|----------|
|------------|-------------|-----------|----------|

| Paso | Acción [Interruptor automático en la posición de abierto (O/OFF)]                                                             | Acción [Interruptor automático en la<br>posición de cerrado (I/ON)]                                                           |
|------|----------------------------------------------------------------------------------------------------|----------------------------------------------------------------------------------------------------|
| 1    | Abra la puerta.                                                                                                    | Abra la puerta desactivando, si es necesario,<br>el dispositivo de bloqueo de la puerta.                                      |
| 2    | Utilice la cerradura de llave montada en la<br>caja dentro del tablero de distribución para<br>bloquear la palanca giratoria. | Utilice la cerradura de llave montada en la<br>caja dentro del tablero de distribución para<br>bloquear la palanca giratoria. |
| 3    | Cierre la puerta.                                                                                                    | Cierre la puerta desactivando, si es necesario,<br>el dispositivo de bloqueo de la puerta.                                    |

Procedimiento con cerradura de llave

ESPAÑOL

## Interruptores automáticos accionados por motor

Hay dos tipos posibles de operador de motor:

- Operador de motor que puede abrir y cerrar un interruptor automático de manera remota con comandos eléctricos (empleando botones pulsadores)
- Operador de motor con módulo de comunicación que puede abrir y cerrar un interruptor automático de manera remota empleando el bus de comunicación

## Parte frontal del interruptor automático

Los mecanismos de bloqueo, ajustes, indicadores de funcionamiento y controles principales se encuentran en la parte frontal del interruptor automático de funcionamiento eléctrico (con operador de motor).

### Figura 13 – Parte frontal del interruptor automático accionado por motor

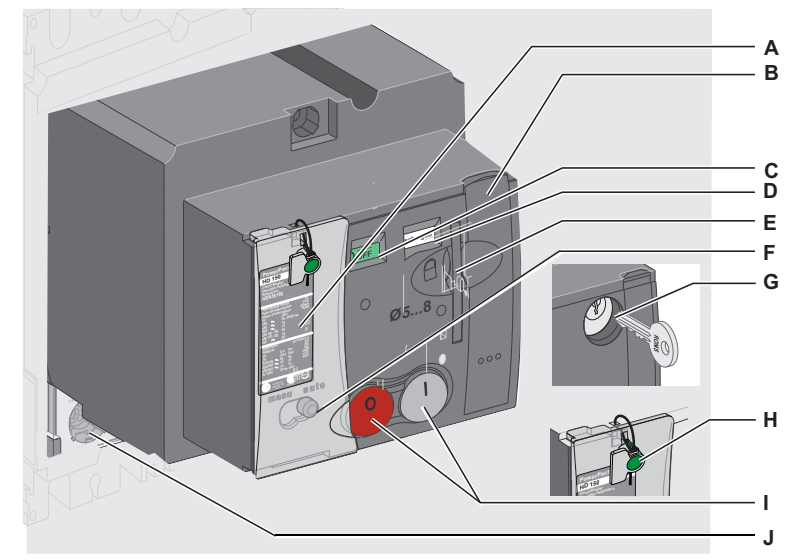

- A. Etiqueta en la placa frontal
- B. Control de energía almacenada en modo manual
- C. Indicador de posición de los contactos principales
- D. Indicador de posición de control
- E. Bloqueo con candados en la posición de abierto (O/OFF)
- F. Selector de modo de funcionamiento manual/automático
- G. Bloqueo con cerradura de llave en la posición de abierto (O/OFF) (marco J solamente)
- H. Accesorio de cierre hermético
- I. Controles de cierre (I) y apertura (O)
- J. Indicadores en la parte frontal de la unidad de disparo
## Indicadores en la parte frontal

Dos operadores de funcionamiento en la parte frontal de la unidad de disparo muestran la posición y estado del operador de motor.

Tabla 12 – Indicadores en la parte frontal

| Indicador                                                                                                    | Muestra    |                                                                  |
|----------------------------------------------------------------------------------------------------|------------|------------------------------------------------------------------|
| Indicador de posición de los contactos                                                                                                    |            | • Posición I (ON)                                                |
| principales:                                                                                                    | OOFF       | • Posición O (OFF) o disparado                                   |
| <b>NOTA:</b> Utilice el contacto SD o SDE para distinguir entre la posición de disparado y la posición de abierto (O/OFF).                                                                                                    |            |                                                                  |
| Indicador de carga de control:                                                                                                    | charged    | Control de energía almacenada<br>cargado                         |
|                                                                                                    | discharged | <ul> <li>Control de energía almacenada<br/>descargado</li> </ul> |
| <b>NOTA:</b> El control de energía almacenada únicamente proporciona la energía necesaria para el contacto de cierre del interruptor automático. El mecanismo del interruptor automático suministra la energía para el disparo. |            |                                                                  |

## Selector de modo Manu/Auto

El botón Manu/Auto selecciona el modo de funcionamiento.

#### Tabla 13 – Botón Manu/Auto

| manu auto | En el modo de funcionamiento automático, únicamente los comandos<br>eléctricos son ejecutados. |
|-----------|------------------------------------------------------------------------------------------------|
|           | En el modo de funcionamiento manual, todos los comandos eléctricos son ignorados.              |

## Apertura, cierre y restablecimiento de los interruptores automáticos con un operador de motor

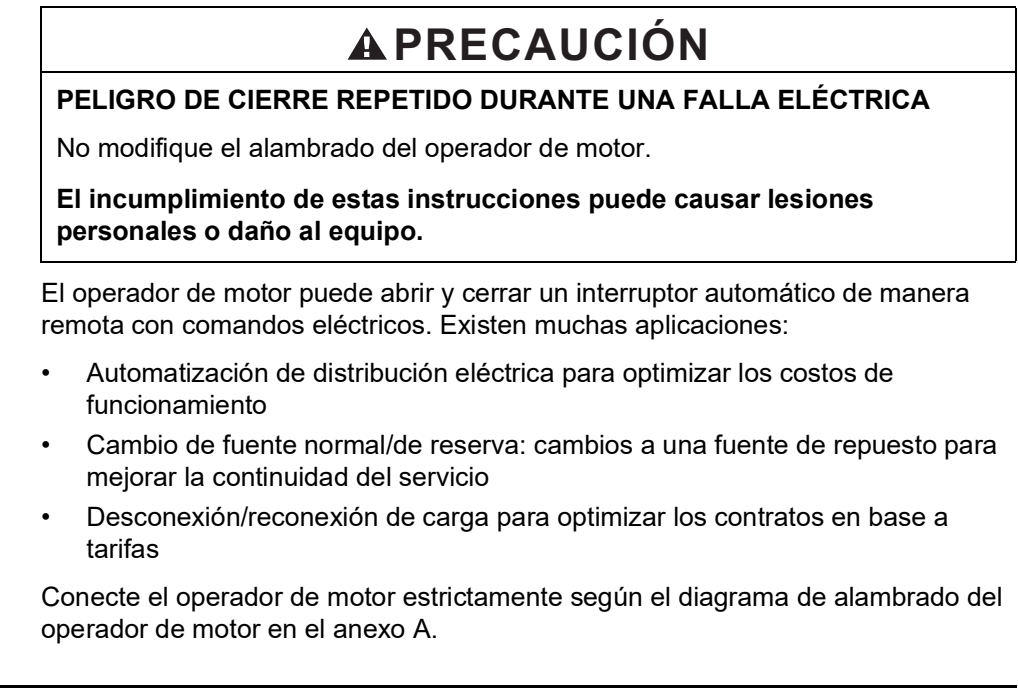

En el modo de funcionamiento automático, la conexión del contacto SDE evita que el interruptor automático se restablezca automáticamente durante una falla eléctrica. Para obtener más detalles sobre el contacto SDE, consulte "Contactos de indicación" en la página 42.

Mueva el selector a la posición Manu.

## Figura 14 – Selección de la posición Manu

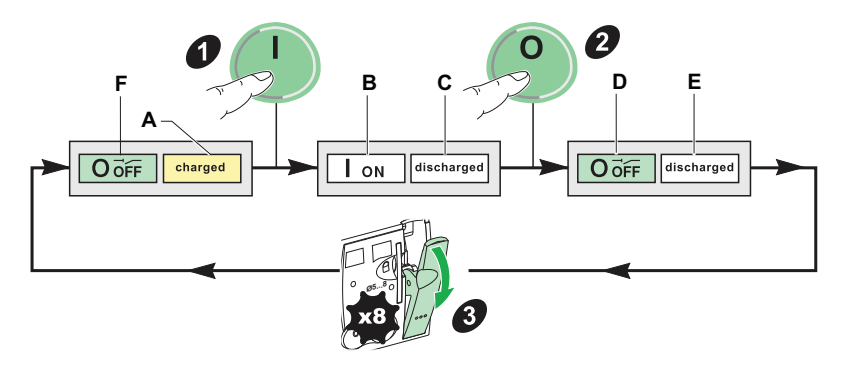

Compruebe que el control de energía almacenada esté cargado [el indicador de carga (figura 14, A) se encuentra en "charged"]. De lo contrario, restablezca el interruptor automático:

Para restablecer el interruptor automático:

- 1. Cierre el interruptor automático pulsando el conmutador de cierre.
  - El indicador de posición del contacto (B) cambia a I ON
  - El indicador de carga (C) cambia a "discharged"
- 2. Abra el interruptor automático pulsando el conmutador de apertura. O Cuando el interruptor automático está abierto:
  - El indicador de posición del contacto (D) cambia a O OFF
  - El indicador de carga (E) permanece en "discharged"
- 3. Restablezca el control de energía almacenada haciendo funcionar la palanca (ocho veces).
  - Cuando el interruptor automático está listo para cerrarse:
  - El indicador de posición del contacto (F) permanece en O OFF
  - El indicador de carga (A) cambia a "charged"

**Funcionamiento manual** 

restablecimiento local

Apertura, cierre y

## Operación de modo automático: Apertura, cierre y restablecimiento remoto

Mueva el selector a la posición Auto.

Figura 15 – Selección de la posición Auto

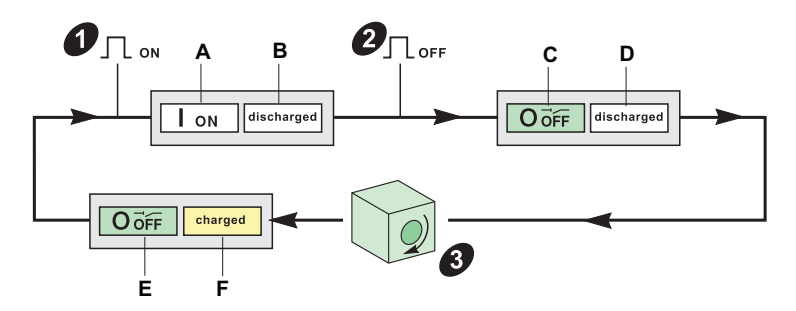

- 1. Cierre el interruptor automático enviando un comando de cierre (ON), figura 15, 1). Cuando el interruptor automático está cerrado:
  - El indicador de posición del contacto (A) cambia a I ON
  - El indicador de carga (B) cambia a "discharged"
- 2. Abra el interruptor automático enviando un comando de apertura (OFF), vea la figura 16, 2.

Cuando el interruptor automático se abre:

- El indicador de posición del contacto (C) cambia a O OFF
- El indicador de carga (D) permanece en "discharged"
- Restablezca el control de energía almacenada. Existen tres modos de restablecimiento, según el diagrama de alambrado (consulte los diagramas de alambrado del operador de motor en el anexo A):
  - Restablecimiento automático
  - Restablecimiento remoto empleando el botón
  - Restablecimiento manual haciendo funcionar la palanca

El interruptor automático se abre en la posición O (OFF):

- El indicador de posición del contacto (E) permanece en O (OFF)
- El indicador de carga (F) cambia a "charged"

## Restablecimiento después de un disparo por falla

## **A**PRECAUCIÓN

### PELIGRO DE CIERRE DURANTE UNA FALLA ELÉCTRICA

No vuelva a cerrar el interruptor automático sin antes inspeccionar y, si fuese necesario, reparar el equipo eléctrico en el flujo descendente.

El incumplimiento de estas instrucciones puede causar lesiones personales o daño al equipo.

**NOTA:** El hecho que una protección se haya disparado no soluciona la causa de la falla del equipo eléctrico en el flujo descendente.

El restablecimiento después de un disparo por falla puede realizarse únicamente de manera local. Cuando el funcionamiento es de modo automático, regrese al funcionamiento manual para restablecer el interruptor automático.

Para restablecer después un disparo producido por una falla:

- 1. Aísle la alimentación (consulte "Trabajos de mantenimiento y servicio en la instalación" en la página 12) antes de inspeccionar el equipo eléctrico en el flujo descendente.
- 2. Busque la causa de la falla.
- 3. Realice una inspección y, si fuese necesario, repare el equipo en el flujo descendente.
- 4. Inspeccione el equipo en el caso de un disparo por cortocircuito.
- 5. Restablezca y cierre el interruptor automático.

#### Figura 16 – Restablecimiento después de un disparo por falla

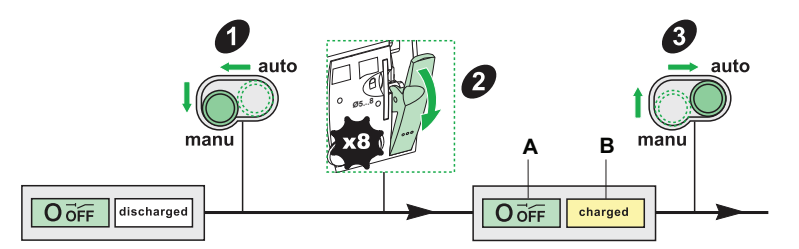

Operación de modo automático:

- 1. Mueva el selector de modo de funcionamiento a la posición manual (Manu).
- 2. Restablezca el control de energía almacenada haciendo funcionar la palanca (ocho veces). El indicador de carga cambia a "charged" (B) y el mecanismo interno pasa de la posición de disparado a la posición (A), O (OFF).
- 3. Bloquee el interruptor automático y busque la causa de la falla.
- 4. Mueva el selector de posición de regreso a automático (Auto).

Funcionamiento manual:

- 1. Restablezca el control de energía almacenada haciendo funcionar la palanca (ocho veces).
- 2. El indicador de carga cambia a "charged" (B) y el mecanismo interno pasa de la posición de disparado a la posición (A), O (OFF).
- 3. Bloquee el interruptor automático y busque la causa de la falla.

## Apertura, cierre y restablecimiento de los interruptores automáticos con un operador de motor con módulo de comunicación

## **A**PRECAUCIÓN

## PELIGRO DE CIERRE REPETIDO DURANTE UNA FALLA ELÉCTRICA

No modifique el diagrama de alambrado del operador de motor.

## El incumplimiento de estas instrucciones puede causar lesiones personales o daño al equipo.

Controle el operador de motor con módulo de comunicación con el bus de comunicación.

## A ADVERTENCIA

## POSIBLE COMPROMISO DE LA DISPONIBILIDAD, LA INTEGRIDAD Y LA CONFIDENCIALIDAD DEL SISTEMA

Cambie de inmediato las contraseñas predeterminadas para ayudar a prevenir accesos no autorizados a la configuración, los controles y la información del dispositivo.

El incumplimiento de estas instrucciones puede causar la muerte o lesiones serias.

Para esta función, es necesario:

- Instalar un módulo de control y estado del interruptor (BSCM, consulte "BSCM" en la página 46) y el cordón NSX (consulte "Cordón NSX" en la página 50)
- Usar un operador de motor con módulo de comunicación

Conecte el módulo BSCM al bus de comunicación a través del cordón NSX:

- Para recibir comandos de cierre, apertura y restablecimiento del interruptor automático
- Para transmitir los estados del interruptor automático: O (OFF), I (ON), disparado por el SDE

**NOTA:** El operador de motor con módulo de comunicación tiene su propio boletín (consulte el catálogo 0611CT1001, *Interruptores automáticos PowerPact marcos H, J y L de 15 a 600 A*).

El proceso es el mismo que el del operador de motor estándar, consulte la página 30.

El proceso es el mismo que el del operador de motor estándar, consulte la página 31.

Sin modificar la configuración de fábrica, el proceso es el mismo que el del operador de motor estándar, consulte la página 30.

La reconfiguración del módulo BSCM (consulte "Configuración del restablecimiento del operador de motor con módulo de comunicación" en la página 50) autoriza el restablecimiento remoto después de un disparo por falla en un interruptor automático con operador de motor con módulo de comunicación. Los datos precisos sobre la causa de la falla eléctrica, transmitida a través de las unidades de disparo MicroLogic 5 y 6 por el bus de comunicación, permite al usuario tomar decisiones.

Funcionamiento manual: Apertura, cierre y restablecimiento local

Operación de modo automático: Apertura, cierre y restablecimiento remoto

Restablecimiento después de un disparo por falla

## Bloqueo del interruptor automático

Accesorios de bloqueo Bloquee el mecanismo con un máximo de tres candados (no incluidos) o una cerradura de llave.

NOTA: Ambos métodos de bloqueo pueden ser usados al mismo tiempo.

Tabla 14 - Accesorios de bloqueo

| OFF | <ol> <li>Coloque el interruptor automático en<br/>la posición de abierto (O/OFF).</li> <li>Jale la lengüeta.</li> <li>Bloquee el interruptor automático<br/>con la cerradura de llave (dejando la<br/>lengüeta salida).</li> </ol>          | El interruptor automático está<br>bloqueado. No se ejecuta ningún<br>comando en modo Auto o Manu.   |
|-----|----------------------------------------------------------------------------------------------------|----------------------------------------------------------------------------------------------------|
|     | <ol> <li>Coloque el interruptor automático en<br/>la posición de abierto (O/OFF).</li> <li>Jale la lengüeta.</li> <li>Bloquee la lengüeta con hasta un<br/>máximo de tres candados de 5 a<br/>8 mm (0,2 a 0,3 pulg) de diámetro.</li> </ol> | El interruptor automático está<br>bloqueado. No se ejecutará ningún<br>comando en modo Auto o Manu. |

## Accesorios de cierre hermético

Utilice accesorios de cierre hermético para inhabilitar las operaciones del interruptor automático.

 Tabla 15 –
 Accesorios de cierre hermético

| Cierre hermético                                |                                                                     | Operaciones prohibidas                                                                                                    |
|-------------------------------------------------|---------------------------------------------------------------------|----------------------------------------------------------------------------------------------------|
|                                                 | Tornillo de fijación del<br>operador de motor                       | <ul> <li>Desmontaje del tornillo del escudo</li> <li>Acceso al equipo auxiliar</li> <li>Desmontaje de la unidad de disparo</li> </ul>       |
| Cubierta transparente para el operador de motor |                                                                     | Acceso al selector manual/automático<br>(según su posición, el funcionamiento<br>manual o funcionamiento automático<br>está deshabilitado). |
|                                                 | Cubierta protectora<br>transparente para las<br>unidades de disparo | Modificación de ajustes y acceso al<br>puerto de prueba                                                                                     |

## Sección 2—Accesorios y equipo eléctrico

Esta sección describe los accesorios y equipo eléctrico disponibles para los interruptores automáticos PowerPact™ marcos H, J y L.

## Interruptor automático con base enchufable

Utilice bases enchufables con todos los tipos de interruptor automático:

- Con palanca
- Con palanca giratoria
- Con operador de motor
- Con un módulo Vigi

## Desconexión

| Tabla 16 – | Procedimiento | de desconexión |
|------------|---------------|----------------|
|------------|---------------|----------------|

| Paso |    | Acción                                                                       |
|------|----|------------------------------------------------------------------------------|
| 1    | ON | Coloque el interruptor automático en la posición de abierto<br>(O/OFF).      |
| 2    |    | Extraiga ambos tornillos de fijación.                                        |
| 3    |    | Extraiga el interruptor automático, manteniéndolo en<br>posición horizontal. |

## Seguridad durante la desconexión

## Tabla 17 – Desconexión

| Los circuitos auxiliares automáticamente se desconectan<br>mediante los conectores situados en la base y en la parte<br>posterior del interruptor automático.                                                                       |
|----------------------------------------------------------------------------------------------------|
| Abra el interruptor automático antes de desconectarlo. Si el<br>interruptor automático está en la posición I (ON) al<br>desconectarlo, un mecanismo de seguridad dispara el interruptor<br>antes de que las espigas se desconecten. |

## Conexión

### Tabla 18 – Procedimiento de conexión

| Paso | )         | Acción                                                                  |
|------|-----------|-------------------------------------------------------------------------|
| 1    | ON<br>OFF | Coloque el interruptor automático en la posición de abierto<br>(O/OFF). |
| 2    |           | Conecte el interruptor automático.                                      |
| 3    |           | Vuelva a colocar ambos tornillos de fijación.                           |

### Seguridad durante la conexión

Abra el interruptor automático antes de conectarlo. Si el interruptor automático está en la posición de cerrado (I/ON) al conectarlo, un mecanismo de seguridad asegura que los polos se abran automáticamente disparando el interruptor antes de que las espigas se conecten.

Los circuitos auxiliares automáticamente se desconectan mediante los conectores situados en la base y en la parte posterior del interruptor automático.

### Protección contra contacto directo con los circuitos de alimentación

Un adaptador permite instalar en la base los mismos accesorios de aislamiento y conexión que el interruptor automático de montaje individual.

#### Tabla 19 – Protección de la base contra contacto directo

| Interruptor automático<br>conectado | IP40 con blindajes de terminal                                        |
|-------------------------------------|-----------------------------------------------------------------------|
| Interruntor automático              | IP20 de la base solamente                                             |
| desmontado                          | IP40 de la base equipada con blindajes de terminal y cubiertas ciegas |

## Interruptor automático removible

Utilice el chasis removible con todos los tipos de interruptor automático:

- Con palanca
- Con palanca giratoria
- Con operador de motor

## Desconexión

| Tabla 20 – | Procedimiento | de desconexión |
|------------|---------------|----------------|
|------------|---------------|----------------|

| Paso |                 | Acción                                                                                                    |
|------|-----------------|----------------------------------------------------------------------------------------------------|
| 1    | ON<br>ON<br>OFF | Coloque el interruptor automático en la<br>posición de abierto (O/OFF).                                                                                                    |
| 2    |                 | Mueva ambas palancas de bloqueo lo más<br>abajo posible.                                                                                                    |
| 3    |                 | Empuje ambas palancas de funcionamiento<br>al mismo tiempo hasta que escuche un<br>chasquido proveniente de las palancas de<br>bloqueo (a medida que regresan las<br>palancas de bloqueo a su posición original).<br>El interruptor automático está<br>desconectado. |

## Seguridad durante la desconexión

Los circuitos auxiliares pueden:

- Desconectarse automáticamente mediante los conectores que están situados en el chasis y en la parte posterior del interruptor automático.
- Dejarse conectados para un interruptor automático con un conector auxiliar manual (consulte la tabla 21)

Abra el interruptor automático antes de desconectarlo. Si el interruptor automático está en la posición de cerrado (I/ON) al desconectarlo, un mecanismo de seguridad asegura que los polos se abran automáticamente disparando el interruptor antes de que las espigas se desconecten.

## Desmontaje

| Paso | ) | Acción                                                                                                    |
|------|---|----------------------------------------------------------------------------------------------------|
| 1    |   | Desconecte el interruptor automático.<br>Desconecte el conector auxiliar manual (si el interruptor<br>automático tiene uno). |
| 2    |   | Mueva ambas palancas de bloqueo hacia abajo.                                                                                 |
| 3    |   | Empuje ambas palancas de funcionamiento a la siguiente<br>muesca.                                                            |
| 4    |   | Extraiga el interruptor automático, manteniéndolo en<br>posición horizontal.                                                 |

Tabla 21 – Procedimiento de desmontaje

ESPAÑOL

## Conexión

| Paso |        | Acción                                                                                                    |
|------|--------|----------------------------------------------------------------------------------------------------|
| 1    | Clickt | Coloque el interruptor automático en la posición de<br>abierto (O/OFF).<br>Mueva ambas palancas de funcionamiento hacia<br>abajo hasta la posición más baja en el chasis.<br>Encaje el interruptor automático hasta escuchar un<br>chasquido proveniente de las palancas de bloqueo. |
| 2    |        | Mueva ambas palancas de bloqueo hacia adelante.                                                                                                    |
| 3    |        | Levante ambas palancas de bloqueo al mismo<br>tiempo.                                                                                                    |

Tabla 22 – Procedimiento de conexión

## Seguridad durante la conexión

Abra el interruptor automático antes de conectarlo. Si el interruptor automático está en la posición de cerrado (I/ON) al conectarlo, un mecanismo de seguridad asegura que los polos se abran automáticamente disparando el interruptor antes de que las espigas se conecten.

## Protección del chasis contra contacto directo

Emplee placas ciegas para proteger el chasis contra contacto directo.

#### Tabla 23 - Protección del chasis contra contacto directo

| Interruntor automático desconectado o desmontado | IP20 de la base solamente            |
|--------------------------------------------------|--------------------------------------|
|                                                  | IP40 de la base con cubiertas ciegas |

## Prueba del circuito auxiliar con el interruptor automático desconectado

Figura 17 – Interruptor automático desconectado

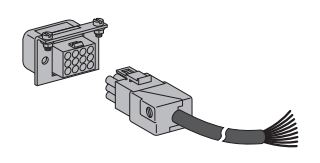

Es posible realizar pruebas al circuito auxiliar de los dispositivos equipados con conectores auxiliares de funcionamiento manual.

En la posición de desconectado, haga funcionar el dispositivo (con el accionador o botón de disparo) para comprobar que los circuitos auxiliares estén funcionando correctamente.

### Contactos de posición (opcionales)

Dos contactos de cambio pueden ser instalados en el chasis (para obtener más detalles sobre el funcionamiento de los contactos, consulte "Equipo auxiliar de control" en la página 52).

## Figura 18 – Contactos de carro

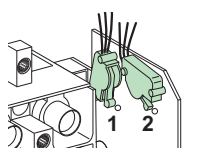

Contactos de posición (CE) de conectado
 Contactos de posición (CD) de desconectado

## Bloqueo del chasis

#### Tabla 24 – Bloqueo del chasis

| Bloquee el interruptor automático empleando hasta un máximo de tres<br>candados (no incluidos) con aldaba de 5 a 8 mm (0,2 a 0,3 pulg) de<br>diámetro para evitar su conexión. |
|----------------------------------------------------------------------------------------------------|
| Bloquee el interruptor automático empleando una cerradura de llave en<br>la posición de conectado o desconectado                                                               |

## Contactos de indicación

## Características de los contactos de indicación

Los contactos de indicación se encuentran debajo de la parte frontal del interruptor automático, debajo del operador de motor, o en la palanca giratoria. La instalación se realiza en un compartimiento aislado de los circuitos de alimentación. Existen tres tipos:

- Contactos estándar
- Contacto de bajo nivel
- Salida de estado sólido para los módulos SDx y SDTAM

## Contactos de bajo nivel y estándar

Los contactos estándar y de bajo nivel son de tipo cambio del punto común.

#### Figura 19 – Contactos

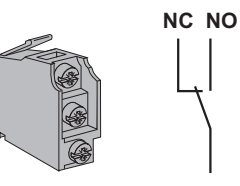

NC: Contactos normalmente cerrados

NO: Contactos normalmente abiertos (NA)

| Nombre | Definición                                                                                                    |
|--------|----------------------------------------------------------------------------------------------------|
|        | Cambio                                                                                                    |
| OF     | El contacto NA está normalmente abierto cuando el interruptor automático está en la posición O (OFF):                                                                                         |
|        | Indicación de disparo                                                                                                    |
|        | El contacto SD indica que el interruptor automático se ha disparado debido a:                                                                                                    |
| SD     | <ul> <li>Protección de tiempo largo</li> <li>Protección de tiempo corto</li> <li>Protección contra fallas a tierra</li> </ul>                                                                 |
| 30     | Una falla de fuga a tierra detectada por el módulo Vigi                                                                                                    |
|        | Activación del disparo por tensión MX o MN                                                                                                    |
|        | Funcionamiento del botón de disparo     Conevión desegonavión del interruptor automótico                                                                                                    |
|        | <ul> <li>Apertura manual del operador de motor</li> </ul>                                                                                                    |
|        | Indicación de falla eléctrica                                                                                                    |
|        | El contacto SDE indica que el interruptor automático se ha disparado durante una falla eléctrica debido a:                                                                                    |
| SDE    | Protección de tiempo largo                                                                                                    |
|        | Protección de tiempo corto                                                                                                    |
|        | <ul> <li>Protección contra fallas a tierra</li> <li>Una falla de fuga a tierra detectada por el módulo Vigi</li> </ul>                                                                        |
|        | Indicación de falla de fuga a tierra (disparado por el módulo Vigi)                                                                                                    |
| SDV    | El contacto SDV indica que el interruptor automático se ha disparado debido a una falla a tierra detectada por el módulo Vigi. Disponible en los interruptores automáticos marco L solamente. |

**NOTA:** Un contacto de indicación proporciona las funciones OF, SD, SDE y SDV. La posición del contacto dentro de la caja determina la función (contactos OF, SD o SDE).

## Módulo SDx

Los interruptores automáticos equipados con unidades de disparo MicroLogic 3, 5 y 6 aceptan el módulo SDx opcional.

El módulo SDx recibe datos de la unidad de disparo a través de una conexión de fibra óptica.

- En las unidades de disparo MicroLogic 3, los datos provienen de una salida de estado sólido (no configurable) para retroalimentación remota de la alarma de disparo térmico
- En las unidades de disparo MicroLogic 5 y 6, los datos provienen de dos salidas de estado sólido (configurables) para proporcionar información de las alarmas

## Descripción, instalación y conexión

#### Figura 20 – Módulo SDx

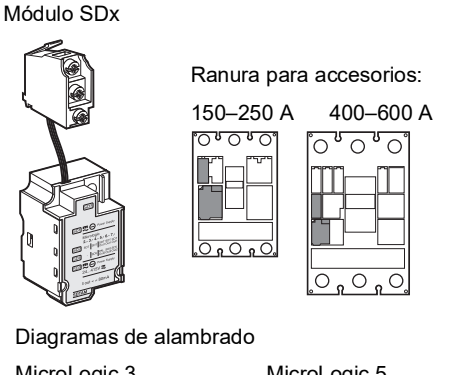

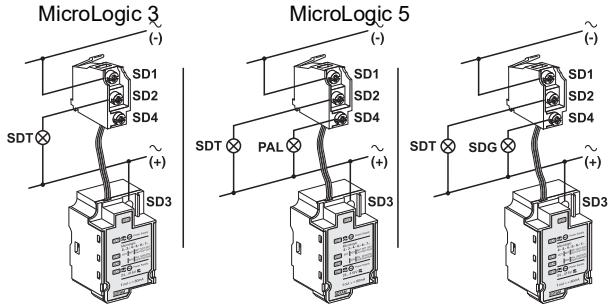

El módulo SDx no puede ser instalado al mismo tiempo que un accesorio de disparo MN/MX y contacto OF.

Conecte el módulo SDx y las dos salidas de estado sólido estrictamente de acuerdo con el diagrama de alambrado.

Las características de las salidas de estado sólido del módulo SDx son:

- Tensión: 24–415 V~/Vcd
- Corriente:
  - Salidas activas: 80 mA máx
  - Salidas inactivas: 0,25 mA

## Asignación de salidas por omisión

Las funciones que ofrecen las salidas del módulo SDx dependen del tipo de unidad de disparo instalada en el módulo:

- Para todas las unidades de disparo MicroLogic, la salida 1 (SD2/OUT1) es asignada a la alarma de indicación de falla térmica (SDT). Esta alarma indica que la protección de tiempo largo fue la causa del disparo.
- La salida 2 (SD4/OUT2) está disponible únicamente con las unidades de disparo MicroLogic 5 y 6.
  - En las unidades de disparo MicroLogic 5, ésta es asignada a la prealarma de tiempo largo (PAL I<sub>r</sub>) La alarma es activada tan pronto y la corriente de carga alcanza el 90% de I<sub>r</sub> o más.
  - En las unidades de disparo MicroLogic 6, ésta es asignada a la alarma de indicación de falla a tierra (SDG).

**NOTA:** Las salidas SDT y SDG regresan automáticamente a su estado inicial cuando el dispositivo se cierra.

## Reconfiguración de las salidas del módulo SDx

Las salidas del módulo SDx pueden ser reconfiguradas en el lugar del cliente de la siguiente manera:

Reconfigure las salidas 1 (SD2/OUT1) y 2 (SD4/OUT2) en el lugar del cliente:

- Empleando sólo las unidades de disparo MicroLogic 5 y 6
- Empleando el probador UTA
- Usando el software RSU

Para obtener más detalles sobre la lista de alarmas y sus opciones de configuración empleando el software RSU, consulte "Probador UTA conectado a una computadora con software RSU" en la página 92 y el boletín 48940-312-01, *Unidades de disparo electrónico MicroLogic 5 y 6 – Guía de usuario.* 

### Figura 21 – Salidas de SDx

| 👫 Micrologic RSU - C:\Micrologic\Utility\R                   | 6U_A\Data                             |                          |                       |
|--------------------------------------------------------------|---------------------------------------|--------------------------|-----------------------|
| Eile <u>R</u> emote functions <u>S</u> etup Live update      | Help                                  |                          |                       |
| Micrologic selection Trip unit Distribution Micrologic 5.2 E | 4P • In 40 • IEC •                    |                          | Schneider<br>Electric |
| Service Basic prot. 1 Alarma                                 | s. SDX Outputs 🔛 Breaker I/O 🔤 Interf | ace 🖌 💣 Passwords        |                       |
| SDX SDX designation                                          | Assigned event                        | Mode                     | Delay (s)             |
| SDX Out 1                                                    | Pre Alarm Ir(PAL Ir)                  | -<br>Non latching output |                       |
|                                                              |                                       |                          |                       |
|                                                              |                                       |                          |                       |

**ESPANO** 

El modo de funcionamiento de las salidas puede ser configurado:

- Sin enganche
- Con enganche (el regreso al estado inicial se realiza empleando el bus de comunicación o la terminal de programación y ajustes MicroLogic)
- Con retardo de tiempo y sin enganche (el regreso al estado inicial se realiza al finalizar el retardo de tiempo)
- Forzado al estado cerrado (el regreso al estado inicial se realiza a través del bus de comunicación o la terminal de programación y ajustes MicroLogic)
- Forzado al estado abierto (el regreso al estado inicial se realiza a través del bus de comunicación o la terminal de programación y ajustes MicroLogic)

## Módulo SDTAM (MicroLogic 2 M y 6 E-M)

Los interruptores automáticos con una unidad de disparo MicroLogic 2 M o 6 E-M diseñados para proteger motores pueden aceptar el módulo SDTAM. El módulo SDTAM recibe datos de la unidad de disparo MicroLogic a través de una conexión de fibra óptica y hace disponibles dos salidas de estado sólido invertidas y asignadas para controlar los disparos provocados por sobrecarga.

#### Figura 22 – Módulo SDTAM

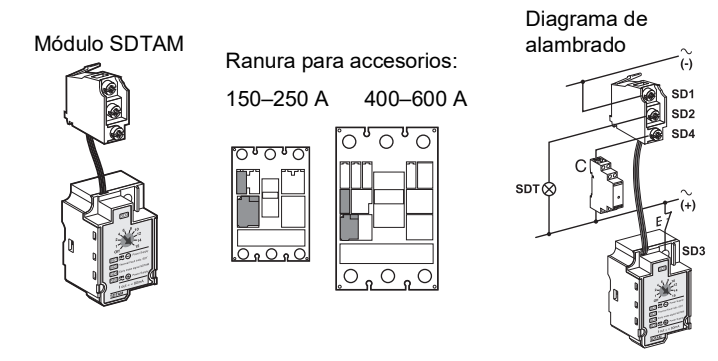

El módulo SDTAM no puede ser instalado al mismo tiempo que un accesorio de disparo MN/MX y contacto OF. Conecte el módulo SDTAM y las dos salidas de estado sólido estrictamente de acuerdo con el diagrama de alambrado.

Las características de las salidas de estado sólido del módulo SDTAM son:

- Tensión: 24–415 V~/Vcd
- Corriente:
  - Salidas activas: 80 mA máx
  - Salidas inactivas: 0,25 mA

## Asignación de salidas

Salida 1 (SD2/OUT1): normalmente abierta, indica fallas térmicas.

Salida 2 (SD4/OUT2): normalmente cerrada, abre el contactor.

Las salidas son activadas 400 ms antes de que el interruptor automático se dispare en el caso de:

- Protección de tiempo largo
- Protección contra desequilibrio de fase
- Protección contra rotor bloqueado (MicroLogic 6 E-M)
- Protección contra baja corriente (MicroLogic 6 E-M)

## Control de seguridad del contactor

El control del contactor a través de la señal de la salida 2 (SD4/OUT2) optimiza la continuidad del servicio. Esta es también una función de seguridad porque:

- Existe un riesgo más bajo de deterioro del motor.
- La activación de la salida significa que la aplicación no funciona normalmente. Un funcionamiento anormal no es el resultado de una anomalía o falla interna en el alimentador de motores.
- La causa de este funcionamiento anormal puede ser temporal (por ejemplo, una caída de tensión que causa un tiempo de arranque excesivamente largo).

El equipo puede, por lo tanto, ser energizado nuevamente cuando la causa de la sobrecarga o desequilibrio ha desaparecido.

**NOTA:** Para controlar un contactor con un consumo que excede 80 mA, es necesario proporcionar una interfaz (relevador RBN o RTBT).

## Modo de funcionamiento

El módulo SDTAM incorpora un selector de modo de funcionamiento.

### Figura 23 – Interruptor selector de modo de funcionamiento SDTAM

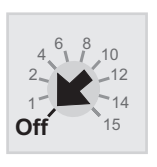

Para regresar las salidas a su estado inicial después de su activación:

- Manualmente (con el interruptor SDTAM en la posición de abierto "O/OFF") después de cancelar el suministro de alimentación al módulo
- Automáticamente (con el interruptor SDTAM en uno de los ajustes de retardo de tiempo) después de un retardo de tiempo (ajustado de 1 a 15 minutos para permitir que enfríe el motor).

## BSCM

El módulo de control y estado del interruptor (BSCM) puede enviar la siguiente información a través del bus de comunicación.

- Estados del dispositivo (información proveniente de los contactos OF, SD y SDE).
- Instrucciones de control para el operador de motor con módulo de comunicación (apertura, cierre y restablecimiento)
- Información para asistir al operador (almacenamiento de los últimos diez eventos)

Emplee el BSCM con todos los interruptores automáticos marcos H, J y L equipados con unidades de disparo electrónico MicroLogic y con los seccionadores desconectadores marco L.

Para que funcione el módulo BSCM lo siguiente es necesario:

- Un cordón NSX
- Un operador de motor con módulo de comunicación

### Descripción, instalación y conexión

Para instalar el BSCM:

- 1. Enchufe el módulo.
- 2. Conecte los cuatro conectores.

#### Figura 24 – Instalación del BSCM

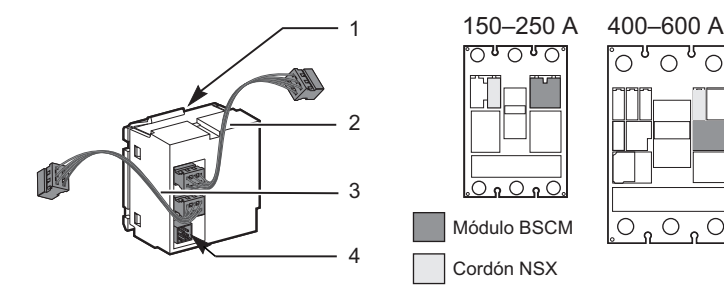

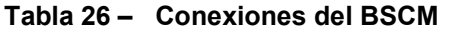

| No. | Dispositivo de<br>datos                                                | Datos transmitidos                                                                                                    | Comentarios                                                                            |
|-----|------------------------------------------------------------------------|----------------------------------------------------------------------------------------------------|----------------------------------------------------------------------------------------|
| 1   | Microconmutadores<br>del módulo BSCM                                   | Estado de los contactos OF y SDE                                                                                          | El BSCM se conecta a los<br>contactos auxiliares en las ranuras<br>OF y SDE.           |
| 2   | Conector para el<br>cordón NSX                                         | Bus de comunicación y estado del<br>contacto SD a través del<br>microconmutador en el cordón NSX                          | El cordón NSX se conecta en la<br>ranura SD en lugar del contacto<br>auxiliar.         |
| 3   | Conector para la<br>unidad de disparo<br>MicroLogic 5 ó 6              | Bus de comunicación                                                                                                    | Solamente con las unidades de<br>disparo MicroLogic 5 y 6.                             |
| 4   | Conector para el<br>operador de motor<br>con módulo de<br>comunicación | Control del operador de motor con<br>módulo de comunicación<br>Estado del operador de motor con<br>módulo de comunicación | Utilice el conector incluido con el<br>operador de motor con módulo de<br>comunicación |

El módulo BSCM no puede ser instalado al mismo tiempo que un contacto OF o SDE.

El módulo BSCM se puede instalar en campo.

## Configuración del BSCM

La configuración del BSCM en el bus de comunicación no requiere direcciones.

El LED en el BSCM confirma que el BSCM está funcionando.

#### Tabla 27 – Configuración del BSCM

| Indicadores LED          | Información                                                              |
|--------------------------|--------------------------------------------------------------------------|
| ON: 50 ms /OFF: 950 ms   | Funcionamiento correcto                                                  |
| ON: 250 ms/OFF: 250 ms   | Error de dirección                                                       |
| ON: 1000 ms/OFF: 1000 ms | Prueba de comunicación (botón de prueba en el módulo de interfaz Modbus) |
| ON: 500 ms/OFF: 500 ms   | Sin comunicación con otros módulos                                       |
| Continuamente encendido  | Error interno en el módulo BSCM                                          |
| OFF: apagado             | Módulo BSCM desenergizado                                                |

## Envío de datos y configuración del BSCM

Para configurar el BSCM en el lugar del cliente:

- Utilice el software RSU
- Utilice una computadora conectada a un probador UTA conectado:
  - Al puerto de prueba de la unidad de disparo (MicroLogic 5 y 6)
  - O bien, al enchufe RJ45 del módulo ULP (módulo de interfaz Modbus [IFM] o módulo de visualización frontal [FDM])

El BSCM envía datos de estado de funcionamiento del interruptor automático y su operador de motor con módulo de comunicación (si está presente) bajo la lengüeta

## Figura 25 – Datos del BSCM

ESPANO

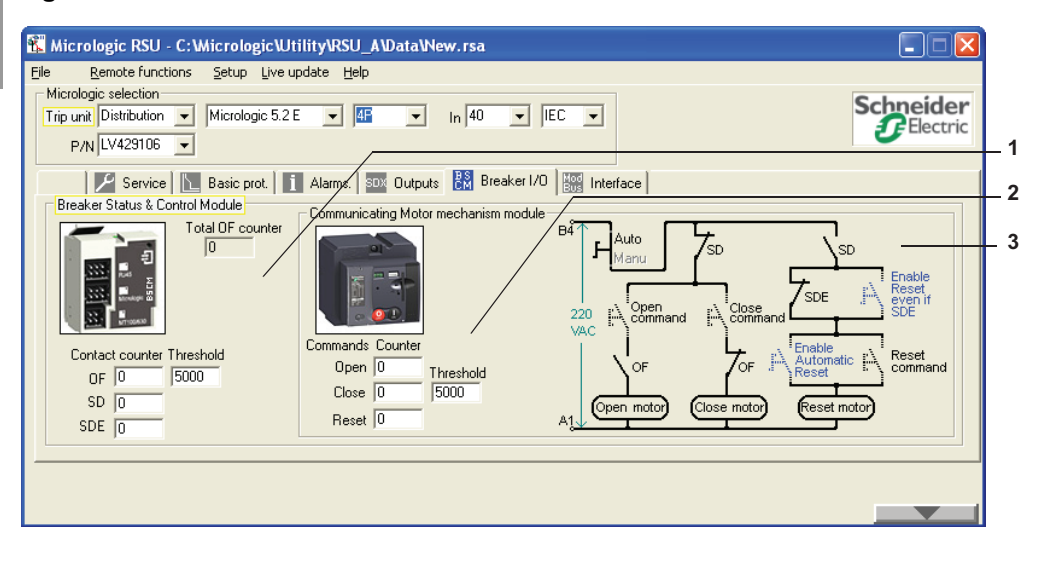

- Datos disponibles para todos los dispositivos equipados con un BSCM
- 2. Datos adicionales disponibles para todos los dispositivos equipados con un BSCM y un operador de motor con módulo de comunicación
- Diagrama esquemático simplificado del operador de motor con módulo de comunicación.

Para obtener más detalles sobre la lista de alarmas y sus opciones de configuración, consulte "Probador UTA conectado a una computadora con software RSU" en la página 92 y el boletín 48940-312-01, *Unidades de disparo electrónico MicroLogic 5 y 6—Guía de usuario.* 

## Datos proporcionados por el BSCM

|  | Tabla 28 – | Información | sobre | el BSCN |
|--|------------|-------------|-------|---------|
|--|------------|-------------|-------|---------|

| Información                                                                                                    | Puede ser restablecido |
|----------------------------------------------------------------------------------------------------|------------------------|
| Todos los interruptores automáticos con BSCM                                                                                 |                        |
| Número de veces que el interruptor automático se abre y se cierra (contador de operaciones del contacto OF).                 | No                     |
| Número de veces que el interruptor automático se abre y se cierra (contador de las operaciones del contacto OF) <sup>1</sup> | Sí                     |
| Máximo de veces que el dispositivo se puede abrir y cerrar <sup>2</sup>                                                      | Sí                     |
| Número de disparos por falla del interruptor automático (contador de operaciones del contacto SD). <sup>1</sup>              | Sí                     |
| Número de disparos por falla eléctrica del interruptor automático (contador de operaciones del contacto SDE). <sup>1</sup>   | Sí                     |
| Interruptores automáticos con BSCM y operador de motor con módulo de comu                                                    | inicación              |
| Número de veces que el operador de motor con módulo de comunicación se abre 1                                                | No                     |
| Número de veces que el operador de motor con módulo de comunicación se cierra 1                                              | Sí                     |
| Número de veces que el operador de motor con módulo de comunicación se cierra 2                                              | Sí                     |
| Número de disparos por falla del interruptor automático (contador de operaciones del contacto SD). <sup>1</sup>              | Sí                     |
| Número de veces que el operador de motor con módulo de comunicación se restablece <sup>1</sup>                               | Sí                     |

<sup>1</sup> El usuario puede modificar el contenido del contador si, por ejemplo, el módulo BSCM está instalado o se sustituye durante el funcionamiento.

<sup>2</sup> Si se excede el umbral se produce una alarma de prioridad mediana. Para confirmar la falla, modificar el contenido del contador o el valor del umbral

## Configuración de los umbrales del BSCM

| Tabla 29 – | Configuración | de los | umbrales | del BSCM |
|------------|---------------|--------|----------|----------|
|------------|---------------|--------|----------|----------|

| Breaker Status & Control Module<br>Total OF counter<br>0<br>Contact counter Threshold<br>0F 0<br>SD 0<br>SDE 0 | En la lengüeta de <b>Breaker I/O</b> (E/S del interruptor),<br>seleccione la ventana <b>Breaker Status &amp; Control</b><br><b>Module</b> (estado del interruptor y módulo de control).<br>En la ventana <b>Threshold</b> (umbral), indique el máximo<br>número de veces que el dispositivo puede abrir y<br>cerrar (por ejemplo, máximo número de operaciones<br>antes de requerir mantenimiento de nivel IV).<br>Consulte "Servicio de mantenimiento del interruptor<br>automático durante el funcionamiento" en la<br>página 102. |
|----------------------------------------------------------------------------------------------------|----------------------------------------------------------------------------------------------------|
| Communicating Motor mechanism module                                                                           | <ul> <li>En la lengüeta Breaker I/O (E/S del interruptor), seleccione la ventana Communicating Motor</li> <li>Operator module (módulo de operador de motor con módulo de comunicación), lado izquierdo.</li> <li>En la ventana Threshold, indique el número máximo de cierres para el operador de motor con módulo de comunicación.</li> </ul>                                                                                                    |
| Reset 0                                                                                                    | Para obtener más información sobre los indicadores<br>para las unidades de disparo MicroLogic relacionadas<br>con un módulo BSCM, consulte <i>Unidades de disparo</i><br><i>MicroLogic 5 y 6 – Guía de usuario</i> .                                                                                                    |

## Configuración del restablecimiento del operador de motor con módulo de comunicación

## **A**PRECAUCIÓN

## PELIGRO DE CIERRE REPETIDO DURANTE UNA FALLA ELÉCTRICA

La reconfiguración del módulo BSCM debe efectuarla únicamente personal eléctrico calificado.

El incumplimiento de estas instrucciones puede causar lesiones personales o daño al equipo.

En la lengüeta **Breaker I/O** (E/S del interruptor), seleccione la ventana **Communicating Motor Operator module** (módulo de operador de motor con módulo de comunicación).

#### Figura 26 – Ventana del operador de motor con módulo de comunicación

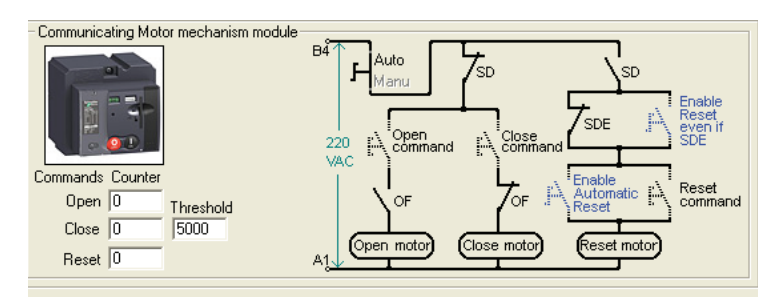

- Al hacer clic en el texto azul Enable Reset even if SDE (activar restablecimiento aun cuando SDE) en el diagrama esquemático (el conmutador azul se cierra) se autoriza la reconfiguración del mecanismo empleando el bus de comunicación aun después de un disparo por falla eléctrica.
- Al hacer clic en el texto azul Enable Automatic Reset (activar restablecimiento automático) (el conmutador azul se cierra) se autoriza la reconfiguración automática después de un disparo por MN, MX o botón de disparo.
- Al hacer clic en los dos textos azules **Enable Reset even if SDE** (activar restablecimiento aun cuando SDE) y **Enable Automatic Reset** (activar restablecimiento automático), ambos conmutadores azules se cierran, para autorizar la reconfiguración automática aun después de un disparo por falla eléctrica.

## Cordón NSX

El cordón NSX conecta un interruptor automático al bus de comunicación.

El cordón NSX puede usarse:

- Por sí solo para habilitar la comunicación de ajustes y mediciones (únicamente con las unidades de disparo MicroLogic 5 y 6)
- Con un BSCM:
  - Para comunicar los ajustes y mediciones (únicamente con las unidades de disparo MicroLogic 5 y 6)
  - Para comunicar los estados (con unidades de disparo con funciones estándar o avanzadas)

Para obtener más detalles sobre la integración de las funciones de comunicación de los interruptores automáticos marco H, J y L, consulte *Sistema ULP – Guía de usuario y Modbus – Guía de usuario*.

## Descripción, instalación y conexión

El cordón NSX consta de una caja de conexiones, un cable con un conector RJ45 y un cable equipado con un bloque de terminales de tornillo.

La figura 27 ilustra la instalación de un cordón NSX:

#### Figura 27 – Cordón NSX

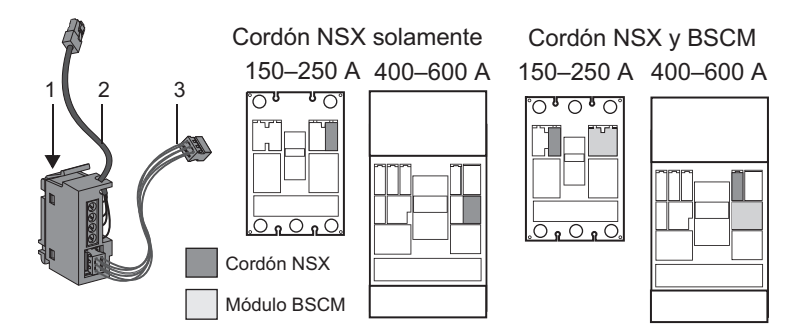

Tabla 30 – Conexiones del cordón NSX

| No. | Dispositivo de datos                                                                                                 | Datos<br>transmitidos     | Comentarios                                                                                                    |
|-----|----------------------------------------------------------------------------------------------------|---------------------------|----------------------------------------------------------------------------------------------------|
| 1   | Microconmutador del cordón NSX                                                                                       | Estado del<br>contacto SD | El cordón NSX se conecta en la ranura<br>SD en lugar del contacto auxiliar.                                    |
| 2   | Cable equipado con un conector RJ45<br>para el módulo de interfaz Modbus o el<br>Módulo de visualización frontal FDM | Bus de<br>comunicación    | El cable está disponibles en tres<br>longitudes:<br>1,3 m (4,27 pies), 3 m (9,84 pies) y<br>4,5 m (14,7 pies). |
| 3   | Enlace interno a la unidad de disparo<br>MicroLogic 5 ó 6 o el módulo BSCM                                           | Bus de<br>comunicación    | Con el módulo BSCM, el cordón NSX<br>también transmite los estados del<br>interruptor automático.              |

El cordón NSX proporciona también el suministro de alimentación de 24 Vcd:

- para la unidad de disparo MicroLogic 5 ó 6 (sin el módulo BSCM)
- para el módulo BSCM (cuando este módulo está instalado)

El cordón NSX se puede instalar en campo.

NOTA: El cordón NSX no puede instalarse al mismo tiempo que el contacto SD.

## Comunicación con el cordón NSX

El cordón NSX se conecta:

- directamente al módulo de interfaz Modbus (IFM)
- empleando el módulo de visualización frontal (FDM), consulte el boletín 48940-312-01, Unidades de disparo electrónico MicroLogic 5 y 6-Guía de usuario

Para obtener información adicional, consulte el boletín 0611IB1302: Guía del módulo de comunicaciones Modbus.

Tabla 31 – Conexiones del cordón NSX

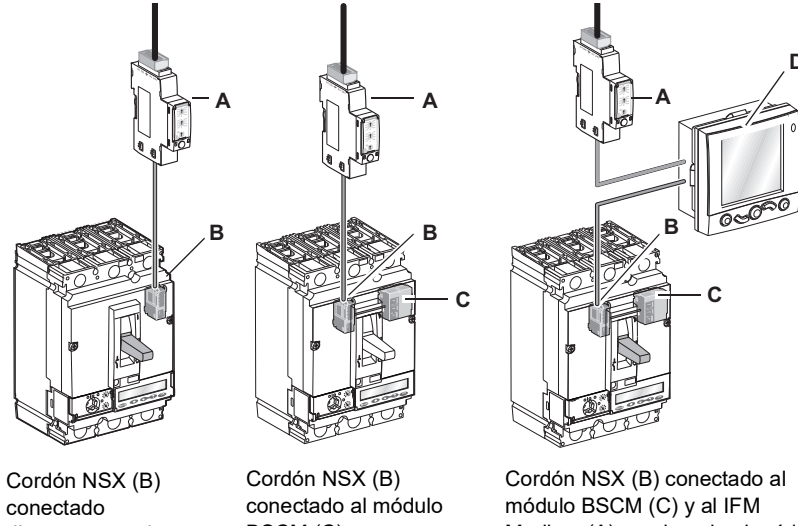

directamente al módulo de interfaz Modbus (A)

BSCM (C) y directamente al módulo de interfaz Modbus (A)

Modbus (A) empleando el módulo de visualización frontal (D)

## Equipo auxiliar de control

## Contactos de indicación y control instalados en el exterior del interruptor automático

Los contactos de indicación y control instalados en el exterior de la caja son contactos específicos para la aplicación (consulte el catálogo de los interruptores automáticos PowerPact marcos H, J y L).

| abla 32 – | Contactos instalados e | n el | exterior de | l interruptor | automático |
|-----------|------------------------|------|-------------|---------------|------------|
|-----------|------------------------|------|-------------|---------------|------------|

|      |                       | Contactos de operación prematura                                                                                                    |  |  |  |  |
|------|-----------------------|----------------------------------------------------------------------------------------------------|--|--|--|--|
|      |                       | Instalar en la palanca giratoria:                                                                                                    |  |  |  |  |
|      | Contactos<br>CAM      | <ul> <li>Los contactos de cierre prematuro (CAF1 y CAF2) se acciona<br/>antes de que lo polos se cierran cuando se emite un comando<br/>manual al interruptor automático.</li> <li>El contacto de cambio de apertura prematura (CAO1) se<br/>acciona antes de que lo polos se abran cuando se emite un<br/>comando manual al interruptor automático.</li> </ul> |  |  |  |  |
| When |                       | Contactos de carro conectados (CE) / desconectados (CD)                                                                                                    |  |  |  |  |
|      | Contactos<br>de carro | Instalar en el chasis para indicar la posición del interruptor<br>automático en el chasis:                                                                                                    |  |  |  |  |
|      |                       | <ol> <li>Contacto de carro (CE) en posición de conectado</li> <li>Contactos de carro en posición de desconectado (CD)</li> </ol>                                                                                                    |  |  |  |  |

## Figura 28 – Funcionamiento de los contactos de posición de conectado / desconectado

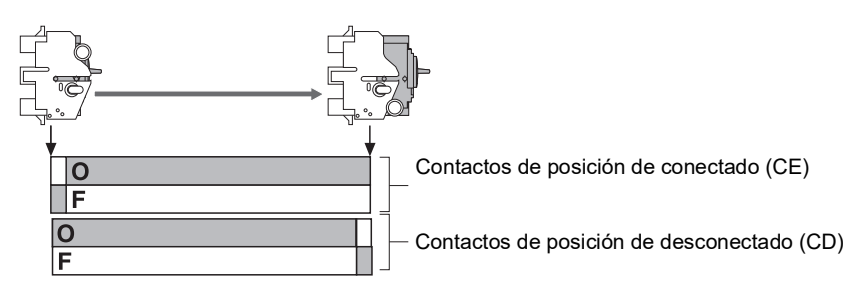

## **Disparadores voltimétricos**

Utilice un disparador voltimétrico para disparar los interruptores automáticos a través de una señal eléctrica. Instale este equipo auxiliar en la caja debajo de la parte frontal.

 Tabla 33 –
 Disparadores voltimétricos

|                                   | Disparador por baja tensión                                                                                                    |
|-----------------------------------|----------------------------------------------------------------------------------------------------|
|                                   | Este disparador:                                                                                                    |
| Disparador MN                     | <ul> <li>Dispara el interruptor automático cuando la tensión del<br/>suministro en su circuito de control cae por debajo de un valor<br/>entre 0,35 veces y 0,7 veces la tensión nominal</li> <li>Cierra el interruptor automático nuevamente una vez que la<br/>tensión alcanza 0,85 veces su valor nominal</li> </ul> |
|                                   | Utilice este equipo para realizar paros de emergencia seguros.                                                                                                    |
|                                   | Unidad de retardo de tiempo para disparador MN                                                                                                    |
| Unidad de<br>retardo de<br>tiempo | La unidad de retardo de tiempo elimina el disparo involuntario de<br>un disparador por baja tensión provocado por caídas de tensión<br>transitorias con una duración < 200 ms.                                                                                                    |
|                                   | Hay dos tipos de unidades de retardo de tiempo: ajustable o fijo.                                                                                                    |
| Disparador MX                     | Disparador en derivación<br>Este disparador provoca la apertura del interruptor automático<br>cuando se presenta una tensión que excede 0,7 veces la tensión<br>nominal.                                                                                                    |

## **Otros accesorios**

## Accesorios para seguridad

Se encuentra disponible una oferta completa de accesorios para los interruptores automáticos marcos H, J y L. Los accesorios se pueden instalar en campo para mejorar la seguridad y facilitar el funcionamiento.

### Figura 29 – Otros accesorios de seguridad

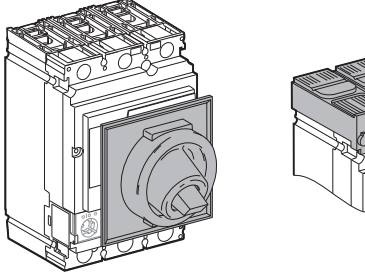

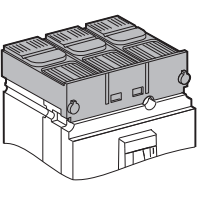

Funda hermética para la palanca que ofrece protección IP43 en la parte frontal

Blindajes de terminales cortas que ofrecen protección IP40

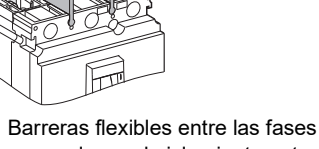

Barreras flexibles entre las fases que mejoran el aislamiento entre las conexiones de la alimentación

Para obtener más detalles sobre la oferta de accesorios, consulte el catálogo de los *Interruptores automáticos PowerPact marcos H, J y L*.

## Tablas abreviadas de equipo auxiliar

## Ranuras para el equipo auxiliar de indicación y control

Las tablas 34 y 35 muestran las ranuras posibles para los dispositivos auxiliares montados en la caja. Únicamente se puede instalar un dispositivo auxiliar por ranura. (para obtener más detalles consulte el catálogo 0611CT1001, *Interruptores automáticos Powerpact marcos H, J y L*).

Figura 30 – Ranuras para los accesorio de los interruptores automáticos marcos H y J

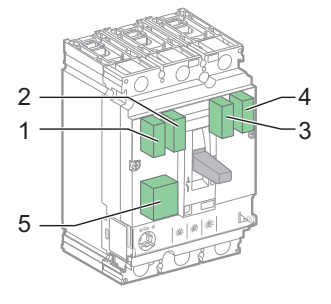

| Tabla 34 – | Ubicaciones para los accesorio de los interruptores automáticos |
|------------|-----------------------------------------------------------------|
|            | marcos H y J                                                    |

| Accesorio                                               |       | R     | anu  | ra     |       | Comentarios                                           |  |  |  |  |
|---------------------------------------------------------|-------|-------|------|--------|-------|-------------------------------------------------------|--|--|--|--|
| Accesono                                                | 1     | 2     | 3    | 4      | 5     |                                                       |  |  |  |  |
| Equipo auxiliar de control e indicación remota estándar |       |       |      |        |       |                                                       |  |  |  |  |
| OF1                                                     | Х     |       |      |        |       |                                                       |  |  |  |  |
| OF2                                                     |       |       |      | Х      |       |                                                       |  |  |  |  |
| SD                                                      |       | Х     |      |        |       | Para todos los tipos de unidad de disparo y tipos de  |  |  |  |  |
| SDE                                                     |       |       | Х    |        |       | motor)                                                |  |  |  |  |
| MN                                                      |       |       |      |        | Х     |                                                       |  |  |  |  |
| MX                                                      |       |       |      |        | Х     |                                                       |  |  |  |  |
| Indicación remota espe                                  | cífic | a (un | idad | es de  | e dis | paro MicroLogic)                                      |  |  |  |  |
| SDx o SDTAM                                             | Х     |       |      |        | Х     | Dere les unidades de dispers Mierol erie              |  |  |  |  |
| Fuente de alimentación                                  |       |       |      | x      |       | Isolamente                                            |  |  |  |  |
| de 24 Vcd                                               |       |       |      | ^      |       |                                                       |  |  |  |  |
| Comunicación                                            |       |       |      |        |       |                                                       |  |  |  |  |
| BSM                                                     |       |       | Х    | Х      |       | Para enviar datos de OF, SDE (BSCM) y SD              |  |  |  |  |
| Cordón NSX                                              |       | Х     |      |        |       | (cordón NSX) al bus de comunicación.                  |  |  |  |  |
| Comunicación con el n                                   | nódu  | lo de | inte | rfaz I | Nodb  | ous (unidad de disparo MicroLogic)                    |  |  |  |  |
| Cordón NSX                                              |       |       |      | х      |       | Para las unidades de disparo MicroLogic<br>solamente. |  |  |  |  |

automático

Por ejemplo: La opción de indicación remota SDx no puede ser instalada al mismo tiempo que un disparador MN o MX y el contacto OF1. **Tabla 35 – Ubicaciones para los accesorios del interruptor automático** 

| Figura 31 – Ranuras para<br>los accesorio<br>del interruptor | Tabla 35 – | Ubicaciones para los accesorios<br>marco L |
|--------------------------------------------------------------|------------|--------------------------------------------|
|                                                              |            |                                            |

| Newshare                                                |       | Ranura |        |       |       |        |       |       |      |                                                                                     |  |
|---------------------------------------------------------|-------|--------|--------|-------|-------|--------|-------|-------|------|-------------------------------------------------------------------------------------|--|
| Nombre                                                  | 1     | 2      | 3      | 4     | 5     | 6      | 7     | 8     | 9    | Comentarios                                                                         |  |
| Equipo auxiliar de control e indicación remota estándar |       |        |        |       |       |        |       |       |      |                                                                                     |  |
| OF1                                                     | Х     |        |        |       |       |        |       |       |      |                                                                                     |  |
| OF2                                                     |       | Х      |        |       |       |        |       |       |      |                                                                                     |  |
| OF3                                                     |       |        | Х      |       |       |        |       |       |      |                                                                                     |  |
| OF4                                                     |       |        |        |       |       |        | Х     |       |      | Para todos los tipos de unidad                                                      |  |
| SD                                                      |       |        |        | Х     |       |        |       |       |      | de disparo y tipos de control                                                       |  |
| SDE                                                     |       |        |        |       |       |        |       | Х     |      | (palanca, palanca giratoria u                                                       |  |
| SDV <sup>1</sup>                                        |       |        |        |       |       | Х      |       |       |      | operador de motor).                                                                 |  |
| Reservado                                               |       |        |        |       |       |        |       |       | Х    | -                                                                                   |  |
| MN                                                      |       |        |        |       | Х     |        |       |       |      |                                                                                     |  |
| MX                                                      |       |        |        |       | Х     |        |       |       |      |                                                                                     |  |
| Indicación remota esp                                   | ecífi | ca (u  | nidad  | des d | e dis | paro   | Micr  | oLog  | ic)  | ·                                                                                   |  |
| SDx o SDTAM                                             |       |        |        |       | Х     |        |       |       | Х    | Dere les unidades de dispers                                                        |  |
| Fuente de alimentación<br>de 24 Vcd                     |       |        |        |       |       |        | х     |       |      | MicroLogic solamente.                                                               |  |
| Comunicación                                            |       |        |        |       |       |        |       |       |      |                                                                                     |  |
| BSM                                                     |       |        |        |       |       |        | Х     | Х     |      | Para enviar datos de OF, SDE<br>(BSCM) y SD (cordón NSX) al<br>bus de comunicación. |  |
| Cordón NSX                                              |       |        |        | Х     |       |        |       |       |      |                                                                                     |  |
| Comunicación con el                                     | mód   | ulo d  | e inte | erfaz | Mod   | ous (I | unida | nd de | disp | aro MicroLogic)                                                                     |  |
| Cordón NSX                                              |       |        |        |       |       |        | х     |       |      | Para las unidades de disparo<br>MicroLogic solamente.                               |  |

<sup>1</sup> Disponible en los interruptores automáticos de montaje individual solamente. No se puede utilizar con la zapata de sujeción de cables flotantes.

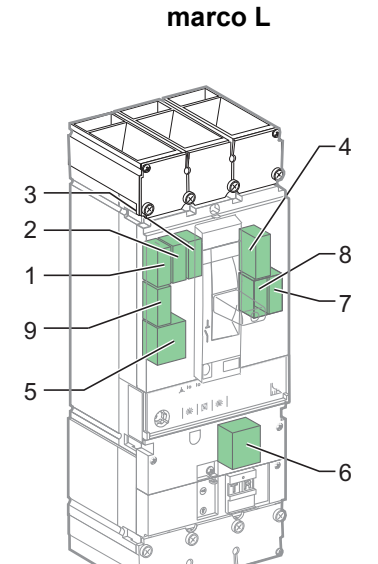

## Funcionamiento de los contactos de indicación auxiliares

 Tabla 36 –
 Posición de los contactos de indicación en relación con la posición del accionador y los contactos principales

|                  |                                                |     | Disparad    | isparad         | 0       |                    |         |        |   | O/OFF |
|------------------|------------------------------------------------|-----|-------------|-----------------|---------|--------------------|---------|--------|---|-------|
|                  |                                                |     | MN/MX       | PT <sup>1</sup> |         | <sup>2</sup> Unida | d de di | isparo |   |       |
|                  |                                                |     |             |                 | L       | S                  | I       | v      | G |       |
| Nomb             | Nombre Posición de los contactos de indicación |     |             |                 |         |                    |         | •      |   |       |
| OF               |                                                | Х   |             |                 |         |                    |         |        |   |       |
| SD               |                                                |     | Х           | Х               | Х       | Х                  | Х       | Х      | Х |       |
| SDE              |                                                |     |             |                 | Х       | Х                  | Х       | Х      | Х |       |
| SDV <sup>3</sup> |                                                |     |             |                 |         |                    |         | Х      |   |       |
| Salida           | s de SDx                                       |     |             |                 |         |                    |         |        |   |       |
| OUT1             | SDT                                            |     |             |                 | Х       |                    |         |        |   |       |
|                  | PAL                                            |     |             |                 | Х       |                    |         |        |   |       |
| 0012             | SDG                                            |     |             |                 |         |                    |         |        | Х |       |
| Salida           | Salidas SDTAM                                  |     |             |                 |         |                    |         |        |   |       |
| OUT1             | SDT -                                          |     |             |                 | 0       |                    |         |        |   |       |
| OUT2             | apertura/<br>cierre<br>prematuro               | х   | x           | х               |         | х                  | х       | x      | х | х     |
| X = Co           | ontacto cerrad                                 | o O | = Salida de | e cierre p      | rematur | o (400 m           | s)      |        |   |       |

<sup>1</sup> PT: Botón de disparo

•

- <sup>2</sup> L: Protección de tiempo largo
  - S: Protección de tiempo corto
  - I: Protección instantánea
  - V: Protección Vigi, marco L solamente
  - G: Protección contra fallas a tierra
- <sup>3</sup> Disponible en los interruptores automáticos de montaje individual solamente. No se puede utilizar con la zapata de sujeción de cables flotantes.

**NOTA:** Los contactos (de cambio) de indicación auxiliares son representados en el tablero de distribución por el estado del contacto normalmente abierto (NA). El estado del contacto NA es abierto:

- Para los contactos NA, cuando el interruptor automático está en la posición O (OFF):
- Para los contactos SD, SDE y SDV, cuando la función relacionada no está activa

#### Figura 32 – Contactos de indicación auxiliares

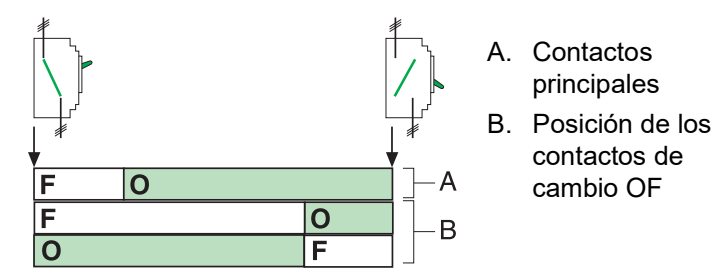

## Sección 3—Descripción de las unidades de disparo

Esta sección describe las funciones de comunicación, indicación, medición y ajustes de las unidades de disparo electrónico MicroLogic™ en la gama de interruptores automáticos PowerPact™ marcos H, J y L.

## Corrientes de falla y unidades de disparo

## Aplicaciones

Figura 33 – Dos tipos de aplicaciones principales que requieren protección

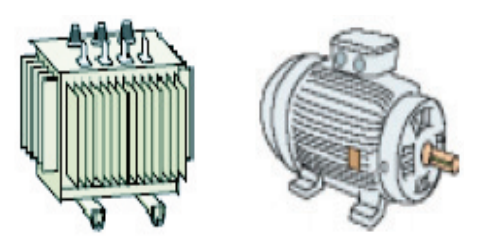

Las unidades de disparo en los interruptores automáticos ofrecen protección para todas las aplicaciones debido a la gran flexibilidad de sus ajustes.

Dos tipos de aplicaciones se consideran:

- Protección de la distribución eléctrica
- Protección especial para los receptores (tales como motores o transformadores) o generadores

## Corrientes de falla en redes eléctricas

Existen cuatro tipos de corrientes de falla, divididas en dos categorías:

- La categoría de sobrecorriente:
  - Corrientes de sobrecarga
  - Corrientes de cortocircuito
- La categoría de falla de aislamiento:
  - Fallas de aislamiento de baja intensidad
  - Fallas de aislamiento de alta intensidad

**Categoría de sobrecorriente** Las características principales y riegos relacionados con la categoría de sobrecorrientes son:

- Las corrientes de sobrecarga, por lo general, se deben a problemas con cargas excesivas. Por ejemplo, demasiadas cargas en un taller al mismo tiempo (calefacción, alumbrado, alimentación) pueden producir una sobrecarga en la red eléctrica. Los riesgos principales derivados de corrientes de sobrecarga son un deterioro gradual del equipo, o incendio.
- Las corrientes de cortocircuito son, por lo general, producidas por un deterioro en el sistema, por ejemplo un cortocircuito entre dos fases en el devanado de un motor funcionando bajo condiciones severas (vibración, humedad o atmósfera corrosiva). Los riesgos relacionados con las corrientes de cortocircuito son: daño a equipo, incendio y explosión debido a un alto nivel de energía en el lugar de la falla.

Categoría de falla de<br/>aislamientoLas fallas de aislamiento pueden ser a causa de deterioro en la planta, equipo o<br/>conductores (por ejemplo, funcionando en condiciones de humedad).La intencidad de estas corrientes de falla dependen del diagrama de alambrado de

- La intensidad de estas corrientes de falla dependen del diagrama de alambrado de tierra usado. Estas corrientes pueden ser:
- Muy bajas en valor, esto es, muy por debajo de la corriente nominal del alimentador en el sistema (corrientes de fuga o corrientes de falla a tierra residuales)
- Altas en valor, esto es, idénticas a una corriente de cortocircuito en el sistema (corrientes de falla a tierra)

Cualquier corriente de falla a tierra presenta un riego grave de electrocución o incendio.

### Protección contra sobrecorriente en redes eléctricas

Unidades de disparo para sobrecorrientes

Las unidades de disparo en los interruptores automáticos marcos H, J y L controlan sobrecorrientes (corrientes de sobrecarga y corrientes de cortocircuito) y, en algunos casos, corrientes de falla a tierra.

- Los ajustes de activación se calculan en relación con el circuito de flujo descendente que se está protegiendo.
- Los ajustes de retardo de tiempo se calculan en relación con el control de protección (coordinación).

**NOTA:** El plan de protección se basa en la coordinación de las protecciones. La coordinación es alcanzada a través de retardos de tiempo (selectividad en relación con el tiempo) mientras cumple con las reglas de selectividad relacionadas con la alimentación y ampérmetro.

Existen dos tipos de unidades de disparo:

- Unidades de disparo termomagnético para los interruptores automáticos marcos H y J
- Unidades de disparo electrónico MicroLogic para los interruptores automáticos marcos H, J y L

#### Ajustes estándar para la protección contra sobrecorriente

| Tabla 37 –             | Características de disparo de las funciones de protección del<br>interruptor automático                                                                                                    |
|------------------------|----------------------------------------------------------------------------------------------------|
|                        | La protección de tiempo largo es de tipo tiempo inverso (con la constante l <sup>2</sup> t):                                                                                                    |
| Ducto e clán           | - Sin disparo para una corriente por debajo del 105% de la activación de protección de tiempo largo $\rm I_r$                                                                                                    |
| de tiempo<br>largo (L) | <ul> <li>Disparo en menos de dos horas para una corriente igual a:<br/>—120% de l<sub>r</sub> para una unidad de disparo electrónico<br/>—130% de l<sub>r</sub> para una unidad de disparo termomagnético</li> </ul> |

|                                  |                                                                                                    | Para una corriente de falla más alta, el tiempo de disparo es inversamente<br>proporcional al valor de la corriente de falla.                                                                                                    |  |  |  |  |  |
|----------------------------------|----------------------------------------------------------------------------------------------------|----------------------------------------------------------------------------------------------------|--|--|--|--|--|
|                                  |                                                                                                    | La protección de tiempo corto es independiente del tiempo:                                                                                                    |  |  |  |  |  |
|                                  | Protección<br>de tiempo<br>corto (S)                                                                     | <ul> <li>Sin disparo para una corriente por debajo del 80% del ajuste de activación de tiempo corto I<sub>sd</sub></li> <li>Disparo para una corriente igual al 120% del ajuste de activación de tiempo corto I<sub>sd</sub></li> </ul>  |  |  |  |  |  |
|                                  |                                                                                                    | <ul> <li>Menos de 0.2 segundos para una protección de tiempo corto sin retardo de tiempo.</li> </ul>                                                                                                    |  |  |  |  |  |
|                                  |                                                                                                    | • Igual al valor del retardo de tiempo $t_{sd}$ para una protección con retardo de tiempo                                                                                                    |  |  |  |  |  |
|                                  | Droto o si ć n                                                                                           | La protección instantánea l <sub>i</sub> es independiente del tiempo:                                                                                                    |  |  |  |  |  |
|                                  | instantánea<br>(I)                                                                                       | <ul> <li>Sin disparo para una corriente por debajo del 80% del ajuste instantáneo</li> <li>Disparo para una corriente igual al 120% del ajuste instantáneo</li> </ul>                                                                    |  |  |  |  |  |
|                                  | .,                                                                                                    | El tiempo de disparo es menos de 0,2 segundos.                                                                                                    |  |  |  |  |  |
| Protección de los<br>conductores | Las reglas d<br>teniendo en                                                                              | Las reglas de instalación definen atentamente el tipo de protección necesaria,<br>teniendo en cuenta:                                                                                                    |  |  |  |  |  |
|                                  | <ul> <li>Sobreco</li> </ul>                                                                              | rrientes potenciales (sobrecarga y cortocircuitos)                                                                                                    |  |  |  |  |  |
|                                  | Conduct                                                                                                  | ores que se están protegiendo                                                                                                    |  |  |  |  |  |
|                                  | <ul> <li>Corte de corriente simultáneo a todos los conductores (apertura de un solo<br/>polo)</li> </ul> |                                                                                                    |  |  |  |  |  |
|                                  | <b>NOTA:</b> Todo<br>momento. E<br>proteger el o<br>a tamaño, e                                          | os los tres conductores de fase deben ser protegidos en todo<br>n algunas aplicaciones especiales, la protección de fase puede<br>conductor neutro (si está distribuido y es idéntico a las fases en cuanto<br>sto es, neutro completo). |  |  |  |  |  |
| La protección de neutro          | El neutro de                                                                                             | be tener protección específica si:                                                                                                    |  |  |  |  |  |
|                                  | Se redu                                                                                                  | ce en tamaño en comparación con las fases                                                                                                    |  |  |  |  |  |
|                                  | <ul> <li>Si están</li> </ul>                                                                             | instaladas cargas no lineales que generan armónicos de tercer orden                                                                                                    |  |  |  |  |  |
|                                  | Tal vez sea<br>(diagrama d<br>alimentaciór                                                               | necesario cortar la corriente al neutro por razones de funcionamiento<br>e fuentes múltiples) o razones de seguridad (trabajando con la<br>n desconectada).                                                                              |  |  |  |  |  |
|                                  | En resumen                                                                                               | , el conductor neutro puede ser:                                                                                                    |  |  |  |  |  |
|                                  | No distri                                                                                                | buido (3P)                                                                                                    |  |  |  |  |  |
|                                  | <ul> <li>Distribui</li> </ul>                                                                            | do, sin corte y no protegido (3P)                                                                                                    |  |  |  |  |  |
|                                  | <ul> <li>Distribui<br/>48940-3<br/>usuario.</li> </ul>                                                   | do, sin corte pero protegido (3P con opción ENCT), consulte el boletín 12-01, <i>Unidades de disparo electrónico MicroLogic 5 y 6 – Guía d</i> e                                                                                         |  |  |  |  |  |
|                                  | <ul> <li>Distribui</li> </ul>                                                                            | do, corte y protegido (4P)                                                                                                    |  |  |  |  |  |
|                                  |                                                                                                    |                                                                                                    |  |  |  |  |  |

Las unidades de disparo en los interruptores automáticos marcos H, J y L son adecuadas para todos los tipos de protección.

| Interruptor<br>automático | Posibilidades                   | Protección de neutro          |  |  |
|---------------------------|---------------------------------|-------------------------------|--|--|
| 3P                        | 3P, 3D                          | Ninguna                       |  |  |
|                           | 3P, 3D                          | Ninguna                       |  |  |
|                           | 3P, 3D + N/2                    | Medio neutro                  |  |  |
| SP + ENCT                 | 3P, 3D + N                      | Neutro completo               |  |  |
|                           | 3P, 3D + OSN <sup>1</sup>       | Neutro de tamaño extra grande |  |  |
| P: Polo D: Unidad de      | disparo N: Protección de neutro | ·                             |  |  |

<sup>1</sup> Use la protección OSN (neutro extra grande) cuando están presentes corrientes de armónicos de tercer orden (y múltiplos de armónicos del tercer orden). Instale la protección OSN en las unidades de disparo MicroLogic 5 y 6, consulte el boletín 48940-312-01, *Unidades de disparo electrónico MicroLogic 5 y 6—Guía de usuario.* 

## Protección contra fallas de aislamiento

La protección contra fallas de aislamiento es provista por:

Tabla 38 – Protección de neutro del interruptor automático

- La protección contra fuga a tierra en el caso de corrientes de falla de baja intensidad
- La protección contra falla a tierra en el caso de corrientes de falla de alta intensidad

Figura 34 – Módulo Vigi

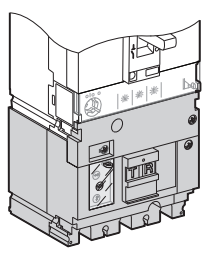

El módulo Vigi, el cual es externo a la unidad de disparo, proporciona protección contra fugas a tierra. Instale el módulo Vigi en interruptores automáticos marco L equipados con unidades de disparo electrónico MicroLogic.

Las normas de instalación requieren valores de tiempo de disparo y sensibilidad particulares para la protección contra fugas a tierra:

## Tabla 39 – Valores de $\Delta t$ e l $\Delta n$

| Tipo de protección                      | l∆n                    | Δ <b>t</b>           | Normas de instalación                                                                                          |
|-----------------------------------------|------------------------|----------------------|----------------------------------------------------------------------------------------------------|
| Protección contra contacto<br>directo   | ≤ 30 mA                | ≤ 40 ms¹             | Requerido                                                                                                    |
| Protección contra incendio              | ≤ 300 mA o<br>≤ 500 mA | ≤ 40 ms <sup>1</sup> | Si es necesaria                                                                                                |
| Protección contra contacto<br>indirecto | l∆n                    | ≤1 s                 | Valores más bajos posibles<br>recomendados de l∆n y ∆t (el valor de<br>l∆n depende de la resistencia a tierra) |

<sup>1</sup> Valor de  $\Delta t$  para una corriente de falla  $\geq$  10 I $\Delta n$ 

## Protección contra fallas a tierra (G)

Protección contra fuga a

tierra (interruptores automáticos marco L

solamente)

La protección contra fallas a tierra es incorporada en las unidades de disparo MicroLogic 6, consulte el boletín 48940-312-01, *Unidades de disparo electrónico MicroLogic 5 y 6—Guía de usuario.* 

Las normas de instalación requieren o recomiendan los valores de tiempo de disparo y activación para la protección contra fallas a tierra.

El sistema de protección contra fallas a tierra hace que la desconexión de acometida abra todos los conductores sin conexión a tierra del circuito averiado. El ajuste máximo de la protección contra fallas a tierra es de 1 200 A, y el retardo máximo es de un segundo para las corrientes de falla a tierra iguales o superiores a 3 000 A.

### Protección para alimentadores de motores

Estructura de un<br/>alimentador de motoresEl arranque de conexión directa es el tipo más ampliamente usado para los tipos<br/>de alimentadores de motores.

El alimentador de motores con arranque de conexión directa puede tener hasta cuatro elementos diferentes de tablero de fuerza, que ofrecen una o más funciones. También debe incorporar las características específicas de la aplicación.

#### Figura 35 – Alimentadores de motores

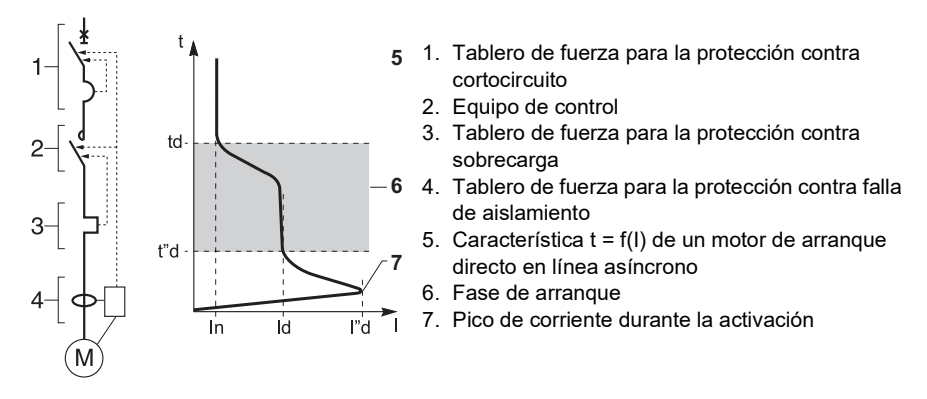

Características Un alimentador de mo

Un alimentador de motores protege contactores y alimentadores de motores a través de:

- Coordinación de las protecciones del alimentador de motores
- Clases de disparo del relevador térmico
- Coordinación de aislamiento

Existen dos tipos de coordinación:

- En la coordinación tipo 1, el deterioro del contactor y relevador es aceptado si:
  - El contactor o arrancador no presenta un peligro al personal o la instalación y
  - El arrancador puede funcionar correctamente cuando las piezas han sido reparadas o sustituidas.
- En la coordinación tipo 2, una ligera soldadura de los contactos del arrancador y contactor es permitida si, después de realizar las siguientes pruebas de coordinación tipo 2:
  - Se pueden separar fácilmente
  - Las funciones de protección y control del tablero de fuerza funcionan sin necesidad de repararlas

Para asegurar una coorinación tipo 2, las normas requieren pruebas de corriente de falla I<sub>d</sub> para comprobar el funcionamiento correcto del equipo en condiciones de sobrecarga y cortocircuito.

Coordinación

#### Figura 36 – Condiciones de sobrecarga y cortocircuito

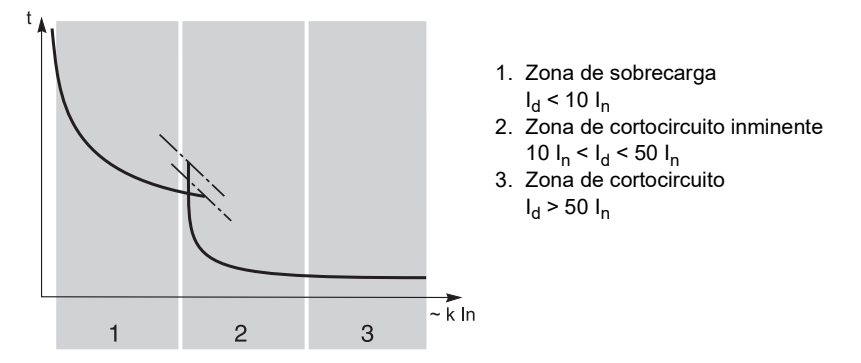

ESPAÑOL

## Clases de disparo del relevador térmico

Figura 37 – Clases de disparo

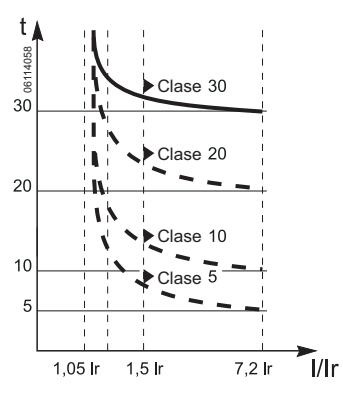

### Protección adicional

Las cuatro clases de disparo del relevador térmico son 5, 10, 20 y 30 (estos valores corresponden al tiempo máximo (en segundos) de disparo del relevador en 7,2  $I_n$ ).

| Tabla 40 – | Valores | de la | clase | de | disparo |
|------------|---------|-------|-------|----|---------|
|------------|---------|-------|-------|----|---------|

| Clase | 1.05 l <sub>n</sub> | 1.2 I <sub>n</sub> | 1.5 l <sub>n</sub> | 7.2 I <sub>n</sub> |
|-------|---------------------|--------------------|--------------------|--------------------|
| 5     | t > 2 h             | t < 2 h            | t < 2 min          | 0.5 s = t = 5 s    |
| 10    | t > 2 h             | t < 2 h            | t < 4 min          | 4 s = t = 10 s     |
| 20    | t > 2 h             | t < 2 h            | t < 8 min          | 6 s = t = 20 s     |
| 30    | t > 2 h             | t < 2 h            | t < 12 min         | 9 s = t = 30 s     |

Las clases 5 y 10 son las más comunes. Las clases 20 y 30 son aplicables para las aplicaciones en las que las condiciones de arranque del motor son difíciles.

Según la aplicación y restricciones de funcionamiento, la protección adicional puede ser necesaria para lo siguiente:

- Desequilibrio o pérdida de fase
- Rotor bloqueado
- Baja corriente
- · Arranques prolongados

#### Interruptores automáticos para motor

Los interruptores automáticos marcos H, J y L para motor vienen con unidades de disparo electrónico MicroLogic tipo M.

| Droto oción                                                  | Tipo de unidad de disparo |                |                  |  |  |
|--------------------------------------------------------------|---------------------------|----------------|------------------|--|--|
| Protección                                                   | MicroLogic 1.3 M          | MicroLogic 2 M | MicroLogic 6 E-M |  |  |
| Sobrecargas                                                  | _                         | Х              | Х                |  |  |
| Cortocircuitos                                               | Х                         | Х              | Х                |  |  |
| Fallas de aislamiento<br>(protección contra fallas a tierra) | _                         | _              | Х                |  |  |
| Desequilibrio o pérdida de fase                              | —                         | Х              | Х                |  |  |
| Rotor bloqueado<br>Baja corriente<br>Arranques prolongados   | _                         | _              | X<br>X<br>X      |  |  |

Tabla 41 – Funciones de protección por tipo de unidad de disparo

La protección contra fallas de aislamiento en la unidad de disparo MicroLogic 6 E-M es del tipo de protección contra falla a tierra. A todos los interruptores automáticos marcos H, J y L para motor se les han realizado pruebas de coordinación tipos 1 y 2 con los componentes de alimentador de motores.

| Tabla 42 – | Clases de dis | paro por ti | po de unidad | de disparo |
|------------|---------------|-------------|--------------|------------|
|            |               |             |              |            |

| Clase | Tipo de unidad de disparo |                |                  |  |  |  |
|-------|---------------------------|----------------|------------------|--|--|--|
|       | MicroLogic 1.3 M          | MicroLogic 2 M | MicroLogic 6 E-M |  |  |  |
| 5     | —                         | Х              | Х                |  |  |  |
| 10    | —                         | Х              | Х                |  |  |  |
| 20    | —                         | Х              | Х                |  |  |  |
| 30    | —                         | —              | Х                |  |  |  |

Protección de tiempo largo de la unidad de disparo

El ajuste de activación I<sub>r</sub> para la protección de tiempo largo es en amperes:

- Este valor corresponde a la corriente de funcionamiento que se usa en la aplicación de motor
- El ajuste máximo I<sub>r</sub> corresponde al valor nominal I<sub>n</sub> del sensor

# Módulo de protección contra fugas a tierra Vigi (interruptores automáticos marco L solamente)

Emplee el módulo de protección contra fuga a tierra (Vigi) para proporcionar protección contra corrientes de falla de aislamiento de un valor muy bajo. Si hay una falla, este módulo de protección contra fugas a tierra hace disparar el interruptor automático de manera muy rápida activando directamente en el mecanismo del interruptor.

La protección contra fugas a tierra a través del módulo Vigi es proporcionada por los interruptores automáticos agregando un módulo Vigi MB (de baja sensibilidad).

## Parte frontal del módulo Vigi

Los ajustes y controles se encuentran en la parte frontal del módulo Vigi.

#### Figura 38 – Parte frontal del móduloVigi

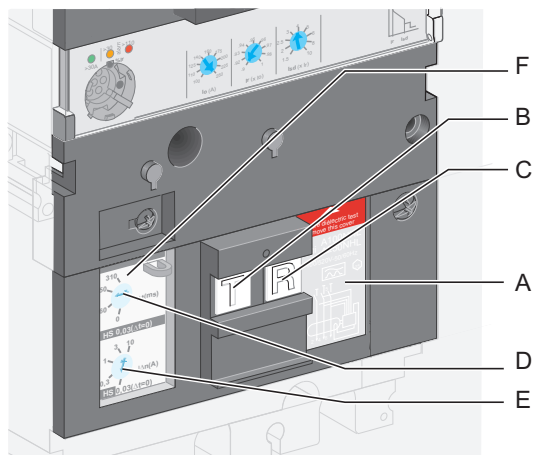

- A. Etiqueta en la placa frontal
- B. Botón pulsador de prueba
- C. Botón pulsador de restablecimiento
   D. Selector de ajuste de retardo intencional: At
- E. Selector de ajuste de sensibilidad: l∆n
- F. Cubierta protectora de los selectores de ajustes

## Instalación

Instale el módulo Vigi en la unidad de disparo. Utilice un blindaje de terminal intermedio para proporcionar protección contra contacto directo con el bloque de conexión de flujo descendente del interruptor automático.

Instale el módulo Vigi en los interruptores automáticos con:

- una palanca
- una palanca giratoria
- un operador de motor

Instale un interruptor automático con módulo Vigi en una placa de montaje, chasis o base. Los módulos Vigi no pueden usarse con los interruptores automáticos I-Line ni las con zapatas de sujeción de cables flotantes.
## Configuración de la protección contra fugas a tierra

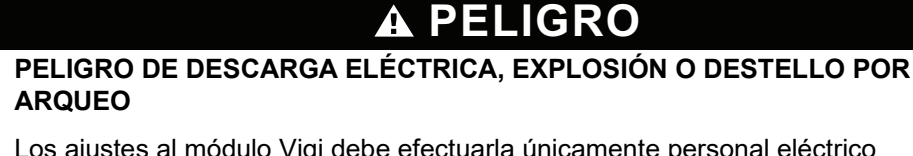

Los ajustes al módulo Vigi debe efectuarla únicamente personal eléctrico calificado.

El incumplimiento de estas instrucciones podrá causar la muerte o lesiones serias.

El módulo Vigi protege al personal y al equipo.

#### Figura 39 – Configuración del selector l∆n del módulo Vigi

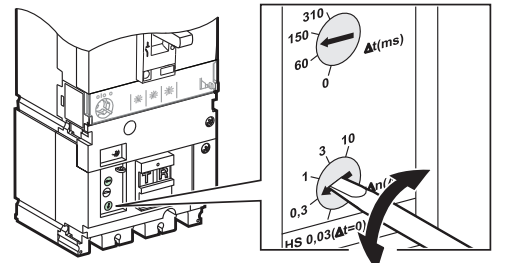

Ajuste la sensibilidad (l∆n) empleando el selector en la parte frontal. El valor de sensibilidad es en amperes.

## Ajuste del retardo intencional

Ajuste el retardo intencional ( $\Delta t$ ) empleando el selector en la parte frontal.

#### Figura 40 – Ajuste del selector At del módulo Vigi

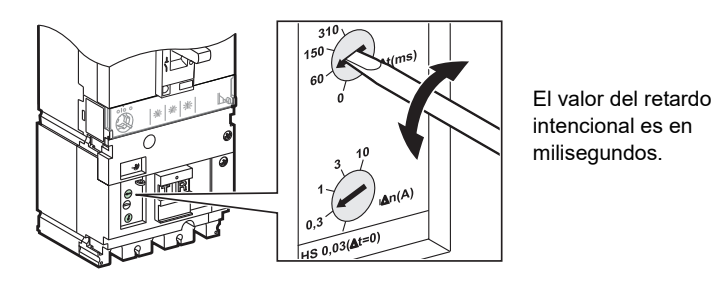

 Tabla 43 –
 Valores de ajuste para el módulo Vigi MB

| l∆n (A) | ∆t (ms) |
|---------|---------|
| 0,03    | 0       |
| 1       | 60      |
| 3       | 150     |
| 10      | 310     |
| 30      | _       |

#### Prueba y restablecimiento

Un botón pulsador de prueba (T) se encuentra en la parte frontal del interruptor automático. Si presiona este botón de prueba se crea una falla de tierra real que prueba completamente el dispositivo.

**NOTA:** Pruebe la protección contra fuga a tierra en intervalos regulares (cada seis meses). Varias normas de instalación requieren estas pruebas periódicas.

Después de un disparo por falla de aislamiento, el interruptor automático no puede cerrarse de nuevo sino hasta que el módulo Vigi haya sido restablecido presionando el botón de restablecimiento (R).

## Pruebas de rigidez dieléctrica y aislamiento

Hay un procedimiento específico para llevar a cabo las pruebas de rigidez dieléctrica y aislamiento en el equipo con un módulo Vigi (consulte "Puesta en servicio" en la página 99).

## Accesorios de sello para la protección contra fugas a tierra

Utilice accesorios de sello para evitar las siguientes operaciones:

#### Tabla 44 – Accesorios de sello

| Sello | Descripción                                                                  | Operación prohibida                            |
|-------|------------------------------------------------------------------------------|------------------------------------------------|
|       | Sella el tornillo de fijación del<br>módulo Vigi                             | Desmontaje del módulo Vigi                     |
|       | Sella la cubierta protectora<br>transparente de los selectores de<br>ajustes | Modificación de los ajustes del<br>módulo Vigi |

## Unidades de disparo electrónico MicroLogic

Esta sección describe las unidades de disparo electrónico MicroLogic para los interruptores automáticos marcos H, J y L

## Características de las unidades de disparo electrónico MicroLogic

Las unidades de disparo MicroLogic ofrecen las siguientes funciones:

- Protección de los sistemas de distribución eléctrica o aplicaciones específicas
- Mediciones de valores instantáneos y promedio (demanda) para las cantidades eléctricas
- Medición de Kilowatt-hora
- Asistencia de funcionamiento (por ejemplo, valores de demanda, alarmas personalizadas o contadores de operaciones)
- Comunicación

#### Figura 41 – Parte frontal de la unidad de disparo electrónico

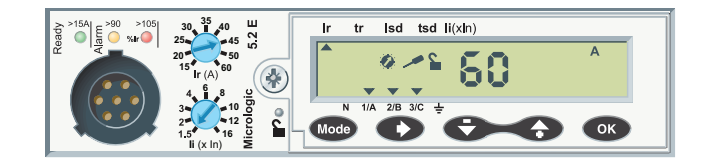

#### Identificación

Identifique la unidad de disparo instalada en el interruptor automático localizando los cuatro caracteres en la parte frontal: MicroLogic 6.3 E-M

X.Y Z-T

|                    | Prot | Protección (X) <sup>1</sup> |       | Tamaño de marco (Y) |         | Mediciones (Z) |              | Aplicación (T)                                 |  |  |
|--------------------|------|-----------------------------|-------|---------------------|---------|----------------|--------------|------------------------------------------------|--|--|
|                    | 0    | Interruptor                 | 2     | 60/100/150/250 A    | Α       | Ampérmetro     | —            | Distribución                                   |  |  |
|                    | 1    | I                           | 3     | 400/600 A           | Е       | Energía        | S            | Distribución con protección de<br>tiempo corto |  |  |
|                    | 2    | LS                          |       |                     |         |                | М            | Motor                                          |  |  |
|                    | 3    | LSI                         |       |                     |         |                |              |                                                |  |  |
|                    | 5    | LSI                         |       |                     |         |                |              |                                                |  |  |
|                    | 6    | LSIG                        |       |                     |         |                |              |                                                |  |  |
| Ejemplos           |      | 1                           |       |                     |         |                |              |                                                |  |  |
| MicroLogic 1.3     | I    |                             | 400/6 | 00 A                |         |                | Distribución |                                                |  |  |
| MicroLogic 3.2     | LI   |                             | 400/6 | 00 A                |         |                | Distril      | Distribución                                   |  |  |
| MicroLogic 3.3S    | LSI  |                             | 400/6 | 00 A                |         |                | Distril      | pución                                         |  |  |
| MicroLogic 2.3M    | LS   |                             | 400/6 | 400/600 A           |         |                |              | Motor                                          |  |  |
| MicroLogic 5.2A    | LSI  |                             | 60/10 | 60/100/150/250 A    |         | Ampérmetro     |              | Distribución                                   |  |  |
| MicroLogic 5.3E    | LSI  |                             | 400/6 | 00 A                | Energía |                | Distril      | Distribución                                   |  |  |
| MicroLogic 6.3 E-M | LSIG |                             | 400/6 | 00 A                | Energía |                | Motor        | Motor                                          |  |  |

| Tabla 45 – | Identificación de | las unidades d | le disparo ele | ectrónico MicroLogic |
|------------|-------------------|----------------|----------------|----------------------|
|------------|-------------------|----------------|----------------|----------------------|

<sup>1</sup> I: Instantánea

L: Tiempo largo

S: Tiempo corto

G: Falla a tierra

# Unidad de disparo para distribución

La tabla 46 define las funciones de protección de las unidades de disparo MicroLogic tipo distribución:

#### Tabla 46 – Unidades de disparo MicroLogic tipo distribución

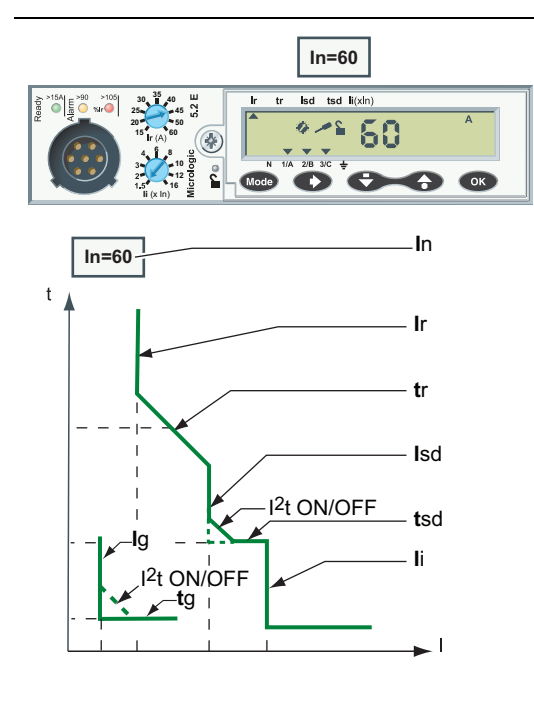

| Dentro                  |                                                                                    | MicroLogic <sup>1</sup> |    |   |   |   |
|-------------------------|------------------------------------------------------------------------------------|-------------------------|----|---|---|---|
| Parametro               | Descripcion                                                                        | 3                       | 3S | 5 | 6 |   |
| I <sub>n</sub>          | Valor nominal del sensor                                                           |                         | 0  | 0 | 0 | 0 |
| l <sub>r</sub>          | Activación de la protección de tiempo largo                                        |                         | Х  | Х | Х | Х |
| tr                      | Retardo de la protección de tiempo largo                                           | L                       | 0  | 0 | Х | Х |
| I <sub>sd</sub>         | Activación de la protección de tiempo corto                                        |                         | —  | Х | Х | Х |
| t <sub>sd</sub>         | Retardo de la protección de tiempo corto                                           |                         |    | 0 | Х | Х |
| I <sup>2</sup> t ON/OFF | ON/OFF Curva de protección l <sup>2</sup> t de tiempo corto en posición ON u OFF   |                         |    | _ | х | х |
| li                      | Activación de la protección instantánea                                            | I                       | х  | х | х | х |
| lg                      | Activación de la protección contra fallas a tierra                                 |                         | _  | _ | _ | х |
| tg                      | Retardo de tiempo de la protección contra fallas a tierra                          | G                       | _  | _ | _ | х |
| I <sup>2</sup> t ON/OFF | Curva l <sup>2</sup> t de protección contra falla a tierra<br>en posición ON u OFF | 1                       | _  | _ | _ | х |
| <sup>1</sup> Funciones  | •                                                                                  |                         |    | • | • |   |
| X = Ajustabl            | e                                                                                  |                         |    |   |   |   |

- = No presente

# Unidades de disparo para motor

La tabla 47 define las funciones de protección de las unidades de disparo MicroLogic tipo M:

| Tabla 47 – | Unidades | de | disparo | MicroL | .ogic tipo l | Μ |
|------------|----------|----|---------|--------|--------------|---|
|------------|----------|----|---------|--------|--------------|---|

| 160/ <b>320A</b>                                              | Parámetro              | Descrinción                                                        |     | MicroLogic <sup>1</sup> |       |  |  |
|---------------------------------------------------------------|------------------------|--------------------------------------------------------------------|-----|-------------------------|-------|--|--|
| Micrologic 6.3 E-M                                            |                        | Descripcion                                                        |     | 2 M                     | 6 E-M |  |  |
| 2023 49 200<br>2020 I CLY iso kunter tember tember tem is its | FLA Min/Max            | Gama de ajustes de FLA                                             |     | 0                       | 0     |  |  |
|                                                               | FLA                    | Ajuste de la corriente a plena carga                               | FLA |                         | Х     |  |  |
|                                                               | CI                     | Retardo para la protección de tiempo largo                         | L   |                         | Х     |  |  |
| FI A Min/Max                                                  | I <sub>sd</sub>        | Activación de la protección de tiempo corto                        | 9   | х                       | Х     |  |  |
| 160/320A FLA MIN/Max                                          | t <sub>sd</sub>        | Retardo de la protección de tiempo corto                           | 3   | 0                       | 0     |  |  |
|                                                               | lg                     | Activación de la protección contra fallas a<br>tierra              | G   | _                       | х     |  |  |
| Class                                                         | tg                     | Retardo de tiempo de la protección contra fallas a tierra          | 0   |                         | х     |  |  |
|                                                               | l <sub>unbal</sub>     | Activación de la protección contra<br>desequilibrio de fase        | *   |                         | х     |  |  |
|                                                               | t <sub>unbal</sub>     | Retardo de tiempo de la protección contra<br>desequilibrio de fase |     |                         | х     |  |  |
|                                                               | <sup>1</sup> Funciones |                                                                    |     |                         |       |  |  |
|                                                               | X = Ajustable          |                                                                    |     |                         |       |  |  |
|                                                               | O = Fija               |                                                                    |     |                         |       |  |  |
|                                                               | — = No prese           | ente                                                               |     |                         |       |  |  |

La unidad de disparo para motor tipo M (en particular MicroLogic 6 E-M) también incorpora protección adicional para la aplicación de motores. Para obtener más detalles, consulte *Unidades de disparo electrónico MicroLogic 5 y 6*—*Guía de usuario* 

### Indicadores LED

Los indicadores LED en la parte frontal de la unidad de disparo indican el estado de funcionamiento.

La cantidad de indicadores LED y su significado depende del tipo de unidad de disparo MicroLogic.

#### Tabla 48 – Indicadores LED

| Tipo de unidad de<br>disparo MicroLogic                                                                                                    | Descripción                                                                                                    |
|----------------------------------------------------------------------------------------------------|----------------------------------------------------------------------------------------------------|
| Distribución<br>$\begin{array}{c} \begin{array}{c} \begin{array}{c} \begin{array}{c} \\ \end{array} \end{array} \end{array}  \end{array}  15A \\ \begin{array}{c} \\ \end{array} \end{array}  \left( \begin{array}{c} \\ \end{array} \right)  \left( \begin{array}{c} \\ \end{array} \right)  \left( \begin{array}{c} \end{array} \right)  \left( \begin{array}{c} \\ \end{array} \right)  \left( \begin{array}{c} \end{array} \right)  \left( \begin{array}{c} \\ \end{array} \right)  \left( \begin{array}{c} \end{array} \right)  \left( \begin{array}{c} \end{array} \right)  \left( \begin{array}{c} \\ \end{array} \right)  \left( \begin{array}{c} \\ \end{array} \right)  \left( \begin{array}{c} \\ \end{array} \right)  \left( \begin{array}{c} \end{array} \right)  \left( \begin{array}{c} \\ \end{array} \right)  \left( \begin{array}{c} \\ \end{array} \right)  \left( \begin{array}{c} \end{array} \right)  \left( \begin{array}{c} \\ \end{array} \right)  \left( \begin{array}{c} \end{array} \right)  \left( \begin{array}{c} \end{array} \right)  \left( \begin{array}{c} \end{array} \right)  \left( \begin{array}{c} \end{array} \right)  \left( \begin{array}{c} \end{array} \right)  \left( \begin{array}{c} \end{array} \right)  \left( \begin{array}{c} \end{array} \right)  \left( \begin{array}{c} \end{array} \right)  \left( \begin{array}{c} \end{array} \right)  \left( \begin{array}{c} \end{array} \right)  \left( \begin{array}{c} \end{array} \right)  \left( \begin{array}{c} \end{array} \end{array}$ | <ul> <li>LED Ready (verde): Parpadea lentamente cuando la unidad de<br/>disparo electrónico está lista para brindar protección.</li> <li>LED de prealarma de sobrecarga (anaranjado): Se ilumina<br/>continuamente cuando la carga excede el 90% del ajuste I<sub>r</sub>.</li> <li>LED de alarma de sobrecarga (rojo): Se ilumina continuamente<br/>cuando la carga excede el 105% del ajuste I<sub>r</sub>.</li> </ul> |
|                                                                                                    | <ul> <li>LED Ready (verde): Parpadea lentamente cuando la unidad de<br/>disparo electrónico está lista para brindar protección.</li> <li>LED de alarma de la temperatura de sobrecarga (rojo): Se ilumina<br/>continuamente cuando la imagen térmica del motor excede el 95%<br/>del ajuste I<sub>r</sub>.</li> </ul>                                                                                                    |
|                                                                                                    | La unidad de disparo MicroLogic 1.3 M, que proporciona protección de tiempo corto solamente, muestra el LED Ready (verde).                                                                                                    |

Los indicadores LED son confiables para las corrientes de carga del interruptor automático:

- por encima de 15 A en una unidad de disparo MicroLogic de 40 A
- por encima de 30 A en una unidad de disparo MicroLogic > 40 A

Este valor límite se encuentra en el panel frontal, arriba del LED Ready de la unidad de disparo MicroLogic.

Para activar el LED Ready cuando la corriente de carga se encuentra por debajo del valor límite, es posible:

- Instalar un módulo de fuente de alimentación externa de 24 Vcd
- O bien, durante el servicio de mantenimiento, conectar el probador de bolsillo (consulte "Probador de bolsillo" en la página 84) para supervisar la unidad de disparo.

**NOTA:** Si los LED de prealarma y alarma continúan iluminándose, proceda a desconectar la carga para evitar un disparo provocado por una sobrecarga del interruptor automático.

Puerto de pruebaLas unidades de disparo MicroLogic vienen con un puerto de prueba<br/>específicamente para probar el funcionamiento de la unidad de disparo (consulte<br/>"Prueba de las unidades de disparo MicroLogic" en la página 83).

#### Figura 42 – Puerto de prueba

Este puerto ha sido diseñado para:

- Conectar el probador de bolsillo para realizar la prueba local de la unidad MicroLogic
- Conectar el probador UTA para realizar las pruebas, los ajustes de la unidad de disparo MicroLogic y el diagnóstico de la instalación

#### Actualización de las unidades de disparo MicroLogic

#### Figura 43 - Tornillos de la unidad de disparo

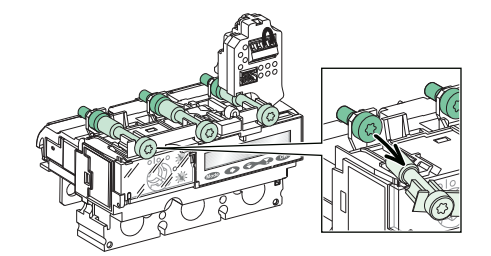

La sustitución de las unidades de disparo en el lugar del cliente es simple:

- · Sin necesidad de realizar conexiones
- Sin necesidad de herramientas especiales (por ejemplo, llaves de apriete calibradas)
- La compatibilidad de las unidades de disparo es garantizada por el capuchón mecánico
- El tornillo de par de apriete garantiza el par de apriete correcto

La simplicidad del proceso de sustitución facilita la realización de los ajustes necesarios a medida que se desarrollan los procesos de funcionamiento y mantenimiento.

**NOTA:** La cabeza del tornillo está accesible cuando la unidad de disparo es instalada, por lo tanto, la unidad aún puede ser extraída.

**Sello de la protección** La cubierta transparente en las unidades de disparo MicroLogic deberá sellarse para evitar la modificación de la protección.

#### Figura 44 – Cómo sellar la unidad de disparo

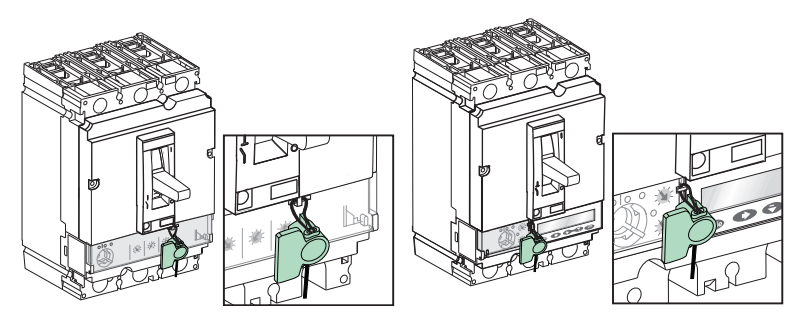

En las unidades de disparo MicroLogic 5 y 6, es posible emplear la terminal de programación y ajustes, con la cubierta sellada, para leer las mediciones y ajustes de protección.

## Unidad de disparo electrónico MicroLogic 3

Utilice la unidad de disparo electrónico MicroLogic 3 para proteger los conductores en redes eléctricas industriales y comerciales.

Los selectores de ajustes e indicadores se encuentran en la parte frontal.

#### Figura 45 – Parte frontal de la unidad de disparo

#### MicroLogic 3.2

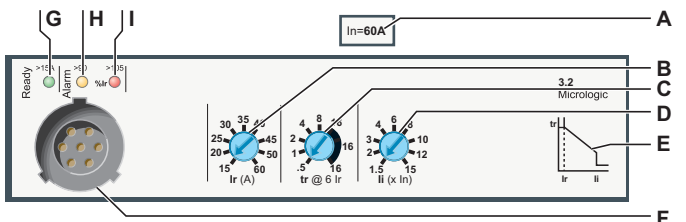

- A. Valor nominal del sensor In
- B. Selector de ajuste de activación de la protección de tiempo largo I<sub>r</sub>
- C. Selector de ajuste del retardo de protección de tiempo largo Ir
- D. Selector de ajuste de activación de la protección instantánea li
- E. Curva de disparo
- F. Puerto de prueba
- G. LED Ready (verde)
- H. LED de prealarma de sobrecarga (anaranjado): 90%  $\rm I_r$
- I. LED de alarma de sobrecarga (rojo): 105% de l<sub>r</sub>. El valor nominal l<sub>n</sub> de la unidad de disparo corresponde al valor máximo de la gama de ajustes.

MicroLogic 3.2S

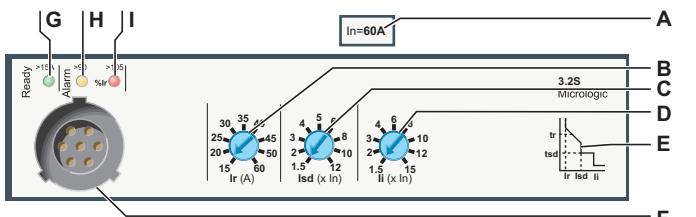

- A. Valor nominal del sensor In
- B. Selector de ajuste de activación de la protección de tiempo largo Ir
- C. Selector de ajuste de activación de la protección de tiempo corto I<sub>sd</sub>
- D. Selector de ajuste de activación de la protección instantánea l<sub>i</sub>
- E. Curva de disparo
- F. Puerto de prueba
- G. LED Ready (verde)
- H. LED de prealarma de sobrecarga (anaranjado): 90%  $\rm I_r$
- I. LED de alarma de sobrecarga (rojo): 105% de I<sub>r</sub>. El valor nominal I<sub>n</sub> de la unidad de disparo corresponde al valor máximo de la gama de ajustes.

| Cómo ajustar la protección<br>de tiempo largo | Ajuste el selector de activación de la protección de tiempo largo en el valor I <sub>r</sub><br>deseado (mostrado en amperes en el selector). El ajuste máximo en el selector<br>prefijado es igual al valor nominal I <sub>n</sub> del sensor.                                                                                            |
|-----------------------------------------------|----------------------------------------------------------------------------------------------------|
|                                               | Ajuste el selector de retardo de la protección de tiempo largo t <sub>r</sub> en el valor t <sub>r</sub><br>deseado (t <sub>r</sub> no se puede ajustar en 3.2S o 3.3S).                                                                                                    |
|                                               | La gama de precisión es de - 20% + 0%.                                                                                                    |
| Cómo ajustar la protección<br>de tiempo corto | En las unidades de disparo MicroLogic 3.2S y 3.3S es posible ajustar la protección de tiempo corto. Ajuste el selector de activación de la protección de tiempo corto en el múltiplo del valor I <sub>r</sub> deseado. El valor por omisión del ajuste de activación I <sub>sd</sub> es de 1.5 I <sub>r</sub> (valor mínimo del selector). |
|                                               | La protección de tiempo corto en las unidades de disparo MicroLogic 3.2 y 3.3 vienen ajustadas de fábrica (no es posible ajustarlas en campo).                                                                                                    |
|                                               | El retardo de tiempo $t_r$ para la protección de tiempo corto se ajusta en la fábrica en:                                                                                                    |
|                                               | Tiempo sin disparo: 20 ms                                                                                                    |
|                                               | Tiempo máximo de ruptura: 80 ms                                                                                                    |
| Cómo ajustar la protección<br>instantánea     | Ajuste la activación de l <sub>i</sub> para la protección instantánea empleando el selector l <sub>i</sub> .<br>Gire el selector de ajuste de l <sub>i</sub> en el valor necesario.                                                                                                    |
|                                               | La gama de precisión es de +/- 15%.                                                                                                    |
|                                               | El retardo de tiempo para la protección instantánea no se puede ajustar. Éste<br>viene ajustado de fábrica en:                                                                                                    |
|                                               | Tiempo sin disparo: 0 ms                                                                                                    |
|                                               | Tiempo máximo de ruptura: 50 ms                                                                                                    |

ESPAÑO

## Unidades de disparo electrónico MicroLogic 5 (LSI) y 6 (LSIG)

Las unidades de disparo electrónico MicroLogic 5 y 6 proporcionan protección que puede ser adaptada para todo tipo de aplicación. Éstas incorporan funciones de asistencia para medición, funcionamiento y mantenimiento además de las funciones de comunicación estándar. La información provista en esta guía es simplemente un resumen. Para obtener más información detallada sobre las unidades de disparo MicroLogic 5 y 6, consulte *Unidades de disparo electrónico MicroLogic 5 y 6*—*Guía de usuario*.

#### Figura 46 – Parte frontal de la unidad de disparo MicroLogic 5.2 A para el interruptor automático 3P

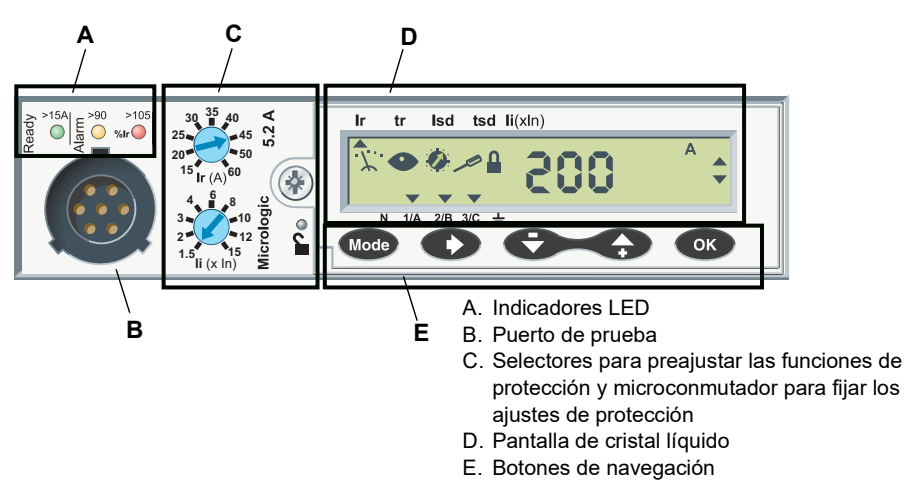

Los indicadores LED indican el estado de funcionamiento de la unidad de disparo (consulte "Indicadores LED" on page 68).

El puerto de prueba se usa específicamente para probar la unidad de disparo (consulte "Puerto de prueba" en la página 69).

Emplee los dos selectores para preajustar los parámetros de protección. Utilice el microconmutador para bloquear y desbloquear los ajustes de los parámetros de protección.

#### Figura 47 – Selectores de preajuste

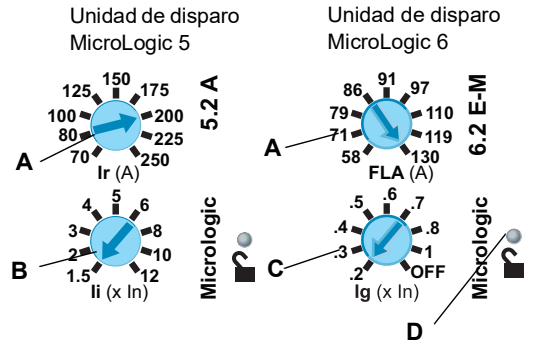

- A. Selector de preajuste de activación (I<sub>r</sub>) para todos los tipos de unidad de disparo
   B. Selector de preajuste de activación de la protección instantánea (Ii) para la unidad
- de disparo MicroLogic 5 solamente C. Selector de preajuste de activación de la protección contra fallas a tierra (I<sub>g</sub>), para la unidad de disparo MicroLogic 6 solamente
- D. Microconmutador para bloquear y desbloquear los ajustes de los parámetros de protección

Indicadores LED

Puerto de prueba

Selectores y microconmutador

#### Pantalla de cristal líquido

Una pantalla de cristal líquido proporciona la información necesaria para usar la unidad de disparo. La lista de los parámetros de protección depende del tipo de unidad de disparo MicroLogic: 5, 6 ó 6 E-M.

#### Figura 48 - Pantalla de cristal líquido

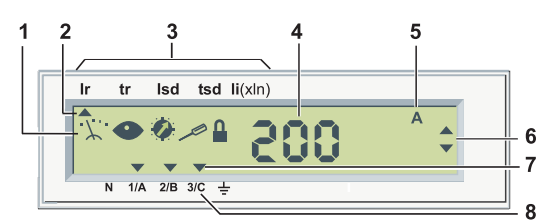

- 1. Cinco pictogramas de definición de modo
- 2. La flecha arriba señala hacia el parámetro de protección que se está ajustando en ese momento
- 3. Lista de los parámetros de protección según el tipo de unidad de disparo MicroLogic:

| MicroLogic 5: Ir | tr           | lso  | d t   | sd  | li (         | x In) |                   |    |    |
|------------------|--------------|------|-------|-----|--------------|-------|-------------------|----|----|
| MicroLogic 6: Ir | tr           | lsd  | tsd   | li  | lg           | tg    |                   |    |    |
| MicroLogic 6 E-  | M <u>∶Ir</u> | CI Y | ' Isd | lun | bal <b>t</b> | unbal | ljam <b>t</b> jam | lg | tg |

- 4. Valor de la cantidad medida
- 5. Unidad de la cantidad medida
- 6. Flechas de navegación
- 7. Las flechas abajo señalan hacia las fases seleccionadas, neutro o tierra
- 8. Fases (1/A, 2/B, 3/C), neutro (N) y tierra

## Terminal de programación y ajustes

Utilice el teclado de 5 botones para navegar.

| Botón | Descripción                                                                                |
|-------|--------------------------------------------------------------------------------------------|
| Mode  | Mode: Selección del modo                                                                   |
| Ð     | Desplazamiento: Navegación por desplazamiento                                              |
| Ð     | Atrás: Navegación hacia atrás (medición) o – (ajuste de las funciones de protección)       |
| •     | Adelante: Navegación hacia adelante (medición) o + (ajuste de las funciones de protección) |
| ОК    | OK: Confirmación                                                                           |

Los ajustes de los parámetros de protección están bloqueados cuando la cubierta transparente está cerrada y sellada para evitar el acceso a los selectores de ajuste y el microconmutador de bloqueo/desbloqueo.

Un pictograma en la pantalla indica si los ajustes de los parámetros de protección están bloqueados:

| Pantalla | Descripción Descripción |                                                |  |  |  |  |
|----------|-------------------------|------------------------------------------------|--|--|--|--|
| 9        | Candado bloqueado.      | Los ajustes de protección están bloqueados.    |  |  |  |  |
| ۲        | Candado desbloqueado.   | Los ajustes de protección están desbloqueados. |  |  |  |  |

#### Bloqueo/desbloqueo de ajustes de los parámetros de protección

Para desbloquear los ajustes de los parámetros de protección, abra la cubierta transparente y:

- presione el microconmutador de bloqueo/desbloqueo, o bien
- accione uno de los selectores de ajuste.

Para bloquear los ajustes de los parámetros de protección, presione nuevamente el microconmutador de desbloqueo.

Los ajustes de los parámetros de protección también se bloquean automáticamente cinco minutos después de que se usa la terminal de programación y ajustes MicroLogic por última vez.

La información accesible en la pantalla MicroLogic está dividida entre los diferentes modos.

Los modos que están accesibles dependen del bloqueo de los ajustes de protección.

Seleccione un modo presionando el botón Mode sucesivamente. Los modos se desplazan en ciclo.

Presione el microconmutador de bloqueo/desbloqueo para cambiar entre modo de lectura y modo de ajuste.

| Candado      | Pictogramas     | Modo accesible                                                                                                    |
|--------------|-----------------|----------------------------------------------------------------------------------------------------|
|              | ·X 👁 🛛 🖥        | <ul> <li>Lectura de medición instantánea</li> <li>Restablecimiento y lectura del medidor kilowatt-<br/>hora</li> </ul> |
| Bloqueado    | ·∵·· ●          | Restablecimiento y lectura de demanda pico                                                                             |
|              | • •             | Lectura de funciones de protección                                                                                     |
|              | · Ž. · 💿 😈      | Lectura de estado de neutro                                                                                            |
|              | · <u>·</u> ··•• | <ul> <li>Lectura de medición instantánea</li> <li>Restablecimiento y lectura del medidor kilowatt-<br/>hora</li> </ul> |
| Desbloqueado | ·∵· ●           | Restablecimiento y lectura de demanda pico                                                                             |
|              | Ø 🖊 🔒           | Ajuste de funciones de protección                                                                                      |
|              | ·x·· 🖊 🔒        | Ajuste de estado de neutro                                                                                             |

#### Protector de pantalla

La unidad de visualización MicroLogic regresa automáticamente al protector de pantalla cinco minutos después de realizar la última acción en la terminal de programación y ajustes o selectores.

El protector de pantalla muestra la intensidad de la corriente de fase más cargada (modo de lectura de medición instantánea).

·*Y*..

0

Definición de modos

Medición

Lectura

Protección

Figura 49 – Pictogramas de

modos

## Unidad de disparo MicroLogic 5

| Cómo ajustar la protección<br>de tiempo largo | Ajuste la activación de la protección de tiempo largo l <sub>r</sub> empleando el selector de<br>preajuste de 9 posiciones y la terminal de programación y ajustes.                                                                                                    |  |  |  |  |
|-----------------------------------------------|----------------------------------------------------------------------------------------------------|--|--|--|--|
|                                               | Utilice el selector de preajuste para ajustar el valor de activación $I_r$ (mostrado en amperes en el selector). El ajuste máximo en el selector prefijado es igual al valor nominal $I_n$ del sensor de la unidad de disparo. Luego realice ajustes precisos de la activación $I_r$ empleando la terminal de programación y ajustes. |  |  |  |  |
|                                               | 1. Gire el selector de preajuste l <sub>r</sub> en un valor mayor al necesario.                                                                                                    |  |  |  |  |
|                                               | 2. Acceda a la pantalla $I_r$ en el modo de ajuste de parámetros (candado abierto).                                                                                                    |  |  |  |  |
|                                               | terminal de programación y ajustes.                                                                                                    |  |  |  |  |
|                                               | 4. Confirme el ajuste presionando el botón OK dos veces.                                                                                                    |  |  |  |  |
|                                               | Ajuste el retardo de tiempo t <sub>r</sub> directamente a través de la terminal de programación<br>y ajustes.                                                                                                    |  |  |  |  |
|                                               | <ol> <li>Cambie al modo de ajuste (candado abierto) y acceda a la pantalla del<br/>ajuste t<sub>r</sub>.</li> </ol>                                                                                                    |  |  |  |  |
|                                               | <ol> <li>Configure el valor de t<sub>r</sub> necesario a través de la terminal de programación y<br/>ajustes: 0.5 s, 2 s, 4 s, 8 s, 16 s.</li> </ol>                                                                                                    |  |  |  |  |
|                                               | 3. Confirme el ajuste presionando el botón OK dos veces.                                                                                                    |  |  |  |  |
| Cómo ajustar la protección<br>de tiempo corto | Ajuste la activación de la protección de tiempo corto l <sub>sd</sub> empleando la terminal de programación y ajustes.                                                                                                    |  |  |  |  |
|                                               | 1. Acceda a la pantalla de l <sub>sd</sub> en el modo de ajuste (candado abierto).                                                                                                    |  |  |  |  |
|                                               | <ol> <li>Empleando la terminal de programación y ajustes, configure el valor exacto<br/>de l<sub>sd</sub> necesario (de 1.5 a 10 l<sub>r</sub>, en incrementos de 0.5 l<sub>r</sub>).</li> </ol>                                                                                                    |  |  |  |  |
|                                               | 3. Confirme el ajuste presionando el botón OK dos veces.                                                                                                    |  |  |  |  |
|                                               | Ajuste el retardo de tiempo t <sub>sd</sub> empleando la terminal de programación y ajustes. El<br>mismo ajuste se usa para seleccionar la opción l <sup>2</sup> t ON.                                                                                                    |  |  |  |  |
|                                               | <ol> <li>Cambie al modo de ajuste (candado abierto) y acceda a la pantalla del<br/>ajuste t<sub>sd</sub>.</li> </ol>                                                                                                    |  |  |  |  |
|                                               | <ol> <li>Configure el valor de t<sub>sd</sub> deseado empleando la terminal de programación y<br/>ajustes (0.0 s, 0.1 s, 0.2 s, 0.3 s ó 0.4 s con o sin l<sup>2</sup>t ON).</li> </ol>                                                                                                    |  |  |  |  |
|                                               | 3. Confirme el ajuste presionando el botón OK dos veces.                                                                                                    |  |  |  |  |
| Cómo ajustar la protección<br>instantánea     | Ajuste la activación de la protección instantánea l <sub>i</sub> empleando la terminal de<br>programación y ajustes.                                                                                                    |  |  |  |  |
|                                               | <ol> <li>Cambie al modo de ajuste (candado abierto) y acceda a la pantalla del<br/>ajuste l<sub>i</sub>.</li> </ol>                                                                                                    |  |  |  |  |
|                                               | <ol> <li>Configure el valor de l<sub>i</sub> necesario a través de la terminal de programación y<br/>ajustes (gama: 0.5 a 12 l<sub>n</sub> en incrementos de 0.5 l<sub>n</sub>)</li> </ol>                                                                                                    |  |  |  |  |
|                                               | 3. Confirme el ajuste presionando el botón OK dos veces.                                                                                                    |  |  |  |  |
| Unidad de disparo Micro                       | Logic 6: Cómo ajustar la protección                                                                                                    |  |  |  |  |
|                                               | Configure la protección de sobrecorriente en la unidad de disparo MicroLogic 6 de<br>la misma manera que para la unidad de disparo MicroLogic 5.                                                                                                    |  |  |  |  |
|                                               |                                                                                                    |  |  |  |  |

La unidad de disparo MicroLogic 6 incorpora la protección contra fallas a tierra; ambos el retardo y la activación pueden ser ajustados.

| Cómo ajustar la protección<br>contra fallas a tierra | Ajuste la activación de la protección de falla a tierra l <sub>g</sub> empleando la terminal de<br>programación y ajustes.                                                                                                    |
|------------------------------------------------------|----------------------------------------------------------------------------------------------------|
|                                                      | <ol> <li>Acceda a la pantalla de I<sub>g</sub> en el modo de ajuste (candado abierto).</li> <li>Empleando la terminal de programación y ajustes, configure el valor exacto de I<sub>g</sub> necesario (en incrementos de 0.05 I<sub>n</sub> hasta un máximo de 0.2 I<sub>n</sub>).</li> <li>Confirme el ajuste presionando el botón OK dos veces.</li> </ol> |
|                                                      | Ajuste el retardo de tiempo t <sub>g</sub> empleando la terminal de programación y ajustes. El<br>mismo ajuste se usa para seleccionar la opción l <sup>2</sup> t ON.                                                                                                    |
|                                                      | <ol> <li>Cambie al modo de ajuste (candado abierto) y acceda a la pantalla del<br/>ajuste t<sub>g</sub>.</li> </ol>                                                                                                    |
|                                                      | <ol> <li>Configure el valor de t<sub>g</sub> deseado empleando la terminal de programación y<br/>ajustes (0.0 s, 0.1 s, 0.2 s, 0.3 s ó 0.4 s – con o sin l<sup>2</sup>t ON).</li> </ol>                                                                                                    |
|                                                      | 3. Confirme el ajuste presionando el botón OK dos veces.                                                                                                    |
| Protección de neutro                                 | La protección de neutro no viene incorporada en la unidad de disparo. Ésta se ve<br>afectada por el disparo de fase.                                                                                                    |
|                                                      | Las unidades de disparo MicroLogic 5 y 6 incorporan la función de ENCT para<br>proporcionar protección dedicada de neutro. En el modo de ajuste, es necesario:                                                                                                    |
|                                                      | Especificar si el neutro debe ser protegido                                                                                                    |
|                                                      | Indicar el valor de ajuste de la protección                                                                                                    |
|                                                      | Esto requiere la instalación de un sensor de demanda externo (para obtener más detalles sobre las características del sensor, consulte el catálogo de Interruptores automáticos PowerPact marcos H, J y L).                                                                                                    |
| Cómo ajustar la protección<br>de neutro              | La configuración en la pantalla le permite elegir entre cuatro valores para la<br>activación de la protección de neutro.                                                                                                    |
|                                                      | Tabla 49 – Ajuste de la protección de neutro en la pantalla                                                                                                    |
|                                                      |                                                                                                    |

| Aiusto on la pantalla | Ajuste o gama de ajustes |                     |  |  |
|-----------------------|--------------------------|---------------------|--|--|
| Ajuste en la pantalla | l <sub>r</sub>           | I <sub>sd</sub>     |  |  |
| 0                     | 0                        | 0                   |  |  |
| 0.5                   | I <sub>r</sub> / 2       | I <sub>sd</sub> / 2 |  |  |
| 1                     | l <sub>r</sub>           | I <sub>sd</sub>     |  |  |
| OSN o 3P              | 1.6 l <sub>r</sub>       | 1.6 I <sub>sd</sub> |  |  |

Los retardos para las protecciones de tiempo largo y tiempo corto son los mismos que para las fases.

NOTA: Las unidades de disparo MicroLogic 5 y 6 incorporan la función OSN (neutro extra grande), que controla la protección del neutro cuando las corrientes de armónicos en múltiplos de tres están presentes.

Para obtener más detalles, consulte Unidades de disparo MicroLogic 5 y 6 - Guía de usuario.

## Unidad de disparo electrónico MicroLogic 1.3 M

La unidad de disparo electrónico MicroLogic 1.3 M con valor alto de activación de la protección de tiempo corto ha sido diseñada para brindar protección contra cortocircuito a los alimentadores de motores.

Utilice la unidad de disparo MicroLogic 1.3 M para crear un alimentador de motores con coordinación tipo 1 ó 2.

ESPAÑOL

El selector de ajustes e indicadores se encuentran en la parte frontal.

#### Figura 50 – Parte frontal de la unidad de disparo MicroLogic 1.3 M

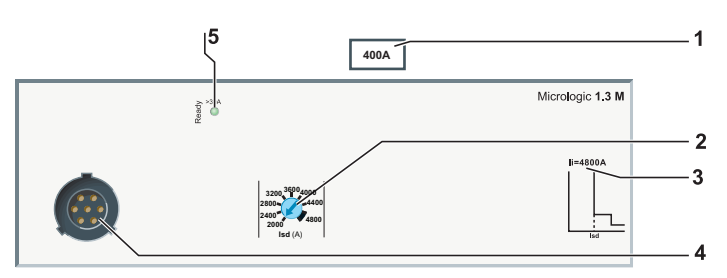

- 1. Gama de ajustes de la unidad de disparo MicroLogic
- 2. Selector de ajustes para la activación de la protección de tiempo corto Isd
- 3. Activación de la protección instantánea li
- 4. Puerto de prueba
- 5. LED Ready (verde)

Se encuentran disponibles dos opciones: 400 A y 600 A.

#### Cómo ajustar la protección de tiempo corto

Ajuste la activación de la protección de tiempo corto I<sub>sd</sub> empleando el selector de ajustes de 9 posiciones.

#### Figura 51 – Protección de tiempo corto

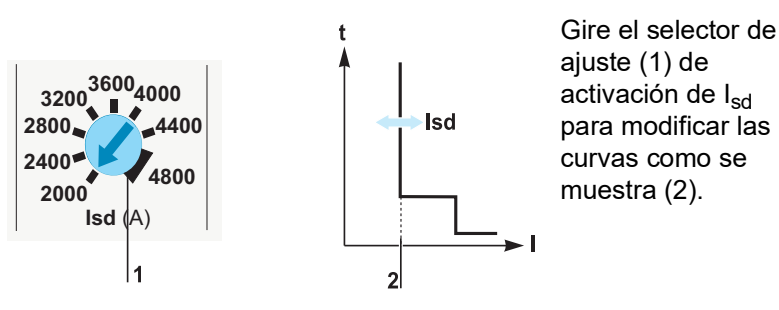

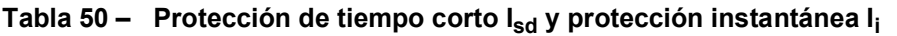

| Tamaño I <sub>n</sub><br>del sensor | Valores del selector I <sub>sd</sub> (A) |      |      |      |      | I <sub>i</sub> (A) |      |      |      |      |
|-------------------------------------|------------------------------------------|------|------|------|------|--------------------|------|------|------|------|
| 400 A                               | 2000                                     | 2400 | 2800 | 3200 | 3600 | 4000               | 4400 | 4800 | 4800 | 4800 |
| 600 A                               | 3000                                     | 3600 | 4200 | 4800 | 5400 | 6000               | 6600 | 7200 | 7200 | 7200 |

La gama de precisión es de +/- 15%.

#### Ejemplos de aplicación

A continuación se muestra un ejemplo de una aplicación de alimentador de motores:

- Alimentación suministrada por un transformador de 1 250 kVA, 400 V, 4%
- Fuente de alimentación en el flujo descendente a un alimentador de motores con las siguientes características:
  - Alimentador de motores de 3 componentes (interruptor automático, relevador térmico y contactor)
  - Arranque en línea directo
  - Potencia del motor de 160 kW (I<sub>n</sub> = 280 A)
  - Coordinación de dos tipos

#### Figura 52 – Diagrama de instalación

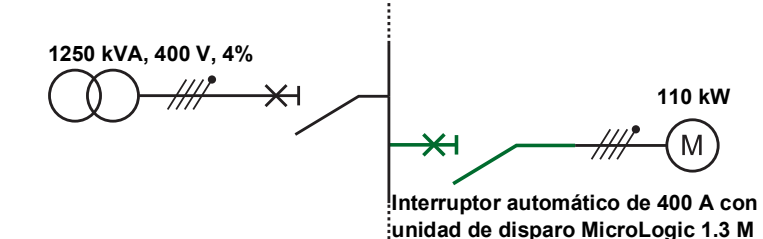

Utilice los cálculos realizados en la instalación de acuerdo con las regulaciones para determinar las características de los interruptores automáticos marcos H, J y L apropiados a instalar (cálculos realizados empleando el software Ecodial).

Tabla 51 – Selección de interruptor automático

| Instalación                  | Interruptor automático                       | Comentarios                                                                 |
|------------------------------|----------------------------------------------|-----------------------------------------------------------------------------|
| I <sub>n</sub> = 280 A       | Marco J de 400 A con<br>MicroLogic 1.3 M 320 | Interruptor automático para el motor,<br>tamaño de caja                     |
| I <sub>sc</sub> = 28.5 kA    | F                                            | Lea el rendimiento de l <sub>cu</sub> de la etiqueta en<br>la placa frontal |
| I <sub>k min</sub> = 18.3 kA | _                                            | _                                                                           |

Tabla 52 – Protección de la unidad de disparo

| Instalación                                                                | Ajuste de la unidad<br>de disparo | Comentarios                                                                                                  |
|----------------------------------------------------------------------------|-----------------------------------|----------------------------------------------------------------------------------------------------|
| I <sub>k min</sub> = 18.3 kA<br>Corriente de irrupción = 14 I <sub>n</sub> | I <sub>sd</sub> = 4,160 A         | El ajuste de la protección de I <sub>sd</sub> es<br>compatible con:<br>• Corrientes de arranque transitorias |
|                                                                            |                                   | Protección contra cortocircuitos                                                                             |

## Unidad de disparo electrónico MicroLogic 2 M

La unidad de disparo electrónico MicroLogic 2 M es adecuada para proteger los alimentadores de motores en aplicaciones estándar. Las curvas de disparo térmico se calculan para los motores autoventilados.

Utilice la unidad de disparo MicroLogic 2 M para crear un alimentador de motores con coordinación tipo 1 ó 2.

Los selectores de ajustes e indicadores se encuentran en la parte frontal de la unidad de disparo.

#### Figura 53 – Parte frontal de la unidad de disparo MicroLogic 2 M

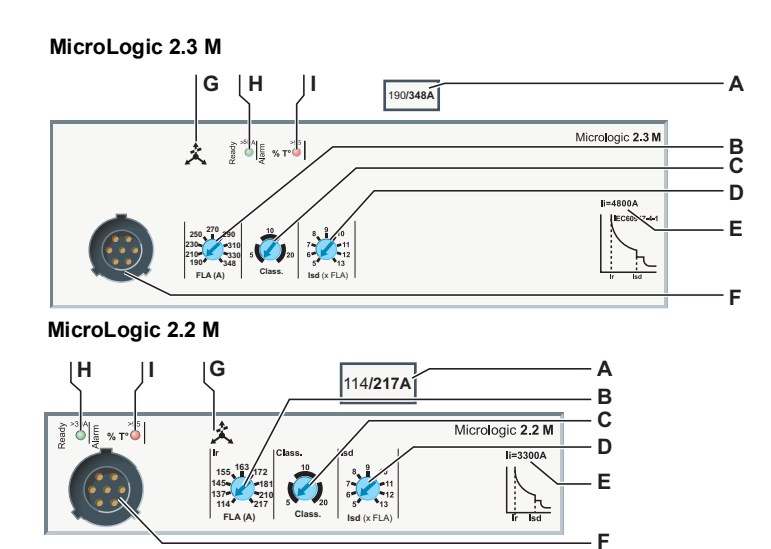

- A. Gama de ajustes de la unidad de disparo electrónico MicroLogic 2.2 M y 2.3 M
- B. Selector de ajuste de la protección de tiempo largo I<sub>r</sub>
- C. Selector de clase de retardo para la protección de tiempo largo
- D. Selector de ajuste para la activación de la protección de tiempo corto Isd
- E. Valor de la activación de la protección instantánea li
- F. Puerto de prueba
- G. Desequilibrio de fase
- H. LED Ready (verde)
- I. LED de alarma

El tamaño I<sub>n</sub> del sensor corresponde al valor máximo de la gama de ajustes.

## Cómo ajustar la protección de tiempo largo

Ajuste la protección de tiempo largo de acuerdo con las características de puesta en servicio de la aplicación.

#### Figura 54 – Protección de tiempo largo

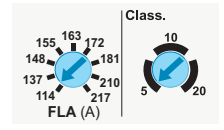

Ajuste la protección de tiempo largo empleando los dos selectores y de acuerdo con las características de puesta en servicio de la aplicación.

 Ajuste la activación de la protección de tiempo largo I<sub>r</sub> empleando el selector de ajustes de 9 posiciones.

# Tabla 53 – Activación de la protección de tiempo largo I<sub>r</sub> para todos los ajustes del selector

| Corriente a plena carga |                                                    |     |     |     |     |     |  |  |  |
|-------------------------|----------------------------------------------------|-----|-----|-----|-----|-----|--|--|--|
| 30                      | 50                                                 | 100 | 150 | 250 | 400 | 600 |  |  |  |
| Ajustes del             | Ajustes del selector de la corriente a plena carga |     |     |     |     |     |  |  |  |
| 14                      | 14                                                 | 30  | 58  | 114 | 190 | 312 |  |  |  |
| 16                      | 17                                                 | 35  | 71  | 137 | 210 | 338 |  |  |  |
| 18                      | 21                                                 | 41  | 79  | 145 | 230 | 364 |  |  |  |
| 20                      | 24                                                 | 45  | 86  | 155 | 250 | 390 |  |  |  |
| 21                      | 27                                                 | 51  | 91  | 163 | 270 | 416 |  |  |  |
| 22                      | 29                                                 | 56  | 97  | 172 | 290 | 442 |  |  |  |
| 23                      | 32                                                 | 63  | 110 | 181 | 310 | 468 |  |  |  |
| 24                      | 36                                                 | 71  | 119 | 210 | 330 | 494 |  |  |  |
| 25                      | 42                                                 | 80  | 130 | 217 | 348 | 524 |  |  |  |

Ajuste la clase de retardo de la protección de tiempo largo empleando el selector de 3 posiciones. Las selecciones de clase son 5, 10 y 20.

Tabla 54 – Retardo de tiempo de disparo

| Corrigate de corres | Retardo de tiempo de disparo t <sub>r</sub> (en segundos) |          |          |  |  |  |
|---------------------|-----------------------------------------------------------|----------|----------|--|--|--|
| Comente de Carga    | Clase 5                                                   | Clase 10 | Clase 20 |  |  |  |
| 1.5 l <sub>r</sub>  | 120                                                       | 240      | 400      |  |  |  |
| 6 I <sub>r</sub>    | 6.5                                                       | 13.5     | 26       |  |  |  |
| 7.2 l <sub>r</sub>  | 5                                                         | 10       | 20       |  |  |  |

La gama de precisión es de - 20% + 0%.

Ajuste la activación de la protección de tiempo corto empleando el selector de 9 posiciones. La activación es en múltiplos de  $I_r$ .

- 1. Ajuste primero la protección de tiempo largo: el ajuste de activación es Ir (A).
- 2. Gire el selector de ajuste  $I_{sd}$  en el valor necesario. La gama de ajustes es 5 a 13  $I_r$  en incrementos de  $I_r$  (nueve posiciones).
- 3. Ajuste  $I_{sd}$  en  $I_r$  (A) x  $I_{sd}$ .

La gama de precisión es de +/- 15%.

El retardo de la protección de tiempo corto es de 30 ms y no puede ser ajustado.

# Cómo ajustar la protección instantánea

Cómo ajustar la protección

de tiempo corto

#### Tabla 55 – Valores de activación de la protección instantánea li

|                                  | Valor nominal I <sub>n</sub> (A) de la unidad de disparo |     |       |       |       |       |       |
|----------------------------------|----------------------------------------------------------|-----|-------|-------|-------|-------|-------|
|                                  | 30 50 100 150 220 400 60                                 |     |       |       |       | 600   |       |
| Activación de l <sub>i</sub> (A) | 450                                                      | 750 | 1 500 | 2 250 | 3 750 | 4 800 | 7 200 |

La gama de precisión es de +/- 15%.

Las unidades de disparo MicroLogic 2 M incluyen la protección contra desequilibrio de fase. Las funciones son:

- Protección no ajustable
- Activación: Desequilibrio de fase del 30% (la gama de precisión es de +/- 20%)
- Tiempo de exceso: 4 s en estado estable, 0,7 s durante la puesta en servicio

#### Por ejemplo:

Un desequilibrio de fase que excede el 30% durante más de 4 s en estado continuo causa el disparo de la protección.

Las unidades de disparo con un módulo SDTAM pueden usar la salida 2 (SD4/OUT2) desde este módulo para activar el comando de apertura del contactor para el alimentador de motores antes de que se dispare el interruptor automático (consulte "Módulo SDTAM (MicroLogic 2 M y 6 E-M)" en la página 45).

A continuación se muestra un ejemplo de protección de un alimentador de motores con las siguientes características:

- Alimentación suministrada por un transformador de 1 250 kVA, 400 V, 4%
- Protección de una aplicación de motor definida por:
  - Alimentador de motores de 2 componentes (interruptor automático y contactor)
  - Arranque en línea directo

Protección contra desequilibrio de fase

Comando de apertura del contactor

Ejemplos de aplicación

- Potencia del motor de 110 kW (I<sub>n</sub> = 196 A)
- Coordinación tipo 2
- Las restricciones de la aplicación dictan un arranque lento

#### Figura 55 – Diagrama de instalación

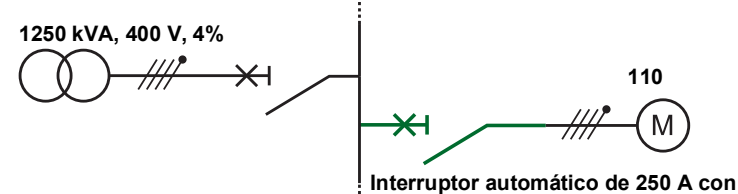

Interruptor automático de 250 A con unidad de disparo MicroLogic 2.2 M

Los cálculos realizados en la instalación de acuerdo con las regulaciones han determinado las características de los interruptores automáticos apropiados a instalar (cálculos realizados empleando el software Ecodial).

Tabla 56 – Selección de interruptor automático

| Instalación                  | Interruptor automático                       | Comentarios                                                                 |
|------------------------------|----------------------------------------------|-----------------------------------------------------------------------------|
| I <sub>n</sub> = 196 A       | Marco H de 250 A con<br>MicroLogic 2.2 M 220 | Interruptor automático para el motor,<br>tamaño de caja                     |
| l <sub>sc</sub> = 28.5 kA    | F                                            | Lea el rendimiento de l <sub>cu</sub> de la etiqueta en<br>la placa frontal |
| l <sub>k</sub> min = 14.8 kA | _                                            | _                                                                           |

| Tabla 57 – | Protección d | e la unidad | de disparo |
|------------|--------------|-------------|------------|
|------------|--------------|-------------|------------|

| Instalación                     | Ajuste de la unidad de<br>disparo         | Comentarios                                                                                   |  |  |
|---------------------------------|-------------------------------------------|-----------------------------------------------------------------------------------------------|--|--|
| I <sub>n</sub> = 196 A          | MicroLogic 2.2 M 220 ajustada en<br>200 A | Ajuste de la unidad de disparo MicroLogic                                                     |  |  |
| Arranque lento                  | Ajustada en la clase 20                   | Clase de disparo para la protección de<br>tiempo largo                                        |  |  |
| l <sub>k</sub> min = 14.8 kA    | I <sub>sd</sub> / I <sub>n</sub> > 12     | Ajuste de la protección de l <sub>sd</sub> compatible<br>con:                                 |  |  |
| Transitoria = 14 I <sub>n</sub> | (Isd > 2,400 A)                           | <ul><li>Corrientes de arranque transitorias</li><li>Protección contra cortocircuito</li></ul> |  |  |

## Unidad de disparo electrónico MicroLogic 6 E-M

Las unidades de disparo electrónico MicroLogic 6 E-M son adecuadas para todos los tipos de aplicación de alimentador de motores. Éstas tambien incorporan funciones para medición, asistencia de funcionamiento, asistencia de mantenimiento además de las funciones de comunicación estándar.

Utilice la unidad de disparo MicroLogic 6 E-M para crear un alimentador de motores con coordinación tipo 1 ó 2.

Para obtener más información detallada sobre el funcionamiento de las unidades de disparo MicroLogic 6 E-M, consulte *Unidades de disparo electrónico MicroLogic 5 y* 6—*Guía de usuario*.

Los selectores de ajustes e indicadores se encuentran en la parte frontal.

#### Figura 56 – Parte frontal de la unidad de disparo MicroLogic 6.3 E-M

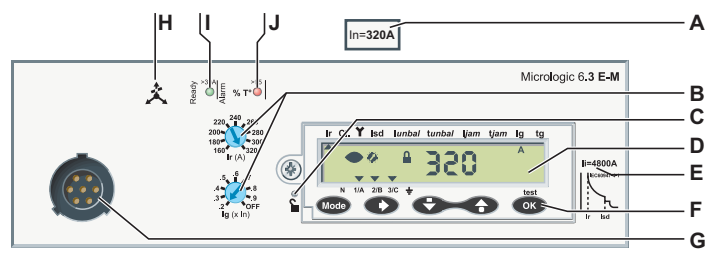

- A. Valor nominal In de la unidad de disparo electrónico MicroLogic 6.3 E-M
- B. Selectores de ajuste de activación de la protección  $I_r e I_g$
- C. Microconmutador de bloqueo/desbloqueo
- D. Unidad de visualización
- E. Valor de activación de la protección instantánea: l<sub>i</sub>
- F. Terminal de programación y ajustes
- G. Puerto de prueba
- H. Desequilibrio de fase
- I. LED Ready (verde)
- J. LED de alarma

Configure los ajustes de protección contra sobrecorriente en la unidad de disparo MicroLogic 6 E-M de la misma manera que para la unidad MicroLogic 6, excepto el ajuste de l<sup>2</sup>t para las protecciones de tiempo corto y contra falla a tierra, que siempre están en OFF (consulte "Unidades de disparo electrónico MicroLogic 5 (LSI) y 6 (LSIG)" en la página 72).

La unidad de disparo MicroLogic 6 E-M incorpora funciones de protección adicionales para LSIG:

- Protección contra pérdida de fase o desequilibrio de fase
- Protección contra rotor bloqueado
- Protección contra baja corriente
- Protección contra arranque prolongado
- Supervisión del aislamiento del motor durante la protección de funcionamiento
- Ajuste estas protecciones en la pantalla, o bien, empleando el software RSU (consulte Unidades de disparo MicroLogic 5 y 6–Guía de usuario)

Protección contra

sobrecorrientes

Protección adicional

## Sección 4—Prueba de las unidades de disparo MicroLogic

Esta sección describe la interfaz de prueba para las unidades de disparo MicroLogic.

## Comprobaciones de la unidad de disparo

Una fuente de alimentación de 24 Vcd es necesaria para llevar a cabo comprobaciones locales en una unidad de disparo. Las comprobaciones también se pueden realizar utilizando la interfaz de prueba

#### Tabla 58 – Prueba de las unidades de disparo MicroLogic

| Interfaz de prueba                                        | Disponibilidad |
|-----------------------------------------------------------|----------------|
| Fuente de alimentación externa de 24 Vcd                  |                |
| Probador de bolsillo para las unidades MicroLogic         | •              |
| Probador UTA independiente                                | •              |
| Probador UTA conectado a una computadora con software RSU | •              |
| Probador UTA conectado a una computadora con software LTU | •              |
| = posible para todas las unidades de disparo MicroLogic   |                |
| □ = posible para las unidades de disparo MicroLogic 5 y 6 |                |

| Tabla 59 – | Funciones de las interfaces de prueba |
|------------|---------------------------------------|
|------------|---------------------------------------|

| Interfaz de prueba                                           | Ajuste       | Comprobación | Prueba | Guardando<br>los ajustes |
|--------------------------------------------------------------|--------------|--------------|--------|--------------------------|
| Fuente de alimentación externa de<br>24 Vcd                  |              |              | _      | —                        |
| Probador de bolsillo para las unidades<br>MicroLogic         | •            |              | —      | —                        |
| Probador UTA independiente                                   | •            |              | Х      | —                        |
| Probador UTA conectado a una<br>computadora con software RSU |              |              | х      | •                        |
| Probador UTA conectado a una<br>computadora con software LTU | •            | •            |        | •                        |
| = posible para todas las unidades de di                      | sparo Microl | ogic         |        |                          |
| □ = posible para las unidades de disparo                     | MicroLogic 5 | 5 y 6        |        |                          |

X = solamente durante un disparo presionando el botón de disparo

## Precauciones previas a las comprobaciones, pruebas o ajustes

Antes de la comprobación

La comprobación de los ajustes no requiere ninguna precaución particular. Sin embargo, todas las comprobaciones deberán ser realizadas por una persona calificada.

Antes de la prueba

## **A**PRECAUCIÓN

## PELIGRO DE DISPARO INVOLUNTARIO

La prueba de protección debe efectuarla únicamente personal eléctrico calificado.

El incumplimiento de estas instrucciones puede causar lesiones personales o daño al equipo.

Al realizar la prueba a los mecanismos de disparo del interruptor automático, deberán observarse las siguientes precauciones necesarias:

- Para no interrumpir las operaciones
- Para no disparar alarmas ni realizar acciones inapropiadas

#### Antes de un ajuste

## **A**PRECAUCIÓN

#### PELIGRO DE DISPARO INVOLUNTARIO O FALLA DE DISPARO

La modificación a los ajustes de protección debe efectuarla sólo personal eléctrico calificado.

# El incumplimiento de estas instrucciones puede causar lesiones personales o daño al equipo.

La modificación de los ajustes requiere un buen conocimiento de las normas de seguridad y de la instalación.

## Probador de bolsillo

Utilice el probador de bolsillo para realizar la inspección local y prueba de las unidades de disparo MicroLogic.

El probador de bolsillo contiene dos pilas y se conecta al puerto de prueba de las unidades de disparo electrónico MicroLogic.

#### Figura 57 – Probador de bolsillo

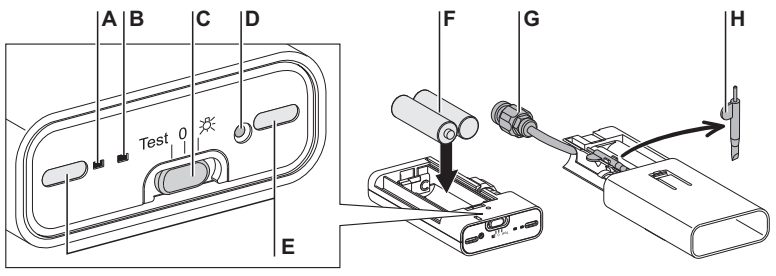

A. LED verde para comprobar el estado de las pilas

- B. LED amarillo para comprobar la supresión de la memoria térmica
- C. Conmutador deslizante de 3 posiciones: Izquierda = posición de prueba; intermedia = OFF; derecha = linterna de bolsillo
- D. Botón de supresión de memoria térmica
- E. Dos LED de iluminación
- F. Dos pilas tamaño AA de 1,5 V (no incluidas)
- G. Conector para conectar al puerto de prueba de la unidad de disparo MicroLogic
- H. Lápiz electrónico/destornillador (provisto)

## Función de la linterna de bolsillo

Para emplear el módulo como una linterna de bolsillo, desplace el conmutador deslizante a la posición de linterna de bolsillo (C, arriba).

## Preparación del equipo

Para preparar el equipo antes de efectuar mantenimiento:

- 1. Deslice la cubierta protectora hasta abrirla para tener acceso al conector de la unidad de disparo.
- 2. Inserte el conector del probador de bolsillo en el puerto de prueba la unidad de disparo MicroLogic
- 3. Mueva el conmutador deslizante a la posición de prueba (C, arriba).
- 4. Compruebe el estado de las pilas: el LED verde debe estar iluminado.

#### Inspección y comprobación

Para verificar el funcionamiento de la unidad de disparo después de preparar el equipo, compruebe que el LED Ready verde en la unidad esté parpadeando. Esto significa que todas las funciones de la unidad de disparo MicroLogic se encuentran en un estado de funcionamiento satisfactorio (autoprueba interna).

Para comprobar los valores de ajustes en la unidad de visualización (para las unidades de disparo MicroLogic 5 y 6):

- Utilice los botones de navegación para visualizar el modo de lectura de los parámetros de protección (consulte "Unidades de disparo electrónico MicroLogic 5 (LSI) y 6 (LSIG)" en la página 72).
- Desplácese hacia abajo y compruebe los valores de los diferentes ajustes (unidad de disparo MicroLogic 5):
  - $-I_r(A)$
  - I<sub>N</sub> (A), tiempo largo (si está presente)
  - t<sub>r</sub> (s)
  - I<sub>sd</sub> (A)
  - I<sub>N</sub> (A), tiempo corto (si está presente)
  - t<sub>sd</sub> (ms) con/sin I<sup>2</sup>t
  - $-I_i(A)$

NOTA: Los ajustes pueden ser modificados.

La contraluz de la pantalla no está activada para optimizar la vida útil de las pilas (cuatro horas).

#### Función de supresión de memoria térmica (nivel de mantenimiento IV)

El botón de supresión de memoria térmica cancela temporalmente la memoria térmica. Esta supresión es necesaria para obtener una medida real del retardo de protección de tiempo largo t<sub>r</sub>durante pruebas de disparo a través de la corriente de inyección primaria. Esta operación forma parte del nivel IV de mantenimiento y requiere que un técnico calificado realice el servicio de mantenimiento (consulte "Servicio de mantenimiento del interruptor automático durante el funcionamiento" en la página 102).

Para llevar a cabo la prueba después de preparar el equipo:

- 1. Cambie el interruptor automático a la posición de cerrado (I/ON).
- 2. Mueva el conmutador deslizante a la posición OFF (posición intermedia).

- 3. Suprima la memoria térmica
  - Utilice el lápiz electrónico para oprimir el botón para suprimir la memoria térmica.
  - b. El LED de confirmación amarillo y el LED verde se iluminan. La memoria térmica en la unidad de disparo es suprimida durante 15 minutos.
- 4. Cancele la supresión de memoria térmica (antes de 15 minutos)
  - a. Oprima el botón para suprimir la memoria térmica de nuevo.
  - b. El LED de confirmación amarillo y el LED verde se apagan. La memoria térmica en la unidad de disparo es reactivada.

**NOTA:** La supresión de la memoria térmica es cancelada (el LED de confirmación amarillo se apaga) si, durante la ejecución de la prueba:

- El conmutador deslizante se mueve a otra posición
- El probador de bolsillo es desconectado del puerto de prueba

## Probador UTA independiente

Utilice el probador UTA independiente para:

- Realizar las comprobaciones e inspecciones de la unidad de disparo
- Realizar pruebas de disparo
- Las funciones de supresión necesarias para realizar las pruebas de disparo a través de la corriente de inyección primaria (nivel IV de mantenimiento)

Un kit de probador UTA está disponible (consulte el catálogo de *Interruptores automáticos PowerPact*™ marcos H, J y L.

El kit de probador UTA contiene las piezas que se muestran en la figura 58.

#### Figura 58 – Kit de probador UTA

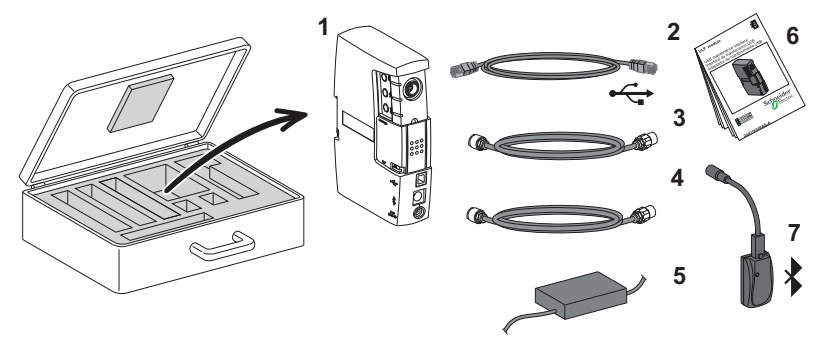

1. Probador UTA

- 2. Cable USB estándar para la conexión a la computadora
- 3. Cable especial para conectar el probador UTA al puerto de prueba de la unidad de disparo
- 4. Cable RJ45 estándar para conectar el probador UTA a un módulo ULP
  - 5. Fuente de alimentación del probador UTA
  - 6. Hoja de instrucciones
  - 7. Opcional: Una conexión inalámbrica Bluetooth® (a la computadora)

## Descripción del probador UTA

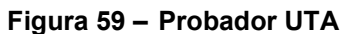

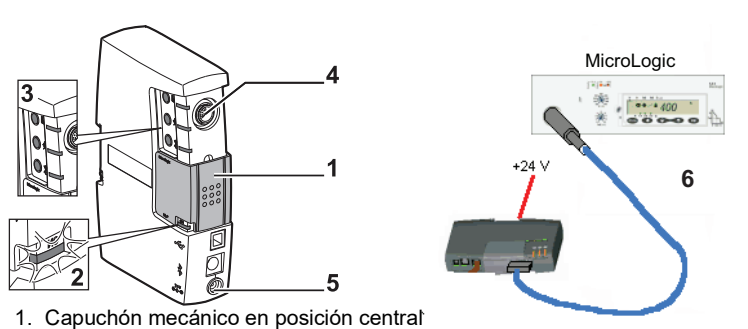

- 2. LED de conexión verde
- 3. (3) botones de prueba con (3) LED
- 4. Receptáculo de conexión para conectar con cable especial el probador UTA al puerto de prueba de la unidad de disparo
- 5. Receptáculo de conexión para la fuente de alimentación
- 6. Cable especial para conectar el probador UTA al puerto de prueba de la unidad de disparo

## Preparación del equipo

Para preparar el equipo antes de efectuar mantenimiento:

- 1. Coloque el capuchón mecánico deslizante del probador UTA en la posición central.
- 2. Conecte el cable de la fuente de alimentación de 24 Vcd: el LED verde indicador de encendido (ON) se ilumina.
- 3. Inserte el conector del probador UTA en el puerto de prueba de la unidad de disparo MicroLogic.

#### Inspección y comprobación

Para comprobar e inspeccionar la unidad de disparo después de preparar el equipo:

1. Inspeccione el equipo:

Compruebe que el LED Ready verde en la unidad de disparo MicroLogic esté parpadeando. Esto significa que todas las funciones de la unidad de disparo MicroLogic se encuentran en un estado de funcionamiento satisfactorio (autoprueba interna).

- 2. Compruebe los valores de ajuste en la unidad de visualización (para las unidades de disparo MicroLogic 5 y 6).
  - a. Utilice los botones de navegación para mostrar el modo de lectura de los parámetros de protección (consulte Unidades de disparo MicroLogic 5 y 6– Guía de usuario)
  - b. Desplácese hacia abajo y compruebe los valores de los diferentes ajustes (unidad de disparo MicroLogic 5):
    - I<sub>r</sub> (A)
    - I<sub>N</sub> (A), tiempo largo (si está presente)
    - t<sub>r</sub> (s)
    - I<sub>sd</sub> (A)
    - $I_N(A)$ , tiempo corto (si está presente)
    - t<sub>sd</sub> (ms) con/sin l<sup>2</sup>t
    - I<sub>i</sub> (A)

NOTA: Los ajustes pueden ser modificados.

#### Las tres funciones de prueba

Utilice los tres botones de prueba para realizar pruebas. Los LED relacionados proporcionan confirmación.

#### Figura 60 – Funciones de prueba

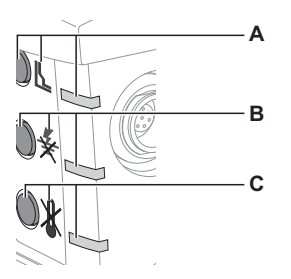

- A. Botón de prueba de disparo eléctrico con pictograma y LED de confirmación rojo
- B. Botón de supresión de memoria térmica con pictograma y LED de confirmación amarillo
- C. Botón de supresión de la protección contra falla a tierra con pictograma y LED de confirmación amarillo

## Prueba de disparo utilizando el botón de disparo eléctrico

El botón de disparo eléctrico causa un disparo electrónico en el interruptor automático. Esta prueba comprueba los controles electrónicos y mecánicos del interruptor automático.

Para llevar a cabo la prueba después de preparar el equipo:

- 1. Cambie el interruptor automático a la posición de cerrado (I/ON).
- 2. Dispare el interruptor automático presionando el botón de disparo eléctrico.
  - El LED de confirmación rojo en el probador UTA se ilumina y se apaga de inmediato.
  - El interruptor automático se dispara.
  - En los interruptores automáticos con palancas estándar o giratoria, el mecanismo de control se mueve a la posición de disparado.
  - En los interruptores automáticos con operadores de motor, el mecanismo de control se mueve a la posición OFF (abierto).
  - El LED Ready verde en la unidad de disparo MicroLogic continúa parpadeando.
  - La pantalla en la unidad de disparo MicroLogic 5 y 6 permanece sin cambio
- 3. Restablezca el interruptor automático
- 4. Restablezca el mecanismo de control.
- El interruptor automático está listo.

El botón de supresión de memoria térmica cancela temporalmente la memoria térmica. Esta supresión es necesaria para obtener una medida real del retardo de protección de tiempo largo t<sub>r</sub>durante pruebas de disparo a través de la corriente de inyección primaria. Esta operación, que es parte del nivel de mantenimiento IV, requiere que un técnico calificado realice el servicio de mantenimiento (consulte "Servicio de mantenimiento del interruptor automático durante el funcionamiento" en la página 102).

Para llevar a cabo la prueba después de preparar el equipo:

- 1. Cambie el interruptor automático a la posición de cerrado (I/ON).
- 2. Suprima la memoria térmica:
  - a. Oprima el botón para suprimir la memoria térmica.
  - b. El LED de confirmación amarillo muestra una luz continua.

La memoria térmica en la unidad de disparo es suprimida durante 15 minutos.

#### Función de supresión de memoria térmica (nivel de mantenimiento IV)

- 3. Cancele la supresión de memoria térmica (antes de 15 minutos)
  - a. Oprima el botón para suprimir la memoria térmica de nuevo.
  - b. El LED de confirmación amarillo se apaga.

La memoria térmica en la unidad de disparo es reactivada.

La supresión de la memoria térmica también restringe la función ZSI (si esta opción está presente en la unidad de disparo). Esto evita que el retardo para la protección de tiempo corto  $t_{sd}$  y el retardo de tiempo para la protección contra fallas a tierra  $t_{d}$  (MicroLogic 6) queden fuera de servicio durante las pruebas.

## Supresión de la función de protección contra falla a tierra (nivel de mantenimiento IV)

El botón de supresión de la protección contra fallas a tierra cancela temporalmente esta protección (MicroLogic 6) y la memoria térmica: entonces es posible inyectar la corriente de prueba en cada fase, separadamente, y calcular el retardo de tiempo "tr" verdarero.

Para llevar a cabo la prueba después de preparar el equipo:

- 1. Cambie el interruptor automático a la posición de cerrado (I/ON).
- 2. Suprima la protección contra fallas a tierra
  - a. Oprima el botón de supresión de la protección contra fallas a tierra.
  - b. Los LED de confirmación amarillos para la protección contra fallas a tierra y la supresión de memoria térmica se iluminan continuamente.
  - c. La protección contra fallas a tierra y la memoria térmica en la unidad de disparo son suprimidas durante 15 minutos.
- Cancele la supresión de la protección contra fallas a tierra (antes de 15 minutos)
  - a. Oprima el botón de supresión de la protección contra fallas a tierra nuevamente.
  - b. Los LED de confirmación amarillos para la protección contra fallas a tierra y la supresión de memoria térmica se apagan. La protección contra fallas a tierra y la memoria térmica en la unidad de disparo son reactivadas.

La supresión de la protección contra fallas a tierra también restringe la función ZSI (si esta opción está presente en la unidad de disparo). Esto evita que el retardo para la protección de tiempo corto  $t_{sd}$  quede fuera de servicio durante las pruebas.

## Probador UTA conectado a la computadora

## Descripción y conexión

Utilice el probador UTA conectado a la computadora para efectuar todas las comprobaciones, pruebas y ajustes a la unidad de disparo MicroLogic.

Hay dos maneras posibles de conectar la computadora al probador UTA:

- Usando el puerto USB
- Usando la opción de tecnología Bluetooth

#### Tabla 60 – Conexión usando el puerto USB

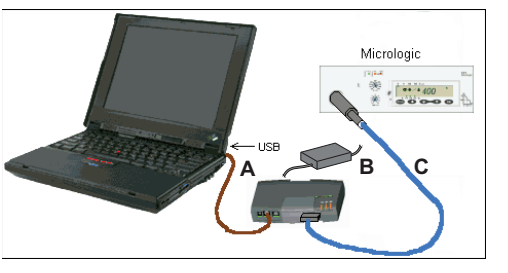

- A. Cable de conexión estándar USB desde el probador UTA a la computadora
- B. Fuente de alimentación del probador UTA
- C. Cable eléctrico MicroLogic para conectar el probador UTA al puerto de prueba de la unidad de disparo

**NOTA:** Si el puerto USB no proporciona suficiente alimentación para energizar la unidad de disparo MicroLogic y el probador UTA, los tres LED de prueba en el probador UTA comienzan a parpadear. En dicho caso, proporcione energía al probador UTA desde el módulo de la fuente de alimentación incluido con el kit de probador UTA.

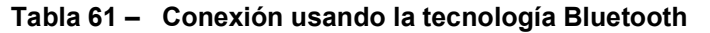

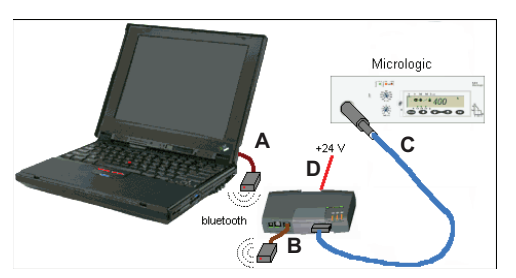

- A. Cable eléctrico RJ45 para el transmisor y receptor Bluetooth en la computadora
- B. Cable eléctrico PS/2/RJ45 para el transmisor y receptor Bluetooth en el probador UTA
- C. Cable eléctrico MicroLogic para conectar el probador UTA al puerto de prueba de la unidad de disparo
- D. Fuente de alimentación del probador UTA

NOTA: Utilice la fuente de alimentación incluida con el kit.

**NOTA:** Conecte firmemente la opción Bluetooth al probador UTA con el conector PS/2 (no utilice la conexión RJ45 que se emplea para el método de conexión ULP forzando el capuchón mecánico).

### Hardware y software

El siguiente hardware y software son necesarios para el funcionamiento:

Hardware

El probador UTA proporciona todas las conexiones necesarias (el método inalámbrico Bluetooth es opcional y tendrá que solicitarse por separado). La computadora de prueba es estándar con una configuración mínima en Windows XP y un puerto USB1

Software

Se encuentran disponibles dos opciones de software:

- Software RSU de ajuste de los parámetros de alarma y protección.
   Descargue el software gratuito del sitio web www.schneider-electric.com.
- Software LTU de prueba de ajustes (por ejemplo: simulación de fallas, mediciones de retardo y activación)

**NOTA:** El acceso para modificar los ajustes de la unidad de disparo MicroLogic usando comunicación está protegido con contraseña. La contraseña de administrador configurada por la fábrica es '0000'. Si desea verificar si necesita usar una contraseña, póngase en contacto con los administradores autorizados.

## A ADVERTENCIA

# ALTÉRATION POSSIBLE DE LA DISPONIBILITÉ, DE L'INTÉGRITÉ ET DE LA CONFIDENTIALITÉ DU SYSTÈME

Changez les mots de passe par défaut lors de la première utilisation afin d'empêcher tout accès non autorisé aux paramètres, aux contrôles et aux informations de l'appareil.

Si ces directives ne sont pas respectées, cela peut entraîner la mort ou des blessures graves.

## Probador UTA conectado a una computadora con software RSU

El software RSU (herramienta de utilidad para configuración remota) es una herramienta MicroLogic diseñada para asistir al operador:

- comprobar y configurar:
  - Parámetros de protección
  - Parámetros de medición
  - Parámetros de alarmas
  - Asignación de las salidas del módulo SDx
  - Parámetos del módulo BSCM
  - Parámetros del módulo de interfaz de comunicaciones
- Modificar contraseñas
- guardar configuraciones
- editar configuraciones
- mostrar en la pantalla las curvas de disparo

#### Figura 61 – Pantalla del software RSU

| Micrologic RSU - C: Wicrologic Withity WSU_AVData Wew, rsa           Ele         Remote functions         Setup         Live update         Hep                                                                                              |                       |
|----------------------------------------------------------------------------------------------------|-----------------------|
| Micrologic selection<br>Trip unit Distribution  Micrologic 5.2 E  J 3P  In 60  UL                                                                                                    | Schneider<br>Electric |
|                                                                                                    |                       |
| Ir         Ir         Ird         Ird         II           32         A         4.s         132.A         0.0 s         600A         (h) 0.000 Å           08004m         @6 Ir         6.xir         Protif         15.xir         19.000 Å |                       |

A. Ventanas de selección de MicroLogic

B. Lengüetas de funciones accesibles

Acceda a la descripción de las funciones de configuración del software RSU empleando las diferentes lengüetas.

Tabla 62 – Funciones del software RSU

| Lengüeta                 | Funciones                                                         |
|--------------------------|-------------------------------------------------------------------|
| ✓ Service                | Configurar las funciones de medición (MicroLogic E)               |
| Basic prot               | Configurar las funciones de protección                            |
| į Alarms.                | Configurar prealarmas y las diez alarmas definidas por el usuario |
| SDX <mark>Outputs</mark> | Asignar las dos salidas de SDx                                    |
| Passwords                | Configurar cuatro niveles de contraseña                           |
| Opción de m              | ódulo BSCM                                                        |

| BreakerI/O   | <ul> <li>Contadores para las operaciones OF y acciones sobre las fallas SD y SDE</li> <li>Umbral de alarma relacionado con el contador OF</li> <li>Operador de motor con módulo de comunicación: Contador del comando de cierre</li> <li>Operador de motor con módulo de comunicación: Configurar el comando de restablecimiento del motor</li> <li>Operador de motor con módulo de comunicación: Umbral de alarma relacionado con el contador de comando de cierre</li> </ul> |
|--------------|----------------------------------------------------------------------------------------------------|
| Opción de in | terfaz Modbus                                                                                                    |
|              | - Loctura do las direcciones de Medbus                                                                                                    |

#### Tabla 62 – Funciones del software RSU

Para obtener más detalles acerca de las lengüetas de Service (servicios), Alarm (alarmas) y Outputs (salidas), consulte *Unidades de disparo MicroLogic* 5 y 6 –

Configuración de las funciones de comunicación

## Preparación del equipo

Para preparar el equipo antes de efectuar mantenimiento:

- 1. Coloque el capuchón mecánico del probador UTA en la posición central.
- 2. Encienda la computadora personal.

🚟 Interface

Guía de usuario.

- 3. Configure las conexiones entre la computadora y el probador UTA, o bien, conecte los conectores Bluetooth.
- 4. Inserte el conector del probador UTA en el puerto de prueba de la unidad de disparo MicroLogic.

### Inspección y comprobación

Para comprobar e inspeccionar la unidad de disparo después de preparar el equipo:

#### Inspección

1. Compruebe que el LED Ready verde esté parpadeando. Esto significa que todas las funciones de la unidad de disparo MicroLogic se encuentran en un estado de funcionamiento satisfactorio (autoprueba interna).

#### Comprobación de los ajustes

- 2. Inicie el software RSU:
  - Una pantalla, de la parte frontal de la variante MicroLogic probada, aparece bajo la lengüeta Basic Protection (protección básica)

| 🛛 🖉 Service 📐 B                                        | esic prot.   🚺 Alarma.   🗱 Outputs   🔛 Breaker 1/0   🚟 Interface   🍯 Passwords |  |
|--------------------------------------------------------|--------------------------------------------------------------------------------|--|
|                                                        |                                                                                |  |
| ls ts lsd<br>40. A 0.500 s 60. A<br>1.sln @6.ls 1.5slr | ted 6 19<br>0.0 80A 0FF<br>Rolf 1154m                                          |  |

- El acceso a los ajustes y navegación entre las pantallas es idéntico a los que se usan para las unidades de disparo MicroLogic (consulte Unidades de disparo MicroLogic 5 y 6–Guía de usuario)
- 3. Desplácese hacia abajo y compruebe los valores de los diferentes ajustes (unidad de disparo MicroLogic 5):
  - I<sub>r</sub> (A)
  - I<sub>N</sub> (A), tiempo largo (si está presente)
  - t<sub>r</sub> (s)
  - I<sub>sd</sub> (A)
  - I<sub>N</sub> (A), tiempo corto (si está presente)
  - t<sub>sd</sub> (ms) con/sin I<sup>2</sup>t
  - I<sub>i</sub> (A)

**NOTA:** Los ajustes pueden ser modificados si es necesario desbloquear el candado.

#### Pruebas empleando el probador UTA

Cuando está conectado a una computadora, el probador UTA puede funcionar en modo independiente en el que las tres funciones de prueba están accesibles (consulte "Probador UTA independiente" en la página 86).

#### Cómo guardar e imprimir

Los diferentes ajustes y datos pueden ser guardados e impresos.

## Probador UTA conectado a una computadora con software LTU

El software LTU (herramienta de utilidad de prueba local) es un programa MicroLogic diseñado para asistir al operador:

- · probar los retardos de tiempo de protección
- simular alarmas
- guardar los resultados de las pruebas
- imprimir los informes de las pruebas
- mostrar en la pantalla las curvas de disparo
- mostrar las corrientes
- probar el tiempo de sostén (verificar selectividad)
- probar la función ZSI (enclavamiento selectivo de zona)

utilizar simulaciones de disparo para verificar los valores de los retardos de protección (consulte *Documentación de ayuda en línea del software LTU*).

Se encuentran disponibles dos tipos de pruebas:

Bajo la lengüeta **Automatic Test** (prueba automática), el software LTU automáticamente realiza pruebas de disparo en secuencia.

El resultado de la prueba se muestra como un valor y barra codificada por color que:

- Es verde (tiempo de disparo dentro de la tolerancia): Ha sido aprobada
- Es roja (tiempo de disparo fuera de la tolerancia): Ha fallado
- Bajo la lengüeta Manual Test (prueba manual), el software LTU solicita al usuario que elija valores para la intensidad y duración de la corriente de falla. Utilice esta prueba para verificar los tiempos y umbrales de sostén de la unidad de disparo.

Consulte la figura 62 para obtener una descripción de la pantalla LTU bajo la lengüeta Identification.

#### Figura 62 – Pantalla del software LTU

|    | 👫 Micrologic LTU -                    | C:WicrologicWt    | lity\LTU_                  | A\Data\P         | R074533    | 3742_Rep          | ort.ltur               |                   |                      |                       |
|----|---------------------------------------|-------------------|----------------------------|------------------|------------|-------------------|------------------------|-------------------|----------------------|-----------------------|
|    | Eile Remote function                  | ins ≦etup Live    | update <u>t</u>            | <u>t</u> elp     |            |                   |                        |                   |                      |                       |
| ۸  | Trip unit on test<br>Distribution Mic | rologic 5.2 E     | 40                         | A JIE            | :C I       | P/N LV429         | 106                    |                   | •⇒ 黒                 | Schneider<br>Electric |
| в- |                                       |                   | ication                    | Manual Ti        | EST 🔯      | Automatic T       | EST 🛛 🚺 AL             | arms Simu         | lation 🔀 Miscellaneo | ius                   |
| _  |                                       |                   | identificatio              | n<br>Testing con | pany Sch   | neider Electr     | ic                     |                   | Customer Company C   | ine                   |
|    |                                       |                   |                            | - Ar             | dress 123  | Schneider 4       | venue                  |                   | Address 45 Avenue    | 45                    |
|    |                                       | D                 | ate                        |                  | 120        | o or an or o or a |                        |                   | in the second        |                       |
|    |                                       | 11/07/            | 11/07/07 Phone 00123456789 |                  |            |                   |                        | Phone 00138957547 |                      |                       |
|    |                                       |                   | Contact name Mr Dupont     |                  |            |                   | Contact name Mr Durand |                   |                      |                       |
|    | and the second                        |                   |                            | Job/ Cont        | rat N* N*A | bC1234            |                        |                   | Equipment            |                       |
|    |                                       | Breaker name plat | e data                     |                  |            |                   |                        |                   | Trip unit data       |                       |
|    | 1 ** 1 ******                         | Manufacturer      | Schneider                  | Electri 👻        |            | Family 1          | Compact                | -                 | Family Micr          | ologic                |
|    |                                       | Standard          | IEC                        | -                | Ser        | ial number [      | 1987654321-4           | BC                | Type 5.21            | E 4P 40 A IEC         |
|    | Trip upit readu for                   | Breaker type      | NSX                        | -                | Bre        | aker frame li     | VSV 100                |                   | 0.11.1.              |                       |
|    | test                                  | Rating            | 40 A                       |                  |            | J                 | 13/1100                |                   | Serial number [PR(   | 74533742              |
|    |                                       |                   | ,                          |                  |            |                   |                        |                   |                      |                       |
| C  |                                       | lr tr             | Isd                        | tsd              | li         | IN                |                        |                   |                      |                       |
| 0- |                                       | 32. A 16. s       | 192. A                     | 0.0 s            | 600 A      | Ir) 40. A         |                        |                   |                      |                       |
|    |                                       | 0.800xln @ 6 lr   | 6.xlr                      | Pt off           | 15.xln     | Isd) 240. A       |                        |                   |                      |                       |

- A. Lengüetas de pruebas accesibles
- B. Lengüeta de identificación del producto, cliente e instalación
- C. Zona de valores de ajustes para la unidad de disparo que se está probando

| Lengüeta         | Función                                                                         |
|------------------|---------------------------------------------------------------------------------|
| Identification   | Identificación de la instalación y del interruptor automático/unidad de disparo |
| Manual Test      | Ajuste manual de los valores de la corriente de falla                           |
| Automatic Test   | Ajuste automático de los valores de la corriente de falla                       |
| Alarm simulation | Simulación de alarma para la prueba del sistema                                 |
| Miscellaneous    | Prueba del botón de disparo                                                     |

#### Tabla 63 – Funciones de prueba accesibles en la computadora personal

### Preparación del equipo

Para preparar el equipo antes de efectuar mantenimiento:

- 1. Coloque el capuchón mecánico del probador UTA en la posición central.
- 2. Encienda la computadora personal.
- 3. Configure las conexiones entre la computadora y el probador UTA, o bien, conecte los conectores Bluetooth.
- 4. Inserte el conector del probador UTA en el puerto de prueba de la unidad de disparo MicroLogic.

#### Inspección y comprobación

Para comprobar e inspeccionar la unidad de disparo después de preparar el equipo:

- Compruebe que el LED Ready verde esté parpadeando. Esto indica que todas las funciones de la unidad de disparo MicroLogic se encuentran en un estado de funcionamiento satisfactorio (autoprueba interna).
- Inicie el software LTU para comprobar los ajustes.
   Compruebe bajo la lengüeta Trip unit on test (unidad de disparo en prueba) para obtener una descripción de la variante MicroLogic probada.

Los valores de ajustes se muestran en la parte inferior de la pantalla.

#### Figura 63 – Valores de ajustes

| Déclencheur prèt à<br>tester |       |      |        |        |        |             |  |
|------------------------------|-------|------|--------|--------|--------|-------------|--|
|                              | lr    | tr   | lsd    | tsd    | li     | IN          |  |
|                              | 40. A | 4. s | 240. A | 0.0 s  | 600 A  | Ir) 0.000 A |  |
|                              | 1.xln | @6lr | 6.xlr  | Pt off | 15.xln | lsd) 0.000  |  |

## Pruebas empleando el probador UTA

Cuando está conectado a una computadora, el probador UTA puede funcionar en modo independiente: las tres funciones de prueba están accesibles (consulte "Probador UTA independiente" en la página 86).

### Prueba automática con el software LTU

Lengüeta Automatic Test (prueba automática)

- Inicie el software LTU.
   Compruebe bajo la lengüeta Trip unit on test (unidad de disparo en prueba) para obtener una descripción de la variante MicroLogic probada. Los valores de ajustes se muestran en la parte inferior de la pantalla.
- 2. Seleccione la lengüeta Automatic Test (prueba automática).
- 3. Haga clic en **Run automatic tests** (ejecutar pruebas automáticas). El software LTU realiza la simulación de la corriente de falla en todos los tipos de

protección consecutivamente: tiempo largo, tiempo corto, instantánea y falla a tierra, conforme sea aplicable.

4. Los resultados se muestran en la tabla de valores (consulte la figura 64).

#### Figura 64 – Tabla de valores

| 🐮 Micrologic LTU -                | - C:\Micrologic\Utility\LTU_A\Data\PR074533742_Report.ltur                            |                       |
|-----------------------------------|---------------------------------------------------------------------------------------|-----------------------|
| Eile Remote function              | ions Setup Live update Help                                                           |                       |
| Trip unit on test<br>Distribution | crologic 5.2 E 4P 40 A 1EC P/N LV423106                                               | Schneider<br>Electric |
|                                   | 🛛 🏢 Identification 🛛 🛐 Manual TEST 🔯 Automatic TEST 🚮 Alarms Simulation 📈 Miscellane  | ous                   |
|                                   | Run automatic tests                                                                   |                       |
|                                   | Protections Current levels (A) Current coefficients Trip time (s) Status Interval (s) |                       |
|                                   | Short time 360 11.3 x Ir 0.038 Passed 0.020 0.080                                     |                       |
|                                   | Instantaneous 750 18.8 x In 0.034 Passed 0.011 0.080                                  |                       |
| HLHL IN COLOR                     | Long time 100 4.84 x Ir 0.064 P33560 4.302 6.206                                      |                       |
| Trip unit readu for               |                                                                                       |                       |
| test                              | <u></u>                                                                               |                       |
| ·                                 | Ir tr Isd tsd Ii IN                                                                   |                       |
|                                   | 32. A 16. s 192. A 0.0 s 600 A Ir) 40. A                                              |                       |
|                                   | 0.800xln @ 6 lr 6.xlr Pt off 15.xln [sd] 240. A                                       |                       |

### Prueba manual con el software LTU

Lengüeta Manual Test

- Inicie el software LTU. Localice una descripción de la variante MicroLogic probada bajo la lengüeta Trip unit on test (unidad de disparo en prueba). Los valores de ajustes se muestran en la parte inferior de la pantalla.
- 2. Seleccione la lengüeta Manual Test (prueba manual).
- Indique los tres valores de corriente de falla (en A) en las tres áreas de Phase injection (inyección de fase).
   Indique la duración (en ms) de la corriente de falla en el área Injection duration (duración de la inyección).
- 4. Haga clic en **Run manual test** (ejecutar prueba manual). La simulación muestra el tipo de disparo (por ejemplo, tiempo largo) o SIN disparo.
- 5. Los resultados se muestran en la tabla de valores (consulte la figura 65).

#### Figura 65 – Tabla de valores

| 👫 Micrologic LTU -                                                                | C:\Micrologic\Utility\LTU_A\Data\PR074533742_Report.ltur                                                                                                    |                                |  |  |  |  |
|-----------------------------------------------------------------------------------|----------------------------------------------------------------------------------------------------|--------------------------------|--|--|--|--|
| Eile Remote function                                                              | ons Setup Live-update Help                                                                                                    |                                |  |  |  |  |
| Trip unit on test                                                                 | rologic 5.2 E   4P   40 A   JEC P/N   LV429106                                                                                                    | Schneider<br>Electric          |  |  |  |  |
| Identification 🐚 Manual TEST 🔯 Automatic TEST 🔃 Alarms Simulation 📈 Miscellaneous |                                                                                                    |                                |  |  |  |  |
|                                                                                   | Phases injection         Ground injection           IA 0         A           IB 0         A           IC 0         A                                                                                                    |                                |  |  |  |  |
|                                                                                   | Without history impact 🔽 Injection duration 2000 ms.                                                                                                    | n manual test                  |  |  |  |  |
| Part Of Handler                                                                   | Type Currents (A) Coefficients Duration (s) Status Phase                                                                                                    | Interval (s) 🛛 🔼               |  |  |  |  |
| Trip unit ready for<br>test                                                       | Reset thermal memory         OK           Phases injection         100 ; 0 ; 0         3.13 x lr         13.93         Long time         A           Phases injection         200 ; 0 ; 0         6.25 x lr         0.087         Short time         A | 12.324 15.632<br>0.0215 3.6804 |  |  |  |  |
|                                                                                   | In the local IS IN                                                                                                    |                                |  |  |  |  |
|                                                                                   | 32. A 16. s 192. A 0.0 s 600 A Ir) 40. A                                                                                                    |                                |  |  |  |  |
|                                                                                   | 0.800xln @ 6 Ir 6.xlr Pt off 15.xln Isd) 240. A                                                                                                    |                                |  |  |  |  |

### Cómo guardar e imprimir

Los ajustes y datos pueden ser guardados e impresos. El software también proporciona una opción para examinar la trayectoria de la curva de disparo calculada por la unidad de disparo.

Figura 66 – Ajustes y datos

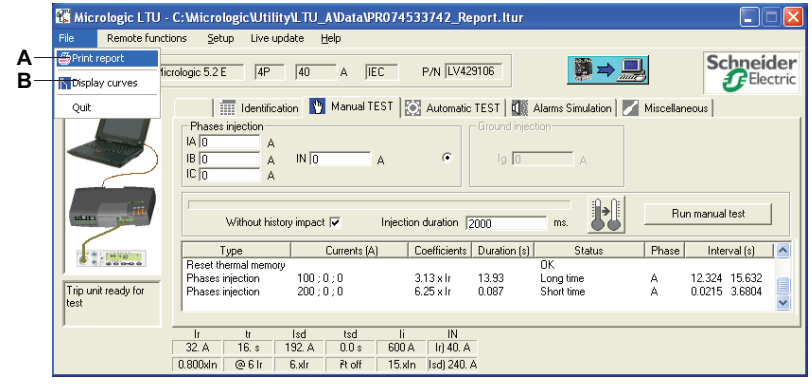

A. Imprimiendo los datos

B. Curvas de disparo

El software guarda automáticamente los datos.

ESPAÑOL

## Sección 5—Funcionamiento del interruptor automático

Esta sección describe las recomendaciones para la puesta en servicio, condiciones de funcionamiento y servicios de mantenimiento para los interruptores automáticos marcos H, J y L. Si se siguen estas recomendaciones se garantiza una vida útil del equipo y la instalación.

## Puesta en servicio

## Lista de comprobaciones e inspecciones

Al poner en servicio nuevo equipo, o después de un tiempo largo de inactividad, solamente toma unos cuantos minutos efectuar una revisión general. Esta revisión reduce el riesgo de un malfuncionamiento debido a un error o descuido.

**NOTA:** Desconecte toda la alimentación al tablero de distribución antes de efectuar cualquier comprobación y prueba.

#### Tabla 64 – Inspección y comprobaciones

|                                                                                           | A<br>Pruebas de<br>rigidez<br>dieléctrica y<br>aislamiento | B<br>Inspección<br>del tablero de<br>distribución | C<br>Correlación<br>con el<br>diagrama de<br>instalación. | D<br>Inspección<br>del equipo<br>mecánico | E<br>Comprobación<br>del<br>funcionamiento<br>mecánico | F<br>Comprobación<br>de las<br>unidades de<br>disparo<br>electrónico y<br>módulos Vigi |
|-------------------------------------------------------------------------------------------|------------------------------------------------------------|---------------------------------------------------|-----------------------------------------------------------|-------------------------------------------|--------------------------------------------------------|----------------------------------------------------------------------------------------|
| Antes de la puesta en servicio                                                            | Х                                                          | Х                                                 | Х                                                         | Х                                         | Х                                                      | Х                                                                                      |
| Periódicamente durante el<br>funcionamiento <sup>1</sup>                                  |                                                            |                                                   |                                                           | х                                         | x                                                      | х                                                                                      |
| Después de efectuar cualquier<br>trabajo en el tablero de<br>distribución                 |                                                            | x                                                 | х                                                         | х                                         | х                                                      | х                                                                                      |
| Periódicamente durante un<br>tiempo largo de inactividad                                  |                                                            | x                                                 |                                                           | х                                         |                                                        | х                                                                                      |
| Después de un tiempo largo de<br>inactividad                                              |                                                            | x                                                 |                                                           | х                                         | x                                                      | х                                                                                      |
| Después de un tiempo largo de<br>inactividad y modificación al<br>tablero de distribución | x                                                          | x                                                 | х                                                         | х                                         | x                                                      | х                                                                                      |

<sup>1</sup> Consulte "Servicio de mantenimiento regular preventivo" en la página 103.

#### A: Pruebas de rigidez dieléctrica y aislamiento

## **AVISO**

#### PELIGRO DE DAÑO AL EQUIPO

Las pruebas de rigidez dieléctrica y aislamiento deben efectuarlas únicamente personal eléctrico calificado.

#### El incumplimiento de estas instrucciones puede causar daño al equipo.

Las pruebas de rigidez dieléctrica y aislamiento se efectúan antes de la entrega del tablero de distribución. Estas pruebas están sujetas a las normas actuales aplicables.

Las pruebas de rigidez dieléctrica imponen un gran esfuerzo en el equipo y pueden causar daño si se realizan incorrectamente. En particular:

- Reducir el valor que se usa para la tensión de prueba de acuerdo con el número de pruebas consecutivas en la misma pieza de equipo
- Desconectar equipo electrónico si es necesario

**NOTA:** Las unidades de disparo MicroLogic se pueden dejar conectadas, aun si están equipadas con medición de tensión (opción ENVT).

A: Pruebas de rigidez dieléctrica y aislamiento en los módulos Vigi

## **A**PRECAUCIÓN

### PELIGRO DE DAÑO AL EQUIPO

Desmonte la cubierta protectora en la parte frontal del módulo Vigi antes de realizar pruebas de rigidez dieléctrica y aislamiento.

# El incumplimiento de estas instrucciones puede causar lesiones personales o daño al equipo.

## A PELIGRO

#### PELIGRO DE DESCARGA ELÉCTRICA, EXPLOSIÓN O DESTELLO POR ARQUEO

La cubierta protectora de las conexiones debe volverse a colocar sin falla después de las pruebas dieléctricas.

El incumplimiento de estas instrucciones podrá causar la muerte o lesiones serias.

#### Tabla 65 – Prueba del módulo Vigi

| <ol> <li>Desconecte los módulos<br/>Vigi antes de realizar las<br/>pruebas dieléctricas.</li> </ol>                              | NOTA: Si se desmonta la cubierta<br>protectora en la parte frontal del<br>módulo, el módulo Vigi se<br>desconecta automáticamente.                                                                                              |
|----------------------------------------------------------------------------------------------------|----------------------------------------------------------------------------------------------------|
| <ol> <li>Vuelva a colocar la<br/>cubierta protectora de las<br/>conexiones al completar<br/>las pruebas dieléctricas.</li> </ol> | <ul> <li>NOTA: Si no se vuelve a colocar<br/>la cubierta:</li> <li>Existe un riesgo de contacto<br/>directo con las conexiones</li> <li>Existe un riesgo de una falla de<br/>aislamiento en el flujo<br/>descendente</li> </ul> |

# B: Inspección del tablero de distribución

Asegúrese de que los interruptores automáticos estén instalados:

- En un ambiente limpio sin desechos del montaje del equipo (por ejemplo, cables, herramientas, virutas de metal, o partículas de metal).
- En un tablero de distribución bien ventilado (rejillas de ventilación sin obstrucción)
| C: Correlación con el<br>diagrama de instalación  | Asegúrese de que los interruptores automáticos correspondan con el diagrama de instalación (consulte "Identificación" en la página 8):                                                                                                    |  |  |  |  |
|---------------------------------------------------|----------------------------------------------------------------------------------------------------|--|--|--|--|
|                                                   | <ul> <li>Identificación de los alimentadores en la parte frontal de los interruptores<br/>automáticos</li> </ul>                                                                                                    |  |  |  |  |
|                                                   | <ul> <li>Capacidad de apertura y valor nominal (indicados en la etiqueta de la placa<br/>frontal)</li> </ul>                                                                                                    |  |  |  |  |
|                                                   | <ul> <li>Identificación de las unidades de disparo (tipo, valor nominal)</li> </ul>                                                                                                    |  |  |  |  |
|                                                   | <ul> <li>Presencia de funciones adicionales (módulo de protección de fuga a tierra Vigi,<br/>operador de motor, palanca giratoria, control o equipo auxiliar de indicación,<br/>bloqueo, sello)</li> </ul>                                                      |  |  |  |  |
|                                                   | <ul> <li>Ajustes de protección (cortocircuito, sobrecarga, fuga a tierra):</li> </ul>                                                                                                    |  |  |  |  |
|                                                   | <ul> <li>Unidades de disparo electrónico MicroLogic 2 y termomagnética:<br/>compruebe visualmente la posición de los contactos</li> </ul>                                                                                                    |  |  |  |  |
|                                                   | <ul> <li>Las unidades de disparo electrónico MicroLogic 5 y 6: compruebe<br/>visualmente los ajustes principales y use la interfaz de prueba para realizar<br/>comprobaciones en detalle</li> </ul>                                                             |  |  |  |  |
|                                                   | <b>NOTA:</b> Los interruptores automáticos marcos H, J y L con un módulo Vigi requieren un blindaje de terminal intermedio para que funcione correctamente la protección de fuga a tierra.                                                                      |  |  |  |  |
| D: Inspección del equipo                          | Compruebe la rigidez del montaje y mecanismo:                                                                                                    |  |  |  |  |
| mecánico                                          | <ul> <li>De interruptores automáticos en el tablero de distribución y de las conexiones<br/>de alimentación</li> </ul>                                                                                                    |  |  |  |  |
|                                                   | <ul> <li>De equipo auxiliar y accesorios en los interruptores automáticos:</li> </ul>                                                                                                    |  |  |  |  |
|                                                   | <ul> <li>Palancas giratorias u operadores de motor</li> </ul>                                                                                                    |  |  |  |  |
|                                                   | <ul> <li>Accesorios de instalación (por ejemplo, blindajes de terminal y escudos)</li> <li>Conexiones de los circuitos auxiliares</li> </ul>                                                                                                    |  |  |  |  |
| E: Funcionamiento<br>mecánico                     | Compruebe el funcionamiento mecánico del interruptor automático (consulte<br>"Descripción general del interruptor automático" en la página 7):                                                                                                    |  |  |  |  |
|                                                   | • Apertura                                                                                                    |  |  |  |  |
|                                                   | Cierre                                                                                                    |  |  |  |  |
|                                                   | Disparo con el botón de disparo                                                                                                    |  |  |  |  |
|                                                   | Restablecimiento                                                                                                    |  |  |  |  |
| F: Funcionamiento de las                          | Compruebe que lo siguiente esté funcionando correctamente:                                                                                                    |  |  |  |  |
| unidades de disparo<br>electrónico y módulos Vigi | <ul> <li>Unidades de disparo electrónico MicroLogic con la ayuda de herramientas de<br/>prueba especiales:</li> </ul>                                                                                                    |  |  |  |  |
|                                                   | — Probador de bolsillo                                                                                                    |  |  |  |  |
|                                                   | — Probador UTA                                                                                                    |  |  |  |  |
|                                                   | <ul> <li>Módulos Vigi, operando el botón de prueba T en la parte frontal (esta prueba comprueba todo el sistema de mediciones y disparo en fallas de fuga a tierra)</li> <li>Comunicación a travéa del bus (consulta Sistema LILB – Cuía de usuaria)</li> </ul> |  |  |  |  |
| <b>~</b>                                          | • Comunicación a traves del bus (consulte Sistema OLP – Guia de Usuario)                                                                                                    |  |  |  |  |
| Condiciones de func                               | ionamiento                                                                                                    |  |  |  |  |

Para conocer las condiciones de funcionamiento consulte el catálogo 0611CT1001: Interruptores automáticos PowerPact marcos H, J y L.

ESPAÑOL

# Servicio de mantenimiento del interruptor automático durante el funcionamiento

El tablero de distribución eléctrica y todo su equipo envejecen independientemente si funcionan o no. Este proceso de envejecimiento se debe principalmente a influencias ambientales y condiciones de funcionamiento.

Para asegurarse de que el interruptor automático conserve las características de funcionamiento y seguridad especificadas en el catálogo durante toda su vida útil:

- Instale el dispositivo en condiciones ambientales y de funcionamiento óptimas (descritas en la tabla 66).
- Las inspecciones de rutina y servicios de mantenimiento regulares deberán realizarlos personal calificado.

### Condiciones ambientales y de funcionamiento

Para obtener información sobre el funcionamiento bajo condiciones ambientales severas consulte el catálogo 0611CT1001.

| Factor ambiental y de<br>funcionamiento          | Comentarios                                                                                                    |
|--------------------------------------------------|----------------------------------------------------------------------------------------------------|
| Temperatura                                      | Temperatura anual promedio fuera del tablero de distribución: < 25°C.                                                                              |
| Carga                                            | La carga permanece < 80% de I <sub>n</sub> 24 horas por día.                                                                                       |
| Armónicos                                        | La corriente armónica por fase es < 30% de I <sub>n</sub> .                                                                                        |
| Humedad                                          | La humedad relativa es < 70%.                                                                                                    |
| Atmósfera corrosiva (SO2,<br>NH3, H2S, Cl2, NO2) | Instale el interruptor automático en la categoría ambiental 3C1 o 3C2 (IEC 60721-3-3).                                                             |
| Ambiente salino                                  | Instale el interruptor automático en un entorno libre de bruma salina.                                                                             |
| Polvo                                            | El nivel de polvo es bajo: proteja el interruptor automático dentro de un tablero de distribución con filtros o ventilado según la protección IP54 |
| Vibración                                        | La vibración continua es < 0,2 g.                                                                                                    |

Tabla 66 – Condiciones ambientales y de funcionamiento óptimas

Los programas de mantenimiento son aplicables para condiciones ambientales y de funcionamiento óptimas. Fuera de estos límites, los interruptores automáticos están sujetos a un envejecimiento acelerado lo cual puede conducir a un malfuncionamiento.

### Servicio de mantenimiento regular preventivo

Las recomendaciones de mantenimiento (servicio e inspección) para cada producto tienen como objetivo mantener el equipo o subensambles en un estado de funcionamiento satisfactorio durante su vida de servicio útil.

Hay tres niveles de mantenimiento recomendados (consulte la tabla 67).

Tabla 67 – Operaciones de mantenimiento

| Nivel                                                                                          | Intervalo de<br>mantenimiento | Operaciones de mantenimiento                                                                                                  |  |
|------------------------------------------------------------------------------------------------|-------------------------------|----------------------------------------------------------------------------------------------------|--|
| Nivel II                                                                                       | 1 año                         | Inspección visual y prueba funcional, sustitución de accesorios<br>defectuosos                                                |  |
| Nivel III                                                                                      | 2 años                        | Lo mismo que para el nivel II más pruebas de subensamble y<br>funcionamiento de servicio                                      |  |
| Nivel IV                                                                                       | 5 años                        | Lo mismo que para el nivel III más diagnóstico y reparaciones<br>(realizados por el Centro de servicio de Schneider Electric) |  |
| NOTA: Los intervalos indicados son aplicables para condiciones ambientales y de funcionamiento |                               |                                                                                                    |  |

normales.

Si las condiciones ambientales son más favorables, los intervalos de mantenimiento pueden ser prolongados (por ejemplo, el mantenimiento de nivel III se puede efectuar cada tres años).

Si **sólo una** de las condiciones es más seria, realice el mantenimiento con más frecuencia (para obtener asistencia, póngase en contacto con el Centro de servicios de Schneider Electric). Las funciones relacionadas específicamente con la seguridad requieren intervalos de mantenimiento particulares.

**NOTA:** Durante intervalos regulares (cada seis meses), pruebe los comandos remotos de paro de seguridad y la protección contra fuga a tierra (módulo Vigi), y asegúrese de que funcionan.

### Operaciones de inspección y servicio necesarios

La inspección y servicio consiste principalmente en comprobaciones e inspecciones D, E y F como son definidas durante la fase de puesta en servicio (consulte "Puesta en servicio" en la página 99).

#### Tabla 68 – Inspecciones

|   | Definición de inspección                                                                                                    | Nivel II | Nivel III                                                                                                    | Nivel IV                                                                                                    |
|---|----------------------------------------------------------------------------------------------------|----------|----------------------------------------------------------------------------------------------------|----------------------------------------------------------------------------------------------------|
|   | Determine el estado general del interruptor<br>automático realizando una inspección visual: escudo,<br>unidad de disparo, caja, chasis, conexiones.<br>Compruebe la robustez del montaje y el mecanismo:                                                                                                    |          |                                                                                                    | Lo mismo                                                                                                    |
| D | <ul> <li>distribución y de las conexiones de alimentación</li> <li>De equipo auxiliar y accesorios en los<br/>interruptores automáticos: <ul> <li>Palancas giratorias u operadores de motor</li> <li>Accesorios de instalación (por ejemplo,<br/>blindajes de terminal y escudos)</li> <li>Conexiones de los circuitos auxiliares</li> </ul> </li> <li>Del chasis (interruptores automáticos removibles)</li> <li>De cerraduras, candados y lengüetas de soporte<br/>de los candados</li> </ul> | Sí       | Lo mismo que<br>para el nivel II                                                                                                    | que para el<br>nivel III más<br>medición de<br>resistencia<br>de<br>aislamiento                                                       |
| E | <ul> <li>Compruebe el funcionamiento mecánico del interruptor automático:</li> <li>Apertura, cierre y restablecimiento</li> <li>Disparo con el botón de disparo</li> <li>Disparo por equipo auxiliar de control MN/MX</li> <li>Apertura, cierre y restablecimiento por el operador de motor</li> </ul>                                                                                                    | Sí       | Lo mismo que<br>para el nivel II<br>más<br>comprobación de<br>los tiempos de<br>cierre, tiempos de<br>apertura y<br>características de<br>tensión<br>(disparador) | Lo mismo<br>que para el<br>nivel III                                                                                                  |
| F | <ul> <li>Compruebe el funcionamiento de los subensambles electrónicos:</li> <li>Unidades de disparo electrónico MicroLogic con la ayuda de herramientas de prueba especiales: <ul> <li>Probador de bolsillo</li> <li>interfaz de prueba</li> <li>Software RSU y LTU</li> </ul> </li> <li>Módulos Vigi empleando el botón de prueba T en la parte frontal</li> <li>comunicación (consulte Sistema ULP—Guía de usuario)</li> </ul>                                                                | Sí       | Lo mismo que<br>para el nivel II<br>más<br>comprobación de<br>las curvas de<br>disparo (software<br>LTU)                                                          | Lo mismo<br>que para el<br>nivel III más<br>comprobació<br>n de las<br>característic<br>as de<br>disparo por<br>inyección<br>primaria |

Para obtener una definición detallada de estas operaciones, póngase en contacto con el Centro de servicios de Schneider Electric.

### Mantenimiento después de un disparo por cortocircuito

Pruebe un interruptor automático en condiciones serias, de acuerdo con las normas de UL, para comprobar que pueda abrir una corriente de cortocircuito en tres veces el valor máximo permitido.

Después de una falla de cortocircuito, es necesario:

- Limpiar cuidadosamente cualquier rastro de humo negro (las partículas pueden ser conductoras)
- Comprobar las conexiones de alimentación y los hilos finos
- Hacer funcionar el interruptor automático varias veces sin carga (por lo menos cinco veces)

### Cómo limpiar los interruptores automáticos

Para evitar depósitos de polvo que puedan afectar el funcionamiento mecánico de los interruptores automáticos, limpie los interruptores (si es necesario) al realizar mantenimiento.

Tabla 69 – Limpieza del interruptor automático

| Partes no metálicasSiempre use un paño seco. No utilice productos de limpieza. |                                                                                                    |
|--------------------------------------------------------------------------------|----------------------------------------------------------------------------------------------------|
| Piezas metálicas                                                               | Preferentemente use un paño seco. Si debe usar un producto de limpieza, evite aplicar o salpicar el producto en las partes no metálicas. |

## En caso de un disparo

### Identifique la causa del disparo

La indicación local y remota proporciona información sobre la causa probable de un disparo. En particular, la unidad de disparo MicroLogic 5 ó 6 proporciona información específica acerca de la causa de la falla (consulte *Unidades de disparo electrónico MicroLogic 5 y 6—Guía de usuario*).

Las causas son de diferentes tipos:

- Fallas en la instalación
- Fallas provocadas por un malfuncionamiento
- Disparo intencional

### Disparo después de una falla en la instalación

El mecanismo de control está colocado en **v**, disparo o disparado.

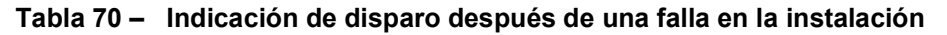

| Indicación   |              |                                                                                                    |                                                                                                    |
|--------------|--------------|----------------------------------------------------------------------------------------------------|----------------------------------------------------------------------------------------------------|
| тм           | MicroLogic 3 | MicroLogic 5 y 6                                                                                                    |                                                                                                    |
|              |              | Información sobre SD en la pantalla<br>Ir tr Isd tsd Ii (x In)                                                                                                    | Disparado manualmente por:                                                                                                    |
| SD           | SD           | ·☆· ◆ ▲ 0 <sup>A</sup> ▲<br>▼<br>N 1/A 2/B 3/ <u>+</u>                                                                                                    | <ul> <li>Prueba del botón de disparo</li> <li>Apertura manual del operador de motor</li> <li>Desconexión del interruptor automático</li> <li>Disparos de MN o MX</li> </ul>                                                 |
|              |              | SD, SDE, SDT Información en la pantalla<br>Ir tr Isd tsd Ii (x In)                                                                                                    | <ul> <li>TM: Disparado durante una falla eléctrica,<br/>causa desconocida</li> </ul>                                                                                                    |
| SD, SDE      | SD, SDE, SDT | Кезеt? ок 930 А<br>N 1/A 2/В 3/ ≟                                                                                                    | <ul> <li>MicroLogic 3: Disparado por la protección de tiempo largo</li> <li>MicroLogic 5 y 6: Disparado por la protección de tiempo largo en la fase 1 en 930 A</li> </ul>                                                  |
|              |              | SD, SDE Información en la pantalla<br>Ir tr Isd tsd Ii (x In)                                                                                                    | <ul> <li>TM: Disparado durante una falla eléctrica,<br/>causa desconocida</li> </ul>                                                                                                    |
|              | SD, SDE      |                                                                                                    | <ul> <li>MicroLogic 3: Disparado por la protección de<br/>tiempo corto o instantánea</li> <li>MicroLogic 5 y 6: Disparado por la protección<br/>instantánea en cortocircuito en la fase 2 en 18</li> </ul>                  |
| SD, SDE, SDV | SD, SDE, SDV | N 1/A 2/B 3/ $\pm$<br>MicroLogic 5<br>SD, SDE, SDV Botón R en el módulo Vigi en la<br>posición hacia fuera<br>Información en la pantalla<br>Ir tr Isd tsd Ii (x In)<br>$\therefore$ $\bullet$ $\bullet$<br>N 1/A 2/B 3/ $\pm$ | <ul> <li>kA</li> <li>MicroLogic 3: Disparado por la protección<br/>contra fugas a tierra</li> <li>MicroLogic 5 y 6: Disparado por la protección<br/>contra fugas a tierra (no se reportó ninguna<br/>otra falla)</li> </ul> |
|              | _            | MicroLogic 6<br>SD, SDE, SDGInformación en la pantalla<br>Ir tr Isd tsd li Ig tg                                                                                                    | <ul> <li>MicroLogic 6: Disparado por la protección<br/>contra fallas a tierra provocado por una falla en<br/>la fase 2</li> </ul>                                                                                           |

#### Mantenimiento del equipo después de un disparo por falla

# **APRECAUCIÓN**

### PELIGRO DE CIERRE DURANTE UNA FALLA ELÉCTRICA

No vuelva a cerrar el interruptor automático sin antes inspeccionar y, si fuese necesario, reparar el equipo eléctrico en el flujo descendente.

El incumplimiento de estas instrucciones puede causar lesiones personales o daño al equipo.

El hecho que la protección se haya disparado no soluciona la causa de la falla del equipo en el flujo descendente.

## A PELIGRO

### PELIGRO DE DESCARGA ELÉCTRICA, EXPLOSIÓN O DESTELLO POR ARQUEO

- Utilice equipo de protección personal (EPP) apropiado y siga las prácticas de seguridad en trabajos eléctricos establecidas por su Compañía, consulte la normas NFPA 70E, CSA Z462, NOM-029-STPS u otros códigos locales correspondientes.
- Solamente el personal eléctrico calificado deberá instalar y prestar servicio de mantenimiento a este equipo.
- Desenergice el equipo antes de realizar cualquier trabajo dentro o fuera de él. Bloquee el tablero de fuerza en la posición de aislado.
- Siempre utilice un dispositivo detector de tensión nominal adecuado para confirmar la desenergización del equipo.
- Instale barreras de seguridad y coloque letreros de peligro.
- Vuelva a colocar todos los dispositivos, las puertas y las cubiertas antes de energizar este equipo.

# El incumplimiento de estas instrucciones podrá causar la muerte o lesiones serias.

Aísle la alimentación antes de inspeccionar el equipo eléctrico en el flujo descendente de la protección.

Según el tipo de falla, realice inspecciones de mantenimiento en todo o parte del equipo donde ocurrió la falla (consulte "Puesta en servicio" en la página 99):

- Fallas menores:
  - Disparado por la protección de tiempo largo
  - Disparado por la protección contra fugas a tierra

Después de las reparaciones, deben realizarse las comprobaciones D, E y F. Fallas serias o destructivas:

- Disparado debido a una falla eléctrica desconocida
- Disparado por la protección de tiempo corto
- Disparado por la protección contra fallas a tierra

Después de las reparaciones, deben realizarse las comprobaciones A,B, D, E y F. Compruebe que el interruptor automático se haya disparado (consulte "Servicio de mantenimiento del interruptor automático durante el funcionamiento" en la página 102) antes de regresarlo al servicio.

**NOTA:** Las comprobaciones, pruebas e inspecciones deben efectuarlas personal calificado.

Si el reinicio es de alta prioridad (por ejemplo, en una instalación de seguridad), la parte defectuosa de la instalación debe ser aislada y registrada para efectuar este mantenimiento.

### Malfuncionamientos

La tabla 71 muestra las comprobaciones o reparaciones que deben efectuarse en relación con las causas probables del malfuncionamiento indicado, de acuerdo con el tipo de unidad de disparo.

#### Tabla 71 – Malfuncionamientos

|   | Malfuncion<br>amiento | Indicación                                                                                                    | Causa posible                                                                                                    | Comprobaciones o reparaciones                                                                                                    |  |  |  |
|---|-----------------------|----------------------------------------------------------------------------------------------------|----------------------------------------------------------------------------------------------------|----------------------------------------------------------------------------------------------------|--|--|--|
| Ĺ |                       | Todos los tipos de unidades de disparo                                                                               |                                                                                                    |                                                                                                    |  |  |  |
|   |                       | SD                                                                                                    | La tensión de suministro al<br>disparador por baja tensión<br>MN es demasiado baja o<br>sujeta a variaciones<br>significativas   | Compruebe la fuente de alimentación para el<br>disparador (por ejemplo, un suministro de motores<br>con valores nominales de potencia altos puede<br>ser inestable). Si es así, conecte el disparador a<br>una fuente limpia o estable.                                                                                                    |  |  |  |
|   |                       |                                                                                                    | Tensión de suministro para<br>un disparador en derivación<br>MX aplicada<br>accidentalmente                                      | Compruebe que la conexión del disparador sea la<br>correcta comparándola con el diagrama de<br>instalación.                                                                                                    |  |  |  |
|   |                       | SD, SDE                                                                                                    | Temperatura de<br>funcionamiento demasiado<br>alta                                                                               | Verifique la ventilación del tablero de distribución y<br>la temperatura en la sala.                                                                                                    |  |  |  |
|   | Disparo<br>repetitivo | SD, SDE, SDV Botón R en el módulo Vigi<br>en la posición hacia fuera                                                 | Ajuste inapropiado de la<br>protección contra fuga a<br>tierra (módulo Vigi)<br>Falla de aislamiento<br>transitoria en el equipo | <ul> <li>Compruebe el valor de la corriente de fuga<br/>natural. Según los resultados:</li> <li>Aísle el equipo con la corriente de fuga natural<br/>excesiva</li> <li>O bien, aumente el ajuste de protección contra<br/>fuga a tierra (módulo Vigi), prestando atención<br/>a las reglas de seguridad.</li> <li>Compruebe que la falla coincida con la puesta en<br/>servicio de un componente del equipo</li> <li>Según los resultados:</li> <li>Repare el equipo defectuoso</li> <li>Aísle el equipo con la corriente de fuga natural<br/>excesiva</li> <li>O bien, aumente el ajuste de protección contra<br/>fuga a tierra (módulo Vigi), prestando atención</li> </ul> |  |  |  |
|   |                       | MicroLogic 5 y 6                                                                                                    |                                                                                                    |                                                                                                    |  |  |  |
|   |                       | SD, SDE<br>Pantalla TriP (disparo) luego StoP (paro)<br>Ir tr Isd tsd li Ig tg<br>Reset? OK<br>N 1/A 2/B 3/ <u>+</u> | Temperatura de<br>funcionamiento demasiado<br>alta                                                                               | Verifique la ventilación del tablero de distribución y<br>la temperatura en la sala.                                                                                                    |  |  |  |

| Malfuncion<br>amiento                                                                                                    | Indicación                                                                                              | Causa posible                                                                                                | Comprobaciones o reparaciones                                                                                                    |
|----------------------------------------------------------------------------------------------------|----------------------------------------------------------------------------------------------------|----------------------------------------------------------------------------------------------------|----------------------------------------------------------------------------------------------------|
|                                                                                                    | Interruptor automático de funcionamien                                                                  | to manual, todos los tipo                                                                                    | s de unidad de disparo                                                                                                    |
| EI                                                                                                    | SD                                                                                                    | Disparador en derivación MX<br>energizado<br>Disparador por baja tensión<br>MN no energizado                 | Compruebe que la conexión del disparador sea la<br>correcta comparándola con el diagrama de<br>instalación.                                                                                                    |
|                                                                                                    | OF                                                                                                    | Interruptor automático<br>enclavado                                                                          | Compruebe la instalación y el diagrama de<br>enclavamiento (mecánico o eléctrico) para ambos<br>interruptores automáticos                                                                                      |
| interruptor<br>automático                                                                                                    | Interruptor automático operado por mo                                                                   | tor, todos los tipos de uni                                                                                  | dad de disparo                                                                                                    |
| no cierra                                                                                                    |                                                                                                    |                                                                                                    | Compruebe que el selector en la parte frontal del<br>interruptor automático, se encuentre en la posición<br>Auto.                                                                                              |
|                                                                                                    |                                                                                                    | La instrucción de cierre no                                                                                  | También compruebe:                                                                                                    |
|                                                                                                    | OF                                                                                                    | funciona                                                                                                    | <ul> <li>La fuente de alimentación al operador de<br/>motor, la tensión del motor</li> <li>La tensión en las terminales del motor en el<br/>operador de motor</li> <li>La ruta de comando de cierre</li> </ul> |
|                                                                                                    | MicroLogic 5 y 6                                                                                        | ·                                                                                                    |                                                                                                    |
| Pantallas<br>de fallas de<br>las<br>unidades<br>de disparo<br>MicroLogic<br>5 y 6<br>(para obtener<br>más detalles,<br>consulte<br>Unidades de<br>disparo<br>electrónico<br>MicroLogic 5<br>y 6 – Guía de<br>usuario). | Pantalla TriP (disparo) luego StoP (paro)<br>Ir tr Isd tsd li Ig tg<br>Reset? OK StoP<br>N 1/A 2/B 3/ ≟ | Falla seria en la unidad de<br>disparo MicroLogic: La<br>unidad de disparo ya no<br>puede brindar protección | Sustituya la unidad de disparo de inmediato. El<br>interruptor automático no puede restablecerse.                                                                                                    |
|                                                                                                    | Pantalla Err (error)<br>Ir tr Isd tsd Ii Ig tg<br>Reset? OK<br>N 1/A 2/B 3/ -                           | Falla en la unidad de disparo<br>MicroLogic                                                                  | Sustituya la unidad de disparo durante la próxima<br>visita de mantenimiento. La unidad de disparo<br>todavía puede brindar protección.                                                                        |
|                                                                                                    | Pantalla OUT<br>Ir tr Isd tsd li Ig tg<br>Reset? OK<br>N 1/A 2/B 3/ ÷                                   | Confirmación de una alarma<br>de enganche que no ha sido<br>restablecida en el módulo<br>SDx                 | Compruebe la causa de la alarma y utilice el botón<br>OK para efectuar el restablecimiento.                                                                                                    |

### Tabla 71 – Malfuncionamientos (continuación)

## Apéndice A—Diagramas de alambrado

## Interruptores automáticos de montaje individual

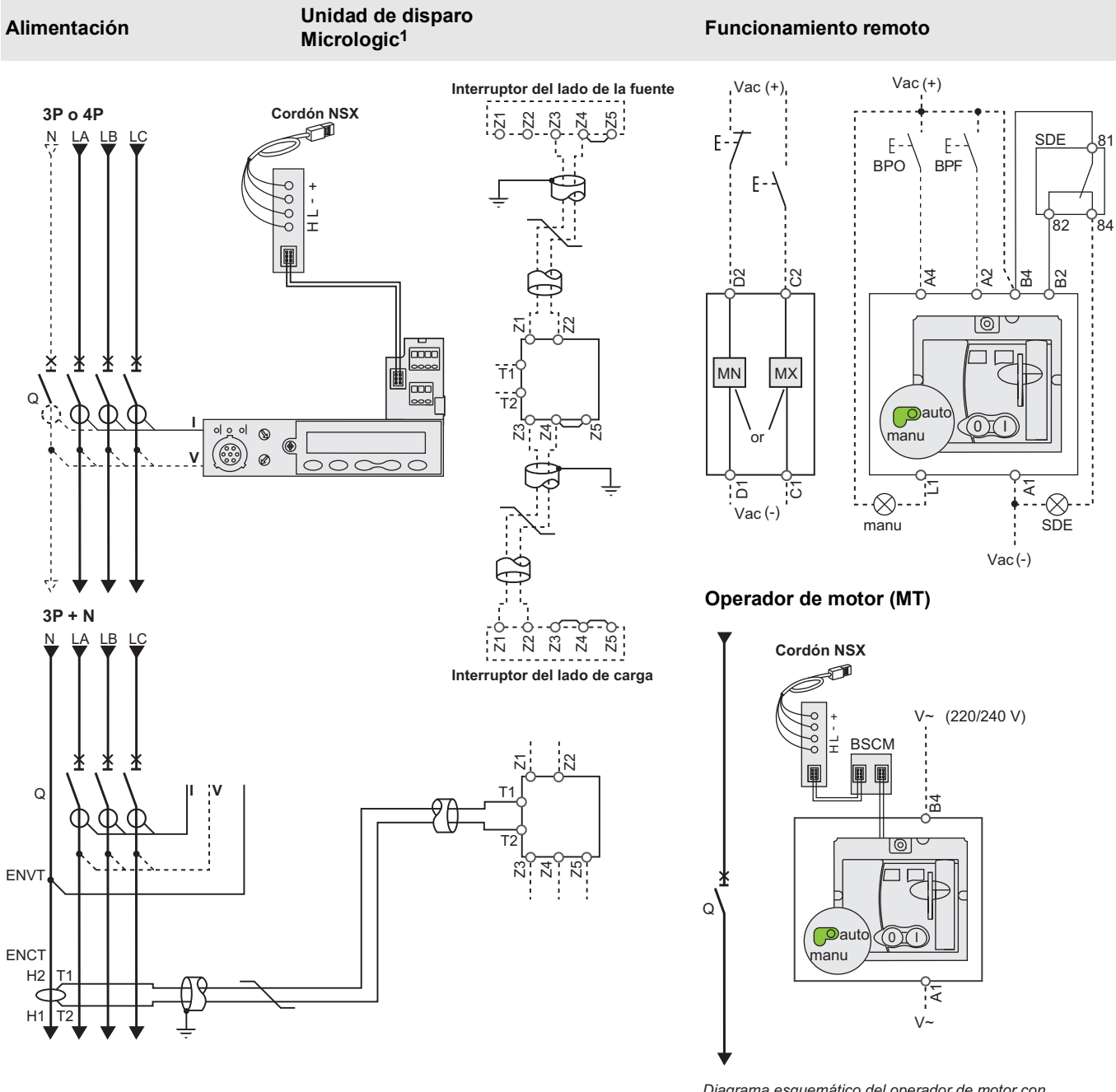

Diagrama esquemático del operador de motor con módulo de comunicación (MTc).

Operador de motor con módulo de comunicación (MTc)

**ESPAÑOL** 

## Interruptores automáticos de montaje individual (continuación)

Contactos de indicación

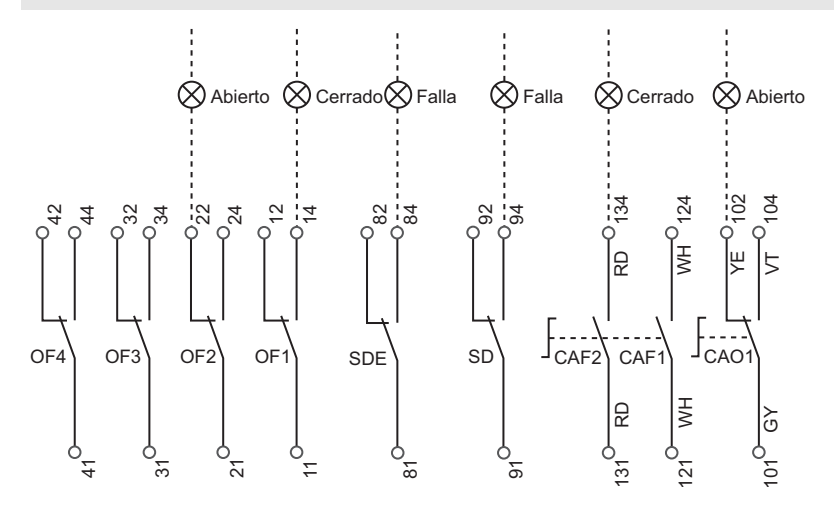

El diagrama se muestra con los circuitos desenergizados, todos los dispositivos abiertos, conectados y cargados y los relevadores en la posición normal.

| Unidad de di           | sparo Micrologic A                                                                                                    | οE                                                                                                    | Funcionam               | niento remoto                                                   |  |
|------------------------|----------------------------------------------------------------------------------------------------|----------------------------------------------------------------------------------------------------|-------------------------|-----------------------------------------------------------------|--|
| -                      | Comunicación                                                                                                    |                                                                                                    | MN:                     | Disparador voltimétrico (baja tensión)                          |  |
| A/E                    | H (WH), L(BL): date                                                                                                    | os                                                                                                    | o                       |                                                                 |  |
|                        | -(BK), +(RD): Fuent                                                                                                    | e de alimentación de 24 Vcd                                                                              | MX:                     | Disparador voltimétrico (derivación)                            |  |
|                        | Enclavamiento sele                                                                                                    | ctivo de zona (ZSI)                                                                                      | Operador de             | e motor (MT)                                                    |  |
|                        | Z1: SALIDA ZSI (FU                                                                                                    | Z1: SALIDA ZSI (FUENTE)                                                                                  |                         | Comando de apertura                                             |  |
|                        | Z2: SALIDA ZSI                                                                                                    |                                                                                                    | A2·                     | Comando de cierre                                               |  |
| A/F                    | Z3: ENTRADA ZSI                                                                                                    | Z3: ENTRADA ZSI (FUENTE)                                                                                 |                         | Fuente de alimentación al operador de motor                     |  |
| ~-                     | Z4: ENTRADA ZSI                                                                                                    | (tiempo corto)                                                                                           | 11.                     | Posición manual (manu)                                          |  |
|                        | Z5: ENTRADA ZSI                                                                                                    | Z5: ENTRADA ZSI (falla a tierra)                                                                         |                         | Enclavamiento SDE (obligatorio para un funcionamiento correcto) |  |
|                        | (Z3, Z4 y Z5 para in solamente)                                                                                                    | (Z3, Z4 y Z5 para interruptores automáticos marco L                                                      |                         | Botón de apertura                                               |  |
|                        | ENCT: Transformador de corriente al neutro externo:                                                                                                    |                                                                                                    | BPF:                    | Botón de cierre                                                 |  |
|                        | -Cable blindado con 1<br>-El blindaie está cone                                                                                                    | -Cable blindado con 1 par trenzado (T1, T2)<br>-El blindaie está conectado a tierra en el extremo del TC |                         | Operador de motor con módulo de comunicación (MTc)              |  |
| A/E                    | solamente<br>Conexión L = 30 cm (12 pulg) máx.<br>-Longitud máxima de 10 m (33 pies).<br>-Tamaño del cable de xx mm2 (22 AWG)<br>-Cable recomendado: Belden 9451SB o uno equivalente |                                                                                                    | B4, A1:                 | Fuente de alimentación del operador de motor                    |  |
|                        |                                                                                                    |                                                                                                    | BSCM:                   | Módulo de control y estado del interruptor                      |  |
|                        |                                                                                                    |                                                                                                    | Contactos de indicación |                                                                 |  |
|                        | ENVT: Derivador de te                                                                                                    | ensión de neutro externo para conexión                                                                   | OF2/OF1:                | Contactos de indicación ON/OFF del dispositivo                  |  |
| E                      | al neutro empleando un interruptor automático de 3P                                                                                                    |                                                                                                    | OF4/OF3:                | Contactos de indicación ON/OFF del dispositivo<br>(marco L)     |  |
| Codificación           | por color para el a                                                                                                    | lambrado auxiliar                                                                                        | SDE:                    | Contacto de indicación de disparo por falla                     |  |
| RD: Rojo               | VI: Violeta                                                                                                    |                                                                                                    |                         | (cortocircuito, sobrecarga, falla a tierra, fuga a tierra)      |  |
| WH: Blanco             | GY: Gris                                                                                                    |                                                                                                    | SD:                     | Contacto de indicación de disparo                               |  |
| YE: Amarillo           | OR: Anaranjado                                                                                                    |                                                                                                    | CAF2/CAF1<br>;          | Contacto de cierre prematuro (palanca giratoria solamente)      |  |
| BK: Negro<br>GN: Verde | BL: Azul                                                                                                    |                                                                                                    | CAO1:                   | Contacto de apertura prematura (palanca giratoria solamente)    |  |

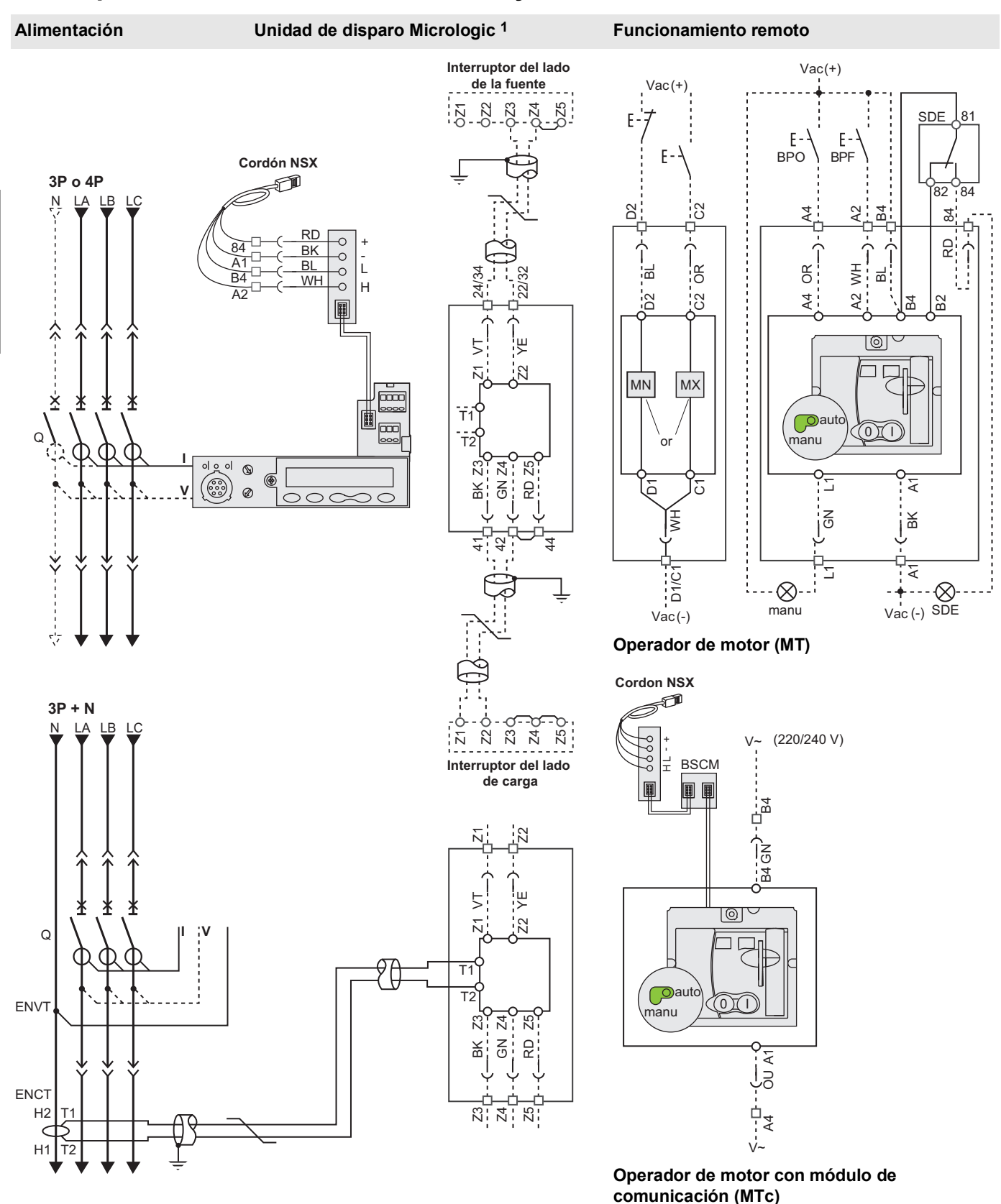

## Interruptores automáticos enchufables y removibles

## Interruptores automáticos enchufables y removibles (continuación)

### Contactos de indicación

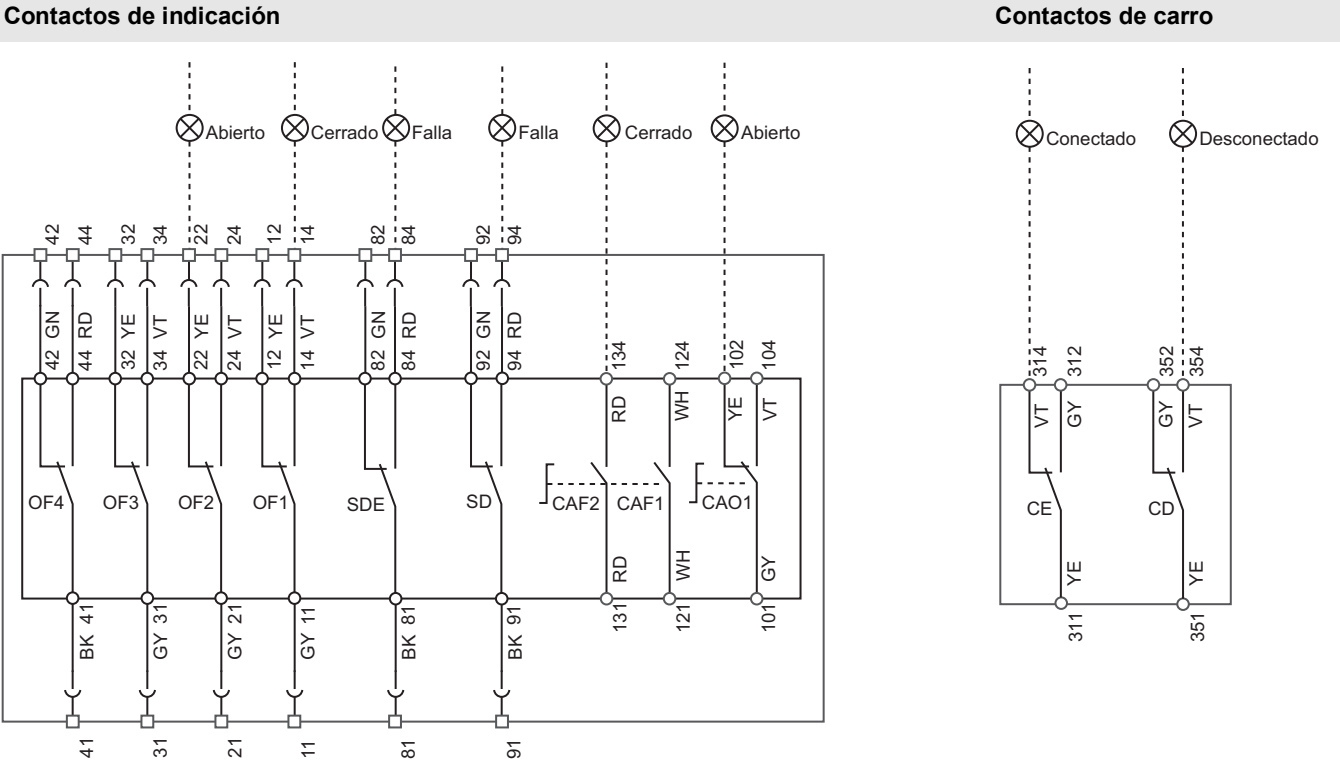

El diagrama se muestra con los circuitos desenergizados, todos los dispositivos abiertos, conectados y cargados y los relevadores en la posición normal.

| Unidad de di                                      | sparo Micrologi                                                                                                    | c A o E                                                                                                    | Funcionam                                                                                               | niento remoto                                                                                                    |
|---------------------------------------------------|----------------------------------------------------------------------------------------------------|----------------------------------------------------------------------------------------------------|----------------------------------------------------------------------------------------------------|----------------------------------------------------------------------------------------------------|
| A/E                                               | Comunicación<br>H (WH), L(BL): d<br>-(BK), +(RD): Fu                                                                                                    | atos<br>ente de alimentación de 24 Vcd                                                                     | MN:<br>o<br>MX:                                                                                         | Disparador voltimétrico (baja tensión)<br>Disparador voltimétrico (derivación)                                                                                                    |
|                                                   | Enclavamiento selectivo de zona (ZSI)                                                                                                    |                                                                                                    | Operador de                                                                                             | e motor (MT)                                                                                                    |
| A/E                                               | Z1: SALIDA ZSI<br>Z2: SALIDA ZSI<br>Z3: ENTRADA Z<br>Z4: ENTRADA Z<br>Z5: ENTRADA Z<br>(Z3, Z4 y Z5 para<br>solamente)                                                                                                    | (FUENTE)<br>SI (FUENTE)<br>SI (tiempo corto)<br>SI (falla a tierra)<br>a interruptores automáticos marco L | A4:<br>A2:<br>B4, A1:<br>L1:<br>B2: SDE:<br>BPO:                                                        | Comando de apertura<br>Comando de cierre<br>Fuente de alimentación al operador de motor<br>Posición manual (manu)<br>Enclavamiento SDE (obligatorio para un funcionamiento<br>correcto)<br>Botón de apertura |
|                                                   | ENCT: Transformador de corriente al neutro externo:<br>-Cable blindado con 1 par trenzado (T1, T2)<br>-El blindaje está conectado a tierra en el extremo del TC<br>solamente<br>Conexión L = 30 cm (12 pulg) máx.<br>-Longitud máxima de 10 m (33 pies).<br>-Tamaño del cable de xx mm2 (22 AWG)<br>-Cable recomendado: Belden 9451SB o uno equivalente |                                                                                                    | BPF: Boton de cierre                                                                                    |                                                                                                    |
| A/E                                               |                                                                                                    |                                                                                                    | B4, A1:<br>BSCM:                                                                                        | Fuente de alimentación del operador de motor<br>Módulo de control y estado del interruptor                                                                                                    |
|                                                   |                                                                                                    |                                                                                                    | Contactos de indicación                                                                                 |                                                                                                    |
| E                                                 | ENVT: Derivador de<br>neutro empleando u                                                                                                    | e tensión de neutro externo para conexión al<br>un interruptor automático de 3P                            | OF2/OF1:                                                                                                | Contacto de indicación ON/OFF del dispositivo                                                                                                    |
| Codificación por color para el alambrado auxiliar |                                                                                                    | OF4/OF3:<br>SDE:                                                                                           | Contactos de indicación ON/OFF del dispositivo (marco L)<br>Contacto de indicación de disparo por falla |                                                                                                    |
| RD: Rojo                                          | VI: Violeta                                                                                                    |                                                                                                    |                                                                                                    | (cortocircuito, sobrecarga, falla a tierra, fuga a tierra)                                                                                                    |
| WH: Blanco                                        | GY: Gris                                                                                                    |                                                                                                    | SD:                                                                                                    | Contacto de indicación de disparo                                                                                                    |
| YE: Amarillo                                      | OR: Anaranjado                                                                                                    |                                                                                                    | CAF2/CAF1:                                                                                              | Contacto de cierre prematuro (palanca giratoria solamente)                                                                                                    |
| BK: Negro<br>GN: Verde                            | BL: Azul                                                                                                    |                                                                                                    | CAO1:                                                                                                   | Contacto de apertura prematura (palanca giratoria solamente)                                                                                                    |

## Operador de motor

**NOTA:** El diagrama se muestra con los circuitos desenergizados, todos los dispositivos abiertos, conectados y cargados y los relevadores en la posición normal.

Después de un disparo iniciado a través del botón de disparo, el disparador por baja tensión (MN) o el disparador en derivación (MX), es posible restablecer el dispositivo de manera automática, remota o manual.

Después de un disparo debido a una falla eléctrica (con un contacto SDE), el restablecimiento deberá efectuarse manualmente.

# Operador de motor (MT) con restablecimiento automático

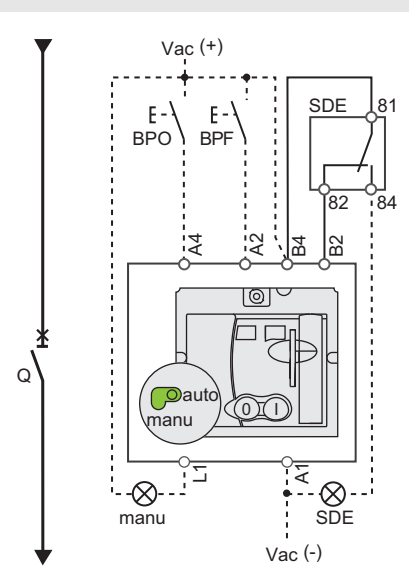

#### Operador de motor (MT) con restablecimiento remoto

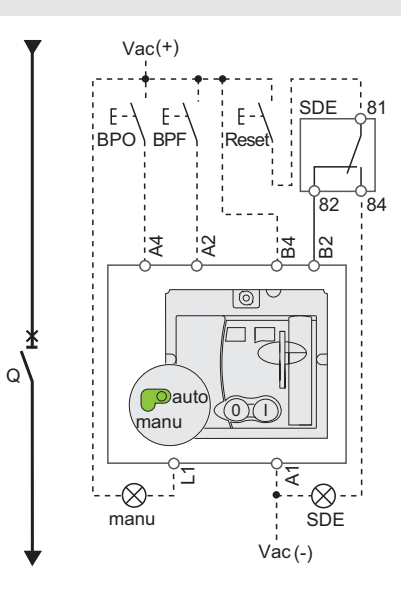

#### Símbolos

| 0.              | Interruptor automático                                                                                 |
|-----------------|----------------------------------------------------------------------------------------------------|
| Δ <u>4</u> ·    | Comando de apertura                                                                                    |
| A2 <sup>.</sup> | Comando de cierre                                                                                      |
| R4 Δ1·          | Fuente de alimentación del operador de motor                                                           |
| 1 1.            | Posición manual (manu)                                                                                 |
| B2:             | Enclavamiento SDE (obligatorio para un funcionamiento correcto)                                        |
| BPO:            | Botón de apertura                                                                                      |
| BPF:            | Botón de cierre                                                                                        |
| SDE:            | Contacto de indicación de disparo por falla (cortocircuito, sobrecarga, falla a tierra, fuga a tierra) |

#### Operador de motor (MT) con restablecimiento manual

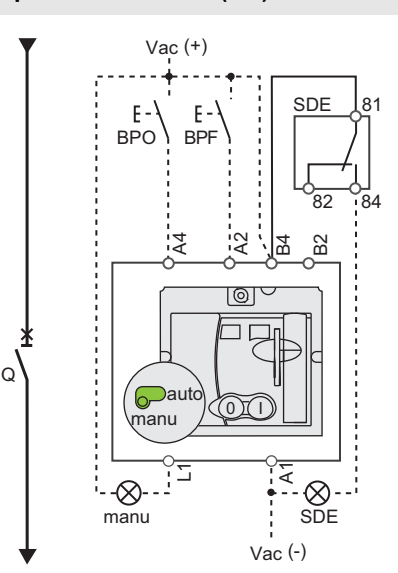

48940-313-01

## Operador de motor (continuación)

| Q:      | Interruptor automático                       |
|---------|----------------------------------------------|
| B4, A1: | Fuente de alimentación del operador de motor |
| BSCM:   | Módulo de control y estado del interruptor   |

#### Operador de motor con módulo de comunicación (MTc)

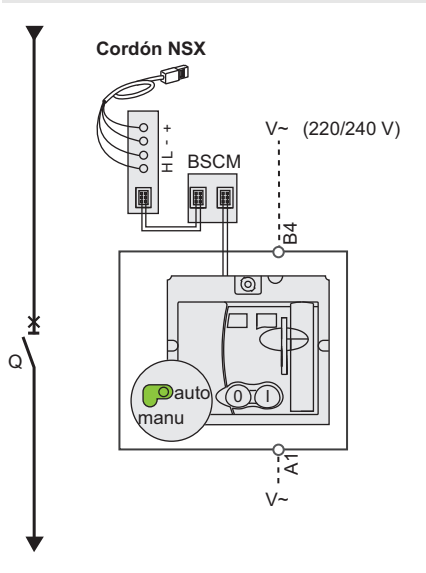

Diagrama esquemático del operador de motor con módulo de comunicación (MTc).

# Pantalla del software RSU para el operador de motor con módulo de comunicación (MTc)

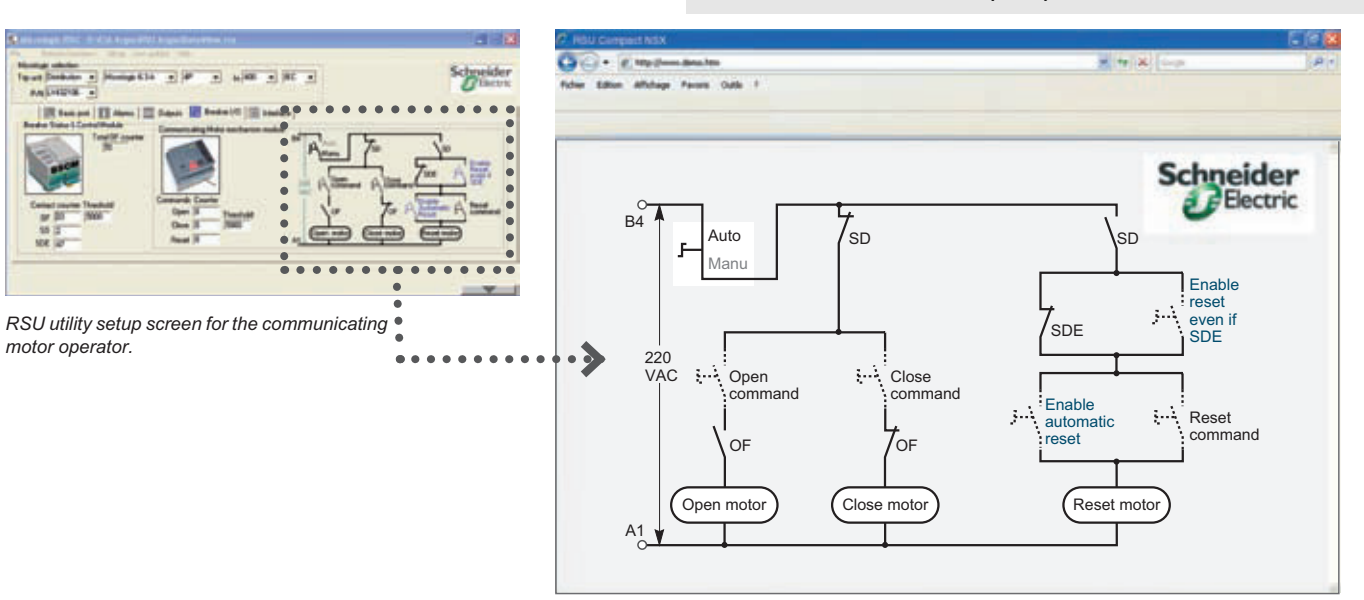

Diagrama unifilar del operador de motor con módulo de comunicación

Los comandos de apertura, cierre y restablecimiento se transmiten por la red de comunicación. Los parámetros "Enable automatic reset" (activar restablecimiento automático) y "Enable reset even if SDE" (activar restablecimiento aún cuando SDE) deben ser configurados con el software RSU haciendo clic en el texto azul en la pantalla.

"Auto/Manu" es un conmutador en la parte frontal del operador de motor.

## Módulo SDx con unidad de disparo Micrologic

NOTA: El diagrama se muestra con los circuitos desenergizados, todos los dispositivos abiertos, conectados y cargados y los relevadores en la posición normal.

| Símbolos                  |                                                                                            |                               |
|---------------------------|--------------------------------------------------------------------------------------------|-------------------------------|
| SD1, SD3:<br>SD2:<br>SD4: | Fuente de alimentación del módulo<br>SDx<br>Salida 1 (80 mA máx.)<br>Salida 2 (80 mA máx.) |                               |
|                           | SD2                                                                                        | SD4                           |
| Micrologic 3              | SDT                                                                                        | _                             |
| Micrologic 5              | SDT o salida 1                                                                             | PAL I <sub>r</sub> o salida 2 |
| Micrologic 6              | SDT o salida 1                                                                             | SDG o salida 2                |

Conexión Vca (+) 24-415 V STD o salida 1 PAL Ir o SDG  $\otimes$  $\propto$ o salida 2 SD3 SD2 SD4 SDx TSD1 Vca (-)

#### **Funcionamiento**

Q

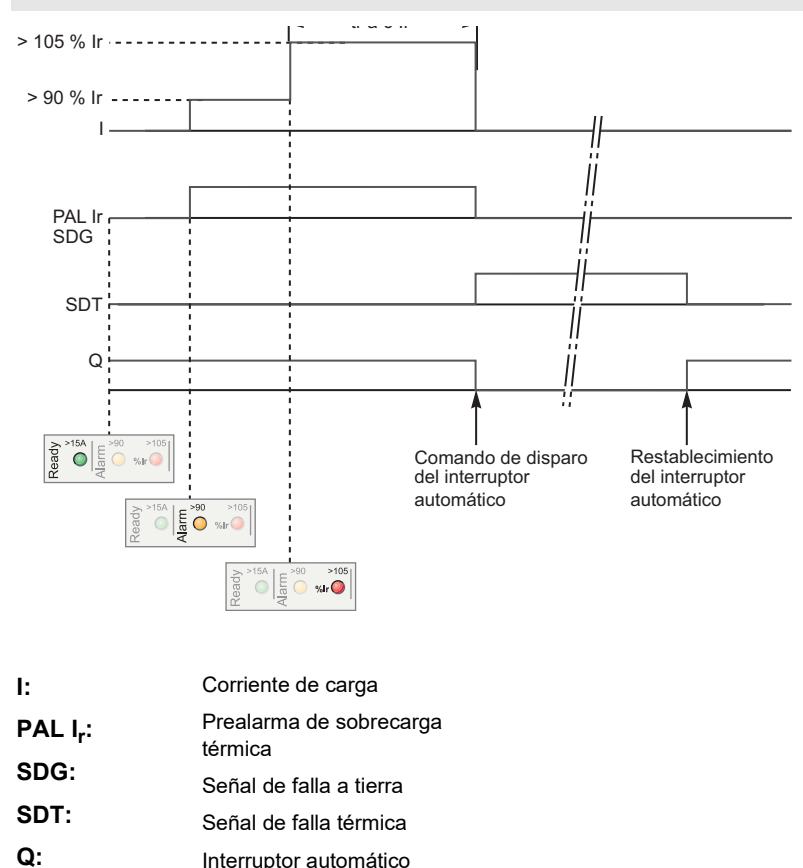

Interruptor automático

## Módulo SDTAM con unidad de disparo Micrologic

**NOTA:** El diagrama se muestra con los circuitos desenergizados, todos los dispositivos abiertos, conectados y cargados y los relevadores en la posición normal.

| Símbolos         |                                               |     |
|------------------|-----------------------------------------------|-----|
| SD1, SD3:        | Fuente de alimentación del módulo<br>SDTAM    |     |
| 602.             | Señal de falla térmica (80 mA máx.)           |     |
| SD2:<br>SD4:     | Salida de control del contactor (<br>mA máx.) |     |
|                  | SD2                                           | SD4 |
| Micrologic 3-M   | SDT                                           | KA1 |
| Micrologic 6 E-M | SDT                                           | KA1 |

### Conexión

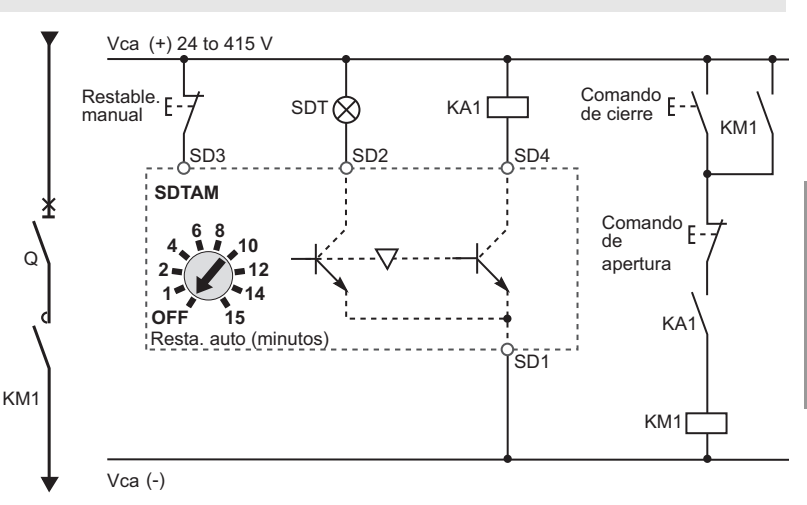

#### Funcionamiento

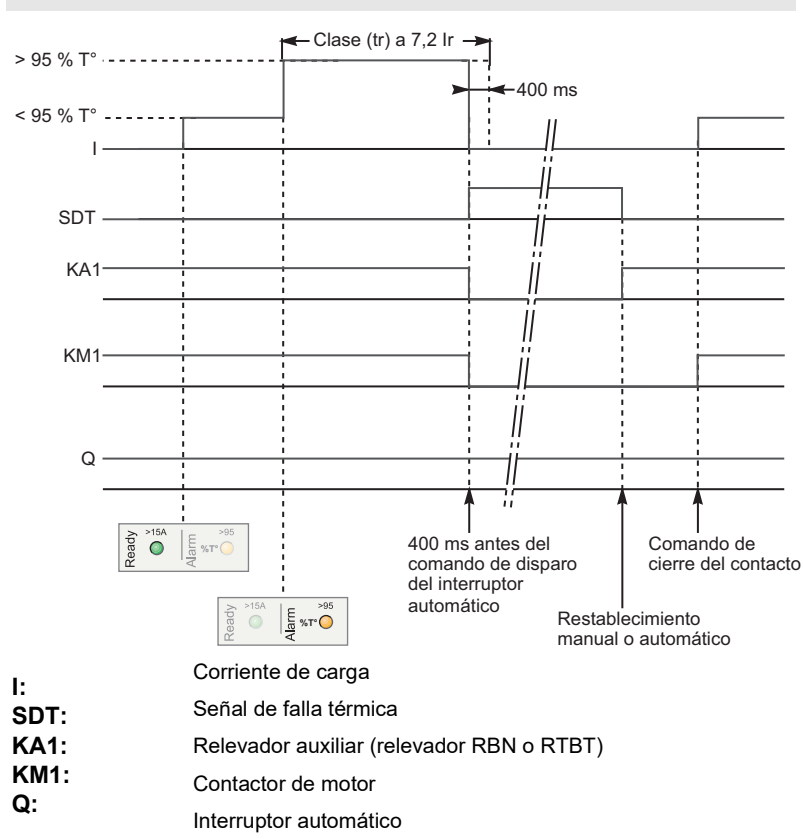

## Alambrado de comunicaciones en sistemas inteligentes

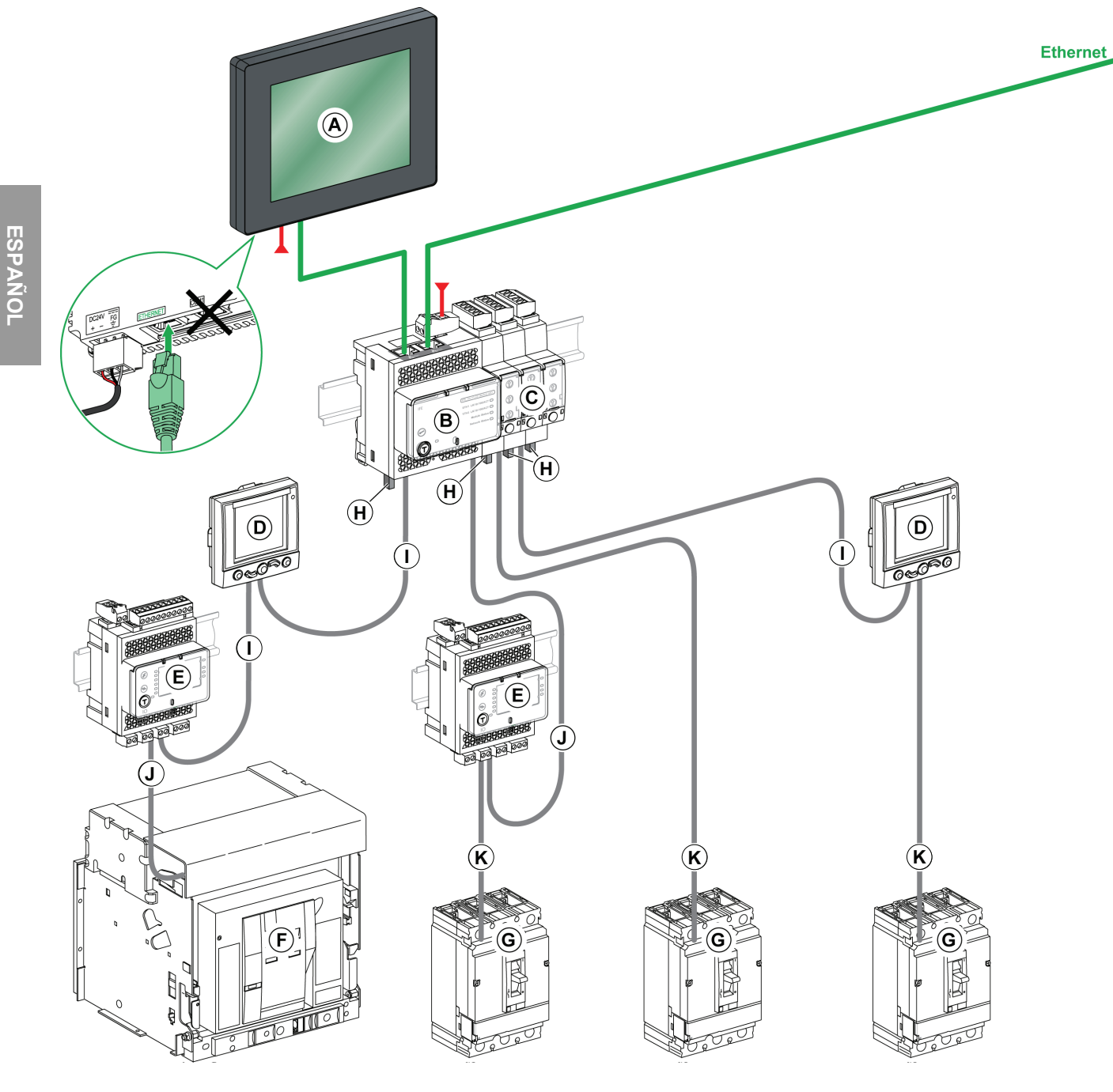

- A. Pantalla de visualización FDM128 para 8 dispositivos de baja tensión
- B. Interfaz Ethernet IFE para interruptores automáticos de baja tensión y pasarela
- C. Interfaz Modbus-SL IFM para interruptores automáticos de baja tensión
- D. Pantalla de visualización FDM121 para interruptores automáticos de baja tensión
- E. Módulo de interfaz de entradas/salidas para interruptores automáticos de baja tensión
- F. Interruptor de potencia Masterpact NT/NW

G. Interruptor automático PowerPact marco H, J o L

- H. Terminaciones de línea ULP
- I. Cable ULP
- J. Cordón ULP del interruptor automático
- K. Cordón NSX

### A

Accesorios eléctricos 35 Ajuste protección contra fugas a tierra 65 unidad de disparo 13 Alimentador de motores características 61 clases de disparo del relevador térmico 62 coordinación 61 estructura 61 protección 61 tipo M 63 unidades de disparo 63 Apertura 14 operador de motor 29 operador de motor con módulo de comunicación 32 palanca giratoria 19

## В

Barreras flexibles entre fases 54 Blindaies de terminales cortas 54 Bloqueo chasis removible 41 interruptor automático 17 operador de motor 34 palanca giratoria 22 palanca giratoria de montaje directo 25 Bloqueo de puerta palanca giratoria 23 BSCM conexión 47 configuración 47, 48 configuración de umbrales 49 datos enviados 48 datos proporcionados 49 descripción 47 instalación 47 restablecimiento del operador de motor con módulo de comunicación 50

## С

Cerradura de llave palanca giratoria 27 Cierre 14 operador de motor 29 operador de motor con módulo de comunicación 32 palanca giratoria 19 Cierres herméticos 18

operador de motor 34 palanca giratoria 23 Clases de disparo del relevador térmico 62 Conexión interruptor automático con base enchufable 36 interruptor automático removible 40 Contactos auxiliares control 52 funcionamiento 56 Contactos de carro 41 Contactos de control 52 Contactos de indicación 42, 52 bajo nivel 42 características 42 estándar 42 funcionamiento 56 ranuras para accesorios 54 Cordón NSX 50 comunicación 52 conexión 51 descripción 51 instalación 51

### D

Desconexión del interruptor automático con base enchufable 35 Disparadores voltimétricos 53 Dispositivos auxiliares 35

### F

Funda hermética 54

## I

Indicadores en la parte frontal, operador de motor 29 Indicadores LED 68 Interruptor automático accionado por motor 28 apertura 14 bloqueo 17 cierre 14 enchufable 35 funcionamiento 99 funciones 7 parte frontal 13 prueba 13, 15 ranuras para accesorios 54 restablecimiento 14 Interruptor automático con base enchufable 35 conexiones 36

desconexión 35 protección contra contacto directo 37 Interruptor automático removible 38 bloqueo del chasis removible 41 chasis 38 conexión 40 contactos de carro 41 desconexión 38 desmontaje 39 protección contra contacto directo 40 prueba del circuito auxiliar 40

### Μ

Módulo SDTAM asignación de salidas 45 control de seguridad del contactor 46 descripción 45 modo de funcionamiento 46 Módulo SDx asignación de la salida por omisión 44 conexión 43 descripción 43 instalación 43 reconfiguración de las salidas 44 MóduloVigi 60 parte frontal 64 móduloVigi 64 ajuste 65 instalación 64 prueba 65 restablecimiento 65 sellos 66

## 0

Operador de motor 28 apertura 29 bloqueo 34 cierre 29 cierres herméticos 34 comunicación apertura 32 cierre 32 indicadores en la parte frontal 29 parte frontal 28 restablecimiento 29, 32 selector de modo Manu/Auto 29 Operador de motor con módulo de comunicación apertura 32 cierre 32 restablecimiento 32

### Ρ

ESPAÑ

Palanca giratoria apertura 19 bloqueo 22, 25 bloqueo de puerta 23

cerradura de llave 27 cierre 19 cierres herméticos 23 controles 18 mecanismos de bloqueo 18 parte frontal 18 prueba 21, 24 restablecimiento 19 Parte frontal móduloVigi 64 operador de motor 28 palanca giratoria 18 Probador UTA con computadora y software LTU 95 Protección contra contacto directo interruptor automático removible 40 Protección contra fallas a tierra 60 Protección contra fuga a tierra 60 Protección contra sobrecorrientes 58 Protección de tiempo largo alimentadores de motores 63 Prueba circuito auxiliar del interruptor automático removible 40 interruptor automático 13, 15 móduloVigi 65 palanca giratoria de montaje directo 21

palanca giratoria extendida 24

### R

Ranuras para accesorios 54 Restablecimiento 14 operador de motor 29 operador de motor con módulo de comunicación 32 palanca giratoria 19 Restablecimiento del móduloVigi 65

### S

Selector de modo Manu/Auto 29 Sellos móduloVigi 66 Servicio en la instalación 12

### U

| Unidad de disparo                   |  |  |
|-------------------------------------|--|--|
| ajuste 13                           |  |  |
| corrientes de falla 57              |  |  |
| descripción 57                      |  |  |
| indicadores LED 68                  |  |  |
| protección contra                   |  |  |
| sobrecorrientes 58                  |  |  |
| protección de tiempo largo          |  |  |
| alimentadores de motores 63         |  |  |
| Unidad de disparo para distribución |  |  |
| 67                                  |  |  |
| Unidades de disparo Micrologic 66   |  |  |
| características 66                  |  |  |
| distribución 67                     |  |  |
| identificación 67                   |  |  |
| motor 68                            |  |  |
| Unidades de disparo para motor 68   |  |  |
| Unidades de disparo tipo M 63       |  |  |

Importado en México por: Schneider Electric México, S.A. de C.V. Av. Ejercito Nacional No. 904 Col. Palmas, Polanco 11560 México, D.F. 55-5804-5000 www.schneider-electric.com.mx

Normas, especificaciones y diseños pueden cambiar, por lo tanto pida confirmación de que la información de esta publicación está actualizada.

Schneider Electric, Square D, PowerPact y MicroLogic son marcas comerciales de Schneider Electric Industries SAS o sus compañías afiliadas. Todas las otras marcas comerciales son propiedad de sus respectivos propietarios.

© 2011–2020 Schneider Electric Reservados todos los derechos

48940-313-01, Rev. 02, 01/2020 Reemplaza 48940-313-01 Rev. 01, 08/2015

# Disjoncteur PowerPact<sup>MC</sup> à châssis H, J ou L avec déclencheurs MicroLogic<sup>MC</sup>—Guide de l'utilisateur

# Classe 0611

# **Directives d'utilisation**

48940-313-01 Rév. 02, 01/2020

À conserver pour usage ultérieur.

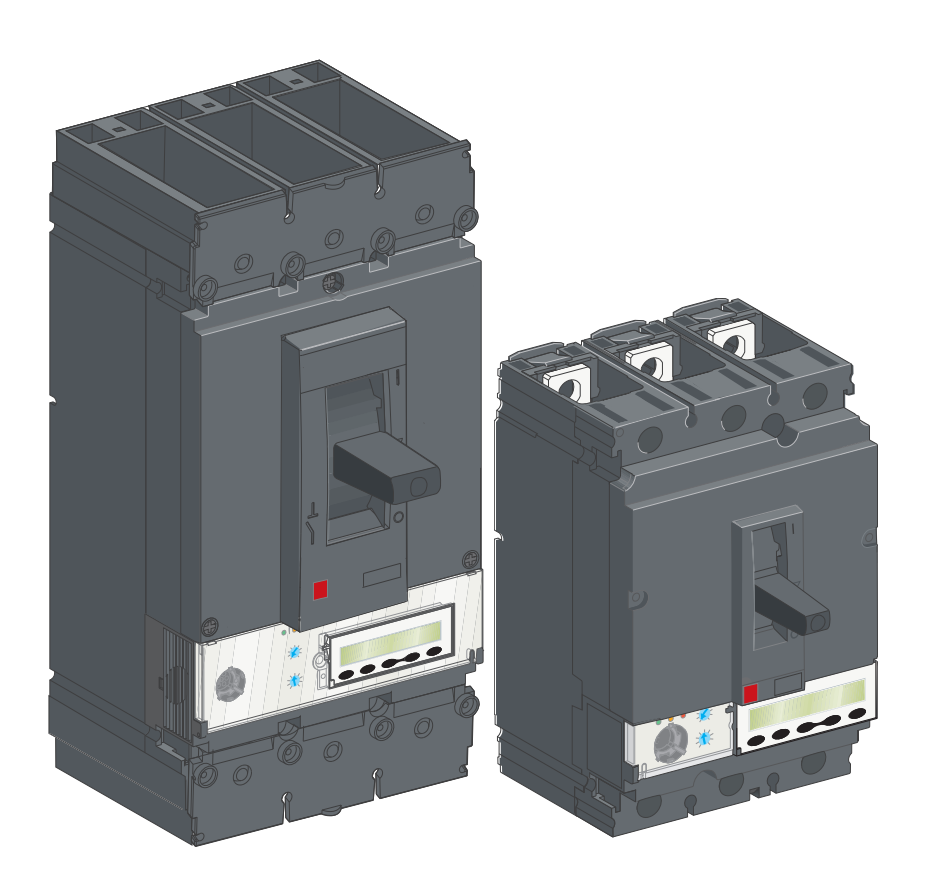

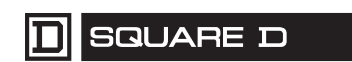

by Schneider Electric

## Catégories de dangers et symboles spéciaux

Lisez attentivement ces directives et examinez l'appareillage pour vous familiariser avec son fonctionnement avant de faire son installation ou son entretien. Les messages spéciaux suivants peuvent apparaître dans les présentes directives ou sur l'appareil pour avertir l'utilisateur de dangers potentiels ou pour attirer l'attention sur des informations qui clarifient ou simplifient une procédure.

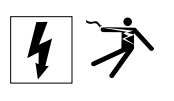

L'ajout d'un de ces deux symboles à une étiquette de sécurité de « Danger » ou d'« Avertissement » indique qu'un danger électrique existe et qu'il peut entraîner des blessures corporelles si les directives ne sont pas respectées.

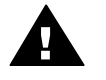

Ceci est le symbole d'alerte de sécurité. Il est utilisé pour vous alerter de dangers de blessures corporelles potentielles. Veuillez vous conformer à tous les messages de sécurité qui suivent ce symbole pour éviter une blessure ou la mort.

## A DANGER

**DANGER** indique une situation de danger imminent qui, si elle n'est pas évitée **entraînera** la mort ou des blessures graves.

# AVERTISSEMENT

**AVERTISSEMENT** indique une situation de danger potentiel qui, si elle n'est pas évitée, **peut entraîner** la mort ou des blessures graves.

# **ATTENTION**

**ATTENTION** indique une situation de danger potentiel qui, si elle n'est pas évitée, **peut entraîner** des blessures mineures ou modérées.

## **AVIS**

**AVIS** est utilisé pour aborder des pratiques ne concernant pas les blessures. Le symbole d'alerte de sécurité n'est pas utilisé avec ce mot de signal.

**REMARQUE :** Fournit des renseignements complémentaires pour clarifier ou simplifier une procédure.

Veuillez noter Seul un personnel qualifié doit effectuer l'installation, l'utilisation, l'entretien et la maintenance du matériel électrique. Schneider Electric n'assume aucune responsabilité des conséquences éventuelles découlant de l'utilisation de cette documentation.

Avis FCC Cet appareil a subi des essais et a été reconnu conforme aux limites des appareils numériques de classe A, suivant le paragraphe 15 de la réglementation FCC (Commission fédérale des communications des É.-U.). Ces limites sont conçues pour fournir une protection raisonnable contre les interférences nuisibles lorsqu'un appareil est employé dans un milieu commercial. Cet appareil produit, utilise et peut rayonner de l'énergie radioélectrique et, s'il n'est pas installé ou utilisé conformément au mode d'emploi, il peut provoquer des interférences nuisibles aux communications radio. Le fonctionnement de cet appareil dans une zone résidentielle est susceptible de provoquer des interférences nuisibles, auquel cas l'utilisateur est obligé de corriger les interférences à ses propres frais. Cet appareil numérique de la classe A est conforme à la norme ICES-003 du Canada.

| SECTION 1:PRÉSENTATION  |                                                                                | 7           |
|-------------------------|--------------------------------------------------------------------------------|-------------|
|                         | Généralités du disjoncteur                                                     | 7           |
|                         | Fonctions du disjoncteur                                                       | 7           |
|                         | Identification                                                                 | 8           |
|                         | Déclencheurs MicroLogic <sup>MC</sup>                                          | 8           |
|                         | Réglages de cadrans                                                            | 9           |
|                         | Réglages du déclencheur                                                        | 9           |
|                         | Position de la manette                                                         | 9           |
|                         | Indication de charge                                                           | 10          |
|                         | Indication à distance                                                          | 10          |
|                         | Mise hors tension de l'appareillage de commutation                             | 11          |
|                         | Capacité d'isolement                                                           | 11          |
|                         | Travail d'entretien et de maintenance sur l'installation                       | 12          |
|                         | Travail d'entretien à la suite d'un défaut de déclenchement                    | 12          |
|                         | Vérification des réglages                                                      | 12          |
|                         | Vérification du disjoncteur                                                    | 13          |
|                         | Réglage du déclencheur                                                         | 13          |
|                         | Disioncteurs à commande manuelle                                               | 13          |
|                         | Face avant du disioncteur                                                      | 13          |
|                         | Ouverture fermeture et réarmement                                              | 10          |
|                         | Verrouillage du disioncteur                                                    |             |
|                         |                                                                                |             |
|                         | Disjoncteur avec manette rotative                                              | 18          |
|                         | Controles et mecanismes de verrouillage                                        | 18          |
|                         | Essai d'un disignetour avec une manette rotative à montage direct              | 19<br>24    |
|                         | Verrouillage d'un disjoncteur avec une manette rotative a montage direct<br>22 | ect         |
|                         | Verrouillage du disjoncteur avec une manette rotative à montage direc          | 25<br>st 26 |
|                         | Disjoncteurs de commande à moteur                                              | 28          |
|                         | Face avant du disjoncteur                                                      | 28          |
|                         | Indicateurs de la face avant                                                   | 29          |
|                         | Sélecteur manuel/automatique                                                   | 29          |
|                         | Ouverture, fermeture et réarmement des disjoncteurs avec un opérate            | ur à        |
|                         | moteur                                                                         | 29          |
|                         | Ouverture, fermeture et réarmement des disjoncteurs avec un opérate            | ur à        |
|                         | moteur avec module de communication                                            | 32          |
|                         | Verrouillage du disjoncteur                                                    | 33          |
| SECTION 2:ACCESSOIRES É | LECTRIQUES ET DISPOSITIFS AUXILIAIRES                                          | 35          |
|                         | Disjoncteur avec socle embrochable                                             | 35          |
|                         | Déconnexion                                                                    | 35          |
|                         | Sécurité pendant la déconnexion                                                | 36          |
|                         | Raccordement                                                                   | 36          |
|                         | Sécurité pendant le raccordement                                               | 37          |
|                         | Protection contre le contact direct avec les circuits d'alimentation           | 37          |
|                         | Disjoncteur débrochable                                                        | 38          |
|                         | Déconnexion                                                                    | 38          |
|                         | Sécurité pendant la déconnexion                                                | 38          |
|                         | Retrait                                                                        | 39          |
|                         | Raccordement                                                                   | 40          |
|                         |                                                                                |             |

|                          | Sécurité pendant le raccordement<br>Protection du châssis contre un contact direct<br>Essai de circuit auxiliaire avec le disjoncteur déconnecté<br>Contacts de position (en option)<br>Verrouillage du châssis                                                                        | 40<br>40<br>41<br>41<br>41                       |
|--------------------------|----------------------------------------------------------------------------------------------------|--------------------------------------------------|
|                          | Contacts de signalisation<br>Caractéristiques des contacts de signalisation<br>Contacts standard et à niveau bas                                                                                                    | 42<br>42<br>42                                   |
|                          | Module SDx<br>Description, installation et raccordement<br>Affectation des sorties par défaut<br>Reconfiguration des sorties du module SDx                                                                                                    | 43<br>43<br>44<br>44                             |
|                          | Module SDTAM (déclencheurs MicroLogic 2 M et 6 E-M)<br>Affection des sorties<br>Contrôle de sécurité du contacteur<br>Mode de fonctionnement                                                                                                    | 45<br>45<br>46<br>46                             |
|                          | BSCM<br>Description, installation et raccordement<br>Configuration du BSCM<br>Données envoyées et configuration du BSCM<br>Données fournies par le BSCM<br>Configuration des seuils du BSCM<br>Configuration de la réinitialisation de l'opérateur à moteur avec modu<br>communication | 46<br>47<br>47<br>48<br>49<br>49<br>ule de<br>50 |
|                          | Cordon NSX<br>Description, installation et raccordement<br>Communication avec le cordon NSX                                                                                                    | 51<br>51<br>52                                   |
|                          | Contacts auxiliaires de contrôle<br>Contacts de contrôle et de signalisation installés en dehors du disjon<br>52<br>Déclencheurs voltmétriques                                                                                                    | 52<br>icteur<br>53                               |
|                          | Autres accessoires                                                                                                    | 54<br>54<br>54                                   |
|                          | Tableaux de synthèse des dispositifs auxiliaires         Fentes pour les dispositifs auxiliaires de contrôle et de signalisation         Fonctionnement des contacts auxiliaires de signalisation                                                                                      | 54<br>54<br>56                                   |
| SECTION 3:DESCRIPTION DE | ES DÉCLENCHEURS                                                                                                    | 57                                               |
|                          | Courants de défaut et déclencheurs<br>Applications<br>Courants de défaut en distribution électrique<br>Protection contre les surintensités en distribution électrique<br>Protection contre les défauts d'isolement                                                                     | 57<br>57<br>57<br>58<br>59                       |
|                          | Protection pour l'alimentation de moteurs<br>Module Vigi de protection contre fuites à la terre (disjoncteurs à châs<br>uniquement)<br>Face avant du module Vigi                                                                                                    | 60<br>ssis L<br>63<br>63                         |
|                          | Réglage de la protection contre les fuites à la terre<br>Réglage d'un retard intentionnel                                                                                                    | 63<br>64<br>64                                   |

#### 48940-313-01

| Vérification et réarmement<br>Essais d'isolement et de rigidité diélectrique<br>Accessoires de plombage pour la protection contre les fuites                                                                                                    | 64<br>65<br>à la terre 65          |
|----------------------------------------------------------------------------------------------------|------------------------------------|
| Déclencheurs électroniques MicroLogic<br>Caractéristiques des déclencheurs électroniques MicroLogic<br>Déclencheur électronique MicroLogic 3<br>Déclencheurs électroniques MicroLogic 5 (LSI) et 6 (LSIG)<br>Déclencheur MicroLogic 5<br>Déclencheur MicroLogic 6 : Réglage de la protection<br>Déclencheur électronique MicroLogic 1.3 M<br>Déclencheur électronique MicroLogic 2 M<br>Déclencheur électronique MicroLogic 6 E-M |                                    |
| SECTION 4: ESSAI DES DÉCLENCHEURS MICROLOGIC                                                                                                    | 82                                 |
| Vérifications des déclencheurs<br>Précautions avant une vérification, des essais ou un réglage                                                                                                    | 82<br>82                           |
| Vérificateur de poche<br>Fonction de lampe torche de poche<br>Préparation de l'appareil<br>Inspection et vérification<br>Fonction d'inhibition de la mémoire thermique (niveau d'entre                                                                                                    | 83<br>83<br>83<br>84<br>tien IV)84 |
| Module de maintenance UTA autonome<br>Description du module de maintenance UTA<br>Préparation de l'appareil<br>Inspection et vérification<br>Les trois fonctions d'essai<br>Essai de déclenchement à l'aide du bouton pousser-pour-déc<br>électrique<br>Fonction d'inhibition de la protection contre les défauts à la te<br>d'entretien IV)                                                                                      |                                    |
| Module de maintenance UTA raccordé à un ordinateur<br>Matériel et logiciel                                                                                                    |                                    |
| Module de maintenance UTA raccordé à un ordinateur avec le lo<br>90<br>Préparation de l'appareil<br>Inspection et vérification                                                                                                    | giciel RSU<br>91<br>92             |
| Sauvegarde et impression                                                                                                    |                                    |
| Module de maintenance UTA raccordé à un ordinateur avec le lo<br>92                                                                                                    | giciel LTU                         |
| Préparation de l'appareil                                                                                                    |                                    |
| Inspection et verification<br>Essais à l'aide du module de maintenance LITA                                                                                                    | 94<br>0/                           |
| Essai automatique à l'aide du logiciel LTU                                                                                                    |                                    |
| Essai manuel à l'aide du logiciel LTU                                                                                                    | 95                                 |
| Sauvegarde et impression                                                                                                    | 95                                 |
| SECTION 5:FONCTIONNEMENT DU DISJONCTEUR                                                                                                    | 97                                 |
| Mise en service                                                                                                    | 97                                 |
| Liste des vérifications et inspections                                                                                                    | 97                                 |

|                                                                                                    | A : Essais d'isolement et de tenue diélectrique                                                                                                    | 97                                     |
|----------------------------------------------------------------------------------------------------|----------------------------------------------------------------------------------------------------|----------------------------------------|
|                                                                                                    | Conditions de fonctionnement                                                                                                    | 100                                    |
|                                                                                                    | Entretien du disjoncteur en cours de fonctionnement<br>Conditions d'environnement et de fonctionnement<br>Entretien préventif régulier<br>Inspection et opérations de maintenance requises<br>Entretien à la suite d'un déclenchement sur court-circuit<br>Nettoyage des disjoncteurs | 100<br>100<br>101<br>102<br>103<br>103 |
| En cas de déclenchement<br>Identifier la cause du déclenche<br>Déclenchement à la suite d'un d<br>Entretien de l'appareil à la suite<br>Dysfonctionnements | En cas de déclenchement<br>Identifier la cause du déclenchement<br>Déclenchement à la suite d'un défaut sur l'installation<br>Entretien de l'appareil à la suite d'un déclenchement sur défaut<br>Dysfonctionnements                                                                  | 103<br>103<br>104<br>105<br>107        |
| ANNEXE A:SCHÉMAS DE CÂ                                                                                                    | BLAGE                                                                                                    | 109                                    |
|                                                                                                    | Disjoncteurs montés individuellement                                                                                                    | 109                                    |
|                                                                                                    | Disjoncteurs débrochables et enfichables                                                                                                    | 111                                    |
|                                                                                                    | Opérateur à moteur                                                                                                    | 113                                    |
|                                                                                                    | Module SDx avec déclencheur MicroLogic                                                                                                    | 115                                    |
|                                                                                                    | Module SDTAM avec déclencheur MicroLogic M                                                                                                    | 116                                    |
|                                                                                                    | Câblage du système de communication intelligent                                                                                                    | 117                                    |

# Section 1—Présentation du produit

## Généralités du disjoncteur

## Fonctions du disjoncteur

Les disjoncteurs PowerPact<sup>MC</sup> à châssis H, J et L offrent un grand choix de fonctions pouvant s'installer sur place.

### Figure 1 – Disjoncteur PowerPact à châssis H

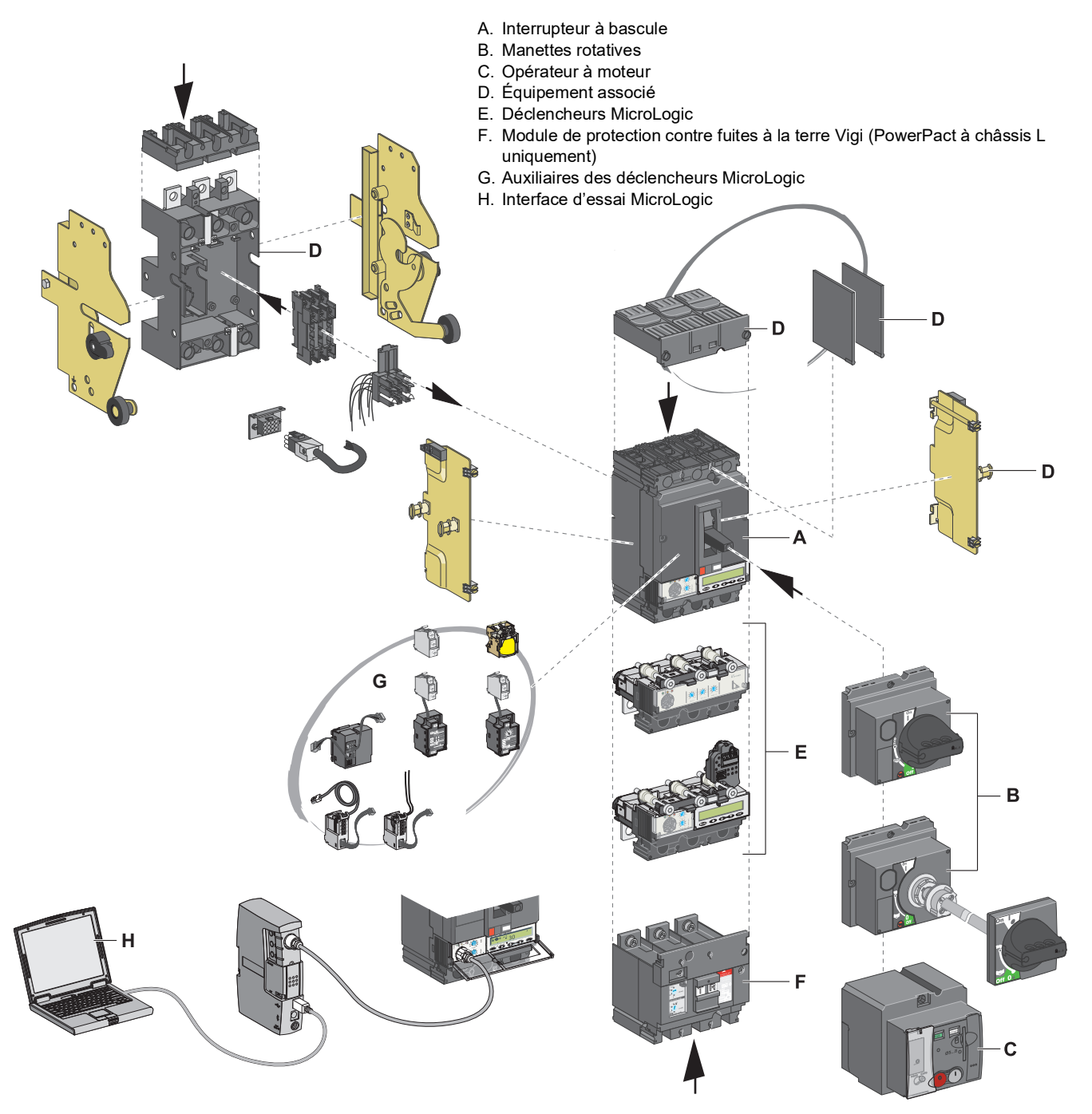

## Identification

Figure 2 – Plaque avant

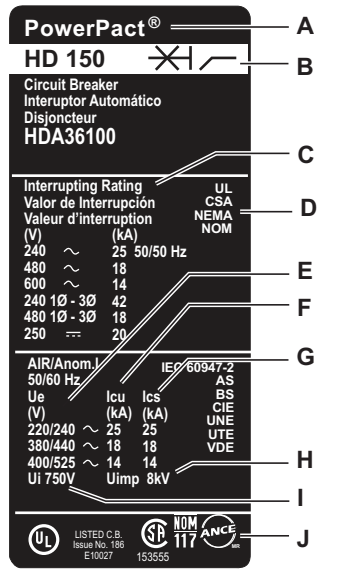

La plaque avant sur le devant du disjoncteur l'identifie ainsi que ses caractéristiques:

- A. Type de disjoncteur
- B. Symbole du sectionneur du disjoncteur
- C. Valeurs nominales d'interruption
- D. Normes
- E. U<sub>e</sub> : Tension de fonctionnement selon la norme IEC
- F. I<sub>cu</sub>: Pouvoir de coupure ultime selon la norme IEC
- G. I<sub>cs</sub> : Pouvoir de coupure en service selon la norme IEC
- H. U<sub>imp</sub> : Tension assignée de tenue aux chocs électriques selon la norme IEC
- I. U<sub>i</sub>: Tension d'isolement selon la norme IEC
- J. Marques d'homologation

**REMARQUE :** Pour les manettes rotatives prolongées, ouvrir la porte afin de voir l'étiquette de la plaque avant.

## Déclencheurs MicroLogic<sup>MC</sup>

La famille de disjoncteurs PowerPact à châssis H, J et L utilise les déclencheurs électroniques MicroLogic. La gamme de ces déclencheurs MicroLogic consiste en deux familles de déclencheurs électroniques.

- Les déclencheurs MicroLogic 1, 2 et 3 standard sans afficheur offrent les fonctions suivantes :
  - Des cadrans pour effectuer les réglages des protections
  - Les déclencheurs MicroLogic 3 protègent les conducteurs dans une distribution électrique commerciale et industrielle.
  - Les déclencheurs MicroLogic 2 M protègent les alimentations de moteurs sur les applications standard. Les déclencheurs calculent les courbes de déclenchement thermique qui supposent des moteurs auto-refroidis.

Pour des renseignements sur les déclencheurs MicroLogic 1, 2 et 3 standard, voir les directives d'utilisation 48940-310-01, *Déclencheurs électroniques MicroLogic<sup>MC</sup> 1, 2 et 3—Guide de l'utilisateur.* 

- Les déclencheurs MicroLogic 5 et 6 avancés avec afficheur offrent les fonctions suivantes :
  - Protection du système de distribution d'électricité ou d'applications spécifiques
  - Mesure des valeurs instantanées et de demande pour les quantités électriques
  - Mesure des kilowatts-heures
  - Informations sur le fonctionnement (telles que les valeurs de demande crête, les alarmes personnalisées ou les compteurs de fonctionnement)
  - Communication

Pour des renseignements sur les déclencheurs MicroLogic 5 et 6 avancés, voir les directives d'utilisation 48940-312-01, *Déclencheurs électroniques MicroLogic<sup>MC</sup> 5 et 6—Guide de l'utilisateur.* 

### Réglages de cadrans

Les positions des cadrans sur la face avant déterminent les réglages de l'enclenchement des disjoncteurs.

Figure 3 – Cadrans du déclencheur

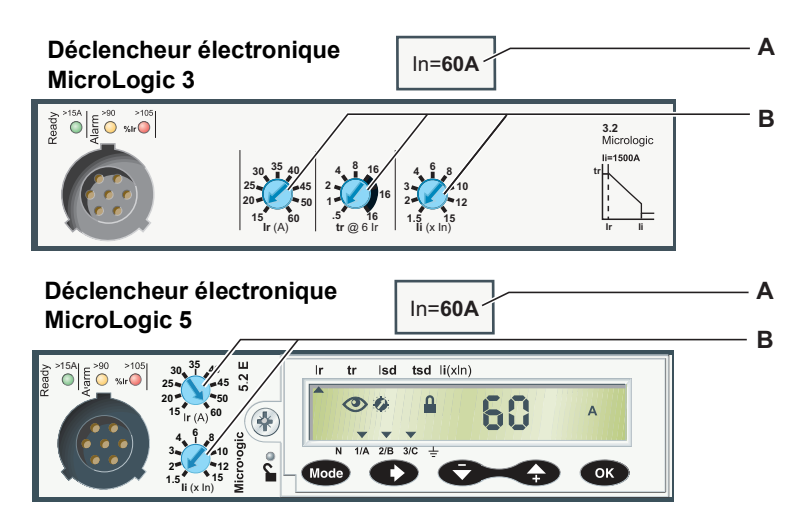

- A. Valeur nominale I<sub>n</sub> du capteur
- B. Cadrans de réglage des protections

### Réglages du déclencheur

Les réglages du déclencheur du disjoncteur doivent satisfaire aux exigences du schéma de performance et d'installation (voir « Mise en service » à la page 97).

Pour les déclencheurs MicroLogic 5 et 6, lire tous les réglages sur l'afficheur (voir « Déclencheurs électroniques MicroLogic 5 (LSI) et 6 (LSIG) » à la page 71).

### Position de la manette

La position de la manette indique l'état du disjoncteur :

| Manette standard                                                                                                    | Manette rotative | Opérateur à moteur                                                                                                    |
|----------------------------------------------------------------------------------------------------|------------------|----------------------------------------------------------------------------------------------------|
| ON<br>ON<br>OFF                                                                                                    | ON               |                                                                                                    |
| <ul> <li>I (ON) : Le disjoncteur est fermé.<br/>Fermer manuellement.</li> <li>O (OFF) : Le disjoncteur est ouvert.<br/>Ouvrir manuellement.</li> <li>Trip ou Tripped : Le disjoncteur est déclenché.<br/>Déclenché par la protection (déclencheur ou auxiliaires<br/>de déclenchement), le bouton pousser-pour-déclencher<br/>ou le module de maintenance.</li> </ul> |                  | <ul> <li>I (ON) : Le disjoncteur est fermé.<br/>(Dans le mode Auto ou Manu.)</li> <li>O (OFF) : Le disjoncteur est ouvert ou<br/>déclenché :<br/>(Dans le mode Auto ou Manu.)</li> </ul> |

### Indication de charge

Les disjoncteurs munis d'un déclencheur MicroLogic 5 ou 6 offrent des informations précises d'état du disjoncteur ou de l'installation. Ces informations peuvent être utilisées pour la gestion et l'entretien de l'installation.

Par exemple, si l'indicateur de pré-alarme ou d'alarme est allumé, effectuer un délestage de charge peut empêcher un déclenchement dû à une surcharge du disjoncteur

### Figure 4 – Indication de charge

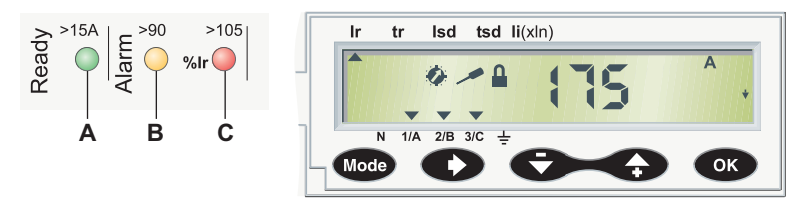

- A. La DÉL Ready (verte) clignote lentement quand le déclencheur électronique est prêt à fournir une protection.
- B. La DÉL de pré-alarme de surcharge (orange) s'allume en fixe quand la charge dépasse 90 % du réglage  $\rm I_r.$
- C. La DÉL d'alarme de surcharge (rouge) s'allume en fixe quand la charge dépasse 105 % du réglage  ${\rm I}_{\rm r}.$

### Indication à distance

Des informations sont disponibles à distance :

- à partir des contacts de signalisation
- en utilisant une barre-bus de communication

Ces auxiliaires d'indication peuvent s'installer sur place.

# A AVERTISSEMENT

# ALTÉRATION POSSIBLE DE LA DISPONIBILITÉ, DE L'INTÉGRITÉ ET DE LA CONFIDENTIALITÉ DU SYSTÈME

- Changez les mots de passe par défaut lors de la première utilisation afin d'empêcher tout accès non autorisé aux paramètres, aux contrôles et aux informations de l'appareil.
- Désactivez les ports/services inutilisés et les comptes par défaut pour limiter les possibilités d'accès non autorisés.
- Placez les appareils en réseau derrière plusieurs niveaux de protection : parefeu, segmentation réseau, détection et neutralisation des intrusions, etc.
- Suivez les pratiques recommandées en matière de cybersécurité (par exemple, moindre privilège, séparation des tâches) pour limiter le risque de perte ou de divulgation de données, de modification ou de suppression des journaux et des données, et d'interruption des services.

Si ces directives ne sont pas respectées, cela peut entraîner la mort ou des blessures graves.

Pour plus de renseignements sur les options d'indication et de communication à distance, voir « Tableaux de synthèse des dispositifs auxiliaires » à la page 54 et se reporter aux directives d'utilisation 48940-312-01, *Déclencheurs électroniques MicroLogic<sup>MC</sup> 5 et 6—Guide de l'utilisateur*.

## Mise hors tension de l'appareillage de commutation

### Capacité d'isolement

Les disjoncteurs PowerPact à châssis H, J et L offrent des indications de contact positif et conviennent à l'isolement conformément aux normes IEC 60947-1 et 2. La position d'arrêt O (OFF) de l'actionneur est suffisante pour isoler le disjoncteur concerné.

Le marquage suivant sur l'étiquette de la plaque avant indique que le disjoncteur possède la capacité d'isolement :

\_\_\_́+⊁-

Pour confirmer cette capacité, les normes IEC 60947-1 et 2 exigent des essais spécifiques de tenue aux chocs.

Les disjoncteurs à châssis H, J et L peuvent être verrouillés en position d'arrêt O (OFF) pour permettre d'y effectuer un travail hors tension conformément aux règles d'installation. Le disjoncteur ne peut être verrouillé en position ouverte que s'il est en position d'arrêt O (OFF).

**REMARQUE :** Le verrouillage d'un disjoncteur en position ouverte est suffisant pour l'isoler.

Les dispositifs de verrouillage dépendent du type d'actionneur :

- Pour les disjoncteurs avec manettes, voir « Accessoires de verrouillage » à la page 17.
- Pour les disjoncteurs avec de manettes rotatives, voir « Accessoires de verrouillage » à la page 26 et « Verrouillage de la manette rotative prolongée » à la page 27.
- Pour les disjoncteurs avec des opérateurs à moteurs, voir « Accessoires de verrouillage » à la page 33.

### Travail d'entretien et de maintenance sur l'installation

## A DANGER RISQUE D'ÉLECTROCUTION, D'EXPLOSION OU ÉCLAIR D'ARC ÉLECTRIQUE

- Portez un équipement de protection personnelle (ÉPP) approprié et observez les méthodes de travail électrique sécuritaire. Reportez-vous aux normes NFPA 70E, CSA Z462, NOM 029-STPS ou aux codes locaux en vigueur.
- Seul un personnel qualifié doit effectuer l'installation et l'entretien de cet appareil.
- Coupez toutes les alimentations de l'appareil avant d'y travailler. Verrouillez l'appareillage de commutation en position d'isolement.
- Utilisez toujours un dispositif de détection de tension à valeur nominale appropriée pour vous assurer que l'alimentation est coupée.
- Replacez tous les dispositifs, les portes et les couvercles avant de mettre l'appareil sous tension

# Si ces directives ne sont pas respectées, cela entraînera la mort ou des blessures graves.

Couper l'alimentation de l'appareil avant d'y travailler. Pour une coupure d'alimentation partielle de l'installation, les règles de l'installation et de sécurité exigent d'étiqueter et d'isoler clairement l'alimentation sur laquelle des travaux sont effectués.

### Travail d'entretien à la suite d'un défaut de déclenchement

## **ATTENTION**

### **RISQUE DE FERMETURE SUR DÉFAUT ÉLECTRIQUE**

Ne fermez pas le disjoncteur sans d'abord inspecter et, si nécessaire, réparer l'appareil électrique en aval.

# Si ces directives ne sont pas respectées, cela peut entraîner des blessures ou des dommages matériels.

Le fait qu'une protection s'est déclenchée ne corrige pas la cause du défaut sur l'appareil électrique en aval.

Après un déclenchement sur défaut :

- 1. Isoler l'alimentation (voir « Travail d'entretien et de maintenance sur l'installation » à la page 12) avant d'inspecter l'appareil électrique en aval.
- 2. Rechercher la cause du défaut.
- 3. Inspecter et, si nécessaire, réparer l'appareil en aval.
- 4. Inspecter l'appareil en cas de déclenchement sur court-circuit.
- 5. Refermer le disjoncteur.

Pour plus de renseignements sur le dépannage et le redémarrage à la suite d'un défaut, voir « En cas de déclenchement » à la page 103.

### Vérification des réglages

La vérification des réglages ne demande aucune précaution particulière. Toutefois, une personne qualifiée doit se charger des vérifications.

### Vérification du disjoncteur

# ATTENTION

### **RISQUE DE DÉCLENCHEMENT INTEMPESTIF**

Seul un personnel qualifié doit effectuer les essais des protections.

Si ces directives ne sont pas respectées, cela peut entraîner des blessures ou des dommages matériels.

Lors d'essais des mécanismes de déclenchement d'un disjoncteur, des précautions doivent être prises :

- pour ne pas déranger les opérations
- · pour ne pas déclencher des alarmes ou actions inappropriées

Par exemple, le déclenchement du disjoncteur avec le bouton pousser-pourdéclencher ou avec un logiciel d'essai peut conduire à des indications ou actions correctives de défaut inappropriées (telles que la commutation vers une source d'alimentation de rechange).

### Réglage du déclencheur

# ATTENTION

# RISQUE DE DÉCLENCHEMENT INTEMPESTIF OU D'ÉCHEC DE DÉCLENCHEMENT

Seul un personnel qualifié doit effectuer les réglages des protections.

Si ces directives ne sont pas respectées, cela peut entraîner des blessures ou des dommages matériels.

La modification des réglages du déclencheur exige une connaissance approfondie des règles d'installation et de sécurité.

## Disjoncteurs à commande manuelle

Face avant du disjoncteur

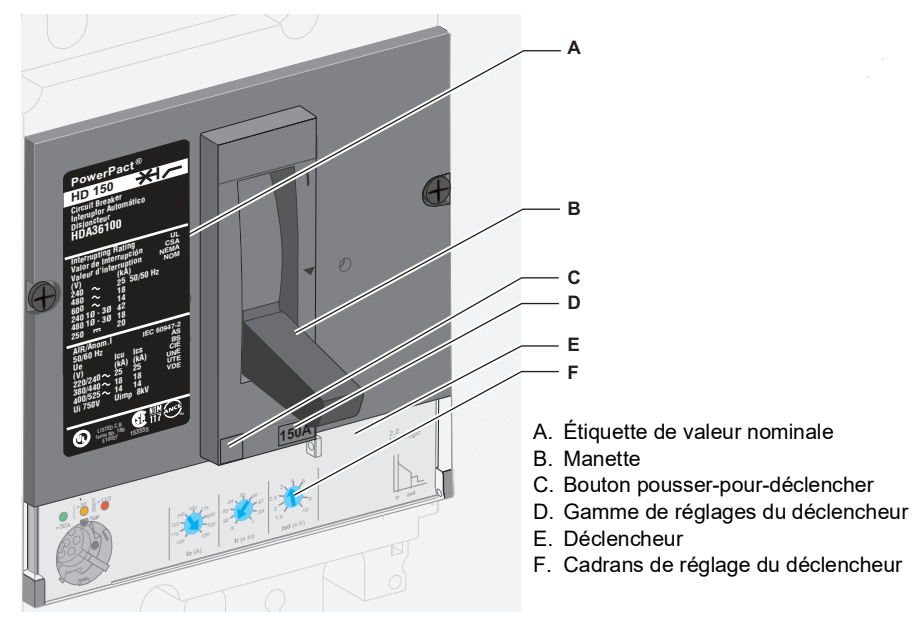

Pour obtenir de plus amples renseignements sur les déclencheurs, voir « Description des déclencheurs » à la page 57.

## Ouverture, fermeture et réarmement

Ouverture et fermeture locale

### Figure 6 – Fonctionnement manuel

Figure 5 – Face avant du disjoncteur

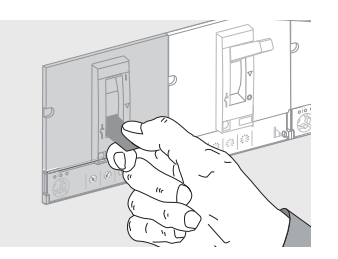

- Pour fermer le disjoncteur, placer la manette de la position O (OFF) à la position I (ON).
- Pour ouvrir le disjoncteur, placer la manette de la position I (ON) à la position O (OFF).

# Réarmement après un déclenchement

## ATTENTION

### **RISQUE DE FERMETURE SUR DÉFAUT ÉLECTRIQUE**

Ne refermez pas le disjoncteur sans avoir d'abord inspecté et, si nécessaire, réparé l'appareil électrique en aval.

Si ces directives ne sont pas respectées, cela peut entraîner des blessures ou des dommages matériels.
#### Figure 7 – Réarmement

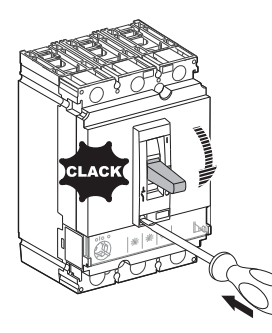

Le disjoncteur s'est déclenché, la manette est passée de la position de marche I (ON) à la position de réarmement.

Le fait qu'un disjoncteur s'est déclenché ne corrige pas la cause du défaut sur l'appareil électrique en aval.

#### Procédure de réarmement

Pour réarmer après un déclenchement sur défaut :

- Isoler l'alimentation (voir « Travail d'entretien et de maintenance sur l'installation » à la page 12) avant d'inspecter l'appareil électrique en aval.
- 2. Rechercher la cause du défaut.
- 3. Inspecter et, si nécessaire, réparer l'appareil en aval.
- 4. Inspecter l'appareil en cas de déclenchement sur court-circuit.
- 5. Réarmer et fermer le disjoncteur.

#### Tableau 1 – Procédure de réarmement

| Étape | Action    |                                                                       | Position |
|-------|-----------|-----------------------------------------------------------------------|----------|
| 1     | reset     | Mettre la manette en position O (OFF)<br>pour réarmer le disjoncteur. | O (OFF)  |
| 2     | ON<br>OFF | Mettre la manette en position l (ON) pour<br>fermer le disjoncteur.   | I (ON)   |

# Vérification du disjoncteur

Pour vérifier si le mécanisme de déclenchement fonctionne correctement ou non, appuyer sur le bouton pousser-pour-déclencher.

Tableau 2 – Procédure de déclenchement

| Étape | Action    |                                                                                     | Position |
|-------|-----------|-------------------------------------------------------------------------------------|----------|
| 1     | ON        | Fermer le disjoncteur.                                                              | I (ON)   |
| 2     |           | Déclencher le disjoncteur en<br>appuyant sur le bouton pousser-<br>pour-déclencher. | •        |
| 3     | reset     | Mettre la manette en position O<br>(OFF) pour réarmer le disjoncteur.               | O (OFF)  |
| 4     | ON<br>OFF | Mettre la manette en position I (ON)<br>pour fermer le disjoncteur.                 | I (ON)   |

# Verrouillage du disjoncteur

#### Accessoires de verrouillage

# **A** DANGER

#### RISQUE D'ÉLECTROCUTION, D'EXPLOSION OU ÉCLAIR D'ARC ÉLECTRIQUE

Lorsque la manette du disjoncteur est verrouillée dans la position d'arrêt (OFF/O), utilisez toujours un dispositif de détection de tension à valeur nominale appropriée pour vous assurer que l'alimentation est coupée avant de travailler sur cet appareil.

Si ces directives ne sont pas respectées, cela entraînera la mort ou des blessures graves.

Utiliser les accessoires de verrouillage pour verrouiller la manette en position I (ON) ou O (OFF).

| Tableau 3 – | Accessoires | de verrouillage |
|-------------|-------------|-----------------|
|-------------|-------------|-----------------|

| Accessoire |                                          | Cadenas                                                                                    |
|------------|------------------------------------------|--------------------------------------------------------------------------------------------|
|            | Accessoire qui fait partie du<br>boîtier | Utiliser jusqu'à trois cadenas (non<br>fournis) d'un diamètre de 5 à 8mm<br>(0,2 à 0,3 po) |
|            | Accessoire détachable                    | Utiliser jusqu'à trois cadenas (non<br>fournis) d'un diamètre de 5 à 8mm<br>(0,2 à 0,3 po) |

**REMARQUE :** Le verrouillage de la manette en position I (ON) ne désactive pas les fonctions de protection du disjoncteur. Si un défaut est présent, le disjoncteur se déclenche sans altérer sa performance. Lorsqu'elle est déverrouillée, la manette passe en position déclenchée. Pour remettre le disjoncteur en service, voir « Ouverture, fermeture et réarmement » à la page 14.

#### Accessoires de plombage

Utiliser des accessoires de plombage pour prévenir toute opération du disjoncteur.

Section 1—Présentation du produit

#### Tableau 4 – Accessoires de plombage

| Plombage | Opérations interdites               |                                                                                                    |
|----------|-------------------------------------|----------------------------------------------------------------------------------------------------|
|          | Vis de fixation du cache-entrée     | <ul> <li>Démontage du cache-entrée</li> <li>Accès aux auxiliaires</li> <li>Démontage du déclencheur</li> </ul> |
|          | Couvercle transparent de protection | <ul> <li>Modification des réglages du déclencheur</li> <li>Accès au port d'essai des déclencheurs</li> </ul>   |

# Disjoncteur avec manette rotative

## Contrôles et mécanismes de verrouillage

Face avant

Les contrôles et indicateurs de fonctionnement, les réglages et les mécanismes de verrouillage du disjoncteur pour la manette rotative à montage direct se trouvent sur la face avant du disjoncteur.

Si une manette rotative prolongée est présente :

- Les contrôles de fonctionnement du disjoncteur sont sur le cache-entrée de la porte.
- Les indicateurs de fonctionnement et les réglages sont accessibles seulement quand la porte est ouverte.
- Manœuvrer les mécanismes de verrouillage sur le disjoncteur ou sur le cacheentrée de la porte (porte fermée).

48940-313-01

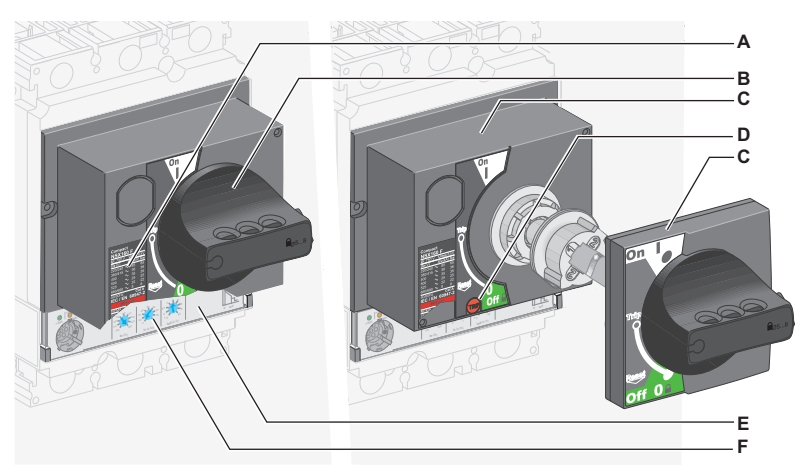

#### Figure 8 - Face avant du disjoncteur avec manette rotative

- A. Étiquette de la face avant
- B. Manette rotative à montage direct
- C. Manette rotative prolongée
- D. Bouton pousser-pour-déclencher
- E. Déclencheur
- F. Cadrans de réglage du déclencheur

**REMARQUE :** Pour obtenir de plus amples renseignements sur les déclencheurs, voir « Description des déclencheurs » à la page 57.

# Ouverture, fermeture et réarmement

Ouverture et fermeture locale

#### Figure 9 – Manette de fonctionnement

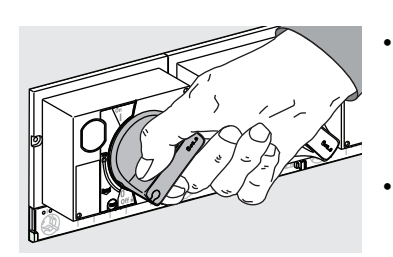

- Pour fermer le disjoncteur, tourner la manette rotative dans le sens horaire de la position d'arrêt (O/OFF) à la position de marche (I/ON).
- Pour ouvrir le disjoncteur, tourner la manette rotative dans le sens anti-horaire de la position de marche (I/ON) à la position d'arrêt (O/OFF).

# Réarmement après un déclenchement

# ATTENTION

#### **RISQUE DE FERMETURE SUR DÉFAUT ÉLECTRIQUE**

Ne fermez pas le disjoncteur sans d'abord inspecter et, si nécessaire, réparer l'appareil électrique en aval.

# Si ces directives ne sont pas respectées, cela peut entraîner des blessures ou des dommages matériels.

#### Figure 10 – Disjoncteur déclenché

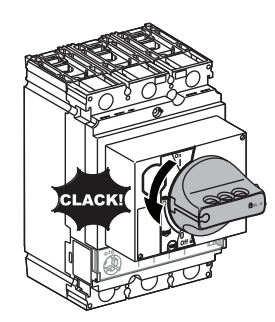

Le disjoncteur s'est déclenché, la manette est passée de la position de marche (I/ON) à la position de réarmement.

Le fait que le disjoncteur s'est déclenché ne corrige pas la cause du défaut sur l'appareil électrique en aval.

Procédure de réarmement

Pour réarmer après un déclenchement sur défaut :

- 1. Isoler l'alimentation (voir « Travail d'entretien et de maintenance sur l'installation » à la page 12) avant d'inspecter l'appareil électrique en aval.
- 2. Rechercher la cause du défaut.
- 3. Inspecter et, si nécessaire, réparer l'appareil en aval.
- 4. Inspecter l'appareil en cas de déclenchement sur court-circuit.
- 5. Réarmer et fermer le disjoncteur.

#### Tableau 5 – Procédure de réarmement

| Étape | Action |                                                                                                    | Position |
|-------|--------|----------------------------------------------------------------------------------------------------|----------|
| 1     | Reset  | Tourner la manette rotative dans le sens<br>anti-horaire de la position de déclenché à<br>la position d'arrêt (O/OFF). Le disjoncteur<br>est ouvert (réarmer). | O (OFF)  |
| 2     | ON     | Tourner la manette rotative dans le sens<br>horaire de la position d'arrêt (O/OFF) à la<br>position de marche (I/ON). Le disjoncteur<br>est fermé.             | I (ON)   |

# Essai d'un disjoncteur avec une manette rotative à montage direct

Pour vérifier si le mécanisme fonctionne ou non correctement, appuyer sur le bouton pousser-pour-déclencher.

Tableau 6 – Procédure de déclenchement

| Étape | Action                                  |                                                                                                    | Position |
|-------|-----------------------------------------|----------------------------------------------------------------------------------------------------|----------|
| 1     | ON<br>OFF                               | Fermer le disjoncteur.                                                                                                    | I (ON)   |
| 2     | Reset                                   | Appuyer sur le bouton<br>pousser-pour-déclencher : le<br>disjoncteur se déclenche.                                                                    | Trip     |
| 3     | O C C C C C C C C C C C C C C C C C C C | Tourner la manette rotative<br>dans le sens anti-horaire à la<br>position d'arrêt (O/OFF). Le<br>disjoncteur est ouvert                               | O (OFF)  |
| 4     | ON<br>OFF                               | Tourner la manette rotative<br>dans le sens horaire de la<br>position d'arrêt (O/OFF) à la<br>position de marche (I/ON). Le<br>disjoncteur est fermé. | I (ON)   |

# Verrouillage d'un disjoncteur avec une manette rotative à montage direct

**REMARQUE**: Le verrouillage d'une manette rotative en position de marche (I/ON) ne désactive pas les fonctions de protection du disjoncteur. Si un défaut est présent, le circuit se déclenche encore. Lorsqu'elle est déverrouillée, la manette passe en position de déclenchement (Trip). Pour remettre le disjoncteur en service, suivre les directives de réarmement (voir « Réarmement après un déclenchement » à la page 19).

#### Accessoires de verrouillage

Verrouiller la manette en utilisant jusqu'à trois cadenas (non fournis) ou une serrure.

| Accessoire |                                                                                                    | Verrou                                                                                                    |
|------------|----------------------------------------------------------------------------------------------------|----------------------------------------------------------------------------------------------------|
|            | Cadenasser (standard)<br>uniquement en position d'arrêt<br>(O/OFF)                                                                                                    | Verrouiller la manette<br>avec trois cadenas<br>maximum (non fournis)<br>ayant des manilles d'un<br>diamètre de 5 à 8 mm.                         |
|            | Cadenassage (après<br>modification de la manette<br>rotative durant l'installation)<br>dans les deux positions,<br>marche (I/ON) et arrêt (O/OFF)                                                                                                    | Verrouiller la manette<br>avec trois cadenas<br>maximum (non fournis)<br>ayant des manilles d'un<br>diamètre de 5 à 8 mm.                         |
|            | Verrouillage à clé avec une<br>serrure Profalux <sup>®</sup> ou Ronis <sup>®</sup><br>(optionnel).<br>Le dispositif peut être verrouillé<br>en position d'arrêt (O/OFF)<br>uniquement ou en position<br>d'arrêt (O/OFF) et de marche<br>(I/ON), selon la serrure choisie. | La serrure Profalux ou<br>Ronis peut s'installer sur<br>place. Le verrouillage à<br>clé peut être utilisé en<br>même temps que le<br>cadenassage. |

#### Tableau 7 – Accessoires de verrouillage

#### Verrouillage de la porte

La manette rotative à montage direct verrouille la porte en position fermée lorsque le disjoncteur est sous tension.

# A DANGER

#### **RISQUE D'ÉLECTROCUTION, D'EXPLOSION OU ÉCLAIR D'ARC** ÉLECTRIQUE

Seul un personnel qualifié doit effectuer la désactivation du verrouillage de la porte.

Si ces directives ne sont pas respectées, cela entraînera la mort ou des blessures graves.

#### Figure 11 – Verrouillage de la porte avec une manette rotative à montage direct

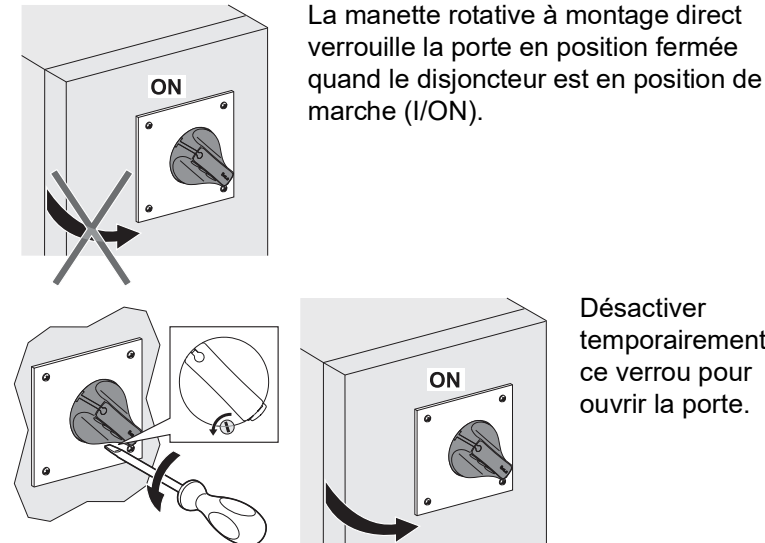

Désactiver temporairement ce verrou pour ouvrir la porte.

Prévention de la fermeture du disjoncteur quand la porte est ouverte

Option de porte non interverrouillée

Le dispositif de verrouillage de la porte peut aussi empêcher de mettre la manette rotative à montage direct en position de marche (I/ON) quand la porte est ouverte.

Négliger le verrou impose de modifier la manette rotative prolongée (voir les directives expédiées avec la manette rotative). Dans ce cas, les fonctions de verrouillage de la porte et de prévention de la fermeture du disjoncteur lorsque la porte est ouverte sont sans effet.

Utiliser des accessoires de plombage pour prévenir toute opération du disjoncteur.

### Tableau 8 – Accessoires de plombage

| Plombage | Opérations interdites               |                                                                                                    |
|----------|-------------------------------------|----------------------------------------------------------------------------------------------------|
|          | Vis de fixation du cache-entrée     | <ul> <li>Démontage du cache-entrée</li> <li>Accès aux auxiliaires</li> <li>Démontage du déclencheur</li> </ul> |
|          | Couvercle transparent de protection | <ul> <li>Modification des réglages du déclencheur</li> <li>Accès au point d'essai des déclencheurs</li> </ul>  |

## Essai d'un disjoncteur avec une manette rotative prolongée

Pour vérifier le mécanisme de déclenchement, appuyer sur le bouton pousserpour-déclencher.

Le bouton pousser-pour-déclencher n'est pas accessible sur la face avant; effectuer l'essai avec la porte ouverte.

Tableau 9 – Procédure de déclenchement

| Étape | Action |                                                                                                    | Position |
|-------|--------|----------------------------------------------------------------------------------------------------|----------|
| 1     | OFF    | Mettre le disjoncteur en position ouverte<br>(O/OFF). Ouvrir la porte.                                                                                                    | O (OFF)  |
| 2     |        | Utiliser un outil spécial <sup>1</sup> pour faire tourner<br>l'axe d'extension dans le sens horaire et<br>mettre le disjoncteur en position de<br>marche (I/ON). Le disjoncteur est prêt<br>pour l'essai.                                                               | I (ON)   |
| 3     |        | Appuyer sur le bouton pousser-pour-<br>déclencher. Le disjoncteur se déclenche.                                                                                                    | Trip     |
| 4     |        | Utiliser un outil spécial <sup>1</sup> pour faire tourner<br>l'axe d'extension dans le sens anti-<br>horaire et faire passer le disjoncteur de la<br>position de déclenchement (Trip) à la<br>position d'arrêt (O/OFF). Le disjoncteur<br>est dans la position ouverte. | O (OFF)  |
| 5     |        | Fermer la porte.                                                                                                    | _        |

<sup>1</sup>L'outil spécial peut être :

- Une manette rotative standard conçue pour les essais
- Une clé plate, en prenant soin de ne pas endommager l'axe d'extension (le tube creux carré de 10 mm x 10 mm) ou le traitement de la surface

FRANÇAIS

# Verrouillage du disjoncteur avec une manette rotative à montage direct

| <b>REMARQUE :</b> Le verrouillage de la manette rotative en position de marche (I/ON) ne désactive pas les fonctions de protection du disjoncteur. Si un défaut est présent, le disjoncteur se déclenche encore. Lorsqu'elle est déverrouillée, la manette passe en position de déclenchement (Trip). Pour remettre le disjoncteur en service, suivre les directives de réarmement (voir « Réarmement après un déclenchement » à la page 19). |
|----------------------------------------------------------------------------------------------------|
| La manette rotative prolongée offre plusieurs fonctions de verrouillage pour :                                                                                                    |
| Empêcher l'ouverture de la porte                                                                                                    |
| Empêcher le fonctionnement de la manette rotative                                                                                                    |
| Certaines fonctions de verrouillage peuvent être désactivées sur des adaptations différentes.                                                                                                    |
|                                                                                                    |

#### Verrouillage de la porte

# **A** DANGER

#### RISQUE D'ÉLECTROCUTION, D'EXPLOSION OU ÉCLAIR D'ARC ÉLECTRIQUE

Seul un personnel qualifié doit effectuer la désactivation du verrouillage de la porte.

# Si ces directives ne sont pas respectées, cela entraînera la mort ou des blessures graves.

#### Figure 12 – Verrouillage de la porte avec une manette rotative prolongée

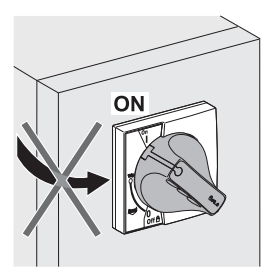

La manette rotative prolongée verrouille la porte en position de marche (I/ON) de façon standard.

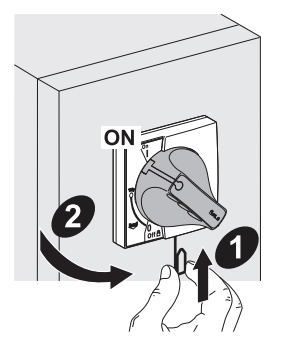

Désactiver temporairement le verrou pour ouvrir la porte.

Négliger ce verrou impose de modifier la manette rotative prolongée (voir les directives expédiées avec la manette prolongée).

Exemple : Une application comprend un disjoncteur pour l'alimentation d'arrivée d'un panneau de commutation et plusieurs disjoncteurs récepteurs avec des manettes rotatives prolongées installés derrière la même porte. Le verrouillage de la porte avec une seule manette rotative (disjoncteur de l'alimentation d'arrivée) simplifie le travail d'entretien sur le panneau de commutation.

1

# Verrouillage de la manette rotative prolongée

La manette peut être verrouillée avec trois cadenas maximum (non fournis) ou un verrou à clé.

**REMARQUE :** Le verrouillage de la manette rotative en position de marche (I/ON) ne désactive pas les fonctions de protection du disjoncteur. Si un défaut est présent, le disjoncteur se déclenche encore. Lorsqu'elle est déverrouillée, la manette passe en position de déclenchement (Trip). Pour remettre le disjoncteur en service, suivre les directives de réarmement (voir « Réarmement après un déclenchement » à la page 19).

| Tableau | 10 – | Accessoires | de | verrouillage |
|---------|------|-------------|----|--------------|
|---------|------|-------------|----|--------------|

| Accessoire |                                                                                                    | Verrou                                                                                                    |
|------------|----------------------------------------------------------------------------------------------------|----------------------------------------------------------------------------------------------------|
| OFF        | Cadenassage (standard)<br>seulement en position d'arrêt<br>(O/OFF). Le cadenassage de la<br>manette rotative empêche<br>l'ouverture de la porte.                                                                                                    | Verrouiller la manette avec<br>trois cadenas maximum (non<br>fournis) ayant des manilles<br>d'un diamètre de 5 à 8 mm.                         |
| OFF        | <ul> <li>Cadenassage (après modification de la manette rotative durant l'installation) dans les deux positions, marche (I/ON) et arrêt (O/OFF)</li> <li>Il y a un choix entre deux options pour le verrouillage de la manette rotative en position de marche (I/ON) :</li> <li>Standard avec l'ouverture de la porte verrouillée.</li> <li>En option, la porte n'est pas interverrouillée et le verrouillage de la manette rotative n'empêche pas d'ouvrir la porte.</li> </ul> | Verrouiller la manette avec<br>trois cadenas maximum (non<br>fournis) ayant des manilles<br>d'un diamètre de 5 à 8mm.                          |
|            | Verrouillage à clé avec une<br>serrure Profalux ou Ronis<br>(optionnel).<br>Le dispositif peut être verrouillé en<br>position d'arrêt (O/OFF)<br>uniquement ou en position d'arrêt<br>(O/OFF) et de marche (I/ON),<br>selon la serrure choisie.                                                                                                    | La serrure Profalux ou Ronis<br>peut s'installer sur place. Le<br>verrouillage à clé peut être<br>utilisé en même temps que<br>le cadenassage. |

# Procédure du verrouillage à l'aide d'une clé

Le verrouillage à clé peut s'effectuer avec le disjoncteur soit en position d'arrêt O (O/OFF), soit en position de marche (I/ON).

Tableau 11 – Verrouillage à clé

| Étape | Action [disjoncteur dans la position<br>d'arrêt (O/OFF)]                                                                        | Action [disjoncteur dans la position de marche (I/ON)]                                                                          |
|-------|----------------------------------------------------------------------------------------------------|----------------------------------------------------------------------------------------------------|
| 1     | Ouvrir la porte.                                                                                                    | Ouvrir la porte, en désactivant son dispositif de verrouillage si nécessaire.                                                   |
| 2     | Utiliser la serrure montée sur le boîtier, à<br>l'intérieur du panneau de commutation, pour<br>verrouiller la manette rotative. | Utiliser la serrure montée sur le boîtier, à<br>l'intérieur du panneau de commutation, pour<br>verrouiller la manette rotative. |
| 3     | Fermer la porte.                                                                                                    | Fermer la porte, en désactivant son dispositif<br>de verrouillage si nécessaire.                                                |

# Disjoncteurs de commande à moteur

Il existe deux types d'opérateurs à moteur :

- L'opérateur à moteur, qui peut ouvrir et fermer un disjoncteur à distance avec des commandes électriques (à l'aide de boutons-poussoirs)
- L'opérateur à moteur avec module de communication, qui peut ouvrir et fermer un disjoncteur à distance à l'aide d'un bus de communication

# Face avant du disjoncteur

Les contrôles principaux, indicateurs de fonctionnement, réglages et mécanismes de verrouillage sont sur la face avant d'un disjoncteur à commande électrique (avec opérateur à moteur).

#### Figure 13 – Face avant du disjoncteur de commande à moteur

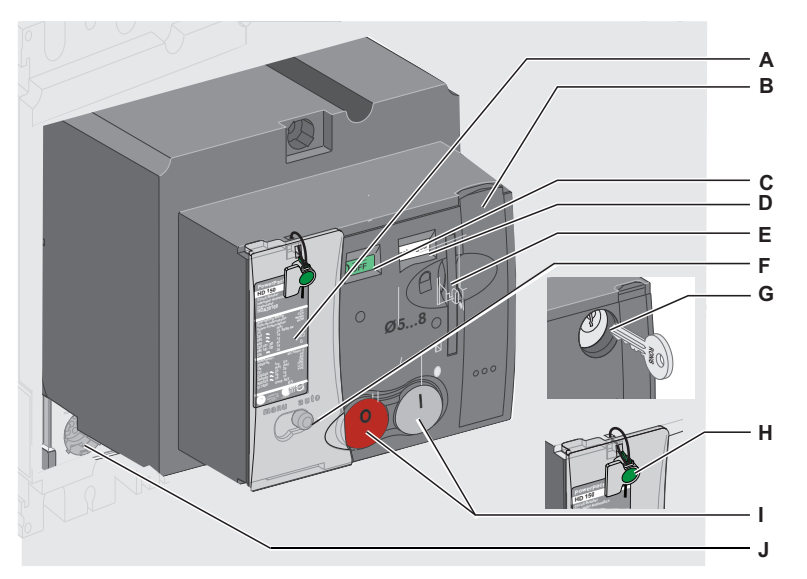

- A. Étiquette de la face avant
- B. Contrôle de l'énergie accumulée en mode manuel
- C. Indicateur de position des contacts principaux
- D. Indicateur de position des commandesE. Verrouillage par cadenas en position d'arrêt
- (O/OFF) F. Sélecteur de fonctionnement manuel/automatique
- G. Verrouillage par serrure en position d'arrêt (O/OFF) (châssis J uniquement)
- H. Accessoire de plombage
- I. Commandes de fermeture (I) et d'ouverture (O)
- J. Indicateurs de la face avant du déclencheur

#### Indicateurs de la face avant

Deux indicateurs de fonctionnement sur la face avant du déclencheur montrent la position et l'état de l'opérateur à moteur.

#### Tableau 12 – Indicateurs de la face avant

| Indicateur                                                                                                    | Montre     |                                                                |
|----------------------------------------------------------------------------------------------------|------------|----------------------------------------------------------------|
| Indicateur de position des contacts<br>principaux                                                                  |            | • Position I (ON)                                              |
|                                                                                                    | OOFF       | Position O (OFF) ou déclenchée                                 |
| <b>Remarque :</b> Utiliser l'interrupteur SD ou SDE pour distinguer la position déclenchée de la position O (OFF). |            |                                                                |
| Indicateur d'armement des commandes :                                                                              | charged    | Commande d'énergie accumulée<br>chargée                        |
|                                                                                                    | discharged | <ul> <li>Commande d'énergie accumulée<br/>déchargée</li> </ul> |
| <b>REMARQUE</b> : La commande d'énergie accumulée fournit seulement l'énergie nécessaire pour                      |            |                                                                |

**REMARQUE :** La commande d'énergie accumulée fournit seulement l'énergie nécessaire pour l'interrupteur de fermeture du disjoncteur. Le mécanisme du disjoncteur fournit l'énergie pour le déclenchement.

#### Sélecteur manuel/automatique

Le bouton Manu/Auto (manuel/automatique) sélectionne le mode de fonctionnement.

#### Tableau 13 – Bouton manuel/automatique

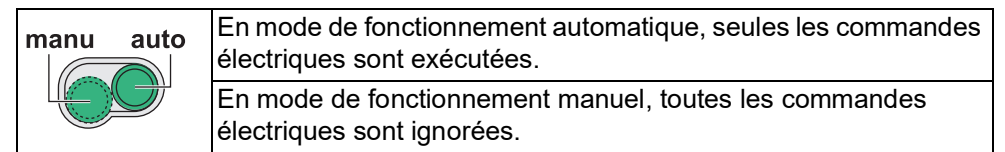

## Ouverture, fermeture et réarmement des disjoncteurs avec un opérateur à moteur

# **ATTENTION**

#### **RISQUE DE FERMETURE RÉPÉTÉE SUR DÉFAUT ÉLECTRIQUE**

Ne modifiez pas la câblage de l'opérateur à moteur.

Si ces directives ne sont pas respectées, cela peut entraîner des blessures ou des dommages matériels.

L'opérateur à moteur peut ouvrir et fermer un disjoncteur à distance avec des commandes électriques. Il y a de nombreuses applications :

- Automatisation de la distribution électrique pour optimiser les coûts de fonctionnement
- Inverseur de source normale/de secours : inverse vers une source de rechange pour améliorer la continuité du service
- Délestage/reconnexion de charge pour optimiser les contracts basés sur des tarifs

Câbler l'opérateur à moteur en respectant strictement le schéma de câblage de l'opérateur à moteur de l'annexe A.

En mode de fonctionnement automatique, le câblage du contact SDE empêche le disjoncteur de se réarmer automatiquement sur un défaut électrique. Pour plus de détails sur le contact SDE, voir « Contacts de signalisation » à la page 42.

Placer le sélecteur sur la position Manu.

#### Figure 14 – Sélection de la position manuelle

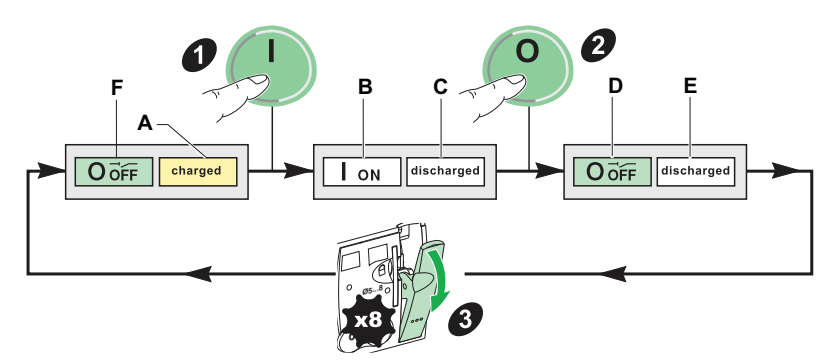

S'assurer que la commande d'énergie accumulée est chargée [l'indicateur de charge (figure 14, A) est sur « charged »]. Sinon, réarmer le disjoncteur.

Pour réarmer le disjoncteur :

- 1. Fermer le disjoncteur en appuyant sur l'interrupteur de fermeture ①. Quand le disjoncteur est fermé :
  - L'indicateur de position des contacts (B) passe à I ON
  - L'indicateur de charge (C) passe à « discharged ».
- Ouvrir le disjoncteur en appuyant sur l'interrupteur d'ouverture 
   Quand le disjoncteur est ouvert :
  - L'indicateur de position des contacts (D) passe à to O OFF
  - L'indicateur de charge (E) reste sur « discharged »
- 3. Réarmer la commande d'énergie accumulée en manœvrant la manette (huit fois).
  - Quand le disjoncteur est prêt à être fermé :
  - L'indicateur de position des contacts (F) reste sur O OFF
  - L'indicateur de charge (A) passe à « charged »

Placer le sélecteur sur la position Auto.

#### Figure 15 – Sélection de la position Auto

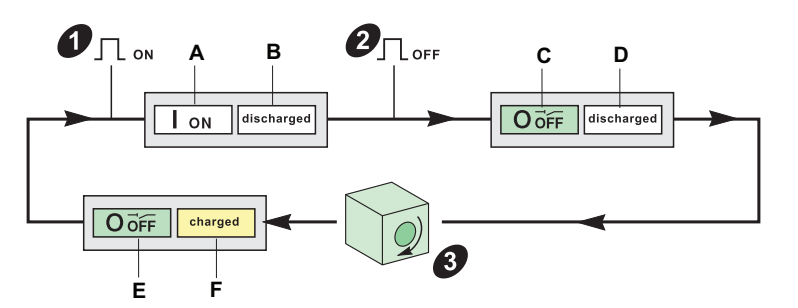

- 1. Fermer le disjoncteur en envoyant une commande de fermeture (ON) (figure 15, 1). Quand le disjoncteur est fermé :
  - L'indicateur de position des contacts (A) passe à I ON

Fonctionnement automatique : ouverture, fermeture et réarmement à distance

Fonctionnement manuel :

ouverture, fermeture et

réarmement locaux

- L'indicateur de charge (B) passe à « discharged ».
- Ouvrir le disjoncteur en envoyant une commande d'ouverture (OFF) (figure 15, 2). Quand le disjoncteur s'ouvre :
  - L'indicateur de position des contacts (C) passe à O OFF
  - L'indicateur de charge (D) reste sur « discharged »
- Réarmer la commande d'énergie accumulée. Il y a trois modes de réarmement, selon le schéma de câblage (voir les schémas de câblage de l'opérateur à moteur à l'annexe A) :
  - Réarmement automatique
  - Réarmement à distance à l'aide du bouton-poussoir
  - Réarmement manuel en manœuvrant la manette
  - Le disjoncteur s'ouvre à la position O (OFF) :
  - L'indicateur de position des contacts (E) reste sur O (OFF)
  - L'indicateur de charge (F) passe à « charged »

# Réarmement après un déclenchement sur défaut

# ATTENTION

#### RISQUE DE FERMETURE SUR DÉFAUT ÉLECTRIQUE

Ne fermez pas le disjoncteur sans d'abord inspecter et, si nécessaire, réparer l'appareil électrique en aval.

Si ces directives ne sont pas respectées, cela peut entraîner des blessures ou des dommages matériels.

**REMARQUE :** Le fait qu'une protection s'est déclenchée ne corrige pas la cause du défaut sur l'appareil électrique en aval.

Le réarmement après un déclenchement sur défaut ne peut se faire que localement. Lors d'un fonctionnement en mode automatique, retourner en fonctionnement manuel pour réarmer le disjoncteur.

Pour réarmer après un déclenchement sur défaut :

- Isoler l'alimentation (voir « Travail d'entretien et de maintenance sur l'installation » à la page 12) avant d'inspecter l'appareil électrique en aval.
- 2. Rechercher la cause du défaut.
- 3. Inspecter et, si nécessaire, réparer l'appareil en aval.
- 4. Inspecter l'appareil en cas de déclenchement sur court-circuit.
- 5. Réarmer et fermer le disjoncteur.

#### Figure 16 – Réarmement après un déclenchement sur défaut

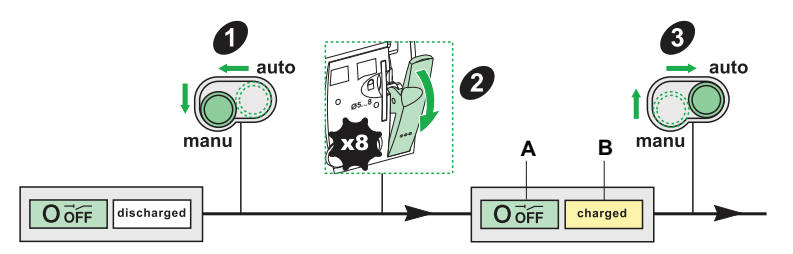

Fonctionnement automatique :

- 1. Placer le sélecteur du mode de fonctionnement sur la position manuelle (Manu).
- Réarmer la commande d'énergie accumulée en manœuvrant la manette (huit fois). L'indicateur de charge passe à « charged » (B) et le mécanisme interne passe de la position déclenchée à la position O (OFF) (A).
- 3. Verrouiller le disjoncteur et rechercher la cause du défaut.
- 4. Remettre le sélecteur sur la position automatique (Auto).

Fonctionnement manuel :

- 1. Réarmer la commande d'énergie accumulée en manœuvrant la manette (huit fois).
- 2. L'indicateur de charge passe à « charged » (B) et le mécanisme interne passe de la position déclenchée à la position O (OFF) (A).
- 3. Verrouiller le disjoncteur et rechercher la cause du défaut.

# Ouverture, fermeture et réarmement des disjoncteurs avec un opérateur à moteur avec module de communication

# ATTENTION

## RISQUE DE FERMETURE RÉPÉTÉE SUR DÉFAUT ÉLECTRIQUE

Ne modifiez pas le schéma de câblage pour l'opérateur à moteur.

Si ces directives ne sont pas respectées, cela peut entraîner des blessures ou des dommages matériels.

Gérer l'opérateur à moteur de communication avec le bus de communication.

# A AVERTISSEMENT

# ALTÉRATION POSSIBLE DE LA DISPONIBILITÉ, DE L'INTÉGRITÉ ET DE LA CONFIDENTIALITÉ DU SYSTÈME

Changez les mots de passe par défaut lors de la première utilisation afin d'empêcher tout accès non autorisé aux paramètres, aux contrôles et aux informations de l'appareil.

Si ces directives ne sont pas respectées, cela peut entraîner la mort ou des blessures graves.

Pour cette fonction, il est nécessaire :

- D'installer un module de commande et d'état du disjoncteur (BSCM, voir « BSCM » à la page 46) et le cordon NSX (voir « Cordon NSX » à la page 51)
- D'utiliser un opérateur à moteur avec module de communication

|                                                                                     | Raccorder le module BSCM au bus de communication à l'aide du cordon NSX :                                                                                                    |
|-------------------------------------------------------------------------------------|----------------------------------------------------------------------------------------------------|
|                                                                                     | <ul> <li>Pour recevoir les commandes de fermeture, d'ouverture et de réarmement du<br/>disjoncteur</li> </ul>                                                                                                    |
|                                                                                     | • Pour transmettre les états du disjoncteur : O (OFF), I (ON), déclenché par SDE                                                                                                    |
|                                                                                     | <b>REMARQUE :</b> L'opérateur à moteur avec module de communication a des directives d'utilisation séparées (voir le nº de catalogue 0611CT1001, <i>Disjoncteurs PowerPact à châssis H, J et L de 15 à 600 A</i> )                                                                                                    |
| Fonctionnement manuel :<br>ouverture, fermeture et<br>réarmement localement         | Le processus est le même que pour l'opérateur à moteur standard, voir la 30.                                                                                                    |
| Fonctionnement<br>automatique : ouverture,<br>fermeture et réarmement à<br>distance | Le processus est le même que pour l'opérateur à moteur standard, voir la 30.                                                                                                    |
| Réarmement après un<br>déclenchement sur défaut                                     | Sans modifier la configuration d'usine, le processus est le même que pour<br>l'opérateur à moteur standard (voir la 31).                                                                                                    |
|                                                                                     | La reconfiguration du module BSCM (voir « Configuration de la réinitialisation de l'opérateur à moteur avec module de communication » à la page 50) autorise le réarmement à distance après un déclenchement sur défaut sur un disjoncteur avec opérateur à moteur avec module de communication. Les données précises sur la cause du défaut électrique, transmises par les déclencheurs MicroLogic 5 et 6 au moyen du bus de communication, permettent à l'opérateur de prendre cette décision. |
| Verrouillage du disjoncter                                                          | ur                                                                                                    |
| Accessoires de verrouillage                                                         | Verrouiller le mécanisme en utilisant jusqu'à trois cadenas (non fournis) ou uno                                                                                                    |

Accessoires de verrouillage

Verrouiller le mécanisme en utilisant jusqu'à trois cadenas (non fournis) ou une serrure.

**REMARQUE :** Les deux méthodes de verrouillage peuvent être utilisées en même temps.

| OFF | <ol> <li>Mettre le disjoncteur en position<br/>d'arrêt (O/OFF).</li> <li>Dégager la languette.</li> <li>Verrouiller le disjoncteur avec la<br/>serrure (laissant la languette<br/>dégagée).</li> </ol>                                           | Le disjoncteur est verrouillé.<br>Aucune commande en mode<br>automatique ou manuel n'est<br>exécutée. |
|-----|----------------------------------------------------------------------------------------------------|----------------------------------------------------------------------------------------------------|
|     | <ol> <li>Mettre le disjoncteur en position<br/>d'arrêt (O/OFF).</li> <li>Dégager la languette.</li> <li>Verrouiller la languette avec trois<br/>cadenas maximum, ayant des<br/>manilles d'un diamètre de 5 à 8<br/>mm (0,2 à 0,3 po).</li> </ol> | Le disjoncteur est verrouillé.<br>Aucune commande en mode<br>automatique ou manuel n'est<br>exécutée. |

#### Tableau 14 – Accessoires de verrouillage

# Accessoires de plombage

Utiliser des accessoires de plombage pour empêcher toute opération du disjoncteur.

Section 1—Présentation du produit

#### Tableau 15 – Accessoires de plombage

| Plombage |                                                                 | Opérations interdites                                                                                                    |
|----------|-----------------------------------------------------------------|----------------------------------------------------------------------------------------------------|
|          | Vis de fixation de l'opérateur à moteur                         | <ul> <li>Démontage de la vis du cache-entrée</li> <li>Accès aux auxiliaires</li> <li>Démontage du déclencheur</li> </ul>                                  |
|          | Couvercle transparent pour<br>l'opérateur à moteur              | Accès au sélecteur manuel/automatique<br>(selon sa position, le fonctionnement<br>manuel <sup>1</sup> ou le fonctionnement<br>automatique est désactivé). |
|          | Couvercle de protection<br>transparent pour les<br>déclencheurs | Modification des réglages et de l'accès<br>au point d'essai                                                                                               |

<sup>1</sup> Dans ce cas, aucune opération locale n'est possible.

# Section 2—Accessoires électriques et dispositifs auxiliaires

Cette section décrit les accessoires électriques et dispositifs auxiliaires disponibles pour les disjoncteurs PowerPact à châssis H, J et L.

# Disjoncteur avec socle embrochable

Utiliser les socles embrochables avec tous les types de disjoncteurs :

- Avec manette
- Avec manette rotative
- Avec opérateur à moteur
- Avec un module Vigi

# Déconnexion

#### Tableau 16 – Procédure de déconnexion

| Étap | e  | Action                                             |          |
|------|----|----------------------------------------------------|----------|
| 1    | ON | Mettre le disjoncteur en position d'arrêt (O/OFF). | FRANCAIS |
| 2    |    | Retirer les deux vis de fixation.                  |          |
| 3    |    | Sortir le disjoncteur en le maintenant horizontal. |          |

# Sécurité pendant la déconnexion

## Tableau 17 – Déconnexion

| Les circuits auxiliaires se déconnectent automatiquement grâce<br>aux connecteurs situés sur le socle et à l'arrière du disjoncteur.                                                                                    |
|----------------------------------------------------------------------------------------------------|
| Ouvrir le disjoncteur avant de le déconnecter.<br>Si le disjoncteur est en position de marche (I/ON) quand il est<br>déconnecté, un mécanisme de sécurité déclenche le disjoncteur<br>avant la déconnexion des broches. |

# Raccordement

## Tableau 18 – Procédure de raccordement

| Étap | e         | Action                                             |
|------|-----------|----------------------------------------------------|
| 1    | ON<br>OFF | Mettre le disjoncteur en position d'arrêt (O/OFF). |
| 2    |           | Brancher le disjoncteur.                           |
| 3    |           | Remettre en place les deux vis de fixation.        |

## Sécurité pendant le raccordement

Ouvrir le disjoncteur avant de le raccorder. Si le disjoncteur est en position fermée (I/ON) quand il est raccordé, un mécanisme de sécurité assure que les pôles s'ouvrent automatiquement en déclenchant le disjoncteur avant le raccordement des broches.

Les circuits auxiliaires se déconnectent automatiquement grâce aux connecteurs situés sur le socle et à l'arrière du disjoncteur.

# Protection contre le contact direct avec les circuits d'alimentation

Un adaptateur permet au socle de recevoir les mêmes accessoires d'isolement et de raccordement que le disjoncteur monté individuellement.

#### Tableau 19 – Protection du socle contre le contact direct

| Disjoncteur raccordé | IP40 avec cache-bornes                                    |
|----------------------|-----------------------------------------------------------|
| Disjoncteur retiré   | IP20 socle uniquement                                     |
|                      | IP40 socle muni de cache-bornes et plaques de remplissage |

# Disjoncteur débrochable

Utiliser le châssis débrochable avec tous les types de disjoncteurs :

- Avec manette
- Avec manette rotative
- Avec opérateur à moteur

# Déconnexion

#### Tableau 20 – Procédure de déconnexion

| Étape | 9               | Action                                                                                                    |
|-------|-----------------|----------------------------------------------------------------------------------------------------|
| 1     | ON<br>ON<br>OFF | Mettre le disjoncteur en position ouverte<br>(O OFF).                                                                                                    |
| 2     |                 | Abaisser les deux leviers de verrouillage<br>aussi loin qu'ils peuvent aller.                                                                                                    |
| 3     |                 | Abaisser les deux manettes de<br>fonctionnement en même temps jusqu'à ce<br>qu'un double déclic se fasse entendre des<br>leviers de verrouillage (alors que les leviers<br>de verrouillage retournent à leur position<br>initiale).<br>Le disjoncteur est déconnecté. |

# Sécurité pendant la déconnexion

Les circuits auxiliaires peuvent être :

- Déconnectés automatiquement grâce aux connecteurs situés sur le châssis et à l'arrière du disjoncteur
- Laissés raccordés pour un disjoncteur muni d'un connecteur auxiliaire manuel (voir le tableau 21)

Ouvrir le disjoncteur avant de le déconnecter. Si le disjoncteur est en position fermée (I/ON) quand il est déconnecté, un mécanisme de sécurité assure que les pôles s'ouvrent automatiquement en déclenchant le disjoncteur avant la déconnexion des broches.

# Retrait

| Étap | e | Action                                                                                                    |
|------|---|----------------------------------------------------------------------------------------------------|
| 1    |   | Débrancher le disjoncteur.<br>Débrancher le connecteur auxiliaire manuel (si le<br>disjoncteur en est équipé). |
| 2    |   | Abaisser les deux leviers de verrouillage.                                                                     |
| 3    |   | Abaisser les deux manettes de fonctionnement jusqu'à<br>l'encoche suivante.                                    |
| 4    |   | Retirer le disjoncteur en le maintenant horizontal.                                                            |

Tableau 21 – Procédure de retrait

FRANÇAIS

# Raccordement

| Étap | 9                | Action                                                                                                    |  |
|------|------------------|----------------------------------------------------------------------------------------------------|--|
| 1    | Clickt<br>Clickt | Mettre le disjoncteur en position ouverte (O/OFF).<br>Abaisser les deux manettes de fonctionnement<br>jusqu'à la position basse sur le châssis.<br>Insérer le disjoncteur jusqu'au déclic des leviers de<br>verrouillage. |  |
| 2    |                  | Déplacer les deux leviers de verrouillage vers<br>l'avant.                                                                                                    |  |
| 3    |                  | Relever les deux leviers de verrouillage en même<br>temps.                                                                                                    |  |

Tableau 22 – Procédure de raccordement

## Sécurité pendant le raccordement

Ouvrir le disjoncteur avant de le raccorder. Si le disjoncteur est en position fermée (I/ON) quand il est raccordé, un mécanisme de sécurité assure que les pôles s'ouvrent automatiquement en déclenchant le disjoncteur avant le raccordement des broches.

# Protection du châssis contre un contact direct

Utiliser des plaques de remplissage pour protéger le châssis contre un contact direct.

#### Tableau 23 – Protection du châssis contre un contact direct

| Disioncteur déconnecté ou retiré | IP20 socle uniquement                  |
|----------------------------------|----------------------------------------|
|                                  | IP40 socle avec plaques de remplissage |

## Essai de circuit auxiliaire avec le disjoncteur déconnecté

#### Figure 17 – Disjoncteur déconnecté

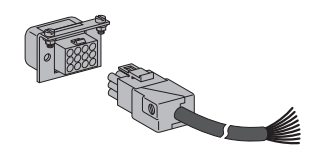

La fonction d'essai du circuit auxiliaire est possible avec les dispositifs qui possèdent des connecteurs auxiliaires manuels.

En position déconnectée, faire fonctionner le dispositif (à l'aide de l'actionneur ou du bouton pousser-pour-déclencher) pour vérifier si les circuits auxiliaires fonctionnent correctementou éclair d'arc électriqueou éclair d'arc électrique ou non.

#### Contacts de position (en option)

Deux contacts inverseurs peuvent être installés sur le châssis (pour plus de détails sur le fonctionnement des contacts, voir « Contacts auxiliaires de contrôle » à la page 52).

#### Figure 18 – Contacts de carrosserie

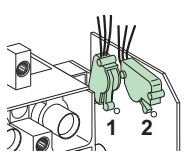

Contacts de position raccordée (CE)
 Contacts de position déconnectée (CD)

## Verrouillage du châssis

#### Tableau 24 – Verrouillage du châssis

| Verrouiller le disjoncteur en utilisant jusqu'à trois cadenas (non fournis) ayant<br>des manilles d'un diamètre de 5 à 8 mm<br>(0,2 à 0,3 po) pour prévenir tout raccordement. |
|----------------------------------------------------------------------------------------------------|
| Verrouiller le disjoncteur à l'aide d'une serrure en position raccordée ou<br>déconnectée                                                                                      |

# Contacts de signalisation

## Caractéristiques des contacts de signalisation

Les contacts de signalisation sont situés soit sous la face avant du disjoncteur, soit sous l'opérateur à moteur, soit sur la manette rotative. Ils sont installés dans un compartiment isolé des circuits d'alimentation. Il y en a trois types :

- Contact standard
- Contact à niveau bas
- Sortie transistorisée pour les modules SDx et SDTAM

#### Contacts standard et à niveau bas

Les contacts standard et à niveau bas sont de type inverseur à point commun.

#### Figure 19 – Contacts

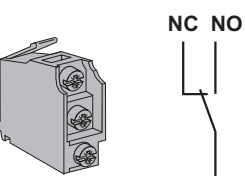

NC : Contact normalement fermé (NF)

NO : Contact normalement ouvert

#### Tableau 25 – Contacts standard et à niveau bas

| Nom | Définition                                                                                                    |
|-----|----------------------------------------------------------------------------------------------------|
| OF  | Inverseur                                                                                                    |
| 01  | Le contact NO est normalement ouvert lorsque le disjoncteur est en la position O (OFF).                                                                                          |
|     | Signalisation de déclenchement                                                                                                    |
|     | Le contact SD indique que le disjoncteur s'est déclenché dû à :                                                                                                    |
|     | La protection de longue durée                                                                                                    |
|     | La protection de courte durée                                                                                                    |
| SD  | La protection contre les defauts a la terre                                                                                                    |
|     | Chi defaut de fuite à la terre detecte par le module vigi     L'activation de déclencheurs voltmétriques MX ou MN                                                                |
|     | Une action sur le bouton pousser-pour-déclencher                                                                                                    |
|     | Au raccordement ou à la déconnexion du disjoncteur                                                                                                    |
|     | L'ouverture manuelle de l'opérateur à moteur                                                                                                    |
|     | Signalisation de défaut électrique                                                                                                    |
|     | Le contact SDE indique que le disjoncteur s'est déclenché sur un défaut électrique dû à :                                                                                        |
| SDE | La protection de longue durée                                                                                                    |
|     | La protection de courte durée                                                                                                    |
|     | La protection contre les défauts à la terre                                                                                                    |
|     | On defaut de fuite a la terre detecte par le module vigi                                                                                                    |
|     | Signalisation de défaut de fuite à la terre (déclenchement par le module Vigi)                                                                                                   |
| SDV | Le contact SDV indique que le disjoncteur s'est déclenché dû à un défaut de fuite à la terre détecté par le module Vigi. Uniquement disponible sur les disjoncteurs à châssis L. |

**REMARQUE :** Un contact de signalisation fournit les fonctions OF, SD, SDE et SDV. La position du contact à l'intérieur du boîtier détermine la fonction (OF, SD ou SDE).

# Module SDx

Les disjoncteurs munis de déclencheurs MicroLogic 3, 5 et 6 peuvent recevoir le module SDx en option.

Le module SDx reçoit les données du déclencheur par une liaison à fibre optique.

- Pour les déclencheurs MicroLogic 3, les données viennent d'une sortie transistorisée (non configurable) pour le retour d'informations à distance d'une alarme à déclenchement thermique
- Pour les déclencheurs MicroLogic 5 et 6, les données viennent de deux sorties transistorisées (configurables) pour le retour d'informations à distance des alarmes

#### Description, installation et raccordement

#### Figure 20 – Module SDx

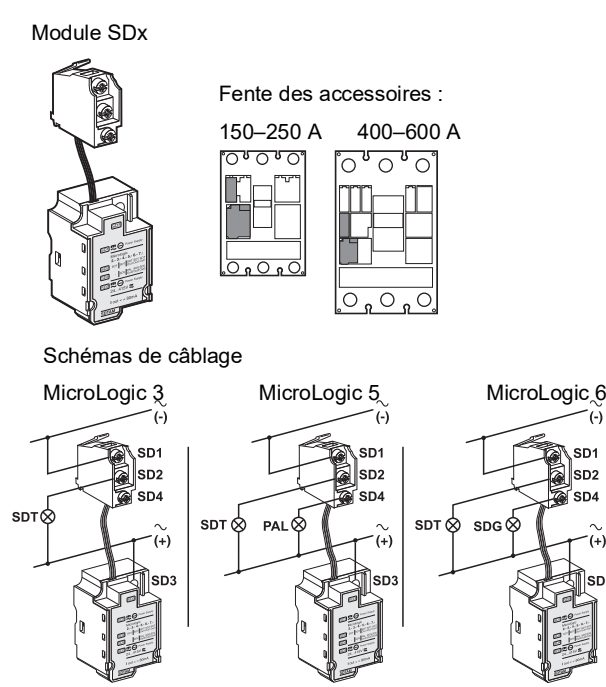

Le module SDx ne peut pas être installé en même temps qu'un déclencheur MN/MX et un contact OF.

Raccorder le module SDx et les deux sorties transistorisées en se conformant strictement au schéma de câblage.

Les caractéristiques des sorties transistorisées du module SDx sont :

- Tension : 24-415 Vca/Vcc
- Courant :
  - Sorties activées : 80 mA max
  - Sorties au repos : 0,25 mA

# Affectation des sorties par défaut

Les fonctions offertes par les sorties du module SDx dépendent du type de déclencheur installé avec le module :

- Pour tous les déclencheurs MicroLogic, la sortie 1 (SD2/OUT1) est affectée à l'alarme de signalisation de défaut thermique (SDT). Cette alarme indique que la protection de longue durée était la cause du déclenchement.
- La sortie 2 (SD4/OUT2) est disponible seulement avec les déclencheurs MicroLogic 5 et 6.
  - Pour les déclencheurs MicroLogic 5, elle est affectée à la pré-alarme de longue durée (PAL I<sub>r</sub>). L'alarme est activée dès que le courant de charge atteint 90 % I<sub>r</sub> ou plus.
  - Pour les déclencheurs MicroLogic 6, elle est affectée à l'alarme de signalisation des défauts à la terre (SDG).

**REMARQUE :** Les sorties SDT et SDG retournent automatiquement à leur état initial lorsque le dispositif se ferme.

## Reconfiguration des sorties du module SDx

Les sorties du module SDx peuvent être reconfigurées sur place de la façon suivante :

Reconfigurer les sorties 1 (SD2/OUT1) et 2 (SD4/OUT2) sur place :

- À l'aide des déclencheurs MicroLogic 5 et 6 uniquement
- À l'aide du module de maintenance
- À l'aide du logiciel RSU

Pour plus de détails sur la liste des alarmes et les options de configuration à l'aide du logiciel RSU, voir « Module de maintenance UTA raccordé à un ordinateur avec le logiciel RSU » à la page 90 et les directives d'utilisation 48940-312-01, *Déclencheurs électroniques MicroLogic 5 et 6 – Guide de l'utilisateur.* 

#### Figure 21 – Sorties du module SDx

| 🛣 Micrologic                                                                                                    | RSU - C:\Micrologic\Uti                   | lity\RSU_A\Data                    |                   |
|----------------------------------------------------------------------------------------------------|-------------------------------------------|------------------------------------|-------------------|
| <u>F</u> ile <u>R</u> emote                                                                                                    | e functions <u>S</u> etup Live up         | date <u>H</u> elp                  |                   |
| Micrologic sele<br>Trip unit Distrit<br>P/N LV42                                                                                                    | ction<br>pution  Micrologic 5.2 E<br>9106 | ▼ 4P ▼ In 40 ▼ IEC ▼               | Schneider         |
| Sector Sector S | ervice 🛛 📐 Basic prot. 🗎 🚺                | Alarms. SDX Outputs BS Breaker I/O | rface 8 Passwords |
| I∕ SDX                                                                                                    | SDX designation                           | Assigned event                     | Mode Delay (s)    |
|                                                                                                    | SDX Out 2                                 | Pre Alarm Ir(PAL Ir)               |                   |
|                                                                                                    |                                           |                                    |                   |
|                                                                                                    |                                           |                                    |                   |

Le mode de fonctionnement des sorties peut être configuré :

- Sans accrochage
- Avec accrochage (le retour à l'état initial s'effectue à l'aide du bus de communication ou le terminal d'exploitation MicroLogic)
- Temporisé sans accrochage (le retour à l'état initial se produit à la fin du retard)
- Forcé à l'état fermé (le retour à l'état initial se produit au moyen du bus de communication ou du terminal d'exploitation MicroLogic)
- Forcé à l'état ouvert (le retour à l'état initial se produit au moyen du bus de communication ou du terminal d'exploitation MicroLogic)

# Module SDTAM (déclencheurs MicroLogic 2 M et 6 E-M)

Les disjoncteurs avec un déclencheur MicroLogic 2 M ou 6 E-M conçus pour protéger les moteurs peuvent recevoir le module SDTAM. Le module SDTAM reçoit les données du déclencheur MicroLogic par une liaison à fibre optique et rend deux sorties transistorisées inversées et affectées pour gérer un déclenchement dû à une surcharge.

#### Figure 22 – Module SDTAM

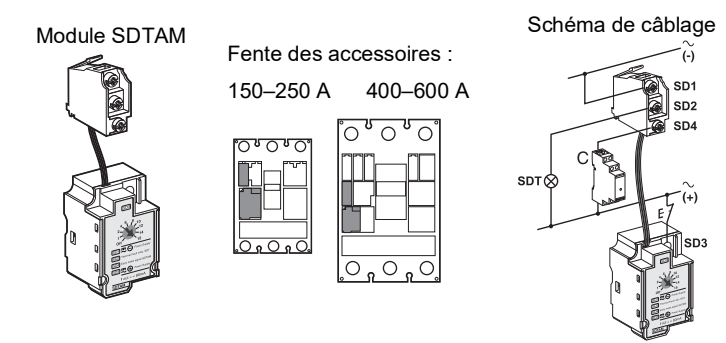

Le module SDTAM ne peut pas être installé en même temps qu'un déclencheur MN/MX et un contact OF. Raccorder le module SDTAM et les deux sorties transistorisées en se conformant strictement au schéma de câblage.

Les caractéristiques des sorties transistorisées du module SDTAM sont :

- Tension : 24–415 Vca/Vcc
- Courant :
  - Sorties activées : 80 mA max
  - Sorties au repos : 0,25 mA

#### Affection des sorties

Sortie 1 (SD2/OUT1) : normalement ouverte, est affectée à la signalisation du défaut thermique.

Sortie 2 (SD4/OUT2) : normalement fermée, est utilisée pour ouvrir le contacteur.

Les sorties sont activées 400 ms avant le déclenchement du disjoncteur en cas de :

- Protection de longue durée
- Protection contre déséquilibre de phase
- Protection contre le rotor bloqué (MicroLogic 6 E-M)
- Protection de sous-intensité (MicroLogic 6 E-M)

# Contrôle de sécurité du contacteur

Le contrôle du contacteur par un signal de la sortie 2 (SD4/OUT2) optimise la continuité du service. C'est aussi une mesure de sécurité parce que :

- Il y a moins de risque de détérioration du moteur.
- L'activation de la sortie signifie que l'application ne fonctionne pas normalement. Un fonctionnement anormal n'est pas le résultat d'une anomalie ou d'un défaut interne dans l'alimentation du moteur.
- La cause de ce fonctionnement anormal peut être temporaire (par exemple, une chute de tension entraînant un temps de démarrage particulièrement long).

L'appareil peut par conséquent être alimenté de nouveau lorsque la cause de la surcharge ou du déséquilibre a disparu.

**REMARQUE :** Pour contrôler un contacteur avec une consommation dépassant 80 mA, il est nécessaire de fournir une interface (relais RBN ou RTBT).

# Mode de fonctionnement

Le module SDTAM comprend un sélecteur du mode de fonctionnement.

#### Figure 23 – Sélecteur du mode de fonctionnement du module SDTAM

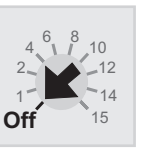

- Pour retourner les sorties à leur état initial après une activation :
- Manuellement (sélecteur SDTAM sur position d'arrêt [OFF]) après la coupure de l'alimentation du module
- Automatiquement (sélecteur SDTAM sur un des réglages du retard) après un retard (réglé de 1 à 15 minutes pour donner au moteur le temps de refroidir).

# BSCM

Le BSCM (module de commande et d'état du disjoncteur) peut envoyer les données suivantes à l'aide du bus de communication :

- États de dispositifs (retour d'informations de contacts OF, SD et SDE)
- Instructions de contrôle pour l'opérateur à moteur avec un module communication (ouverture, fermeture et réarmement)
- Informations pour aider l'opérateur (mise en mémoire des dix derniers évènements)

Utiliser le BSCM avec tous les disjoncteurs à châssis H, J et L munis de déclencheurs électroniques MicroLogic et d'interrupteurs à châssis L.

Le module BSCM doit être utilisé :

- Avec le cordon NSX
- Avec l'opérateur à moteur avec module de communication

#### Description, installation et raccordement

Pour installer le BSCM :

- 1. Brancher le module.
- 2. Raccorder les quatre connecteurs.

#### Figure 24 – Installation du BSCM

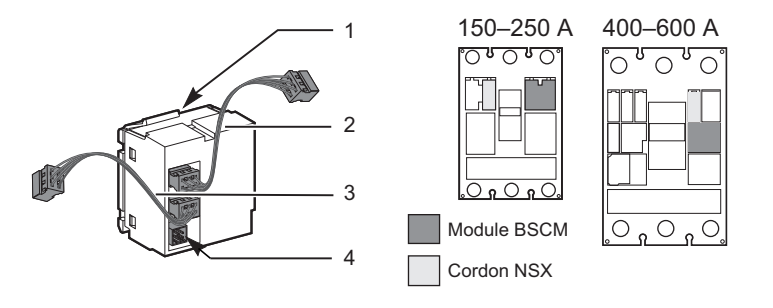

#### Tableau 26 – Raccordement du BSCM

| N٥ | Support des<br>données                                                     | Données transmises                                                                                                    | Commentaires                                                                                |
|----|----------------------------------------------------------------------------|----------------------------------------------------------------------------------------------------|---------------------------------------------------------------------------------------------|
| 1  | Micro-interrupteurs<br>du module BSCM                                      | États des contacts OF et SDE                                                                                                    | Le BSCM prend la place des<br>contacts auxiliaires dans les fentes<br>OF et SDE.            |
| 2  | Connecteur pour le<br>cordon NSX                                           | Bus de communication et état du<br>contact SD par l'intermédiaire du<br>micro-interrupteur sur le cordon NSX                     | Le cordon NSX va dans la fente<br>SD au lieu du contact auxiliaire.                         |
| 3  | Connecteur pour le<br>déclencheur<br>MicroLogic 5 ou 6                     | Bus de communication                                                                                                    | Uniquement avec les<br>déclencheurs MicroLogic 5 et 6.                                      |
| 4  | Connecteur pour<br>l'opérateur à moteur<br>avec module de<br>communication | Contrôle de l'opérateur à moteur avec<br>module de communication<br>État de l'opérateur à moteur avec<br>module de communication | Utiliser le connecteur fourni avec<br>l'opérateur à moteur avec module<br>de communication. |

Le module BSCM ne peut pas être installé en même temps qu'un contact OF ou SDE.

Le module BSCM peut s'installer sur place.

# **Configuration du BSCM**

La configuration du BSCM sur le bus de communication n'exige aucun adressage.

La DÉL sur le BSCM confirme que le BSCM fonctionne.

#### Tableau 27 – Configuration du BSCM

| Indication des DÉL            | Information                                                                 |
|-------------------------------|-----------------------------------------------------------------------------|
| ON : 50 ms / OFF : 950 ms.    | Fonctionnement correct                                                      |
| ON : 250 ms / OFF : 250 ms.   | Erreur d'adressage                                                          |
| ON : 1000 ms / OFF : 1000 ms. | Essai de communication (bouton d'essai sur le module<br>d'interface Modbus) |
| ON : 500 ms / OFF : 500 ms.   | Aucune communication avec d'autres modules                                  |
| Allumée de façon fixe         | Erreur interne du module BSCM                                               |
| OFF : Éteinte                 | Module BSCM hors tension                                                    |

# Données envoyées et configuration du BSCM

Pour configurer le BSCM sur place :

- Utiliser le logiciel RSU
- Utiliser un ordinateur raccordé au module de maintenance, ce dernier étant raccordé :
  - Au point d'essai du déclencheur (déclencheurs MicroLogic 5 et 6)
  - Ou à la prise RJ45 d'un module ULP (module d'interface Modbus IFM ou afficheur de tableau FDM)

Le BSCM envoie les données sur les états de fonctionnement du disjoncteur et son opérateur à moteur avec module de communication (si présent) sous l'onglet Breakerl/O.

#### Figure 25 – Données du BSCM

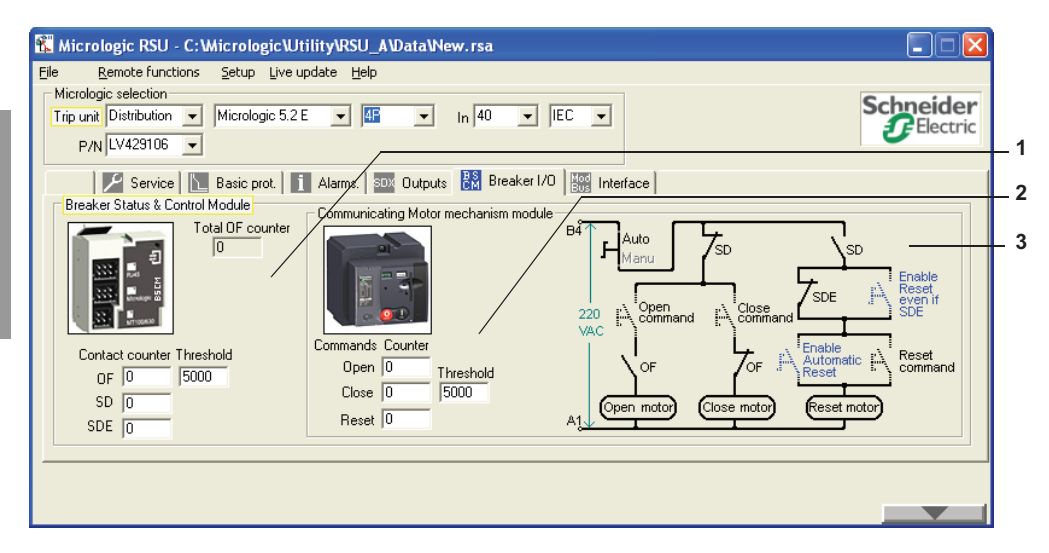

- 1. Données rendues disponibles pour tous les dispositifs munis d'un module BSCM
- 2. Données supplémentaires rendues disponibles pour tous les dispositifs munis d'un module BSCM et d'un opérateur à moteur avec module de communication
- Schéma de l'opérateur à moteur avec module de communication simplifié.

Pour plus de détails sur la liste des alarmes et les options de configuration, voir « Module de maintenance UTA raccordé à un ordinateur avec le logiciel RSU » à la page 90 et les directives d'utilisation 48940-312-01, *Déclencheurs électroniques MicroLogic 5 et 6—Guide de l'utilisateur.* 

# Données fournies par le BSCM

| Information                                                                                                    | Possibilité de<br>remise à zéro |  |
|----------------------------------------------------------------------------------------------------|---------------------------------|--|
| Tous les disjoncteurs avec BSCM                                                                                                 |                                 |  |
| Compte du nombre total de fois que le disjoncteur s'ouvre et se ferme (compteur d'opérations du contact OF).                    | Non                             |  |
| Compte du nombre total de fois que le disjoncteur s'ouvre et se ferme (compteur d'opérations du contact OF) <sup>1</sup>        | Oui                             |  |
| Nombre maximum de fois que le dispositif peut s'ouvrir et se fermer <sup>2</sup>                                                | Oui                             |  |
| Compte du nombre de déclenchements sur défaut par le disjoncteur (compteur des opérations du contact SD) <sup>1</sup>           | Oui                             |  |
| Compte du nombre de déclenchements sur défaut électrique par le disjoncteur (compteur d'opérations du contact SDE) <sup>1</sup> | Oui                             |  |
| Disjoncteurs avec BSCM et opérateur à moteur avec module de communication                                                       |                                 |  |
| Compte du nombre de fois que l'opérateur à moteur avec module de communication s'ouvre <sup>1</sup>                             | Non                             |  |
| Compte du nombre de fois que l'opérateur à moteur avec module de communication se ferme <sup>1</sup>                            | Oui                             |  |
| Nombre maximum de fois que l'opérateur à moteur avec module de communication se ferme <sup>2</sup>                              | Oui                             |  |
| Compte du nombre de déclenchements sur défaut par le disjoncteur (compteur des opérations du contact SD) <sup>1</sup>           | Oui                             |  |
| Compte du nombre de fois que l'opérateur à moteur avec module de communication se réinitialise <sup>1</sup>                     | Oui                             |  |

#### Tableau 28 – Informations du BSCM

<sup>1</sup> L'utilisateur peut modifier le contenu du compteur si, par exemple, le module BSCM est installé ou remplacé durant une opération.

Dépasser le seuil entraîne une alarme de priorité moyenne.
 Pour confirmer le défaut, modifier le contenu du compteur ou la valeur du seuil

# Configuration des seuils du BSCM

#### Tableau 29 – Configuration des seuils du BSCM

| Breaker Status & Control Module<br>Total OF counter     | Sous l'onglet <b>Breaker I/O</b> , sélectionner la fenêtre<br>Breaker Status & Control Module.                                                                                                    |
|---------------------------------------------------------|----------------------------------------------------------------------------------------------------|
| Contact counter Threshold<br>OF 0 5000<br>SD 0<br>SDE 0 | Dans la fenêtre <b>Threshold (Seuil)</b> , indiquer le<br>nombre maximum de fois que le dispositif peut<br>s'ouvrir et se fermer (par exemple, nombre maximum<br>d'opérations avant l'entretien de niveau IV). Voir<br>« Entretien du disjoncteur en cours de<br>fonctionnement » à la page 100. |
| Communicating Motor mechanism module                    | Sous l'onglet <b>Breaker I/O</b> , sélectionner la fenêtre <b>Communicating Motor Operator Module</b> (côté gauche).                                                                                                    |
| Commands Counter                                        | Dans la fenêtre <b>Threshold (Seuil)</b> , indiquer le<br>nombre maximum de fermetures pour l'opérateur à<br>moteur avec module de communication.                                                                                                    |
| Close 0 5000                                            | Pour plus de détails sur les indicateurs pour les<br>déclencheurs MicroLogic associés à un module<br>BSCM, voir <i>Déclencheurs MicroLogic 5 et 6 – Guide</i><br><i>de l'utilisateur</i> .                                                                                                    |

# Configuration de la réinitialisation de l'opérateur à moteur avec module de communication

# **A**ATTENTION

# RISQUE DE FERMETURE RÉPÉTÉE SUR DÉFAUT ÉLECTRIQUE

Seul un personnel qualifié doit effectuer la reconfiguration du module BSCM.

Si ces directives ne sont pas respectées, cela peut entraîner des blessures ou des dommages matériels.

Sous l'onglet **Breaker I/O**, sélectionner la fenêtre **Communicating Motor Operator Module** (côté gauche).

#### Figure 26 – Fenêtre de l'opérateur à moteur avec module de communication

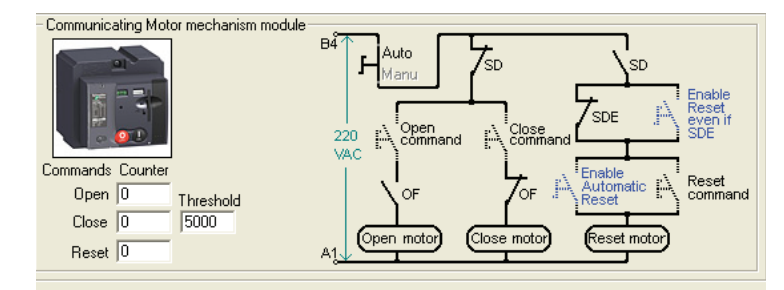

- Cliquer sur le texte bleu Enable Reset even if SDE sur le schéma (le commutateur bleu se ferme) pour autoriser la réinitialisation du mécanisme à l'aide du bus de communication même après un déclenchement sur défaut électrique.
- Cliquer sur le texte bleu Enable Automatic Reset sur le schéma (le commutateur bleu se ferme) pour autoriser la réinitialisation automatique après un déclenchement par le déclencheur MN ou MX ou le bouton pousser-pourdéclencher.
- Cliquer sur les deux textes bleus Enable Reset even if SDE et Enable Automatic Reset sur le schéma (les 2 commutateurs bleus se ferment) pour autoriser la réinitialisation automatique même après un déclenchement sur défaut électrique.
## **Cordon NSX**

Le cordon NSX raccorde un disjoncteur au bus de communication.

Le cordon NSX peut être utilisé :

- Seul pour la communication des mesures et des réglages (seulement avec les déclencheurs MicroLogic 5 et 6)
- ou avec un module BSCM :
  - Pour la communication des mesures et réglages (avec les déclencheurs MicroLogic 5 et 6)
  - Pour la communication des états (avec les déclencheurs standard et avancés)

Pour plus de détails sur l'intégration des fonctions de communication des disjoncteurs à châssis H, J et L, voir *Système ULP – Guide de l'utilisateur* et *Modbus – Guide de l'utilisateur*.

## Description, installation et raccordement

Le cordon NSX consiste en une boîte de raccordement, un câble avec un connecteur RJ45 et un câble muni d'un bornier à vis.

La figure 27 illustre l'installation d'un cordon NSX :

### Figure 27 – Cordon NSX

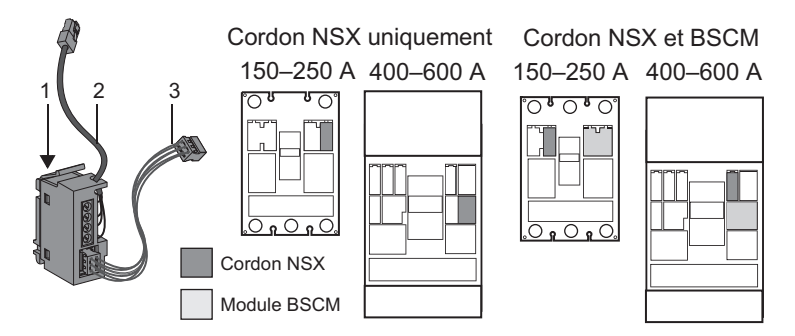

### Tableau 30 – Raccordements du cordon NSX

| N٥ | Support des données                                                                                   | Données<br>transmises   | Commentaires                                                                                              |
|----|----------------------------------------------------------------------------------------------------|-------------------------|----------------------------------------------------------------------------------------------------|
| 1  | Micro-interrupteur du cordon NSX                                                                      | État du contact<br>SD   | Le cordon NSX va dans la fente SD<br>au lieu du contact auxiliaire.                                       |
| 2  | Câble muni d'un connecteur RJ45 pour le<br>module d'interface Modbus ou l'afficheur<br>de tableau FDM | Bus de<br>communication | Trois longueurs de câble sont<br>disponibles :<br>1,3 m (4,27 pi), 3,0 m (9,84 pi) et<br>4,5 m (14,7 pi). |
| 3  | Liaison interne vers le déclencheur<br>MicroLogic 5 ou 6 ou au module BSCM                            | Bus de<br>communication | Avec le module BSCM, le cordon<br>NSX transmet également les états<br>du disjoncteur.                     |

Le cordon NSX fournit également l'alimentation de 24 Vcc :

- pour le déclencheur MicroLogic 5 ou 6 (sans module BSCM)
- pour le module BSCM (quand ce module est installé)

Le cordon NSX peut s'installer sur place.

# **REMARQUE :** Le cordon NSX ne peut pas être installé en même temps que le contact SD.

## Communication avec le cordon NSX

Le cordon NSX se raccorde :

- directement au module d'interface Modbus (IFM)
- à l'aide de l'afficheur de tableau (FDM), voir les directives d'utilisation 48940-312-01, Déclencheurs électroniques 5 et 6—Guide de l'utilisateur

Pour obtenir des informations supplémentaires voir les directives 0611IB1302 : *Guide de communication Modbus*.

### Tableau 31 – Raccordements du cordon NSX

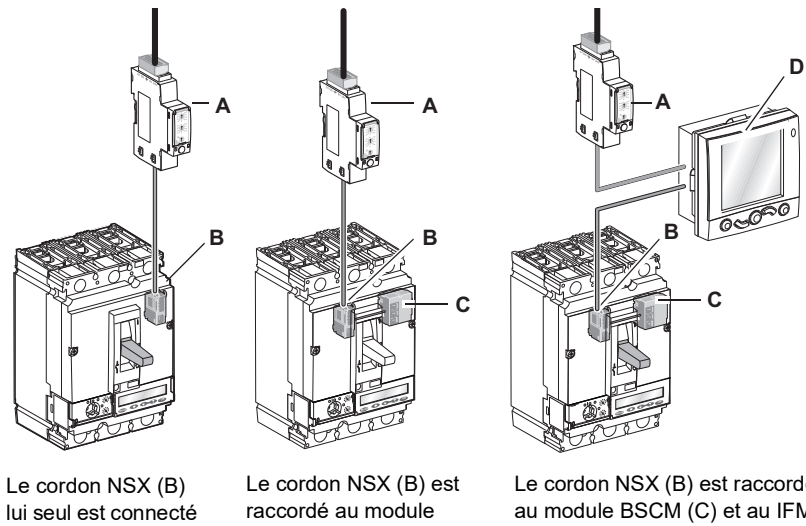

Le cordon NSX (B) lui seul est connecté directement au module d'interface Modbus (A) Le cordon NSX (B) est raccordé au module BSCM (C) et directement au module d'interface Modbus (A)

Le cordon NSX (B) est raccordé au module BSCM (C) et au IFM Modbus (A) à l'aide de l'afficheur de tableau FDM121 (D)

## Contacts auxiliaires de contrôle

## Contacts de contrôle et de signalisation installés en dehors du disjoncteur

Les contacts de contrôle et de signalisation installés en dehors du boîtier sont des contacts pour des applications spécifiques (voir le catalogue des *Disjoncteurs PowerPact à châssis H, J et L*).

Tableau 32 – Contacts installés en dehors du disjoncteur

|                 |                         | Contacts à fonctionnement avancé                                                                                                    |
|-----------------|-------------------------|----------------------------------------------------------------------------------------------------|
| Contacts<br>CAM |                         | Installer dans la manette rotative :                                                                                                    |
|                 | Contacts<br>CAM         | <ul> <li>Les contacts à fermeture avancée (CAF1, CAF2) s'actionnent<br/>avant la fermeture des pôles quand une commande manuelle<br/>est donnée au disjoncteur.</li> <li>Le contact inverseur à ouverture avancée (CAO1) s'actionne<br/>avant l'ouverture des pôles quand une commande manuelle est<br/>donnée au disjoncteur.</li> </ul> |
| Allur           |                         | Contacts de position raccordés (CE)/déconnectés (CD)                                                                                                    |
| 1 2 Co          | Contacts<br>de position | Installer sur le châssis pour indiquer la position du disjoncteur dans<br>le châssis :                                                                                                    |
|                 |                         | <ol> <li>Contacts de position raccordée (CE)</li> <li>Contacts de position déconnectée (CD)</li> </ol>                                                                                                    |

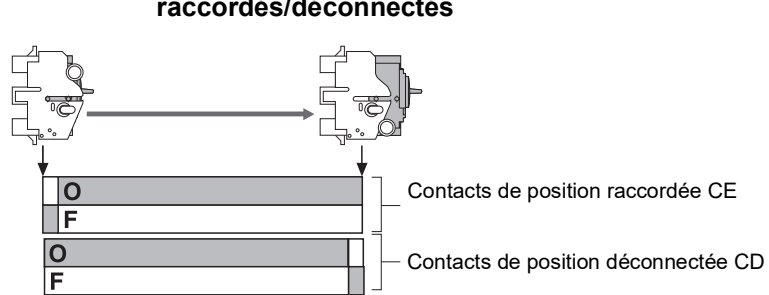

# Figure 28 – Fonctionnement des contacts de position de raccordés/déconnectés

## Déclencheurs voltmétriques

Utiliser les déclencheurs voltmétriques pour déclencher les disjoncteurs délibérément à l'aide d'un signal électrique. Installer ces dispositifs auxiliaires dans le boîtier sous la face avant.

### Tableau 33 – Déclencheurs voltmétriques

|  |                           | Déclencheur sur baisse de tension                                                                                                    |
|--|---------------------------|----------------------------------------------------------------------------------------------------|
|  | Déclencheur<br>MN         | Ce déclencheur :                                                                                                    |
|  |                           | <ul> <li>Déclenche le disjoncteur quand la tension de l'alimentation dans<br/>son circuit de contrôle tombe au dessous d'une valeur entre 0,35<br/>fois et 0,7 fois la tension nominale</li> <li>Referme le disjoncteur une fois que la tension atteint 0,85 fois la<br/>tension nominale</li> </ul> |
|  |                           | Utiliser ce type de déclencheur pour des arrêts d'urgence en toute sécurité.                                                                                                    |
|  |                           | Unité de temporisation pour le déclencheur MN                                                                                                    |
|  | Unité de<br>temporisation | L'unité de temporisation élimine le déclenchement intempestif d'un<br>déclencheur sur baisse de tension due à des chutes de tension<br>transitoires durant < 200 ms.                                                                                                    |
|  |                           | Il y a deux types d'unités de temporisation : réglables ou fixes.                                                                                                    |
|  | Déclencheur<br>MX         | Déclencheur shunt<br>Ce déclencheur fait le disjoncteur s'ouvrir sur l'apparition d'une<br>tension dépassant 0,7 fois la tension nominale.                                                                                                    |

## Autres accessoires

## Accessoires de sécurité

Une offre d'accessoires complets est disponible pour les disjoncteurs à châssis H, J et L. Les accessoires peuvent s'installer sur place pour améliorer la sécurité et la facilité d'exploitation.

## Figure 29 – Autres accessoires de sécurités

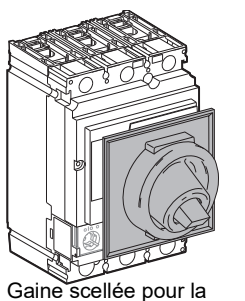

manette, offrant une

protection IP43 sur la face

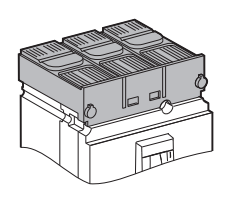

Cache-bornes courts

offrant une protection

IP40

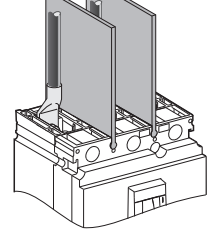

Écrans flexibles entre phases améliorant l'isolement entre les raccordements d'alimentation

Pour plus de détails sur l'offre d'accessoires, voir le catalogue *Disjoncteurs PowerPact à châssis H, J et L.* 

## Tableaux de synthèse des dispositifs auxiliaires

avant

## Fentes pour les dispositifs auxiliaires de contrôle et de signalisation

Les tableaux 34 et 35 indiquent les fentes possibles pour les dispositifs auxiliaires montés dans le boîtier. Un seul dispositif auxiliaire peut être installé par fente. Pour de plus amples détails, voir le catalogue 0611CT1001, *Disjoncteurs PowerPact à châssis H, J et L*.

### Figure 30 – Fentes des accessoires des disjoncteurs à châssis H et J

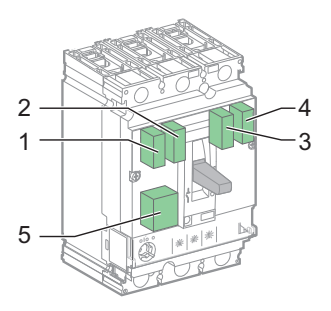

# Tableau 34 – Emplacements des accessoires des disjoncteurs à châssis H et J

| A                         |        |         | Fente   | )      |        | Commontairea                                       |  |  |  |
|---------------------------|--------|---------|---------|--------|--------|----------------------------------------------------|--|--|--|
| Accessoire                | 1      | 2       | 3       | 4      | 5      | Commentaires                                       |  |  |  |
| Dispositifs auxiliaires o | le con | trôle   | et de s | signal | isatio | n à distance standard                              |  |  |  |
| OF1                       | Х      |         |         |        |        |                                                    |  |  |  |
| OF2                       |        |         |         | Х      |        |                                                    |  |  |  |
| SD                        |        | Х       |         |        |        | Pour tous les types de déclencheurs et types       |  |  |  |
| SDE                       |        |         | Х       |        |        | opérateur à moteur).                               |  |  |  |
| MN                        |        |         |         |        | Х      |                                                    |  |  |  |
| MX                        |        |         |         |        | Х      |                                                    |  |  |  |
| Signalisation à distance  | e spéc | cifique | e (déc  | lench  | eurs N | MicroLogic)                                        |  |  |  |
| SDx ou SDTAM              | Х      |         |         |        | Х      | Pour déclaraboura Micral agia uniquement           |  |  |  |
| Alimentation de 24 Vcc    |        |         |         | Х      |        |                                                    |  |  |  |
| Communication             |        |         |         |        |        |                                                    |  |  |  |
| BCSM                      |        |         | Х       | Х      |        | Pour envoyer des données de OF, SDE                |  |  |  |
| Cordon NSX                |        | х       |         |        |        | (BSCM) et SD (cordon NSX) au bus de communication. |  |  |  |
| Communication avec le     | mod    | ule d'i | interfa | ace Mo | odbus  | s (déclencheur MicroLogic)                         |  |  |  |
| Cordon NSX                |        |         |         | Х      |        | Pour déclencheurs MicroLogic uniquement.           |  |  |  |

Exemple : L'option de signalisation à distance SDx ne peut pas être installée en même temps qu'un déclencheur voltmétrique MN ou MX et le contact OF1.

## Figure 31 – Fentes des accessoires du disjoncteur à châssis L

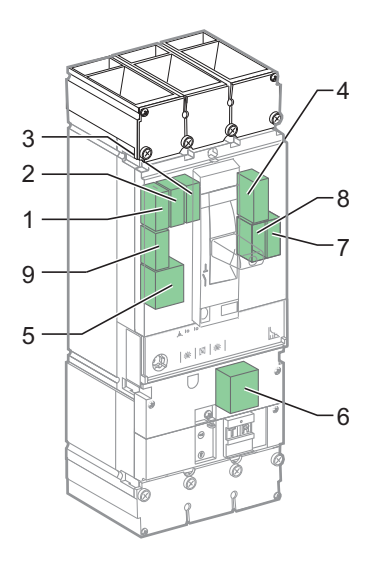

| Nom                     | Fente |        |        |        |       |        |        |        | Commontairea |                                                                                             |  |
|-------------------------|-------|--------|--------|--------|-------|--------|--------|--------|--------------|---------------------------------------------------------------------------------------------|--|
| NOM                     | 1     | 2      | 3      | 4      | 5     | 6      | 7      | 8      | 9            | Commentaires                                                                                |  |
| Dispositifs auxiliaires | de c  | ontrô  | ole et | de si  | ignal | isatio | on à c | distar | nce s        | tandard                                                                                     |  |
| OF1                     | Х     |        |        |        |       |        |        |        |              |                                                                                             |  |
| OF2                     |       | Х      |        |        |       |        |        |        |              |                                                                                             |  |
| OF3                     |       |        | Х      |        |       |        |        |        |              |                                                                                             |  |
| OF4                     |       |        |        |        |       |        | Х      |        |              | Pour tous les types de                                                                      |  |
| SD                      |       |        |        | Х      |       |        |        |        |              | déclencheurs et types de                                                                    |  |
| SDE                     |       |        |        |        |       |        |        | Х      |              | contrôle (manette, manette                                                                  |  |
| SDV <sup>1</sup>        |       |        |        |        |       | Х      |        |        |              | rotative ou opérateur à moteur).                                                            |  |
| Réservés                |       |        |        |        |       |        |        |        | Х            |                                                                                             |  |
| MN                      |       |        |        |        | Х     |        |        |        |              |                                                                                             |  |
| MX                      |       |        |        |        | Х     |        |        |        |              |                                                                                             |  |
| Signalisation à distan  | ce sp | oécifi | que (  | décle  | ench  | eurs   | Micro  | Logi   | c)           |                                                                                             |  |
| SDx ou SDTAM            |       |        |        |        | Х     |        |        |        | Х            | Pour déclencheurs MicroLogic                                                                |  |
| Alimentation de 24 Vcc  |       |        |        |        |       |        | Х      |        |              | uniquement.                                                                                 |  |
| Communication           |       |        |        |        |       |        |        |        |              |                                                                                             |  |
| BSM                     |       |        |        |        |       |        | Х      | Х      |              | Pour envoyer des données de<br>OF, SDE (BSCM) et SD (cordor<br>NSX) au bus de communication |  |
| Cordon NSX              |       |        |        | Х      |       |        |        |        |              |                                                                                             |  |
| Communication avec      | le mo | odule  | d'in   | terfac | ce Mo | odbu   | s (dé  | clenc  | heur         | MicroLogic)                                                                                 |  |
| Cordon NSX              |       |        |        |        |       |        | х      |        |              | Pour déclencheurs MicroLogic<br>uniquement.                                                 |  |

# Tableau 35 – Emplacements des accessoires du disjoncteur à châssis L

de don

<sup>1</sup> Disponible uniquement sur les disjoncteurs montés individuellement. Ne peut pas être utilisé avec la cosse à vis de fixation des fils flottante (FWBS).

## Fonctionnement des contacts auxiliaires de signalisation

 Tableau 36 – Position des contacts de signalisation par rapport à la position de l'actionneur et des contacts principaux

|                  |                                  | (I)      | Déclenct      | Déclenché<br>Déclenché |           |         |        |                 |   | OFF (O) |
|------------------|----------------------------------|----------|---------------|------------------------|-----------|---------|--------|-----------------|---|---------|
|                  |                                  |          | MN/MX         | PT <sup>1</sup>        |           | Déc     | lenche | ur <sup>2</sup> |   |         |
|                  |                                  |          |               |                        | L         | S       | I      | V               | G |         |
| Nom              |                                  | Position | des contac    | ts de sig              | nalisatio | n       | •      |                 |   |         |
| OF               |                                  | Х        |               |                        |           |         |        |                 |   |         |
| SD               |                                  |          | Х             | Х                      | Х         | Х       | Х      | Х               | Х |         |
| SDE              |                                  |          |               |                        | Х         | Х       | Х      | Х               | Х |         |
| SDV <sup>3</sup> |                                  |          |               |                        |           |         |        | Х               |   |         |
| Sorties          | s SDx                            |          |               |                        |           |         |        |                 |   |         |
| OUT1             | SDT                              |          |               |                        | Х         |         |        |                 |   |         |
|                  | PAL                              |          |               |                        | Х         |         |        |                 |   |         |
| 0012             | SDG                              |          |               |                        |           |         |        |                 | Х |         |
| Sorties          | SDTAM                            |          |               |                        |           |         |        |                 |   |         |
| OUT1             | SDT                              |          |               |                        | 0         |         |        |                 |   |         |
| OUT2             | fermeture/<br>coupure<br>avancée | х        | х             | х                      |           | х       | х      | х               | х | Х       |
| X = Cc           | ontact fermé                     | O = S    | Sortie à fern | neture av              | /ancée (  | 400 ms) |        |                 |   |         |

<sup>1</sup> PT : Pousser-pour-déclencher

- <sup>2</sup> L : Protection de longue durée
  - S : Protection de courte durée

I : Protection instantanée

- V : Protection Vigi, disjoncteur à châssis L uniquement
- G : Protection contre les défauts à la terre
- <sup>3</sup> Disponible uniquement sur les disjoncteurs montés individuellement. Ne peut pas être utilisé avec la cosse à vis de fixation des fils flottante (FWBS).

**REMARQUE :** Les contacts de signalisation auxiliaires (inverseurs) sont représentés dans le panneau de commutation par l'état du contact normalement ouvert (NO). L'état du contact NO est ouvert :

- Pour les contacts NO, quand le disjoncteur est en position O (OFF)
- Pour les contacts SD, SDE et SDV, quand la fonction associée n'est pas active

## Figure 32 – Contacts auxiliaires de signalisation

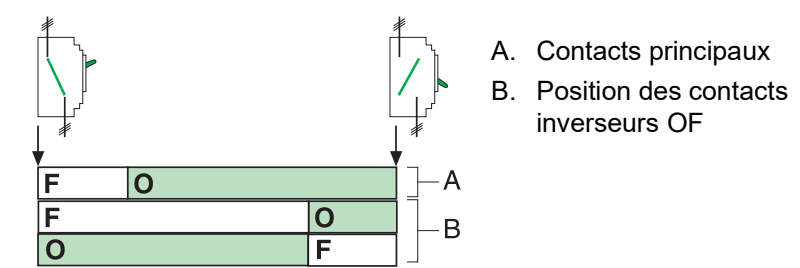

## Section 3—Description des déclencheurs

Cette section décrit les fonctions de réglage, mesure, signalisation et communication des déclencheurs électroniques MicroLogic<sup>MC</sup> dans la gamme de disjoncteurs PowerPact<sup>MC</sup> à châssis H, J et L.

## Courants de défaut et déclencheurs

## Applications

Figure 33 – Deux types principaux d'applications nécessitant une protection

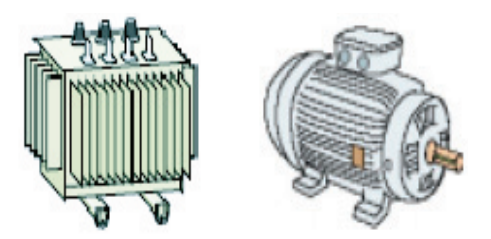

Les déclencheurs de disjoncteurs offrent une protection pour toutes les applications grâce à la grande flexibilité de leurs réglages.

Deux types d'applications sont considérés :

- Protection de distribution de l'électricité
- Protection spéciale pour les récepteurs (tels que les moteurs ou transformateurs) ou les générateurs

## Courants de défaut en distribution électrique

Il y a quatre types de courants de défaut, divisés en deux catégories :

- la catégorie des surintensités :
  - les courants de surcharge
  - les courants de court-circuit
- la catégorie des défauts d'isolement :
  - les défauts d'isolement de faible intensité
  - les défauts d'isolement de forte intensité

**Catégorie des surintensités** Les caractéristiques principales et risques associés de la catégorie des surintensités sont :

- Les courants de surcharge sont habituellement dus à des problèmes avec des charges excessives. Par exemple, trop de charges en même temps dans un atelier (chauffage, éclairage, puissance) peuvent aboutir à une surcharge de distribution d'électricité. Les principaux risques des courants de surcharge sont une détérioration graduelle des appareils ou un incendie.
- Les courants de court-circuit sont habituellement dus à une détérioration du système, par exemple un court-circuit entre deux phases dans le bobinage d'un moteur fonctionnant dans des conditions rigoureuses (vibrations, humidité ou atmosphère corrosive). Les risques associés aux courants de court-circuit sont l'endommagement des appareils, un incendie ou même une explosion due à un niveau d'énergie élevé au site du défaut.

| Disjoncteur PowerPact <sup>me</sup> a chassis                       | H, J OU L—GUI                                                                                                    | ae de l'utilisateurr Section 3—Description des deciencheurs                                                                                                    |  |  |  |  |
|---------------------------------------------------------------------|----------------------------------------------------------------------------------------------------|----------------------------------------------------------------------------------------------------|--|--|--|--|
| Catégorie des défauts<br>d'isolement                                | Les défauts<br>ou de fils co                                                                                                    | s d'isolement peuvent être dus à la détérioration de l'usine, d'appareils<br>conducteurs (par exemple, fonctionnement dans conditions d'humidité).                                                                                                    |  |  |  |  |
|                                                                     | L'intensité de ces courants de défaut dépend du schéma de câblage de mise à la terre utilisé. Ces courants peuvent être :                                                        |                                                                                                    |  |  |  |  |
|                                                                     | <ul> <li>Très faibles en valeur, bien au dessous du courant d'alimentation nominal dans<br/>le système (courants de fuite ou courants résiduels de défaut à la terre)</li> </ul> |                                                                                                    |  |  |  |  |
|                                                                     | <ul> <li>Très fort<br/>le systèr</li> </ul>                                                                                                    | s en valeur, c'est à dire, identiques à un courant de court-circuit dans<br>ne (courants de défaut à la terre)                                                                                                    |  |  |  |  |
|                                                                     | Tout couran<br>d'incendie.                                                                                                    | t de défaut à la terre présente un risque grave d'électrocution ou                                                                                                    |  |  |  |  |
| Protection contre les sur                                           | intensités e                                                                                                    | en distribution électrique                                                                                                    |  |  |  |  |
| Déclencheurs par<br>surintensité                                    | Les déclenc<br>(courants de<br>courants de                                                                                                    | heurs de disjoncteurs à châssis H, J et L supportent les surintensités<br>surcharge et courants de court-circuit) et, dans certains cas, les<br>défaut à la terre.                                                                                      |  |  |  |  |
|                                                                     | <ul> <li>Les régla<br/>protégé.</li> </ul>                                                                                                    | ages de l'enclenchement sont calculés relativement au circuit en aval                                                                                                    |  |  |  |  |
|                                                                     | <ul> <li>Les régla<br/>(coordination)</li> </ul>                                                                                                    | ages du retard sont calculés en fonction de la gestion des protections ation).                                                                                                    |  |  |  |  |
|                                                                     | REMARQUI<br>La coordinat                                                                                                    | E : Le plan de protection est basé sur la coordination des protections.<br>tion est obtenue par des retards (sélectivité relative au temps) tout en<br>nt aux règles de sélectivité relatives à l'ampèremètre et à la puissance.                        |  |  |  |  |
|                                                                     | ll y a deux ty                                                                                                    | /pes de déclencheurs :                                                                                                    |  |  |  |  |
|                                                                     | Déclenc                                                                                                    | heurs thermomagnétiques pour disjoncteurs à châssis H et J                                                                                                    |  |  |  |  |
|                                                                     | Déclenc                                                                                                    | heurs électroniques MicroLogic pour disjoncteurs à châssis H, J et L                                                                                                    |  |  |  |  |
| Réglages standard pour la<br>protection contre les<br>surintensités | Tableau 37                                                                                                    | <ul> <li>Caractéristiques de déclenchement des fonctions de protection<br/>des disjoncteurs</li> </ul>                                                                                                    |  |  |  |  |
|                                                                     |                                                                                                    | La protection de longue durée est de type temps inverse (avec l <sup>2</sup> t constant) :                                                                                                    |  |  |  |  |
|                                                                     | Ducto eti cu do                                                                                                    | <ul> <li>Pas de déclenchement pour un courant inférieur à 105 % de l'enclenchement I<sub>r</sub> de<br/>protection de longue durée</li> </ul>                                                                                                    |  |  |  |  |
|                                                                     | longue durée<br>(L)                                                                                                    | <ul> <li>Déclenchement en moins de deux heures pour un courant égal à :<br/>—120 % de l<sub>r</sub> pour un déclencheur électronique<br/>—130 % de l<sub>r</sub> pour un déclencheur thermomagnétique</li> </ul>                                        |  |  |  |  |
|                                                                     |                                                                                                    | Pour un courant de défaut fort, le temps de déclenchement est inversement proportionnel à la valeur du courant de défaut.                                                                                                    |  |  |  |  |
|                                                                     |                                                                                                    | La protection de courte durée est indépendante du temps :                                                                                                    |  |  |  |  |
|                                                                     | Protection de<br>courte durée                                                                                                    | <ul> <li>Pas de déclenchement pour un courant inférieur à 80 % du réglage de l'enclenchement de courte durée l<sub>sd</sub></li> <li>Déclenchement pour un courant égal à 120 % du réglage de l'enclenchement de courte durée l<sub>sd</sub></li> </ul> |  |  |  |  |
| (S)                                                                 |                                                                                                    | Le temps de déclenchement t <sub>sd</sub> est :                                                                                                    |  |  |  |  |
|                                                                     |                                                                                                    | <ul> <li>Inférieur à 0,2 seconde pour une protection de courte durée sans retard</li> <li>Égal à la valeur du retard t<sub>sd</sub> pour une protection avec retard</li> </ul>                                                                          |  |  |  |  |
|                                                                     | Ductostisu                                                                                                    | La protection instantanée l <sub>i</sub> est indépendante du temps :                                                                                                    |  |  |  |  |
|                                                                     | instantanée                                                                                                    | <ul> <li>Pas de déclenchement pour un courant inférieur à 80 % du réglage instantané</li> <li>Déclenchement pour un courant égal à 120 % du réglage instantané</li> </ul>                                                                               |  |  |  |  |

Le temps de déclenchement est inférieur à 0,2 seconde.

(I)

FRANÇAIS

| Protection des conducteurs                                                                         | Irs Les règles d'installation définissent strictement le type de protection requis, considérant :                                                                                                    |                                  |                                |  |  |  |
|----------------------------------------------------------------------------------------------------|----------------------------------------------------------------------------------------------------|----------------------------------|--------------------------------|--|--|--|
|                                                                                                    | Les surintensité                                                                                                    | és (surcharges et courts-circuit | s) potentielles                |  |  |  |
|                                                                                                    | Les conducteur                                                                                                    | s à protéger                     |                                |  |  |  |
|                                                                                                    | <ul> <li>La coupure sim<br/>unipolaire)</li> </ul>                                                                                                    | ultanée de courant de tous les   | conducteurs (interruption      |  |  |  |
|                                                                                                    | <b>REMARQUE :</b> Les trois conducteurs des phases doivent être protégés à tout<br>moment. Dans certaines applications spéciales, la protection des phases peut<br>protéger le conducteur du neutre (s'il est distribué et d'un calibre identique aux<br>phases, c'est à dire plein neutre). |                                  |                                |  |  |  |
| Protection du neutre                                                                               | Le neutre doit avoir                                                                                                    | une protection spécifique si :   |                                |  |  |  |
|                                                                                                    | • il a un calibre ré                                                                                                    | éduit par comparaison aux pha    | ses                            |  |  |  |
|                                                                                                    | <ul> <li>des charges no<br/>installées</li> </ul>                                                                                                    | n linéaires générant des harm    | oniques de troisième rang sont |  |  |  |
|                                                                                                    | Il peut être nécessaire de mettre le neutre hors tension pour des raisons<br>fonctionnement (schéma de sources multiples) ou pour des raisons de s<br>(travail hors tension).                                                                                                    |                                  |                                |  |  |  |
|                                                                                                    | Pour résumer, le co                                                                                                    | onducteur du neutre peut être :  |                                |  |  |  |
|                                                                                                    | non distribué (3                                                                                                    | P)                               |                                |  |  |  |
|                                                                                                    | distribué, non m                                                                                                    | nis hors tension, et non protégo | é (3P)                         |  |  |  |
|                                                                                                    | (3P avec ENCT en option) (voir<br>ectroniques MicroLogic 5 et 6—                                                                                                    |                                  |                                |  |  |  |
|                                                                                                    | • distribué, mis he                                                                                                    | ors tension et protégé (4P)      |                                |  |  |  |
| Les déclencheurs de disjoncteurs à châssis H, J et L conviennent pour tou<br>types de protections. |                                                                                                    |                                  |                                |  |  |  |
|                                                                                                    | Tableau 38 – Protection du neutre des disjoncteurs                                                                                                    |                                  |                                |  |  |  |
|                                                                                                    | Disjoncteur                                                                                                    | Possibilités                     | Protection du neutre           |  |  |  |
|                                                                                                    | 3P                                                                                                    | 3P, 3D                           | Aucun                          |  |  |  |
|                                                                                                    |                                                                                                    | 3P, 3D                           | Aucun                          |  |  |  |

| 3P                                            | 3P, 3D                    | Aucun                 |  |  |  |  |
|-----------------------------------------------|---------------------------|-----------------------|--|--|--|--|
|                                               | 3P, 3D                    | Aucun                 |  |  |  |  |
|                                               | 3P, 3D + N/2              | Demi neutre           |  |  |  |  |
| JF + ENGT                                     | 3P, 3D + N                | Plein neutre          |  |  |  |  |
|                                               | 3P, 3D + OSN <sup>1</sup> | Neutre surdimensionné |  |  |  |  |
| Pôle D : Déclencheur N : Protection du neutre |                           |                       |  |  |  |  |
|                                               |                           |                       |  |  |  |  |

Utiliser la protection OSN (neutre surdimensionné) en présence de courants forts des harmoniques de troisième rang (et des multiples des harmoniques de troisième rang). Installer la protection OSN sur les déclencheurs MicroLogic 5 et 6 (voir les directives d'utilisation 48940-312-01, *Déclencheurs électroniques MicroLogic 5 et 6 – Guide de l'utilisateur*).

## Protection contre les défauts d'isolement

La protection contre les défauts d'isolement est fournie par :

- La protection contre les fuites à la terre en cas de courants de défaut de faible intensité
- La protection contre les défauts à la terre en cas de courants de défaut de forte intensité

FRANÇAIS

# Protection contre fuites à la terre (disjoncteurs à châssis L uniquement)

## Figure 34 – Module Vigi

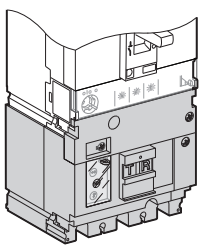

Le module Vigi, qui est externe au déclencheur, offre la protection contre les fuites à la terre. Installer le module Vigi sur les disjoncteurs à châssis L munis de déclencheurs électroniques MicroLogic.

Les normes d'installation requièrent des valeurs particulières de sensibilité et de temps de déclenchement pour la protection contre les fuites à la terre :

## Tableau 39 – Valeurs de $\Delta t$ et l $\Delta n$

| Type de protection                         | l∆n                     | Δ <b>t</b>            | Normes d'installation                                                                                                    |
|--------------------------------------------|-------------------------|-----------------------|----------------------------------------------------------------------------------------------------|
| Protection contre tout<br>contact direct   | ≤ 30 mA                 | ≤ 40 ms. <sup>1</sup> | Requise                                                                                                    |
| Protection contre l'incendie               | ≤ 300 mA ou ≤<br>500 mA | ≤ 40 ms. <sup>1</sup> | Requise si nécessaire                                                                                                    |
| Protection contre tout<br>contact indirect | l?n                     | ≤1s                   | Les valeurs recommandées les plus<br>basses possible pour l∆n et ∆t (la valeur<br>de l∆n dépend de la résistance de terre) |

<sup>1</sup> Valeur de  $\Delta t$  pour un courant de défaut  $\geq$  10 l $\Delta n$ 

La protection contre les défauts à la terre est incorporée dans les déclencheurs MicroLogic 6 (voir les directives d'utilisation 48940-312-01, *Déclencheurs électroniques MicroLogic 5 et 6 – Guide de l'utilisateur*).

Les normes d'installation requièrent ou recommandent les valeurs de temps d'enclenchement et de déclenchement pour la protection contre les défauts à la terre.

Le système de protection contre les défauts à la terre entraîne l'ouverture, par le sectionneur de service, de tous les conducteurs non mis à la terre du circuit en défaut. Le réglage maximum de la protection contre les défauts à la terre est de 1200 A et le délai maximum est d'une seconde pour les courants de défaut à la terre supérieurs ou égaux à 3000 A.

## Protection pour l'alimentation de moteurs

Structure d'une alimentationLe démarrage direct en ligne est le type le plus largement utilisé d'alimentation de<br/>moteur.

L'alimentation d'un moteur à démarrage direct en ligne peut comprendre jusqu'à quatre différents articles d'appareillage de commutation, offrant une ou plusieurs fonctions. Elle doit en outre comporter les caractéristiques spécifiques de l'application.

Protection contre les défauts à la terre (G)

### Figure 35 – Alimentations de moteurs

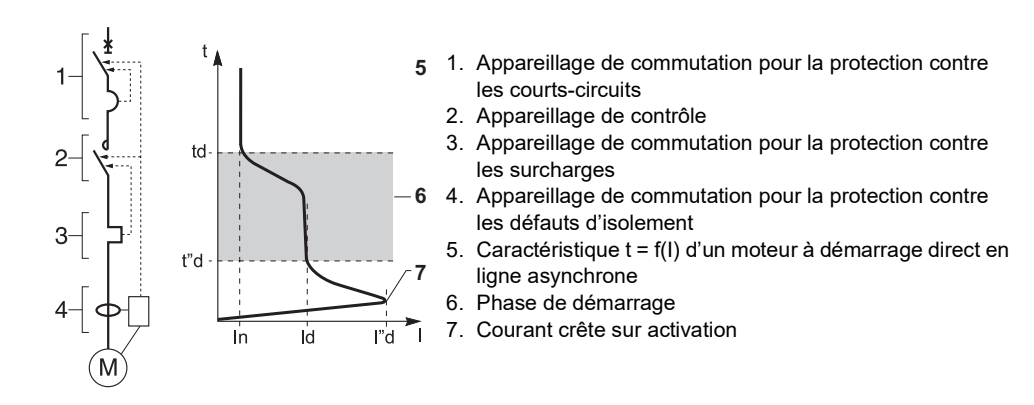

| Caractéristiques | Une alimentation de moteur protège les contacteurs et les alimentations de |
|------------------|----------------------------------------------------------------------------|
|                  | moteurs par :                                                              |

- · La coordination des protections des alimentations de moteurs
- Les classes de déclenchement des relais thermiques
- La coordination des isolations

Coordination

- Il y a deux types de coordination :
  - En coordination de type 1, la détérioration du contacteur et du relais est acceptée si :
    - Le contacteur ou le démarreur ne présente pas de danger pour les personnes ou les installations et
    - Le démarreur peut fonctionner correctement quand des pièces ont été réparées ou remplacées.
- En coordination de type 2, une soudure légère des contacts de contacteurs du démarreur est acceptable si, à la suite d'essais de coordination de type 2 :
  - Ils sont faciles à séparer
  - Les fonctions de commande et de protection de l'appareillage de commutation fonctionnent ensuite sans exiger de réparation

Pour assurer la coordination de type 2, les normes demandent trois essais de courants de défaut  $I_d$  destinés à vérifier si l'appareil fonctionne correctement dans des conditions de surcharge et de court-circuit.

### Figure 36 – Conditions de surcharge et de court-circuit

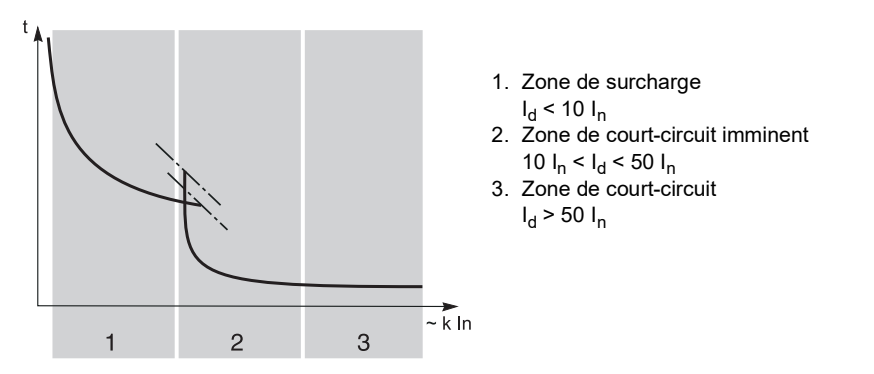

## Classes de déclenchement des relais thermiques

Figure 37 – Classes de déclenchement

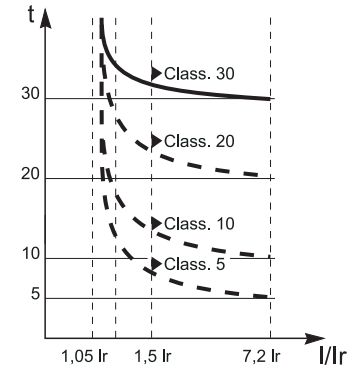

Protection supplémentaire

Les quatre classes de déclenchement du relais thermique sont 5, 10, 20 et 30 (les valeurs correspondent au temps de déclenchement maximum du relais en secondes à 7,2 l<sub>n</sub>).

Tableau 40 – Valeurs de classe de déclenchement

| Classe | 1,05 I <sub>n</sub> | 1,2 I <sub>n</sub> | 1,5 I <sub>n</sub> | 7,2 I <sub>n</sub> |
|--------|---------------------|--------------------|--------------------|--------------------|
| 5      | t > 2 h             | t < 2 h            | t < 2 min          | 0,5 s = t = 5 s    |
| 10     | t > 2 h             | t < 2 h            | t < 4 min          | 4 s = t = 10 s     |
| 20     | t > 2 h             | t < 2 h            | t < 8 min          | 6 s = t = 20 s     |
| 30     | t > 2 h             | t < 2 h            | t < 12 min         | 9 s = t = 30 s     |

Les classes 5 et 10 sont les plus communes. Les classes 20 et 30 concernent les applications dans lesquelles les conditions de démarrage de moteurs sont difficiles.

Selon l'application et les contraintes de fonctionnement, une protection supplémentaire peut être requise concernant :

- Le déséquilibre ou la perte de phases
- Le rotor bloqué
- La sous-intensité
- Les démarrages longs

## Disjoncteurs de moteurs

Les disjoncteurs à châssis H J et L de moteurs possèdent des déclencheurs électroniques MicroLogic type M.

## Tableau 41 – Fonctions de la protection par type de déclencheur

| Protection                                                     | Type de déclencheur |                |                  |  |  |  |
|----------------------------------------------------------------|---------------------|----------------|------------------|--|--|--|
| Protection                                                     | MicroLogic 1.3 M    | MicroLogic 2 M | MicroLogic 6 E-M |  |  |  |
| Surcharges                                                     | —                   | Х              | Х                |  |  |  |
| Courts-circuits                                                | Х                   | Х              | Х                |  |  |  |
| Défauts d'isolement (protection contre les défauts à la terre) | —                   | _              | Х                |  |  |  |
| Déséquilibre ou perte de phases                                | —                   | Х              | Х                |  |  |  |
| Rotor bloqué<br>Sous-intensité                                 | _                   | _              | X<br>X           |  |  |  |
| Démarrages longs                                               |                     |                | Х                |  |  |  |

La protection contre les défauts d'isolement dans un déclencheur MicroLogic 6 E-M est du type de protection contre les défauts à la terre. Tous les disjoncteurs à châssis H, J et L de moteurs ont subi des essais de coordination types 1 et 2 effectués avec des composants d'alimentations de moteurs.

### Tableau 42 – Classes de déclenchement par type de déclencheur

| Classe | Type de déclencheur |                |                  |  |  |  |  |
|--------|---------------------|----------------|------------------|--|--|--|--|
| Classe | MicroLogic 1.3 M    | MicroLogic 2 M | MicroLogic 6 E-M |  |  |  |  |
| 5      | —                   | Х              | Х                |  |  |  |  |
| 10     | —                   | Х              | Х                |  |  |  |  |
| 20     | —                   | Х              | Х                |  |  |  |  |
| 30     | —                   | —              | Х                |  |  |  |  |

#### Protection de longue durée du déclencheur

Le réglage de l'enclenchement l<sub>r</sub> de la protection de longue durée des déclencheurs est en ampères.

- Cette valeur correspond au courant de fonctionnement utilisé dans l'application du moteur
- Le réglage maximum l<sub>r</sub> correspond à la valeur nominale l<sub>n</sub> du capteur

## Module Vigi de protection contre fuites à la terre (disjoncteurs à châssis L uniquement)

Utiliser le module Vigi de protection contre les fuites à la terre pour fournir une protection contre des courants de défauts d'isolement d'une valeur très faible. Si un défaut est présent, ce module de protection contre les fuites à la terre entraîne le déclenchement très rapide du disjoncteur en agissant directement sur son mécanisme.

La protection contre les fuites à la terre par le module Vigi est fournie pour les disjoncteurs à châssis L en ajoutant un module Vigi MB (faible sensitivité)

## Face avant du module Vigi

Les réglages et contrôles sont sur la face avant du module Vigi.

## Figure 38 – Face avant Vigi

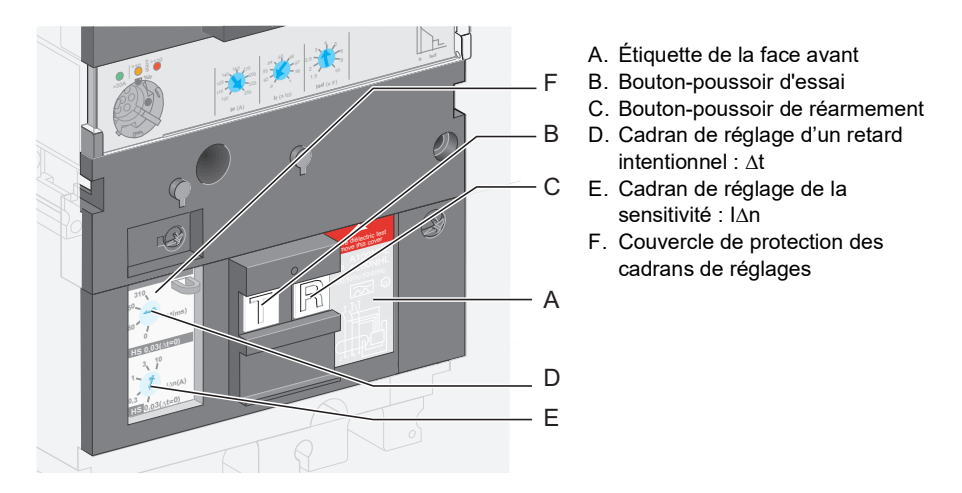

## Installation

Installer le module Vigi sur le déclencheur. Utiliser un cache-bornes intermédiaire pour fournir une protection contre tout contact direct avec le bornier de raccordement en aval du disjoncteur.

Installer un module Vigi sur des disjoncteurs avec :

- une manette
- une manette rotative
- un opérateur à moteur

Installer un disjoncteur avec un module Vigi sur une plaque de montage, un châssis ou un socle. Les modules Vigi ne peuvent pas être utilisés sur les disjoncteurs I-line ni avec les cosses à vis de fixation des fils flottante (FWBS).

## Réglage de la protection contre les fuites à la terre

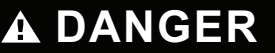

## RISQUE D'ÉLECTROCUTION, D'EXPLOSION OU ÉCLAIR D'ARC ÉLECTRIQUE

Seul un personnel qualifié doit effectuer les réglages du module Vigi.

Si ces directives ne sont pas respectées, cela entraînera la mort ou des blessures graves.

Le module Vigi protège le personnel et le matériel.

## Figure 39 – Réglages du cadran l∆n du module Vigi

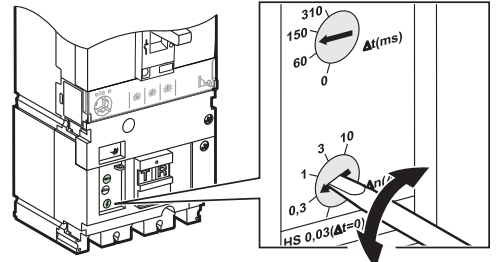

Régler la sensitivité  $(I\Delta n)$  à l'aide du cadran sur la face avant. La valeur de la sensitivité est en ampères.

## Réglage d'un retard intentionnel

Régler le retard intentionnel (At) à l'aide du cadran sur la face avant.

## Figure 40 – Réglages du cadran At du module Vigi

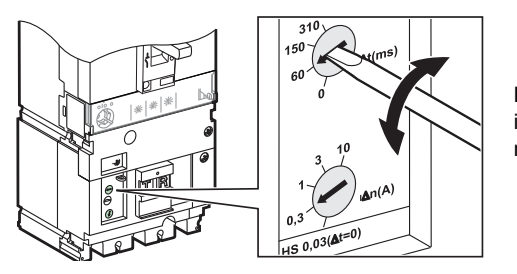

La valeur du retard intentionnel est en millisecondes.

## Tableau 43 – Valeurs de réglage du module Vigi MB

| l∆n (A) | ∆t (ms) |
|---------|---------|
| 0,03    | 0       |
| 1       | 60      |
| 3       | 150     |
| 10      | 310     |
| 30      | _       |

## Vérification et réarmement

Un bouton-poussoir d'essai (T) se trouve sur la face avant du disjoncteur. L'appui sur ce bouton d'essai crée un vrai défaut à la terre qui permet un essai absolu du dispositif.

**REMARQUE :** Essayer la protection contre les fuites à la terre à intervalles réguliers (tous les six mois). De nombreuses normes d'installation exigent ces essais périodiques.

Après un déclenchement sur un défaut d'isolement, le disjoncteur ne peut pas se refermer tant que le module Vigi n'est pas réarmé en appuyant sur le boutonpoussoir de réarmement (R).

## Essais d'isolement et de rigidité diélectrique

Il y a une procédure spécifique pour exécuter les essais d'isolement et de rigidité diélectrique sur un appareil muni d'un module Vigi (voir « Mise en service » à la page 97).

## Accessoires de plombage pour la protection contre les fuites à la terre

Utiliser des accessoires de plombage pour prévenir les opérations suivantes :

## Tableau 44 – Accessoires de plombage

| Plombage | Description                                                              | Opération interdite                         |
|----------|--------------------------------------------------------------------------|---------------------------------------------|
|          | Plombe la vis de fixation du module<br>Vigi                              | Démontage du module Vigi                    |
|          | Plombe le couvercle de protection<br>transparent des cadrans de réglages | Modification des réglages du module<br>Vigi |

## Déclencheurs électroniques MicroLogic

Cette section décrit les déclencheurs électroniques MicroLogic utilisés sur tous les disjoncteurs à châssis H, J et L

## Caractéristiques des déclencheurs électroniques MicroLogic

Les déclencheurs électroniques MicroLogic offrent les fonctions suivantes :

- Protection de la distribution d'électricité ou d'applications spécifiques
- Mesure des valeurs instantanées et mesure des valeurs moyennes (demande) pour les quantités d'électricité
- Mesures des kilowatts-heures
- Assistance de fonctionnement (telle qu'une demande crête, des alarmes personnalisées ou des compteurs des opérations)
- Communication

### Figure 41 – Face avant du déclencheur électronique

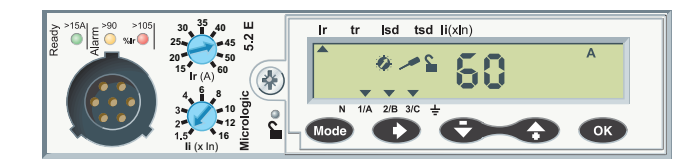

## Identification

# Identifier le déclencheur installé sur le disjoncteur par les quatre caractères sur la face avant : MicroLogic 6.3 E-M

X.Y Z-T

### Tableau 45 – Identification des déclencheurs électroniques MicroLogic

|                    | Protection (X) <sup>1</sup> |              | Taille du châssis (Y) |                  | Mesures (Z) |             | Application (T) |                                                 |  |  |
|--------------------|-----------------------------|--------------|-----------------------|------------------|-------------|-------------|-----------------|-------------------------------------------------|--|--|
|                    | 0                           | Interrupteur | 2                     | 60/100/150/250 A | Α           | Ampèremètre | —               | Distribution                                    |  |  |
|                    | 1                           | 1            | 3                     | 400/600 A        | E           | Énergie     | s               | Distribution avec protection de<br>courte durée |  |  |
|                    | 2                           | LS           |                       |                  |             |             | м               | Moteur                                          |  |  |
|                    | 3                           | LSI          |                       |                  |             |             |                 |                                                 |  |  |
|                    | 5                           | LSI          |                       |                  |             |             |                 |                                                 |  |  |
|                    | 6                           | LSIG         |                       |                  |             |             |                 |                                                 |  |  |
| Exemples           |                             |              |                       |                  |             |             |                 |                                                 |  |  |
| MicroLogic 1.3     | I                           |              | 400/6                 | 00 A             |             |             | Distribution    |                                                 |  |  |
| MicroLogic 3.2     | LI                          |              | 400/6                 | 00 A             |             |             | Distribution    |                                                 |  |  |
| MicroLogic 3.3S    | LSI                         |              | 400/6                 | 00 A             |             |             | Distribution    |                                                 |  |  |
| MicroLogic 2.3M    | LS                          |              | 400/6                 | 400/600 A        |             |             |                 | r                                               |  |  |
| MicroLogic 5.2A    | LSI                         |              | 60/100/150/250 A      |                  | Ampèremètre |             | Distribution    |                                                 |  |  |
| MicroLogic 5.3E    | LSI                         |              | 400/600 A             |                  | Énergie     |             | Distribution    |                                                 |  |  |
| MicroLogic 6.3 E-M | LSIG                        |              | 400/6                 | 00 A             | Énergie     |             | Moteu           | Moteur                                          |  |  |

<sup>1</sup> I : Instantanée

L : Longue durée

S : Courte durée

G : Défaut à la terre

### Déclencheur de distribution

Le tableau 46 définit les fonctions de protection pour les déclencheurs MicroLogic de type distribution.

### Tableau 46 – Déclencheurs MicroLogic de type distribution

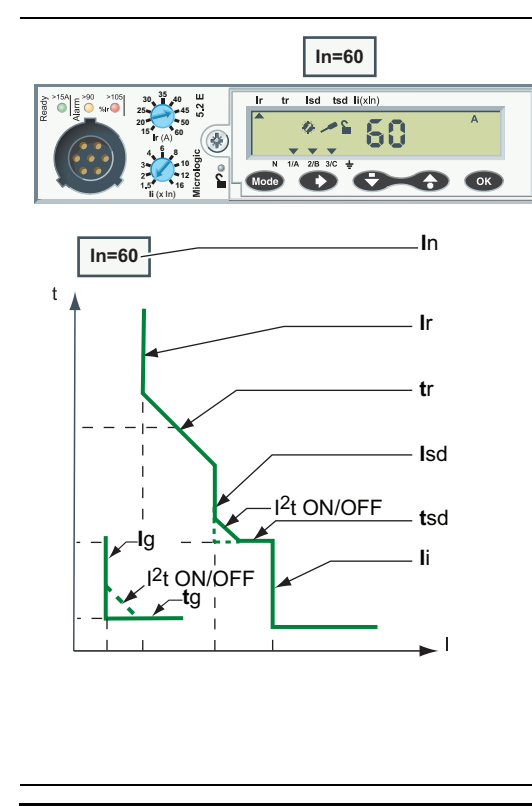

| Doromòtro                           | Description                                                                                                    |   |    | MicroLogic |   |   |  |  |  |
|-------------------------------------|----------------------------------------------------------------------------------------------------|---|----|------------|---|---|--|--|--|
| rarametre                           | Description                                                                                                    | 3 | 3S | 5          | 6 |   |  |  |  |
| In                                  | Valeur nominale du capteur                                                                                           |   | 0  | 0          | 0 | 0 |  |  |  |
| l <sub>r</sub>                      | Enclenchement de la protection de longue<br>durée                                                                    | L | х  | х          | х | х |  |  |  |
| tr                                  | Retard de la protection de longue durée                                                                              |   | 0  | 0          | Х | Х |  |  |  |
| I <sub>sd</sub>                     | Enclenchement de la protection de courte<br>durée                                                                    |   | -  | х          | х | х |  |  |  |
| t <sub>sd</sub>                     | Retard de la protection de courte durée                                                                              | S | —  | 0          | Х | Х |  |  |  |
| I <sup>2</sup> t ON/OFF             | Courbe de protection de courte durée l <sup>2</sup> t dans la position de marche (ON) ou d'arrêt (OFF)               |   | _  | _          | х | х |  |  |  |
| l <sub>i</sub>                      | Enclenchement de la protection instantanée                                                                           | I | х  | х          | х | х |  |  |  |
| lg                                  | Enclenchement de la protection contre les<br>défauts à la terre                                                      |   | -  |            | _ | х |  |  |  |
| tg                                  | Retard de la protection contre les défauts à la terre                                                                | G | _  | _          | _ | х |  |  |  |
| I <sup>2</sup> t ON/OFF             | Courbe de protection contre les défauts à la terre l <sup>2</sup> t dans la position de marche (ON) ou d'arrêt (OFF) |   | _  | _          | _ | x |  |  |  |
| <sup>1</sup> Fonctions<br>X = Régla | ble                                                                                                    |   |    |            |   |   |  |  |  |

— = Non présent

## Déclencheurs pour moteurs

Le tableau 47 définit les fonctions de protection pour les déclencheurs MicroLogic de type M.

| Tableau 47 - | - Déclencheurs | MicroLogic | de type | Μ |
|--------------|----------------|------------|---------|---|
|--------------|----------------|------------|---------|---|

| 160/ <b>320A</b>   | Daramàtra                              | Description                                                     |     | MicroLogic <sup>1</sup> |       |
|--------------------|----------------------------------------|-----------------------------------------------------------------|-----|-------------------------|-------|
| Micrologic 6.3 E-M | Parametre                              |                                                                 |     |                         | 6 E-M |
|                    | FLA<br>Min/Max                         | Gamme de réglage du courant à pleine charge<br>(FLA)            | FLA | 0                       | 0     |
|                    | FLA Réglage du courant à pleine charge |                                                                 |     | _                       | Х     |
|                    | CI                                     | Retard de la protection de longue durée                         | L   | —                       | Х     |
|                    | I <sub>sd</sub>                        | Enclenchement de la protection de courte<br>durée               | s   | х                       | х     |
| l le               | t <sub>sd</sub>                        | Retard de la protection de courte durée                         |     | 0                       | 0     |
| Class              | lg                                     | Enclenchement de la protection contre les<br>défauts à la terre | G   | _                       | х     |
|                    | t <sub>g</sub>                         | Retard de la protection contre les défauts à la terre           | 6   | _                       | х     |
| Isd                | l <sub>unbal</sub>                     | Protection contre déséquilibre de phase                         | *   | _                       | Х     |
| lunbal             | t <sub>unbal</sub>                     | Retard de la protection contre déséquilibre de<br>phase         |     | —                       | х     |
|                    | <sup>1</sup> Fonctions                 |                                                                 |     |                         |       |
|                    | X = Réglabl                            | e                                                               |     |                         |       |
|                    | O = Fixe                               |                                                                 |     |                         |       |
|                    | = Non pr                               | ésent                                                           |     |                         |       |
| l e déclenche      | ur de mote                             | ur type M (en particulier Microl ogic 6 E                       |     | omnort                  |       |

Le déclencheur de moteur type M (en particulier MicroLogic 6 E-M) comporte aussi une protection supplémentaire pour l'application du moteur. Pour plus de détails, voir *Déclencheurs électroniques MicroLogic 5 et 6—Guide de l'utilisateur*.

## DÉL d'indication

Les DÉL d'indication sur la face avant du déclencheur indiquent son état opérationnel.

Le nombre de DÉL et leur signification dépendent du type de déclencheur MicroLogic.

| Tableau | 48 - | DÉL | d'indication |
|---------|------|-----|--------------|
|         | -    |     |              |

| Type de déclencheur MicroLogic                                                                                                    | Description                                                                                                    |
|----------------------------------------------------------------------------------------------------|----------------------------------------------------------------------------------------------------|
| Distribution<br>$\begin{array}{c} \begin{array}{c} \begin{array}{c} \\ \end{array} \end{array}  \\ \end{array}  \\ \end{array}  \\ \end{array}  \\ \end{array} \begin{array}{c} \\ \end{array}  \\ \end{array}  \\ \end{array} \begin{array}{c} \begin{array}{c} \end{array}  \\ \end{array}  \\ \end{array}  \\ \end{array}  \\ \end{array} \begin{array}{c} \end{array}  \\ \end{array}  \\ \end{array} \begin{array}{c} \end{array}  \\ \end{array}  \\ \end{array} \begin{array}{c} \end{array}  \\ \end{array}  \\ \end{array} \begin{array}{c} \end{array}  \\ \end{array}  \\ \end{array}  \\ \end{array} \begin{array}{c} \end{array}  \\ \end{array}  \\ \end{array}  \\ \end{array}  \\ \end{array} \begin{array}{c} \end{array}  \\ \end{array}  \\ \end{array}  \\ \end{array}  \\ \end{array}  \\ \end{array}  \\ \end{array} \begin{array}{c} \end{array}  \\ \end{array}  \\ }  \\  \\ \end{array}  \\  \\ }  \\  \\  \\ }  \\  \\  \\  \\ }  \\  \\  \\  \\  \\  \\  \\  \end{array}  \\  \\  \\  \\  \\  \end{array}  \\  \\  \end{array}  \\  \\  \end{array}  \\  \end{array}  \\  \end{array}  \\  \end{array}  \end{array}  \\  \end{array}  \end{array}$ | <ul> <li>DÉL Ready (verte) : Clignote lentement quand le déclencheur<br/>électronique est prêt à fournir une protection.</li> <li>DÉL de pré-alarme contre une surcharge (orange) : S'allume<br/>en fixe quand la charge dépasse 90 % du réglage I<sub>r</sub>.</li> <li>DÉL d'alarme de surcharge (rouge) : S'allume en fixe quand<br/>la charge dépasse 105 % du réglage I<sub>r</sub>.</li> </ul>                                  |
| Moteur<br>$\begin{array}{c} \begin{array}{c} \begin{array}{c} & \\ \end{array} \end{array} \\ \end{array} \\ \end{array} \\ \end{array} \\ \begin{array}{c} \\ \end{array} \\ \end{array} \\ \end{array} \\ \end{array} \\ \begin{array}{c} \\ \end{array} \\ \end{array} \\ \end{array} \\ \begin{array}{c} \\ \end{array} \\ \end{array} \\ \begin{array}{c} \end{array} \\ \end{array} \\ \end{array} \\ \begin{array}{c} \end{array} \\ \end{array} \\ \begin{array}{c} \end{array} \\ \end{array} \\ \begin{array}{c} \end{array} \\ \end{array} \\ \begin{array}{c} \end{array} \\ \end{array} \\ \begin{array}{c} \end{array} \\ \end{array} \\ \begin{array}{c} \end{array} \\ \end{array} \\ \begin{array}{c} \end{array} \\ \end{array} \\ \begin{array}{c} \end{array} \\ \end{array} \\ \begin{array}{c} \end{array} \\ \end{array} \\ \begin{array}{c} \end{array} \\ \end{array} \\ \begin{array}{c} \end{array} \\ \end{array} \\ \begin{array}{c} \end{array} \\ \end{array} \\ \begin{array}{c} \end{array} \\ \end{array} \\ \begin{array}{c} \end{array} \\ \end{array} \\ \end{array} \\ \begin{array}{c} \end{array} \\ \end{array} \\ \begin{array}{c} \end{array} \\ \end{array} \\ \end{array} \\ \begin{array}{c} \end{array} \\ \end{array} \\ \begin{array}{c} \end{array} \\ \end{array} \\ \end{array} \\ \begin{array}{c} \end{array} \\ \end{array} \\ \end{array} \\ \begin{array}{c} \end{array} \\ \end{array} \\ \end{array} \\ \end{array} \\ \begin{array}{c} \end{array} \\ \end{array} \\ \end{array} \\ \end{array} \\ \end{array} \\ \end{array} \\ \end{array} \\ \end{array} \\ \end{array} \\ \end{array} $                                                                                                    | <ul> <li>DÉL Ready (verte) : Clignote lentement quand le déclencheur<br/>électronique est prêt à fournir une protection.</li> <li>DÉL d'alarme de température sur surcharge (rouge) :<br/>S'allume en fixe quand l'image thermique du moteur dépasse<br/>95 % du réglage I<sub>r</sub>.</li> <li>Le déclencheur MicroLogic 1.3 M, qui fournit uniquement une<br/>protection de courte durée, affiche la DÉL Ready (verte).</li> </ul> |

Les DÉL d'indication sont fiables pour les courants de charge des disjoncteurs :

- supérieurs à 15 A sur un déclencheur MicroLogic d'une intensité nominale de 40 A
- supérieurs à 30 A sur les déclencheurs MicroLogic d'une intensité nominale > 40 A

Cette valeur limite est indiquée sur la face avant, au-dessus de la DÉL Ready du déclencheur MicroLogic.

Pour activer la DÉL Ready quand le courant de charge est inférieur à la valeur limite, il est possible :

- d'installer un module d'alimentation externe de 24 Vcc
- ou, au cours d'un entretien, de raccorder le vérificateur de poche (voir « Vérificateur de poche » à la page 83) pour surveiller le déclencheur.

**REMARQUE :** Si les DÉL de pré-alarme et d'alarme continuent à s'allumer, procéder à un délestage de charge pour éviter un déclenchement dû à une surcharge du disjoncteur.

Les déclencheurs MicroLogic sont livrés avec un point d'essai spécifiquement fait pour essayer le fonctionnement des déclencheurs (voir « Vérifications des déclencheurs » à la page 82).

### Figure 42 – Point d'essai

Ce point est conçu pour :

- raccorder un vérificateur de poche pour un essai local du déclencheur
  - raccorder le module de maintenance UTA pour essayer, régler le déclencheur MicroLogic et pour les diagnostics d'installation

Point d'essai

## Actualisation des déclencheurs MicroLogic

## Figure 43 – Vis du déclencheurs

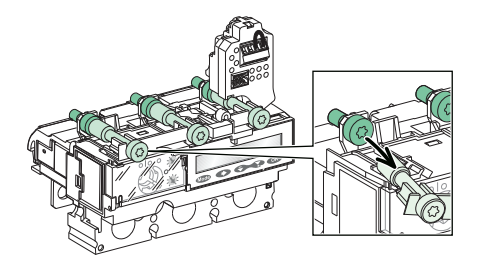

Le remplacement sur site de déclencheurs est simple :

- Aucun raccordement à faire
- Aucun outil spécial (par exemple, clé dynamométrique étalonnée)
- Compatibilité des déclencheurs assurée par un capuchon mécanique
- Vis à couple de serrage limité assurant un couple correct

La simplicité du processus de remplacement signifie qu'il est facile de faire les ajustements nécessaires alors que les procédés de fonctionnement et d'entretien évoluent.

**REMARQUE :** La tête de vis est accessible quand le déclencheur est installé, si bien que le déclencheur peut toujours être retiré.

## Plombage des protections

Sceller le couvercle transparent sur les déclencheurs MicroLogic pour prévenir toute modification de la protection

## Figure 44 – Scellement du déclencheur

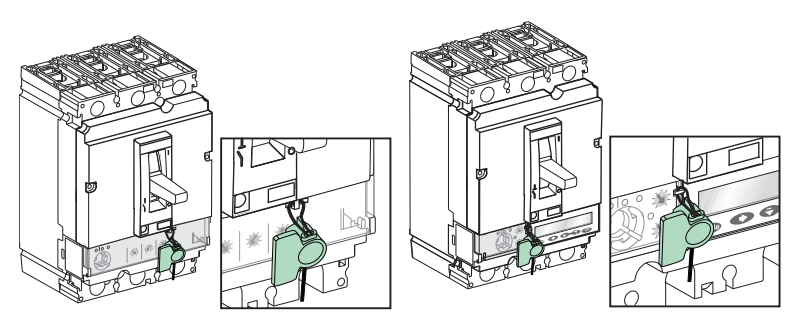

Sur les déclencheurs MicroLogic 5 et 6, il est possible d'utiliser le terminal d'exploitation, avec le couvercle scellé, pour lire les réglages de protection et les mesures.

## Déclencheur électronique MicroLogic 3

Utiliser les déclencheurs électroniques MicroLogic 3 pour protéger les conducteurs dans une distribution électrique commerciale et industrielle.

Les indications et cadrans de réglage se trouvent sur la face avant.

## Figure 45 – Face avant du déclencheur

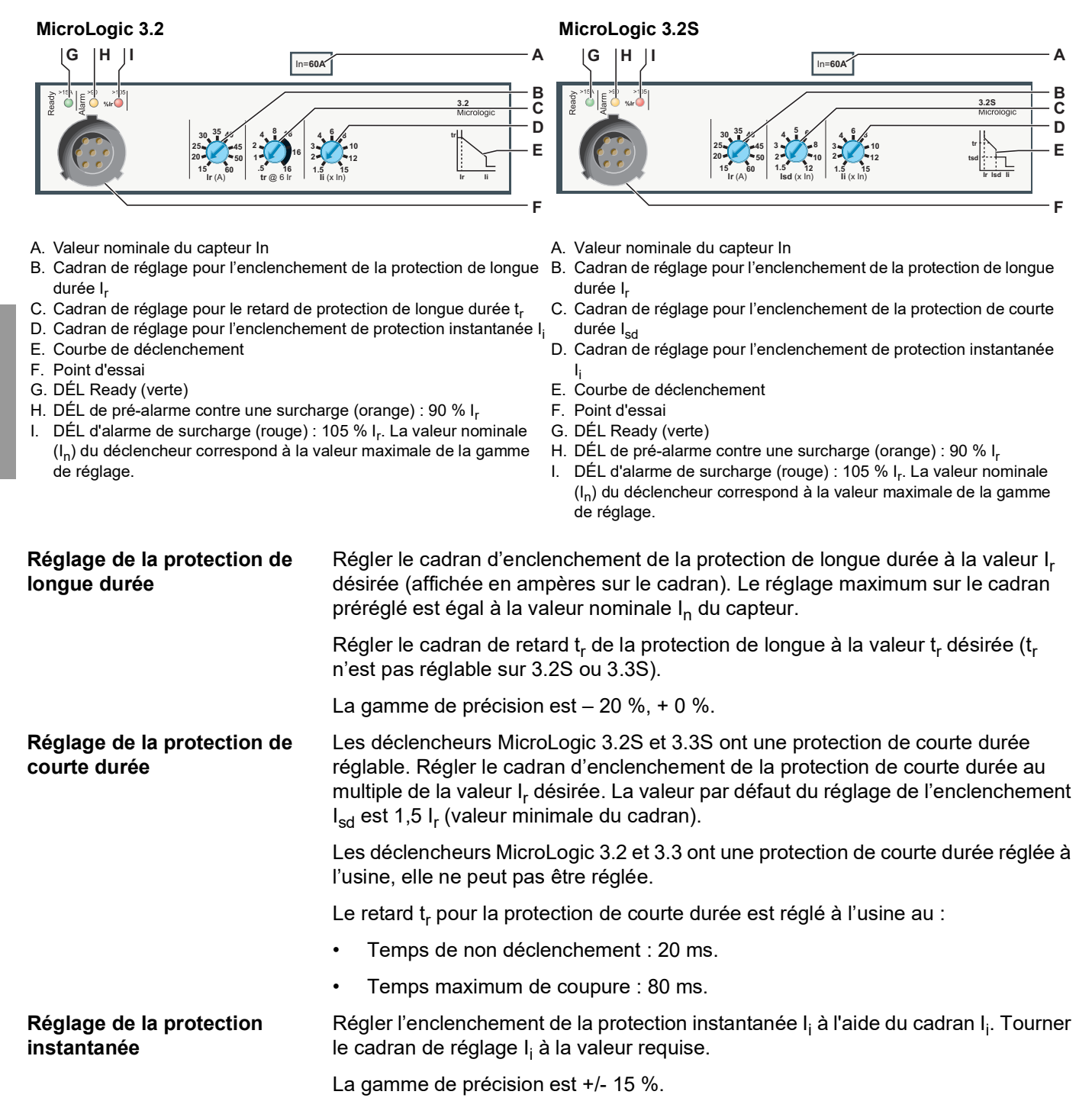

Le retard pour la protection instantanée ne peut pas être réglé. Il est réglé à l'usine au :

- Temps de non déclenchement : 0 ms.
- Temps maximum de coupure : 50 ms.

## Déclencheurs électroniques MicroLogic 5 (LSI) et 6 (LSIG)

Les déclencheurs électroniques MicroLogic 5 et 6 fournissent une protection adaptable à tous types d'applications. Ils comportent des fonctions d'assistance pour les mesures, le fonctionnement et l'entretien et des fonctions de communication installées à titre standard. Les renseignements donnés dans ce guide sont une synthèse. Pour des renseignements plus détaillés sur le fonctionnement des déclencheurs MicroLogic 5 et 6, voir *Déclencheurs électroniques MicroLogic 5 et 6 – Guide de l'utilisateur*.

## Figure 46 – Face avant du déclencheur MicroLogic 5.2 A pour un disjoncteur 3P

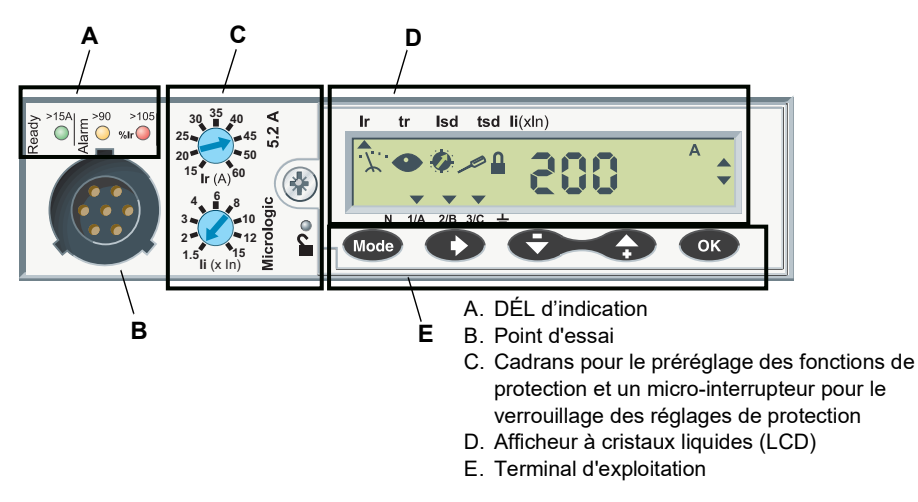

DÉL d'indication

Cadrans et micro-

Point d'essai

interrupteur

Les DÉL d'indication indiquent l'état opérationnel du déclencheur (voir « DÉL d'indication » à la page 68).

Le point d'essai est spécifiquement pour l'essai du déclencheur (voir « Point d'essai » à la page 68).

Utiliser les deux cadrans pour prérégler les paramètres de protection. Utiliser le micro-interrupteur pour verrouiller et déverrouiller les réglages des paramètres de protection.

## Figure 47 – Cadrans de préréglage

Déclencheur MicroLogic 5 Déclencheur MicroLogic 6

- ∢ 125 ш 1004 ≠200 79 110 0.2 225 119 250 crologic OF li (x ln) lg (x ln) D
- A. Cadran de préréglage d'enclenchement (I<sub>r</sub>) pour tous les types de déclencheurs MicroLogic
- B. Cadran de préréglage d'enclenchement de la protection instantanée (li) (MicroLogic 5 uniquement)
- C. Cadran de préréglage d'enclenchement de la protection contre les défauts à la terre (I<sub>g</sub>) (MicroLogic 6 uniquement)
- D. Micro-interrupteur de verrouillage/déverrouillage des réglages des paramètres de protection

48940-313-01

## Afficheur à cristaux liquides (LCD)

L'afficheur fournit toutes les informations nécessaires à l'utilisation du déclencheur. La liste des paramètres de protection dépend du type de déclencheur MicroLogic : 5, 6 ou 6 E-M.

Figure 48 – Afficheur à cristaux liquides (LCD)

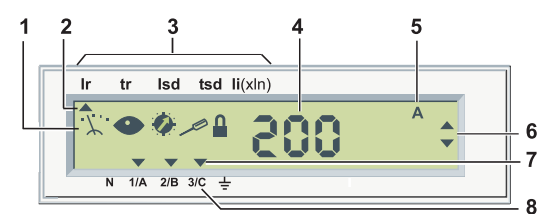

1. Cinq pictogrammes de définition des modes

2. Un pointeur haut pointe vers le paramètre de protection en cours de réglage

3. Liste des paramètres de protection selon le type de déclencheur MicroLogic :

| MicroLogic 5 <b>Ir</b> | tr | ls  | d t | sd | li (x ln) |    |
|------------------------|----|-----|-----|----|-----------|----|
| Ŭ<br>▲                 |    |     |     |    |           |    |
| MicroLogic 6 .Ir       | tr | lsd | tsd | li | lg        | tg |
| <b></b>                |    |     |     |    |           |    |

MicroLogic 6 E-M : Ir CI Y Isd lunbal tunbal ljam tjam Ig tg

- 4. Valeur de la quantité mesurée
- 5. Unité de la quantité mesurée
- Onlie de la quantite mes
   Pointeurs de navigation
- Les pointeurs bas pointent vers les phases sélectionnées, le neutre ou la terre
- 8. Phases (1/A, 2/B, 3/C), neutre (N) et terre

## Terminal d'exploitation

Utiliser le terminal d'exploitation à 5 touches pour la navigation.

| Touche | Description                                                                      |
|--------|----------------------------------------------------------------------------------|
| Mode   | Mode : Sélection du mode                                                         |
| 0      | Défilement : Navigation de défilement                                            |
| Ð      | Arrière : Navigation arrière (mesure) ou - (réglage des fonctions de protection) |
| G      | Avant : Navigation avant (mesure) ou + (réglage des fonctions de protection)     |
| ОК     | OK : Validation                                                                  |

## Verrouillage et déverrouillage des réglages des paramètres de protection

Les réglages des paramètres de protection sont verrouillés quand le couvercle transparent est fermé et scellé pour empêcher l'accès aux cadrans de réglage et au micro-interrupteur de verrouillage/déverrouillage.

Un pictogramme sur l'afficheur indique si les réglages des paramètres de protection sont verrouillés ou non :

| Affichage Description |  |                       | Description                                    |
|-----------------------|--|-----------------------|------------------------------------------------|
|                       |  | Cadenas verrouillé.   | Les réglages de protection sont verrouillés.   |
|                       |  | Cadenas déverrouillé. | Les réglages de protection sont déverrouillés. |

Pour déverrouiller les réglages des paramètres, ouvrir le couvercle transparent et :

- appuyer sur le micro-interrupteur de verrouillage/déverrouillage, ou
- actionner un des cadrans de réglage.

Pour verrouiller les réglages des paramètres de protection, appuyer de nouveau sur le micro-interrupteur de déverrouillage.

Les réglages des paramètres de protection se verrouillent en outre automatiquement cinq minutes après la dernière action sur le terminal d'exploitation MicroLogic.

## Définition des modes

Figure 49 – Pictogrammes des modes

différents modes.

- ·∵ Mesure
- Lecture

Ø Protection

Réglage

Verrouillage

non verrouillés. La sélection d'un mode se fait par appuis successifs sur la touche Mode. Le défilement des modes est cyclique.

Les modes qui sont accessibles dépendent de si les réglages de protection sont ou

Les informations accessibles sur l'afficheur du MicroLogic sont réparties entre

Appuyer sur le micro-interrupteur de verrouillage/déverrouillage pour commuter entre le mode de lecture et le mode de réglage.

| Cadenas       | Pictogrammes      | Mode accessible                                                                                                    |  |  |
|---------------|-------------------|----------------------------------------------------------------------------------------------------|--|--|
|               | ·X 👁 🖥            | <ul> <li>Lecture des mesures instantanées</li> <li>Lecture et remise à zéro du compteur de kilowatts-<br/>heures</li> </ul> |  |  |
| Verrouillé    | ·∵·· ●            | Lecture et remise à zéro de demande crête                                                                                   |  |  |
|               | 👁 🔕 🔒             | Lecture des fonctions de protection                                                                                         |  |  |
|               | · <i>X</i> ·· 👁 🔒 | Lecture d'état du neutre                                                                                                    |  |  |
|               | ·∑: ◀ ∎           | <ul> <li>Lecture des mesures instantanées</li> <li>Lecture et remise à zéro du compteur de kilowatts-<br/>heures</li> </ul> |  |  |
| Déverrouillée | ·☆·· ●            | Lecture et remise à zéro de demande crête                                                                                   |  |  |
|               | Ø 🖊 🔒             | Réglage des fonctions de protection                                                                                         |  |  |
|               | ·X· 🖊 📲           | Réglage d'état du neutre                                                                                                    |  |  |

### Économiseur d'écran

L'afficheur du MicroLogic repasse automatiquement à un économiseur d'écran cinq minutes après la dernière action sur le terminal d'exploitation ou les cadrans.

L'économiseur d'écran affiche l'intensité du courant de la phase la plus lourdement chargée (mode de lecture de mesure instantané).

## Déclencheur MicroLogic 5

Réglage de la protection deRégler l'enclenchement de la protection de longue durée l<sub>r</sub> à l'aide du cadran à 9Iongue duréeréglages préréglé et du terminal d'exploitation.

Utiliser le cadran de préréglage pour prérégler l'enclenchement à la valeur  $I_r$  (affichée en ampères sur le cadran). Le réglage maximum sur le cadran préréglé est égal à la valeur nominale  $I_n$  du capteur. Puis effectuer un fin réglage de l'enclenchement  $I_r$  à l'aide du terminal d'exploitation.

- 1. Tourner le cadran de préréglage I<sub>r</sub> à une valeur supérieure à celle requise.
- 2. Accéder à l'écran Ir en mode de réglage des paramètres (cadenas ouvert).

|                                                           | <ol> <li>À l'aide du terminal d'exploitation, régler I<sub>r</sub> à la valeur exacte requise (par<br/>incréments de 1 A).</li> </ol>                                                                            |
|-----------------------------------------------------------|----------------------------------------------------------------------------------------------------|
|                                                           | 4. Confirmer le réglage en appuyant deux fois sur la touche OK.                                                                                                    |
|                                                           | Régler le retard t <sub>r</sub> directement à l'aide du terminal d'exploitation.                                                                                                    |
|                                                           | 1. Passer en mode de réglage (cadenas ouvert) et accéder à l'écran de réglage t <sub>r</sub> .                                                                                                    |
|                                                           | <ol> <li>À l'aide du terminal d'exploitation, régler t<sub>r</sub> à la valeur requise : 0.5 s, 2 s, 4 s,<br/>8 s, 16 s.</li> </ol>                                                                              |
|                                                           | 3. Confirmer le réglage en appuyant deux fois sur la touche OK.                                                                                                    |
| Réglage de la protection de<br>courte durée               | Régler l'enclenchement de la protection de courte durée l <sub>sd</sub> à l'aide du terminal d'exploitation.                                                                                                    |
|                                                           | <ol> <li>Accéder à l'écran I<sub>sd</sub> en mode de réglage (cadenas ouvert).</li> </ol>                                                                                                    |
|                                                           | 2. À l'aide du terminal d'exploitation, régler $I_{sd}$ à la valeur exacte requise (de 1,5 à 10 $I_r$ , par incréments de 0,5 $I_r$ ).                                                                           |
|                                                           | 3. Confirmer le réglage en appuyant deux fois sur la touche OK.                                                                                                    |
|                                                           | Régler le retard t <sub>sd</sub> à l'aide du terminal d'exploitation. Le même réglage est<br>également utilisé pour sélectionner l'option l <sup>2</sup> t ON.                                                   |
|                                                           | 1. Passer en mode de réglage (cadenas ouvert) et accéder à l'écran de réglage                                                                                                    |
|                                                           | <ol> <li><sup>t</sup><sub>sd</sub>.</li> <li>À l'aide du terminal d'exploitation, régler t<sub>sd</sub> à la valeur désirée<br/>(0.0 s, 0.1 s, 0.2 s, 0.3 s ou 0.4 s avec ou sans l<sup>2</sup>t ON).</li> </ol> |
|                                                           | 3. Confirmer le réglage en appuyant deux fois sur la touche OK.                                                                                                    |
| Réglage de la protection<br>instantanée                   | Régler l'enclenchement de la protection instantanée l <sub>i</sub> à l'aide du terminal d'exploitation.                                                                                                    |
|                                                           | 1. Passer en mode de réglage (cadenas ouvert) et accéder à l'écran de réglage I <sub>i</sub> .                                                                                                    |
|                                                           | 2. À l'aide du terminal d'exploitation, régler $I_i$ à la valeur requise (gamme : 0,5 à 12 $I_n$ en incréments de 0,5 $I_n$ )                                                                                    |
|                                                           | 3. Confirmer le réglage en appuyant deux fois sur la touche OK.                                                                                                    |
| Déclencheur MicroLogic 6                                  | : Réglage de la protection                                                                                                    |
|                                                           | Régler la protection contre les surintensités sur le déclencheur MicroLogic 6 de la même façon que sur le MicroLogic 5.                                                                                          |
|                                                           | Le déclencheur MicroLogic 6 comporte la protection contre les défauts à la terre;<br>l'enclenchement et le retard sont tous les deux réglables.                                                                  |
| Réglage de la protection<br>contre les défauts à la terre | Régler l'enclenchement de la protection contre les défauts à la terre l <sub>g</sub> à l'aide du terminal d'exploitation.                                                                                        |
|                                                           | 1. Accéder à l'écran l <sub>g</sub> en mode de réglage (cadenas ouvert).                                                                                                    |
|                                                           | <ol> <li>À l'aide du terminal d'exploitation, régler I<sub>g</sub> à la valeur exacte requise (en incréments de 0,05 I<sub>n</sub> jusqu'à 0,2 I<sub>n</sub>).</li> </ol>                                        |
|                                                           | 3. Confirmer le réglage en appuyant deux fois sur la touche OK.                                                                                                    |
|                                                           | Régler le retard $t_g$ à l'aide du terminal d'exploitation. Utiliser le même réglage pour sélectionner l'option l <sup>2</sup> t ON.                                                                             |
|                                                           | 1. Passer en mode de réglage (cadenas ouvert) et accéder à l'écran t <sub>g</sub> .                                                                                                    |
|                                                           | <ol> <li>À l'aide du terminal d'exploitation, régler t<sub>g</sub> à la valeur désirée<br/>(0.0 s, 0.1 s, 0.2 s, 0.3 s ou 0.4 s - avec ou sans l<sup>2</sup>t ON).</li> </ol>                                    |
|                                                           | 3. Confirmer le réglage en appuyant deux fois sur la touche OK.                                                                                                    |

FRANÇAIS

**Protection du neutre** La protection du neutre n'est pas incorporée dans le déclencheur. Elle est effectuée par le déclenchement de la phase.

Les déclencheurs MicroLogic 5 et 6 comportent la fonction ENCT pour fournir une protection dédiée au neutre. En mode de réglage, il est nécessaire de :

- Déclarer si le neutre doit être protégé ou non
- D'indiquer la valeur de réglage de la protection

Cela exige l'installation d'un capteur externe sur demande (pour plus de détails sur les caractéristiques du capteur, voir le catalogue *Disjoncteurs PowerPact à châssis H, J et L*).

## Réglage de la protection du neutre

Le réglage sur l'écran donne un choix de quatre valeurs pour l'enclenchement de la protection du neutre.

| Tableau 49 – Réglage sur écran de la protection du neutre |  |  |  |  |  |
|-----------------------------------------------------------|--|--|--|--|--|
|                                                           |  |  |  |  |  |

| Páglago sur ácran | Réglage ou gamme de réglage |                     |  |  |  |
|-------------------|-----------------------------|---------------------|--|--|--|
| Neglage sur ecran | I <sub>r</sub>              | I <sub>sd</sub>     |  |  |  |
| 0                 | 0                           | 0                   |  |  |  |
| 0,5               | I <sub>r</sub> / 2          | I <sub>sd</sub> / 2 |  |  |  |
| 1                 | l <sub>r</sub>              | I <sub>sd</sub>     |  |  |  |
| OSN ou 3P         | 1,6 t <sub>r</sub>          | 1,6 I <sub>sd</sub> |  |  |  |

Les retards pour les protections de longue et courte durées sont les mêmes que le retard pour les phases.

**REMARQUE :** Les déclencheurs MicroLogic 5 et 6 comportent la fonction OSN (neutre surdimensionné), qui gère la protection du neutre quand des courants harmoniques en multiples de trois sont présents.

Pour plus de détails, voir *Déclencheurs électroniques MicroLogic 5 et 6—Guide de l'utilisateur*.

## Déclencheur électronique MicroLogic 1.3 M

Le déclencheur électronique MicroLogic 1.3 M avec un enclenchement élevé de la protection de courte durée est conçu pour fournir une protection contre les courtscircuits aux alimentations de moteurs.

Utiliser le déclencheur électronique MicroLogic 1.3 M pour créer une alimentation de moteur de coordination type 1 ou type 2.

Les indications et cadrans de réglage se trouvent sur la face avant.

## Figure 50 – Face avant du déclencheur MicroLogic 1.3 M

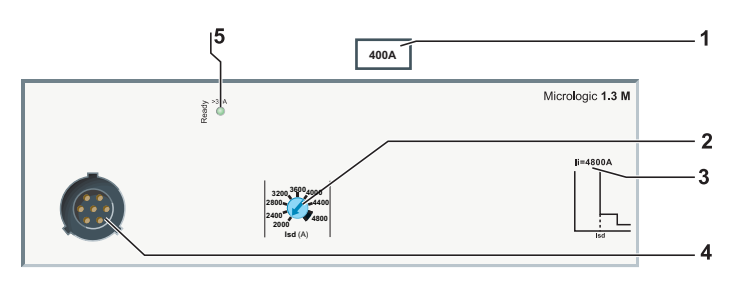

- 1. Gamme de réglage des déclencheurs MicroLogic
- Cadran de réglage pour la valeur l<sub>sd</sub>, enclenchement de protection de courte durée
- 3. Enclenchement de la protection instantanée li

- 4. Point d'essai
- 5. DÉL Ready (verte)

Deux valeurs nominales sont disponibles : 400 A et 600 A

# Réglage de la protection de courte durée

Régler l'enclenchement de la protection de courte durée l<sub>sd</sub> à l'aide du cadran à 9 réglages.

## Figure 51 – Protection de courte durée

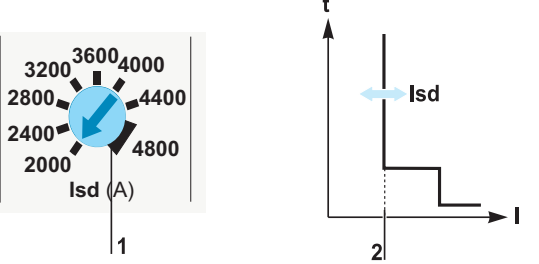

Tourner le cadran de réglage (1) d'enclenchement  $I_{sd}$  modifie les courbes comme montré (2).

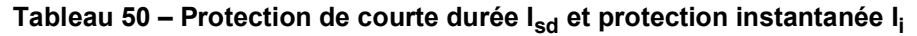

| Taille du<br>capteur l <sub>n</sub> | Valeurs du cadran I <sub>sd</sub> (A) |      |      |      |      |      |      | I <sub>i</sub> (A) |      |      |
|-------------------------------------|---------------------------------------|------|------|------|------|------|------|--------------------|------|------|
| 400 A                               | 2000                                  | 2400 | 2800 | 3200 | 3600 | 4000 | 4400 | 4800               | 4800 | 4800 |
| 600 A                               | 3000                                  | 3600 | 4200 | 4800 | 5400 | 6000 | 6600 | 7200               | 7200 | 7200 |

La gamme de précision est +/- 15 %.

Ce qui suit est un exemple d'application d'alimentation de moteur :

- Alimentation fournie par un transformateur de 1250 kVA, 400 V, 4 %
- Alimentation en aval vers une alimentation de moteur avec les caractéristiques suivantes :
  - Alimentation de moteur à 3 composants (disjoncteur, relais thermique, contacteur)
  - Démarrage direct en ligne
  - Puissance du moteur 160 kW ( $I_n = 280 A$ )
  - Coordination type 2

## Figure 52 – Schéma d'installation

1250 kVA, 400 V, 4% 110 kW M Disjoncteur de 400 A, déclencheur MicroLogic 1.3 M

Utiliser les calculs effectués sur l'installation conformément aux règlements pour déterminer les caractéristiques des disjoncteurs à châssis H, J et L appropriés à installer (calculs effectués à l'aide du logiciel Ecodial).

## Exemple d'application

| Installation                 | Disjoncteur                                   | Commentaires                                                                  |
|------------------------------|-----------------------------------------------|-------------------------------------------------------------------------------|
| I <sub>n</sub> = 280 A       | Châssis J, 400 A avec<br>MicroLogic 1.3 M 320 | Disjoncteur du moteur, taille du boîtier                                      |
| l <sub>sc</sub> = 28,5 kA    | F                                             | Lire la performance l <sub>cu</sub> sur l'étiquette de la plaque signalétique |
| I <sub>k min</sub> = 18,3 kA | —                                             | <u> </u>                                                                      |

### Tableau 51 – Sélection du disjoncteur

## Tableau 52 – Protection du déclencheur

| Installation                                                        | Réglage du<br>déclencheur | Commentaires                                                                                                    |  |  |
|---------------------------------------------------------------------|---------------------------|----------------------------------------------------------------------------------------------------|--|--|
| I <sub>k min</sub> = 18,3 kA<br>Courant d'appel = 14 I <sub>n</sub> | I <sub>sd</sub> = 4 160 A | <ul> <li>Le réglage de la protection I<sub>sd</sub> est compatible avec:</li> <li>Les courants transitoires de démarrage</li> <li>La protection contre les courts-circuits</li> </ul> |  |  |

## Déclencheur électronique MicroLogic 2 M

Le déclencheur électronique MicroLogic 2 M est adéquat pour la protection des alimentations de moteurs sur les applications standard. Les courbes de déclenchement thermique sont calculées pour des moteurs auto-ventilés.

Utiliser le déclencheur électronique MicroLogic 2 M pour créer une alimentation de moteur de coordination type 1 ou type 2.

Les indications et cadrans de réglage se trouvent sur la face avant du déclencheur.

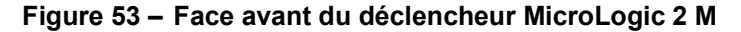

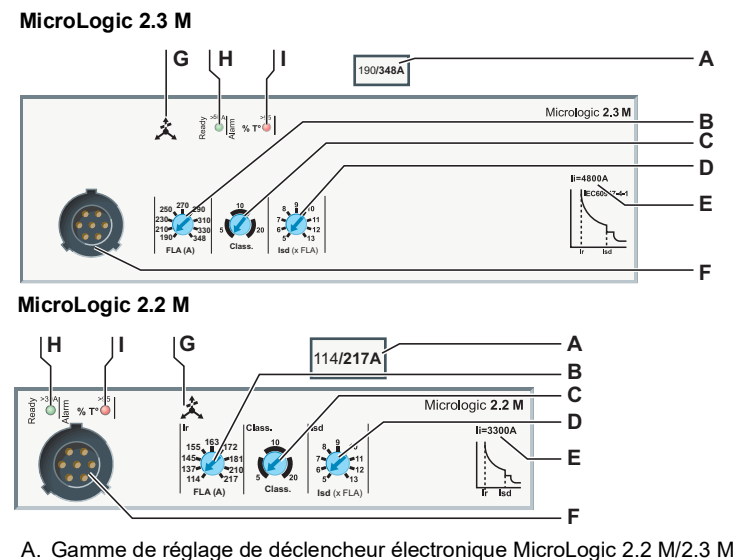

- B. Cadran de réglage pour l'enclenchement de protection de longue durée l<sub>r</sub>
- C. Cadran de sélection pour la classe de retard de la protection de longue durée
- D. Cadran de réglage pour la valeur I<sub>sd</sub>, enclenchement de protection de courte durée
- E. Valeur de l'enclenchement de la protection instantanée l<sub>i</sub>
- F. Point d'essai
- G. Déséquilibre de phase
- H. DÉL Ready (verte)
- I. DÉL d'alarme

La taille du capteur l<sub>n</sub> correspond à la valeur maximale de la gamme de réglage.

## Réglage de la protection de longue durée

Réglage de la protection de

courte durée

Régler la protection de longue durée en fonction des caractéristiques de démarrage de l'application.

## Figure 54 – Protection de longue durée

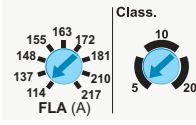

- Régler la protection de longue durée en fonction des caractéristiques de démarrage de l'application à l'aide des deux cadrans.
- Régler l'enclenchement de la protection de longue durée l<sub>r</sub> à l'aide du cadran à 9 réglages.

## Tableau 53 – Enclenchement de la protection de longue durée l<sub>r</sub> pour tout réglage par cadran

| Courant à pleine charge                       |    |     |     |     |     |     |  |  |  |
|-----------------------------------------------|----|-----|-----|-----|-----|-----|--|--|--|
| 30                                            | 50 | 100 | 150 | 250 | 400 | 600 |  |  |  |
| Réglages du cadran de courant à pleine charge |    |     |     |     |     |     |  |  |  |
| 14                                            | 14 | 30  | 58  | 114 | 190 | 312 |  |  |  |
| 16                                            | 17 | 35  | 71  | 137 | 210 | 338 |  |  |  |
| 18                                            | 21 | 41  | 79  | 145 | 230 | 364 |  |  |  |
| 20                                            | 24 | 45  | 86  | 155 | 250 | 390 |  |  |  |
| 21                                            | 27 | 51  | 91  | 163 | 270 | 416 |  |  |  |
| 22                                            | 29 | 56  | 97  | 172 | 290 | 442 |  |  |  |
| 23                                            | 32 | 63  | 110 | 181 | 310 | 468 |  |  |  |
| 24                                            | 36 | 71  | 119 | 210 | 330 | 494 |  |  |  |
| 25                                            | 42 | 80  | 130 | 217 | 348 | 524 |  |  |  |

Régler la classe de retard de la protection de longue durée à l'aide du cadran à 3 réglages. Le choix pour les classes est 5, 10 et 20.

| Tableau 54 – Relatu de declenchemen | Та | bleau | 54 – | Retard | de | déclenchemen |
|-------------------------------------|----|-------|------|--------|----|--------------|
|-------------------------------------|----|-------|------|--------|----|--------------|

| Courant de         | Retard de déclenchement t <sub>r</sub> (en secondes) |           |           |  |  |  |
|--------------------|------------------------------------------------------|-----------|-----------|--|--|--|
| charge             | Classe 5                                             | Classe 10 | Classe 20 |  |  |  |
| 1,5 t <sub>r</sub> | 120                                                  | 240       | 400       |  |  |  |
| 6 t <sub>r</sub>   | 6,5                                                  | 13,5      | 26        |  |  |  |
| 7,2 t <sub>r</sub> | 5                                                    | 10        | 20        |  |  |  |

La gamme de précision est – 20 % + 0 %.

Régler l'enclenchement de la protection de courte durée à l'aide du cadran à 9 réglages. L'enclenchement est en multiples de Ir.

- 1. Régler d'abord la protection de longue durée : le réglage d'enclenchement est I<sub>r</sub> (A).
- 2. Tourner le cadran de réglage  ${\sf I}_{\sf sd}$  à la valeur requise. La gamme de réglage est 5 à 13 l<sub>r</sub> en incréments de l<sub>r</sub> (neuf réglages).
- 3. Régler I<sub>sd</sub> au réglage I<sub>r</sub> (A) x I<sub>sd</sub>.

La gamme de précision est +/- 15 %.

Le retard de la protection de courte durée est de 30 ms et ne peut pas être réglé.

# Réglage de la protection instantanée

Protection contre les

déséquilibres de phases

### Tableau 55 – Valeurs d'enclenchement de la protection instantanée li

|                                  | Courant à pleine charge |     |      |      |      |      |      |
|----------------------------------|-------------------------|-----|------|------|------|------|------|
|                                  | 30                      | 50  | 100  | 150  | 220  | 400  | 600  |
| Enclenchement I <sub>i</sub> (A) | 450                     | 750 | 1500 | 2250 | 3750 | 4800 | 7200 |

La gamme de précision est +/- 15 %.

Les déclencheurs MicroLogic 2 M comportent une protection contre le déséquilibre de phase. Les caractéristiques sont :

- La protection n'est pas réglable
- Enclenchement : déséquilibre de phase de 30 % (la gamme de précision est +/-20 %)
- Temps de dépassement : 4 s en régime établi, 0,7 s pendant le démarrage

### Exemple :

Un déséquilibre de phase dépassant 30 % pendant plus de 4 s en régime permanent entraîne le déclenchement de la protection.

Commande d'ouverture du<br/>contacteurLes déclencheurs munis d'un module SDTAM peuvent utiliser la sortie 2 (SD4/OUT2)<br/>de ce module pour activer la commande d'ouverture du contacteur pour l'alimentation<br/>du moteur avant le déclenchement du disjoncteur (voir « Module SDTAM<br/>(déclencheurs MicroLogic 2 M et 6 E-M) » à la page 45).

**Exemple d'application** Ce qui suit est un exemple de protection d'une alimentation de moteur avec les caractéristiques suivantes :

- Alimentation par un transformateur de 1 250 kVA, 400 V, 4 %
- Protection d'une application de moteur définie par :
  - Une alimentation de moteur à deux composants (disjoncteur, contacteur)
  - Un démarrage direct en ligne
  - Une puissance de moteur de 110 kW ( $I_n = 196 A$ )
  - Une coordination type 2
  - Les contraintes de l'application dictent un démarrage lent

## Figure 55 – Schéma d'installation

1250 kVA, 400 V, 4% 110 M Disjoncteur de 250 A, déclencheur MicroLogic 2.2 M

Les calculs effectués sur l'installation conformément aux règlements ont déterminé les caractéristiques des disjoncteurs appropriés à installer (calculs effectués à l'aide du logiciel Ecodial).

## Tableau 56 – Sélection du disjoncteur

| Installation                 | Disjoncteur                                   | Commentaires                                                                  |
|------------------------------|-----------------------------------------------|-------------------------------------------------------------------------------|
| I <sub>n</sub> = 196 A       | Châssis H, 250 A avec<br>MicroLogic 2,2 M 220 | Disjoncteur du moteur, taille du boîtier                                      |
| l <sub>sc</sub> = 28,5 kA    | F                                             | Lire la performance l <sub>cu</sub> sur l'étiquette de la plaque signalétique |
| l <sub>k</sub> min = 14,8 kA | _                                             | _                                                                             |

## Tableau 57 – Protection du déclencheur

| Installation                                                    | Réglage du déclencheur                                   | Commentaires                                                                                                    |  |
|-----------------------------------------------------------------|----------------------------------------------------------|----------------------------------------------------------------------------------------------------|--|
| I <sub>n</sub> = 196 A                                          | MicroLogic 2.2 M 220 réglé à 200 A                       | Réglage du déclencheur MicroLogic                                                                                                    |  |
| Démarrage lent                                                  | Réglé en classe 20                                       | Classe de déclenchement de la protection de<br>longue durée                                                                                                    |  |
| I <sub>k</sub> min = 14,8 kA<br>Transitoire = 14 I <sub>n</sub> | I <sub>sd</sub> / I <sub>n</sub> > 12<br>(Isd > 2 400 A) | <ul> <li>Réglage de la protection l<sub>sd</sub> compatible avec :</li> <li>Les courants transitoires de démarrage</li> <li>La protection contre les courts-circuits</li> </ul> |  |

## Déclencheur électronique MicroLogic 6 E-M

Les déclencheurs électroniques MicroLogic 6 E-M conviennent à tous types d'applications d'alimentations de moteurs. Ils comportent en outre des fonctions pour les mesures, l'assistance opérationnelle, l'assistance d'entretien et la communication à titre standard.

Utiliser le déclencheur électronique MicroLogic 6 E-M pour créer une alimentation de moteur à coordination type 1 ou type 2.

Pour des renseignements plus détaillés sur le fonctionnement des déclencheurs MicroLogic 6 E-M, consulter *Déclencheurs électroniques MicroLogic 5 et 6—Guide de l'utilisateur*.

Les indications et cadrans de réglage se trouvent sur la face avant.

## Figure 56 – Face avant du déclencheurs MicroLogic 6.3 E-M

|                           | Micrologic 6.3 E-M<br>BC<br>C<br>C<br>C<br>C<br>C<br>C<br>C<br>C<br>C<br>C<br>C<br>C<br>C                                                                                                    |
|---------------------------|----------------------------------------------------------------------------------------------------|
| Protection contre les     | <ul> <li>A. Valeur nominale I<sub>n</sub> du déclencheur électronique MicroLogic 6.3 E-M</li> <li>B. Cadrans de réglage d'enclenchement des protections I<sub>r</sub> et I<sub>g</sub></li> <li>C. Micro-interrupteur de verrouillage/déverrouillage</li> <li>D. Afficheur</li> <li>E. Valeur d'enclenchement de la protection instantanée : I<sub>i</sub></li> <li>F. Terminal d'exploitation</li> <li>G. Point d'essai</li> <li>H. Déséquilibre de phase</li> <li>I. DÉL Ready (verte)</li> <li>J. DÉL d'alarme</li> </ul> |
| surintensités             | de la même façon que sur le MicroLogic 6, exception faite du réglage l <sup>2</sup> t pour les protections de courte durée et la protection contre les défauts à la terre, qui est toujours OFF (voir « Déclencheurs électroniques MicroLogic 5 (LSI) et 6 (LSIG) » à la page 71).                                                                                                    |
| Protection supplémentaire | Le déclencheur MicroLogic 6 E-M comporte des fonctions de protection<br>supplémentaire pour la protection LSIG :                                                                                                    |
|                           | Protection contre les déséquilibres ou perte de phases                                                                                                    |
|                           | Protection contre le rotor bloqué                                                                                                    |
|                           | Protection de sous-intensité                                                                                                    |
|                           | Protection contre les démarrages longs                                                                                                    |
|                           | Surveillance de l'isolation du moteur durant une protection de fonctionnement                                                                                                    |
|                           | Déclar and protections our l'écres ou à l'aide du la risial DOU (usin                                                                                                    |

 Régler ces protections sur l'écran ou à l'aide du logiciel RSU (voir Déclencheurs MicroLogic 5 et 6 – Guide de l'utilisateur)

## Section 4—Essai des déclencheurs MicroLogic

Cette section décrit l'interface d'essai pour les déclencheurs MicroLogic.

## Vérifications des déclencheurs

Une alimentation de 24 Vcc est nécessaire pour exécuter des vérifications locales sur un déclencheur. Les vérifications peut être également effectuées à l'aide de l'interface d'essai

## Tableau 58 – Essai des déclencheurs MicroLogic

| Interface d'essai                                                       | Disponibilité |
|-------------------------------------------------------------------------|---------------|
| Alimentation externe 24 Vcc                                             |               |
| Vérificateur de poche pour MicroLogic                                   |               |
| Module de maintenance UTA autonome                                      | •             |
| Module de maintenance UTA raccordé a un ordinateur avec le logiciel RSU | •             |
| Module de maintenance UTA raccordé a un ordinateur avec le logiciel LTU | •             |
| = possible pour tous les déclencheurs MicroLogic                        |               |
| □ = possible pour les déclencheurs MicroLogic 5 et 6                    |               |

### Tableau 59 – Fonctions des interfaces d'essai

| Interface d'essai                                                             | Réglage | Vérification | Essais | Sauvegarde<br>des réglages |  |  |
|-------------------------------------------------------------------------------|---------|--------------|--------|----------------------------|--|--|
| Alimentation externe 24 Vcc                                                   |         |              | _      | —                          |  |  |
| Vérificateur de poche pour MicroLogic                                         |         |              | _      | _                          |  |  |
| Module de maintenance UTA autonome                                            | -       |              | Х      | —                          |  |  |
| Module de maintenance UTA raccordé a<br>un ordinateur avec le logiciel RSU    | •       | •            | х      | •                          |  |  |
| Module de maintenance UTA raccordé a<br>un ordinateur avec le logiciel LTU    | •       | •            | •      | •                          |  |  |
| = possible pour tous les déclencheurs MicroLogic                              |         |              |        |                            |  |  |
| = possible pour les déclencheurs MicroLogic 5 et 6                            |         |              |        |                            |  |  |
| X = seulement sur un déclenchement à l'aide du bouton pousser-pour-déclencher |         |              |        |                            |  |  |

## Précautions avant une vérification, des essais ou un réglage

## Avant une vérification

La vérification de réglages n'impose aucune précaution particulière. Toutefois, toutes les vérifications doivent être faites par une personne qualifiée.

## Avant un essai

## **A**ATTENTION

## **RISQUE DE DÉCLENCHEMENT INTEMPESTIF**

Seul un personnel qualifié doit effectuer les essais des protections.

## Si ces directives ne sont pas respectées, cela peut entraîner des blessures ou des dommages matériels.

Lors d'un essai des mécanismes de déclenchement d'un disjoncteur, les précautions nécessaires doivent être prises :

- Pour ne pas perturber les opérations
- Pour ne pas déclencher des alarmes ou actions inappropriées

FRANÇAIS

## Avant un réglage

## ATTENTION

# RISQUE DE DÉCLENCHEMENT INTEMPESTIF OU D'ABSENCE DE DÉCLENCHEMENT

Seul un personnel qualifié doit effectuer les réglages des protections.

Si ces directives ne sont pas respectées, cela peut entraîner des blessures ou des dommages matériels.

La modification de réglages exige une connaissance approfondie de l'installation et des règles de sécurité.

## Vérificateur de poche

Utiliser le vérificateur de poche pour l'inspection locale et un essai des déclencheurs MicroLogic.

Le vérificateur de poche contient deux piles et se raccorde au point d'essai sur les déclencheurs électroniques MicroLogic.

#### Figure 57 – Vérificateur de poche

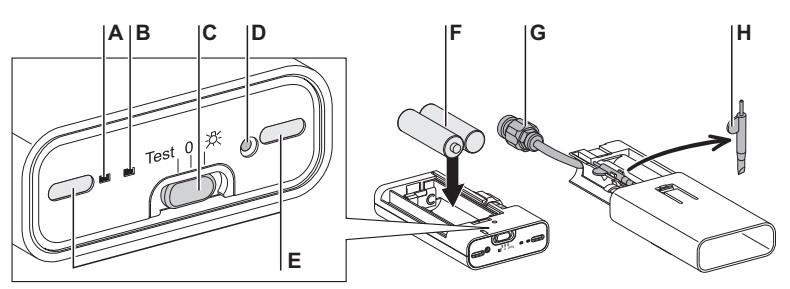

- A. DÉL verte pour vérifier l'état des piles
- B. DÉL jaune pour vérifier l'inhibition de la mémoire thermique
- C. Interrupteur à coulisse à 3 positions : gauche = position d'essai; centre = arrêt (OFF); droite = lampe torche de poche
- D. Bouton d'inhibition de la mémoire thermique
- E. Deux DÉL d'illumination
- F. Deux piles AA de 1,5 V (non fournies)
- G. Connecteur pour le raccordement au point d'essai sur le déclencheur MicroLogic
- H. Stylet/tournevis (fourni)

## Fonction de lampe torche de poche

Pour utiliser le module comme lampe torche de poche, mettre l'interrupteur à coulisse à la position lampe de poche (C, ci-dessus).

### Préparation de l'appareil

Pour préparer l'appareil avant d'entreprendre un entretien :

- 1. Faire coulisser le couvercle de protection pour l'ouvrir afin d'accéder au connecteur du déclencheur.
- 2. Brancher le connecteur du vérificateur de poche dans le point d'essai sur le déclencheur MicroLogic.
- 3. Mettre l'interrupteur à coulisse à la position d'essai (C, ci-dessus).
- 4. Vérifier l'état des piles : la DÉL verte doit être allumée.

## Inspection et vérification

Pour vérifier le déclencheur après avoir préparé l'appareil, s'assurer que la DÉL Ready verte sur le déclencheur clignote. Cela signifie que toutes les fonctions du déclencheur MicroLogic sont en état de fonctionnement satisfaisant (auto-contrôle interne).

Pour vérifier les valeurs des réglages sur l'afficheur (pour les déclencheurs MicroLogic 5 et 6) :

- Utiliser les touches de navigation pour afficher le mode de lecture des paramètres de protection (voir « Déclencheurs électroniques MicroLogic 5 (LSI) et 6 (LSIG) » à la page 71).
- Défiler vers le bas et vérifier les valeurs des différents réglages (déclencheur MicroLogic 5) :
  - I<sub>r</sub> (A)
  - I<sub>N</sub> (A) (si présent) longue durée
  - t<sub>r</sub> (s)
  - I<sub>sd</sub> (A)
  - I<sub>N</sub> (A) (si présent) courte durée
  - t<sub>sd</sub> (ms) avec ou sans l<sup>2</sup>t
  - I<sub>i</sub> (A)

**REMARQUE** : Les réglages peuvent être modifiés.

Le rétro-éclairage de l'écran n'est pas activé afin d'optimiser la vie des piles (quatre heures).

## Fonction d'inhibition de la mémoire thermique (niveau d'entretien IV)

Le bouton d'inhibition de la mémoire thermique annule temporairement la mémoire thermique. Cette inhibition est nécessaire pour obtenir une mesure exacte du retard de la protection de longue durée  $t_r$  pendant essais de déclenchement avec courant d'injection primaire. Cette opération fait partie du niveau d'entretien IV et demande un service d'entretien par un spécialiste (voir « Entretien du disjoncteur en cours de fonctionnement » à la page 100).

Pour exécuter l'essai après avoir préparé l'appareil :

- 1. Mettre le disjoncteur en position de marche (I/ON).
- 2. Placer l'interrupteur à coulisse à la position d'arrêt OFF (centre).
- 3. Inhiber la mémoire thermique
  - a. Utiliser le stylet pour appuyer sur le bouton afin d'inhiber la mémoire thermique.
  - b. La DÉL jaune de confirmation et la DÉL verte s'allument. La mémoire thermique sur le déclencheur est inhibée pendant 15 minutes.
- 4. Annuler l'inhibition de la mémoire thermique (avant 15 minutes)
  - a. Appuyer sur le bouton pour inhiber de nouveau la mémoire thermique.
  - b. La DÉL jaune de confirmation et la DÉL verte s'éteignent. La mémoire thermique sur le déclencheur est réactivée.

**REMARQUE :** L'inhibition de la mémoire thermique est annulée (la DÉL jaune de confirmation s'éteint) si, au cours de l'exécution de l'essai :

- L'interrupteur à coulisse est déplacé vers une autre position
- Le vérificateur de poche est déconnecté du point d'essai

## Module de maintenance UTA autonome

Utiliser le module de maintenance UTA autonome pour :

- Les vérifications et inspections des déclencheurs
- Les essais de déclenchement
- Les fonctions d'inhibition requises pour les essais de déclenchement par injection de courant primaire (niveau d'entretien IV)

Un kit de module de maintenance UTA est disponible (voir le catalogue *Disjoncteurs PowerPact<sup>mc</sup> à châssis H, J et L*).

Le kit de module de maintenance UTA contient les pièces représentées à la figure 58.

#### Figure 58 – Kit de module de maintenance

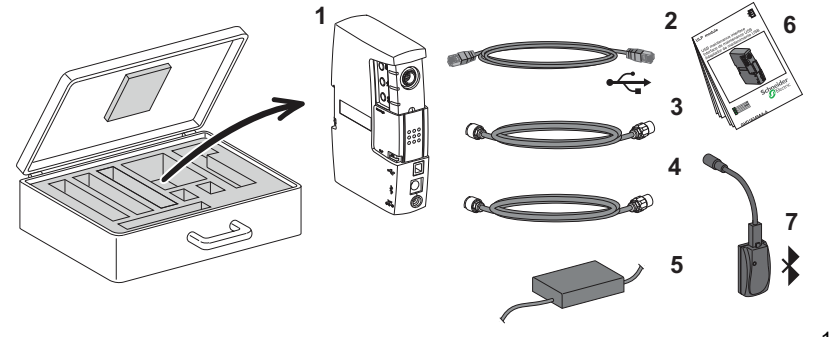

1. Module

FRANÇAIS

#### de maintenance

- 2. Cordon standard USB de raccordement a l'ordinateur
- 3. Cordon spécial pour raccorder le module de maintenance au point d'essai sur le déclencheur
- 4. Cordon RJ45 standard pour raccorder le module de maintenance à un module ULP
- 5. Unité d'alimentation du module de maintenance UTA
- 6. Fiche d'instructions
- 7. En option : un connexion sans fil Bluetooth<sup>®</sup> (vers un ordinateur)

## Description du module de maintenance UTA

#### Figure 59: Module de maintenance

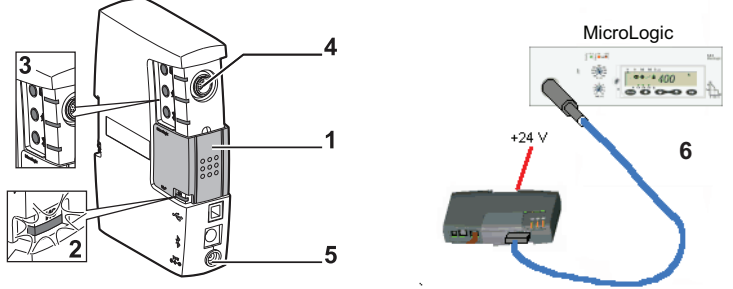

1. Capuchon mécanique en position centrale

- 2. DÉL d'alimentation verte (ON)
- 3. Boutons d'essai (3) munis de DÉL (3)
- 4. Prise de raccordement pour un cordon spécial raccordant le module de maintenance au point d'essai sur le déclencheur
- 5. Prise de raccordement pour l'unité d'alimentation
- 6. Cordon spécial pour raccorder le module de maintenance au point d'essai sur le déclencheur

## Préparation de l'appareil

Pour préparer l'appareil avant d'entreprendre un entretien :

- 1. Placer le capuchon mécanique coulissant du module de maintenance UTA en position centrale.
- 2. Raccorder le cordon d'alimentation de 24 Vcc : la DÉL verte d'alimentation s'allume.
- 3. Brancher le connecteur du module de maintenance UTA dans le point d'essai sur le déclencheur MicroLogic.

## Inspection et vérification

Pour vérifier et inspecter le déclencheur après avoir préparé l'appareil :

1. Inspecter l'appareil :

S'assurer que la DÉL Ready verte sur le déclencheur MicroLogic clignote. Cela signifie que toutes les fonctions du déclencheur MicroLogic sont en état de fonctionnement satisfaisant (auto-contrôle interne).

- Vérifier les valeurs des réglages sur l'afficheur (pour les déclencheurs MicroLogic 5 et 6).
  - a. Utiliser les touches de navigation pour afficher le mode de lecture des paramètres de protection (voir *Déclencheurs MicroLogic 5 et 6 Guide de l'utilisateur*).
  - b. Défiler vers le bas et vérifier les valeurs des différents réglages (déclencheur MicroLogic 5) :
    - I<sub>r</sub> (A)
    - I<sub>N</sub> (A) (si présent) longue durée
    - t<sub>r</sub> (s)
    - I<sub>sd</sub> (A)
    - I<sub>N</sub> (A) (si présent) courte durée
    - t<sub>sd</sub> (ms) avec ou sans l<sup>2</sup>t
    - I<sub>i</sub> (A)

**REMARQUE** : Les réglages peuvent être modifiés.

## Les trois fonctions d'essai

Utiliser les trois boutons d'essai pour procéder aux essais. Les DÉL associées fournissent la confirmation.

### Figure 60: Fonctions d'essai

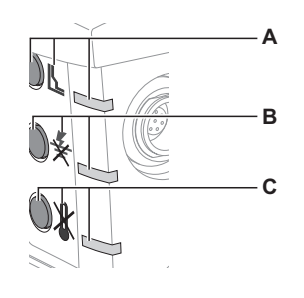

- A. Bouton d'essai pousser-pour-déclencher électrique avec pictogramme et DÉL de confirmation rouge
- B. Bouton d'inhibition de la mémoire thermique avec pictogramme et DÉL de confirmation jaune
- C. Bouton d'inhibition de la protection contre les défauts à la terre avec pictogramme et DÉL de confirmation jaune
#### Essai de déclenchement à l'aide du bouton pousser-pour-déclencher électrique

Le bouton pousser-pour-déclencher électrique entraîne un déclenchement électronique dans le disjoncteur. Cet essai vérifie les commandes électroniques et mécaniques du disjoncteur.

Pour entreprendre l'essai après avoir préparé l'appareil :

- 1. Mettre le disjoncteur en position de marche (I/ON).
- 2. Déclencher le disjoncteur en appuyant sur le bouton pousser-pour-déclencher électrique.
  - La DÉL de confirmation rouge sur le module de maintenance UTA s'allume et s'éteint immédiatement.
  - Le disjoncteur se déclenche.
  - Sur les disjoncteurs munis de manettes standard ou rotatives, le mécanisme de commande se met à la position déclenché
  - Sur les disjoncteurs munis d'opérateurs à moteur, le mécanisme de commande se met à la position d'arrêt (OFF)
  - La DÉL Ready verte sur le déclencheur MicroLogic continue à clignoter
  - L'écran du MicroLogic 5 et 6 reste inchangé
- 3. Réarmer le disjoncteur
- 4. Réarmer le mécanisme de commande.

Le disjoncteur est prêt.

# Fonction d'inhibition de la mémoire thermique (niveau d'entretien IV)

Le bouton d'inhibition de la mémoire thermique annule temporairement la mémoire thermique. Cette inhibition est nécessaire pour obtenir une mesure exacte du retard de la protection de longue durée  $t_r$  pendant les essais de déclenchement avec courant d'injection primaire. Cette opération fait partie du niveau d'entretien IV et demande un service d'entretien par un spécialiste (voir « Entretien du disjoncteur en cours de fonctionnement » à la page 100).

Pour entreprendre l'essai après avoir préparé l'appareil :

- 1. Mettre le disjoncteur en position de marche (I/ON).
- 2. Inhiber la mémoire thermique :
  - a. Appuyer sur le bouton pour inhiber la mémoire thermique.
  - b. La DÉL de confirmation jaune montre une lumière fixe.

La mémoire thermique sur le déclencheur est inhibée pendant 15 minutes.

- 3. Annuler l'inhibition de la mémoire thermique (avant 15 minutes)
  - a. Appuyer sur le bouton pour inhiber de nouveau la mémoire thermique.
  - b. La DÉL de confirmation jaune s'éteint.

La mémoire thermique sur le déclencheur est réactivée.

L'inhibition de la mémoire thermique limite en outre la fonction d'interverrouillage sélectif de zone ZSI (si l'option est présente sur le déclencheur). Cela évite la mise hors service du retard pour la protection de courte durée  $t_{sd}$  et du retard de la protection contre les défauts à la terre  $t_d$  durant les essais (MicroLogic 6).

#### Fonction d'inhibition de la protection contre les défauts à la terre (niveau d'entretien IV)

Le bouton d'inhibition de la protection contre les défauts à la terre annule temporairement cette protection (MicroLogic 6) et la mémoire thermique : il est alors possible d'injecter le courant d'essai sur chaque phase séparément et de calculer le retard tr exact.

Pour exécuter l'essai après avoir préparé l'appareil :

- 1. Mettre le disjoncteur en position de marche (I/ON).
- 2. Inhiber la protection contre les défauts à la terre
  - a. Appuyer sur le bouton pour inhiber la protection contre les défauts à la terre.
  - b. Les DÉL de confirmation jaunes pour la protection contre les défauts à la terre et l'inhibition de la mémoire thermique montrent une lumière fixe.
  - c. La protection contre les défauts à la terre et la mémoire thermique sur le déclencheur sont inhibées pendant 15 minutes.
- 3. Annuler l'inhibition de la protection contre les défauts à la terre (avant 15 minutes)
  - a. Appuyer sur le bouton pour inhiber la protection contre les défauts à la terre de nouveau.
  - b. Les DÉL de confirmation jaunes pour la protection contre les défauts à la terre et l'inhibition de la mémoire thermique s'éteignent.
    La protection contre les défauts à la terre et la mémoire thermique sur le déclencheur sont réactivées.

L'inhibition de la protection contre les défauts à la terre limite en outre la fonction d'interverrouillage sélectif de zone ZSI (si l'option est présente sur le déclencheur). Cela évite la mise hors service du retard pour la protection de courte durée t<sub>sd</sub> durant les essais.

# Module de maintenance UTA raccordé à un ordinateur

#### **Description et raccordement**

Utiliser le module de maintenance UTA raccordé à un ordinateur pour effectuer la gamme complète de vérifications, d'essais et de réglages du déclencheur MicroLogic.

Il y a deux façons possibles de raccorder l'ordinateur au module de maintenance UTA :

- À l'aide du port USB
- À l'aide de l'option Bluetooth

#### Tableau 60 – Raccordement à l'aide du port USB

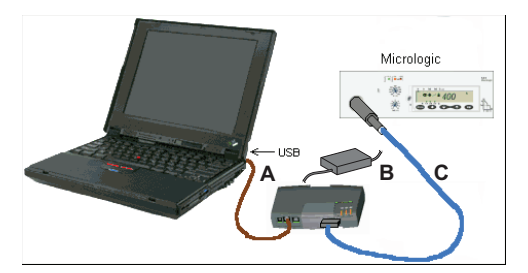

- A. Cordon de raccordement standard USB du module de maintenance UTA à l'ordinateur
- B. Unité d'alimentation du module de maintenance UTA
- C. Cordon MicroLogic pour raccorder le module de maintenance UTA au point d'essai sur le déclencheur

**REMARQUE :** Si le port USB ne fournit pas suffisamment de puissance pour alimenter le déclencheur MicroLogic et le module de maintenance UTA, les trois DÉL d'essai sur le module de maintenance se mettent à clignoter. En pareils cas,

procurer de l'énergie au module de maintenance à partir du module d'alimentation fourni avec le kit du module de maintenance.

#### Tableau 61 – Raccordement à l'aide de Bluetooth

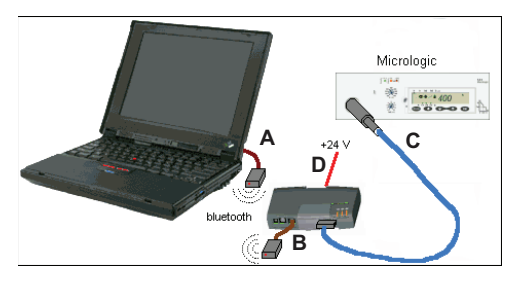

- A. Cordon RJ45 pour l'émetteur-récepteur Bluetooth, sur l'ordinateur
- B. Cordon PS/2/RJ45 pour l'émetteur-récepteur Bluetooth, sur le module de maintenance UTA
- C. Cordon MicroLogic pour raccorder le module de maintenance UTA au point d'essai sur le déclencheur
- D. Unité d'alimentation du module de maintenance UTA

**REMARQUE** : Utiliser l'unité d'alimentation fournie avec le kit.

**REMARQUE :** Raccorder fermement l'option Bluetooth au module de maintenance UTA avec le connecteur PS/2 (ne pas utiliser le raccordement RJ45 utilisé dans la méthode de raccordement du système ULP en forçant le capuchon mécanique).

#### Matériel et logiciel

Le matériel et le logiciel suivants sont requis pour un usage opérationnel :

Matériel

Le module de maintenance UTA fournit tous les raccordements nécessaires (la méthode sans fil Bluetooth est optionnelle et doit être commandée séparément). L'ordinateur d'essai est standard avec une configuration minimale de Windows XP et un port USB1

Logiciel

Deux options de logiciel sont offertes :

- Logiciel RSU de réglage des paramètres des protections et d'alarme.
   Télécharger de logiciel gratuit de www.schneider-electric.com.
- Logiciel LTU d'essai des réglages (tels que la simulation de défauts, l'enclenchement et les mesures de retard)

**REMARQUE :** L'accès pour modifier les réglages du déclencheur MicroLogic à l'aide de la communication est protégé par un mot de passe de l'utilisateur. Le mot de passe d'administrateur établi par l'usine est '0000'. Pour vérifier si un mot de passe doit être utilisé, contacter les administrateurs autorisés.

# A AVERTISSEMENT

# ALTÉRATION POSSIBLE DE LA DISPONIBILITÉ, DE L'INTÉGRITÉ ET DE LA CONFIDENTIALITÉ DU SYSTÈME

Changez les mots de passe par défaut lors de la première utilisation afin d'empêcher tout accès non autorisé aux paramètres, aux contrôles et aux informations de l'appareil.

Si ces directives ne sont pas respectées, cela peut entraîner la mort ou des blessures graves.

# Module de maintenance UTA raccordé à un ordinateur avec le logiciel RSU

Le logiciel RSU (utilitaire de réglage à distance) est un utilitaire MicroLogic conçu pour aider l'opérateur à :

- Vérifier ou configurer :
  - Les paramètres de protections
  - Les paramètres de mesure
  - Les paramètres des alarmes
  - L'affectation des sorties du module SDx
  - Les paramètres du module BSCM
  - Les paramètres du module d'interface de communication
- Modifier les mots de passe
- Sauvegarder ces configurations
- Éditer les configurations
- Afficher les courbes de déclenchement

#### Figure 61: Écran du logiciel RSU

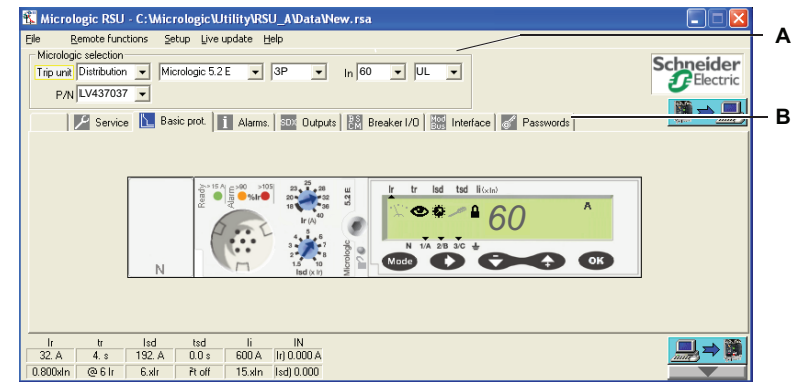

A. Fenêtres de sélection du MicroLogic

B. Onglets des fonctions accessibles

Accéder à la description des fonctions de configuration du logiciel RSU à l'aide de différents onglets.

| Onglet               | Fonctions                                                                                                    |  |  |  |  |
|----------------------|----------------------------------------------------------------------------------------------------|--|--|--|--|
| ✓ Service            | Configurer les fonctions de mesure (MicroLogic E)                                                                                                    |  |  |  |  |
| Basic prot           | Régler les fonctions de protection                                                                                                    |  |  |  |  |
| i Alarms.            | Configurer les pré-alarmes et les 10 alarmes définies par l'utilisateur                                                                                                    |  |  |  |  |
| SDX Outputs          | Affectation des deux sorties SDx                                                                                                    |  |  |  |  |
| Passwords            | Configurer les 4 niveaux de mots de passe                                                                                                    |  |  |  |  |
| Module BSC           | I en option                                                                                                    |  |  |  |  |
| Breaker1/0           | <ul> <li>Compteurs de manoeuvres OF et actions sur défauts SD et SDE</li> <li>Seuil d'alarme associé au compteur OF</li> <li>Opérateur à moteur avec module de communication : Compteur de commande de<br/>fermeture</li> <li>Opérateur à moteur avec module de communication : Configurer la commande de<br/>réarmement du moteur</li> <li>Opérateur à moteur avec module de communication : Seuil d'alarme associé au<br/>compteur de commande de fermeture</li> </ul> |  |  |  |  |
| Option d'inte        | rface Modbus                                                                                                    |  |  |  |  |
| Mod<br>Bus Interface | <ul><li>Lecture des adresses Modbus</li><li>Réglage des fonctions de communication</li></ul>                                                                                                    |  |  |  |  |

Tableau 62 – Fonctions du logiciel RSU

Pour plus de détails sur les onglets Services, Alarms et Outputs, voir *Déclencheurs électroniques MicroLogic 5 et 6—Guide de l'utilisateur.* 

#### Préparation de l'appareil

Pour préparer l'appareil avant d'entreprendre un entretien :

- 1. Placer le capuchon mécanique du module de maintenance UTA en position centrale.
- 2. Démarrer l'ordinateur personnel (PC).
- 3. Installer les raccordements entre l'ordinateur et le module de maintenance UTA ou raccorder les connecteurs Bluetooth.
- 4. Brancher le connecteur du module de maintenance UTA dans le point d'essai du déclencheur MicroLogic.

#### Inspection et vérification

Pour vérifier et inspecter le déclencheur après avoir préparé l'appareil : **Inspection** 

 S'assurer que la DÉL Ready verte clignote. Cela signifie que toutes les fonctions du déclencheur MicroLogic sont en état de fonctionnement satisfaisant (auto-contrôle interne).

#### Vérification des réglages

- 2. Lancer le logiciel RSU :
  - Un écran, de la face avant de la variante MicroLogic essayée, apparaît sous l'onglet des protections de base

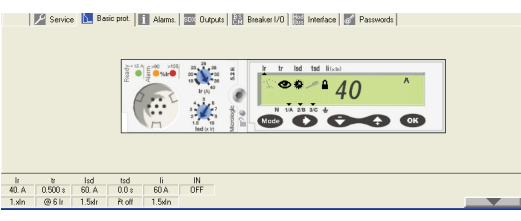

- L'accès aux réglages et à la navigation entre les écrans est identique à l'accès utilisé pour les déclencheurs MicroLogic (voir Déclencheurs MicroLogic 5 et 6 – Guide de l'utilisateur).
- 3. Défiler vers le bas et vérifier les valeurs des différents réglages (déclencheur MicroLogic 5) :
  - I<sub>r</sub> (A)
  - I<sub>N</sub> (A) (si présent) longue durée
  - t<sub>r</sub> (s)
  - I<sub>sd</sub> (A)
  - I<sub>N</sub> (A) (si présent) courte durée
  - t<sub>sd</sub> (ms) avec ou sans l<sup>2</sup>t
  - I<sub>i</sub> (A)

**REMARQUE :** Les réglages peuvent être modifiés si le cadenas doit être déverrouillé.

#### Essais à l'aide du module de maintenance UTA

Lorsqu'il est raccordé à un ordinateur, le module de maintenance UTA peut fonctionner en mode autonome dans lequel les trois fonctions d'essai sont accessibles (voir « Module de maintenance UTA autonome » à la page 85).

#### Sauvegarde et impression

Les différents réglages et données peuvent être sauvegardés et imprimés.

# Module de maintenance UTA raccordé à un ordinateur avec le logiciel LTU

Le logiciel LTU (utilitaire d'essais local) est un programme MicroLogic pour aider l'opérateur à :

- Essayer les retards de protection
- Simuler des alarmes
- Sauvegarder les résultats d'essais

- Imprimer les rapports d'essais
- · Afficher les courbes de déclenchement
- Afficher les courants
- Essayer le temps de maintien (vérifier la sélectivité)
- Essayer la fonction ZSI (interverrouillage sélectif de zone)

Utiliser les simulations de déclenchement pour vérifier les valeurs des retards des protections (voir *en ligne pour le logiciel LTU*).

Deux types d'essais sont offerts :

 Sous l'onglet Automatic Test (essai automatique), le logiciel LTU exécute automatiquement des essais de déclenchement en séquence.

Le résultat d'un essai se manifeste par une valeur et par une barre codée en couleur qui est :

- Verte (temps de déclenchement dans la tolérance) : essai réussi
- Rouge (temps de déclenchement hors de la tolérance) : essai échoué
- Sous l'onglet Manual Test (essai manuel), le logiciel LTU invite l'utilisateur à choisir des valeurs pour l'intensité et la durée du courant de défaut. Utiliser cet essai pour vérifier les seuils et temps de maintien sur le déclencheur.

Voir la figure 62 pour une description de l'écran LTU sous l'onglet Identification.

#### Figure 62: Écran du logiciel LTU

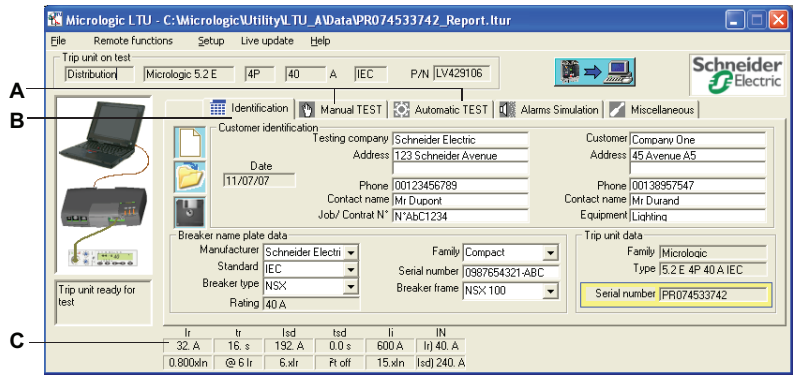

- A. Onglets des essais accessibles
- B. Onglet d'identification de l'installation, du client et du produit
- C. Zone des valeurs de réglages pour le déclencheur MicroLogic en cours d'essai

| Onglet           | Fonction                                                                             |
|------------------|--------------------------------------------------------------------------------------|
| Identification   | Identification de l'installation et du disjoncteur et de l'unité de<br>déclenchement |
| Manual Test      | Réglage manuel des valeurs du courant de défaut                                      |
| Automatic Test   | Réglage automatique des valeurs du courant de défaut                                 |
| Alarm simulation | Simulation d'alarmes pour essayer le système                                         |
| Miscellaneous    | Essai du bouton pousser-pour-déclencher                                              |

#### Préparation de l'appareil

Pour préparer l'appareil avant d'entreprendre un entretien :

- 1. Placer le capuchon mécanique du module de maintenance UTA en position centrale.
- 2. Démarrer le PC.
- 3. Installer les raccordements entre l'ordinateur et le module de maintenance UTA ou raccorder les connecteurs Bluetooth.
- 4. Brancher le connecteur du module de maintenance UTA dans le point d'essai sur le déclencheur MicroLogic.

#### Inspection et vérification

Pour vérifier et inspecter le déclencheur après avoir préparé l'appareil :

- S'assurer que la DÉL Ready verte clignote. Cela signifie que toutes les fonctions du déclencheur MicroLogic sont en état de fonctionnement satisfaisant (auto-contrôle interne).
- Exécuter le logiciel LTU pour vérifier les réglages. Vérifier sous l'onglet Trip unit on test (déclencheur en essai) pour avoir une description de la variante MicroLogic essayée.

Les valeurs des réglages apparaissent dans la zone au bas de l'écran.

#### Figure 63 – Valeurs des réglages

| Déclencheur prèt à<br>tester |       |      |        |        |        |             |  |
|------------------------------|-------|------|--------|--------|--------|-------------|--|
|                              | Ir    | tr   | lsd    | tsd    | li     | IN          |  |
|                              | 40. A | 4. s | 240. A | 0.0 s  | 600 A  | Ir) 0.000 A |  |
|                              | 1.xln | @6lr | 6.xlr  | Pt off | 15.xln | lsd) 0.000  |  |

#### Essais à l'aide du module de maintenance UTA

Lorsqu'il est raccordé à un ordinateur, le module de maintenance UTA peut fonctionner en mode autonome : les trois fonctions d'essais sont accessibles (voir « Module de maintenance UTA autonome » à la page 85).

#### Essai automatique à l'aide du logiciel LTU

Onglet Automatic Test

- Lancer le logiciel LTU. Vérifier sous l'onglet **Trip unit on test** (déclencheur en essai) pour avoir une description de la variante MicroLogic essayée. Les valeurs des réglages apparaissent dans la zone au bas de l'écran.
- 2. Sélectionner l'onglet Automatic Test .
- Cliquer sur Run automatic tests. Le logiciel LTU effectue une simulation de courant de défaut sur tous les types de protections successivement : protections de longue durée, courte durée, instantanée et contre les défauts à la terre, autant qu'elles s'appliquent.
- 4. Les résultats sont affichés dans le tableau des valeurs (voir la figure 64).

#### Figure 64 – Tableau des valeurs

| Micrologic LTU -    | C:Wiicrologic/Utility/LTU_A/Data/PR074533742_Report.ltur                                                                                                    |                       |
|---------------------|----------------------------------------------------------------------------------------------------|-----------------------|
| Trip unit on test   | rrologic 5.2 E   4P   40 A   IEC P/N  LV429106 ■                                                                                                    | Schneider<br>Electric |
|                     | 📰 Identification 🐚 Manual TEST 🔯 Automatic TEST 🔯 Alarms Simulation 📝 Miscellaneo                                                                                                    | ius                   |
|                     | Run automatic tests                                                                                                    |                       |
| Trip unit ready for | Protections         Current levels (A)         Current coefficients         Trip kmc (s)         Status         Interval (s)         I           Short time         360         11.3 kl r         0.038         Passed         0.020         0.080         I         Instantaneous         700         1.8 kl n         0.034         Passed         0.021         0.000         0.001         I.080         I         Instantaneous         750         1.8 kl n         5.564         Passed         4.952         6.206         Instantaneous         Instantaneous         Instantaneous         4.952         6.206         Instantaneous         Instantaneous         Instantane |                       |
| J                   | lr tr lsd tsd li IN<br>32.A 15.s 132.A 0.0.s 600.A ln)40.A<br>08004in @e6tr 6.4r ₹1.ctf 15.4n lsd)240.A                                                                                                    |                       |

#### Essai manuel à l'aide du logiciel LTU

#### Onglet Manual Test

- Lancer le logiciel LTU. Trouver une description de la variante MicroLogic essayée sous l'onglet Trip unit on test (déclencheur en essai). Les valeurs des réglages apparaissent au bas de l'écran.
- 2. Sélectionner l'onglet Manual Test.
- Indiquer les trois valeurs de courant de défaut (en A) dans les trois zones Phase injection . Indiquer la durée (en ms) du courant de défaut dans la zone Injection duration.
- Cliquer sur Run manual test. La simulation indique le type de déclenchement (par exemple, longue durée) ou PAS DE déclenchement.
- 5. Les résultats sont affichés dans le tableau des valeurs (voir la Figure 65).

Figure 65: Tableau des valeurs

| 👫 Micrologic LTU -                | C:\Micrologic\Utility\LTU_A\Data\PR074533742_Report.ltur                                                                                                    |                                |
|-----------------------------------|----------------------------------------------------------------------------------------------------|--------------------------------|
| Eile Remote function              | ons Setup Live update Help                                                                                                    |                                |
| Trip unit on test<br>Distribution | crologic 5.2.E   4P   40 A   IEC P/N  LV429106   🕅 🔿 🛄                                                                                                    | Schneider<br>Electric          |
|                                   | 👘 Identification 🛐 Manual TEST 🔯 Automatic TEST 🕼 Alarms Simulation 📝 Miscella                                                                                                    | aneous                         |
|                                   | Phases injection         A         Initial         A         Initial         A |                                |
|                                   | Without history impact 🕼 Injection duration 2000 ms.                                                                                                    | lun manual test                |
| Plant I and the second            | Type Currents (A) Coefficients Duration (s) Status Phase                                                                                                    | e Interval (s) 🔼               |
| Trip unit ready for test          | Reset thermal memory         OK           Phases injection         100;0;0         3.13 x lr         13.93         Long time         A           Phases injection         200;0;0         6.25 x lr         0.087         Short time         A                                                                                                    | 12.324 15.632<br>0.0215 3.6804 |
| 1                                 |                                                                                                    |                                |
|                                   | Ir tr Isd tsd II IN<br>32 4 16 s 192 4 0.0 s 600 4 1/140 4                                                                                                    |                                |
|                                   | 0.800xln @ 6 lr 6.xlr Pt off 15.xln [sd] 240.A                                                                                                    |                                |

#### Sauvegarde et impression

Les réglages et données peuvent être sauvegardés et imprimés. Le logiciel offre également une option pour examiner un tracé de la courbe des déclenchements calculée par le déclencheur.

#### Figure 66: Réglages et données

|                                 | 🐮 Micrologic LTU -       | - C:WicrologicWtilityU_TU_A\Data\PR074533742_Report.ltur                                                                                                    | X          |
|---------------------------------|--------------------------|----------------------------------------------------------------------------------------------------|------------|
|                                 | File Remote funct        | tions Setup Live update Help                                                                                                    |            |
| А—<br>В—                        | Print report             | icrologic 5.2.E  4P  40 A  IEC P/N LV429106 Scheeld                                                                                                    | er<br>tric |
|                                 | Quit                     | Identification 🦞 Manual TEST 🔯 Automatic TEST 🕼 Alarms Simulation 📈 Miscellaneous                                                                                                    |            |
|                                 |                          | Phases injection         IA         ID         A         IN         ID         A         ID         ID |            |
| Without history impact 🔽 Inject |                          | Without history impact 🔽 Injection duration 2000 ms. Run manual test                                                                                                    |            |
|                                 | 1 * 1 Per 140            | Type Currents (A) Coefficients Duration (s) Status Phase Interval (s)                                                                                                    | ^          |
|                                 | Trip unit ready for test | Reset themal memory         DK         DK           Phases injection         100;0;0         3.13 x lr         13.93         Long time         A         12.324         15.632           Phases injection         200;0;0         6.25 x lr         0.087         Short time         A         0.0215         3.6804                                                                                                    | •          |
|                                 | 1                        | lr tr lod tod li IN                                                                                                    |            |
|                                 |                          | 32. A 16. s 192. A 0.0 s 600 A Ir) 40. A                                                                                                    |            |
|                                 |                          | 0.800xln @ 6 lr 6,xlr Pt off 15.xln lsd) 240. A                                                                                                    |            |

A. Impression des données

B. Courbes des déclenchements

Le logiciel sauvegarde automatiquement les données.

# Section 5—Fonctionnement du disjoncteur

Cette section donne des recommandations pour la mise en service, les conditions de fonctionnement et l'entretien des disjoncteurs à châssis H, J et L. L'observation de ces recommandations assure une vie utile appréciable de l'appareil et de l'installation.

#### Mise en service

#### Liste des vérifications et inspections

Lors du démarrage d'un appareil neuf ou après un temps d'arrêt prolongé, une vérification générale ne prend que quelques minutes. Une telle vérification réduit le risque de dysfonctionnement dû à une erreur ou un oubli.

**REMARQUE :** Déconnecter toute alimentation vers le panneau de commutation avant de procéder à des vérifications et essais.

#### Tableau 64 – Vérifications et inspections

|                                                                             | A<br>Essais<br>d'isolement<br>et de tenue<br>diélectrique | B<br>Inspection du<br>panneau de<br>commutation | C<br>Vérification<br>de la<br>conformité<br>au schéma | D<br>Inspection de<br>l'appareillage<br>mécanique | E<br>Vérification du<br>fonctionnement<br>mécanique | F<br>Vérification des<br>déclencheurs<br>électroniques et<br>des modules<br>Vigi |
|-----------------------------------------------------------------------------|-----------------------------------------------------------|-------------------------------------------------|-------------------------------------------------------|---------------------------------------------------|-----------------------------------------------------|----------------------------------------------------------------------------------|
| Avant la mise en service                                                    | Х                                                         | Х                                               | Х                                                     | Х                                                 | Х                                                   | Х                                                                                |
| Périodiquement pendant le<br>fonctionnement <sup>1</sup>                    |                                                           |                                                 |                                                       | х                                                 | х                                                   | Х                                                                                |
| Après avoir entrepris un travail sur le panneau de commutation              |                                                           | х                                               | х                                                     | х                                                 | х                                                   | Х                                                                                |
| Périodiquement pendant un arrêt<br>prolongé                                 |                                                           | х                                               |                                                       | х                                                 |                                                     | х                                                                                |
| Après un arrêt prolongé                                                     |                                                           | Х                                               |                                                       | Х                                                 | Х                                                   | Х                                                                                |
| Après un arrêt prolongé et une<br>modification du panneau de<br>commutation | Х                                                         | х                                               | Х                                                     | х                                                 | Х                                                   | x                                                                                |

<sup>1</sup> Voir « Entretien préventif régulier » à la page 101.

#### A : Essais d'isolement et de tenue diélectrique

### **AVIS**

#### **RISQUE DE DOMMAGES MATÉRIELS**

Seul un personnel qualifié doit effectuer les essais d'isolement et de tenue diélectrique.

# Si ces directives ne sont pas respectées, cela peut entraîner des dommages matériels.

Des essais d'isolement et de tenue diélectrique sont entrepris avant la livraison du panneau de commutation. Ces essais sont soumis aux normes actuellement en vigueur. Les essais de tenue diélectrique imposent une contrainte importante sur l'appareil et peuvent entraîner des dommages s'ils sont exécutés incorrectement. En particulier :

- Réduire la valeur utilisée pour la tension d'essai en fonction du nombre d'essais consécutifs sur la même pièce d'équipement
- Déconnecter l'appareillage électronique si nécessaire

**REMARQUE :** Les déclencheurs MicroLogic peuvent rester raccordés, même si ils sont munis d'une mesure de tension (option ENVT).

# A : Essais d'isolement et de tenue diélectrique sur les modules Vigi

# ATTENTION

#### **RISQUE DE DOMMAGES MATÉRIELS**

Retirez le couvercle de protection sur la face avant du module Vigi avant d'entreprendre des essais d'isolement et de tenue diélectrique.

Si ces directives ne sont pas respectées, cela peut entraîner des blessures ou des dommages matériels.

# A DANGER

#### RISQUE D'ÉLECTROCUTION, D'EXPLOSION OU ÉCLAIR D'ARC ÉLECTRIQUE

Le couvercle de protection des raccordements doit être réinstallez après des essais diélectriques.

Si ces directives ne sont pas respectées, cela entraînera la mort ou des blessures graves.

#### Tableau 65 – Vérification du module Vigi

| <ol> <li>Déconnecter les modules<br/>Vigi avant d'entreprendre<br/>des essais diélectriques.</li> </ol>                          | <b>REMARQUE</b> : Le retrait du<br>couvercle de protection sur la<br>face avant du module<br>déconnecte automatiquement le<br>module Vigi.                                                                             |
|----------------------------------------------------------------------------------------------------|----------------------------------------------------------------------------------------------------|
| 2. Remettre le couvercle de<br>protection des<br>raccordements en place<br>dès que les essais<br>diélectriques sont<br>terminés. | <ul> <li>REMARQUE : Si le couvercle<br/>n'est pas remis en place :</li> <li>Il y a un risque de contact<br/>direct avec des<br/>raccordements</li> <li>Il y a un risque d'un défaut<br/>d'isolement en aval</li> </ul> |

FRANÇAIS

| B : Inspection du panneau                     | S'assurer que tous les disjoncteurs sont installés :                                                                                                    |  |  |  |  |  |
|-----------------------------------------------|----------------------------------------------------------------------------------------------------|--|--|--|--|--|
| de commutation                                | <ul> <li>Dans un environnement propre sans déchets d'assemblage de l'appareil (tels<br/>que câblage, outils, rognures, particules métalliques)</li> </ul>                                                            |  |  |  |  |  |
|                                               | <ul> <li>Dans un panneau de commutation correctement ventilé (grilles d'aération non obstruées)</li> </ul>                                                                                                    |  |  |  |  |  |
| C : Conformité au schéma<br>d'installation    | S'assurer que les disjoncteurs sont conformes au schéma d'installation (voir<br>« Identification » à la page 8) :                                                                                                    |  |  |  |  |  |
|                                               | <ul> <li>Identification des alimentations sur la face avant des disjoncteurs</li> </ul>                                                                                                    |  |  |  |  |  |
|                                               | <ul> <li>Valeur nominale et capacité d'ouverture (indications sur l'étiquette de la plaque<br/>signalétique)</li> </ul>                                                                                              |  |  |  |  |  |
|                                               | <ul> <li>Identification des déclencheurs (type, valeur nominale)</li> </ul>                                                                                                    |  |  |  |  |  |
|                                               | • Présence de fonctions supplémentaires (module Vigi de protection contre les fuites à la terre, opérateur à moteur, manette rotative, commande ou dispositifs auxiliaires de signalisation, verrouillage, plombage) |  |  |  |  |  |
|                                               | <ul> <li>Réglages des protections (contre les surcharges, courts-circuits, fuites à la<br/>terre):</li> </ul>                                                                                                    |  |  |  |  |  |
|                                               | <ul> <li>Déclencheur thermomagnétique et électronique MicroLogic 2 : vérifier<br/>visuellement la position des interrupteurs</li> </ul>                                                                              |  |  |  |  |  |
|                                               | <ul> <li>Déclencheurs électroniques MicroLogic 5 et 6 : vérifier visuellement les<br/>réglages principaux et utiliser l'interface d'essai pour vérifier en détail</li> </ul>                                         |  |  |  |  |  |
|                                               | <b>REMARQUE :</b> Les disjoncteurs à châssis H, J et L munis d'un module Vigi<br>nécessitent un cache-bornes intermédiaire pour que la protection contre les fuites<br>à la terre fonctionne correctement.           |  |  |  |  |  |
| D : Inspection de l'appareil                  | Vérifier le montage et la tenue mécanique :                                                                                                    |  |  |  |  |  |
| mécanique                                     | <ul> <li>Des disjoncteurs dans le panneau de commutation et les raccordements de<br/>l'alimentation</li> </ul>                                                                                                    |  |  |  |  |  |
|                                               | Des dispositifs auxiliaires et accessoires sur les disjoncteurs:                                                                                                    |  |  |  |  |  |
|                                               | <ul> <li>Manettes rotatives ou opérateurs de moteurs</li> </ul>                                                                                                    |  |  |  |  |  |
|                                               | <ul> <li>Accessoires d'installation (tels que cache-bornes et cache-entrées)</li> </ul>                                                                                                    |  |  |  |  |  |
|                                               | <ul> <li>Raccordements de circuit auxiliaire</li> </ul>                                                                                                    |  |  |  |  |  |
| E : Fonctionnement<br>mécanique               | Vérifier le fonctionnement mécanique des disjoncteurs (voir « Généralités du disjoncteur » à la page 7):                                                                                                    |  |  |  |  |  |
|                                               | Ouverture                                                                                                    |  |  |  |  |  |
|                                               | Fermeture                                                                                                    |  |  |  |  |  |
|                                               | Déclenchement avec le bouton pousser-pour-déclencher.                                                                                                    |  |  |  |  |  |
|                                               | Réarmement                                                                                                    |  |  |  |  |  |
| F : Fonctionnement des                        | S'assurer que les éléments suivants fonctionnent correctement                                                                                                    |  |  |  |  |  |
| declencheurs électroniques<br>et modules Viai | Déclencheurs MicroLogic, avec l'aide des outils d'essai spéciaux :                                                                                                    |  |  |  |  |  |
| ···· J                                        | — Vérificateur de poche                                                                                                    |  |  |  |  |  |
|                                               | <ul> <li>Module de maintenance UTA</li> </ul>                                                                                                    |  |  |  |  |  |

FRANÇAIS

- Modules Vigi, en manœuvrant le bouton d'essai T sur la face avant (cet essai vérifie le système complet de mesurage et le déclenchement sur défauts de fuite à la terre)
- Communication au moyen du bus (voir Système ULP Guide de l'utilisateur)

### **Conditions de fonctionnement**

Pour les conditions de fonctionnement voir le catalogue 0611CT1001 : *Disjoncteurs PowerPact à châssis H, J et L* 

### Entretien du disjoncteur en cours de fonctionnement

Le panneau de commutation et tout son équipement continuent à vieillir, qu'ils fonctionnent ou non. Ce processus de vieillissement est dû principalement aux influences environnementales et aux conditions de fonctionnement.

Pour assurer que le disjoncteur retienne les caractéristiques de fonctionnement et de sécurité spécifiées dans le catalogue pendant sa vie utile toute entière :

- Installer le dispositif dans des conditions optimales d'environnement et de fonctionnement (décrites dans le tableau 66).
- Procéder à des inspections routinières et un entretien régulier par un personnel qualifié.

#### Conditions d'environnement et de fonctionnement

Les conditions environnementales décrites dans le catalogue 0611CT1001, Disjoncteurs PowerPact à châssis H, J et L concernent les environnements de fonctionnement contraignants.

| Fableau 66 – Conditions | ptimales d'environnement | et de fonctionnement |
|-------------------------|--------------------------|----------------------|
|-------------------------|--------------------------|----------------------|

| Facteur d'environnement et<br>de fonctionnement   | Commentaires                                                                                                    |
|---------------------------------------------------|----------------------------------------------------------------------------------------------------|
| Température                                       | Température annuelle moyenne à l'extérieur du panneau de<br>commutation: < 25°C.                                           |
| Chargement                                        | Le chargement reste de < 80 % de I <sub>n</sub> 24 heures par jour.                                                        |
| Harmoniques                                       | Le courant harmonique par phase est < 30 % de I <sub>n</sub> .                                                             |
| Humidité                                          | L'humidité relative est < 70 %.                                                                                            |
| Atmosphère corrosive (SO2, NH3,<br>H2S, Cl2, NO2) | Installer le disjoncteur dans une catégorie environnementale 3C1 ou 3C2 (IEC 60721-3-3).                                   |
| Environnement salin                               | Installer le disjoncteur dans un environnement exempt de brume saline.                                                     |
| Poussière                                         | Le niveau de poussière est bas : protéger le disjoncteur dans un<br>panneau de commutation muni de filtres ou ventilé IP54 |
| Vibrations                                        | Les vibrations continues sont < 0,2 g.                                                                                     |

Les programmes d'entretien s'appliquent aux conditions optimales d'environnement et de fonctionnement. En dehors de ces limites, les disjoncteurs sont sujets à un vieillissement accéléré qui peut rapidement conduire à des dysfonctionnements.

#### Entretien préventif régulier

Les recommandations d'entretien (maintenance et inspection) pour chaque produit ont pour objectif de maintenir l'appareil ou les sous-assemblages dans un état de fonctionnement satisfaisant pendant leur vie utile.

Il y a trois niveaux d'entretien recommandés (voir le tableau 67).

Tableau 67 – Opérations d'entretien

| Niveau                                                                                           | Intervalles<br>d'entretien | Opérations d'entretien                                                                               |  |
|--------------------------------------------------------------------------------------------------|----------------------------|----------------------------------------------------------------------------------------------------|--|
| Niveau II                                                                                        | 1 an                       | Inspection visuelle et essai de fonctionnement, remplacement<br>d'accessoires défectueux             |  |
| Niveau III                                                                                       | 2 ans                      | Même que le niveau II plus les opérations de maintenance et les essais des sous-assemblages          |  |
| Niveau IV                                                                                        | 5 ans                      | Même que le niveau III plus les diagnostics et les réparations (par les services Schneider Electric) |  |
| <b>REMAROUE:</b> Les intervalles établis sont pour des conditions pormales d'environnement et de |                            |                                                                                                    |  |

**REMARQUE :** Les intervalles établis sont pour des conditions normales d'environnement et de fonctionnement.

À condition que les conditions environnementales soient plus favorables, les intervalles d'entretien peuvent être plus longs (par exemple, l'entretien de niveau III peut être effectué tous les trois ans).

Si **juste une** des conditions est plus sévère, effectuer l'entretien plus fréquemment (pour un conseil, contacter les services Schneider Electric). Les fonctions liées spécifiquement à la sécurité exigent des intervalles d'entretien particuliers.

**REMARQUE :** Essayer à intervalles réguliers (tous les six mois) que les commandes à distance d'arrêt en sécurité et la protection contre les fuites à la terre (module Vigi) fonctionnent.

### Inspection et opérations de maintenance requises

L'inspection et la maintenance consistent surtout en des vérifications et inspections D, E et F telles que définies pour la phase de mise en service (voir « Mise en service » à la page 97).

|   | Définition des inspections                                                                                                    | Niveau II | Niveau III                                                                                                    | Niveau IV                                                                                                    |
|---|----------------------------------------------------------------------------------------------------|-----------|----------------------------------------------------------------------------------------------------|----------------------------------------------------------------------------------------------------|
|   | Inspecter visuellement l'état général d'un<br>disjoncteur : cache-entrée, déclencheur, boîtier,<br>châssis, raccordements. Vérifier le montage et la<br>tenue mécanique :                                                                                                    |           |                                                                                                    |                                                                                                    |
| D | <ul> <li>Des disjoncteurs dans le panneau de<br/>commutation et des raccordements<br/>d'alimentation</li> <li>Des dispositifs auxiliaires et accessoires sur<br/>les disjoncteurs : <ul> <li>Manettes rotatives ou opérateurs à moteur</li> <li>Accessoires d'installation (tels que cache-<br/>bornes et cache-entrées)</li> <li>Raccordements de circuits auxiliaires</li> <li>Du châssis (disjoncteur débrochable)</li> <li>Des verrous, cadenas et onglets de supports<br/>des cadenas</li> </ul> </li> </ul> | Oui       | Même que pour<br>le niveau II                                                                                                    | Même que pour<br>le niveau III plus<br>le mesurage de<br>la résistance de<br>l'isolation                                    |
| E | <ul> <li>Vérifier le fonctionnement mécanique des disjoncteurs:</li> <li>Ouverture, fermeture et réarmement</li> <li>Déclenchement avec le bouton pousser-pour-<br/>déclencher.</li> <li>Déclenchement par les dispositifs auxiliaires de commande MN/MX</li> <li>Ouverture, fermeture, réarmement par un opérateur à moteur</li> </ul>                                                                                                    | Oui       | Même que pour<br>le niveau II plus<br>vérifier les temps<br>de fermeture, les<br>temps<br>d'ouverture et<br>les<br>caractéristiques<br>de tension<br>(déclencheurs<br>voltmétriques) | Même que pour<br>le niveau III                                                                                              |
| F | <ul> <li>Vérifier le fonctionnement des sous-<br/>assemblages électroniques :</li> <li>Déclencheurs électroniques MicroLogic avec<br/>l'aide d'outils d'essai spéciaux : <ul> <li>Vérificateur de poche</li> <li>Interface d'essai</li> <li>Logiciels RSU et LTU</li> </ul> </li> <li>Modules Vigi, à l'aide du bouton d'essai T sur<br/>la face avant</li> <li>Communication (voir Système ULP—Guide<br/>de l'utilisateur)</li> </ul>                                                                            | Oui       | Même que pour<br>le niveau II plus<br>vérifier les<br>courbes de<br>déclenchement<br>(logiciel LTU)                                                                                  | Même que pour<br>le niveau III plus<br>vérifier les<br>caractéristiques<br>de<br>déclenchement<br>par injection<br>primaire |

Pour une définition détaillée de ces opérations, contacter les services Schneider Electric.

#### Entretien à la suite d'un déclenchement sur court-circuit

Essayer un disjoncteur en conditions rigoureuses, conformément aux normes UL, pour s'assurer qu'il peut couper un courant de court-circuit à trois fois la valeur maximale admissible.

Après un défaut sur court-circuit, il est nécessaire de :

- Nettoyer soigneusement toutes traces de fumée noire (les particules peuvent être conductrices)
- Vérifier les raccordements d'alimentation et les fils fins
- Manœuvrer plusieurs fois le disjoncteur sans charge (au moins cinq fois)

#### Nettoyage des disjoncteurs

Pour éviter les dépôts de poussière qui peuvent affecter le fonctionnement mécanique des disjoncteurs, nettoyer ces derniers (si nécessaire) à l'occasion d'un entretien.

Tableau 69 – Nettoyage du disjoncteur

| Pièces non métalliques | Toujours utiliser un chiffon sec. Ne pas utiliser de produit nettoyant.                                                                                  |  |  |
|------------------------|----------------------------------------------------------------------------------------------------|--|--|
| Pièces métalliques     | Utiliser de préférence un chiffon sec. Si un produit nettoyant doit être utilisé, éviter d'en mettre ou d'en éclabousser sur les pièces non métalliques. |  |  |

# En cas de déclenchement

#### Identifier la cause du déclenchement

Une indication locale et à distance fournit des informations sur la cause probable d'un déclenchement. En particulier, le déclencheur MicroLogic 5 ou 6 fournit des informations spécifiques sur la cause du défaut (voir *Déclencheurs électroniques MicroLogic 5 et 6 – Guide de l'utilisateur*).

Les causes sont de plusieurs types :

- Défauts sur l'installation
- Défauts dus à un dysfonctionnement
- Déclenchement intentionnel

#### Déclenchement à la suite d'un défaut sur l'installation

Le mécanisme de commande est positionné sur ▼, Trip (déclenchement), ou Tripped (déclenché).

| Tableau 70 – Indication de déclenchement à l | la suite d'un défaut sur l'installation |
|----------------------------------------------|-----------------------------------------|
|----------------------------------------------|-----------------------------------------|

| Indication   |              |                                                                                                    | Course areabable                                                                                                    |
|--------------|--------------|----------------------------------------------------------------------------------------------------|----------------------------------------------------------------------------------------------------|
| тм           | MicroLogic 3 | MicroLogic 5 et 6                                                                                                    | Cause probable                                                                                                    |
| SD           | SD           | Information SD sur l'afficheur<br>Ir tr Isd tsd li (x ln)<br>                                                                                                    | Déclenché manuellement par :<br>• Essai du bouton pousser-pour-déclencher<br>• Ouverture manuelle de l'opérateur à moteur<br>• Déconnexion du disjoncteur<br>• Déclencheurs MN ou MX                                                                                                    |
| SD, SDE      | SD, SDE, SDT | SD, SDE, SDT<br>Information sur l'afficheur<br>Ir tr Isd tsd li (x ln)<br>Reset? OK 930<br>N 1/A 2/B 3/ ±                                                                                                    | <ul> <li>TM : Déclenché sur un défaut électrique, cause inconnue</li> <li>MicroLogic 3 : Déclenchement par protection de longue durée</li> <li>MicroLogic 5 et 6 : Déclenchement par protection de longue durée sur la phase 1 à 930 A</li> </ul>                                              |
|              | SD, SDE      | SD, SDE<br>Information sur l'afficheur<br>Ir tr Isd tsd li (x ln)<br>Reset? OK<br>N 1/A 2/B 3/ ±                                                                                                    | <ul> <li>TM : Déclenché sur un défaut électrique, cause<br/>inconnue</li> <li>MicroLogic 3 : Déclenchement par protection de<br/>courte durée ou instantanée</li> <li>MicroLogic 5 et 6 : Déclenchement par<br/>protection instantanée sur court-circuit sur la<br/>phase 2 à 18 kA</li> </ul> |
| SD, SDE, SDV | SD, SDE, SDV | MicroLogic 5<br>SD, SDE, SDV<br>Bouton R sur le module Vigi sorti<br>Information sur l'afficheur<br>Ir tr Isd tsd Ii (x ln)<br>$\therefore$ $\bullet$ $\bullet$ $\bullet$ $\bullet$ $\bullet$ $\bullet$ $\bullet$ $\bullet$<br>$\bullet$ N 1/A 2/B 3/ $\pm$ | <ul> <li>MicroLogic 3 : Déclenchement par protection<br/>contre fuites à la terre</li> <li>MicroLogic 5 et 6 : Déclenché par la protection<br/>contre les fuites à la terre (aucun autre défaut<br/>signalé)</li> </ul>                                                                        |
| _            | _            | MicroLogic 6<br>SD, SDE, SDG<br>Information sur l'afficheur<br>Ir tr Isd tsd li Ig tg<br>Reset? OK<br>N 1/A 2/B 3/ =                                                                                                    | <ul> <li>MicroLogic 6 : Déclenché par la protection<br/>contre les défauts à la terre sur défaut sur la<br/>phase 2</li> </ul>                                                                                                    |

48940-313-01

#### Entretien de l'appareil à la suite d'un déclenchement sur défaut

# **A**ATTENTION

#### **RISQUE DE FERMETURE SUR DÉFAUT ÉLECTRIQUE**

Ne refermez pas le disjoncteur sans d'abord inspecter et, si nécessaire, réparer l'appareil électrique en aval.

Si ces directives ne sont pas respectées, cela peut entraîner des blessures ou des dommages matériels.

Le fait que la protection s'est déclenchée ne corrige pas la cause du défaut sur l'appareil en aval.

# A DANGER

#### RISQUE D'ÉLECTROCUTION, D'EXPLOSION OU ÉCLAIR D'ARC ÉLECTRIQUE

- Portez un équipement de protection personnelle (ÉPP) approprié et observez les méthodes de travail électrique sécuritaire. Reportez-vous aux normes NFPA 70E, CSA Z462, NOM 029-STPS ou aux codes locaux en vigueur.
- •
- Seul un personnel qualifié doit effectuer l'installation et l'entretien de cet appareil.
- Coupez toutes les alimentations de l'appareil avant d'y travailler. Verrouillez l'appareillage de commutation en position d'isolement.
- Utilisez toujours un dispositif de détection de tension à valeur nominale appropriée pour vous assurer que l'alimentation est coupée.
- Installez des écrans de sécurité et affichez une signalisation de danger.
- Replacez tous les dispositifs, les portes et les couvercles avant de mettre l'appareil sous tension

# Si ces directives ne sont pas respectées, cela entraînera la mort ou des blessures graves.

Isoler l'alimentation avant d'inspecter l'appareil électrique en aval de la protection.

Selon le type de défaut, effectuer des inspections d'entretien sur tout ou une partie de l'appareil où le défaut s'est produit (voir « Mise en service » à la page 97) :

- Défauts mineurs :
  - Déclenchement par protection de longue durée
  - Déclenchement par protection contre fuites à la terre

Après des réparations, les vérifications D, E et F doivent être faites.

- Défauts graves ou destructifs :
  - Déclenchement dû à un défaut électrique inconnu
  - Déclenchement par protection de courte durée
  - Déclenchement par protection contre les défauts à la terre

Après des réparations, les vérifications A, B, D, E et F doivent être faites. Vérifier le disjoncteur qui s'est déclenché (voir « Entretien du disjoncteur en cours de fonctionnement » à la page 100) avant de le remettre en service.

**REMARQUE :** Les vérifications, essais et inspections doivent être effectués par un personnel qualifié.

Si un redémarrage est prioritaire (par exemple, une installation de sécurité), la pièce défectueuse de l'installation doit être isolée et arrêtée de façon à exécuter cet entretien.

### Dysfonctionnements

Le tableau 71 indique les vérifications ou réparations à faire relativement aux causes probables du dysfonctionnement indiqué, selon le type de déclencheur.

| Dysfonction-<br>nement       | Indication                                                                               | Cause probable                                                                                                    | Vérifications ou réparations                                                                                                    |  |  |  |
|------------------------------|------------------------------------------------------------------------------------------|----------------------------------------------------------------------------------------------------|----------------------------------------------------------------------------------------------------|--|--|--|
|                              | Tous les types de déclencheurs                                                           |                                                                                                    |                                                                                                    |  |  |  |
|                              | SD                                                                                       | La tension d'alimentation au<br>déclencheur voltmétrique de<br>sous-tension MN est trop<br>faible ou sujette à des<br>variations notables | Vérifier l'alimentation pour le déclencheur<br>voltmétrique (par exemple, une alimentation de<br>moteurs avec des puissances nominales élevées<br>peut être instable). Dans ce cas, raccorder le<br>déclencheur voltmétrique à une alimentation nette<br>ou stable.                                                                                                    |  |  |  |
|                              |                                                                                          | Tension d'alimentation à un<br>déclencheur shunt MX<br>appliquée involontairement                                                         | S'assurer que le raccordement du déclencheur<br>est correct par comparaison au schéma<br>d'installation.                                                                                                    |  |  |  |
|                              | SD, SDE                                                                                  | Température du<br>fonctionnement trop élevée                                                                                              | Vérifier la ventilation du panneau de commutation<br>et la température dans la pièce.                                                                                                    |  |  |  |
| Déclenche-<br>ment répétitif |                                                                                          | Réglage de la protection<br>contre les fuites à la terre<br>inapproprié (module Vigi)                                                     | <ul> <li>Vérifier la valeur du courant de fuite naturel. En fonction des résultats :</li> <li>Isoler l'appareil avec un courant de fuite naturel excessif</li> <li>Ou augmenter le réglage de la protection contre les fuites à la terre (module Vigi), en observant les règles de sécurité.</li> </ul>                                                                                   |  |  |  |
|                              | SD, SDE, SDV<br>Bouton R sur le module Vigi sorti                                        | Défaut d'isolement<br>transitoire sur l'appareil                                                                                          | <ul> <li>Vérifier si le défaut coïncide avec la mise en service d'un élément de l'appareil</li> <li>En fonction des résultats :</li> <li>Réparer l'appareil défectueux</li> <li>Isoler l'appareil avec le courant de fuite naturel excessif</li> <li>Ou augmenter le réglage de la protection contre les fuites à la terre (module Vigi), en observant les règles de sécurité.</li> </ul> |  |  |  |
|                              | MicroLogic 5 et 6                                                                        |                                                                                                    |                                                                                                    |  |  |  |
|                              | SD, SDE<br>Écran TriP puis StoP<br>Ir tr Isd tsd li Ig tg<br>Reset? OK<br>N 1/A 2/B 3/ = | Température de<br>fonctionnement trop haute                                                                                               | Vérifier la ventilation du panneau de commutation<br>et la température de la pièce.                                                                                                    |  |  |  |

#### Tableau 71 – Dysfonctionnements (suite)

| Dysfonction-<br>nement                                                                                                    | Indication                                                                    | Cause probable                                                                                          | Vérifications ou réparations                                                                                                    |  |  |  |
|----------------------------------------------------------------------------------------------------|-------------------------------------------------------------------------------|----------------------------------------------------------------------------------------------------|----------------------------------------------------------------------------------------------------|--|--|--|
|                                                                                                    | Disjoncteur manœuvré manuellement, tous les types de déclencheurs             |                                                                                                    |                                                                                                    |  |  |  |
| Le<br>disioncteur                                                                                                    | SD                                                                            | Déclencheur shunt MX sous<br>tension<br>Déclencheur voltmétrique de<br>sous-tension MN hors<br>tension  | S'assurer que le raccordement du déclencheur<br>est correct par comparaison au schéma<br>d'installation.                                                                                       |  |  |  |
|                                                                                                    | OF                                                                            | Le disjoncteur est<br>interverrouillé                                                                   | Vérifier l'installation et le schéma<br>d'interverrouillage (mécanique ou électrique) pour<br>les deux disjoncteurs                                                                            |  |  |  |
| ne se ferme                                                                                                    | Disjoncteur actionné par moteur, tous l                                       | es types de déclencheurs                                                                                | 6                                                                                                    |  |  |  |
| pas                                                                                                    |                                                                               |                                                                                                    | Vérifier la position Auto du sélecteur sur la face<br>avant du disjoncteur.                                                                                                    |  |  |  |
|                                                                                                    |                                                                               |                                                                                                    | Vérifier également :                                                                                                    |  |  |  |
|                                                                                                    | OF                                                                            | Les directives de fermeture<br>ne fonctionnent pas                                                      | <ul> <li>L'alimentation de l'opérateur à moteur, la tension du moteur</li> <li>La tension aux bornes du moteur sur l'opérateur à moteur</li> <li>Le chemin de commande de fermeture</li> </ul> |  |  |  |
|                                                                                                    | MicroLogic 5 et 6                                                             |                                                                                                    |                                                                                                    |  |  |  |
| Écrans de<br>défauts<br>MicroLogic 5<br>et 6<br>(pour plus de<br>détails, voir<br>Déclencheurs<br>électroniques<br>MicroLogic 5 et<br>6—Guide de<br>l'utilisateur) | Écran TriP puis StoP<br>Ir tr Isd tsd li Ig tg<br>Reset? OK<br>N 1/A 2/B 3/ = | Défaut grave sur le<br>déclencheur MicroLogic : le<br>déclencheur ne peut plus<br>fournir de protection | Changer le déclencheur immédiatement. Le<br>disjoncteur ne peut pas être réarmé.                                                                                                    |  |  |  |
|                                                                                                    | Écran Err<br>Ir tr Isd tsd li Ig tg<br>Reset? OK<br>N 1/A 2/B 3/ ÷            | Défaut sur le déclencheur<br>MicroLogic                                                                 | Changer le déclencheur à la prochaine visite<br>d'entretien. Le déclencheur peut encore fournir de<br>la protection.                                                                           |  |  |  |
|                                                                                                    | Écran OUT<br>Ir tr Isd tsd li Ig tg<br>Reset? OK OUT1<br>N 1/A 2/B 3/ =       | Acquittement d'une alarme<br>avec accrochage qui n'a pas<br>été remise à zéro sur le<br>module SDx      | Vérifier la cause de l'alarme et utiliser le bouton<br>OK pour effectuer la remise à zéro.                                                                                                    |  |  |  |

# Annexe A—Schémas de câblage

# **Disjoncteurs montés individuellement**

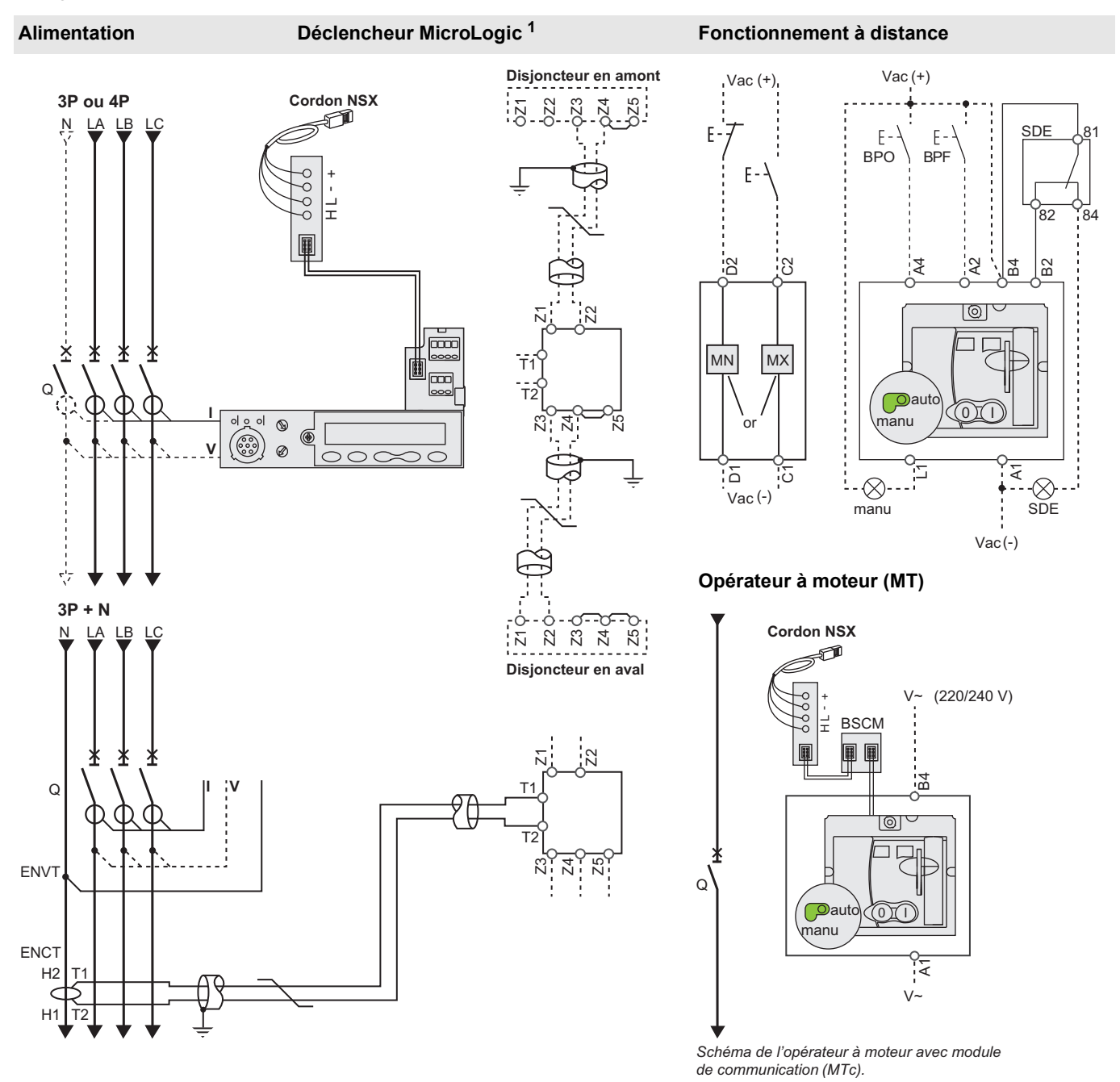

Opérateur à moteur avec module de communication (MTc)

# Disjoncteurs montés individuellement (suite)

Contacts de signalisation

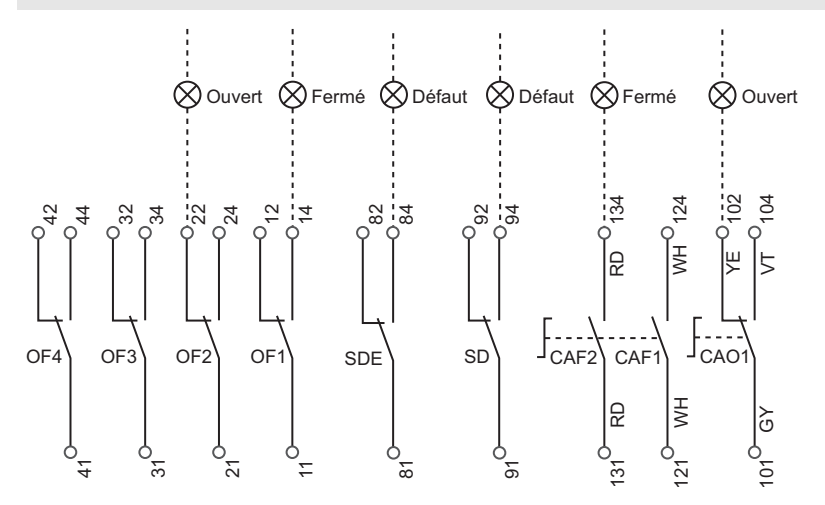

Le schéma est montré avec les circuits hors tension, tous les dispositifs ouverts, raccordés et chargés, et les relais en position normale.

| Déclencheur MicroLogic A ou E                                                                                                    |                                                           |  |  |  |
|----------------------------------------------------------------------------------------------------|-----------------------------------------------------------|--|--|--|
|                                                                                                    | Communication                                             |  |  |  |
| A/E                                                                                                    | H (WH), L(BL) : données                                   |  |  |  |
|                                                                                                    | -(BK), +(RD) : alimentation de 24 Vcc                     |  |  |  |
|                                                                                                    | ZSI (Interverrouillage sélectif de zone)                  |  |  |  |
|                                                                                                    | Z1 : ZSI OUT SOURCE                                       |  |  |  |
|                                                                                                    | Z2 : ZSI OUT                                              |  |  |  |
| A/F                                                                                                    | Z3 : ZSI IN SOURCE                                        |  |  |  |
| ~-                                                                                                    | Z4 : ZSI IN ST (courte durée)                             |  |  |  |
|                                                                                                    | Z5 : ZSI IN GF (défaut à la terre)                        |  |  |  |
|                                                                                                    | (Z3, Z4 et Z5 pour disjoncteur à châssis L<br>uniquement) |  |  |  |
| A/E ENCT : Transformateur externe de courant du neutre<br>-Câble blindé avec 1 paire torsadée (T1, T2)<br>-Blindage mis à la terre à l'extrémité TC seulement<br>Raccordement L = 30 cm (12 po) max.<br>-Longueur maximale de 10 m (33 pi)<br>-Calibre de câble de 22 AWG<br>-Câble recommandé : Belden 9451SB ou équivalent |                                                           |  |  |  |
| E ENVT : Dérivateur de tension externe du neutre (ENVT)<br>le raccordement au neutre utilisant un disjoncteur 3P                                                                                                    |                                                           |  |  |  |
| Code de coul                                                                                                    | eurs pour le câblage auxiliaire                           |  |  |  |
|                                                                                                    |                                                           |  |  |  |
| RD : Rouge                                                                                                    | VI : Violet                                               |  |  |  |
| WH : Blanc                                                                                                    | GY : Gris                                                 |  |  |  |
| YE : Jaune                                                                                                    | OR : Orange                                               |  |  |  |
| BK : Noir                                                                                                    | BL : Bleu                                                 |  |  |  |
| GN : Vert                                                                                                    |                                                           |  |  |  |
|                                                                                                    |                                                           |  |  |  |

| Fonctionnement à distance                          |                                                                                                    |  |  |
|----------------------------------------------------|----------------------------------------------------------------------------------------------------|--|--|
| MN :                                               | Déclencheur sur baisse de tension                                                                                           |  |  |
| ou                                                 |                                                                                                    |  |  |
| MX :                                               | Déclencheur shunt                                                                                                    |  |  |
| Opérateur à r                                      | noteur (MT)                                                                                                    |  |  |
| A4 :                                               | Commande d'ouverture                                                                                                    |  |  |
| A2 :                                               | Commande de fermeture                                                                                                    |  |  |
| B4, A1 :                                           | Alimentation de l'opérateur à moteur                                                                                        |  |  |
| L1 :                                               | Position manuelle (manu)                                                                                                    |  |  |
| B2: SDE :                                          | Interverrouillage SDE (obligatoire pour un<br>fonctionnement correct)                                                       |  |  |
| BPO :                                              | Bouton-poussoir d'ouverture                                                                                                 |  |  |
| BPF :                                              | Bouton-poussoir de fermeture                                                                                                |  |  |
| Opérateur à r                                      | noteur avec module de communication (MTc)                                                                                   |  |  |
| B4, A1 :                                           | Alimentation de l'opérateur à moteur                                                                                        |  |  |
| BSCM : Module de commande et d'état du disjoncteur |                                                                                                    |  |  |
| Contacts de                                        | signalisation                                                                                                    |  |  |
| OF2/OF1 :                                          | Contacts de signalisation ON/OFF du dispositif                                                                              |  |  |
| OF4/OF3 :                                          | Contacts de signalisation ON/OFF du dispositif<br>(châssis L)                                                               |  |  |
| SDE :                                              | Contacts de signalisation de déclenchement sur<br>défaut (court-circuit, surcharge, défaut à la terre, fuite<br>à la terre) |  |  |
| SD :                                               | Contacts de signalisation de déclenchement                                                                                  |  |  |
| CAF2/CAF1;                                         | Contact de fermeture avancée (manette rotative uniquement)                                                                  |  |  |
| CAO1 :                                             | Contact d'ouverture avancée (manette rotative uniquement)                                                                   |  |  |

Annexe A-Schémas de câblage

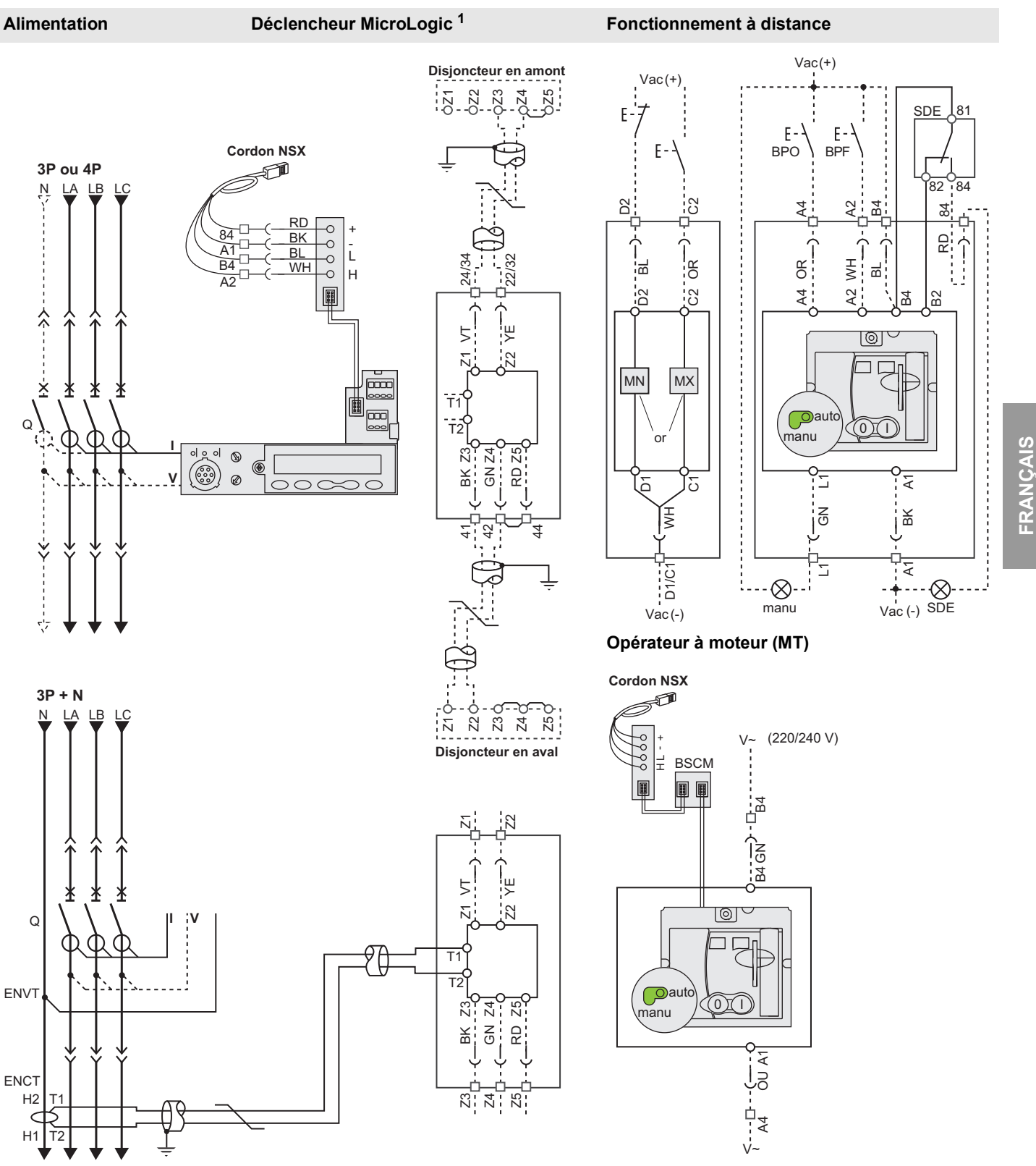

# Disjoncteurs débrochables et enfichables

Opérateur à moteur avec module de communication (MTc)

# Disjoncteurs débrochables et enfichables (suite)

#### Contacts de signalisation

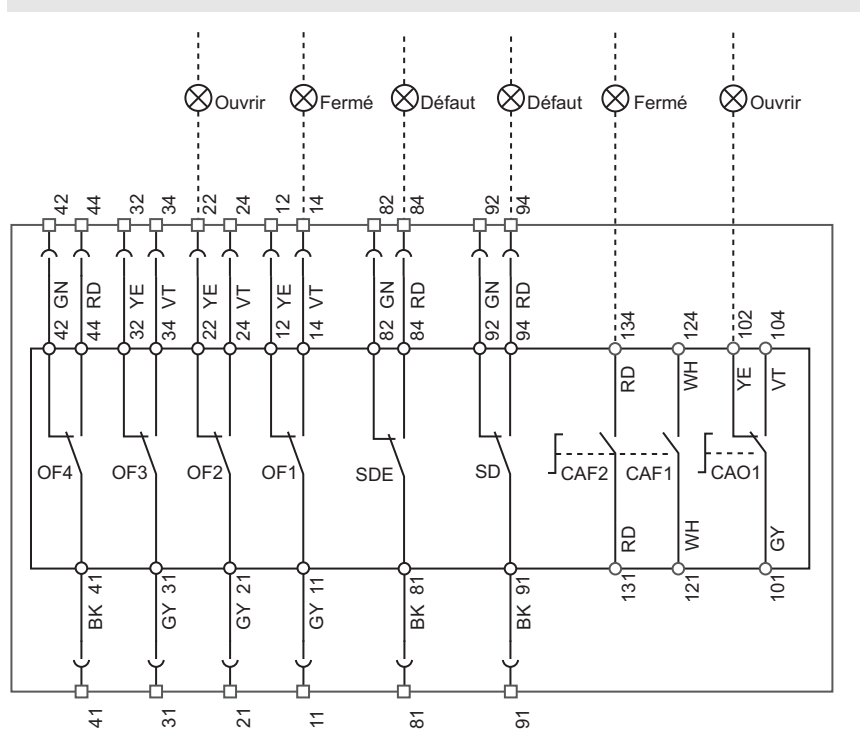

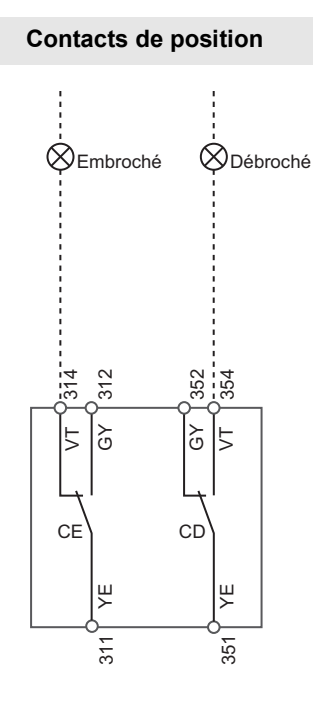

Le schéma est montré avec les circuits hors tension, tous les dispositifs ouverts, raccordés et chargés, et les relais en position normale.

| 20 001101110 00               |                                                                                                    |                                                             |                                                       |                                                                                                    |  |
|-------------------------------|----------------------------------------------------------------------------------------------------|-------------------------------------------------------------|-------------------------------------------------------|----------------------------------------------------------------------------------------------------|--|
| Déclencheur MicroLogic A ou E |                                                                                                    |                                                             | Fonctionnement à distance                             |                                                                                                    |  |
|                               | Communication                                                                                                    |                                                             | MN :                                                  | Déclencheur sur baisse de tension                                                                                                    |  |
| A/E                           | H (WH), L(BL) : doi<br>-(BK), +(RD) : alime                                                                                                    | nnées<br>entation de 24 Vcc                                 | ou<br>MX :                                            | Déclencheur shunt                                                                                                    |  |
|                               | ZSI (Interverrouillage sélectif de zone)                                                                                                    |                                                             | Opérateur à r                                         | Opérateur à moteur (MT)                                                                                                    |  |
| A/E                           | Z1 : ZSI OUT SOURCE<br>Z2 : ZSI OUT<br>Z3 : ZSI IN SOURCE<br>Z4 : ZSI IN ST (courte durée)<br>Z5 : ZSI IN GF (défaut à la terre)<br>(Z3, Z4 et Z5 pour disjoncteur à châssis L uniquement) |                                                             | A4 :<br>A2:<br>B4, A1:<br>L1:<br>B2: SDE:<br>BPO:     | Commande d'ouverture<br>Commande de fermeture<br>Alimentation de l'opérateur à moteur<br>Position manuelle (manu)<br>Interverrouillage SDE (obligatoire pour un<br>fonctionnement correct)<br>Bouton-poussoir d'ouverture |  |
|                               | -Câble blindé avec 1                                                                                                    | -Câble blindé avec 1 paire torsadée (T1, T2)                |                                                       | Bouton-poussoir de fermeture                                                                                                    |  |
| A / F                         | Raccordement L = 30                                                                                                    | cm (12 po) max.                                             | Opérateur à moteur avec module de communication (MTc) |                                                                                                    |  |
| A/E                           | -Longueur maximale<br>-Calibre de câble de 2                                                                                                    | de 10 m (33 pi)<br>22 AWG<br>28 Paldan 0451SB au équivalant | B4, A1 :<br>BSCM :                                    | Alimentation de l'opérateur à moteur<br>Module de commande et d'état du disjoncteur                                                                                                    |  |
|                               | -Cable recommande                                                                                                    | . Deiden 945 ISB ou equivalent                              | Contacts de signalisation                             |                                                                                                    |  |
| F                             | ENVT : Dérivateur de                                                                                                    | tension externe du neutre (ENVT)                            | OF2/OF1 :                                             | Contacts de signalisation ON/OFF du dispositif                                                                                                    |  |
| -<br>Code de cor              | pour le raccordement au neutre utilisant un disjoncteur 3P                                                                                                    |                                                             | OF4/OF3 :                                             | Contacts de signalisation ON/OFF du dispositif (châssis L)                                                                                                    |  |
| RD : Rouge                    | VI : Violet                                                                                                    |                                                             | SDE :                                                 | Contacts de signalisation de déclenchement sur défaut (court-circuit, surcharge, défaut à la terre, fuite à la terre)                                                                                                    |  |
| WH : Blanc                    | GY : Gris                                                                                                    |                                                             | SD :                                                  | Contacts de signalisation de déclenchement                                                                                                    |  |
| YE : Jaune<br>BK : Noir       | OR : Orange<br>BL : Bleu                                                                                                    |                                                             | CAF2/CAF1 ;<br>CAO1 :                                 | Contact de fermeture avancée (manette rotative uniquement)                                                                                                    |  |
| GN : Vert                     |                                                                                                    |                                                             |                                                       | Contact d'ouverture avancée (manette rotative uniquement)                                                                                                    |  |

112

# **Opérateur à moteur**

REMARQUE : Le schéma est montré avec les circuits hors tension, tous les dispositifs ouverts, raccordés et chargés, et les relais en position normale.

Après un déclenchement provoqué par le bouton pousser-pour-déclencher, déclencheur sur baisse de tension (MN) ou déclencheur shunt (MX), le réarmement du dispositif peut être automatique, à distance ou manuel.

À la suite d'un déclenchement dû à un défaut électrique (avec un contact SDE), le réarment peut être effectué manuellement.

#### Opérateur à moteur (MT) avec réarmement automatique

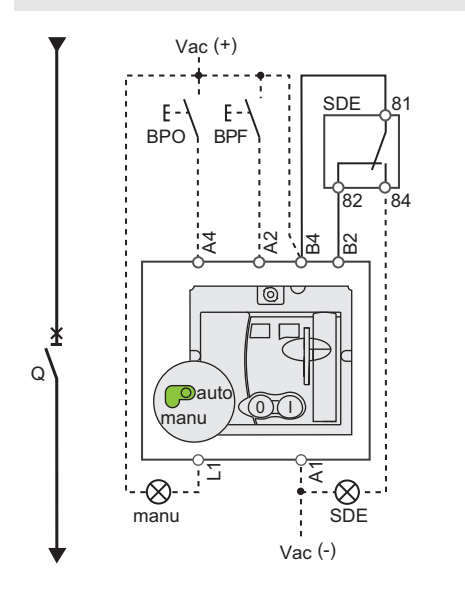

#### Symboles

|          | Disjoncteur                                                                                                    |  |
|----------|----------------------------------------------------------------------------------------------------|--|
| Q :      | Commande d'ouverture                                                                                                    |  |
| A4 :     | Commande de fermeture                                                                                                    |  |
| A2 :     | Alimentation de l'opérateur à moteur                                                                                        |  |
| B4, A1 : | Position manuelle (manu)                                                                                                    |  |
| L1 :     | Interverrouillage SDE (obligatoire pour un                                                                                  |  |
| B2 :     | fonctionnement correct)                                                                                                    |  |
| BPO :    | Bouton-poussoir d'ouverture                                                                                                 |  |
| BPF :    | Bouton-poussoir de fermeture                                                                                                |  |
| SDE :    | Contacts de signalisation de déclenchement sur défaut<br>(court-circuit, surcharge, défaut à la terre, fuite à la<br>terre) |  |

#### Opérateur à moteur (MT) avec réarmement à distance

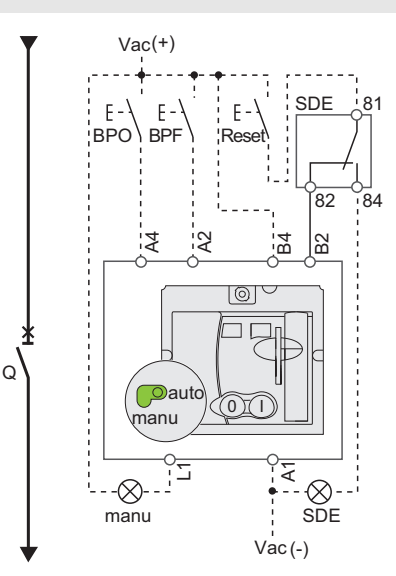

#### Opérateur à moteur (MT) avec réarmement manuel

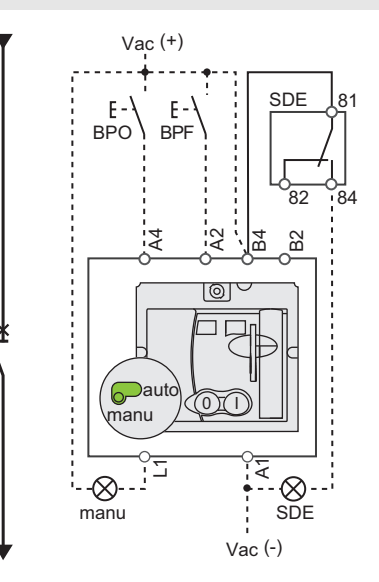

Q

# Opérateur à moteur (suite)

| Symb | oles |
|------|------|
|------|------|

| Disjoncteur                                 |
|---------------------------------------------|
| Alimentation de l'opérateur à moteur        |
| Module de commande et d'état du disjoncteur |
|                                             |

#### Opérateur à moteur avec module de communication (MTc)

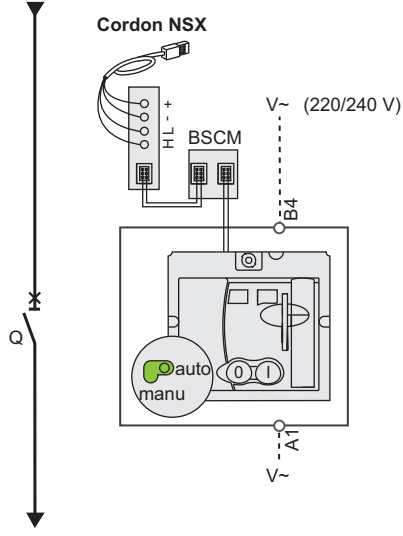

Schéma de l'opérateur à moteur avec module de communication (MTc).

# Écran du logiciel RSU pour l'opérateur à moteur avec module de communication (MTc)

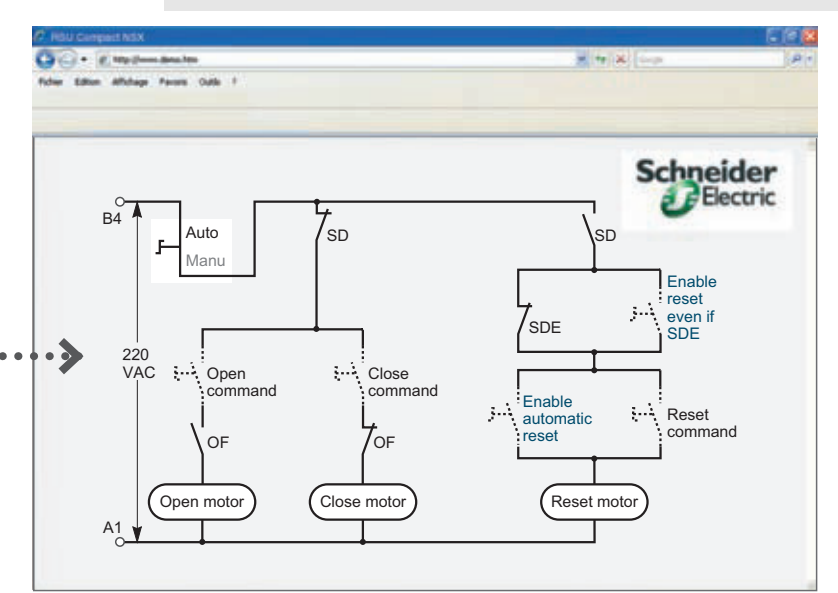

Schéma à une seule ligne de l'opérateur à moteur avec module de communication

Les commandes d'ouverture, fermeture et réarmement sont transmises par le réseau de communication. Les paramètres « Enable automatic reset » (Activer le réarmement automatique) et « Enable reset even if SDE » (Activer le réarmement après déclenchement sur défaut électrique présence du SDE) doivent être réglés à l'aide du logiciel RSU en utilisant l'écran en cliquant sur le texte bleu.

« Auto/Manu » est un commutateur sur la face avant de l'opérateur à moteur.

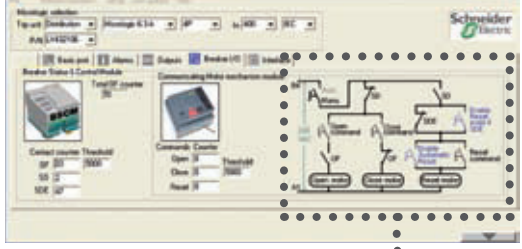

RSU utility setup screen for the communicating motor operator.

# Module SDx avec déclencheur MicroLogic

**REMARQUE** : Le schéma est montré avec les circuits hors tension, tous les dispositifs ouverts, raccordés et chargés, et les relais en position normale.

| Symboles                     |                                                                              |                                |  |  |
|------------------------------|------------------------------------------------------------------------------|--------------------------------|--|--|
| SD1, SD3 :<br>SD2 :<br>SD4 : | Alimentation du module SDx<br>Sortie 1 (80 mA max.)<br>Sortie 2 (80 mA max.) |                                |  |  |
|                              | SD2                                                                          | SD4                            |  |  |
| MicroLogic 3                 | SDT                                                                          | _                              |  |  |
| MicroLogic 5                 | SDT ou sortie 1                                                              | PAL I <sub>r</sub> ou sortie 2 |  |  |
| MicroLogic 6                 | SDT ou sortie 1                                                              | SDG ou sortie 2                |  |  |

#### Raccordement

\_\_\_\_¥

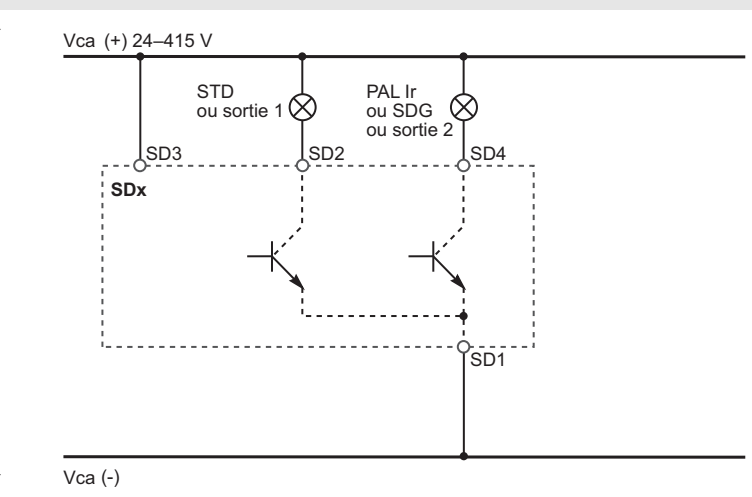

## Fonctionnement

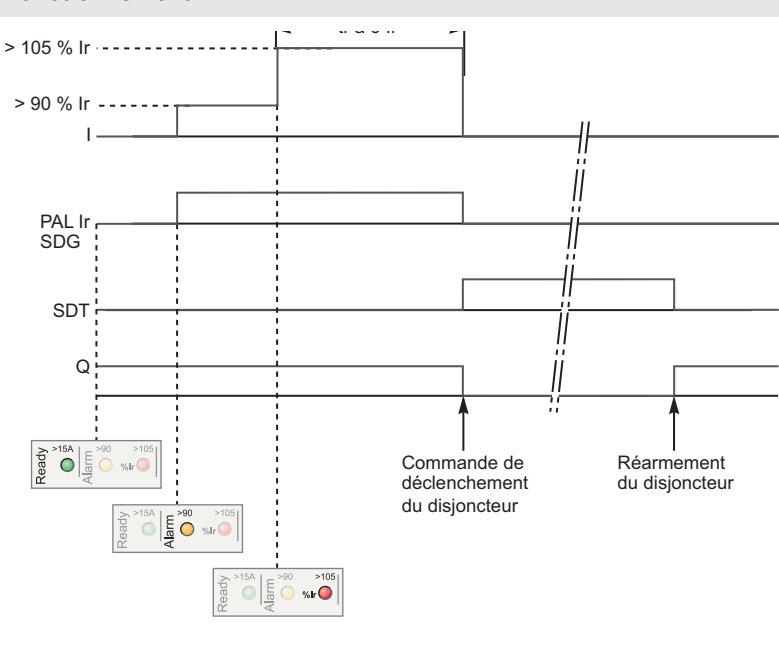

| 1:                   | Courant de charge                    |
|----------------------|--------------------------------------|
| PAL I <sub>r</sub> : | Pré-alarme de surcharge<br>thermique |
| SDG :                | Signal de défaut à la terre          |
| SDT :                | Signal de défaut thermique           |
| Q :                  | Disjoncteur                          |

# Module SDTAM avec déclencheur MicroLogic M

**REMARQUE :** Le schéma est montré avec les circuits hors tension, tous les dispositifs ouverts, raccordés et chargés, et les relais en position normale.

| Symboles         |                                                  |     |  |  |  |
|------------------|--------------------------------------------------|-----|--|--|--|
| SD1. SD3 :       | Alimentation du module SDTAM                     |     |  |  |  |
| SD2 :            | Signal de défaut thermique (80 mA max.)          |     |  |  |  |
| SD4 :            | Sortie de contrôle du contacteur<br>(80 mA max.) |     |  |  |  |
|                  | SD2                                              | SD4 |  |  |  |
| MicroLogic 3 M   | SDT                                              | KA1 |  |  |  |
| MicroLogic 6 E-M | SDT                                              | KA1 |  |  |  |

#### Raccordement

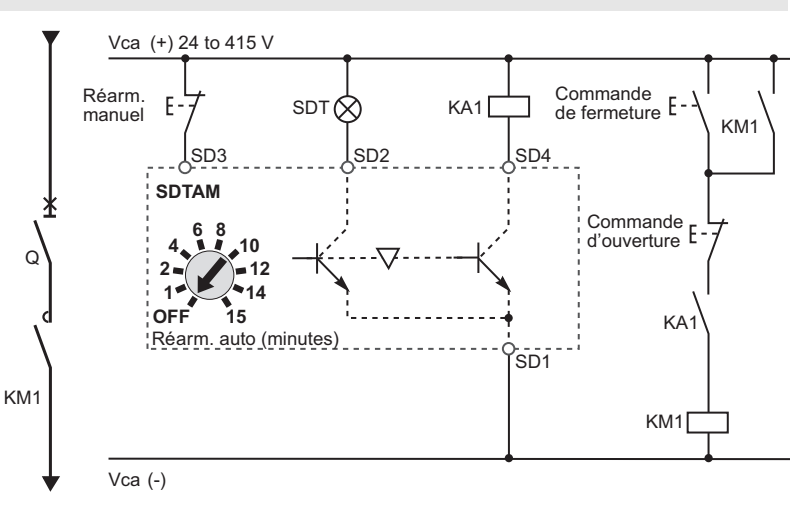

#### Fonctionnement

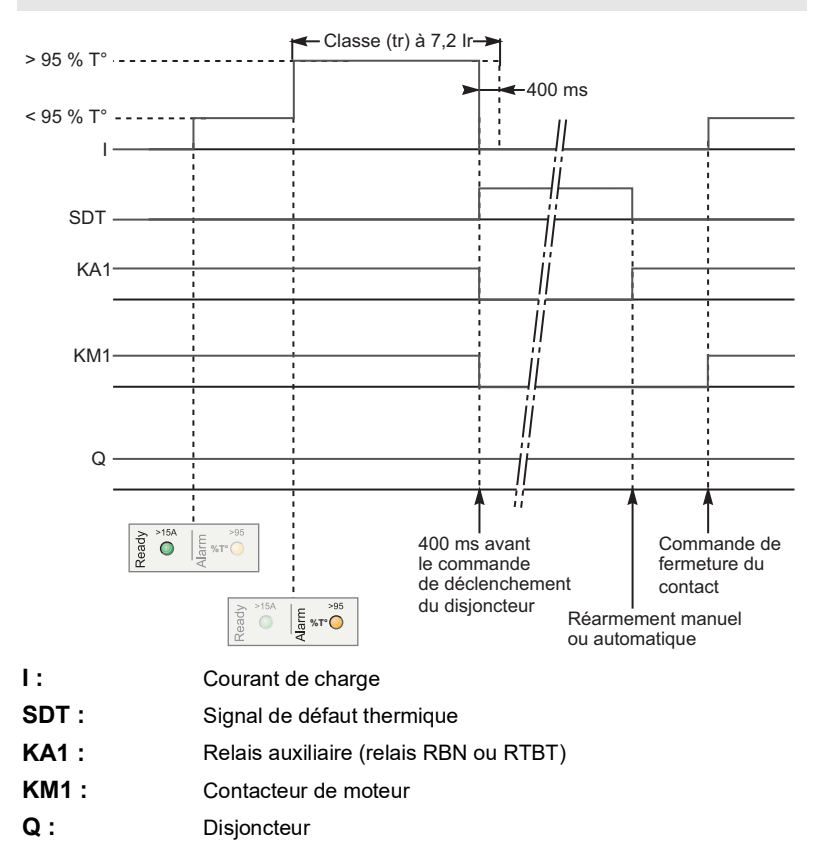

# Câblage du système de communication intelligent

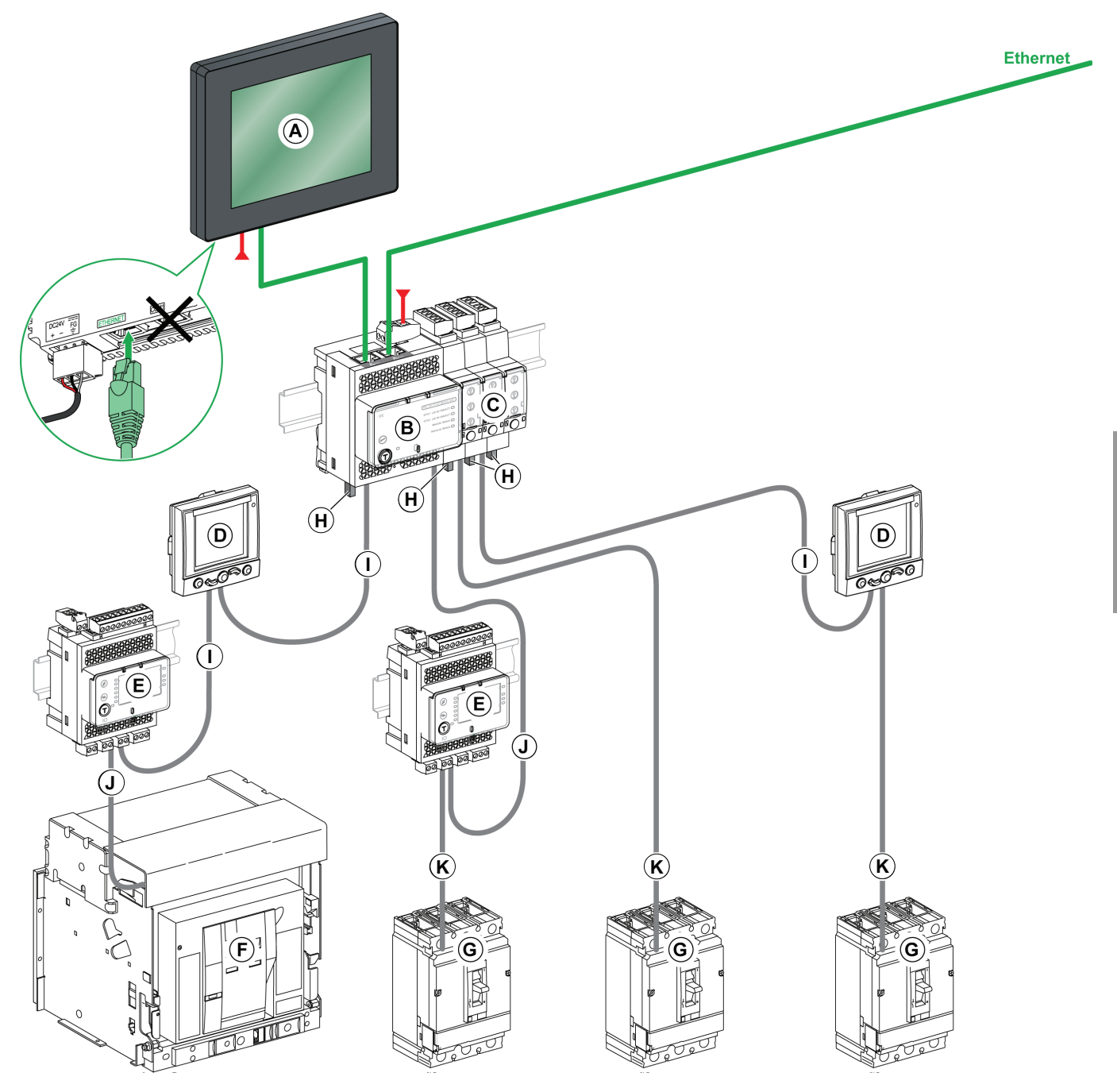

- A. Afficheur FDM128 pour 8 appareils BT
- B. Interface Ethernet IFE pour disjoncteur BT et passerelle
- C. Interface IFM Modbus-SL pour disjoncteur BT
- D. Afficheur FDM121 pour disjoncteur BT
- E. Module d'interface d'entrée/sortie (E/S) pour disjoncteur BT
- F. Disjoncteur Masterpact NT/NW

- G. Disjoncteur PowerPact à châssis H, J ou L
- H. Terminaison de ligne ULP
- I. Câble ULP
- J. Cordon ULP du disjoncteur
- K. Cordon NSX

# Α

Accessoires de plombage 17 manette rotative 23 Accessoires électriques 33 Actualisation 67 Afficheur à cristaux liquides (LCD) 70 Alimentation de moteur déclencheurs 60 type M 60 Alimentation du moteur caractéristiques 59 classes de déclenchement des relais thermiques 60 coordination 59 protection 58 structure 58

# В

Bouton d'inhibition de la mémoire thermique 83 Bouton pousser-pour-déclencher 86 BSCM configuration 45, 46 configuration des seuils 47 description 45 données envoyées 46 données fournies 47 installation 45 raccordement 45 réinitialisation de l'opérateur à moteur avec module de communication 48

# С

Cache-bornes courts 52 Cadrans 69 Classes de déclenchement des relais thermiques 60 Contacts auxiliaires contrôle 50 fonctionnement 54 Contacts de carrosserie 39 Contacts de contrôle 50 Contacts de signalisation 40, 50 à niveau bas 40 caractéristiques 40 fentes des accessoires 52 fonctionnement 54 standard 40 Cordon NSX 49 communication 50 description 49 installation 49

raccordement 49

#### D

Déclenchement 102 à la suite d'un défaut 103 entretien après un défaut 104 Déclencheur afficheur à cristaux liquides (LCD) 70 cadrans 69 courants de défaut 55 définition des modes 71 DÉL d'indication 66, 69 description 55 dvsfonctionnements 106 économiseur d'écran 71 fonctions d'essai 85 inspection 83 micro-interrupteur 69 MicroLogic 5 69 MicroLogic 6 69 point d'essai 69 précautions 81 protection contre déséguilibre de phase MicroLogic 2 M 77 MicroLogic 6 E-M 79 protection contre les défauts à la terre 72 protection contre les surintensités 56 protection contre perte de phase MicroLogic 6 E-M 79 protection de courte durée MicroLogic 1.3M 74 MicroLogic 2 M 76 MicroLogic 3 68 MicroLogic 5 72 protection de longue durée alimentation du moteur 61 MicroLogic 2 M 76 MicroLogic 3 68 MicroLogic 5 71 protection instantanée MicroLogic 2 M 77 MicroLogic 5 72 réglage 13 surveillance de l'isolation du moteur 79 terminal d'exploitation 70 vérificateur de poche 82 vérification 84 vérifications 81, 83 verrouillage et déverrouillage des réglages 70

Déclencheur de distribution 64 **Déclencheurs** commande d'ouverture du contacteur 77 plombage 67 protection contre le rotor bloqué 79 protection de sous-intensité 79 déclencheurs protection contre les démarrages longs 79 protection du neutre 73 Déclencheurs MicroLogic 63 actualisation 67 caractéristiques 63 distribution 64 identification 64 moteur 65 Déclencheurs pour moteurs 65 Déclencheurs type M 60 Déclencheurs voltmétriques 51 Déconnexion du disjoncteur avec socle embrochable 33 Définition des modes 71 DÉL d'indication 66, 69 Disjoncteur commande à moteur 27 embrochable 33 entretien 99 face avant 13 fentes des accessoires 52 fermeture 13 fonctionnement 95 fonctions 7 mise en service 95 nettoyage 102 ouverture 13 réarmement 13 vérification 12, 15 verrouillage 16 Disjoncteur avec socle embrochable 33 déconnexion 33 protection contre le contact direct 35 raccordement 34 Disjoncteur débrochable 36 châssis 36 contacts de carrosserie 39 déconnexion 36 essai de circuit auxiliaire 39 protection contre un contact direct 38 raccordement 38

retrait 37 schéma de câblage 110 verrouillage du châssis débrochable 39 Disjoncteur enfichable Schéma de câblage 110 Dispositifs auxiliaires 33

# Ε

Économiseur d'écran 71 Écrans flexibles entre phases 52 Entretien 99 à la suite d'un déclenchement sur défaut 104 inspection 101 maintenance 101 préventif 100 régulier 101 Entretien préventif 100 Essai 20 déclencheurs MicroLogic 81 manette rotative à montage direct 20 manette rotative prolongée 24 module de maintenance UTA 84 vérificateur de poche 82 Essai d'isolement 95 Essai de tenue diélectrique 95

# F

Face avant manette rotative 17 module Vigi 61 opérateur à moteur 27 Fentes des accessoires 52 Fermeture 13 manette rotative 18 opérateur à moteur 28 opérateur à moteur avec module de communication 31

# G

Gaine scellée 52

#### I

Indicateurs de la face avant, opérateur à moteur 28 Inhibition de la mémoire thermique 83 Inspection 101 déclencheur 83 mise en service 95

#### Μ

Maintenance

à l'installation 11 Manette rotative accessoires de plombage 23 contrôles 17 essai 20, 24 face avant 17 fermeture 18 mécanismes de verrouillage 17 ouverture 18 réarmement 18 verrouillage 21, 25 verrouillage à clé 27 verrouillage de la porte 22 Micro-interrupteur 69 Mise en service 95 inspection 95 vérifications 95 Module de maintenance UTA 84 avec un ordinateur 87 avec un ordinateur et le logiciel LTU 91 description 84 Module SDTAM affection des sorties 43 contrôle de sécurité du contacteur 44 description 43 mode de fonctionnement 44 schéma de câblage 115 Module SDx affectation des sorties par défaut 42 description 41 installation 41 raccordement 41 reconfiguration des sorties 42 schéma de câblage 114 Module Vigi 58, 61 face avant 61 installation 61 plombage 63 réarmement 62 réglage 62 vérification 62

# Ν

Nettoyage 102

# 0

Opérateur à moteur 27 avec communication fermeture 31 ouverture 31 face avant 27 fermeture 28

indicateurs de la face avant 28 ouverture 28 plombage 32 réarmement 28, 31 schéma de câblage 112 sélecteur manuel/automatique 28 verrouillage 32 Opérateur à moteur avec module de communication fermeture 31 ouverture 31 réarmement 31 **Ouverture 13** manette rotative 18 opérateur à moteur 28 opérateur à moteur avec module de communication 31 Ouverture du contacteur 77

## Ρ

Plombage déclencheurs 67 Module Vigi 63 opérateur à moteur 32 Point d'essai 69 Protection contre déséquilibre de phase 79 déclencheur MicroLogic 2 M 77 Protection contre fuites à la terre 58 Protection contre le rotor bloqué 79 Protection contre les défauts à la terre 58 fonction d'inhibition 87 réglage 72 Protection contre les démarrages longs 79 Protection contre les surintensités 56 Protection contre perte de phases déclencheur MicroLogic 6 E-M 79 Protection contre un contact direct disjoncteur débrochable 38 Protection de courte durée déclencheur MicroLogic 1.3M 74 déclencheur MicroLogic 2 M 76 déclencheur MicroLogic 3 68 déclencheur MicroLogic 5 72 Protection de longue durée alimentation du moteur 61 déclencheur MicroLogic 2 M 76 déclencheur MicroLogic 3 68 Déclencheur MicroLogic 5 71 Protection de sous-intensité 79 Protection du neutre 73 Protection instantanée déclencheur MicroLogic 2 M 77

déclencheur MicroLogic 5 72

#### R

Raccordement disjoncteur avec socle embrochable 34 disjoncteur débrochable 38 Réarmement 13 manette rotative 18 opérateur à moteur 28 opérateur à moteur avec module de communication 31 Réarmement du module Vigi 62 Réglage déclencheur 13 protection contre les fuites à la terre 62

### S

FRANÇAIS

Schéma de câblage disjoncteur débrochable 110 disjoncteurs enfichables 110 disjoncteurs montés individuellement 108 Module SDTAM 115 Module SDx 114 opérateur à moteur 112 Sélecteur manuel/automatique 28 Surveillance de l'isolation du moteur 79

#### Т

Terminal d'exploitation déclencheurs MicroLogic 70

### V

Vérificateur de poche 82 Vérification circuit auxiliaire du disjoncteur débrochable 39 disjoncteur 12, 15 module Vigi 62 Vérifications déclencheur 83 Mise en service 95 Verrouillage châssis débrochable 39 disjoncteur 16 manette rotative 21 manette rotative à montage direct 25 opérateur à moteur 32 Verrouillage à l'aide d'une clé manette rotative 27 Verrouillage de la porte manette rotative 22 Verrouillage et déverrouillage des réglage 70

Schneider Electric Canada, Inc. 5985 McLaughlin Road Mississauga, ON L5R 1B8 Canada 800-565-6699 www.schneider-electric.ca

Du fait que les normes, caractéristiques et conceptions peuvent changer, demander confirmation que l'information contenue dans cette publication est à jour.

Schneider Electric. Square D, PowerPact et MicroLogic sont des marques commerciales de Schneider Electric Industries SAS ou de ses compagnies affiliées. Toutes les autres marques commerciales utilisées dans ce document sont la propriété de leurs propriétaires respectifs.

© 2011–2020 Schneider Electric Tous droits réservés

48940-313-01, Rév. 02, 01/2020 Remplace 48940-313-01 Rev. 01, 08/2015
Schneider Electric USA, Inc. 800 Federal Street Andover, MA 01810 USA 888-778-2733 www.schneider-electric.us

Standards, specifications, and designs may change, so please ask for confirmation that the information in this publication is current.

Schneider Electric, Square D, PowerPact and MicroLogic are owned by Schneider Electric Industries SAS or its affiliated companies. All other trademarks are the property of their respective owners.

© 2011–2020 Schneider Electric All Rights Reserved

48940-313-01, Rev. 02, 01/2020 Replaces 48940-313-01, 08/2015 Importado en México por: Schneider Electric México, S.A. de C.V. Av. Ejercito Nacional No. 904 Col. Palmas, Polanco 11560 México, D.F. 55-5804-5000 www.schneider-electric.com.mx

Normas, especificaciones y diseños pueden cambiar, por lo tanto pida confirmación de que la información de esta publicación está actualizada.

Schneider Electric, Square D, PowerPact yMicroLogic son marcas comerciales de Schneider Electric Industries SAS o sus compañías afiliadas. Todas las otras marcas comerciales son propiedad de sus respectivos propietarios.

© 2011–2020 Schneider Electric Reservados todos los derechos

48940-313-01, Rev. 02, 01/2020 Reemplaza 48940-313-01, 08/2015 Schneider Electric Canada, Inc. 5985 McLaughlin Road Mississauga, ON L5R 1B8 Canada 800-565-6699 www.schneider-electric.ca

Du fait que les normes, caractéristiques et conceptions peuvent changer, demander confirmation que l'information contenue dans cette publication est à jour.

Schneider Electric, Square D, PowerPact et MicroLogic sont des marques commerciales de Schneider Electric Industries SAS ou de ses compagnies affiliées. Toutes les autres marques commerciales utilisées dans ce document sont la propriété de leurs propriétaires respectifs.

© 2011–2020 Schneider Electric Tous droits réservés

48940-313-01, Rev. 02, 01/2020 Remplace 48940-313-01, 08/2015